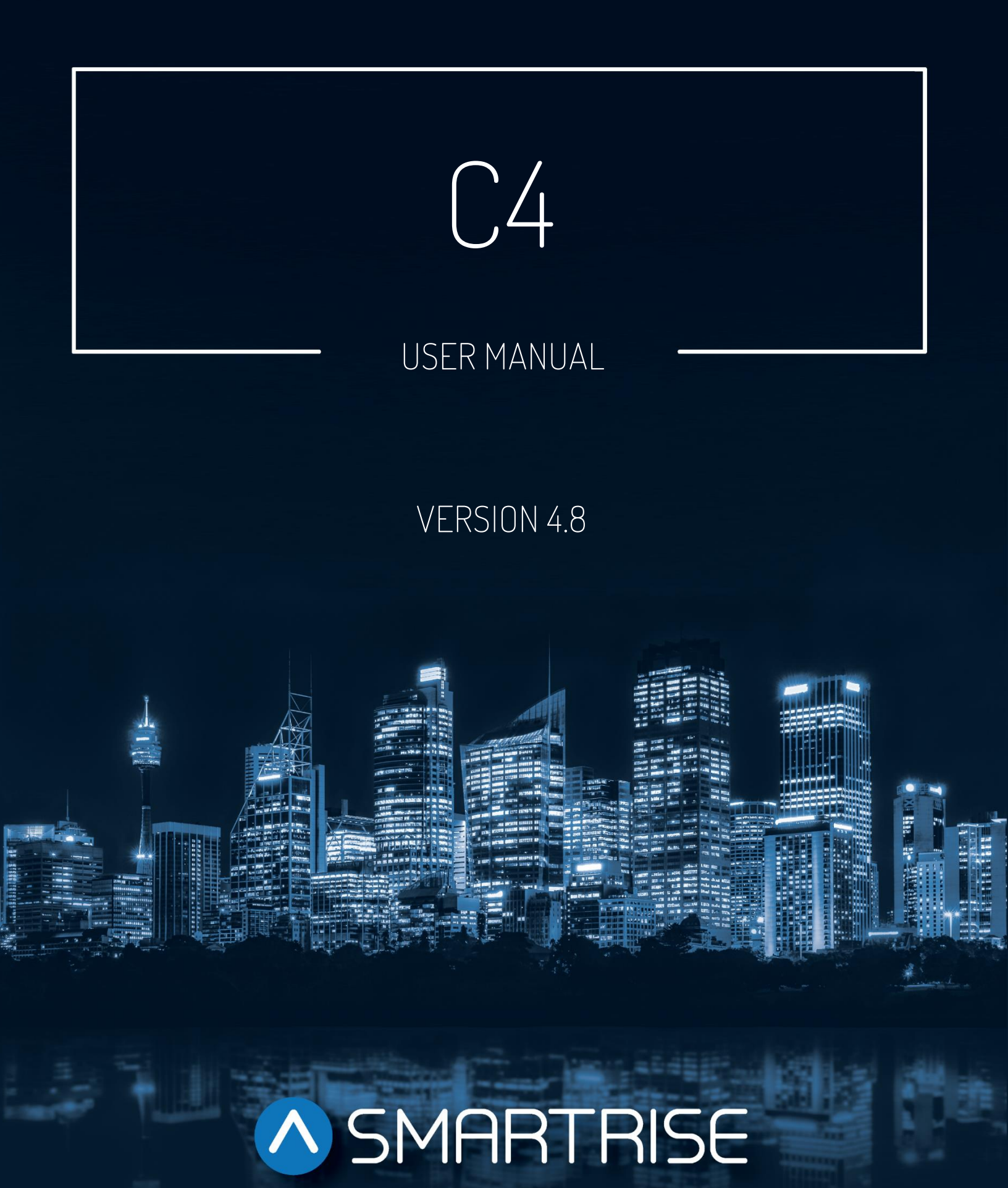

## **Document History**

| Date            | Version | Summary of Changes                                                                |
|-----------------|---------|-----------------------------------------------------------------------------------|
| August 23, 2024 | 4.8     | Added the <i>Split Group Masks</i> subsection to the <i>Hall Network</i> section. |
|                 |         | Added a note on short floor to the Sensory Array Assembly                         |
|                 |         | subsection under the SmartPositioning Landing System section.                     |
|                 |         | Added a note on short floor to the Proximity Sensor Assembly                      |
|                 |         | subsection under the NEMA 4 Landing System section.                               |
| June 17, 2024   | 4.7     | Replaced "S-curve" with "Digital S-curve Technology ™ (U.S. Patent Pending)".     |
| June 3, 2024    | 4.6     | Updated the CPLD subsection under the Status section.                             |
| May 27, 2024    | 4.5     | Updated the <i>Logged Faults</i> and <i>Logged Alarms</i> subsections.            |
|                 |         | Added the Clear Latebad Calle input                                               |
| May 00, 0004    | A A     | Added the Depley Facture subsection to the Misselleneous costion                  |
| May 20, 2024    | 4.4     | Added the Replay Feature subsection to the Miscellaneous section.                 |
| April 5, 2024   | 4.3     | Added the Dynamic Security subsection to the Virtual Inputs                       |
|                 |         | subsection (under the Status section).                                            |
| March 15, 2024  | 4.2     | Updated document presentation.                                                    |
|                 |         | Validated & updated the menu structures, LCD displays, tables,                    |
|                 |         | document content.                                                                 |
|                 |         | Replaced the "Overview" title with "List of C4 Traction Manuals".                 |
|                 |         | Added the NEMA 4 Landing System section.                                          |
|                 |         | Added the Lockout Passcode subsection to the Miscellaneous                        |
|                 |         | section.                                                                          |
|                 |         | Added the Direction Counter Limit subsection to the Miscellaneous section.        |
|                 |         | Added the Reset Service subsection to the Miscellaneous section.                  |
|                 |         | Added the Ph1 Recall Floor subsection to the EMS subsection                       |
|                 |         | (under the <i>Emergency</i> section).                                             |
|                 |         | Added the Hall Medical Rear Door Mask subsection to the Hall                      |
|                 |         | Network section.                                                                  |
|                 |         | Added the Load Weighing Device section.                                           |
|                 |         | Added the <i>List of Faults</i> subsection to the <i>Faults</i> section.          |
|                 |         | Added the <i>List of Alarms</i> section to the <i>Alarms</i> section.             |
|                 |         | Added the List of Abbreviations section.                                          |
|                 |         | Added the References section.                                                     |
|                 |         | Updated the List of C4 Traction Manuals section.                                  |
|                 |         | Updated the Wander Guard section.                                                 |
|                 |         | Updated the EMS section.                                                          |
|                 |         | Updated the Access Code section.                                                  |
|                 |         | Deleted the Enable Old FRAM section [UI section].                                 |
|                 |         | Deleted the Enable Landing Inspection section [UI section].                       |

| Date               | Version | Summary of Changes                                                                |
|--------------------|---------|-----------------------------------------------------------------------------------|
| October 25, 2021   | 4.1     | Added the 24 Input Board section.                                                 |
|                    |         | Removed the Manual Traction Test section.                                         |
| September 30, 2021 | 4.0     | Added the Advanced Configuration section.                                         |
|                    |         | Added the Hoistway Access Slide Distance section.                                 |
|                    |         | Added the Hall Call Security section.                                             |
|                    |         | Combined all car data information into one section.                               |
|                    |         | Added I/O definitions.                                                            |
|                    |         | Added the Input Status section.                                                   |
|                    |         | Updated the Access Code section.                                                  |
|                    |         | Added description to the Floor Adjustment section.                                |
|                    |         | Added the Invert Outputs section.                                                 |
|                    |         | Added the <i>Recall Key</i> section.                                              |
|                    |         | Deleted the Sabbath Dwell Timer section.                                          |
|                    |         | Moved the Sabbath Operation to the SETUP menu.                                    |
|                    |         | Added the VIP section.                                                            |
|                    |         | Added the Active Shooter section.                                                 |
|                    |         | Added the Marshal Mode section.                                                   |
|                    |         | Replaced the brackets used on Sensor Array Assembly.                              |
|                    |         | Added the Swing Opening section.                                                  |
|                    |         | Added an Enter Door Command display when only front doors are                     |
|                    |         | configured.                                                                       |
|                    |         | Added the <i>Door Type</i> section.                                               |
|                    |         | Added the <i>Brakes</i> section.                                                  |
| November 13, 2020  | 3.1     | Added Emcan LWD reference and Hall board 12 DIP Hall Mask                         |
|                    |         | Mapping switch settings.                                                          |
| October 30, 2020   | 3.0     | Deleted the Load Weighing section and created a reference to the C4               |
|                    |         | Load Weighing manual.                                                             |
|                    |         | Deleted the DAD connection procedure and created a reference to                   |
|                    |         | the C4 GUI manual.                                                                |
|                    |         | Replaced the Emergency section.                                                   |
|                    |         | Updated all menu structures.                                                      |
|                    |         | Replaced CT and COP figures due to jumper.                                        |
|                    |         | Replaced Digital S-curve Technology $^{\mathrm{M}}$ (U.S. Patent Pending) drawing |
|                    |         | with a more detailed drawing.                                                     |
|                    |         | Added a 12-DIP configuration Hall board.                                          |
|                    |         | Added and deleted menu functions.                                                 |
|                    |         | Added reference to specific drive when wiring C4 for Construction                 |
|                    |         | Mode.                                                                             |
|                    |         | Added Debug, About, Status, XREG, Attendant, and Parking sections.                |
|                    |         | Expanded Doors, Faults, Alarms, Floors, Digital S-curve Technology                |
|                    |         | ™ (U.S. Patent Pending), and Speed sections to include additional                 |
|                    |         | menu descriptions and procedures.                                                 |

| Date            | Version | Summary of Changes                                                  |
|-----------------|---------|---------------------------------------------------------------------|
| August 15, 2019 | 2.0     | Updated the cover page.                                             |
|                 |         | Added menu structures.                                              |
|                 |         | Added the Soft Limit section.                                       |
|                 |         | Added the Sabbath Operation section.                                |
|                 |         | Added the Load Weighing section.                                    |
|                 |         | Added the <i>Alarms</i> section.                                    |
|                 |         | Added in-depth process descriptions.                                |
|                 |         | Added the NTS/ETS section.                                          |
|                 |         | Added the Profile, Parameters and Controlling Initial Start of Car  |
|                 |         | Motion subsections to the Digital S-curve Technology ™ (U.S. Patent |
|                 |         | Pending) section.                                                   |
|                 |         | Deleted the Faults table and added the reference to the C4 Faults   |
|                 |         | and Alarms document.                                                |
| March 28, 2019  | 1.0     | Initial Release.                                                    |

## **Table of Contents**

| 1 | C4 T       | racti  | on Controller                              | . 1      |
|---|------------|--------|--------------------------------------------|----------|
|   | 1.1        | List   | of C4 Traction Manuals                     | . 1      |
|   | 1.2        | C4 T   | raction Controller Components              | . 1      |
|   | 1.3        | Safe   | ty                                         | . 4      |
|   | 1.4        | Defa   | ult Voltage Settings Prior to Installation | . 5      |
| 2 | Con        | trolle | er Hardware                                | . 6      |
|   | 2.1        | MR E   | Board SR3032                               | . 6      |
|   | 2.1.1      | 1      | Navigation Buttons                         | . 8      |
|   | 2.1.2      | 2      | 24 VDC Power Source                        | . 9      |
|   | 2.1.3      | 3      | Reset Buttons                              | 10       |
|   | 2.1.4      | 4      | Drive Communication                        | 10       |
|   | 2.1.5      | 5      | Network                                    | 11       |
|   | 2.1.6      | 6      | 120 VAC Inputs and Outputs (Factory)       | 12       |
|   | 2.1.7      | 7      | 24 VDC Inputs and Outputs                  | 13       |
|   | 2.1.8      | 3      | 24 VDC Monitoring System                   | 14       |
|   | 2.1.9      | Э      | Safety String Inputs 120 VAC               | 15       |
|   | 2.1.       | 10     | 120 VAC Inputs and Outputs (Field)         | 16       |
|   | 2.1.7      | 11     | Hall Lock Connections                      | 17       |
|   | 2.1.       | 12     | Inspection Controls                        | 18       |
|   | 2.1.7      | 13     | Safety Relays                              | 19       |
|   | 2.2        | SRU    | Board SR3030                               | 20       |
|   | 2.3        | I/O E  | Board/Riser Board SR3031                   | 22       |
|   | 2.3.1      | 1      | Group Redundancy                           | 23       |
|   | 2.4        | 24 Ir  | nput Board SR3041                          | 23       |
|   | 2.5<br>2.6 | Hall   | Board SR1060                               | 25<br>27 |
| _ | 2.0        | Diak   |                                            | 27       |
| 3 | Men        | u Str  | uctures                                    | 29       |
|   | 3.1        | Stati  | us                                         | 29       |
|   | 3.2<br>2 2 | Faul   | ts and Alarms                              | 32<br>22 |
|   | 3.3<br>3.4 | Deh    | ug and About                               | 58       |

| 4 | High | h-Level Navigation Menu Structure                                    | 61 |
|---|------|----------------------------------------------------------------------|----|
|   | 4.1  | Main Menu                                                            | 61 |
|   | 4.2  | Status                                                               | 61 |
|   | 4.3  | Faults                                                               | 62 |
|   | 4.4  | Alarms                                                               | 63 |
|   | 4.5  | Setup                                                                | 63 |
|   | 4.6  | Debug                                                                | 65 |
| 5 | Para | ameters                                                              | 67 |
| 6 | Bral | kes                                                                  | 68 |
|   | 6.1  | Pick Voltage                                                         | 69 |
|   | 6.2  | Hold Voltage                                                         | 70 |
|   | 6.3  | Relevel Voltage                                                      | 71 |
|   | 6.4  | Pick Time                                                            | 71 |
|   | 6.5  | Ramp Time                                                            | 72 |
|   | 6.6  | Ramp Time – Inspection                                               | 73 |
|   | 6.7  | Ramp Time-Relevel                                                    | 74 |
|   | 6.8  | BPS NC                                                               | 75 |
|   | 6.9  | BPS-Stop Sequence                                                    |    |
|   | 6.10 | BPS-Stuck Active                                                     | 77 |
|   | 6.11 | BPS-Stuck Inactive                                                   |    |
|   | 6.12 | BPS-Timeout                                                          | 78 |
|   | 6.13 | Disable Latching Faults                                              | 80 |
| 7 | Con  | struction Mode                                                       |    |
|   | 7.1  | Main Power Setup                                                     | 81 |
|   | 7.2  | Start Construction Mode                                              | 83 |
|   | 7.3  | Drive Setup                                                          | 83 |
|   | 7.3. | 1 Selecting the Type of Drive                                        | 83 |
|   | 7.3. | 2 Enable Drive Edit                                                  |    |
| 8 | Insp | pection Mode                                                         | 85 |
|   | 8.1  | Standard Modes of Inspection                                         |    |
|   | 8.2  | Inspection Run Options and Adjustments                               |    |
| a | Digi | ital S-curve Technology™ (IIS Patent Pending)                        | 87 |
| Č |      |                                                                      |    |
|   | 9.1  |                                                                      |    |
|   | 9.1. | Adjusting Digital S-curve Technology " (U.S. Patent Pending) Profile | 88 |
|   | 9.2  | Quick Stop Deceleration                                              |    |
|   | 9.3  | Leveling Deceleration                                                |    |

| 9.4  | Sho    | rt Run Minimum Distance                  |     |
|------|--------|------------------------------------------|-----|
| 9.5  | Des    | tination Offset                          |     |
| 9.6  | Rele   | evel Offset                              |     |
| 9.7  | Driv   | e Adjustment                             |     |
| 9.8  | Con    | trolling Initial Start of Car Motion     |     |
| 9.   | 8.1    | Pre-Torque Adjustments                   |     |
| 9.   | 8.2    | Brake Adjustment                         |     |
| 9.   | 8.3    | Synthetic Speed Torque                   |     |
| 9.9  | Adju   | usting Run Timers                        |     |
| 10   | Smart  | Positioning Landing System               | 104 |
| 10.1 | Cod    | led Tape                                 |     |
| 10.2 | Sen    | sor Assembly Installation                |     |
| 10.3 | Upp    | er Tape Mount Assembly                   |     |
| 10.4 | Таре   | e Clip Assembly                          |     |
| 10.5 | Low    | er Tape Mount Assembly                   |     |
| 10.6 | Sen    | sor Array Assembly                       |     |
| 10.7 | Eme    | ergency Tape Break (ETB) Switch Assembly |     |
| 10.8 | Fine   | Tune                                     |     |
| 10.9 | Alig   | nment                                    |     |
| 11   | NEMA   | 4 Landing System                         | 123 |
| 11.1 | Prox   | kimity Sensor Assembly                   | 123 |
| 11.2 | Inst   | allation                                 |     |
| 11   | 1.2.1  | Mounting Magnetic Tape in the Hoistway   |     |
| 11   | 1.2.2  | Mounting the Sensor to the Car           |     |
| 11   | 1.2.3  | Install Magnetic Tape Through Sensor     |     |
| 11.3 | LED    | 'S                                       |     |
| 12   | Learni | ng the Hoistway                          | 128 |
| 12.1 | Lea    | rn Speed                                 |     |
| 13   | NTS/E  | TS                                       | 130 |
| 13.1 | NTS    | ODL                                      |     |
| 13.2 | ETS    | ODL                                      |     |
| 13.3 | NTS    | POS                                      |     |
| 13.4 | NTS    | VEL                                      |     |
| 13.5 | ETS    | Offset                                   |     |
| 14   | Speed  | s                                        | 135 |

| 14.1  | Contract Speed               |      |
|-------|------------------------------|------|
| 14.2  | Access Speed                 | 135  |
| 14.3  | E-Power Speed                | 136  |
| 14.4  | Terminal Speed               | 137  |
| 14.5  | Leveling Speed               | 138  |
| 14.6  | NTSD Speed                   | 139  |
| 14.7  | Minimum Acceleration Speed   | 139  |
| 14.8  | Minimum Relevel Speed        |      |
| 14.9  | Test A/D Speed               | 141  |
| 14.10 | Test Buffer Speed            | 141  |
| 15 F  | loors                        | 143  |
| 15.1  | Number of Floors             |      |
| 15.2  | Floor Adjustment             |      |
| 15.2  | 2.1 Car is Too High/ Too Low |      |
| 15 3  | Security Setting             | 1/5  |
| 15.0  | Access Code                  | 1/5  |
| 15.4  | 4 1 Front and Rear Access    | 146  |
| 10    |                              | 4.40 |
| 15.4  | 4.2 Uffset Floors            |      |
| 15.4  | 4.3 Car Call Button Timer    |      |
| 15.5  | Enable Releveling            |      |
| 15.6  | Relevel Zone Size            |      |
| 15.7  | Releveling Delay             | 151  |
| 15.8  | Floor Openings               | 151  |
| 15.9  | Wander Guard                 | 152  |
| 15.10 | Store Floor Level            |      |
| 15.11 | Short Floor Opening          |      |
| 15.12 | Timed Car Call Security      | 154  |
| 15.13 | Timed Hall Call Security     |      |
| 16 S  | abbath Operation             | 160  |
| 17 D  | )oors                        | 167  |
| 17.1  | Control Doors                |      |
| 17.2  | Door Dwell Timer             |      |
| 17.3  | Hall Dwell Timer             |      |
| 17.4  | ADA Dwell Timer              |      |
| 17.5  | Hold Dwell Timer             |      |
| 17.6  | Lobby Dwell Timer            |      |
| 17.7  | Door Stuck Timer             | 171  |

| 17.8  | Door Nudge Timer                   |     |
|-------|------------------------------------|-----|
| 17.9  | Rear Doors                         |     |
| 17.10 | PreOpening Distance                |     |
| 17.11 | DC On Run                          |     |
| 17.12 | DC On Close                        |     |
| 17.13 | DO On Open                         |     |
| 17.14 | Disable on CT Stop                 |     |
| 17.15 | Disable on HA                      |     |
| 17.16 | AT400 Doors                        |     |
| 17.17 | No Demand Doors Open               |     |
| 17.18 | Jumper Timer                       |     |
| 17.19 | Jumper on DOL                      |     |
| 17.20 | Hourly Fault Limit                 |     |
| 17.21 | Nudge – Buzzer Only                |     |
| 17.22 | Opening Time                       |     |
| 17.23 | Check Time                         |     |
| 17.24 | Door Type                          |     |
| 17.25 | Lock and CAM Timeout               |     |
| 17.26 | Retiring CAM                       |     |
| 17.27 | Fixed CAM                          |     |
| 17.28 | Swing Lock GSW Timeout             |     |
| 17.29 | Swing Contacts Timeout             |     |
| 17.30 | Disable DOB Rear                   |     |
| 17.31 | Front Door State                   |     |
| 17.32 | Rear Door State                    |     |
| 18 C  | ar Data                            |     |
| 18.1  | Car Data Overview                  |     |
| 18.2  | Hall Call Mask Status              |     |
| 18.3  | Opening Map Status                 |     |
| 18.3  | 3.1 Front Opening Map Status       |     |
| 18.3  | 3.2 Rear Opening Map Status        |     |
| 18,4  | Security Map Status                |     |
| 18.4  | 1.1 Front Security Map Status      |     |
| 18.4  | 1.2 Rear Security Map Status       |     |
| 125   | Linked Hall Mask Status            | 10/ |
| 10.0  | Hall Security Man Status           | 105 |
| 10.0  | S 1 Front Hall Security Man Status | 195 |
| 10.0  |                                    |     |
| 18.6  | 6.2 Rear Hall Security Map Status  |     |

|    | 18.7  | Hall Security Mask Status                |     |
|----|-------|------------------------------------------|-----|
|    | 18.8  | Dispatching Timer Status                 |     |
|    | 18.9  | VIP Flags                                |     |
|    | 18.10 | VIP Masks                                |     |
|    | 18.11 | Car Call Enable Bitmap Status            |     |
|    | 18.1  | 11.1 Front Car Call Enable Bitmap Status |     |
|    | 18.1  | 11.2 Rear Car Call Enable Bitmap Status  |     |
|    | 18.12 | Emergency Medical Call Mask and Landing  |     |
| 19 | H     | lall Network                             | 203 |
|    | 19.1  | CAN Bus                                  |     |
|    | 19.2  | Hall Board Status                        |     |
|    | 19.3  | Enable Hall Security                     |     |
|    | 19.4  | Hall Security Mask                       |     |
|    | 19.5  | Hall Security Map                        |     |
|    | 19.6  | Hall Security Status                     |     |
|    | 19.7  | Hall Call Mask                           |     |
|    | 19.8  | Linked Hall Buttons                      |     |
|    | 19.9  | Hall Medical Mask                        |     |
|    | 19.10 | Hall Medical Rear Door Mask              |     |
|    | 19.11 | Hall Rear Door Mask                      |     |
|    | 19.12 | Split Group Masks                        |     |
|    | 19.13 | Errors                                   |     |
|    | 19.14 | Compatibility                            |     |
| 20 | Se    | Serial Hall Lanterns                     | 213 |
|    | 20.1  | CAN BUS                                  |     |
|    | 20.2  | Hall Lantern Masks                       |     |
|    | 20.3  | Serial Hall Lantern Status               |     |
| 2  | 20.4  | Errors                                   |     |
| 21 | C     | C4 Data Acquisition Device Unit          | 215 |
|    | 21.1  | DAD Status                               |     |
| 22 | A     | Assigning Inputs and Outputs             | 216 |
|    | 22,1  | Adding an Input or Output                | 216 |
| -  | 22.2  | Removing an Input or Output              |     |
|    | 22.3  | Types of Inputs                          |     |
|    | 22.4  | Types of Outputs                         |     |
|    | 22.5  | Invert Inputs                            |     |
|    | 22.6  | Invert Outputs                           | 202 |
| 4  |       |                                          | 200 |

| 23       | 1    | VIP                    |                                              | 235 |  |
|----------|------|------------------------|----------------------------------------------|-----|--|
| 24       | 1    | Active                 | Shooter                                      | 236 |  |
| 25       |      | Marsha                 | al Mode                                      | 237 |  |
| 26       |      | Installing a New Board |                                              |     |  |
| 2        | 6.1  | Reta                   | in Parameters for a Replaced MR Board        |     |  |
| 2        | 6.2  | Reta                   | in Parameters for a Replaced CT or COP Board |     |  |
| 27       |      | Manua                  | Il Traction Rescue                           | 240 |  |
| 28       |      | Hoistw                 | vav Access                                   | 241 |  |
| 2        | 8 1  | Soft                   | Limit                                        | 244 |  |
| <u> </u> | 0.1  |                        |                                              |     |  |
| 29       |      | Miscel                 | laneous                                      |     |  |
| 2        | 9.1  | Вура                   | ass Term Limit                               |     |  |
| 2        | 9.2  | Enat                   | ole Construction Box                         |     |  |
| 2        | 9.3  | Max                    | imum Run Time                                |     |  |
| 2        | 9.4  | CT Ir                  | nsp. Req. IC                                 |     |  |
| 2        | 9.5  | Dis.                   | IdleTrvArrow                                 |     |  |
| 2        | 9.6  | Enat                   | ole Latches Car Calls                        | 249 |  |
| 2        | 9.7  | Car                    | To Lobby Floor                               |     |  |
| 2        | 9.8  | Enat                   | ole Pit Inspection                           |     |  |
| 2        | 9.9  | Park                   | ing                                          |     |  |
|          | 29   | .9.1                   | GUI Parking                                  |     |  |
|          | 29   | .9.2                   | Parking Timer                                | 251 |  |
|          | 29   | .9.3                   | Parking Floor                                |     |  |
|          | 29   | .9.4                   | Parking Door Open                            |     |  |
| 2        | 9.10 | 0 0                    | OS                                           |     |  |
|          | 29   | .10.1                  | Disable OOS                                  |     |  |
|          | 29   | .10.2                  | Hourly Fault Limit                           |     |  |
|          | 29   | .10.3                  | Maximum Starts Per Minute                    |     |  |
|          | 29   | .10.4                  | Disable PI OOS                               |     |  |
| 2        | 9.11 | 1 Er                   | n. 3 Digit Pl                                |     |  |
| 2        | 9.12 | 2 Pa                   | ayment Passcode                              |     |  |
| 2        | 9.13 | 3 Lo                   | ckout Passcode                               |     |  |
| 2        | 9.14 | 4 Di                   | irection Counter Limit                       |     |  |
| 2        | 9.15 | 5 Di                   | irection Change Delay                        |     |  |
| 2        | 9.16 | 6 D                    | efault                                       |     |  |
|          | 29   | .16.1                  | Default Floors                               |     |  |

| 29.1  | 6.2    | Default S-curve               |  |
|-------|--------|-------------------------------|--|
| 29.1  | 6.3    | Default Run Timers            |  |
| 29.1  | 6.4    | Default I/O                   |  |
| 29.1  | 6.5    | Default Other                 |  |
| 29.1  | 6.6    | Default Factory               |  |
| 29.1  | 6.7    | Default FRAM                  |  |
| 29.17 | Re     | eset Service                  |  |
| 29.18 | Re     | play Feature                  |  |
| 30 S\ | wing   | Operation                     |  |
| 30.1  | Conf   | iguring Swing Operation Input |  |
| 30.2  | Calls  | Enable Swing                  |  |
| 30.3  | Swin   | g Opening                     |  |
| 30.4  | Swin   | g Call Mask                   |  |
| 30.5  | Stay   | Active in Group               |  |
| 30.6  | Idle 1 | limer                         |  |
| 31 Ti | mers   |                               |  |
| 31.1  | Fan 8  | & Light Timer                 |  |
| 31.2  | Exte   | rnal Fan Timer                |  |
| 31.3  | Arriv  | al Update Time                |  |
| 32 Sa | afety  |                               |  |
| 32.1  | Spee   | d Deviation                   |  |
| 32.1  | .1     | Threshold                     |  |
| 32.1  | .2     | Timeout                       |  |
| 32.1  | .3     | Offset                        |  |
| 32.2  | Tract  | ion Loss                      |  |
| 32.2  | .1     | Threshold                     |  |
| 32.2  | .2     | Timeout                       |  |
| 32.2  | .3     | Offset                        |  |
| 32.3  | Lock   | Clip                          |  |
| 32.4  | Inspe  | ection ODL                    |  |
| 32.5  | Door   | Open ODL                      |  |
| 32.6  | SFP    | Debounce Limit                |  |
| 32.7  | Gene   | eral ODL                      |  |
| 32.8  | Cons   | struction ODL                 |  |

| 32.9 EBra | ake On Overspeed              |     |
|-----------|-------------------------------|-----|
| 32.10 D   | isable Construction Overspeed |     |
| 32.11 E   | TSL                           |     |
| 32.11.1   | Enable ETSL                   |     |
| 32.11.2   | Reduced Stroke Buffer         |     |
| 32.11.3   | ETSL ODL                      |     |
| 32.11.4   | Slide Distance                |     |
| 32.11.5   | Camera Offset                 |     |
| 33 Emerg  | ency                          | 287 |
| 33.1 Eme  | ergency Power                 |     |
| 33.1.1    | Earthquake Modes              |     |
| 33.1.2    | Privileged Modes              |     |
| 33.1.3    | Other Modes                   |     |
| 33.1.4    | Single Group Operation        |     |
| 33.1.5    | Multiple Group Operation      |     |
| 33.1.6    | Recall                        |     |
| 33.1.7    | Intergroup Communication      |     |
| 33.2 Eart | hquake                        |     |
| 33.2.1    | Enable Earthquake             |     |
| 33.2.2    | Set CW Position               |     |
| 33.2.3    | Earthquake Status             |     |
| 33.3 Fire |                               |     |
| 33.3.1    | Main Recall                   |     |
| 33.3.2    | Alternate Recall              |     |
| 33.3.3    | Main Smoke                    |     |
| 33.3.4    | Alternate Smoke               |     |
| 33.3.5    | Hoistway Smoke                |     |
| 33.3.6    | MR Smoke                      |     |
| 33.3.7    | Recall Key                    |     |
| 33.3.8    | PIT Smoke                     |     |
| 33.3.9    | Alt Machine Room              |     |
| 33.3.10   | Advanced Configs              |     |

| 33.4         | Flo    | od3                   | 18        |
|--------------|--------|-----------------------|-----------|
| 33           | 3.4.1  | Number of Floors      | 18        |
| 33           | 3.4.2  | Okay to Run           | 19        |
| 33           | 3.4.3  | Override Fire         | 19        |
| 33.5         | EM     | S3                    | 20        |
| 33           | 3.5.1  | AllowPh2WithoutPh1    | 20        |
| 33           | 3.5.2  | Exit Ph2 Any Floor    | 821       |
| 33           | 3.5.3  | Fire Overrides Ph1    | 322       |
| 33           | 3.5.4  | Ph1 Exit Delay        | 22        |
| 33           | 3.5.5  | Ph2 Exit Delay        | 23        |
| 33           | 3.5.6  | Ph1 Recall Floor      | 324       |
| 34           | Load   | Weighing Device       | 25        |
| 34.1         | LW     | D Communication       | 25        |
| 35           | Statu  | e 3                   | 27        |
| 00           | Julia  |                       | ~~        |
| 35.1         |        | ut Status             | 527<br>57 |
| 35.2<br>35.3 | Bra    | iput Status           | 27        |
| 35.4         | FBr    | ake Status            | 20        |
| 35.5         | Exp    | ansion Status         | 29        |
| 35.6         | Rise   | er Board Status       | 30        |
| 35.7         | CPI    | LD                    | 31        |
| 35.8         | Loa    | ad Weighing Status    | 35        |
| 35.9         | E-P    | Power Status          | 35        |
| 35.1         | 0 E    | EMS Status            | 36        |
| 35.1         | 1 F    | Hall Call Status      | 37        |
| 35.1         | 2 V    | /irtual Inputs        | 38        |
| 35           | 5.12.1 | Remote Commands       | 38        |
| 35.1         | 3 C    | DIP Status            | 42        |
| 35.1         | 4 C    | Door Status           | 43        |
| 36           | Group  | o Setup3              | 44        |
| 36.1         | Gro    | oup Car Index         | 844       |
| 36.2         | Gro    | oup Landing Offset    | 844       |
| 36.3         | Dis    | patch Timeout         | 45        |
| 36.4         | Dis    | patch Offline Timeout | 846       |
| 37           | XREG   | ;                     | 47        |

| 37.1       | XRe             | eg Cars                 |     |
|------------|-----------------|-------------------------|-----|
| 37.2       | XRe             | eg Dest Timeout         |     |
| 37.3       | XRe             | eg Dest Offline Timeout |     |
| 37.4       | XRe             | eg Destination          |     |
| 37.5       | XRe             | eg Data                 |     |
| 38         | PI Lab          | pels                    |     |
| 39         | Atten           | dant                    |     |
| 39.1       | Dis             | patch Timeout           |     |
| 39.2       | Buz             | zzer Time               |     |
| 40         | Real-           | Time Clock              |     |
| 40.1       | Clo             | ock Status              |     |
| 41         | Debu            | g                       |     |
| 41.1       | Viev            | w Debug                 |     |
| 41.2       | Ent             | er Car Calls            | 358 |
| 41.3       | Ent             | er Hall Calls           | 358 |
| 41.4       | Ent             | er Door Command         | 359 |
| 41.5       | Viev            | w Network Packet        |     |
| 41.6       |                 | w Group Packet          |     |
| 41.7       | Acc             | ceptance Test           |     |
| 41.8       | Emo             | ergency Bitmap          |     |
| 41.9<br>11 | / 1100<br>1 ∩ 1 | Motion Status           |     |
| 4          | 1.9.1           |                         |     |
| 41         | 1.9.2           | Pattern Data            |     |
| 41         | 1.9.3           | Auto Status             |     |
| 41         | 1.9.4           | Recall Status           |     |
| 41         | 1.9.5           | Fire Status             |     |
| 41         | 1.9.6           | Counterweight Status    |     |
| 41         | 1.9.7           | Floor Learn Status      |     |
| 41.1       | 0 C             | Car Destination         |     |
| 41.1       | 1 F             | Run Counter             |     |
| 41.1       | 2 C             | Debug Runs              |     |
| 41         | 1.12.1          | Dwell Time              |     |
| 41         | 1.12.2          | Terminal to Terminal    |     |
| 41         | 1.12.3          | Floor to Floor          |     |
| 41         | 1.12.4          | Random                  |     |

|    | 41.12 | 12.5 Hall Random Runs                                   |     |
|----|-------|---------------------------------------------------------|-----|
| 42 | Ab    | bout                                                    |     |
| 43 | Fa    | aults                                                   |     |
| 4  | 3.1   | Active Faults                                           |     |
| 4  | 3.2   | Logged Faults                                           |     |
| 4  | 3.3   | Cleared Faults                                          |     |
| 4  | 3.4   | List of Faults                                          |     |
|    | 43.4. | 4. I Brakes                                             |     |
|    | 43.4. | 4.2 CPLD                                                |     |
|    | 43.4. | Image: 1.3 DIP Switches                                 |     |
|    | 43.4. | 1.4 Doors                                               |     |
|    | 43.4. | 1.5 Emergency Power                                     |     |
|    | 43.4. | 4.6 Expansion Boards                                    |     |
|    | 43.4. | 4.7 Fire                                                |     |
|    | 43.4. | 4.8 Floors                                              |     |
|    | 43.4. | 1.9 Hall Boards                                         |     |
|    | 43.4. | 4.10 Landing System                                     |     |
|    | 43.4. | 4.11 Miscellaneous                                      |     |
|    | 43.4. | 4.12 Motion Control                                     |     |
|    | 43.4. | 1.13 Parameters                                         |     |
|    | 43.4. | 4.14 Rescue Device                                      |     |
|    | 43.4. | 1.15 Digital S-curve Technology ™ (U.S. Patent Pending) |     |
|    | 43.4. | 1.16 Safety                                             |     |
|    | 43.4. | 4.17 Speed                                              |     |
| 44 | Ala   | larms                                                   | 454 |
| 4  | 4.1   | Active Alarms                                           |     |
| 4  | 4.2   | Logged Alarms                                           | 455 |
| 4  | 4.3   | Cleared Alarms                                          |     |
| 4  | 4.4   | List of Alarms                                          |     |
|    | 44.4. |                                                         |     |
|    | 44.4. | 4.2 Doors                                               |     |
|    | 44.4. | 4.3 Fire                                                |     |
|    | 44.4. | 1.4 Floors                                              |     |

| Refe | erences   | 4                    | 194 |
|------|-----------|----------------------|-----|
| List | of Abbrev | iations2             | 193 |
|      | 44.4.11   | Speed                | 192 |
|      | 44.4.10   | Safety               | 184 |
|      | 44.4.9    | Riser Boards         | 480 |
|      | 44.4.8    | Parameters           | 479 |
|      | 44.4.7    | Miscellaneous        | 462 |
|      | 44.4.6    | Load Weighing Device | 461 |
|      | 44.4.5    | Landing System       | 459 |

## List of Figures

| Figure 1: C4 Controller                                                                 | 2    |
|-----------------------------------------------------------------------------------------|------|
| Figure 2: COP Board                                                                     | 2    |
| Figure 3: CT Board                                                                      | 3    |
| Figure 4: Smart Positioning Landing System (left)                                       | 3    |
| Figure 5: Smart Positioning Landing System (Right)                                      | 4    |
| Figure 6: Ground Bus Terminal Blocks                                                    | 4    |
| Figure 7: MR Board - SR3032                                                             | 8    |
| Figure 8: Navigation Buttons                                                            | 9    |
| Figure 9: Example of Selected Menu                                                      | 9    |
| Figure 10: 24 VDC Connector                                                             | . 10 |
| Figure 11: Reset Switches                                                               | . 10 |
| Figure 12: Drive Communication Connector                                                | . 11 |
| Figure 13: CN Connector                                                                 | . 11 |
| Figure 14: CAN 1,2,3 Network Connector                                                  | . 12 |
| Figure 15: 120 VAC Connector                                                            | . 13 |
| Figure 16: 24 VDC Input Connector                                                       | . 13 |
| Figure 17: 24 VDC Output Connector                                                      | . 14 |
| Figure 18: 24 VDC Monitoring System Connector                                           | . 14 |
| Figure 19: Safety String Input Connector                                                | . 16 |
| Figure 20: 120 VAC Input and Output Connector                                           | . 17 |
| Figure 21: Hall Lock Connector                                                          | . 18 |
| Figure 22: MR Board SR3032 Inspection Control                                           | . 18 |
| Figure 23: MR Board SR3032 Safety Relays                                                | . 19 |
| Figure 24: SRU Board SR3030                                                             | . 21 |
| Figure 25: I/O Board/Riser Board SR3031                                                 | . 22 |
| Figure 26: 24 Input Board SR3041                                                        | . 24 |
| Figure 27: 10 DIP Hall Board SR1060-E                                                   | . 26 |
| Figure 28: 12 DIP Hall Board SR1060-G                                                   | . 26 |
| Figure 29: Brake Board SR3038                                                           | . 27 |
| Figure 30: Status – Inputs, Outputs, and Expansion Status Menus                         | . 29 |
| Figure 31: Status – Hall Call Status, CPLD Status, Virtual Inputs, and DIP Status Menus | . 31 |
| Figure 32: Faults and Alarms Menu                                                       | . 32 |
| Figure 33: Setup – Setup I/O, Safety, and Run Timers Menus                              | . 33 |
| Figure 34: Setup - Door Setup Menu                                                      | . 37 |
| Figure 35: Setup – S-Curve and Speeds Menus                                             | . 39 |
| Figure 36: Setup – Drive Setup, Brake Setup, and Floors Menus                           | . 42 |
| Figure 37: Setup –Hoistway Access, Fire, and Earthquake Menus                           | . 45 |
| Figure 38: Setup – Miscellaneous and NTS Menus                                          | . 48 |
|                                                                                         |      |

| Figure 39: Setup – Load Weigher and Group Setup Menus                                     | . 51 |
|-------------------------------------------------------------------------------------------|------|
| Figure 40: Setup – Flood, EMS, Sabbath, Swing, and Attendant Menus                        | . 54 |
| Figure 41: Setup – E-Power, Hydro, and Access Code Menus                                  | . 56 |
| Figure 42: Debug Menus                                                                    | . 58 |
| Figure 43: MAIN MENU - Status, Faults, Alarms                                             | . 61 |
| Figure 44: MAIN MENU – Setup, Debug, About                                                | . 61 |
| Figure 45: STATUS Menu – Inputs, Outputs, Brake Status                                    | . 61 |
| Figure 46: STATUS Menu – EBrake Status, Expansion Status, Riser Board Status              | . 61 |
| Figure 47: STATUS Menu – Hall Board Status, Hall Lantern Status, Hall Security Status     | . 62 |
| Figure 48: STATUS Menu – Hall Call Status, DAD Status, Clock                              | . 62 |
| Figure 49: STATUS Menu – CPLD Status, Load Weigher Status, E-Power Status                 | . 62 |
| Figure 50: STATUS Menu – EMS Status, Virtual Input, DIP Status                            | . 62 |
| Figure 51: STATUS Menu – Door Status (F) and Door Status (R)                              | . 62 |
| Figure 52: FAULTS Menu – Active, Logged, Clear Log                                        | . 63 |
| Figure 53: ALARMS Menu – Active, Logged, Clear Log                                        | . 63 |
| Figure 54: SETUP MENU – Setup I/O, Safety, Run Timers                                     | . 63 |
| Figure 55: SETUP MENU – Door Setup, S-Curve, Speeds                                       | . 63 |
| Figure 56: SETUP MENU – Drive Setup, Brake Setup, Floors                                  | . 63 |
| Figure 57: SETUP MENU – Hoistway Access, Fire                                             | . 64 |
| Figure 58: SETUP MENU – Earthquake, Miscellaneous, NTS                                    | . 64 |
| Figure 59: SETUP MENU – PI Labels, Real-Time Clock, Load Weigher                          | . 64 |
| Figure 60: SETUP MENU – Group Setup, Flood, EMS                                           | . 64 |
| Figure 61: SETUP MENU – Sabbath, Swing, Attendant                                         | . 64 |
| Figure 62: SETUP MENU – E-Power and Access Code                                           | . 64 |
| Figure 63: DEBUG Menu – Enter Car Calls, Enter Hall Calls, Enter Door Command             | . 65 |
| Figure 64: DEBUG Menu – Edit Parameters, View Network Packet, View Group Packets          | . 65 |
| Figure 65: DEBUG Menu – View Debug Data, Acceptance Test, EmergencyBitmap                 | . 65 |
| Figure 66: DEBUG Menu – Module Statuses, Drive Setup, Car Data                            | . 65 |
| Figure 67: DEBUG Menu – Car Destinations, Run Counter, DebugRuns                          | . 65 |
| Figure 68: DEBUG Menu – XReg Destination, XReg Data, SH Dynamic Car Parking               | . 66 |
| Figure 69: DEBUG Menu – SH Predictive Car Parking SH Remote Commands and View Module Data | . 66 |
| Figure 70: PARAMETER EDIT Menu – Hexadecimal or Decimal Format                            | . 67 |
| Figure 71: EDIT AS BINARY Menu                                                            | . 67 |
| Figure 72: EDIT AS HEXADECIMAL Menu                                                       | . 67 |
| Figure 73: EDIT AS DECIMAL Menu                                                           | . 67 |
| Figure 74: BRAKE SETUP Menu – Secondary Setup                                             | . 68 |
| Figure 75: SECONDARY BRAKE SETUP Menu – Enable Secondary                                  | . 68 |
| Figure 76: ENABLE SECONDARY Menu                                                          | . 69 |
| Figure 77: BRAKE SETUP Menu – Primary or Secondary Setup                                  | . 69 |
| Figure 78: (Primary) BRAKE SETUP Menu – Pick Voltage                                      | . 69 |
| Figure 79: SECONDARY BRAKE SETUP Menu – Pick Voltage                                      | . 69 |

| Figure 80: BRAKE PICK VOLTAGE Menu                             | . 70 |
|----------------------------------------------------------------|------|
| Figure 81: (Primary) BRAKE SETUP Menu – Hold Voltage           | .70  |
| Figure 82: SECONDARY BRAKE SETUP Menu – Hold Voltage           | . 70 |
| Figure 83: BRAKE HOLD VOLTAGE Menu                             | . 70 |
| Figure 84: (Primary) BRAKE SETUP Menu – Relevel Voltage        | .71  |
| Figure 85: SECONDARY BRAKE SETUP Menu – Relevel Voltage        | .71  |
| Figure 86: BRAKE RELEVEL VOLTAGE Menu                          | .71  |
| Figure 87: (Primary) BRAKE SETUP Menu – Pick Time              | .72  |
| Figure 88: SECONDARY BRAKE SETUP Menu – Pick Time              | .72  |
| Figure 89: BRAKE PICK TIME Menu                                | .72  |
| Figure 90: (Primary) BRAKE SETUP Menu – Ramp Time – Auto       | . 73 |
| Figure 91: BRAKE RAMP TIME – (AUTO) Menu                       | .73  |
| Figure 92: SECONDARY BRAKE SETUP Menu – Ramp Time              | . 73 |
| Figure 93: BRAKE RAMP TIME Menu                                | .73  |
| Figure 94: (Primary) BRAKE SETUP Menu – Ramp Time – Inspection | .74  |
| Figure 95: BRAKE RAMP TIME (INSPECTION) Menu                   | .74  |
| Figure 96: (Primary) BRAKE SETUP Menu – Ramp Time – Relevel    | . 75 |
| Figure 97: SECONDARY BRAKE SETUP Menu – Ramp Time – Relevel    | . 75 |
| Figure 98: RAMP TIME (RELEVEL) Menu                            | . 75 |
| Figure 99: (Primary) BRAKE SETUP Menu – BPS NC                 | .76  |
| Figure 100: SECONDARY BRAKE SETUP Menu – BPS NC                | . 76 |
| Figure 101: BRAKE PICK SWITCH NC Menu                          | . 76 |
| Figure 102: (Primary) BRAKE SETUP Menu – BPS – Stop Sequence   | . 76 |
| Figure 103: DISABLE BPS STOP SEQUENCE Menu                     | . 77 |
| Figure 104: (Primary) BRAKE SETUP Menu – BPS – Stuck Active    | . 77 |
| Figure 105: SECONDARY BRAKE SETUP Menu – BPS – Stuck Active    | . 77 |
| Figure 106: DISABLE BPS ACTIVE Menu                            | . 78 |
| Figure 107: (Primary) BRAKE SETUP Menu – BPS – Stuck Inactive  | . 78 |
| Figure 108: SECONDARY BRAKE SETUP Menu – BPS – Stuck Inactive  | . 78 |
| Figure 109: DISABLE BPS INACTIVE Menu                          | . 78 |
| Figure 110: (Primary) BRAKE SETUP Menu – BPS Timeout           | . 79 |
| Figure 111: BPS TIMEOUT Menu                                   | . 79 |
| Figure 112: SECONDARY BRAKE SETUP Menu – BPS2 TIMEOUT Menu     | . 79 |
| Figure 113: BRAKE SETUP Menu – Disable Latching Faults         | . 80 |
| Figure 114: DISABLE LATCHING FAULT Menu                        | . 80 |
| Figure 115: Breakers in the OFF Position                       | . 81 |
| Figure 116: L1/L2 Breaker                                      | . 81 |
| Figure 117: Control Panel                                      | . 82 |
| Figure 118: DRIVE SETUP Menu – Select Drive                    | . 83 |
| Figure 119: DRIVE Select Menu                                  | . 83 |
| Figure 120: DRIVE SETUP Menu – Enable Drive Edit               | . 84 |

| Figure 121: ENABLE UI DRIVE EDIT Menu                                                        | 84  |
|----------------------------------------------------------------------------------------------|-----|
| Figure 122: MR INSPECTION Switch                                                             | 85  |
| Figure 123: Car Run Box                                                                      | 85  |
| Figure 124: SPEEDS Menu – Inspection Speed                                                   | 86  |
| Figure 125: INSPECTION SPEED Menu                                                            | 86  |
| Figure 126: Graphical Representation of a Digital S-curve Technology ™ (U.S. Patent Pending) | 87  |
| Figure 127: S-CURVE Menu – Normal Profile                                                    | 88  |
| Figure 128: NORMAL PROFILE Menu – Acceleration                                               | 89  |
| Figure 129: ACCEL Menu                                                                       | 89  |
| Figure 130: NORMAL PROFILE Menu – Accel Jerk In                                              | 90  |
| Figure 131: JERK IN ACCEL Menu                                                               | 90  |
| Figure 132: NORMAL PROFILE Menu – Accel Jerk Out                                             | 90  |
| Figure 133: JERK OUT ACCEL Menu                                                              | 91  |
| Figure 134: NORMAL PROFILE – Deceleration                                                    | 91  |
| Figure 135: DECEL Menu                                                                       | 91  |
| Figure 136: NORMAL PROFILE Menu – Decel Jerk In                                              | 92  |
| Figure 137: JERK IN DECEL Menu                                                               | 92  |
| Figure 138: NORMAL PROFILE – Decel Jerk Out                                                  | 93  |
| Figure 139: JERK OUT DECEL Menu                                                              | 93  |
| Figure 140: NORMAL PROFILE Menu – Leveling                                                   | 94  |
| Figure 141: LEVELING DISTANCE Menu                                                           | 94  |
| Figure 142: S-CURVE Menu – Quick Stop Decel                                                  | 95  |
| Figure 143: QUICK STOP DECEL Menu                                                            | 95  |
| Figure 144: S-CURVE Menu – Leveling Decel                                                    | 95  |
| Figure 145: LEVELING DECEL Menu                                                              | 96  |
| Figure 146: S-CURVE Menu – Short Run Min Distance                                            | 96  |
| Figure 147: SHORT RUN MIN DIST Menu                                                          | 96  |
| Figure 148: S-CURVE Menu – Destination. Offset (Up or Down)                                  | 97  |
| Figure 149: DESTINATION OFFSET UP Menu                                                       | 97  |
| Figure 150: DESTINATION OFFSET DOWN Menu                                                     | 97  |
| Figure 151: S-CURVE Menu – Relevel Offset (Up or Down)                                       | 98  |
| Figure 152: RELEVEL OFFSET UP Menu                                                           | 98  |
| Figure 153: RELEVEL OFFSET DOWN Menu                                                         | 98  |
| Figure 154: TIMERS Menu                                                                      | 102 |
| Figure 155: START TIMERS Menu                                                                | 103 |
| Figure 156: STOP TIMERS Menu                                                                 | 103 |
| Figure 157: Coded Tape                                                                       | 104 |
| Figure 158: Gloves Required                                                                  | 104 |
| Figure 159: Tape Minimum Bend Radius                                                         | 105 |
| Figure 160: Routing Tape                                                                     | 105 |
| Figure 161: Unistrut Installation                                                            | 106 |

| Figure 162: Sensor Array Assembly Positioning                        | 107 |
|----------------------------------------------------------------------|-----|
| Figure 163: Location of Tape Mount Assemblies                        | 108 |
| Figure 164: Upper Tape Unistrut Installation                         | 109 |
| Figure 165: Hardware                                                 | 109 |
| Figure 166: Gap Verification                                         | 110 |
| Figure 167: Tape Clip Assembly                                       | 110 |
| Figure 168: Tape Clip Insertion                                      | 111 |
| Figure 169: Tape Clip Assembly Alignment                             | 111 |
| Figure 170: Optical Axis                                             | 112 |
| Figure 171: Tape Clip Assembly Placement (Rear View)                 | 112 |
| Figure 172: Tape Clip Assembly Alignment                             | 113 |
| Figure 173: Lower Tape Mount Assembly                                | 114 |
| Figure 174: Hardware to Lower Tape Mount Assembly                    | 114 |
| Figure 175: Sensor Array Assembly                                    | 115 |
| Figure 176: Sensor Array Assembly (Right Side)                       | 116 |
| Figure 177: Sensor Array Assembly (Left Side)                        | 116 |
| Figure 178: Dual Sensor Array Assembly                               | 117 |
| Figure 179: Dual Sensor Array Assembly (Right Side)                  | 117 |
| Figure 180: Dual Sensor Array Assembly (Left Side)                   | 118 |
| Figure 181: Emergency Tape Break Switch in Series with Buffer Switch | 119 |
| Figure 182: Unistrut to Lower Tape Mount Assembly                    | 119 |
| Figure 183: Emergency Tape Break Switch                              | 120 |
| Figure 184: Sensor Array Assembly Adjustment                         | 120 |
| Figure 185: RJ45 Connection                                          | 121 |
| Figure 186: Optical Sensor LEDs                                      | 121 |
| Figure 187: Alignment Arrows                                         | 122 |
| Figure 188: Proximity Sensor Assembly                                | 124 |
| Figure 189: Mounting Proximity Sensor Assembly (Example)             | 124 |
| Figure 190: Gloves Required                                          | 125 |
| Figure 191: Magnetic Tape Installation                               | 126 |
| Figure 192: Check Status by Main Screen Method                       | 128 |
| Figure 193: Normal to Hold UP/DN To Start                            | 128 |
| Figure 194: Learn Complete                                           | 129 |
| Figure 195: SPEEDS Menu – Learn Speed                                | 129 |
| Figure 196: LEARN SPEED Menu                                         | 129 |
| Figure 197: SAFETY Menu – NTS ODL                                    | 130 |
| Figure 198: NTS ODL                                                  | 131 |
| Figure 199: SAFETY Menu – ETS ODL                                    | 131 |
| Figure 200: ETS ODL Menu                                             | 131 |
| Figure 201: NTS Menu – NTS Pos                                       | 132 |
| Figure 202: NTS POSITIONS Menu – NTS Pos P1                          | 132 |

| Figure 203: NTS POS P1 Menu                                 | 132 |
|-------------------------------------------------------------|-----|
| Figure 204: NTS VELOCITY Menu – NTS Vel P1                  | 133 |
| Figure 205: NTS VEL P1 Menu                                 | 133 |
| Figure 206: SAFETY Menu – ETS Offset                        | 133 |
| Figure 207: ETS OFFSET Menu                                 | 134 |
| Figure 208: SPEEDS Menu – Contract Speed                    | 135 |
| Figure 209: CONTRACT SPEED Menu                             | 135 |
| Figure 210: SPEEDS Menu – Access Speed                      | 136 |
| Figure 211: ACCESS SPEED Menu                               | 136 |
| Figure 212: SPEEDS Menu – EPower Speed                      | 137 |
| Figure 213: EPOWER SPEED Menu                               | 137 |
| Figure 214: SPEEDS Menu – Terminal Speed                    | 137 |
| Figure 215: TERMINAL SPEED Menu                             | 138 |
| Figure 216: SPEEDS Menu – Leveling Speed                    | 138 |
| Figure 217: LEVELING SPEED Menu                             | 138 |
| Figure 218: Speeds Menu – NTSD Speed                        | 139 |
| Figure 219: NTSD SPEED Menu                                 | 139 |
| Figure 220: SPEEDS Menu – Minimum Accel Speed               | 140 |
| Figure 221: Minimum ACCEL SPEED Menu                        | 140 |
| Figure 222: SPEEDS Menu – Minimum Relevel Speed             | 140 |
| Figure 223: MINIMUM RELEVEL SPEED Menu                      | 141 |
| Figure 224: SPEEDS Menu – Test A/D Speed                    | 141 |
| Figure 225: ACCELERATION/DECELERATION SPEED Menu            | 141 |
| Figure 226: SPEEDS Menu – Test Buffer Speed                 | 142 |
| Figure 227: BUFFER SPEED Menu                               | 142 |
| Figure 228: FLOORS Menu – Number Of Floors                  | 143 |
| Figure 229: NUMBER Of FLOORS Menu                           | 143 |
| Figure 230: FLOORS Menu – Too High/Too Low                  | 144 |
| Figure 231: ADJUST FLOORS Menu – Too Low                    | 144 |
| Figure 232: ADJUST FLOORS Menu – Too High                   | 144 |
| Figure 233: FLOORS Menu – Security (Front or Rear)          | 145 |
| Figure 234: SECURITY FLOORS Menu                            | 145 |
| Figure 235: ACCESS CODE Menu – Access Codes (Front or Rear) | 146 |
| Figure 236: ACCESS CODES FRONT Menu – Floor Number          | 146 |
| Figure 237: ACCESS CODES REAR Menu – Floor Number           | 146 |
| Figure 238: No Access Code                                  | 147 |
| Figure 239: FRONT ACCESS CODE Menu                          | 147 |
| Figure 240: REAR ACCESS CODE Menu                           | 147 |
| Figure 241: Invalid Floor                                   | 147 |
| Figure 242: ACCESS CODE Menu – Enable Front (or Rear) Doors | 148 |
| Figure 243: DISABLE FRONT DOORS Menu                        | 148 |

| Figure 244: ACCESS CODE Menu – Offset Floors                             | 148 |
|--------------------------------------------------------------------------|-----|
| Figure 245: OFFSET FLOORS Menu                                           | 148 |
| Figure 246: ACCESS CODE Menu – CCB Timer                                 | 149 |
| Figure 247: CCB TIMER Menu                                               | 149 |
| Figure 248: FLOORS Menu – Enable Releveling                              | 150 |
| Figure 249: ENABLE RELEVELING Menu                                       | 150 |
| Figure 250: FLOORS Menu – Relevel Zone Size                              | 150 |
| Figure 251: RELEVEL ZONE SIZE Menu                                       | 150 |
| Figure 252: FLOORS Menu – Releveling Delay                               | 151 |
| Figure 253: RELEVELING DELAY Menu                                        | 151 |
| Figure 254: FLOOR Menu – Openings                                        | 152 |
| Figure 255: FLOOR OPENING Menu                                           | 152 |
| Figure 256: FLOORS Menu – Wander Guard                                   | 152 |
| Figure 257: WANDER GUARD Menu                                            | 153 |
| Figure 258: FLOORS Menu – Store Floor Level                              | 153 |
| Figure 259: STORE FLOORS Menu                                            | 153 |
| Figure 260: FLOORS Menu – Short Floor Opening                            | 154 |
| Figure 261: SHORT FLOOR OPENING Menu                                     | 154 |
| Figure 262: FLOOR Menu – Timed Car Call Security                         | 154 |
| Figure 263: TIMED CC SECURITY Menu – Enable Floor (Front or Rear)        | 155 |
| Figure 264: TIMED CAR CALL SECURITY Menu – Start (M-F)                   | 155 |
| Figure 265: WEEKDAY START TIME Menu                                      | 155 |
| Figure 266: TIMED CAR CALL SECURITY Menu – Stop (M-F)                    | 156 |
| Figure 267: WEEKDAY STOP TIME Menu                                       | 156 |
| Figure 268: TIMED CAR CALL SECURITY Menu – Start (S-S)                   | 156 |
| Figure 269: WEEKEND START TIME Menu                                      | 156 |
| Figure 270: TIMED CAR CALL SECURITY Menu – Stop (S-S)                    | 157 |
| Figure 271: WEEKEND STOP TIME Menu                                       | 157 |
| Figure 272: FLOOR Menu – Timed Hall Call Security                        | 157 |
| Figure 273: TIMED HALL CALL SECURITY Menu – Enable Floor (Front or Rear) | 158 |
| Figure 274: TIMED HALL CALL SECURITY Menu – Start (M-F)                  | 158 |
| Figure 275: TIMED HALL CALL SECURITY Menu – Stop (M-F)                   | 158 |
| Figure 276: TIMED HALL CALL SECURITY Menu – Start (S-S)                  | 159 |
| Figure 277: TIMED HALL CALL SECURITY Menu – Stop (S-S)                   | 159 |
| Figure 278: SETUP I/O Menu – Setup Inputs                                | 160 |
| Figure 279: SELECT BOARD Menu – Machine Room                             | 160 |
| Figure 280: Input Menu                                                   | 161 |
| Figure 281: SABBATH Menu – Key Enable Only                               | 161 |
| Figure 282: KEY ENABLE ONLY Menu                                         | 161 |
| Figure 283: SABBATH Menu – Floors Opening (F)                            | 162 |
| Figure 284: FLOOR OPENINGS (Front) Menu                                  | 162 |

| Figure 285: SABBATH Menu – Floors Opening (R)  | 162 |
|------------------------------------------------|-----|
| Figure 286: FLOORS OPENINGS (Rear) Menu        | 162 |
| Figure 287: SABBATH Menu – Destinations Up     | 163 |
| Figure 288: UP DESTINATIONS Menu               | 163 |
| Figure 289: SABBATH Menu – Destinations Down   | 163 |
| Figure 290: DOWN DESTINATION Menu              | 163 |
| Figure 291: SABBATH Menu – Timer Enable Only   | 164 |
| Figure 292: TIMER ENABLE ONLY Menu             | 164 |
| Figure 293: SABBATH Menu – Friday Start Time   | 164 |
| Figure 294: FRIDAY START TIME Menu             | 165 |
| Figure 295: SABBATH Menu – SATURDAY END Time   | 165 |
| Figure 296: SATURDAY END TIME Menu             | 165 |
| Figure 297: SABBATH Menu – Door Dwell Timer    | 165 |
| Figure 298: DOOR DWELL TIMER Menu              | 166 |
| Figure 299: SABBATH Menu – Key or Timer Enable | 166 |
| Figure 300: Key or Timer Enable Menu           | 166 |
| Figure 301: DOORS Menu – Control Doors         | 167 |
| Figure 302: CONTROL DOORS Menu                 | 168 |
| Figure 303: DOORS Menu –Door Dwell Timer       | 168 |
| Figure 304: DOORS Menu – Hall Dwell Timer      | 168 |
| Figure 305: HALL DWELL TIMER Menu              | 169 |
| Figure 306: DOORS Menu – ADA Dwell Timer       | 169 |
| Figure 307: ADA DWELL TIMER Menu               | 169 |
| Figure 308: DOORS Menu – Hold Dwell Timer      | 170 |
| Figure 309: HOLD DWELL TIMER Menu              | 170 |
| Figure 310: DOORS Menu – Lobby Dwell Timer     | 170 |
| Figure 311: LOBBY DWELL TIMER Menu             | 170 |
| Figure 312: DOORS Menu – Door Stuck Timer      | 171 |
| Figure 313: DOOR STUCK TIMER Menu              | 171 |
| Figure 314: DOORS Menu – Door Nudge Timer      | 172 |
| Figure 315: DOOR NUDGE TIMER Menu              | 172 |
| Figure 316: DOORS Menu – Rear Doors            | 172 |
| Figure 317: REAR DOORS Menu                    | 173 |
| Figure 318: DOORS Menu – PreOpening Distance   | 173 |
| Figure 319: PREOPENING DISTANCE Menu           | 173 |
| Figure 320: DOORS Menu – DC On Run             | 174 |
| Figure 321: DC ON RUN Menu                     | 174 |
| Figure 322: DOORS Menu – DC On Close           | 174 |
| Figure 323: DC ON DOOR CLOSE Menu              | 175 |
| Figure 324: DOORS Menu – DO On Open            | 175 |
| Figure 325: DO ON DOOR OPEN Menu               | 175 |

| Figure 326: DOORS Menu – Disable On CT Stop        | 176 |
|----------------------------------------------------|-----|
| Figure 327: DISABLE ON CT STOP Menu                | 176 |
| Figure 328: DOORS Menu – Disable On HA             | 176 |
| Figure 329: DISABLE ON HA Menu                     | 176 |
| Figure 330: DOORS Menu – AT400 Doors               | 177 |
| Figure 331: ENABLE AT400 DOOR Menu                 | 177 |
| Figure 332: DOORS Menu – No Demand Doors Open      | 177 |
| Figure 333: NO DEMAND DOORS OPEN Menu              | 178 |
| Figure 334: DOORS Menu – Jumper Timer              | 178 |
| Figure 335: JUMPER TIMEOUT Menu                    | 178 |
| Figure 336: DOORS Menu – Jumper On DOL             | 179 |
| Figure 337: LOCKS JUMPED ON DOL Menu               | 179 |
| Figure 338: DOORS Menu – Hourly Fault Limit        | 179 |
| Figure 339: DOOR HOURLY FAULT LIMIT Menu           | 180 |
| Figure 340: DOORS Menu – Nudge – Buzzer Only       | 180 |
| Figure 341: NUDGE – BUZZER ONLY Menu               | 180 |
| Figure 342: DOORS Menu – Opening Time              | 181 |
| Figure 343: OPENING TIME Menu                      | 181 |
| Figure 344: DOORS Menu – Check Time                | 181 |
| Figure 345: CHECK TIME Menu                        | 181 |
| Figure 346: DOORS Menu – Door Type (Front or Rear) | 182 |
| Figure 347: DOOR TYPE Menu                         | 182 |
| Figure 348: DOORS Menu – Lock and CAM Timeout      | 183 |
| Figure 349: TIMEOUT LOCK AND CAM Menu              | 183 |
| Figure 350: DOORS Menu – Retiring CAM              | 183 |
| Figure 351: RETIRING CAM Menu                      | 183 |
| Figure 352: DOORS Menu – Fixed CAM                 | 184 |
| Figure 353: FIXED CAM Menu                         | 184 |
| Figure 354: DOORS Menu – Swing Lock GSW Timeout    | 184 |
| Figure 355: SWING LOCK GSW TIMEOUT Menu            | 185 |
| Figure 356: DOORS Menu – Swing Contacts Timeout    | 185 |
| Figure 357: SWING CONTACTS TIMEOUT Menu            | 185 |
| Figure 358: DOORS Menu – Disable DOB Rear          | 186 |
| Figure 359: DISABLE REAR DOB Menu                  | 186 |
| Figure 360: VIEW DEBUG DATA Menu – Front Door      | 186 |
| Figure 361: VIEW DEBUG DATA Menu – Rear Door       | 188 |
| Figure 362: Car Data Overview Status               | 189 |
| Figure 363: Hall Mask Status                       | 192 |
| Figure 364: Front Opening Map Status               | 192 |
| Figure 365: Rear Opening Map Status                | 193 |
| Figure 366: Front Security Map Status              | 193 |

| Figure 367: Rear Security Map Status                             | 194 |
|------------------------------------------------------------------|-----|
| Figure 368: Linked Hall Mask Status                              | 195 |
| Figure 369: Front Hall Security Map Status                       | 195 |
| Figure 370: Rear Hall Security Map Status                        | 196 |
| Figure 371: Front and Rear Hall Security Mask Status             | 197 |
| Figure 372: Dispatching Timers Status                            | 197 |
| Figure 373: VIP Flags Status                                     | 198 |
| Figure 374: VIP Mask Status                                      | 199 |
| Figure 375: Front Car Call Enable Bitmap Status                  | 200 |
| Figure 376: Rear Car Call Enable Bitmap Status Menu              | 201 |
| Figure 377: Emergency Medical Call Mask and Landing              | 202 |
| Figure 378: Standard CAN Bus                                     | 203 |
| Figure 379: Hall Board Status for the 64 <sup>th</sup> Landing   | 204 |
| Figure 380: Uninitialized Hall Board Status                      | 204 |
| Figure 381: MISCELLANEOUS Menu – Enable Hall Security            | 205 |
| Figure 382: ENABLE HALL SECURITY Menu                            | 205 |
| Figure 383: GROUP SETUP Menu – Hall Security Mask                | 206 |
| Figure 384: HALL SECURITY MASK Menu                              | 206 |
| Figure 385: GROUP SETUP Menu – Hall Security Map (Front or Rear) | 206 |
| Figure 386: HALL SECURITY MAP FRONT Menu                         | 207 |
| Figure 387: HALL SECURITY MAP REAR Menu                          | 207 |
| Figure 388: GROUP SETUP Menu – Hall Call Mask                    | 207 |
| Figure 389: HALL CALL MASK Menu                                  | 208 |
| Figure 390: GROUP SETUP Menu – Linked Hall Mask                  | 209 |
| Figure 391: LINKED HALL MASK 1 Menu                              | 209 |
| Figure 392: GROUP SETUP Menu – Hall Medical Mask                 | 210 |
| Figure 393: HALL MEDICAL MASK Menu                               | 210 |
| Figure 394: GROUP SETUP Menu – Hall Medical Rear Door Mask       |     |
| Figure 395: HALL MEDICAL REAR DOOR MASK Menu                     |     |
| Figure 396: GROUP SETUP Menu – Hall Rear Door Mask               | 211 |
| Figure 397: HALL REAR DOOR MASK Menu                             | 211 |
| Figure 398: Hall Lantern Status for the 64 <sup>th</sup> Landing | 213 |
| Figure 399: Uninitialized Hall Lantern Status                    | 214 |
| Figure 400: DAD STATUS Menu                                      | 215 |
| Figure 401: Unused Input/Output                                  | 216 |
| Figure 402: Category and Input                                   | 217 |
| Figure 403: SETUP I/O Menu – Invert Inputs                       |     |
| Figure 404: Invert Inputs Menu                                   | 233 |
| Figure 405: SETUP I/O Menu – Invert Outputs                      | 233 |
| Figure 406: Invert Outputs Menu                                  |     |
| Figure 407: Sync In Progress                                     | 238 |

| Figure 408: Sync Complete                                    | 238 |
|--------------------------------------------------------------|-----|
| Figure 409: HOISTWAY ACCESS – Allowed Distance Top           | 241 |
| Figure 410: ALLOWED DISTANCE – TOP Menu                      | 241 |
| Figure 411: HOISTWAY ACCESS – Top Floor                      | 241 |
| Figure 412: TOP FLOOR Menu                                   | 242 |
| Figure 413: HOISTWAY ACCESS – Top Opening                    | 242 |
| Figure 414: TOP OPENING Menu                                 | 242 |
| Figure 415: HOISTWAY ACCESS – Allowed Distance Bottom        | 242 |
| Figure 416: ALLOWED DISTANCE – BOTTOM Menu                   | 243 |
| Figure 417: HOISTWAY ACCESS – Bottom Floor                   | 243 |
| Figure 418: BOTTOM FLOOR Menu                                | 243 |
| Figure 419: HOISTWAY ACCESS – Bottom Opening                 | 243 |
| Figure 420: BOTTOM OPENING Menu                              | 244 |
| Figure 421: HOISTWAY ACCESS – Hoistway Access Slide Distance | 244 |
| Figure 422: Hoistway Access Slide Distance                   | 244 |
| Figure 423: S-CURVE Menu – Soft Limit Distance (Up or Down)  | 245 |
| Figure 424: SOFT LIMIT DISTANCE UP Menu                      | 245 |
| Figure 425: SOFT LIMIT DISTANCE DOWN Menu                    | 245 |
| Figure 426: MISCELLANEOUS Menu – Bypass Term Limits          | 246 |
| Figure 427: BYPASS TERM LIMITS Menu                          | 246 |
| Figure 428: MISCELLANEOUS Menu – Enable Construction Box     | 247 |
| Figure 429: ENABLE CONSTRUCTION BOX Menu                     | 247 |
| Figure 430: MISCELLANEOUS Menu – Max Run Time                | 247 |
| Figure 431: MAXIMUM RUN TIME Menu                            | 247 |
| Figure 432: MISCELLANEOUS Menu – CT Insp. Req. IC            | 248 |
| Figure 433: IC REQ FOR CT Menu                               | 248 |
| Figure 434: MISCELLANEOUS Menu – Disable IdleTrvArrow        | 248 |
| Figure 435: DISABLE IDLE TRV ARROW Menu                      | 249 |
| Figure 436: MISCELLANEOUS Menu – Enable Latches CC           | 249 |
| Figure 437: ENABLE LATCHES Car Call Menu                     | 249 |
| Figure 438: MISCELLANEOUS Menu – Car To Lobby Floor          | 250 |
| Figure 439: CAR TO LOBBY FLOOR Menu                          | 250 |
| Figure 440: MISCELLANEOUS Menu – Parking                     | 251 |
| Figure 441: GUI PARKING Menu – GUI Parking                   | 251 |
| Figure 442: ENABLE GUI PARKING Menu                          | 251 |
| Figure 443: PARKING Menu – Parking Timer                     | 251 |
| Figure 444: PARKING TIMER Menu                               | 252 |
| Figure 445: PARKING Menu – Parking Floor                     | 252 |
| Figure 446: PARKING FLOOR Menu                               | 252 |
| Figure 447: PARKING Menu – Parking Door Open                 | 253 |
| Figure 448: PARKING DOOR OPEN Menu                           | 253 |

| Figure 449: MISCELLANEOUS Menu – OOS                      |     |
|-----------------------------------------------------------|-----|
| Figure 450: OOS Menu – Disable OOS                        | 254 |
| Figure 451: DISABLE OOS Menu                              | 254 |
| Figure 452: OOS Menu – Hourly Fault Limit                 |     |
| Figure 453: HOURLY FAULT LIMIT Menu                       |     |
| Figure 454: OOS Menu – Maximum Starts Per Minute          |     |
| Figure 455: MAXIMUM STARTS PER MINUTE Menu                |     |
| Figure 456: OOS Menu – Disable PI OOS                     |     |
| Figure 457: DISABLE PI OOS Menu                           |     |
| Figure 458: MISCELLANEOUS Menu – Enable 3 Digit PI        |     |
| Figure 459: ENABLE 3 DIGIT PI Menu                        |     |
| Figure 460: MISCELLANEOUS Menu – Payment Passcode         |     |
| Figure 461: PAYMENT PASSCODE Menu                         |     |
| Figure 462: MISCELLANEOUS Menu – Lockout Passcode         |     |
| Figure 463: LOCKOUT PASSCODE Menu                         |     |
| Figure 464: MISCELLANEOUS Menu – Dir. Counter Limit       |     |
| Figure 465: ENTER ACCESS CODE Menu                        |     |
| Figure 466: DIR. COUNTER LIMIT Menu                       |     |
| Figure 467: MISCELLANEOUS Menu – Direct Change Delay      |     |
| Figure 468: DIRECT CHANGE DELAY Menu                      |     |
| Figure 469: MISCELLANEOUS Menu – Default                  |     |
| Figure 470: DEFAULT Menu – Default Floors                 |     |
| Figure 471: DEFAULT FLOORS Menu                           |     |
| Figure 472: DEFAULTING PARAMS Menu                        |     |
| Figure 473: DEFAULTING PARAMS Menu – Parameters Defaulted |     |
| Figure 474: DEFAULT Menu – Default S-Curve                |     |
| Figure 475: DEFAULT S-CURVE Menu                          |     |
| Figure 476: DEFAULT Menu – Default Run Timers             |     |
| Figure 477: DEFAULT RUN TIMERS? Menu                      |     |
| Figure 478: DEFAULT Menu – Default I/O                    |     |
| Figure 479: DEFAULT I/O Menu                              |     |
| Figure 480: DEFAULT Menu – Default Other                  |     |
| Figure 481: DEFAULT Other Menu                            |     |
| Figure 482: DEFAULT Menu – Default Factory                |     |
| Figure 483: DEFAULT FACTORY Menu                          |     |
| Figure 484: DEFAULT Menu – Default FRAM                   |     |
| Figure 485: DEFAULT FRAM Menu                             |     |
| Figure 486: Input Menu – Enable Swing                     |     |
| Figure 487: SWING Menu – Calls Enable Swing               |     |
| Figure 488: CALLS ENABLE Menu                             |     |
| Figure 489: DOORS Menu – Swing Openings (Front or Rear)   |     |

| Figure 490: SWING DOOR OPENINGS Menu                     |  |
|----------------------------------------------------------|--|
| Figure 491: GROUP SETUP Menu – Swing Call Mask           |  |
| Figure 492: HALL SWING MASK Menu                         |  |
| Figure 493: SWING Menu – Stay In Group                   |  |
| Figure 494: STAY IN GROUP Menu                           |  |
| Figure 495: SWING Menu – Idle Timer                      |  |
| Figure 496: IDLE TIMER Menu                              |  |
| Figure 497: MISCELLANEOUS Menu – Fan & Light Timer       |  |
| Figure 498: FAN & LIGHT TIMER Menu                       |  |
| Figure 499: MISCELLANEOUS Menu – External Fan Timer      |  |
| Figure 500: MR FAN TIMER Menu                            |  |
| Figure 501: MISCELLANEOUS Menu – Arrival Update Time     |  |
| Figure 502: ARRIVAL UPDATE TIME Menu                     |  |
| Figure 503: SAFETY Menu – Speed Deviation                |  |
| Figure 504: SPEED DEVIATION Menu – Threshold             |  |
| Figure 505: THRESHOLD Menu                               |  |
| Figure 506: SPEED DEVIATION Menu – Timeout               |  |
| Figure 507: TIMEOUT Menu                                 |  |
| Figure 508: SPEED DEVIATION Menu – Offset                |  |
| Figure 509: OFFSET Menu                                  |  |
| Figure 510: SAFETY Menu – Traction Loss                  |  |
| Figure 511: TRACTON LOSS Menu – Threshold                |  |
| Figure 512: TRACTION LOSS Menu – Timeout                 |  |
| Figure 513: TRACTION LOSS Menu – Offset                  |  |
| Figure 514: SAFETY Menu – Lock Clip                      |  |
| Figure 515: LOCK CLIP TIMER Menu                         |  |
| Figure 516: SAFETY Menu – Inspection ODL                 |  |
| Figure 517: INSPECTION ODL Menu                          |  |
| Figure 518: SAFETY Menu – Door Open ODL                  |  |
| Figure 519: DOOR OPEN ODL Menu                           |  |
| Figure 520: SAFETY Menu – SFP Debounce Limit             |  |
| Figure 521: SFP DL Menu                                  |  |
| Figure 522: SAFETY Menu – General ODL                    |  |
| Figure 523: GENERAL ODL Menu                             |  |
| Figure 524: SAFETY Menu – Construction ODL               |  |
| Figure 525: CONSTRUCTION OVERSPEED DEBOUNCE Menu         |  |
| Figure 526: SAFETY Menu – EBrake On Overspeed            |  |
| Figure 527: EBRAKE ON OVERSPEED Menu                     |  |
| Figure 528: SAFETY Menu – Disable Construction Overspeed |  |
| Figure 529: DISABLE CONSTRUCTION OVERSPEED Menu          |  |
| Figure 530: SAFETY Menu – ETSL                           |  |

| Figure 531: ETSL Menu – Enable ETSL                   |  |
|-------------------------------------------------------|--|
| Figure 532: ENABLE ETSL Menu                          |  |
| Figure 533: ETSL Menu – Rated Buffer Speed            |  |
| Figure 534: RATED BUFFER SPEED Menu                   |  |
| Figure 535: ETSL Menu – Buffer Distance               |  |
| Figure 536: BUFFER DISTANCE Menu                      |  |
| Figure 537: ETSL Menu – ETSL ODL                      |  |
| Figure 538: ETSL ODL Menu                             |  |
| Figure 539: ETSL Menu – Slide Distance                |  |
| Figure 540: SLIDE DISTANCE Menu                       |  |
| Figure 541: ETSL Menu – Camera Offset                 |  |
| Figure 542: CAMERA OFFSET Menu                        |  |
| Figure 543: E–POWER Menu – Number Active Cars         |  |
| Figure 544: Number Active Cars Menu                   |  |
| Figure 545: E–POWER Menu – Priority Car               |  |
| Figure 546: PRIORITY CAR Menu                         |  |
| Figure 547: E-POWER Menu – Pretransfer Stall          |  |
| Figure 548: PRETRANSFER STALL Menu                    |  |
| Figure 549: EARTHQUAKE Menu – Enable EQ               |  |
| Figure 550: ENABLE EQ Menu                            |  |
| Figure 551: EARTHQUAKE Menu – Set CW POS              |  |
| Figure 552: Save CW Position Menu                     |  |
| Figure 553: INPUTS BY FUNCTION Menu – Fire/Earthquake |  |
| Figure 554: FIRE/EARTHQUAKE Menu                      |  |
| Figure 555: FIRE SERVICE Menu – Main Recall           |  |
| Figure 556: MAIN RECALL Menu – Floor                  |  |
| Figure 557: MAIN RECALL FLOOR Menu                    |  |
| Figure 558: MAIN RECALL Menu – Opening                |  |
| Figure 559: MAIN RECALL DOOR Menu                     |  |
| Figure 560: FIRE SERVICE Menu – Alt Recall            |  |
| Figure 561: ALT RECALL Menu – Floor                   |  |
| Figure 562: ALT RECALL FLOOR Menu                     |  |
| Figure 563: ALT RECALL Menu – Opening                 |  |
| Figure 564: ALT RECALL DOOR Menu                      |  |
| Figure 565: FIRE SERVICE Menu – Main Smoke Action     |  |
| Figure 566: MAIN SMOKE ACTION Menu – Main or Alt      |  |
| Figure 567: USE ALT FLOOR Menu                        |  |
| Figure 568: MAIN SMOKE ACTION Menu – Flash Fire Hat   |  |
| Figure 569: FLASH FIRE HAT Menu                       |  |
| Figure 570: MAIN SMOKE ACTION Menu – Shunt Trip       |  |
| Figure 571: SHUNT ON RECALL Menu                      |  |

| Figure 572: FIRE SERVICE Menu – Alt Smoke Action        |  |
|---------------------------------------------------------|--|
| Figure 573: ALT SMOKE ACTION Menu – Main or Alt         |  |
| Figure 574: USE ALT FLOOR Menu                          |  |
| Figure 575: ALT SMOKE ACTION Menu – Flash Fire Hat      |  |
| Figure 576: FLASH FIRE HAT Menu                         |  |
| Figure 577: ALT SMOKE ACTION Menu – Shunt Trip          |  |
| Figure 578: SHUNT ON RECALL Menu                        |  |
| Figure 579: FIRE SERVICE Menu – Hoistway Smoke Action   |  |
| Figure 580: HOISTWAY SMOKE ACTION Menu – Main or Alt    |  |
| Figure 581: USE ALT FLOOR Menu                          |  |
| Figure 582: HOISTWAY SMOKE ACTION Menu – Flash Fire Hat |  |
| Figure 583: FLASH FIRE HAT Menu                         |  |
| Figure 584: HOISTWAY SMOKE ACTION Menu – Shunt Trip     |  |
| Figure 585: SHUNT ON RECALL Menu                        |  |
| Figure 586: FIRE SERVICE Menu – MR Smoke Action         |  |
| Figure 587: MR SMOKE ACTION Menu – Main or Alt          |  |
| Figure 588: USE ALT FLOOR Menu                          |  |
| Figure 589: MR SMOKE ACTION Menu – Flash Fire Hat       |  |
| Figure 590: FLASH FIRE HAT Menu                         |  |
| Figure 591: MR SMOKE ACTION Menu – Shunt Trip           |  |
| Figure 592: SHUNT ON RECALL Menu                        |  |
| Figure 593: FIRE SERVICE Menu – Recall Key              |  |
| Figure 594: RECALL KEY Menu – Flash Fire Hat            |  |
| Figure 595: FLASH FIRE HAT Menu                         |  |
| Figure 596: FIRE SERVICE Menu – PIT Smoke               |  |
| Figure 597: PIT SMOKE Menu – Main or Alt                |  |
| Figure 598: USE ALT FLOOR Menu                          |  |
| Figure 599: PIT SMOKE Menu – Flash Fire Hat             |  |
| Figure 600: FLASH FIRE HAT Menu                         |  |
| Figure 601: PIT SMOKE Menu – Shunt Trip                 |  |
| Figure 602: SHUNT ON RECALL Menu                        |  |
| Figure 603: FIRE SERVICE Menu – Alt. Machine Room       |  |
| Figure 604: ALT MACHINE ROOM Menu – Enable Alt. MR      |  |
| Figure 605: ENABLE ALT MR Menu                          |  |
| Figure 606: ALT MACHINE ROOM Menu – HW 2 Smoke          |  |
| Figure 607: HOISTWAY 2 SMOKE Menu – Main or Alt         |  |
| Figure 608: USE ALT FLOOR Menu                          |  |
| Figure 609: HOISTWAY 2 SMOKE Menu – Flash Fire Hat      |  |
| Figure 610: HOISTWAY 2 SMOKE Menu – Shunt Trip          |  |
| Figure 611: SHUNT ON RECALL Menu                        |  |
| Figure 612: ALT MACHINE ROOM Menu – MR 2 Smoke          |  |

| Figure 613: MR 2 SMOKE Menu – Main or Alt              | 314 |
|--------------------------------------------------------|-----|
| Figure 614: MR 2 SMOKE Menu – Flash Fire Hat           | 315 |
| Figure 615: MR 2 SMOKE Menu – Shunt Trip               | 315 |
| Figure 616: FIRE SERVICE Menu – Advance Configurations | 317 |
| Figure 617: SMOKE CONFIGURATION Menu                   | 318 |
| Figure 618: FLOOD Menu – Number of Floors              | 318 |
| Figure 619: NUMBER OF FLOOD FLOORS MENU                | 319 |
| Figure 620: FLOOD Menu – Okay To Run                   | 319 |
| Figure 621: OKAY TO RUN Menu                           | 319 |
| Figure 622: FLOOD Menu – Override Fire                 |     |
| Figure 623: OVERRIDE FIRE Menu                         |     |
| Figure 624: EMS Menu – AllowPh2WithoutPh1              |     |
| Figure 625: PH2 WITHOUT PH1 Menu                       |     |
| Figure 626: EMS Menu – Exit Ph2 Any Floor              |     |
| Figure 627: EXIT PH2 ANY FLOOR Menu                    |     |
| Figure 628: EMS Menu – Fire Overrides Ph1              | 322 |
| Figure 629: FIRE OVERRIDES PH1 Menu                    |     |
| Figure 630: EMS Menu – Ph1 Exit Delay                  | 323 |
| Figure 631: PH1 EXIT DELAY Menu                        | 323 |
| Figure 632: EMS Menu – Ph2 Exit Delay                  | 323 |
| Figure 633: PH2 EXIT DELAY Menu                        |     |
| Figure 634: EMS Menu – Ph1 Recall Floor                |     |
| Figure 635: PH1 RECALL FLOOR Menu                      | 324 |
| Figure 636: LOAD WEIGHER SETUP Menu – Type Select      | 325 |
| Figure 637: LOAD WEIGHER TYPE Menu – DISCRETE          | 325 |
| Figure 638: LOAD WEIGHER TYPE Menu – SERIAL MR         | 325 |
| Figure 639: LOAD WEIGHER TYPE Menu – SERIAL CT         | 326 |
| Figure 640: INPUTS BY FUNCTION Menu –Inspection        | 327 |
| Figure 641: INSPECTION Menu                            | 327 |
| Figure 642: OUPTUS BY FUNCTION Menu –Controller        | 328 |
| Figure 643: CONTROLLER Menu                            | 328 |
| Figure 644: BRAKE STATUS Menu                          | 328 |
| Figure 645: EBRAKE STATUS Menu                         | 329 |
| Figure 646: EXPANSION STATUS Menu – Expansion Group    | 329 |
| Figure 647: Active Expansion Board Status              | 329 |
| Figure 648: Inactive Expansion Board Status            | 329 |
| Figure 649: Active Riser Board Status                  |     |
| Figure 650: Inactive Riser Board Status                |     |
| Figure 651: CPLD STATUS Menu – MR, CT, COP CPLD        |     |
| Figure 652: MR CPLD Menu                               |     |
| Figure 653: MR CPLD Menu Continued                     | 331 |

| Figure 654: CT CPLD Menu                                        |     |
|-----------------------------------------------------------------|-----|
| Figure 655: CT CPLD Menu Continued                              |     |
| Figure 656: COP CPLD Menu                                       |     |
| Figure 657: COP CPLD Menu Continued                             |     |
| Figure 658: E-POWER COMMAND Menu                                |     |
| Figure 659: E-POWER COMMAND Menu Continued                      | 335 |
| Figure 660: EMS STATUS Menu – Car 1 Assigned                    |     |
| Figure 661: EMS STATUS Menu – No Cars Assigned                  |     |
| Figure 662: HALL CALL STATUS Menu –Up or Down Calls             |     |
| Figure 663:UP CALLS Menu                                        |     |
| Figure 664: DOWN CALLS Menu                                     |     |
| Figure 665: REMOTE COMMANDS Menu – Car Call Security            |     |
| Figure 666: SECURE CAR CALLS Menu – Front or Rear               |     |
| Figure 667: Secure Car Front Menu                               | 339 |
| Figure 668: Secure Car Rear Menu                                | 339 |
| Figure 669: REMOTE COMMANDS Menu – Hall Call Security           | 339 |
| Figure 670: SECURE HALL CALLS Menu – Front or Rear              |     |
| Figure 671: Secure Front Hall Call Menu                         |     |
| Figure 672: Secure Rear Hall Call Menu                          |     |
| Figure 673: REMOTE COMMANDS Menu – Virtual Inputs               | 341 |
| Figure 674: Virtual Input Menu                                  | 341 |
| Figure 675: REMOTE COMMANDS Menu – Recall Input                 | 341 |
| Figure 676: Recall Floor/Door Menu                              |     |
| Figure 677: REMOTE COMMANDS Menu – Door Command Landing         |     |
| Figure 678: Door Command Landing Menu                           |     |
| Figure 679: DIP STATUS Menu – MR, CT, or COP DIP                |     |
| Figure 680: DIP SWITCHES Menu                                   |     |
| Figure 681: Door Status Menu                                    |     |
| Figure 682: GROUP SETUP Menu – Group Car Index                  |     |
| Figure 683: GROUP CAR INDEX Menu                                |     |
| Figure 684: GROUP SETUP Menu – Group Landing Offset             |     |
| Figure 685: GROUP LANDING OFFSET Menu                           |     |
| Figure 686: GROUP SETUP Menu – Dispatch Timeout                 |     |
| Figure 687: DISPATCHING TIMEOUT Menu                            |     |
| Figure 688: GROUP SETUP Menu – Dispatch Offline Timeout         |     |
| Figure 689: DISPATCHING OFFLINE Menu                            |     |
| Figure 690: GROUP SETUP Menu – XREG Cars                        |     |
| Figure 691: NUM XREG CARS Menu                                  |     |
| Figure 692: GROUP SETUP Menu – XReg Destination Timeout         |     |
| Figure 693: XREG DESTINATION TIMEOUT Menu                       |     |
| Figure 694: GROUP SETUP Menu – XReg Destination Offline Timeout |     |

| Figure 695: XREG DESTINATION OFFLINE TIMEOUT Menu          | 349 |
|------------------------------------------------------------|-----|
| Figure 696: DESTINATION Menu                               | 349 |
| Figure 697: Emergency Power Status Menu                    | 350 |
| Figure 698: Fire Emergency Power Status Menu               | 350 |
| Figure 699: SET PI LABEL Menu                              | 351 |
| Figure 700: ATTENDANT Menu – Dispatch Timeout              | 352 |
| Figure 701: DISPATCH TIMEOUT Menu                          | 352 |
| Figure 702: ATTENDANT Menu – Buzzer Time                   | 353 |
| Figure 703: BUZZER TIME Menu                               | 353 |
| Figure 704: Real-Time Clock Menu                           | 354 |
| Figure 705: Clock Menu                                     | 354 |
| Figure 706: View Debug Data Menu                           | 355 |
| Figure 707: ENTER CAR CALLS Menu – Front or Rear           | 358 |
| Figure 708: ENTER CAR CALL Menu                            | 358 |
| Figure 709: Hall Call Menu                                 | 358 |
| Figure 710: Enter Door Command Menu (Front and Rear Doors) | 359 |
| Figure 711: Enter Door Command Menu (Front Doors Only)     | 359 |
| Figure 712: Network Packet                                 | 360 |
| Figure 713: Group Packet                                   | 360 |
| Figure 714: SELECT ACCEPTANCE TEST Menu                    | 360 |
| Figure 715: EMERGENY STATUS Menu                           | 361 |
| Figure 716: MODULE STATUS Menu – Motion Status             | 361 |
| Figure 717: Motion Status Menu Part 1 of 2                 | 362 |
| Figure 718: Motion Status Menu Part 1 of 2                 | 362 |
| Figure 719: Module Status Menu – Pattern Data              | 362 |
| Figure 720: PATTERN DATA Menu Part 1 of 2                  | 362 |
| Figure 721: PATTERN DATA Menu Part 2 of 2                  | 363 |
| Figure 722: MODULE STATUS Menu – Auto Status               | 363 |
| Figure 723: Auto Operation Status Menu                     | 363 |
| Figure 724: MODULE STATUS Menu – Recall Status             | 364 |
| Figure 725: Recall Status Menu                             | 364 |
| Figure 726: MODULE STATUS Menu – Fire Status               | 364 |
| Figure 727: Fire Status Menu                               | 365 |
| Figure 728: MODULE STATUS Menu – Counterweight Status      | 365 |
| Figure 729: Counterweight Status Menu                      | 365 |
| Figure 730: MODULE STATUS Menu – Floor Learn Status        | 366 |
| Figure 731: Floor Learn Status Menu                        | 366 |
| Figure 732: DESTINATION Menu                               | 366 |
| Figure 733: RUN COUNTER Menu                               | 367 |
| Figure 734: DEBUGRUNS Menu – Dwell Time                    | 368 |
| Figure 735: RUN DWELL TIME Menu                            | 368 |

| Figure 736: DEBUGRUNS Menu – Terminal To Terminal     |     |
|-------------------------------------------------------|-----|
| Figure 737: TERMINAL TO TERMINAL Menu – Front or Rear |     |
| Figure 738: TERMINAL TO TERMINAL Menu                 |     |
| Figure 739: DEBUGRUNS Menu – Floor To Floor           |     |
| Figure 740: FLOOR TO FLOOR Menu – Front or Rear       |     |
| Figure 741: FLOOR 2 FLOOR (F) Menu                    |     |
| Figure 742: FLOOR 2 FLOOR (R) Menu                    |     |
| Figure 743: DEBUGRUNS Menu – Random                   | 370 |
| Figure 744: RANDOM Menu – Front or Rear               | 370 |
| Figure 745: RANDOM RUNS (F) Menu                      |     |
| Figure 746: RANDOM RUNS (R) Menu                      |     |
| Figure 747: DEBUGRUNS Menu – Hall Random Runs         |     |
| Figure 748: HALL RANDOM RUNS Menu                     |     |
| Figure 749: JOB ID                                    |     |
| Figure 750: Active Faults Menu                        |     |
| Figure 751: Fault Part 1 of 3                         |     |
| Figure 752: Fault Part 2 of 3                         |     |
| Figure 753: Fault Part 3 of 3                         |     |
| Figure 754: FAULT LOG Menu                            |     |
| Figure 755: CLEAR FAULT LOG Menu                      |     |
| Figure 756: Active Alarms Menu                        | 454 |
| Figure 757: Alarm Part 1 of 2                         | 454 |
| Figure 758: Alarm Part 2 of 2                         | 454 |
| Figure 759: ALARM LOG Menu                            | 455 |
| Figure 760: CLEAR ALARM LOG Menu                      | 455 |
# List of Tables

| Table 1: MR Board SR3032 Bank A DIP Switch Setting Configuration                                 | 6     |
|--------------------------------------------------------------------------------------------------|-------|
| Table 2: MR Board SR3032 Bank B DIP Switch Setting Configuration                                 | 6     |
| Table 3: Navigation Buttons' Description                                                         | 9     |
| Table 4: SRU Board SR3030 Bank A DIP Switch Setting Configuration                                | 21    |
| Table 5: SRU Board SR3030 Bank B DIP Switch Setting Configuration                                | 21    |
| Table 6: I/O Board SR3031 DIP Switch Settings                                                    | 23    |
| Table 7: 24 Input Board SR3041 DIP Switch Settings                                               | 24    |
| Table 8: 24 Input Board SR3041 DIP Switch Settings When SR3041 is Master                         | 25    |
| Table 9: 24 Input Board SR3041 DIP Switch Settings When SR3031 is Master                         | 25    |
| Table 10: Hall Board 10 DIP Switch Settings                                                      | 26    |
| Table 11: Hall Board 12 DIP Switch Settings                                                      | 27    |
| Table 12: Brake Board SR3038 DIP Switch Settings                                                 | 27    |
| Table 13: Troubleshooting Tips                                                                   | 28    |
| Table 14: Status – Inputs, Outputs, and Expansion Status Menu Structures                         | 29    |
| Table 15: Status – Hall Call Status, CPLD Status, Virtual Inputs, and DIP Status Menu Structures | 31    |
| Table 16: Faults and Alarms Menu Structures                                                      | 32    |
| Table 17: Setup – Setup I/O, Safety, and Run Timers Menu Structures                              | 33    |
| Table 18: Setup – Door Setup Menu Structure                                                      | 37    |
| Table 19: Setup – S-Curve and Speeds Menu Structures                                             | 40    |
| Table 20: Setup – Drive Setup, Brake Setup, and Floors Menu Structures                           | 42    |
| Table 21: Setup –Hoistway Access, Fire, and Earthquake Menu Structures                           | 45    |
| Table 22: Setup – Miscellaneous and NTS Menu Structures                                          | 48    |
| Table 23: Setup – Load Weigher and Group Setup Menu Structures                                   | 51    |
| Table 24: Setup – Flood, EMS, Sabbath, Swing, and Attendant Menu Structures                      | 54    |
| Table 25: Setup – E-Power, Hydro, and Access Code Menu Structures                                | 57    |
| Table 26: Debug and About Menu Structures                                                        | 58    |
| Table 27: Example of Data Settings                                                               | 68    |
| Table 28: Door Symbols for Each State                                                            | . 167 |
| Table 29: Door Command Issued to the Door Module                                                 | . 187 |
| Table 30: Car Status Codes                                                                       | . 190 |
| Table 31: Hall Mask Status Definitions                                                           | . 192 |
| Table 32: Hall Board 10 DIP Hall Mask Mapping Switch Settings                                    | .208  |
| Table 33: Hall board 12 DIP Hall Mask Mapping Switch Settings                                    | . 208 |
| Table 34: Description of Auto Operation Inputs                                                   | .217  |
| Table 35: Description of Car Call (Front and Rear) Inputs                                        | .219  |
| Table 36: Description of Car Call Enable (Front and Rear) Inputs                                 | .219  |
| Table 37: Description of Controller Inputs                                                       | .219  |
| Table 38: Description of Front Doors Inputs                                                      | . 221 |
|                                                                                                  |       |

| Table 39: Description of Rear Doors Inputs                                             |  |
|----------------------------------------------------------------------------------------|--|
| Table 40: Description of Emergency Power Inputs                                        |  |
| Table 41: Description of Fire/Earthquake Inputs                                        |  |
| Table 42: Description of Inspection Inputs                                             |  |
| Table 43: Description of Safety Inputs                                                 |  |
| Table 44: Description of Auto Operation Outputs                                        |  |
| Table 45: Description of Car Call (Front and Rear) Outputs                             |  |
| Table 46: Description of Controller Outputs                                            |  |
| Table 47: Description of Front Doors Outputs                                           |  |
| Table 48: Description of Rear Doors Outputs                                            |  |
| Table 49: Description of Emergency Power Outputs                                       |  |
| Table 50: Description of Fire/Earthquake Outputs                                       |  |
| Table 51: Description of Inspection Output                                             |  |
| Table 52: Description of Safety Outputs                                                |  |
| Table 53: Inputs Used by the Controller for Emergency Power                            |  |
| Table 54: CPLD Menu Description                                                        |  |
| Table 55: CPLD Preflight Status                                                        |  |
| Table 56: CPLD Preflight Command                                                       |  |
| Table 57: CPLD Inputs                                                                  |  |
| Table 58: Data Index for MR, CT, and COP Board Communication                           |  |
| Table 59: Faults Reported by Software or Hardware                                      |  |
| Table 60: List of Faults related to Brakes                                             |  |
| Table 61: List of Faults related to CPLD                                               |  |
| Table 62: List of Faults related to DIP Switches                                       |  |
| Table 63: List of Faults related to Doors                                              |  |
| Table 64: List of Faults related to Emergency Power                                    |  |
| Table 65: List of Faults related to Expansion Boards                                   |  |
| Table 66: List of Faults related to Fire                                               |  |
| Table 67: List of Faults relate to Floors                                              |  |
| Table 68: List of Faults related to Hall Boards                                        |  |
| Table 69: List of Faults related to Landing System                                     |  |
| Table 70: List of Faults under Miscellaneous                                           |  |
| Table 71: List of Faults related to Motion Control                                     |  |
| Table 72: List of Faults related to Parameters                                         |  |
| Table 73: List of Faults related to Rescue Device                                      |  |
| Table 74: List of Faults related to Digital S-curve Technology ™ (U.S. Patent Pending) |  |
| Table 75: List of Faults related to Safety                                             |  |
| Table 76: List of Faults related to Speed                                              |  |
| Table 77: List of Alarms related to CPLD                                               |  |
| Table 78: List of Alarms related to Doors                                              |  |
| Table 79: List of Alarms related to Fire                                               |  |

| Table 80: List of Alarms related to Floors               | 458 |
|----------------------------------------------------------|-----|
| Table 81: List of Alarms related to Landing System       | 459 |
| Table 82: List of Alarms related to Load Weighing Device | 461 |
| Table 83: List of Alarms under Miscellaneous             | 462 |
| Table 84: List of Alarms related to Parameters           | 480 |
| Table 85: List of Alarms related to Riser Boards         | 480 |
| Table 86: List of Alarms related to Safety               | 484 |
| Table 87: List of Alarms related to Speed                | 492 |

Page intentionally left blank.

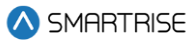

# 1 C4 Traction Controller

The C4 Traction Controller is a state-of-the-art high-speed/high-rise controller designed to handle speeds up to 1400 FPM.

The C4 Traction Controller is designed to learn and adapt.

# 1.1 List of C4 Traction Manuals

The following is a list of C4 Traction manuals included with the C4 package:

**C4 User Manual:** consists of a detailed description on the C4 Traction Controller including stepby-step procedures on how to configure the system.

**C4 Testing Procedures:** consists of a step-by-step procedure on how to test the C4 Traction Controller.

**C4 Drive Startup:** consists of a detailed description on how to setup various drives that may be used with the C4 Traction Controller. The following is a list of the drives that can be used with the C4 Traction Controller:

- DSD412
- HPV900
- M1000
- KEB

**C4 GUI Manual:** consists of an in-depth description on how to use the Graphical User Interface (GUI) to configure the controller.

**C4 Load Weighing Device:** consists of a detailed description on how to install and calibrate the Load Weighing Device (LWD).

**C4 Emergency Rescue Device:** consists of a detailed description on the emergency operation sequence of events and maintenance.

**C4 Parameter List:** consists of a list of values that define a set condition for the controller. The parameters are configured per job.

**C4 Quick Start Guide:** consists of instructions on how to get started with Smartrise's C4 controllers.

C4 Replacing Boards: consists of instructions on how to replace boards.

## **1.2 C4 Traction Controller Components**

The C4 Traction Controller consists of the following:

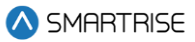

1. **C4 Controller:** exchanges serial data between the Machine Room (MR), the Car Top (CT), and the Car Operating Panel (COP).

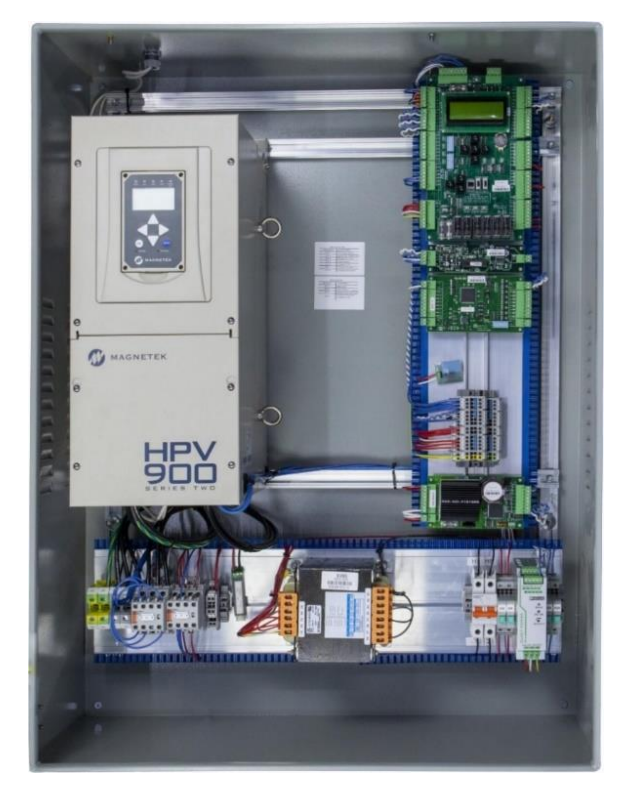

Figure 1: C4 Controller

2. COP: gathers localized inputs and outputs and connects them to the CT Controller.

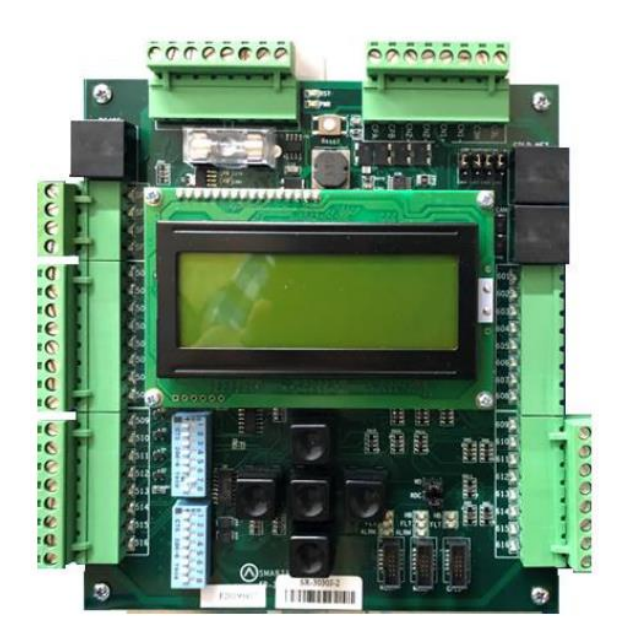

Figure 2: COP Board

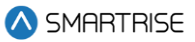

3. **CT:** connects the components on the top of the car to the MR through the traveler cables. The CT manages part of the safety logic.

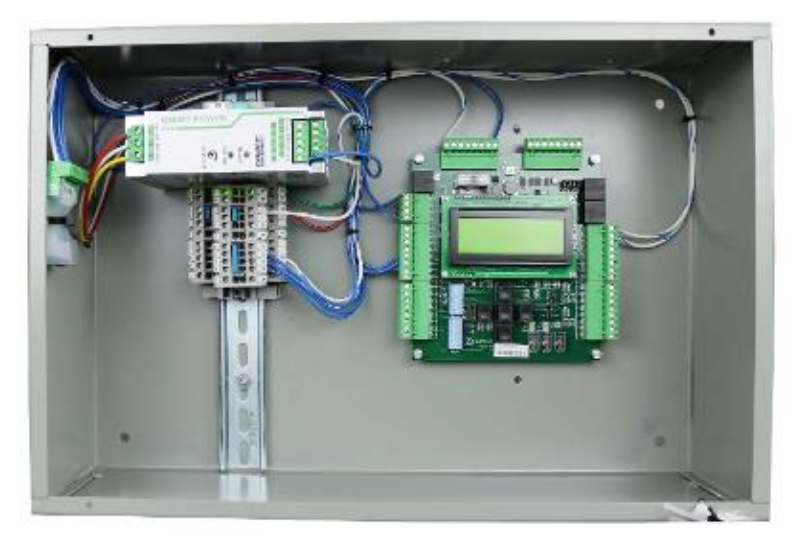

Figure 3: CT Board

4. **Smart Positioning Landing System:** tracks elevator speed and position with high precision and reliability. The sensor array assembly can be mounted on the left or on the right side.

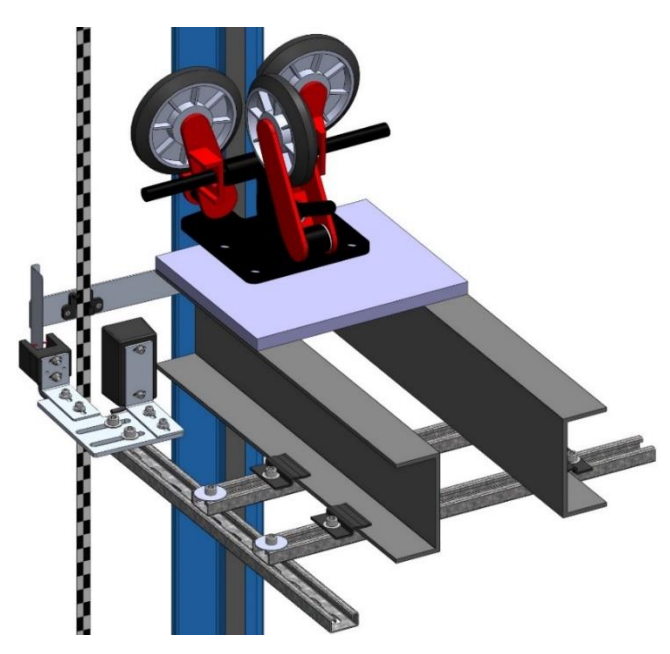

Figure 4: Smart Positioning Landing System (left)

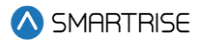

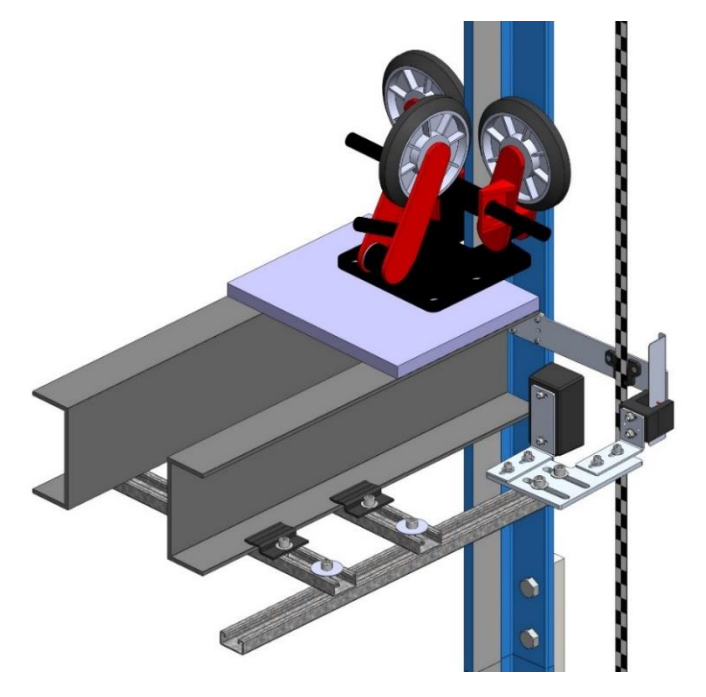

Figure 5: Smart Positioning Landing System (Right)

# 1.3 Safety

A proper and effective ground connection is required for the safe and successful operation of the controller. Ensure that each elevator controller disconnect has a sufficient earth ground provided from the building and runs to the earth ground inside the elevator controller (PE).

**NOTE:** the size of the ground wire should be the same size (AWG) as the ground lug wire internal inside the controller.

The system has one or more common ground bus terminal blocks (PE).

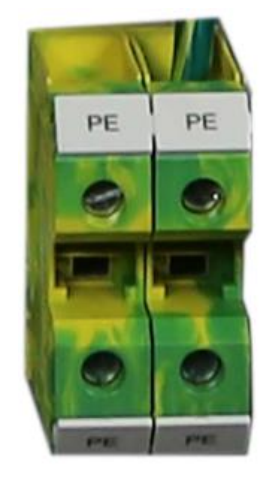

Figure 6: Ground Bus Terminal Blocks

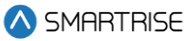

The building, motor, transformer, and filter(s) must all share a common ground. Improper grounding can cause many types of issues with modern elevator control systems.

Proper grounding removes ground loops, limits impedance, and transfers noise into the ground.

# 1.4 Default Voltage Settings Prior to Installation

While Smartrise takes every measure to provide customers with an out-of-box installation, sometimes, incomplete information resorts to the application of default settings. This is done to protect the equipment from high voltage issues. For example, the door operator for a specific job might operate at 240 VAC but if Smartrise was not provided with that information when the job was engineered, the DR breaker (door operator voltage supply) is set to 120 VAC for safety reasons.

Prior to powering on the controller, verify that the voltages set by Smartrise (by referring to the electrical drawings provided) meets the voltages required for the existing equipment.

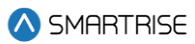

# 2 Controller Hardware

The controller consists of the following boards:

- MR board SR3032
- Smartrise Universal (SRU) board SR3030
- I/O board (Riser board) SR 3031
- Hall board SR1060
- Serial Brake board SR3038

# 2.1 MR Board SR3032

The MR board is the main interface on the controller.

There are two sets of DIP switch settings on the MR board - Bank A (upper bank) and Bank B (lower bank). Each setting is configured for a different functionality. Table 1 lists the functionality and description for each DIP switch located on Bank A.

| <b>DIP Switch</b> | Functionality        | Description                                                   |
|-------------------|----------------------|---------------------------------------------------------------|
| DIP 1             | CPU Stop Switch      | Halts parameters updates and used to reset some latched       |
|                   |                      | faults.                                                       |
| DIP 2             | N/A                  | N/A                                                           |
| DIP 3             | Capture Car/Disable  | Takes the car out of the group and completes all Car Calls    |
|                   | Doors                | before going into captured mode.                              |
| DIP 4             | Enable GUI Edit      | Allows to Edit the parameters from GUI (including the restore |
|                   | (v1.02.54 and above) | param process).                                               |
| DIP 5             | Learn Mode           | Activates Learn Mode on the controller to learn the hoistway. |
| DIP 6             | Enable Tune          | Sends message to the drive to begin the tune process. Used    |
|                   |                      | after setting the drive-in motor tune or encoder learn.       |
| DIP 7             | Pop-up Blocker       | Disables the fault pop-up messages.                           |
|                   |                      | Faults can still be viewed in the active and logged faults.   |
| DIP 8             | Bootloader Flag      | Sets all boards in software download mode to update the       |
|                   |                      | firmware                                                      |

#### Table 1: MR Board SR3032 Bank A DIP Switch Setting Configuration

Table 2 lists the functionality and description for each DIP switch located on Bank B.

#### Table 2: MR Board SR3032 Bank B DIP Switch Setting Configuration

| <b>DIP Switch</b> | Functionality       | Description                                          |
|-------------------|---------------------|------------------------------------------------------|
| DIP 1             | Invert NTS Output   | When set to ON, NTS output is Active Low.            |
| DIP 2             | Rear Doors          | Must be set if rear doors are present.               |
| DIP 3             | Enable Landing Insp | Must be set if landing inspection operation is used. |
| DIP 4             | Enable Pit Insp     | Must be set if Pit inspection operation is used.     |

2023 © Smartrise Engineering, Inc. All Rights Reserved

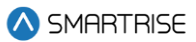

| <b>DIP Switch</b> | Functionality           | Description                                                      |
|-------------------|-------------------------|------------------------------------------------------------------|
| DIP 5             | Sync Params             | Writes parameters from cartop to machine room. This switch is    |
|                   |                         | used when replacing the MR board.                                |
| DIP 6             | Bypass Fire Srv (w/ 01- | Setting this along with parameter 01-0131 to ON bypasses fire    |
|                   | 0131)                   | service.                                                         |
| DIP 7             | Preflight Check         | It ensures the safety and proper functioning of the elevator. It |
|                   |                         | involves checking mechanical, electrical, and safety             |
|                   |                         | components.                                                      |
| DIP 8             | Unintended Movement     | Used during the unintended movement acceptance test.             |
|                   | Acceptance Test         |                                                                  |

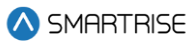

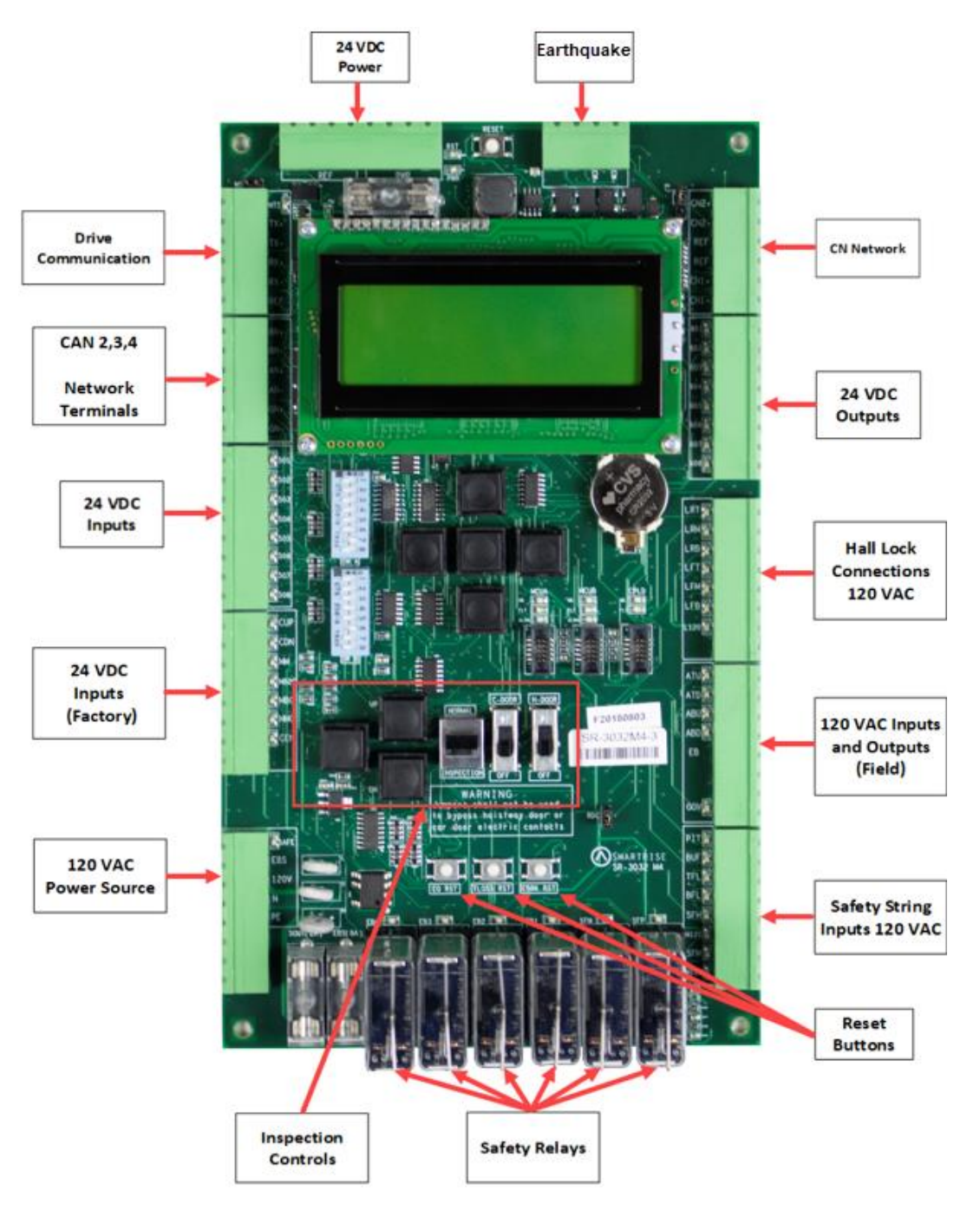

Figure 7: MR Board - SR3032

# 2.1.1 Navigation Buttons

The navigation buttons are the same on every SRU board.

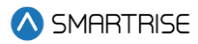

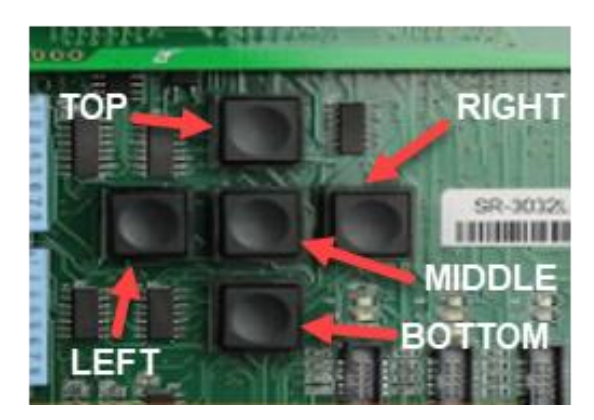

**Figure 8: Navigation Buttons** 

The navigation buttons' descriptions are listed in Table 3.

#### **Table 3: Navigation Buttons' Description**

| Button | Description                                      |
|--------|--------------------------------------------------|
| Тор    | Scrolls up through selected menu                 |
| Bottom | Scrolls down through selected menu               |
| Left   | Navigates back to Main Menu                      |
| Right  | Navigates right through series of menus/submenus |
| Middle | Selects menu                                     |

A selected menu within a menu list is indicated with an asterisk (\*) as shown in the figure below.

| MAIN MENU |  |  |  |  |  |
|-----------|--|--|--|--|--|
| ALARMS    |  |  |  |  |  |
| *SETUP    |  |  |  |  |  |
| DEBUG     |  |  |  |  |  |

Figure 9: Example of Selected Menu

## 2.1.2 24 VDC Power Source

The 24 VDC Power and Reference connections to the ground require only one terminal connected to the MR board. All other connections can be used for auxiliary sources, as needed.

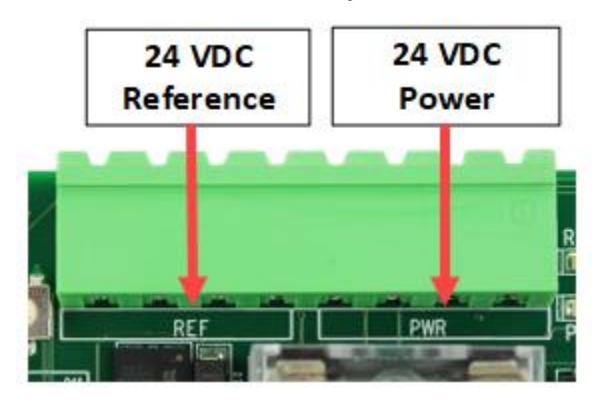

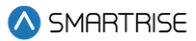

#### Figure 10: 24 VDC Connector

#### 2.1.3 Reset Buttons

There are three reset buttons.

When performing a reset via the reset buttons, push the button and immediately release it - the fault will reset after 5-6 seconds.

- EQ RST: resets a seismic fault due to an earthquake.
- TLOSS RST: resets traction loss fault.
- EBRK RST: clears the latching type of fault.

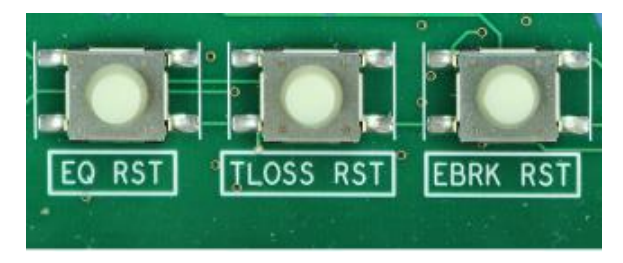

Figure 11: Reset Switches

#### 2.1.4 Drive Communication

The drive communication connector transmits and receives signals to and from the drive (the type of drive is dependent on the application) as well as triggers the Normal Terminal Stop (NTS) operation.

• **RX And TX Terminals:** communication line to and from the drive.

**NOTE:** when the 046 LED is lit, the NTS signal is active.

• **REF Terminal:** a shield connection to connect to the drive, as applicable.

See the C4 Controller sheet 02 Machine Room I/O for wiring information.

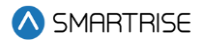

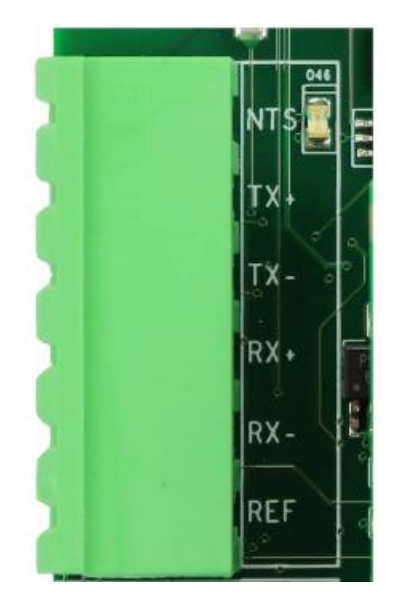

Figure 12: Drive Communication Connector

#### 2.1.5 Network

The network is used for board-to-board communication between the Machine Room, Car Top, Car Operating Panel, and Expansion boards.

- CN Network Terminals: uses both CN1 and CN2 for communication.
- **REF Terminal:** provides a ground to prevent noise on the CN1 and CN2 signals.

These connections must be made before going into inspection or normal operation.

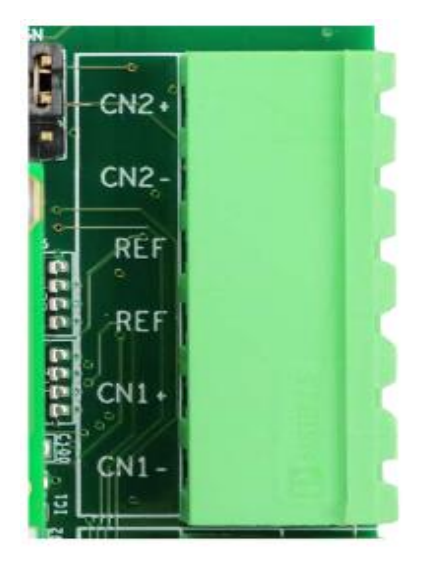

Figure 13: CN Connector

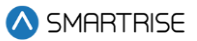

- **Brake Network (BN) Terminals:** communication between the Machine Room and Brake board. This channel transfers all brake commands to the Brake board.
- Aux Network (AN) Terminals: auxiliary communication between the Machine Room and any compatible third-party devices; for example, IE CE Drive board.
- **Group Network (GN) Terminals:** group communication connects all the cars together in a group setting.

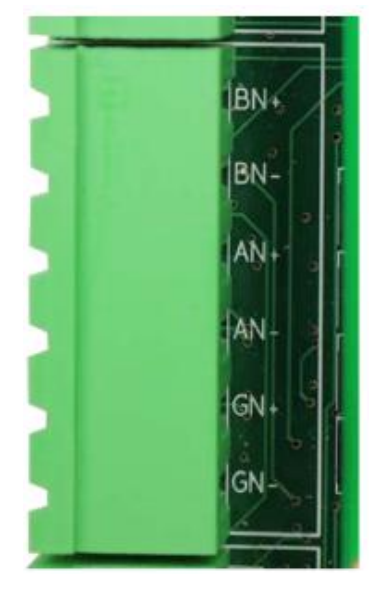

Figure 14: CAN 1,2,3 Network Connector

## 2.1.6 120 VAC Inputs and Outputs (Factory)

#### WARNING

# ALL CONNECTIONS ON THIS TERMINAL BLOCK ARE HIGH VOLTAGE - DISCONNECT POWER TO THE CONTROLLER BEFORE WIRING THESE TERMINALS.

• **Safe Terminal:** outputs power to the motor contactor. The safe terminal will not output voltage to the motor contactor coil until all safety checks have been completed. See the *C4 Controller* sheet *02 Machine Room I/O* for wiring information.

**NOTE:** when the SAFE LED is lit, there is an active signal to the motor contactor.

• **EBS Terminal:** connects the supply voltage for the emergency brake. Depending on the rope brake or disc ratings, this will either be 120 VAC or 240 VAC.

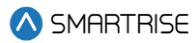

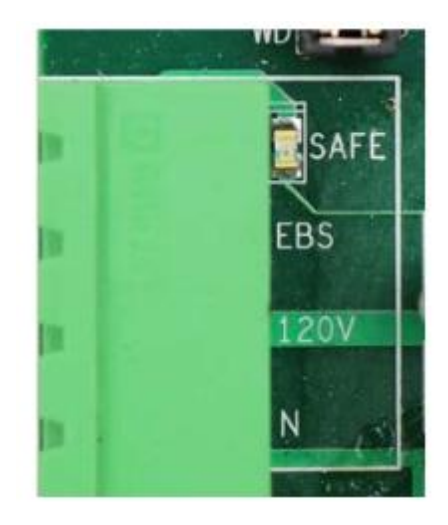

Figure 15: 120 VAC Connector

# 2.1.7 24 VDC Inputs and Outputs

The 24 VDC inputs are labeled 501-508.

Each input is activated by connecting the 24 VDC to it. LEDs 501- 508 are lit when the inputs are active.

See the C4 Controller sheet 02 Machine Room I/O for wiring information.

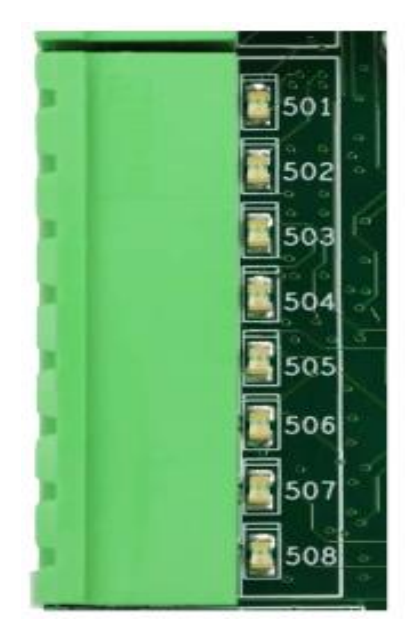

Figure 16: 24 VDC Input Connector

24 VDC outputs are labeled 601-608.

Each output sinks to REF when activated. LEDs 601-608 are lit when the outputs are active.

See the C4 Controller sheet 02 Machine Room I/O for wiring information.

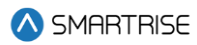

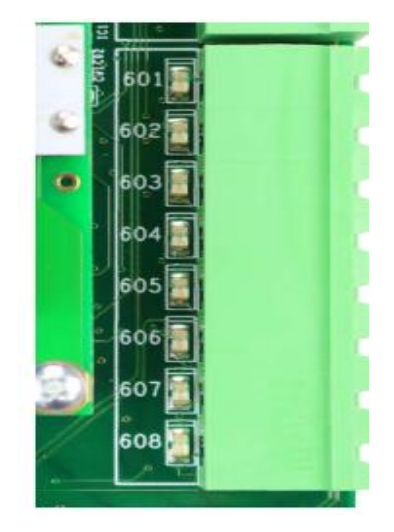

Figure 17: 24 VDC Output Connector

# 2.1.8 24 VDC Monitoring System

The monitoring connector is used to monitor the system. All terminals have a corresponding LED list when active.

- **CUP and CDN Inputs:** runs the car UP or DOWN using external run box.
- **MM Terminal:** puts the controller in either the Construction Mode (when the INSPECTION switch is on) or Test Mode (when the INSPECTION switch is off). To activate this input, a jumper must be installed from the 24 VDC to the input.
- MB2C Terminal: monitors the status of the B2 contactor (if used).
- MBC Terminal: monitors the status of the B contactor.
- MMC Terminal: monitors the status of the M contactor.
- **CEN Terminal:** monitors the status of the enable contact on the external run box during Construction Mode. This input must be enabled before the CUP and CDN buttons.

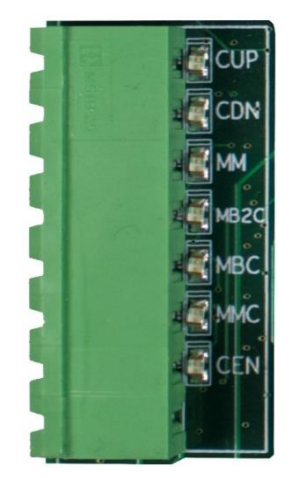

Figure 18: 24 VDC Monitoring System Connector

## 2.1.9 Safety String Inputs 120 VAC

#### WARNING

# ALL CONNECTIONS ON THIS TERMINAL BLOCK ARE HIGH VOLTAGE - DISCONNECT POWER TO THE CONTROLLER BEFORE WIRING THESE TERMINALS.

This terminal block contains the connections for the controller safety string. Each input is always monitored (including Construction Mode). The source and termination for all Machine Room and Hoistway safeties are located on this terminal block.

All terminals have a corresponding LED list when active.

- **PIT Terminal:** termination of the Pit switch. The primary side of the switch is connected to H120 and the secondary side is then wired back to the PIT terminal.
- **BUF Terminal:** termination of the Buffer switch. The primary side of the switch is connected to H120 and the secondary side is then wired back to the BUF terminal.
- **TFL Terminal:** termination of the Top Final Limit switch. The primary side of the switch is connected to H120 and the secondary side is then wired back to the TFL terminal.
- **BFL Terminal:** termination of the Bottom Final Limit switch. The primary side of the switch is connected to H120 and the secondary side is then wired back to the BFL terminal.
- **H120 Terminal:** internal fused source for all hoistway safeties. This is used to power the PIT, BUF, BFL, TFL, and any other additional hoistway safety devices.

See the C4 controller sheet 02 Machine Room I/O wiring information.

- **SFM Terminal:** termination of all Machine Room safety devices that do not have a dedicated input; for example, Run/Stop switch, roper gripper contacts, and EBrake. All additional devices are wired in series and terminated to the SFM.
- **SFH Terminal:** termination of all hoistway safety devices that do not have a dedicated input. All additional devices are wired in series and terminated to the SFH.

See the C4 Controller sheet 02 Machine Room I/O for wiring information.

• M120 Terminal: internal fused source for all Machine Room safeties.

See the C4 Controller sheet 02 Machine Room I/O for wiring information.

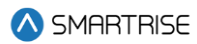

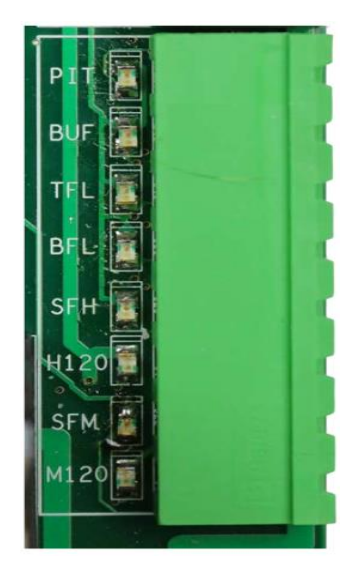

Figure 19: Safety String Input Connector

# 2.1.10 120 VAC Inputs and Outputs (Field)

#### WARNING

# ALL CONNECTIONS ON THIS TERMINAL BLOCK ARE HIGH VOLTAGE - DISCONNECT POWER TO THE CONTROLLER BEFORE WIRING THESE TERMINALS.

The following are input terminals.

See the C4 Controller sheet 02 Machine Room I/O for wiring information.

- ATU Terminal: access Top Up controller termination.
- **ATD Terminal:** access Top Down controller termination.
- ABU Terminal: access Bottom Up controller termination.
- **ABD Terminal:** access Bottom Down controller termination.
- **GOV Input:** termination of the Governor switch. The primary side of the governor electrical switch is connected to M120 and the secondary side is wired back to this terminal.

The following is an output terminal.

• **EB Terminal:** voltage output to either the rope gripper or the secondary brake contactor. In case of the rope gripper, this terminal is connected to the primary or hot side of the rope gripper. If a secondary sheave brake is being used, this is factory wired to the B2 contactor.

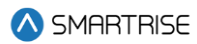

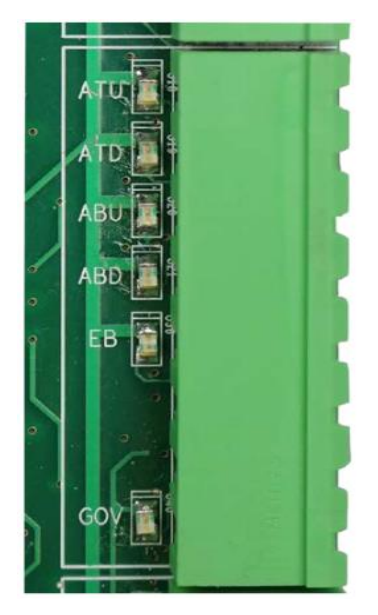

Figure 20: 120 VAC Input and Output Connector

## 2.1.11 Hall Lock Connections

## WARNING

# ALL CONNECTIONS ON THIS TERMINAL BLOCK ARE HIGH VOLTAG - DISCONNECT POWER TO THE CONTROLLER BEFORE WIRING THESE TERMINALS.

- **LRT Terminal:** terminates the rear top lock. The primary side of the lock is connected to L120 and the secondary side is wired back to this terminal.
- **LRM Terminal:** terminates the rear middle locks. The primary side of the lock is connected to L120 and the secondary side is wired back to this terminal.
- **LRB Terminal:** terminates the rear bottom lock. The primary side of the lock is connected to L120 and the secondary side is wired back to this terminal.
- **LFT Terminal:** terminates the front top lock. The primary side of the lock is connected to L120 and the secondary side is wired back to this terminal.
- **LFM Terminal:** terminates the front middle locks. The primary side of the lock is connected to L120 and the secondary side is wired back to this terminal.
- **LFB Terminal:** terminates the front bottom lock. The primary side of the lock is connected to L120 and the secondary side is wired back to this terminal.
- L120 Terminals: internally fused source for all lock voltages.

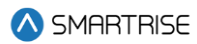

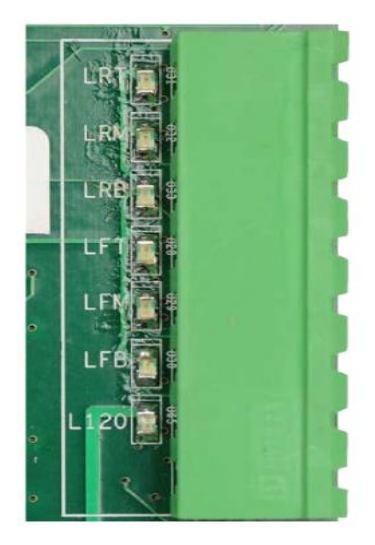

Figure 21: Hall Lock Connector

#### 2.1.12 Inspection Controls

- **Enable Button:** enables power to the direction commands for inspection operation. This button must be pushed prior to issuing a direction to move on inspection.
- **Inspection Switch:** toggles between inspection and normal operation. When the MM input signal is high and the switch is set to INSPECTION, the system is in Construction Mode. If the switch is set to NORMAL, the system is in Test Mode.
- Up and Down Buttons: moves the car either up or down on Inspection and Construction Mode.
- **Car and Hall Door Bypass Switches:** bypasses the hall locks and Gate switch (GSW) only on CT and IC inspection. These switches are used instead of jumpers to reduce the risk of accidentally leaving a jumper still connected. These switches are not used in Construction Mode and the controller faults if used at any time outside CT or IC inspection.

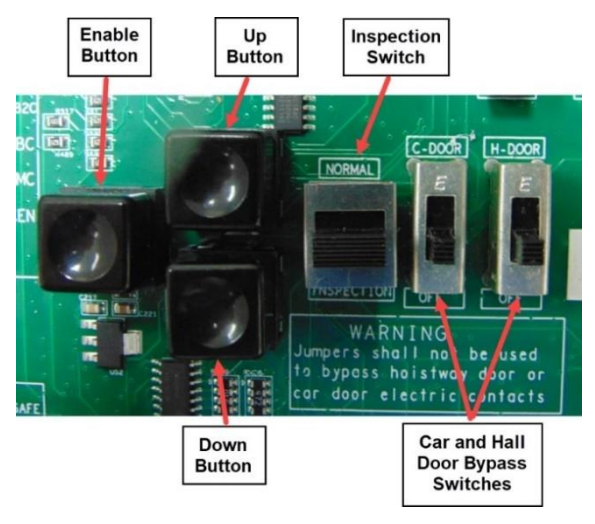

Figure 22: MR Board SR3032 Inspection Control

#### 2.1.13 Safety Relays

- **SFM:** the force guided relay that is controlled by the main processor. The status of the relay is monitored by both the main processor and the safety processor. When the relay is active, contacts that are in series with SFP output voltage to the SAFE terminal are used to control the motor contactor.
- **SFP:** the force guided relay that is controlled by the safety processor. The status of the relay is monitored by both the main processor and the safety processor. When the relay is active, contacts that are in series with SFM output voltage to the SAFE terminal are used to control the motor contactor.
- **EB1:** the force guided relay that is controlled by the safety processor. The status of the relay is monitored by both the main processor and the safety processor. When the relay is active, contacts that are in series with EB2 pass through voltage from the EBS terminal to the EB terminal.
- **EB2:** the force guided relay that is controlled by the main processor. The status of the relay is monitored by both the main processor and the safety processor. When the relay is active, contacts that are in series with EB1 pass through voltage from the EBS terminal to the EB terminal.
- **EB3:** the force guided relay that is controlled by the safety processor. The status of the relay is monitored by both the main processor and the safety processor. When the relay is active, contacts that are in series with EB3 pass through voltage from the EBS terminal to the EB terminal.
- **EB4:** the force guided relay that is controlled by the main processor. The status of the relay is monitored by both the main processor and the safety processor. When the relay is active, contacts that are in series with EB1 pass through voltage from the EBS terminal to the EB terminal.

**NOTE:** EB3 and EB4 are only used during the preflight operation to bypass EB1 and EB2 relays so that they can be toggled without dropping the emergency brake.

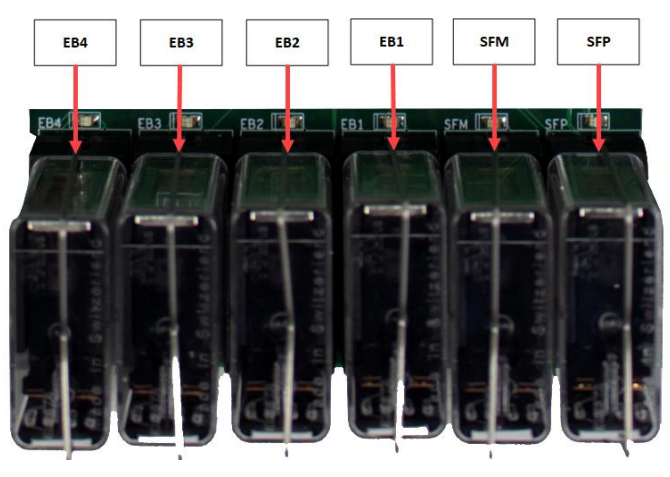

Figure 23: MR Board SR3032 Safety Relays

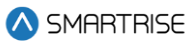

# 2.2 SRU Board SR3030

The LEDs on the SRU board are either red, yellow, or green depending on the terminal and the status. Each color represents the following:

- **Red:** indicates a fault has been detected or the board is resetting.
- Yellow: indicates an active output terminal and alarm on the processors.
- **Green:** shows power on an input terminal, power to the board, and displays as a "heartbeat" to show the software is running on the processors.

Each LED on the SRU board has a reference designator.

The input terminals are labeled 501 through 5XX (508 on the MR board).

24 VDC is connected to the input terminals to run the logic circuitry.

#### WARNING

# DO NOT APPLY AC CURRENT TO THE INPUT TERMINALS - APPLYING AC CURRENT WILL DAMAGE THE BOARD.

The output terminal is connected to the negative side of the load and provides a reference (REF) signal. The positive side of the load is connected to a 24 VDC power source.

If the yellow LED is not lit, the output transistors have no output and there is no load actuation.

## WARNING

# DO NOT APPLY 24 VDC DIRECTLY TO THE OUPUT TERMINAL WITHOUT A CURRENT LIMITING DEVICE - THIS WILL CAUSE DAMAGE TO THE OUTPUT TRANSISTORS.

The serial communication is as follows:

- **1**\* (CN2+ CN2-): serial communication from the CT to the MR board for safety network.
- **2\* (CN1+ CN1-):** serial communication for devices on the car network.
- **3\* (C3H and C3L):** serial communication to third-party devices; for example, the Fixture Driver board.

**CAT5\*:** the CAT5 supplies power and two serial communication channels.

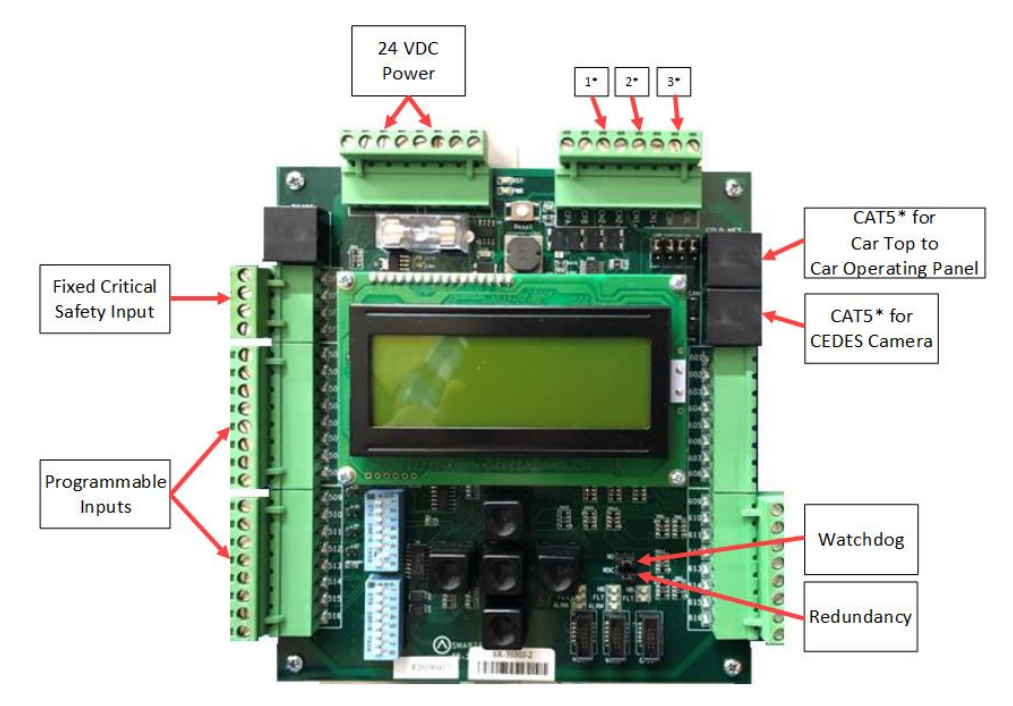

Figure 24: SRU Board SR3030

There are two sets of DIP switch settings for the SR3030 board. Bank A (upper) and Bank B (lower). Each setting is configured for a different functionality.

The table below lists the functionality and configuration for the SRU board SR3030 Bank A DIP switch setting.

| <b>DIP Switch</b> | Functionality   | Description                                                 |
|-------------------|-----------------|-------------------------------------------------------------|
| DIP 1             | CPU Stop Switch | Halts parameters updates and used to reset some latched     |
|                   |                 | faults.                                                     |
| DIP 2             | N/A             | N/A                                                         |
| DIP 3             | N/A             | N/A                                                         |
| DIP 4             | N/A             | N/A                                                         |
| DIP 5             | N/A             | N/A                                                         |
| DIP 6             | N/A             | N/A                                                         |
| DIP 7             | Pop-up Blocker  | Disables the fault pop-up messages.                         |
|                   |                 | Faults can still be viewed in the active and logged faults. |
| DIP 8             | N/A             | N/A                                                         |

#### Table 4: SRU Board SR3030 Bank A DIP Switch Setting Configuration

The table below lists the functionality configuration for the SRU board SR3030 Bank B DIP switch setting.

#### Table 5: SRU Board SR3030 Bank B DIP Switch Setting Configuration

| <b>DIP Switch</b> | Functionality     | Description                                                   |
|-------------------|-------------------|---------------------------------------------------------------|
| DIP 1             | COP (not CT)      | Must be turned on for COP operation and off for CT operation. |
| DIP 2             | Enable Rear Doors | Must be set if rear doors are present.                        |

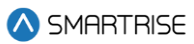

| <b>DIP Switch</b> | Functionality       | Description                                      |
|-------------------|---------------------|--------------------------------------------------|
| DIP 3             | Enable Landing Insp | Must be set when conducting landing maintenance. |
| DIP 4             | Enable Pit Insp     | Must be set when conducting pit maintenance.     |
| DIP 5             | N/A                 | N/A                                              |
| DIP 6             | N/A                 | N/A                                              |
| DIP 7             | N/A                 | N/A                                              |
| DIP 8             | N/A                 | N/A                                              |

# 2.3 I/O Board/Riser Board SR3031

The SR3031 Board serves two purposes:

- 1. Designated as a Riser board (DIP 8 is ON) for fire service or emergency power connections and hall network connections.
  - Additional Riser boards are added by increasing the address by one; for example, Riser board 2 has DIP 8 and DIP 1 ON. Up to four Riser boards can be used within the system.
- 2. Designated as an Expansion board (DIP 8 is OFF) to provide 24 VDC inputs and outputs that can be programmed as required.
  - Expansion boards are broken up into groups of eight. Up to 40 Expansion boards can be used within the system.

The Master/Slave switch is used to enable the secondary CAN network on the SR3031 board. When the switch is in the slave position, CAN1 and CAN2 terminals are identical and service the same network. When the switch is in the master position, CAN1 and CAN2 terminals are different and service different networks.

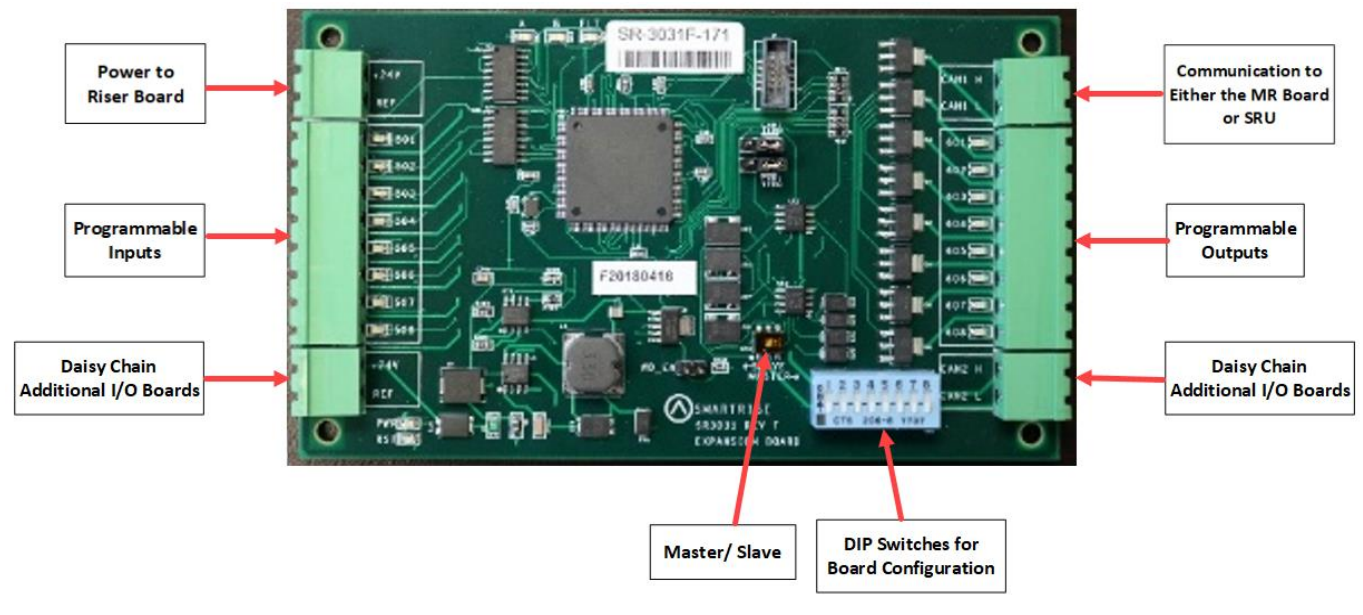

Figure 25: I/O Board/Riser Board SR3031

The table below lists the I/O Board SR3031 DIP switch settings.

| DIP Switch | Functionality   |
|------------|-----------------|
| DIP 1      | Slave ID 1      |
| DIP 2      | Slave ID 2      |
| DIP 3      | Slave ID 3      |
| DIP 4      | I/O Master ID 1 |
| DIP 5      | I/O Master ID 2 |
| DIP 6      | I/O Master ID 3 |
| DIP 7      | I/O Master ID 4 |
| DIP 8      | Riser Board     |
|            |                 |

#### Table 6: I/O Board SR3031 DIP Switch Settings

## 2.3.1 Group Redundancy

The Group Redundancy monitors pre-communicating Riser board(s). Group Redundancy is dependent upon the number of Riser boards connected within the group. For example, if only one Riser board is connected, then only one Riser board is monitored for loss of communication. If four Riser boards are connected, then all four Riser boards are monitored for loss of communication.

If any communicating Riser boards loses communication for more than 10 seconds, a signal is sent to trigger a set of relays to shut down the primary set of Riser boards and start the redundant set.

If there are no Riser boards connected prior to power up, Group Redundancy will not monitor any Riser boards.

The system must have additional wiring for the Group Redundancy feature to operate:

- All I/Os between the primary and redundant Riser 1 boards needs to be wired in parallel.
- All Hall board communication between the primary and redundant Riser 1 boards needs to be wired in parallel.
- Additional wiring for the relays to control power to the primary and redundant Riser 1 boards.

# 2.4 24 Input Board SR3041

The 24 Input board serves the same purpose as the SR3031 I/O Expansion board with the exception that there are *NO* outputs. The 24 Input board has three sets of eight assigned inputs, which permits this board to replace three SR3031 I/O boards. Just like the SR3031 Expansion board, the 24 Input board can be daisy chained to either the SR3041 or SR3031 board.

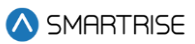

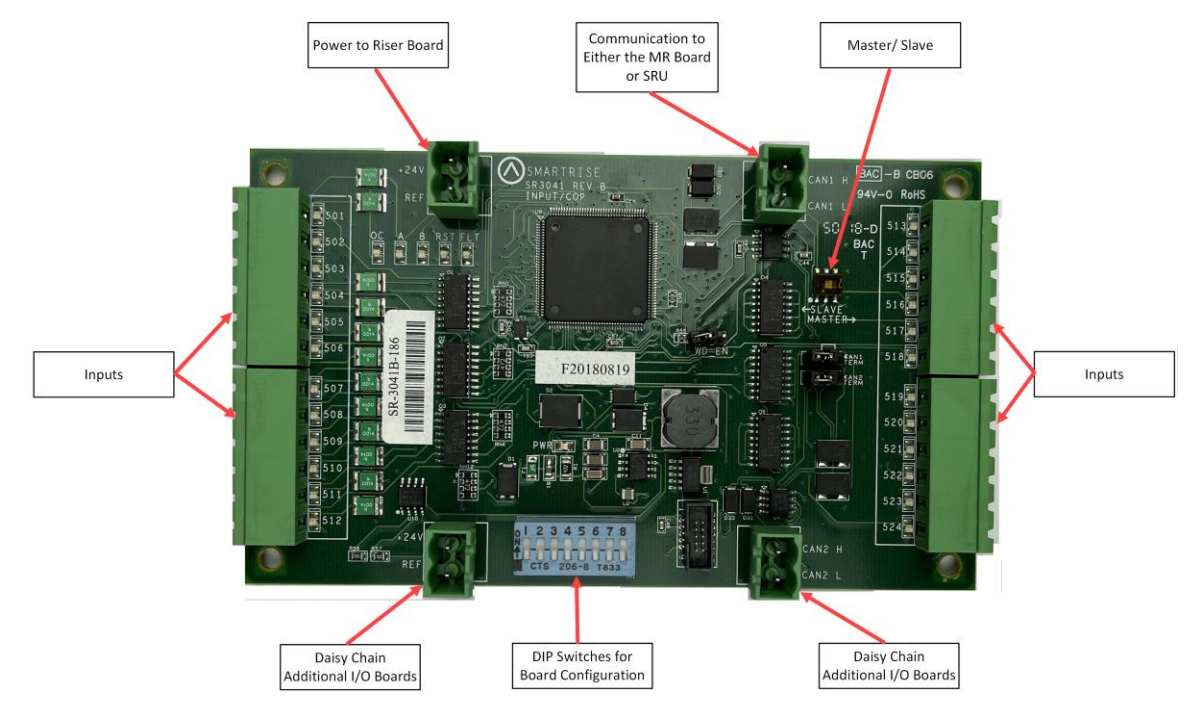

Figure 26: 24 Input Board SR3041

The serial communication is as follows:

- CAN1: the Master board connects to the COP board's AUX net.
- CAN2: the Master board connects to CAN1 of the slave board.

**NOTE**: CAN2 of each slave board will be connected to CAN1 to the following slave board.

The assigned input for wiring is as follows:

- Inputs 501-508: first address
- Inputs 509-516: second address
- Inputs 517-524: last address

The table below lists the 24 Input Board SR3041 DIP switch settings.

| DIP Switch | Functionality   |
|------------|-----------------|
| DIP 1      | Slave ID 1      |
| DIP 2      | Slave ID 2      |
| DIP 3      | Slave ID 3      |
| DIP 4      | I/O Master ID 1 |
| DIP 5      | I/O Master ID 2 |
| DIP 6      | I/O Master ID 3 |
| DIP 7      | I/O Master ID 4 |
| DIP 8      | Unused          |

| Table 7: | 24 Input Board | SR3041 DIP | Switch Settings |
|----------|----------------|------------|-----------------|
|----------|----------------|------------|-----------------|

**NOTE**: This board will occupy the expansion board address shown on its DIPs, as well as the next two slave addresses.

Depending on the location of the 24 Input board on the controller, the DIP switches have to be set to certain positions.

The address of the board depends on the type of board previously used. If the previous board is a SR3041, the address is the previous board's address +3. If the previous board is a SR3031, the address is the previous board's address +1.

If this Input board is the first board within the chain, turn OFF all DIP switches. The 24 Input board will mimic SR3031 Expansion boards (1-3).

If this Input board follows directly after the first 24 Input board in the chain, turn ON DIP switches 1 and 2 only. The 24 Input board will mimic SR3031 Expansion boards (4-6).

If another 24 Input board follows directly after the first two 24 Input boards within the chain, turn ON DIP switches 2 and 3 only. The 24 Input board will mimic SR3031 Expansion boards (7-9).

The table below lists the DIP switch settings for the 24 Input board when SR3041 is the master.

#### Table 8: 24 Input Board SR3041 DIP Switch Settings When SR3041 is Master

| Board Type       | DIP 1 | DIP 2 | DIP 3 | DIP 4 | DIP 5 | DIP 6 | DIP 7 | DIP 8 |
|------------------|-------|-------|-------|-------|-------|-------|-------|-------|
| SR30041 (Master) |       |       |       |       |       |       |       |       |
| SR3041 (Slave)   | Х     | Х     |       |       |       |       |       |       |
| SR3041 (Slave)   |       | Х     | Х     |       |       |       |       |       |

The table below lists the DIP switch settings for the 24 Input board when SR3031 is the master.

#### Table 9: 24 Input Board SR3041 DIP Switch Settings When SR3031 is Master

| Board Type      | DIP 1 | DIP 2 | DIP 3 | DIP 4 | DIP 5 | DIP 6 | DIP 7 | DIP 8 |
|-----------------|-------|-------|-------|-------|-------|-------|-------|-------|
| SR3031 (Master) |       |       |       |       |       |       |       |       |
| SR3041 (Slave)  | Х     |       |       |       |       |       |       |       |
| SR3041 (Slave)  |       |       | Х     |       |       |       |       |       |

X = Turn DIP switch ON

# 2.5 Hall Board SR1060

The Hall Board SR1060 is wired discreetly. It is also used as the power source for the buttons and lamps on the fixture. Depending upon the C4 configuration, a 10 DIP or 12 DIP switch Hall board is used. See Table 10 and Table 11 for switch settings.

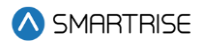

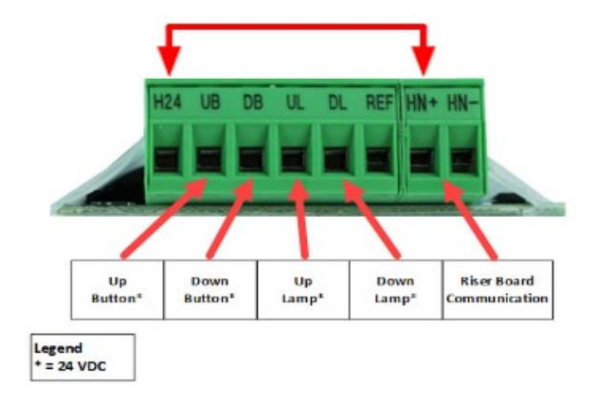

Figure 27: 10 DIP Hall Board SR1060-E

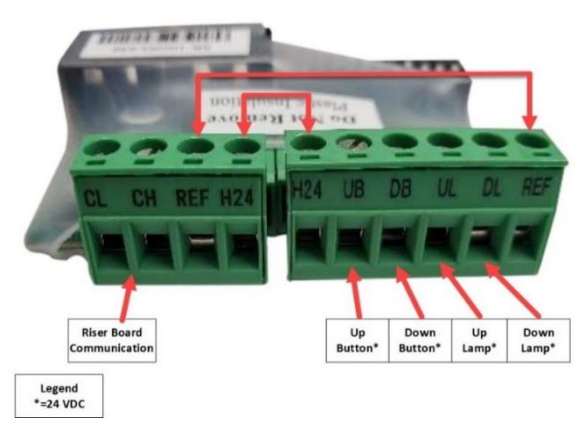

Figure 28: 12 DIP Hall Board SR1060-G

There are two ways the Hall board communicates with the Riser board:

- CAN bus via twisted pair
- CAT5

The table below lists the Hall Board 10 DIP switch settings.

#### Table 10: Hall Board 10 DIP Switch Settings

| <b>DIP Switch</b> | Functionality   |
|-------------------|-----------------|
| DIP 1             | Landing ID 1    |
| DIP 2             | Landing ID 2    |
| DIP 3             | Landing ID 3    |
| DIP 4             | Landing ID 4    |
| DIP 5             | Landing ID 5    |
| DIP 6             | Landing ID 6    |
| DIP 7             | Function ID 1   |
| DIP 8             | Function ID 2   |
| DIP 9             | Function ID 3   |
| DIP 10            | CAN Termination |

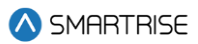

The table below lists the Hall Board 12 DIP switch settings.

#### Table 11: Hall Board 12 DIP Switch Settings

| <b>DIP Switch</b> | Functionality   |
|-------------------|-----------------|
| DIP 1             | Landing ID 1    |
| DIP 2             | Landing ID 2    |
| DIP 3             | Landing ID 3    |
| DIP 4             | Landing ID 4    |
| DIP 5             | Landing ID 5    |
| DIP 6             | Landing ID 6    |
| DIP 7             | Landing ID 7    |
| DIP 8             | Function ID 1   |
| DIP 9             | Function ID 2   |
| DIP 10            | Function ID 3   |
| DIP 11            | N/A             |
| DIP 12            | CAN Termination |

# 2.6 Brake Board SR3038

The version of the Brake board is dependent upon the current used in the system.

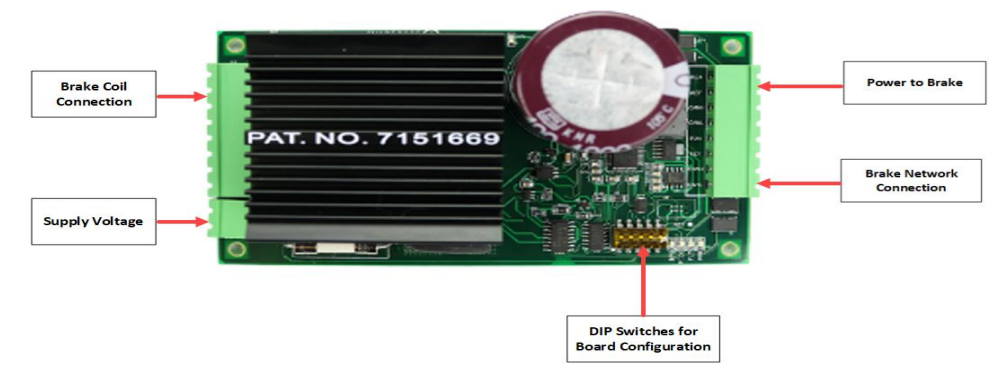

Figure 29: Brake Board SR3038

The table below lists the Brake Board SR3038 DIP switch settings.

#### Table 12: Brake Board SR3038 DIP Switch Settings

| <b>DIP Switch</b> | Functionality                 |
|-------------------|-------------------------------|
| DIP 1             | Secondary or Emergency        |
| DIP 2             | ID1 (Disable MOSFET Fault) ** |
| DIP 3             | ON = 120VAC/OFF = 240VAC      |
| DIP 4             | WDT Off *                     |
| DIP 5             | CAN Bus Termination           |

\*DIP 4 set will cause the Fault LED to toggle every second.

\*\*If DIP 2 is set at start-up, the Brake board will not function.

The table below lists troubleshooting tips.

#### Table 13: Troubleshooting Tips

| Error Number        | Trigger                        | FLT LED       | Solution                                |
|---------------------|--------------------------------|---------------|-----------------------------------------|
| Unknown (0)         | Undefined fault                | Toggle 250 ms | Replace Brake board                     |
| Power On/Reset (2)  | Board reset                    | Solid         |                                         |
| Watchdog Reset (3)  | CAN bus error or               | Solid         | Check CAN bus connections for           |
|                     | processor stalled/Dip4         |               | miswiring/ switch off Dip4              |
|                     | on                             |               |                                         |
| Communication (4)   | No communication for 2 seconds | Toggle 500 ms | Check CAN bus connection for miswiring. |
|                     |                                |               | Check bus termination.                  |
| MOSFET Failure (6)  | MOSFET output                  | Toggle 250 ms | Check wiring for brake coil, BRC        |
|                     | feedback signal deviates       |               | and AC supplied voltage to the          |
|                     | from input signal by >         |               | Brake board.                            |
|                     | 20% for greater than 2         |               | Check brake coil for a short.           |
|                     | seconds                        |               | Replace Brake board.                    |
| CAN Bus Offline (7) | Communication loss             | Toggle 500 ms | Check CAN bus connections for           |
|                     | with C4 controller             |               | miswiring/ Check CAN                    |
|                     |                                |               | termination (Dip 5).                    |
| Duplicate Brake (8) | Multiple Brake boards          | Toggle 250 ms | Check Brake boards for identical        |
|                     | with same DIP                  |               | DIP switch setting. Remove and          |
|                     | addressing                     |               | reconnect power to the Brake            |
|                     |                                |               | board.                                  |
| Brown Out Reset (9) | Voltage rail DIP causing       | Solid         | Verify sufficient power supply          |
|                     | processor reset                |               | rating for the Brake board.             |

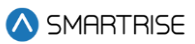

# 3 Menu Structures

The following figures display the menu options on the C4 Traction Controller.

# 3.1 Status

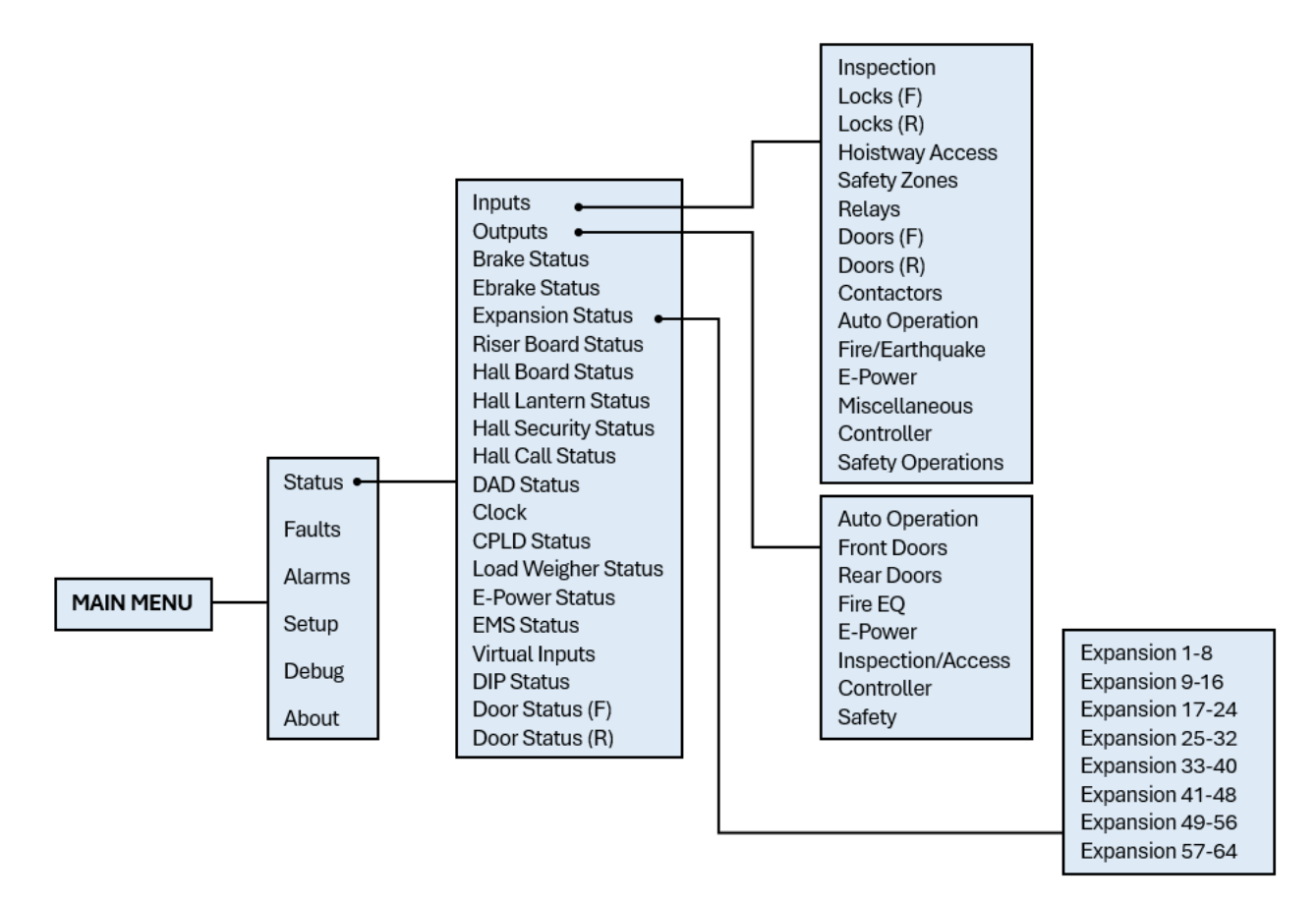

Figure 30: Status – Inputs, Outputs, and Expansion Status Menus

The table below lists the Status – Input, Outputs, and Expansion Status menu structures.

#### Table 14: Status – Inputs, Outputs, and Expansion Status Menu Structures

| Menu               | Description                                                    |
|--------------------|----------------------------------------------------------------|
| MAIN MENU          |                                                                |
| Status             | Displays information about the current state of the controller |
| Status             |                                                                |
| Inputs             | Shows the status of all programmed inputs to the MR board      |
| Outputs            | Shows the status of all programmed outputs from the MR board   |
| Brake Status       | Shows the status of Brake board                                |
| EBrake Status      | Shows the status of the secondary Brake board                  |
| Expansion Status   | Shows communication status for a group of Expansion boards     |
| Riser Board Status | Shows the status of the Riser board                            |

2023 © Smartrise Engineering, Inc. All Rights Reserved

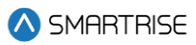

| Menu                 | Description                                             |
|----------------------|---------------------------------------------------------|
| Hall Board Status    | Shows communication status for all Hall boards          |
| Hall Lantern Status  | Shows communication status for all Hall Lantern boards  |
| Hall Security Status | Shows communication status for all Hall Security boards |
| Inputs               |                                                         |
| Inspection           | Shows the status of inspection related inputs           |
| Locks (F) & (R)      | Shows the status of all locks                           |
| Hoistway Access      | Shows the status of all hoistway accesses               |
| Safety Zones         | Shows the status of safety inputs                       |
| Relays               | Shows the status of all active relays                   |
| Doors (F) & (R)      | Shows the status of all door operator signals           |
| Contactors           | Shows the status of all contactor monitoring signals    |
| Auto Operation       | Shows the status inputs under auto operation category   |
| Fire/Earthquake      | Shows the status of fire/earthquake inputs              |
| E-Power              | Shows the status E-Power inputs                         |
| Miscellaneous        | Shows the status of various other inputs                |
| Outputs              |                                                         |
| Auto Operation       | Shows the outputs that are in auto operation            |
| Front Doors          | Shows the status of front door outputs                  |
| Rear Doors           | Shows the status of rear door outputs                   |
| Fire EQ              | Shows the status of fire/earthquake outputs             |
| E-Power              | Shows the status of E-Power outputs                     |
| Inspection/ Access   | Shows the status of inspection outputs                  |
| Controller           | Shows the status of control outputs                     |
| Safety               | Shows the status of safety outputs                      |
| Expansion Status     |                                                         |
| Expansion 1-8        | Shows the communication status for Expansion group 1    |
| Expansion 9-16       | Shows the communication status for Expansion group 2    |
| Expansion 17-24      | Shows the communication status for Expansion group 3    |
| Expansion 25-32      | Shows the communication status for Expansion group 4    |
| Expansion 33-40      | Shows the communication status for Expansion group 5    |
| Expansion 41-48      | Shows the communication status for Expansion group 6    |
| Expansion 49-56      | Shows the communication status for Expansion group 7    |
| Expansion 57-64      | Shows the communication status for Expansion group 8    |

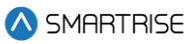

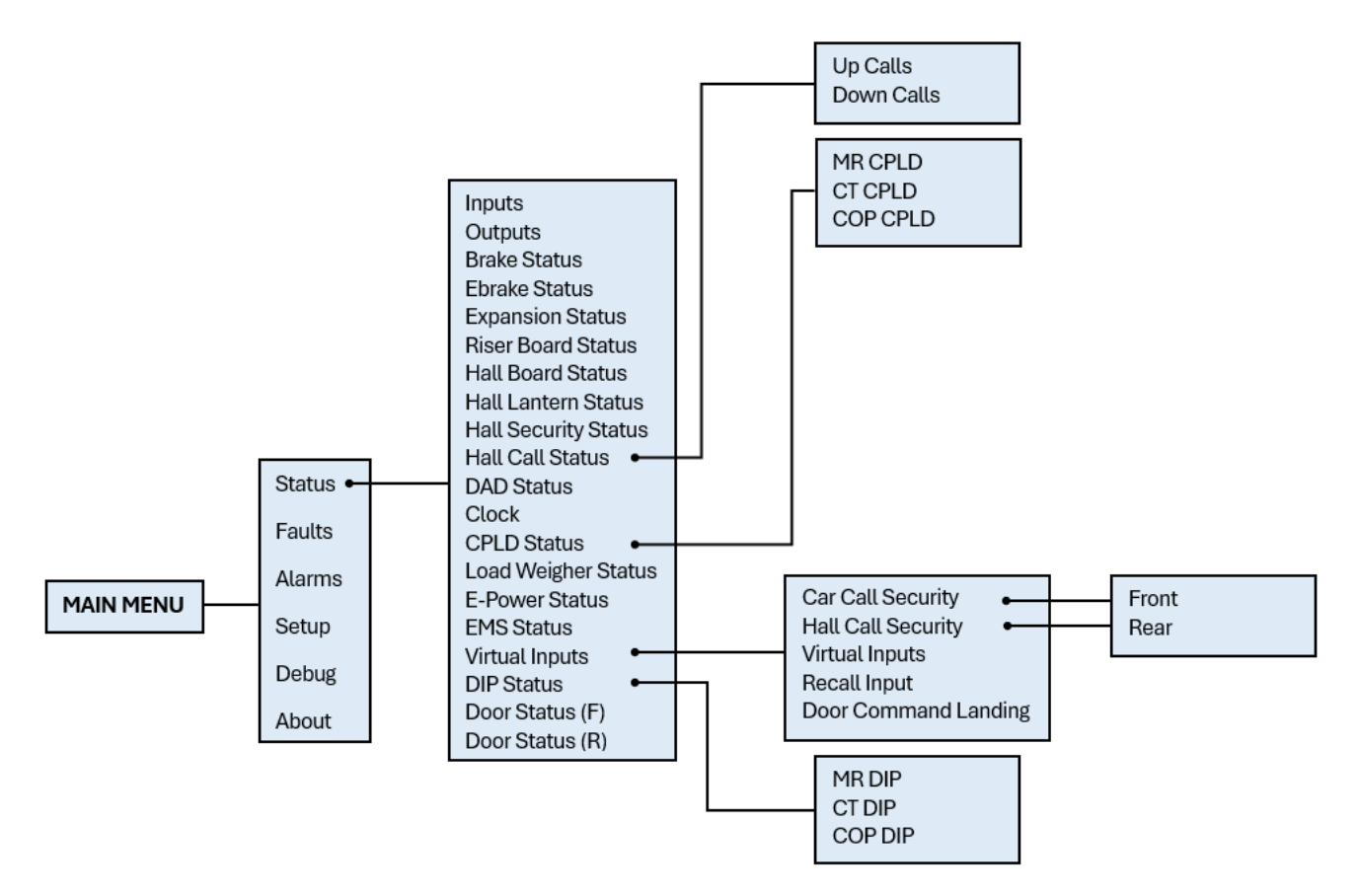

Figure 31: Status – Hall Call Status, CPLD Status, Virtual Inputs, and DIP Status Menus

The table below lists the Status – Hall Call Status, CPLD Status, Virtual Inputs, and DIP Status menu structures.

#### Table 15: Status - Hall Call Status, CPLD Status, Virtual Inputs, and DIP Status Menu Structures

| Menu                | Description                                      |
|---------------------|--------------------------------------------------|
| Status              |                                                  |
| Hall Call Status    | Shows the status of hall calls                   |
| DAD Status          | Shows the status of DAD unit                     |
| Clock               | View current clock setting on the system         |
| CPLD Status         | Shows the status of CPLDs                        |
| Load Weigher Status | Shows the status of the Load Weigher device      |
| E-Power Status      | Shows the status of emergency power              |
| EMS Status          | Shows the status of emergency medical service    |
| Virtual Inputs      | Shows the status of all inputs via remote access |
| DIP Status          | Shows the status of the DIP switches             |
| Door Status (F)     | Shows the input status of a front door           |
| Door Status (R)     | Shows the input status of a rear door            |
| Hall Call Status    |                                                  |
| Up Calls            | Shows list of latched up hall calls per car      |

2023 © Smartrise Engineering, Inc. All Rights Reserved

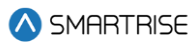

| Menu                 | Description                                                      |
|----------------------|------------------------------------------------------------------|
| Down Calls           | Shows list of latched down hall calls per car                    |
| CPLD Status          |                                                                  |
| MR CPLD              | Shows MR current CPLD version, activity, and faults              |
| CT CPLD              | Shows CT current CPLD version, activity, and faults              |
| COP CPLD             | Shows COP current CPLD version, activity, and faults             |
| Virtual Inputs       |                                                                  |
| Car Call Security    | Shows status of car call security map set remotely               |
| Hall Call Security   | Shows status of hall call security map set remotely              |
| Virtual Inputs       | Shows the status of variety of inputs set remotely by remote     |
|                      | monitoring system                                                |
| Recall Input         | Shows the recall floor and door that opens when remote recall to |
|                      | floor input is asserted                                          |
| Door Command Landing | Shows the status of a door to a designated landing               |
| DIP STATUS           |                                                                  |
| MR DIP               | Shows the status of MR DIP switches that are On                  |
| CT DIP               | Shows the status of CT DIP switches that are On                  |
| COP DIP              | Shows the status of COP DIP switches that are On                 |

# 3.2 Faults and Alarms

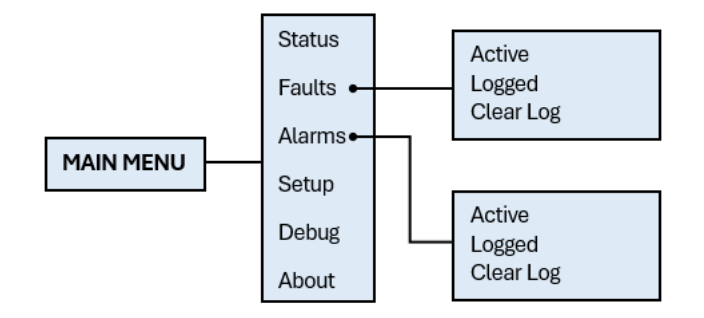

#### Figure 32: Faults and Alarms Menu

The table below lists the Faults and Alarms menu structures.

#### Table 16: Faults and Alarms Menu Structures

| Menu      | Description                                                     |
|-----------|-----------------------------------------------------------------|
| MAIN MENU |                                                                 |
| Faults    | Allows the user to access Fault data                            |
| Alarms    | Allows the user to access Alarm data                            |
| Faults    |                                                                 |
| Active    | Displays current active faults that are preventing the car from |
|           | running                                                         |
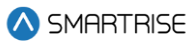

| Menu      | Description                                                      |
|-----------|------------------------------------------------------------------|
| Logged    | Displays the 32 latest faults stored in the systems non-volatile |
|           | memory with the most recent faults at the top                    |
| Clear Log | Clears the fault log history                                     |
| Alarms    |                                                                  |
| Active    | Displays current active alarms                                   |
| Logged    | Displays the 32 latest faults stored in the systems non-volatile |
|           | memory with the most recent faults at the top                    |
| Clear Log | Clears the alarm log history                                     |

# 3.3 Setup

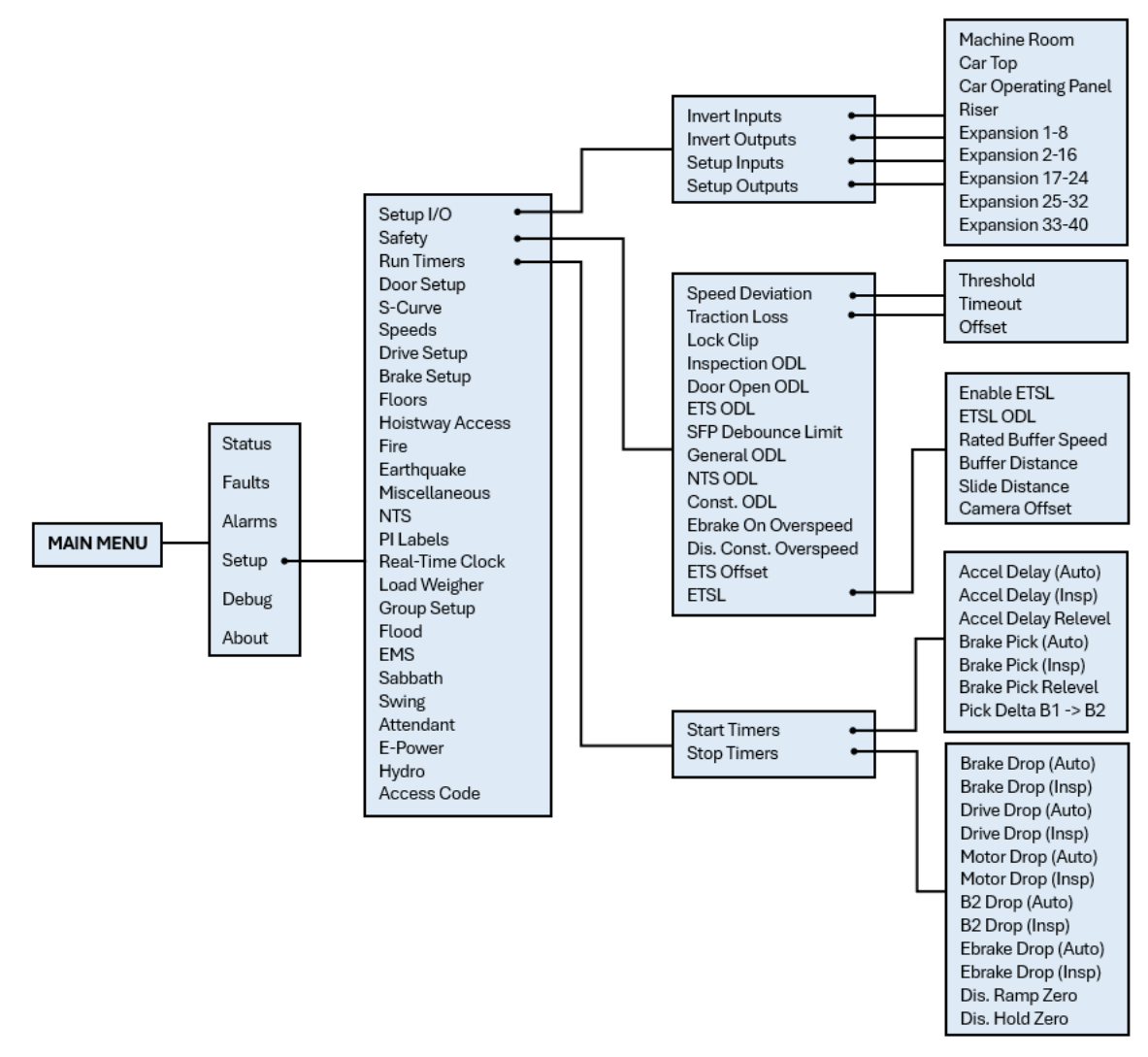

#### Figure 33: Setup – Setup I/O, Safety, and Run Timers Menus

The table below lists the Setup – Setup I/O, Safety, and Run Timers menu structures.

### Table 17: Setup – Setup I/O, Safety, and Run Timers Menu Structures

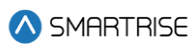

| Menu                | Description                                          |  |
|---------------------|------------------------------------------------------|--|
| MAIN MENU           |                                                      |  |
| Setup               | Allows the user to setup the elevator configuration  |  |
| Setup               |                                                      |  |
| Setup I/O           | Configure inputs and outputs                         |  |
| Safety              | Allows the user to adjust safety related functions   |  |
| Run Timers          | Adjust start sequence and stop sequence timers       |  |
| Setup I/O           |                                                      |  |
| Invert Inputs       | Invert selected inputs                               |  |
| Invert Outputs      | Invert selected outputs                              |  |
| Setup Inputs        | Assign inputs                                        |  |
| Setup Outputs       | Assign outputs                                       |  |
| Invert Inputs       |                                                      |  |
| Machine Room        | Change state of input to the MR board                |  |
| Car Top             | Change state of input to the CT board                |  |
| Car Operating Panel | Change state of input to the COP board               |  |
| Riser               | Change state of input to the Riser board             |  |
| Expansion 1-8       | Change state of input to the Expansion 1-8 boards    |  |
| Expansion 9-16      | Change state of input to the Expansion 9-16 boards   |  |
| Expansion 17-24     | Change state of input to the Expansion 17-24 boards  |  |
| Expansion 25-32     | Change state of input to the Expansion 25-32 boards  |  |
| Expansion 33-40     | Change state of input to the Expansion 33-40 boards  |  |
| Invert Outputs      |                                                      |  |
| Machine Room        | Change state of output to the MR board               |  |
| Car Top             | Change state of output to the CT board               |  |
| Car Operating Panel | Change state of output to the COP board              |  |
| Riser               | Change state of output to the Riser board            |  |
| Expansion 1-8       | Change state of output to the Expansion 1-8 boards   |  |
| Expansion 9-16      | Change state of output to the Expansion 9-16 boards  |  |
| Expansion 17-24     | Change state of output to the Expansion 17-24 boards |  |
| Expansion 25-32     | Change state of output to the Expansion 25-32 boards |  |
| Expansion 33-40     | Change state of output to the Expansion 33-40 boards |  |
| Setup Inputs        |                                                      |  |
| Machine Room        | Assign inputs to the MR board                        |  |
| Car Top             | Assign inputs to the CT board                        |  |
| Car Operating Panel | Assign inputs to the COP board                       |  |
| Riser               | Assign inputs to the Riser board                     |  |
| Expansion 1-8       | Assign inputs to the Expansion 1-8 boards            |  |
| Expansion 9-16      | Assign inputs to the Expansion 9-16 boards           |  |
| Expansion 17-24     | Assign inputs to the Expansion 17-24 boards          |  |
| Expansion 25-32     | Assign inputs to the Expansion 25-32 boards          |  |
| Expansion 33-40     | Assign inputs to the Expansion 33-40 boards          |  |

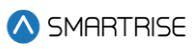

| Menu                  | Description                                                             |  |
|-----------------------|-------------------------------------------------------------------------|--|
| Setup Outputs         |                                                                         |  |
| Machine Room          | Assign outputs from the MR board                                        |  |
| Car Top               | Assign outputs from the CT board                                        |  |
| Car Operating Panel   | Assign outputs from the COP board                                       |  |
| Riser                 | Assign outputs from the Riser board                                     |  |
| Expansion 1-8         | Assign outputs from the Expansion 1-8 boards                            |  |
| Expansion 9-16        | Assign outputs from the Expansion 9-16 boards                           |  |
| Expansion 17-24       | Assign outputs from the Expansion 17-24 boards                          |  |
| Expansion 25-32       | Assign outputs from the Expansion 25-32 boards                          |  |
| Expansion 33-40       | Assign outputs from the Expansion 33-40 boards                          |  |
| Safety                |                                                                         |  |
| Speed Deviation       | Adjust speed deviation options                                          |  |
| Traction Loss         | Adjust traction loss options                                            |  |
| Lock Clip             | The amount of time the controller disregards an open hall lock. This    |  |
|                       | prevents intermittent interlock faults and for safety reasons, this     |  |
|                       | timer should not exceed five seconds                                    |  |
| Inspection ODL        | Inspection overspeed debounce limit                                     |  |
| Door Open ODL         | Door open overspeed debounce limit                                      |  |
| ETS ODL               | ETS overspeed debounce limit                                            |  |
| SFP Debounce Limit    | Relay feedback debounce limit                                           |  |
| General ODL           | General overspeed debounce limit                                        |  |
| NTS ODL               | NTS overspeed debounce limit                                            |  |
| Const. ODL            | Construction overspeed debounce limit                                   |  |
| EBrake On Overspeed   | Sets the emergency brake on overspeed faults                            |  |
| Dis. Const. Overspeed | Disables construction overspeed setting                                 |  |
| ETS Offset            | Shifts learned ETS position by user defined offset from NTS points      |  |
| ETSL                  | Option for reduced stroke buffer                                        |  |
| Speed Deviation       |                                                                         |  |
| Threshold             | The speed which speed deviation detection is activated                  |  |
| Timer                 | How long speed deviation is detected before triggering fault            |  |
| Offset                | Percent change between feedback and command speed for                   |  |
|                       | triggering the speed deviation fault                                    |  |
| Traction Loss         |                                                                         |  |
| Threshold             | The speed which traction loss detection is activated                    |  |
| Timer                 | Amount of time for traction loss to be present before a fault is issued |  |
| Offset                | Percent offset between drive and position system speed feedback         |  |
| Run Timers            |                                                                         |  |
| Start Timers          | Timers used for motion start sequence                                   |  |
| Stop Timers           | Timers used for motion stop sequence                                    |  |
| ETSL                  |                                                                         |  |
| Enable ETSL           | Enable/Disables ETSL operation                                          |  |

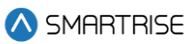

| Menu               | Description                                                         |  |
|--------------------|---------------------------------------------------------------------|--|
| ETSL ODL           | ETSL overspeed debounce limit. Sets of sensitivity of the ETSL      |  |
|                    | device. This setting is only increased to avoid nuisance tripping.  |  |
| Rated Buffer Speed | Rated speed of the buffer installed                                 |  |
| Buffer Distance    | Distance from the bottom of the cab to the buffer                   |  |
| Slide Distance     | Distance determined by the ETSL slide distance test                 |  |
| Camera Offset      | Camera offset between main camera and ETSL camera. This is          |  |
|                    | automatically calculated during learn operation.                    |  |
| Start Timers       |                                                                     |  |
| Accel Delay (Auto) | Sets a delay before moving into acceleration stage of pattern on    |  |
|                    | automatic operation. This holds the car at zero speed (or at min    |  |
|                    | accel speed if set).                                                |  |
| Accel Delay (Insp) | Sets a delay before moving into acceleration stage of pattern on    |  |
|                    | inspection operation. This holds the car at zero speed (or at min   |  |
|                    | accel speed if set).                                                |  |
| Brake Pick (Auto)  | Delays the lifting of the main brake on automatic operation         |  |
| Brake Pick (Insp)  | Delays the lifting of the main brake on inspection operation        |  |
| Pick Delta B1->B2  | Time between picking the secondary and primary brakes               |  |
| Stop Timers        |                                                                     |  |
| Brake Drop (Auto)  | Sets delay between reaching zero speed and dropping the primary     |  |
|                    | brake on automatic operation                                        |  |
| Brake Drop (Insp)  | Sets delay between reaching zero speed and dropping the primary     |  |
|                    | brake on inspection operation                                       |  |
| Drive Drop (Auto)  | Sets delay between checking BPS and dropping drive control on       |  |
|                    | automatic operation                                                 |  |
| Drive Drop (Insp)  | Sets delay between checking BPS and dropping drive control on       |  |
|                    | inspection operation                                                |  |
| Motor Drop (Auto)  | Sets delay between dropping drive control and dropping the M        |  |
|                    | contactor on automatic operation                                    |  |
| Motor Drop (Insp)  | Sets delay between dropping drive control and dropping the M        |  |
|                    | contactor on inspection operation                                   |  |
| B2 Drop (Auto)     | Sets delay between dropping the secondary brake and dropping the    |  |
|                    | B2 contactor while in automatic operation                           |  |
| B2 Drop (Insp)     | Sets delay between dropping the secondary brake and dropping the    |  |
|                    | B2 contactor on inspection operation                                |  |
| EBrake Drop (Auto) | Sets delay between reaching zero speed and dropping secondary       |  |
|                    | brake on automatic operation                                        |  |
| EBrake Drop (Insp) | Sets delay between reaching zero speed and dropping the             |  |
|                    | secondary brake on inspection operation                             |  |
| DIS Ramp Zero      | When ON, disables ramping down command speed from leveling          |  |
|                    | speed to 1 FPM prior to dropping a run. This option must be off for |  |
|                    | KEB drives.                                                         |  |

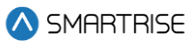

| Menu          | Description                                                          |
|---------------|----------------------------------------------------------------------|
| DIS Hold Zero | When ON, disables stop sequence check for encoder speed to read      |
|               | below 1 FPM prior to dropping the brake. Turning this option off may |
|               | increase floor level accuracy.                                       |

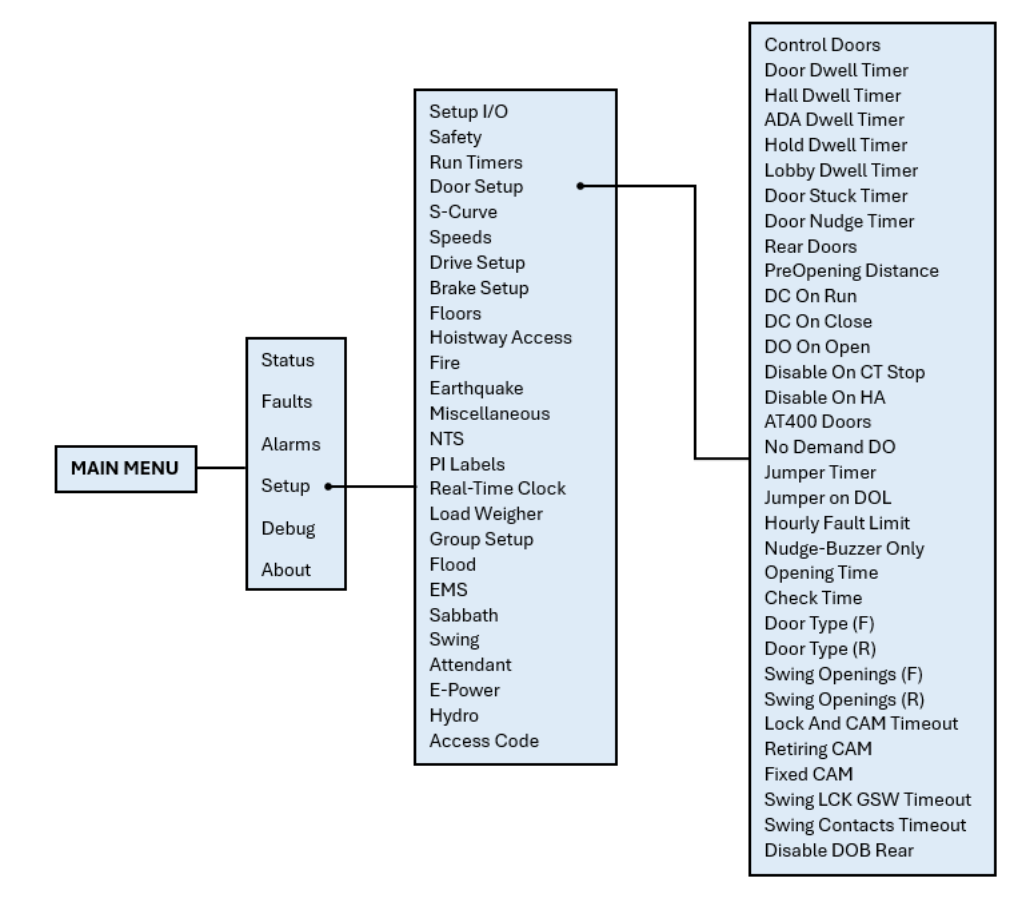

#### Figure 34: Setup - Door Setup Menu

#### The table below lists the Setup – Door Setup menu structure.

#### Table 18: Setup – Door Setup Menu Structure

| Menu                     | Description                                                      |  |
|--------------------------|------------------------------------------------------------------|--|
| Setup                    |                                                                  |  |
| Door Setup               | Configure door parameters                                        |  |
| Door Setup               |                                                                  |  |
| Control Doors            | Allows for manually opening and closing the doors through the UI |  |
| Door Dwell Timer         | Time car doors remains open when answer car calls                |  |
| Hall Dwell Timer         | Time car doors remain open when answering hall calls             |  |
| ADA Dwell Timer          | Time car doors remain open when answering ADA calls              |  |
| Hold Dwell Timer (1 sec) | Time car doors remain open when responding to door hold button   |  |
|                          | requests                                                         |  |

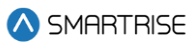

| Menu                        | Description                                                             |  |
|-----------------------------|-------------------------------------------------------------------------|--|
| Lobby Dwell Timer           | Time car doors remain open when answering lobby calls                   |  |
| Door Stuck Timer (1 sec)    | Time limit for a door to complete an opening or closing request         |  |
|                             | before faulting                                                         |  |
| Door Nudge Timer (1 sec)    | Time doors spend trying to close before transitioning to nudging        |  |
|                             | which ignores photoeye. If set to zero, nudging is disabled.            |  |
| Rear Doors                  | Enable or disable rear doors                                            |  |
| PreOpening Distance (.019") | The distance from a floor to start preopening doors. If zero,           |  |
|                             | preopening is disabled.                                                 |  |
| DC On Run                   | Activates door close output while in motion                             |  |
| DC On Close                 | Activates door close output while the doors are in closed state         |  |
| DO On Open                  | Activates door open output while the doors are in open state            |  |
| Disable On CT Stop          | When set ON, door outputs are suppressed when the CT Stop               |  |
|                             | switch is active                                                        |  |
| Disable On HA               | When set ON, door outputs are suppressed when on hoistway               |  |
|                             | access inspection                                                       |  |
| AT400 Doors                 | When set to On, the option for AT400 door operator is enabled (if       |  |
|                             | applicable).                                                            |  |
| No Demand DO                | Doors remain open while the car is idle                                 |  |
| Jumper Timer (100 ms)       | Timer for jumper on Gate switch (F98/F107) and jumper on lock           |  |
|                             | (F99/F108) faults. This value is added to a minimum timeout of 1.6      |  |
|                             | seconds.                                                                |  |
| Jumpers On DOL              | When set ON, detects jumper on open DOL instead of GSW                  |  |
| Hourly Fault Limit          | The number of door faults allowed within 1-hour window before the       |  |
|                             | car goes out of service. If the car goes out of service, it will remain |  |
|                             | out of service until the hour window elapses. If set to zero, this      |  |
|                             | feature is disabled.                                                    |  |
| Nudge – Buzzer Only         | When set ON during nudging, the NDG output is suppressed and            |  |
|                             | only the buzzer sounds.                                                 |  |
| Opening Time (100ms)        | The estimated time it takes the doors to go from fully closed to fully  |  |
|                             | open. This value is learned after performing a run with preflight       |  |
|                             | disabled (01-0064) and the learn opening time bit is ON (01-0165).      |  |
|                             | This can help improve dwell time delays when preflight is on. If set to |  |
|                             | zero, this option is disabled.                                          |  |
| Check Time (100ms)          | Sets the time the car doors must be seen as safe before the car is      |  |
|                             | allowed to start a run on automatic operation. Time is set in 100 ms    |  |
|                             | counts. If zero, defaults to 300 ms.                                    |  |
| Door Type (F)               | Sets front door type                                                    |  |
| Door Type (R)               | Sets rear door type                                                     |  |
| Swing Opening (F)           | Enable or disable swing operation for each front door landing           |  |
| Swing Opening (R)           | Enable or disable swing operation for each rear door landing            |  |

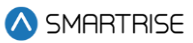

| Menu                   | Description                                                               |
|------------------------|---------------------------------------------------------------------------|
| Lock And CAM Timeout   | Sets the timeout which accounts for the delay between CAM                 |
|                        | activation and locks being made for manual doors. The units are in        |
|                        | 100 ms counts. If set to zero, value defaults to 4 seconds.               |
| Retiring CAM           | When set to ON, the CAM output controls hall interlocks.                  |
|                        | Otherwise, interlocks are controlled by the door operator.                |
| Fixed CAM              | When set to ON, the door has a fixed hall CAM. The car is allowed to      |
|                        | start a run without hall locks (hall closed contacts still required). The |
|                        | car is allowed to move up to 2 feet without locks before faulting.        |
| Swing LCK GSW Timeout  | Sets the timeout between GSW and locks. If value is zero, timeout is      |
|                        | set to 500 ms. The units are in seconds.                                  |
| Swing Contacts Timeout | Sets the timeout between CAM being energized and closed contacts          |
|                        | being made. If value is zero, timeout is set to 500 ms. The units are in  |
|                        | seconds.                                                                  |
| Disable DOB Rear       | When set to ON, the rear door on bottom floor is disabled                 |

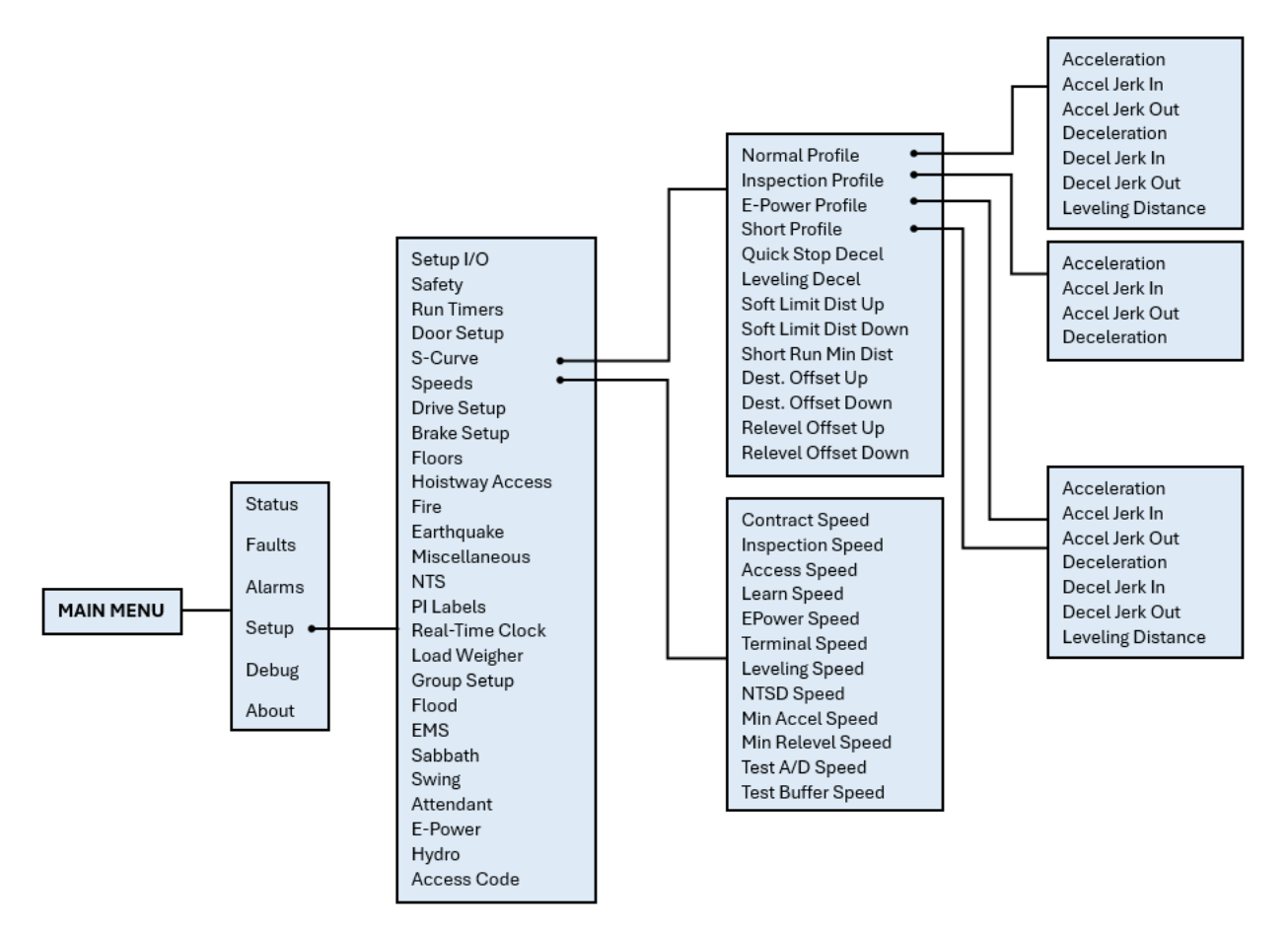

Figure 35: Setup – S-Curve and Speeds Menus

The table below lists the Setup – S-Curve and Speeds menu structures.

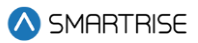

### Table 19: Setup – S-Curve and Speeds Menu Structures

| Menu                        | Description                                                             |  |
|-----------------------------|-------------------------------------------------------------------------|--|
| Setup                       |                                                                         |  |
| S-Curve                     | Configure Digital S-curve Technology ™ (U.S. Patent Pending)            |  |
|                             | parameters                                                              |  |
| Speeds                      | Configure speed parameters                                              |  |
| Drive Setup                 | Setup drive related parameters                                          |  |
| S-Curve                     |                                                                         |  |
| Normal Profile              | Set pattern parameters used on normal profile runs. The normal          |  |
|                             | profile is selected in all automatic operation runs longer than         |  |
|                             | minimum short profile distance, with exception of emergency power.      |  |
| Inspection Profile          | Set pattern parameters used on inspection profile runs                  |  |
| E-Power Profile             | Set pattern parameters used on E-Power profile runs                     |  |
| Short Profile               | Set pattern parameters used on short profile runs                       |  |
| Quick Stop Decel            | The rate of deceleration used during an NTS trip. During an NTS trip,   |  |
|                             | the drive will ignore the controller's commanded speed, and both        |  |
|                             | will ramp down their speeds independently.                              |  |
| Leveling Decel              | Sets the rate of decel from leveling speed                              |  |
| Soft Limit Dist. Up (1 ft)  | Distance away from the top terminal floor that car switches to          |  |
|                             | terminal speed during manual operation                                  |  |
| Soft Limit Dist. Dn (1 ft)  | Distance away from the bottom terminal floor that car switches to       |  |
|                             | terminal speed during manual operation                                  |  |
| Short Run Min. Dist. (1 ft) | Distance below which the short motion profile is used instead of the    |  |
|                             | normal motion profile                                                   |  |
| Dest. Offset Up             | Distance the car slows down prior to the landing in the up direction    |  |
| Dest. Offset Down           | Distance the car slows down prior to the landing in the down            |  |
|                             | direction                                                               |  |
| Relevel Offset Up           | Maximum distance the car is from landing moving in the up direction     |  |
| Relevel Offset Down         | Maximum distance the car is from landing moving in the down             |  |
|                             | direction                                                               |  |
| Normal Profile              |                                                                         |  |
| Acceleration                | Sets the max acceleration rate used on normal profile runs              |  |
| Acceleration Jerk In        | Sets starting rate of acceleration change on normal profile runs        |  |
| Acceleration Jerk Out       | Sets the rate of acceleration change when approaching max speed         |  |
|                             | on normal profile runs                                                  |  |
| Deceleration                | Sets the max deceleration rate used on normal profile runs              |  |
| Decel Jerk In               | Sets the starting rate of deceleration change on normal profile runs    |  |
| Decel Jerk Out              | Sets the rate of deceleration change when approaching a floor on        |  |
|                             | normal profile runs                                                     |  |
| Leveling Distance           | Sets the distance from a floor at which the car transitions to leveling |  |
|                             | speed on normal profile runs                                            |  |
| Inspection Profile          |                                                                         |  |

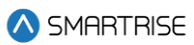

| Menu                  | Description                                                                           |
|-----------------------|---------------------------------------------------------------------------------------|
| Acceleration          | Sets the max acceleration rate used on inspection profile runs                        |
| Acceleration Jerk In  | Sets starting rate of acceleration change on inspection profile runs                  |
| Acceleration Jerk Out | Sets the rate of acceleration change when approaching max speed                       |
|                       | on inspection profile runs                                                            |
| Deceleration          | Sets the max deceleration rate used on inspection profile runs                        |
| E-Power Profile       |                                                                                       |
| Acceleration          | Sets the max acceleration rate used on emergency power profile runs                   |
| Acceleration Jerk In  | Sets starting rate of acceleration change on emergency power profile runs             |
| Acceleration Jerk Out | Sets the rate of acceleration change when approaching max speed                       |
|                       | on emergency power profile runs                                                       |
| Deceleration          | Sets the max deceleration rate used on emergency power profile runs                   |
| Decel Jerk In         | Sets the starting rate of deceleration change on emergency power profile runs         |
| Decel Jerk Out        | Sets the rate of deceleration change when approaching a floor on                      |
|                       | emergency power profile runs                                                          |
| Leveling Distance     | Sets the distance from a floor at which the car transitions to leveling               |
|                       | speed on emergency power profile runs                                                 |
| Short Profile         |                                                                                       |
| Acceleration          | Sets the max acceleration rate used on short profile runs                             |
| Acceleration Jerk In  | Sets starting rate of acceleration change on short profile runs                       |
| Acceleration Jerk Out | Sets the rate of acceleration change when approaching max speed on short profile runs |
| Deceleration          | Sets the max deceleration rate used on short profile runs                             |
| Decel Jerk In         | Sets the starting rate of deceleration change on short profile runs                   |
| Decel Jerk Out        | Sets the rate of deceleration change when approaching a floor on short profile runs   |
| Leveling Distance     | Sets the distance from a floor at which the car transitions to leveling               |
|                       | speed on short profile runs                                                           |
| Speeds                |                                                                                       |
| Contract Speed        | Contract Speed                                                                        |
| Inspection Speed      | Inspection Speed                                                                      |
| Access Speed          | Access Speed                                                                          |
| Learn Speed           | Learn Speed                                                                           |
| EPower Speed          | EPower Speed                                                                          |
| Terminal Speed        | Terminal Speed                                                                        |
| Leveling Speed        | Leveling Speed                                                                        |
| NTSD Speed            | NTSD Speed                                                                            |
| Min Accel Speed       | Min Accel Speed                                                                       |
| Min Relevel Speed     | Min Relevel Speed                                                                     |

2023 © Smartrise Engineering, Inc. All Rights Reserved

### C4 User Manual

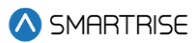

| Menu              | Description       |
|-------------------|-------------------|
| Test A/D Speed    | Test A/D Speed    |
| Test Buffer Speed | Test Buffer Speed |

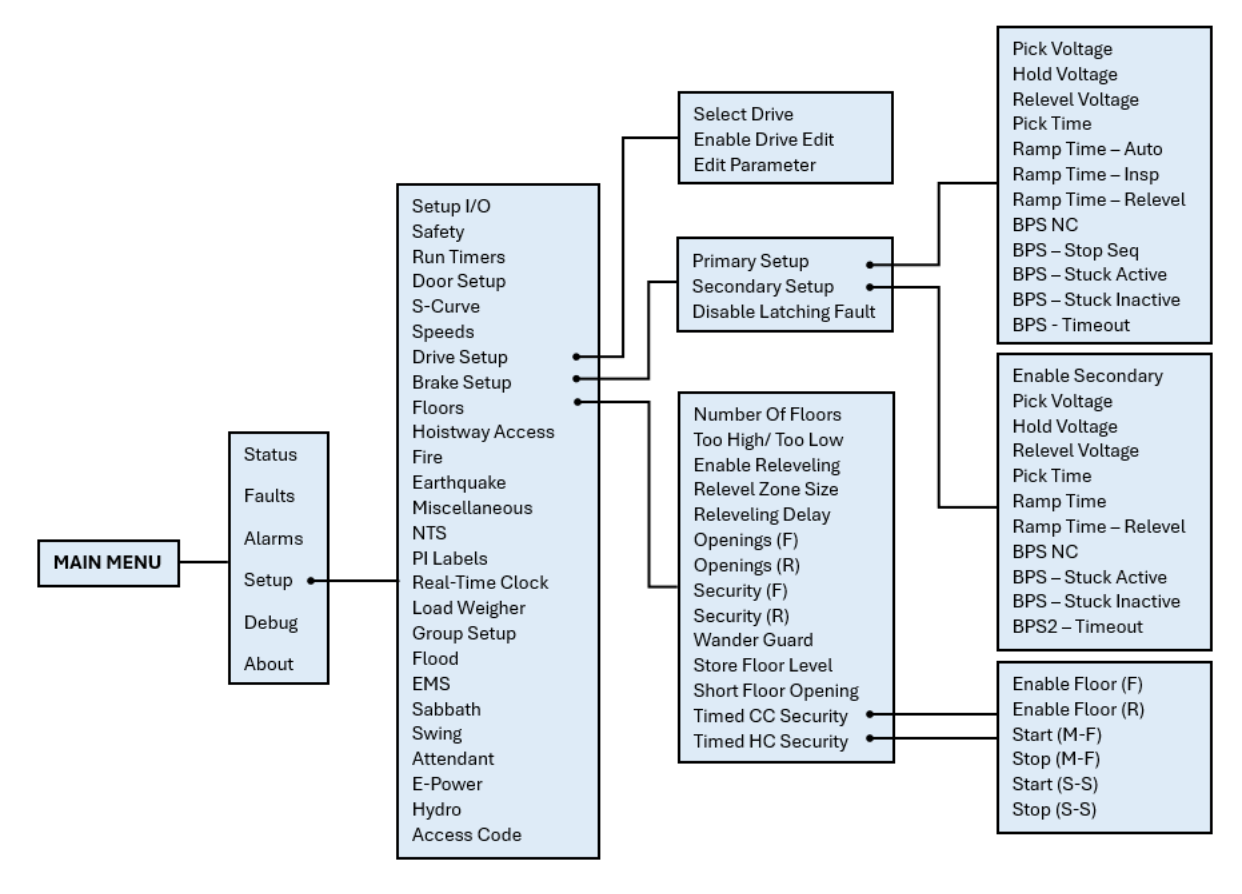

Figure 36: Setup – Drive Setup, Brake Setup, and Floors Menus

The table below lists the Setup – Drive Setup, Brake Setup, and Floors menu structures.

### Table 20: Setup – Drive Setup, Brake Setup, and Floors Menu Structures

| Menu              | Description                                                  |
|-------------------|--------------------------------------------------------------|
| Setup             |                                                              |
| Drive Setup       | Setup drive related parameters                               |
| Brake Setup       | Setup brake related parameters                               |
| Floors            | Setup floor related parameters                               |
| Drive Setup       |                                                              |
| Select Drive      | Allows for selecting the type of drive used                  |
| Enable Drive Edit | Enables the remote editing of the drive parameters           |
| Edit Parameters   | Allows for editing the parameters for the drive according to |
|                   | the configuration information                                |
| Brake Setup       |                                                              |

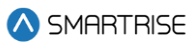

| Menu                   | Description                                                    |  |
|------------------------|----------------------------------------------------------------|--|
| Primary Setup          | Configuration setup for the primary brake system               |  |
| Secondary Setup        | Configuration setup for the secondary brake system, if         |  |
|                        | applicable                                                     |  |
| Disable Latching Fault | When set ON, primary and secondary brake's MOSFET              |  |
|                        | faults are not latching. When set to OFF, the faults require a |  |
|                        | reset of the MR board (F199 and F210).                         |  |
| Primary Setup          |                                                                |  |
| Pick Voltage           | Set the pick voltage of the primary brake                      |  |
| Hold Voltage           | Set the hold voltage of the primary brake                      |  |
| Relevel Voltage        | Set the releveling voltage of the primary brake. This voltage  |  |
|                        | should be set to where the brake barely lifts during           |  |
|                        | releveling to allow the sheave to turn under the brake.        |  |
| PickTime               | Amount of time pick voltage is maintained before switching     |  |
|                        | to hold voltage                                                |  |
| Ramp Time – Auto       | Amount of time the brake scales to full pick voltage on        |  |
|                        | automatic operation                                            |  |
| Ramp Time – Insp       | Amount of time the brake scales to full pick voltage on        |  |
|                        | inspection operation                                           |  |
| Ramp Time – Relevel    | Amount of time the brake scales to full releveling voltage     |  |
| BPS-NC                 | Brake Pick switch is normally closed                           |  |
| BPS – Stuck Seq        | Disables primary BPS check during the motion stop              |  |
|                        | sequence                                                       |  |
| BPS – Stuck Active     | Disables primary BPS stuck picked check                        |  |
| BPS – Stuck Inactive   | Disables primary BPS stuck dropped check                       |  |
| BPS – Timeout (1 sec)  | Sets the timeout for primary BPS stuck active and stuck        |  |
|                        | inactive faults (F189/F190). Minimum of three seconds.         |  |
| Secondary Setup        |                                                                |  |
| Enable Secondary       | Enables secondary brake                                        |  |
| Pick Voltage           | Set secondary brake pick voltage                               |  |
| Hold Voltage           | Set secondary brake hold voltage                               |  |
| Relevel Voltage        | Set the releveling voltage of the secondary brake. This        |  |
|                        | voltage should be set to where the brake barely lifts during   |  |
|                        | releveling to allow the sheave to turn under the brake.        |  |
| PickTime               | Amount of time pick voltage is maintained before switching     |  |
|                        | to hold voltage                                                |  |
| Ramp Time              | Amount of time the brake scales to full pick voltage on        |  |
|                        | automatic operation                                            |  |
| Ramp Time – Relevel    | Amount of time the brake scales to full releveling voltage     |  |
| BPS-NC                 | Brake Pick switch is normally closed                           |  |
| BPS – Stuck Active     | Disables secondary BPS stuck picked check                      |  |
| BPS – Stuck Inactive   | Disables secondary BPS stuck dropped check                     |  |

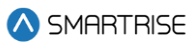

| Menu                     | Description                                                   |
|--------------------------|---------------------------------------------------------------|
| BPS – Timeout            | Sets the timeout for secondary BPS stuck active and stuck     |
|                          | inactive faults (F189/F190) to be asserted. Minimum of        |
|                          | three seconds.                                                |
| Floors                   |                                                               |
| Number Of Floors         | Allows for setting the number of floors within the building   |
| Too High/ Too Low        | Used to adjust the learned position of the floor when setting |
|                          | floor levels                                                  |
| Enable Releveling        | Enables releveling operation                                  |
| Relevel Zone Size (.02") | Sets the size of the releveling zone (dead zone)              |
| Relevel Delay            | The time the controller waits before engaging a Relevel       |
|                          | command while in a door zone and outside the dead zone        |
| Openings (F)             | Allows for setting the floors the front door opens            |
| Openings (R)             | Allows for setting the floors the rear door opens             |
| Security (F)             | Allows for setting the security parameters for front door     |
| Security (R)             | Allows for setting the security parameters for rear door      |
| Wander Guard             | Allows for setting the wander guard feature for any floor     |
| Store Floor Level        | Sets the position of the short floor level                    |
| Short Floor Opening      | Sets overlapping door zones (short floors)                    |
| Timed CC Security        | Allows for setting car call security for specific times       |
| Timed HC Security        | Allows for setting hall call security for specific times      |
| Time CC Security         |                                                               |
| Enable Floor (F)         | Allows for enabling timed security for front openings         |
| Enable Floor (R)         | Allows for enabling timed security for rear openings          |
| Start (M-F)              | Sets the time that floor access is denied during M-F          |
| Stop (M-F)               | Sets the time that floor access is resumed on M-F             |
| Start (S-S)              | Sets the time that floor access is denied during S-S          |
| Stop (S-S)               | Sets the time that floor access is resumed on S-S             |
| Time HC Security         |                                                               |
| Enable Floor (F)         | Allows for enabling timed security for front openings         |
| Enable Floor (R)         | Allows for enabling timed security for rear openings          |
| Start (M-F)              | Sets the time that floor access is denied during M-F          |
| Stop (M-F)               | Sets the time that floor access is resumed on M-F             |
| Start (S-S)              | Sets the time that floor access is denied during S-S          |
| Stop (S-S)               | Sets the time that floor access is resumed on S-S             |

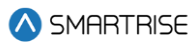

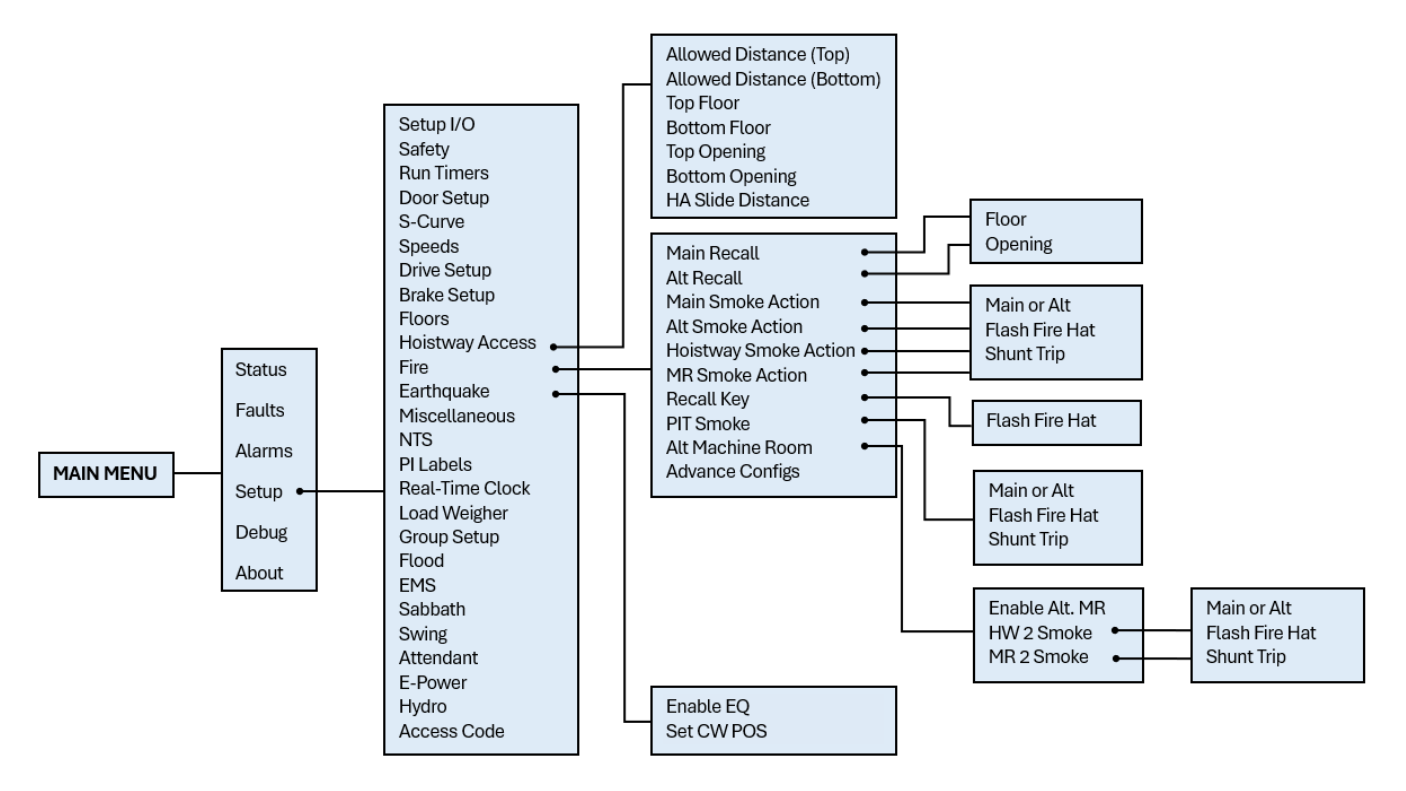

Figure 37: Setup – Hoistway Access, Fire, and Earthquake Menus

The table below lists the Setup -Hoistway Access, Fire, and Earthquake menu structures.

| Table 21: Setu | n –Hoistway Acc  | ess. Fire, and                        | Farthquake N | 1enu Structures  |
|----------------|------------------|---------------------------------------|--------------|------------------|
|                | p - Holstway Aot | , , , , , , , , , , , , , , , , , , , | Languarer    | icha othaotai co |

| Menu                             | Description                                                 |
|----------------------------------|-------------------------------------------------------------|
| Setup                            |                                                             |
| Hoistway Access                  | Hoistway access setup menu                                  |
| Fire                             | Fire operation setup menu                                   |
| Earthquake                       | Earthquake operation setup menu                             |
| Hoistway Access                  |                                                             |
| Allowed Distance (Top) (1 ft)    | Sets the distance below the top hoistway access floor that  |
|                                  | the car is allowed to move while in top hoistway access     |
| Allowed Distance (Bottom) (1 ft) | Sets the distance above the bottom hoistway access floor    |
|                                  | that the car is allowed to move while in bottom hoistway    |
|                                  | access.                                                     |
| Top Floor                        | Sets the top hoistway access floor. This value is zero      |
|                                  | based, so the bottom most floor is zero. This value's upper |
|                                  | bound is the configured number of floors.                   |
| Bottom Floor                     | Sets the bottom hoistway access floor. This value is zero   |
|                                  | based, so the bottom most floor is zero.                    |
| Top Opening                      | When nonzero, configures the top hoistway access to use     |
|                                  | the rear opening                                            |

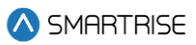

| Menu                  | Description                                                    |  |
|-----------------------|----------------------------------------------------------------|--|
| Bottom Opening        | When nonzero, configures the bottom hoistway access to         |  |
|                       | use the rear opening                                           |  |
| HA Slide Distance     | Sets the distance the car is from top/bottom door zone         |  |
| Fire                  |                                                                |  |
| Main Recall           | Sets the main recall floor                                     |  |
| Alt Recall            | Sets the designated alternate recall floor                     |  |
| Main Smoke Action     | Main smoke options                                             |  |
| Alt Smoke Action      | Alternate smoke options                                        |  |
| Hoistway Smoke Action | Hoistway smoke options                                         |  |
| MR Smoke Action       | Machine room smoke options                                     |  |
| Recall Key            | Key to recall to service floor                                 |  |
| PIT Smoke             | Pit smoke options                                              |  |
| Alt Machine Room      | Secondary machine room smoke                                   |  |
| Advance Configs       | Additional fire features                                       |  |
| Main Recall           |                                                                |  |
| Floor                 | Sets the main fire recall floor This value is zero based, so   |  |
|                       | the bottom most floor is zero                                  |  |
| Opening               | Sets the main recall opening as front or rear                  |  |
| Alt Recall            |                                                                |  |
| Floor                 | Sets the alternate fire recall floor This value is zero based, |  |
|                       | so the bottom most floor is zero                               |  |
| Opening               | Sets the main recall opening as front or rear                  |  |
| Main Smoke            |                                                                |  |
| Main or Alt           | Sets whether the elevator will recall to the main or           |  |
|                       | alternate landing when the main smoke is active                |  |
| Flash Fire Hat        | Flash fire hat when main smoke is active                       |  |
| Shunt Trip            | Activates fire shunt output during Phase 1 recall if triggered |  |
|                       | by main smoke input                                            |  |
| Alt Smoke             |                                                                |  |
| Main or Alt           | Sets whether the elevator will recall to the main or           |  |
|                       | alternate landing when the alternate smoke is active           |  |
| Flash Fire Hat        | Flash fire hat when alternate smoke is active                  |  |
| Shunt Trip            | Activates fire shunt output during Phase 1 recall if triggered |  |
|                       | by alternate smoke input                                       |  |
| Hoistway Smoke        |                                                                |  |
| Main or Alt           | Sets whether the elevator will recall to the main or           |  |
|                       | alternate landing when the hoistway smoke is active            |  |
| Flash Fire Hat        | Flash fire hat when hoistway smoke is active                   |  |
| Shunt Trip            | Activates fire shunt output during Phase 1 recall if triggered |  |
|                       | by hoistway smoke input                                        |  |
| MR Smoke              |                                                                |  |

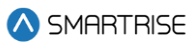

| Menu             | Description                                                    |  |
|------------------|----------------------------------------------------------------|--|
| Main or Alt      | Sets whether the elevator will recall to the main or           |  |
|                  | alternate landing when the machine room smoke is active        |  |
| Flash Fire Hat   | Flash fire hat when machine room smoke is active               |  |
| Shunt Trip       | Activates fire shunt output during Phase 1 recall if triggered |  |
|                  | by machine room smoke input                                    |  |
| Recall Key       |                                                                |  |
| Flash Fire Hat   | Flash fire hat when recall key is turned to the ON position    |  |
| PIT Smoke        |                                                                |  |
| Main or Alt      | Sets whether the elevator recalls to the main or alternate     |  |
|                  | landing when the pit smoke is active                           |  |
| Flash Fire Hat   | Flash fire hat when pit smoke is active                        |  |
| Shunt Trip       | Activates fire shunt output during Phase 1 recall if triggered |  |
|                  | by pit smoke input                                             |  |
| Alt Machine Room |                                                                |  |
| Enable Alt. MR   | Enables alternate machine room fire operation setup menu       |  |
| HW 2 Smoke       | Alternate hoistway smoke options                               |  |
| MR 2 Smoke       | Alternate machine room smoke options                           |  |
| HW 2 Smoke       |                                                                |  |
| Main or Alt      | Sets whether the elevator recalls to the main or alternate     |  |
|                  | landing when alternate machine room smoke is active            |  |
| Flash Fire Hat   | Flash fire hat when alternate machine room smoke is            |  |
|                  | active                                                         |  |
| Shunt Trip       | Activates fire shunt output during Phase 1 recall if triggered |  |
|                  | by alternate machine room smoke input                          |  |
| MR 2 Smoke       |                                                                |  |
| Main or Alt      | Sets whether the elevator recalls to the main or alternate     |  |
|                  | landing when the alternate machine room smoke is active        |  |
| Flash Fire Hat   | Flash fire hat when alternate machine room smoke is            |  |
|                  | active                                                         |  |
| Shunt Trip       | Activates fire shunt output during Phase 1 recall if triggered |  |
|                  | by alternate machine room smoke input                          |  |
| Earthquake       |                                                                |  |
| Enable EQ        | Enables earthquake options                                     |  |
| Set CW POS       | Set the CW midpoint position                                   |  |

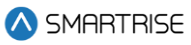

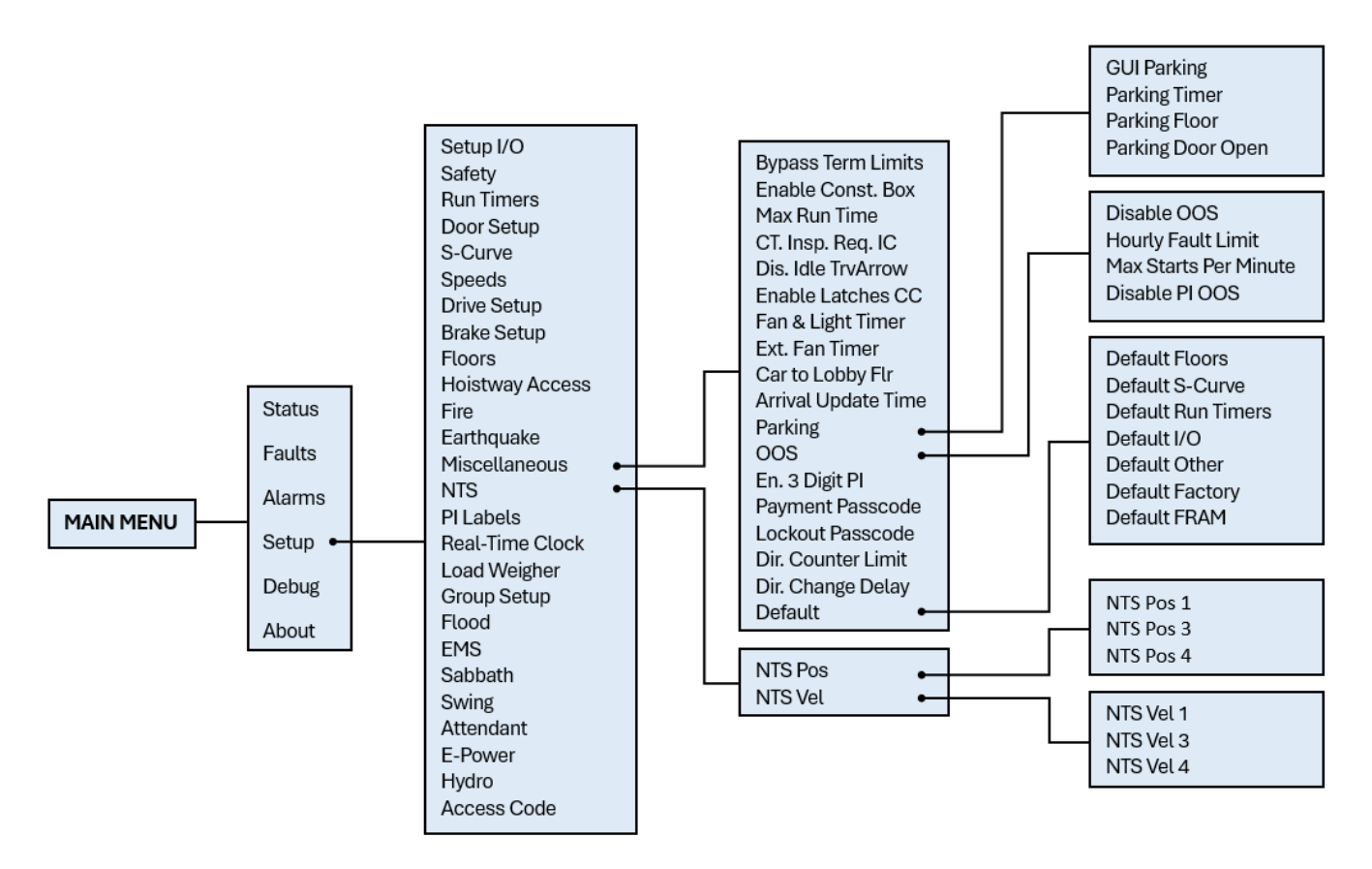

Figure 38: Setup – Miscellaneous and NTS Menus

The table below lists the Setup – Miscellaneous and NTS menu structures.

| Table 22: Setup | – Miscellaneous an | d NTS Menu Structures |
|-----------------|--------------------|-----------------------|
|-----------------|--------------------|-----------------------|

| Menu              | Description                                                  |
|-------------------|--------------------------------------------------------------|
| Setup             |                                                              |
| Miscellaneous     | Miscellaneous menu options                                   |
| NTS               | Normal Terminal Slowdown menu option                         |
| Miscellaneous     |                                                              |
| ByPass Term Limit | Bypasses terminal limit faults. This option is automatically |
|                   | turned off when in automatic operation.                      |
| Enable Const. Box | Enable/Disable Construction Box. When enabled, onboard       |
|                   | inspection buttons are ignored on construction operation     |
|                   | and onboard inputs are used.                                 |
| Max Run Time      | Sets the max run time allowed in automatic operation         |
|                   | before the car faults (F116). If set to zero, this fault is  |
|                   | suppressed.                                                  |
| CT. Insp. Req. IC | Requires In-Car inspection to enable CT inspection           |

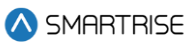

| Menu                  | Description                                                     |  |
|-----------------------|-----------------------------------------------------------------|--|
| Dis. IdleTrvArrow     | When set ON, CE travel arrows reflect the motion direction      |  |
|                       | of the car. When set OFF, the arrows reflect the motion         |  |
|                       | direction of the car and the arrival direction after a run.     |  |
| Enable Latches CC     | When set ON, car call security enable input latches a car       |  |
|                       | call                                                            |  |
| Fan & Light Timer     | Sets the time the car may be idle before its fan and light      |  |
|                       | output is turned off. If a longer timer is needed, the extended |  |
|                       | fan and light timer should be used instead. Units are in        |  |
|                       | seconds.                                                        |  |
| Ext. Fan Timer        | Extended fan and light timer                                    |  |
| Car to Lobby Flr      | Sets the floor the car moves to when the car to lobby input     |  |
|                       | is activated. This value is zero based.                         |  |
| Arrival Update Time   | Sets the time before arriving at a floor to update arrival      |  |
|                       | lantern outputs. If set to zero, arrival outputs updates when   |  |
|                       | doors begin to open. Units are in seconds.                      |  |
| Parking               | Parking options                                                 |  |
| OOS                   | Car out of service options                                      |  |
| En. 3 Digit Pl        | Enables 3-digit PI                                              |  |
| Payment Passcode      | Controller passcode                                             |  |
| Lockout Passcode      | Sets the screen lockout code which restricts access to          |  |
|                       | allowed elevator personnel                                      |  |
| Dir. Counter Limit    | Sets a limit on the number of trips done in the opposite        |  |
|                       | direction. Once it is exceeded, the car will go into OOS        |  |
|                       | Mode.                                                           |  |
| Dir. Change Delay     | Sets the time to delay car direction changes. Allows time for   |  |
|                       | passengers to enter their car calls. Units are in 1 second      |  |
|                       | counts.                                                         |  |
| Default               | Parameter default options                                       |  |
| Parking               |                                                                 |  |
| GUI Parking           | Enable GUI parking                                              |  |
| Parking Timer (1 sec) | Sets the time it takes before an idle car is parked. If set to  |  |
|                       | zero, parking is disabled.                                      |  |
| Parking Floor         | Floor the car parks at                                          |  |
| Parking Door Open     | Enables parking with doors open                                 |  |
| OOS                   |                                                                 |  |
| Disable OOS           | Disables the controller from going out of service due to        |  |
|                       | reoccurring faults                                              |  |
| Hourly Fault Limit    | Sets the number of faults allowed within a 1-hour window        |  |
|                       | before the car goes out of service. If the car goes out of      |  |
|                       | service, it remains out of service until the hour window        |  |
|                       | elapses.                                                        |  |

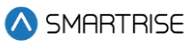

| Menu                  | Description                                                 |  |
|-----------------------|-------------------------------------------------------------|--|
| Max Starts Per Minute | Specifies how many times the car may attempt to start a run |  |
|                       | in automatic operation during a 1-minute window. If the     |  |
|                       | controller attempts additional runs, the car goes out of    |  |
|                       | service until the real-time clock increments to the next    |  |
|                       | minute. Set this parameter to zero to disable the feature.  |  |
| Disable PI OOS        | When set ON, OOS does not flash on the PI when the car is   |  |
|                       | out of group                                                |  |
| Default               |                                                             |  |
| Default Floors        | Default learned floor values                                |  |
| Default S-Curve       | Default Digital S-curve Technology ™ (U.S. Patent Pending)  |  |
|                       | values                                                      |  |
| Default Run Timers    | Default Run Timer values                                    |  |
| Default I/O           | Default inputs and outputs                                  |  |
| Default Factory       | Restore all parameters to factory settings                  |  |
| Default FRAM          | Set ON to default the FRAM chip. This option is self-       |  |
|                       | resetting. This clears fault/alarm logs, latched faults,    |  |
|                       | emergency bits and run counter.                             |  |
| Default Other         | Defaults all miscellaneous values                           |  |
| NTS                   |                                                             |  |
| NTS Pos               | Calculated NTS positions                                    |  |
| NTS Vel               | Calculated NTS velocities                                   |  |
| NTS Pos               |                                                             |  |
| NTS Pos 1             | Calculated NTS Position 1 – Normal Profile                  |  |
| NTS Pos 3             | Calculated NTS Position 3 – Emergency Power Profile         |  |
| NTS Pos 4             | Calculated NTS Position 4 – Short Profile                   |  |
| NTS VEL               |                                                             |  |
| NTS Vel 1             | Calculated NTS Velocity 1 – Normal Profile                  |  |
| NTS Vel 3             | Calculated NTS Velocity 3 – Emergency Power Profile         |  |
| NTS Vel 4             | Calculated NTS Velocity 4 – Short Profile                   |  |

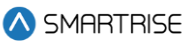

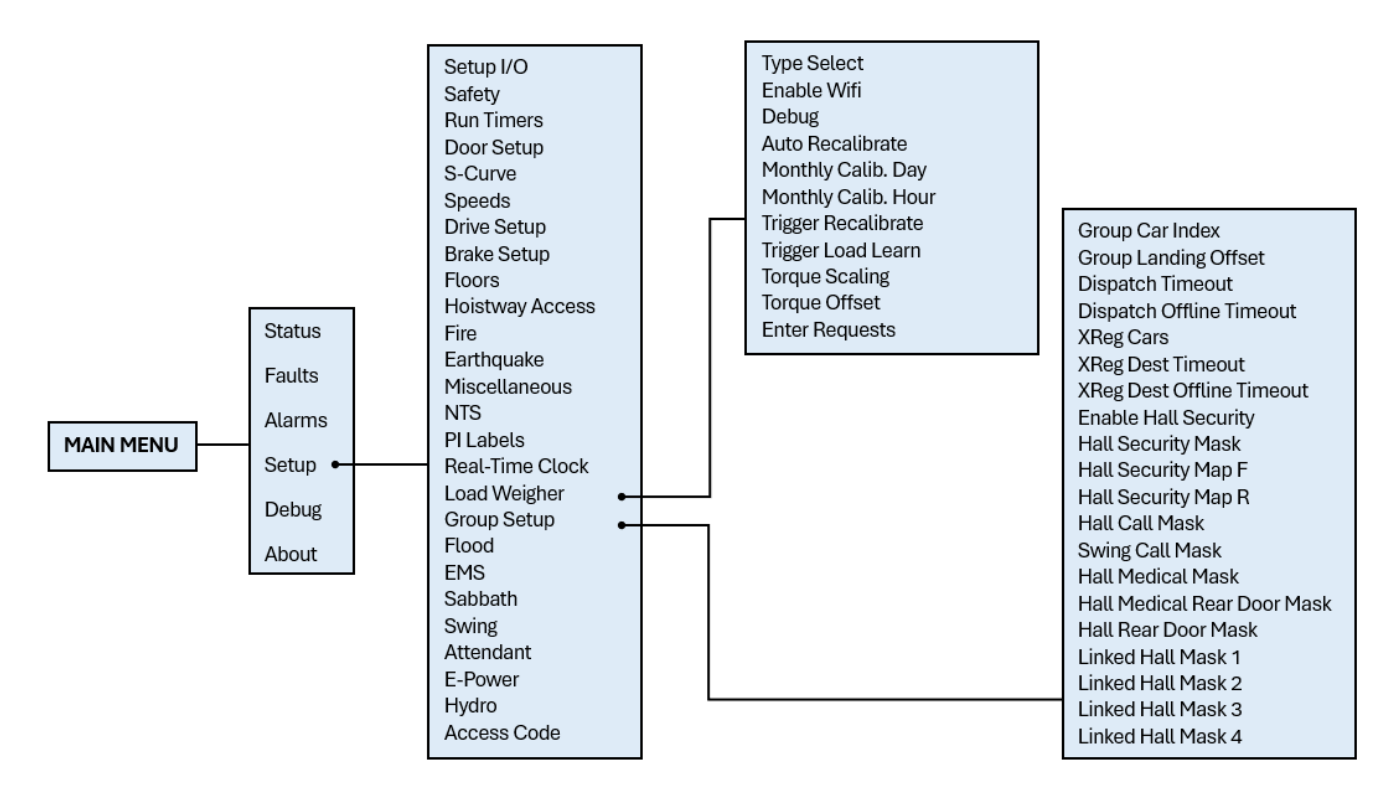

Figure 39: Setup – Load Weigher and Group Setup Menus

The table below lists the Setup – Load Weigher and Group Setup menu structures.

| Table 22. Setu | n Lood Woid   | hor and Group | Sotup Mon   | u Structuros    |
|----------------|---------------|---------------|-------------|-----------------|
| Table 23. 3610 | p – Luau weig | nei anu Group | J Setup Men | u 311 u 511 u 5 |

| Menu                | Description                                                |
|---------------------|------------------------------------------------------------|
| Setup               |                                                            |
| PI Labels           | Set Position Indicator labels                              |
| Real-Time Clock     | Set internal clock time for fault identification           |
| Load Weigher        | Load Weigher menu options                                  |
| Group Setup         | Group setup parameters                                     |
| Load Weigher        |                                                            |
| Type Select         | Select the type of load weigh device used                  |
| Enable WiFi         | Enables WiFi connection to load weighing device            |
| Debug               | When set to On, allows for viewing of load weighing device |
|                     | packet receive counts and raw load values                  |
| Auto Recalibrate    | When set to On, the car regularly recalibrates its load    |
|                     | weighing device.                                           |
| Monthly Calib. Day  | Day of the month the C4 is set for monthly automatic load  |
|                     | recalibration                                              |
| Monthly Calib. Hour | Time of the day the C4 is set for monthly automatic load   |
|                     | recalibration                                              |

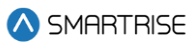

| Menu                               | Description                                                    |  |  |  |
|------------------------------------|----------------------------------------------------------------|--|--|--|
| Trigger Recalibrate                | When set to On, the car performs a load weighing device        |  |  |  |
|                                    | empty load recalibration.                                      |  |  |  |
| Trigger Load Learn                 | When set to On, the car performs load weighing device full     |  |  |  |
|                                    | load calibration.                                              |  |  |  |
| Torque Scaling                     | Sets a scaling value to multiply by the torque output of the   |  |  |  |
|                                    | Smartrise load weighing device. The value is a signed 8-bit    |  |  |  |
|                                    | integer in percentage format.                                  |  |  |  |
| Torque Offset                      | Sets an offset to add to the Smartrise load weighing           |  |  |  |
|                                    | device torque percentage output. Value is a signed 8-bit       |  |  |  |
|                                    | integer.                                                       |  |  |  |
| Enter Requests                     | Commands sent to load weighing device                          |  |  |  |
| Group Setup                        |                                                                |  |  |  |
| Group Car Index                    | Sets the car's group ID.                                       |  |  |  |
| Group Landing Offset               | Sets an offset to the bottom landing so hall calls can be      |  |  |  |
|                                    | aligned properly for all cars in a group. If car 1 serves      |  |  |  |
|                                    | landing 1 and car 2 starts servicing landing 2, then car 2     |  |  |  |
|                                    | would have an offset of 1.                                     |  |  |  |
| Dispatch Timeout (1 sec)           | Sets the time the car has to respond to a destination          |  |  |  |
|                                    | assignment before it temporarily removes itself from the       |  |  |  |
|                                    | group and the call is be reassigned. This prevents             |  |  |  |
|                                    | excessive delays in answering hall calls due to someone        |  |  |  |
|                                    | holding open the car door. If either the dispatch timeout or   |  |  |  |
|                                    | dispatch offline are set to zero, this feature is disabled.    |  |  |  |
|                                    | Should be set to 0 if only one car is in the group.            |  |  |  |
| Dispatch Offline (1 sec)           | Sets the time the car removes itself from the group after      |  |  |  |
|                                    | failing to take an assigned call. If either the dispatch       |  |  |  |
|                                    | timeout or dispatch offline are set to zero, this feature is   |  |  |  |
|                                    | disabled.                                                      |  |  |  |
| XReg Cars                          | Sets the number of X-Reg cars to include in dispatching        |  |  |  |
| XReg Dest Timeout (10 sec)         | Sets the time the XReg car has to respond to a destination     |  |  |  |
|                                    | assignment before it temporarily removes itself from the       |  |  |  |
|                                    | group and the call is be reassigned. This prevents             |  |  |  |
|                                    | excessive delays in answering hall calls due to someone        |  |  |  |
|                                    | holding open the car door. If either the dispatch timeout or   |  |  |  |
|                                    | dispatch offline are set to zero, this feature is disabled.    |  |  |  |
| XReg Dest Offline Timeout (10 sec) | Sets the time the XReg car removes itself from the group       |  |  |  |
|                                    | after failing to take an assigned call. If either the dispatch |  |  |  |
|                                    | timeout or dispatch offline are set to zero, this feature is   |  |  |  |
|                                    | disabled.                                                      |  |  |  |
| Enable Hall Security               | Enables Hall Security                                          |  |  |  |
| Hall Security Mask                 | Turn ON/OFF which hall board function will have hall call      |  |  |  |
|                                    | security.                                                      |  |  |  |

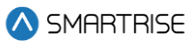

| Menu                        | Description                                               |
|-----------------------------|-----------------------------------------------------------|
| Hall Security Map Front     | Turn ON/OFF Hall Call security for front landings         |
| Hall Security Map Rear      | Turn ON/OFF Hall Call security for rear landings          |
| Hall Call Mask              | Turn ON/OFF which hall board function the car will        |
|                             | respond to for hall calls                                 |
| Swing Call Mask             | Turn ON/OFF which hall board functions the car will treat |
|                             | as a swing hall call. NOTE: Swing call mask cannot        |
|                             | overlap with Medical Mask or Hall Call Mask.              |
| Hall Medical Mask           | Turn ON/OFF which hall board functions the car will treat |
|                             | as Emergency Medical Service call. NOTE: Medical Mask     |
|                             | cannot overlap with Swing call mask or Hall Call Mask.    |
| Hall Medical Rear Door Mask | Turn ON/OFF which hall board functions the car will treat |
|                             | as rear Emergency Medical Service call. NOTE: Medical     |
|                             | Mask cannot overlap with Swing call mask or Hall Call     |
|                             | Mask.                                                     |
| Hall Rear Door Mask         | Turn ON/OFF which hall board functions are for rear       |
|                             | opening. This acts as a modifier to the mask it overlaps  |
|                             | with.                                                     |
| Linked Hall Mask 1          | First set of Hall board functions that are turned ON are  |
|                             | linked together. If 01 is ON and 02 is ON, a hall call on |
|                             | function 1 would latch the lamp for function 2.           |
| Linked Hall Mask 2          | Second set of Hall board functions that are turned ON are |
|                             | linked together. If 01 is ON and 02 is ON, a hall call on |
|                             | function 1 would latch the lamp for function 2.           |
| Linked Hall Mask 3          | Third set of Hall board functions that are turned ON are  |
|                             | linked together. If 01 is ON and 02 is ON, a hall call on |
|                             | function 1 would latch the lamp for function 2.           |
| Linked Hall Mask 4          | Fourth set of Hall board functions that are turned ON are |
|                             | linked together. If 01 is ON and 02 is ON, a hall call on |
|                             | function 1 would latch the lamp for function 2.           |

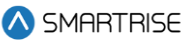

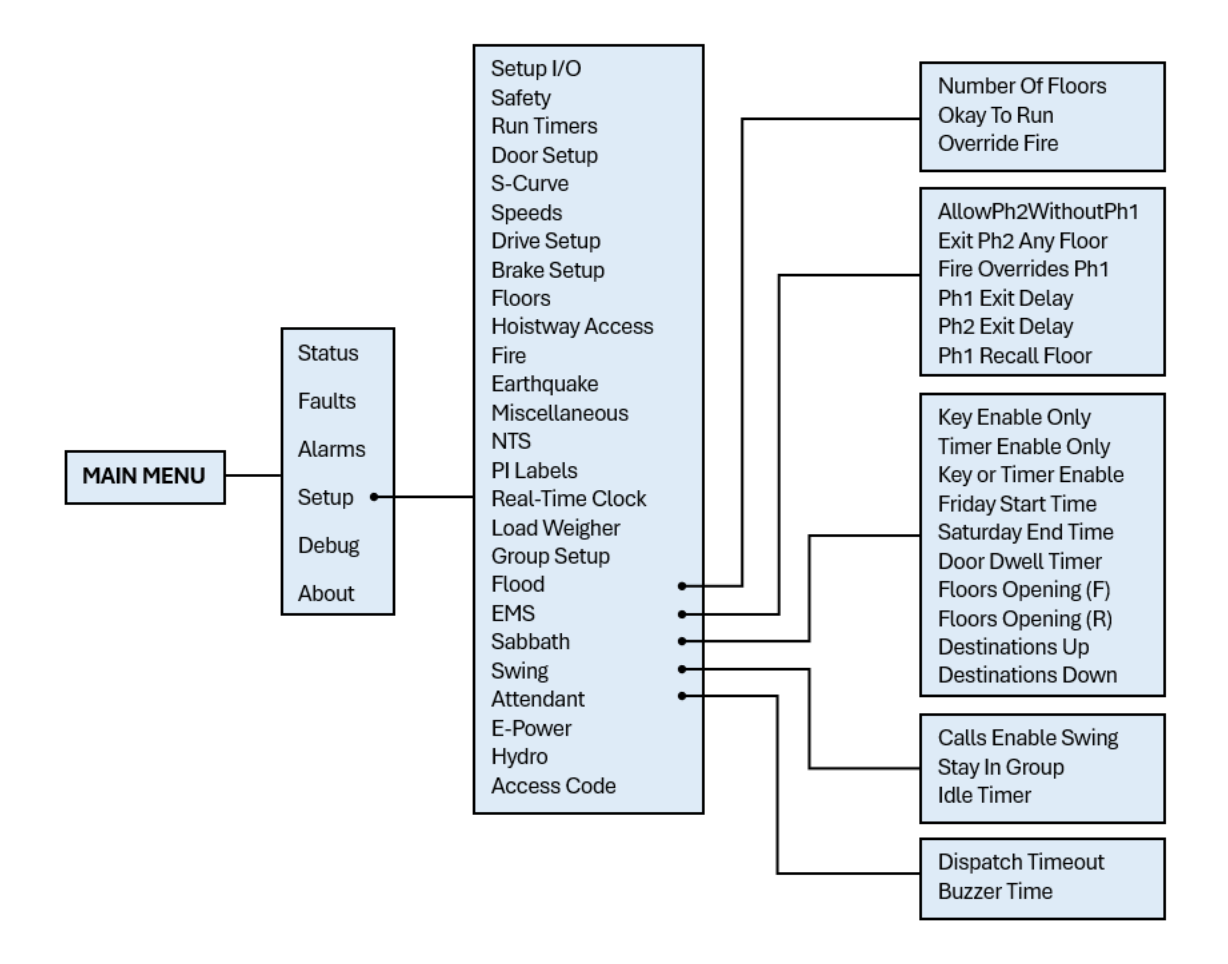

Figure 40: Setup – Flood, EMS, Sabbath, Swing, and Attendant Menus

The table below lists the Setup – Flood, EMS, Sabbath, Swing, and Attendant menu structures.

#### Table 24: Setup – Flood, EMS, Sabbath, Swing, and Attendant Menu Structures

| Menu             | Description                                                                                                    |  |  |  |
|------------------|----------------------------------------------------------------------------------------------------|--|--|--|
| Setup            |                                                                                                    |  |  |  |
| Flood            | Flood options                                                                                                    |  |  |  |
| EMS              | Emergency medical service options                                                                                                    |  |  |  |
| Sabbath          | Sabbath operation options                                                                                                    |  |  |  |
| Swing            | Swing operation options                                                                                                    |  |  |  |
| Attendant        | Attendant service options                                                                                                    |  |  |  |
| Flood            |                                                                                                    |  |  |  |
| Number of Floors | Used in conjunction with the flood switch input. If a flood<br>is detected, then this parameter tells the controller which<br>floors to avoid. If set to zero, the elevator can go to all<br>floors. If the flood switch is active and this parameter is<br>set to one, then the car is not allowed to go to the bottom<br>floor. If set to two, then elevator cannot go to bottom two<br>floors, etc. |  |  |  |

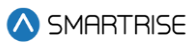

| Menu                     | Description                                                 |  |  |  |  |
|--------------------------|-------------------------------------------------------------|--|--|--|--|
| Okay to Run              | Allows car to continue to run above the configured flood    |  |  |  |  |
|                          | sensor floor                                                |  |  |  |  |
| Override Fire            | Allows flood operation to take priority over fire operation |  |  |  |  |
| EMS                      |                                                             |  |  |  |  |
| Allow Ph2WithoutPh1      | Allows activation of Medical Phase 2 even if the car was    |  |  |  |  |
|                          | never placed on Phase 1                                     |  |  |  |  |
| Exit Ph2 Any Floor       | Allows exiting of EMS Phase 2 at any floor. Jobs with full  |  |  |  |  |
|                          | hospital service should have this parameter turned ON.      |  |  |  |  |
|                          | Jobs with EMT service should have this parameter OFF.       |  |  |  |  |
| Fire Overrides Ph1       | When set ON, the activation of a smoke or Fire Phase 1      |  |  |  |  |
|                          | key causes a car that is currently on EMS Phase 1 to exit   |  |  |  |  |
|                          | medical service and go on Fire Phase 1 recall. When         |  |  |  |  |
|                          | turned OFF, the car remains on EMS Phase 1.                 |  |  |  |  |
| Ph1 Exit Delay (1 sec)   | When a car is called to a landing by an EMS Phase 1 key,    |  |  |  |  |
|                          | this parameter specifies how long it will remain there      |  |  |  |  |
|                          | before returning to normal operation if no one places it on |  |  |  |  |
|                          | EMS Phase 2.                                                |  |  |  |  |
| Ph2 Exit Delay (1 sec)   | Specifies how long to wait after exiting EMS Phase 2        |  |  |  |  |
|                          | before returning to normal operation. A programmable        |  |  |  |  |
|                          | delay allows time for the patient to be removed from the    |  |  |  |  |
|                          | elevator if EMS Phase 2 were turned off prior to removing   |  |  |  |  |
|                          | the patient.                                                |  |  |  |  |
| Ph1 Recall Floor         | The floor at which the car recalls to during MA EMS mode.   |  |  |  |  |
| Sabbath                  |                                                             |  |  |  |  |
| Key Enable Only          | When set ON, Sabbath operations is only activated by        |  |  |  |  |
|                          | keyswitch input                                             |  |  |  |  |
| Timer Enable Only        | When set ON, Sabbath operation is activated by only the     |  |  |  |  |
|                          | configured Sabbath Start Time and Sabbath End Time          |  |  |  |  |
| Key or Timer Enable      | When set ON, Sabbath operation is activated by either       |  |  |  |  |
|                          | keyswitch input or configured Sabbath Start Time and        |  |  |  |  |
|                          | Sabbath End Time                                            |  |  |  |  |
| Friday Start Time        | Sets the Friday start time for Sabbath when timer enable    |  |  |  |  |
|                          | is set. Format is HHMM, for example 12:34 PM would be       |  |  |  |  |
|                          | 1234.                                                       |  |  |  |  |
| Saturday End Time        | Sets the Saturday end time for Sabbath when timer enable    |  |  |  |  |
|                          | is set. Format is HHMM, for example, 12:34 PM would be      |  |  |  |  |
|                          | 1234.                                                       |  |  |  |  |
| Door Dwell Timer (1 sec) | Sets the time car doors remain open while in Sabbath        |  |  |  |  |
|                          | operation                                                   |  |  |  |  |
| Sabbath (F)              | Sets the front opening floors to be serviced during         |  |  |  |  |
|                          | Sabbath operation                                           |  |  |  |  |

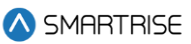

| Menu                | Description                                                    |  |  |  |  |
|---------------------|----------------------------------------------------------------|--|--|--|--|
| Sabbath (R)         | Sets the rear opening floors to be serviced during Sabbath     |  |  |  |  |
|                     | operation                                                      |  |  |  |  |
| Destinations Up     | Set which floors to stop at during Sabbath up operation        |  |  |  |  |
| Destinations Down   | Set which floors to stop at during Sabbath down operation      |  |  |  |  |
| Swing               |                                                                |  |  |  |  |
| Calls Enable Swing  | Allows swing calls to activate swing operation                 |  |  |  |  |
| Stay in Group       | Allows the car to continue to take regular hall calls while    |  |  |  |  |
|                     | in swing operation                                             |  |  |  |  |
| Idle Timer (1 sec)  | If Swing Mode is entered by a button press, this timer         |  |  |  |  |
|                     | specifies how long to remain in Swing operation once the       |  |  |  |  |
|                     | car is idle                                                    |  |  |  |  |
| Attendant           |                                                                |  |  |  |  |
| Dispatch Timeout    | Sets the time the car removes itself from answering hall       |  |  |  |  |
|                     | calls after failing to take an assigned call while on          |  |  |  |  |
|                     | attendant service. If either the dispatch timeout or           |  |  |  |  |
|                     | dispatch offline are set to zero, this feature is disabled. If |  |  |  |  |
|                     | only one car is on attendant service, this feature should be   |  |  |  |  |
|                     | disabled.                                                      |  |  |  |  |
| Buzzer Time (100ms) | Specifies how long to sound the buzzer to alert the            |  |  |  |  |
|                     | attendant that a hall call was pressed                         |  |  |  |  |

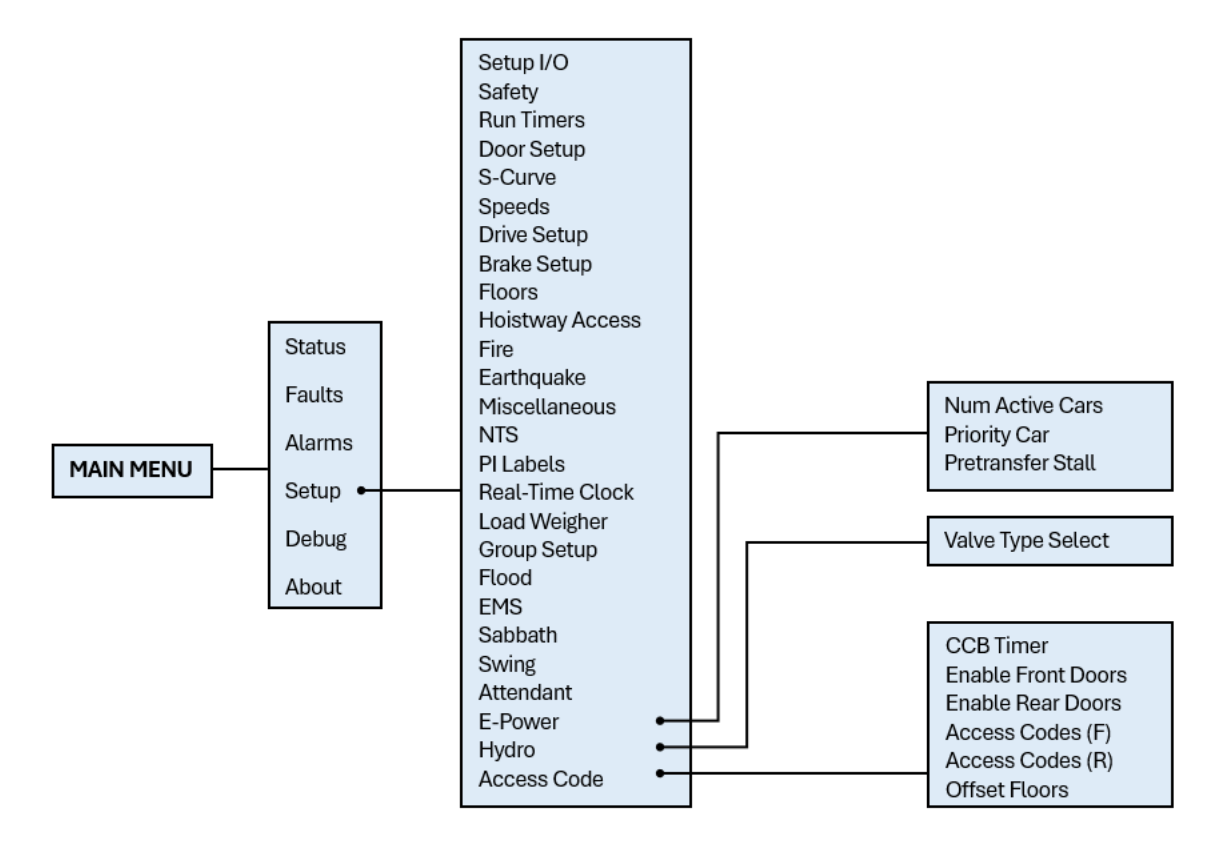

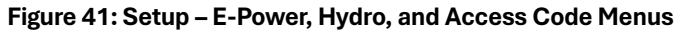

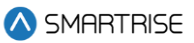

The table below lists the Setup – E-Power, Hydro, and Access Code menu structures.

| Menu               | Description                                                                                               |  |  |  |  |  |
|--------------------|----------------------------------------------------------------------------------------------------|--|--|--|--|--|
| Setup              |                                                                                                    |  |  |  |  |  |
| E-Power            | Emergency power options                                                                                   |  |  |  |  |  |
| Hydro              | (Traction) this submenu will only have the option for the                                                 |  |  |  |  |  |
|                    | user to choose the type of valve.<br>(Hydro) this submenu contains a list of all types of                 |  |  |  |  |  |
|                    | (Hydro) this submenu contains a list of all types of parameters that has to do with a hydro configuration |  |  |  |  |  |
|                    | parameters that has to do with a hydro configuration                                                      |  |  |  |  |  |
| Access Code        | Access code options                                                                                       |  |  |  |  |  |
| E-Power            |                                                                                                    |  |  |  |  |  |
| Num of Active Cars | Sets the number of cars allowed to run during emergency                                                   |  |  |  |  |  |
|                    | power operation                                                                                           |  |  |  |  |  |
| Priority Car       | Sets the first car selected when on emergency power and                                                   |  |  |  |  |  |
|                    | when the auto select input is active.                                                                     |  |  |  |  |  |
| Pretransfer Stall  | When set ON, if the Emergency Power Pretransfer input is                                                  |  |  |  |  |  |
|                    | active, cars stop in a faulted state wherever they are.                                                   |  |  |  |  |  |
|                    | When set to OFF, cars instead move to the nearest landing                                                 |  |  |  |  |  |
|                    | and go out of service with the door open. This option is                                                  |  |  |  |  |  |
|                    | used when the system is wired to use pretransfer input to                                                 |  |  |  |  |  |
|                    | delay cars both at the transfer into and out of emergency                                                 |  |  |  |  |  |
|                    | power.                                                                                                    |  |  |  |  |  |
| Hydro              |                                                                                                    |  |  |  |  |  |
| Valve Type Select  | Selects the type of valve                                                                                 |  |  |  |  |  |
| Access Code        |                                                                                                    |  |  |  |  |  |
| CCB Timer          | Time for registering a car call after access code is entered                                              |  |  |  |  |  |
| Enable Front Doors | Disables access code on front doors                                                                       |  |  |  |  |  |
| Enable Rear Doors  | Disables access code on rear doors                                                                        |  |  |  |  |  |
| Access Code (F)    | Code that gives access to front door car calls                                                            |  |  |  |  |  |
| Access Code (R)    | Code that gives access to rear door car calls                                                             |  |  |  |  |  |
| Offset Floors      | The first floors to offset when applying the access code                                                  |  |  |  |  |  |

### Table 25: Setup – E-Power, Hydro, and Access Code Menu Structures

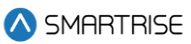

# **3.4** Debug and About

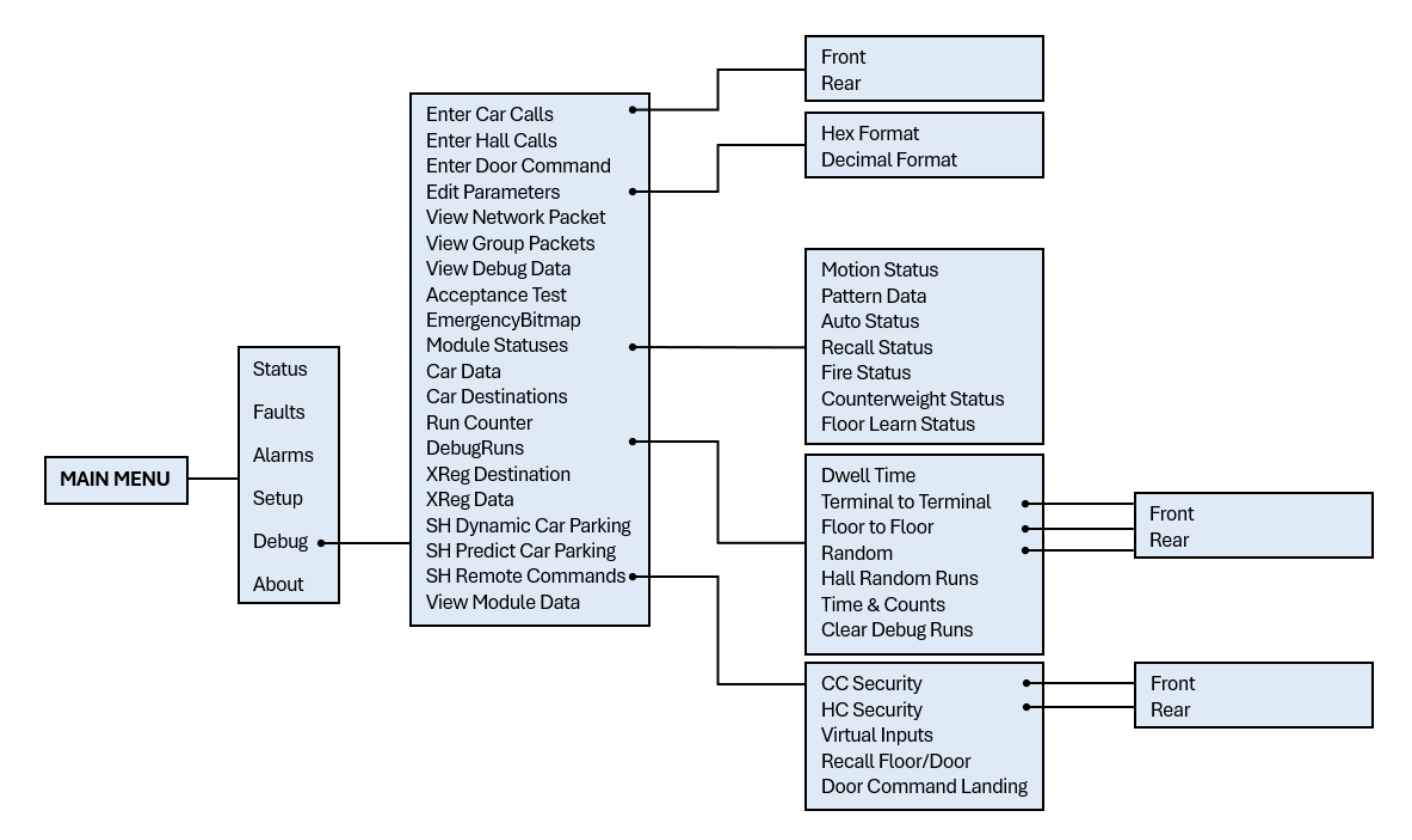

#### Figure 42: Debug Menus

The table below lists the Debug and About menu structures.

#### Table 26: Debug and About Menu Structures

| Menu                | Description                                         |  |  |  |
|---------------------|-----------------------------------------------------|--|--|--|
| MAIN MENU           |                                                     |  |  |  |
| Debug               | Debug menu options                                  |  |  |  |
| About               | View job name and software version                  |  |  |  |
| Debug               |                                                     |  |  |  |
| Enter Car Calls     | Manually latch car calls. Calls entered here bypass |  |  |  |
|                     | security.                                           |  |  |  |
| Enter Hall Calls    | Enter hall calls to a specific landing and mask     |  |  |  |
| Enter Door Command  | Enter door commands                                 |  |  |  |
| Edit Parameters     | Edit parameters in hex or decimal                   |  |  |  |
| View Network Packet | Debug option to view network packets                |  |  |  |
| View Group packets  | Debug option to view group packets                  |  |  |  |
| View Debug Data     | Debug option to view various controller data        |  |  |  |
| Acceptance Test     | Acceptance testing options                          |  |  |  |
| EmergencyBitmap     | Emergency power debug option                        |  |  |  |

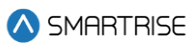

| Menu                 | Description                                                  |  |  |  |  |
|----------------------|--------------------------------------------------------------|--|--|--|--|
| Module Statuses      | Debug option to view module status                           |  |  |  |  |
| Drive Setup          | Drive setup options                                          |  |  |  |  |
| Car Data             | View car data                                                |  |  |  |  |
| Car Destination      | View car destination data                                    |  |  |  |  |
| Run Counter          | View number of runs car completed                            |  |  |  |  |
| DebugRuns            | Random run generator                                         |  |  |  |  |
| XReg Destination     | Cross registration destination data                          |  |  |  |  |
| XReg Data            | Miscellaneous cross registration data                        |  |  |  |  |
| SH Dynamic Parking   | Parking based on priority landings                           |  |  |  |  |
| SH Predict Parking   | Parking assignment based on prior history                    |  |  |  |  |
| SH Remote Commands   | Virtual commands to the controller                           |  |  |  |  |
| View Module Data     | View various information associated to specific modules      |  |  |  |  |
| Enter Car Calls      |                                                              |  |  |  |  |
| Front                | Generate front car calls                                     |  |  |  |  |
| Rear                 | Generate rear car calls                                      |  |  |  |  |
| Edit Parameters      |                                                              |  |  |  |  |
| Hex Format           | Edit parameters in Hex format                                |  |  |  |  |
| Decimal Format       | Edit parameters in Decimal format                            |  |  |  |  |
| Module Statuses      |                                                              |  |  |  |  |
| Motion Status        | Motion sequence status                                       |  |  |  |  |
| Pattern Data         | View status of pattern                                       |  |  |  |  |
| Auto Status          | View status of auto operation                                |  |  |  |  |
| Recall Status        | View status of car recall operation                          |  |  |  |  |
| Fire Status          | View status of fire service operation                        |  |  |  |  |
| Counterweight Status | View status of counterweight derailment                      |  |  |  |  |
| Floor Learn Status   | View status of floor learn operation                         |  |  |  |  |
| Drive Setup          |                                                              |  |  |  |  |
| Select Drive         | Allows for selecting the type of drive used                  |  |  |  |  |
| Enable Drive Edit    | Enables editing of drive parameters                          |  |  |  |  |
| Edit Parameter       | Allows for editing the parameters for the drive according to |  |  |  |  |
|                      | the configuration information                                |  |  |  |  |
| DebugRuns            |                                                              |  |  |  |  |
| Dwell Time           | Time between debug car calls for random call generator       |  |  |  |  |
| Terminal to Terminal | Enables terminal to terminal runs                            |  |  |  |  |
| Floor to Floor       | Enables floor to floor calls                                 |  |  |  |  |
| Random               | Generates random car calls                                   |  |  |  |  |
| Hall Random Runs     | Generates random hall calls                                  |  |  |  |  |
| Time & Counts        | Displays the elapsed time and number of trips when the       |  |  |  |  |
|                      | car is on floor-to-floor, terminal-to-terminal, and random   |  |  |  |  |
|                      | runs modes.                                                  |  |  |  |  |
|                      |                                                              |  |  |  |  |

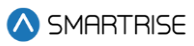

| Menu                 | Description                                                 |  |  |  |
|----------------------|-------------------------------------------------------------|--|--|--|
| Clear Debug Runs     | Clears any/all debug runs                                   |  |  |  |
| Terminal to Terminal |                                                             |  |  |  |
| Front                | Enables front door terminal to terminal runs                |  |  |  |
| Rear                 | Enables rear door terminal to terminal runs                 |  |  |  |
| Random               |                                                             |  |  |  |
| Front                | Enables front door random calls                             |  |  |  |
| Rear                 | Enables rear door random calls                              |  |  |  |
| SH Remote Commands   |                                                             |  |  |  |
| CC Security          | Allows for remote secure car calls                          |  |  |  |
| HH Security          | Allows for remote secure hall call                          |  |  |  |
| Virtual Inputs       | Allows for a variety of inputs set remotely                 |  |  |  |
| Recall/Floor Door    | Sets recall floor and door that opens when remote recall to |  |  |  |
|                      | floor input is asserted                                     |  |  |  |
| Door Command Landing | Sets door command to a designated landing                   |  |  |  |
| CC Security          |                                                             |  |  |  |
| Front                | Enables front door security car calls                       |  |  |  |
| Rear                 | Enables rear door security car calls                        |  |  |  |
| HC Security          |                                                             |  |  |  |
| Front                | Enables front door security hall calls                      |  |  |  |
| Rear                 | Enables rear door security hall calls                       |  |  |  |

# 4 High-Level Navigation Menu Structure

The high-level navigation displays a hierarchy of menus used to setup, troubleshoot, and check the status of the controller.

NOTE: The menu options displayed for the high-level navigation do not show a '\*' for the selected menu.

## 4.1 Main Menu

| MAIN MENU |  |  |  |
|-----------|--|--|--|
| Status    |  |  |  |
| Faults    |  |  |  |
| Alarms    |  |  |  |

Figure 43: MAIN MENU - Status, Faults, Alarms

| MAIN MENU |  |  |  |  |  |
|-----------|--|--|--|--|--|
| Setup     |  |  |  |  |  |
| Debu9     |  |  |  |  |  |
| About     |  |  |  |  |  |

Figure 44: MAIN MENU – Setup, Debug, About

## 4.2 Status

The STATUS menus display the current status of various functions.

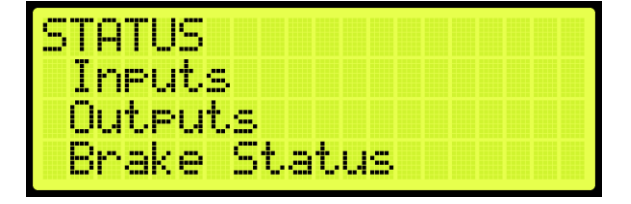

Figure 45: STATUS Menu – Inputs, Outputs, Brake Status

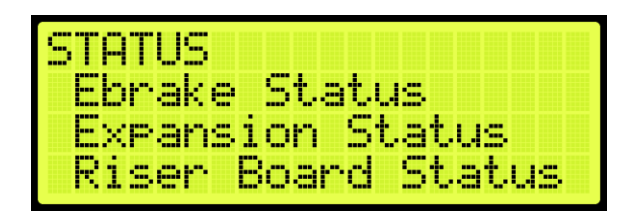

Figure 46: STATUS Menu – EBrake Status, Expansion Status, Riser Board Status

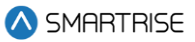

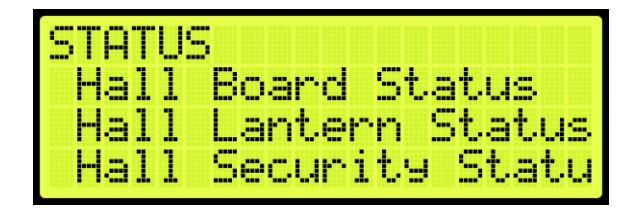

Figure 47: STATUS Menu – Hall Board Status, Hall Lantern Status, Hall Security Status

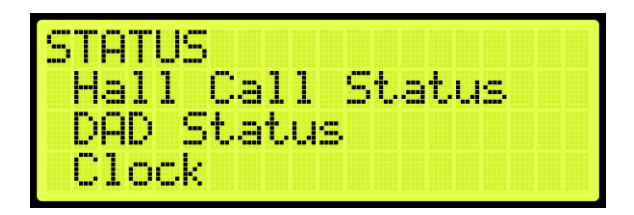

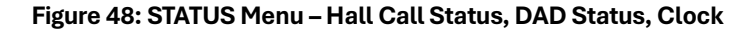

| STATUS |                   |        |
|--------|-------------------|--------|
| Load   | Status<br>Wei9her | Status |
| E-Pow  | er Statu          | 8      |

Figure 49: STATUS Menu - CPLD Status, Load Weigher Status, E-Power Status

| STATUS         |
|----------------|
| EMS Status     |
| Virtual Inputs |
| DIP Status     |

Figure 50: STATUS Menu – EMS Status, Virtual Input, DIP Status

| STATUS      |     |
|-------------|-----|
| Door Status | (F) |
| Door Status | (R) |

Figure 51: STATUS Menu – Door Status (F) and Door Status (R)

## 4.3 Faults

The FAULTS menu displays a list of active and inactive faults.

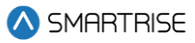

| FAULTS    |  |  |  |
|-----------|--|--|--|
| Active    |  |  |  |
| Logged    |  |  |  |
| Ulear Lo9 |  |  |  |

Figure 52: FAULTS Menu – Active, Logged, Clear Log

## 4.4 Alarms

The ALARMS menu displays a list of active and inactive alarms.

| ALARMS   |       |   |  |
|----------|-------|---|--|
| Active   |       |   |  |
| Logged   |       |   |  |
| Clear Lo | )99ec | ł |  |

Figure 53: ALARMS Menu – Active, Logged, Clear Log

## 4.5 Setup

The SETUP menu consists of menus used for system configuration.

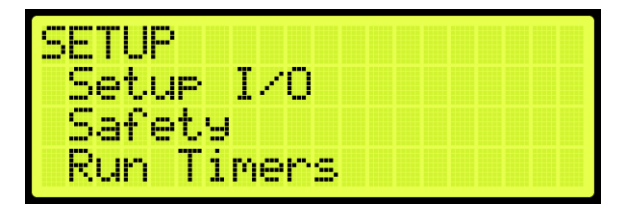

Figure 54: SETUP MENU – Setup I/O, Safety, Run Timers

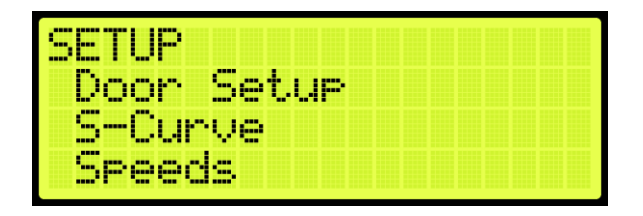

Figure 55: SETUP MENU – Door Setup, S-Curve, Speeds

| SETUP  |       |  |
|--------|-------|--|
| Drive  | Setur |  |
| Brake  | Setup |  |
| Floors |       |  |

Figure 56: SETUP MENU – Drive Setup, Brake Setup, Floors

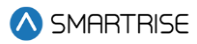

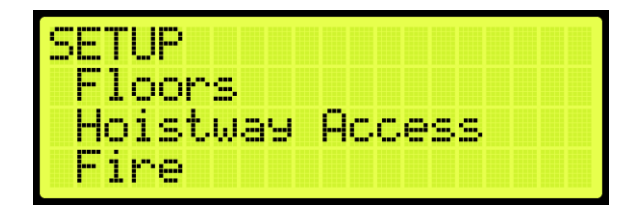

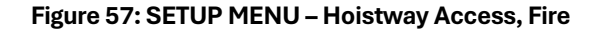

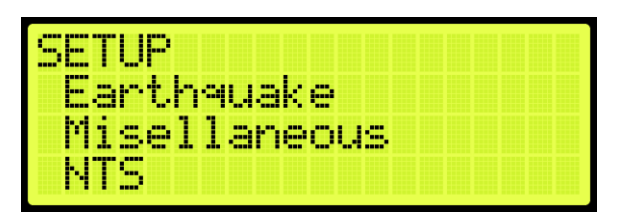

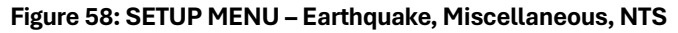

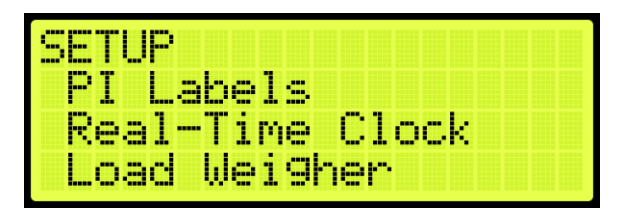

Figure 59: SETUP MENU – PI Labels, Real-Time Clock, Load Weigher

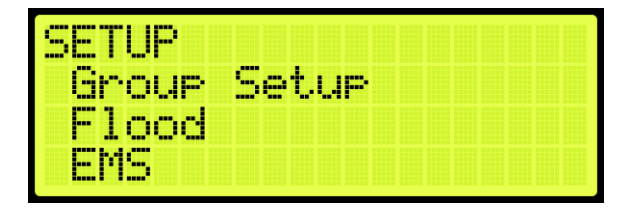

Figure 60: SETUP MENU – Group Setup, Flood, EMS

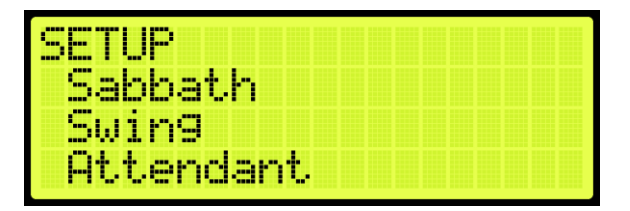

Figure 61: SETUP MENU – Sabbath, Swing, Attendant

| SETUP       |  |  |  |  |
|-------------|--|--|--|--|
| Attendant   |  |  |  |  |
| E-Power     |  |  |  |  |
| Access Code |  |  |  |  |

Figure 62: SETUP MENU – E-Power and Access Code

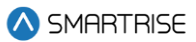

## 4.6 Debug

The DEBUG menu consists of menus used for testing the system.

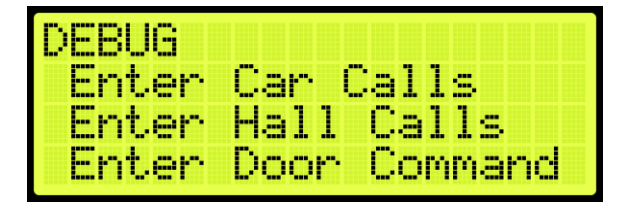

Figure 63: DEBUG Menu – Enter Car Calls, Enter Hall Calls, Enter Door Command

DEBUG Edit Parameters View Network Packet View Group Packets

Figure 64: DEBUG Menu – Edit Parameters, View Network Packet, View Group Packets

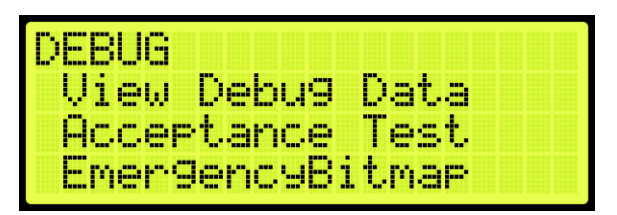

Figure 65: DEBUG Menu – View Debug Data, Acceptance Test, EmergencyBitmap

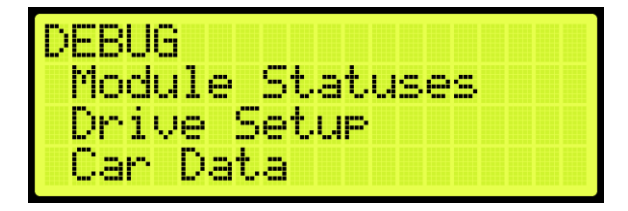

Figure 66: DEBUG Menu – Module Statuses, Drive Setup, Car Data

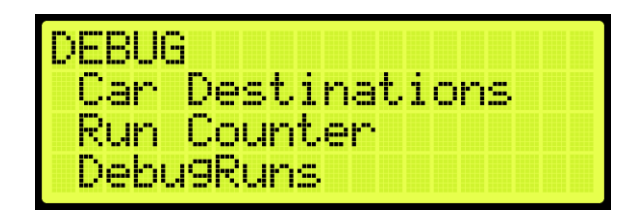

Figure 67: DEBUG Menu – Car Destinations, Run Counter, DebugRuns

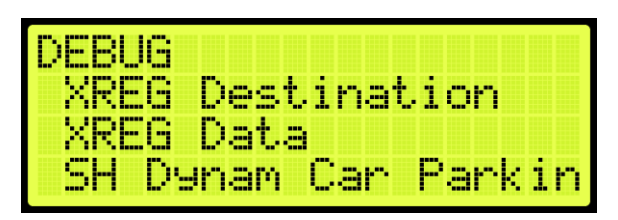

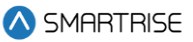

Figure 68: DEBUG Menu – XReg Destination, XReg Data, SH Dynamic Car Parking

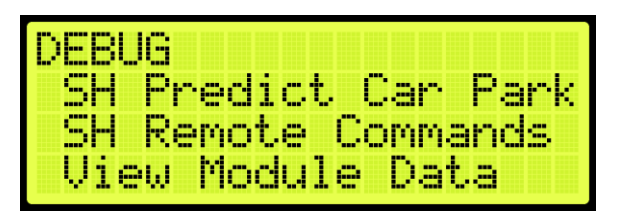

Figure 69: DEBUG Menu – SH Predictive Car Parking SH Remote Commands and View Module Data

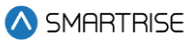

# **5** Parameters

Parameters are configured per job. Users can edit parameters either as binary, decimal, or hexadecimal format. If editing for binary, the binary option is part of the hexadecimal and decimal format. The binary parameter can be set to either ON or OFF.

The following procedure describes how to set the parameters.

- 1. Navigate to MAIN MENU | DEBUG | EDIT PARAMETERS (See Figure 64).
- 2. From the PARAMETER EDIT menu, scroll and select Hexadecimal or Decimal Format.

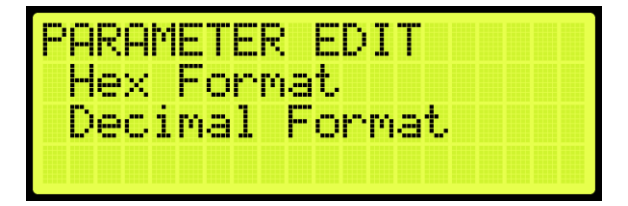

Figure 70: PARAMETER EDIT Menu – Hexadecimal or Decimal Format

3. From the EDIT menu, edit the address.

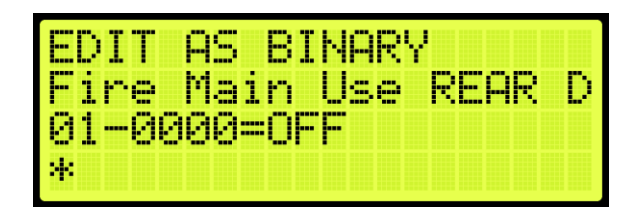

Figure 71: EDIT AS BINARY Menu

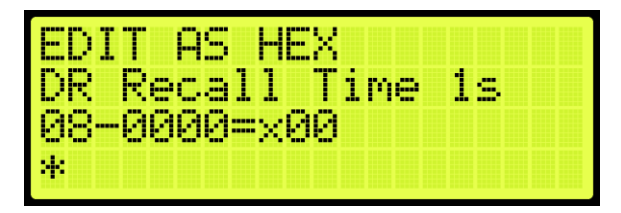

Figure 72: EDIT AS HEXADECIMAL Menu

| EDIT AS DECI | MAL |
|--------------|-----|
| MR IN 1      | _   |
| 16-0000=0128 | 6   |
| ÷.           |     |

Figure 73: EDIT AS DECIMAL Menu

4. Scroll right and press Save.

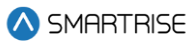

# 6 Brakes

Smartrise sets the brake pick and hold settings in the factory prior to shipping - prior to running, verify the data.

For the default or factory set data see the C4 Controller 01 Getting Started sheet.

The table below lists an example of the data settings.

#### Table 27: Example of Data Settings

| Car | Doors | DR Breaker Voltage | Brake Pick | Brake Hold | Brake Ohm | Brake Amp |
|-----|-------|--------------------|------------|------------|-----------|-----------|
| 1   | 1     | 120                | 90         | 45         | 44        | 2.05      |

If the actual brake data is different from the specifications, use the UI menu to adjust the data configuration.

A secondary brake is required - Smartrise provides the following options:

- Secondary Brake board
- Rope gripper

The configuration for the Secondary Brake board is the same as the Primary Brake board but the Secondary Brake board must be enabled.

The following procedure describes how to enable the Secondary Brake board.

- 1. Navigate to MAIN MENU | SETUP | BRAKE SETUP (See Figure 56).
- 2. From the BRAKE SETUP menu, scroll and select Secondary Setup.

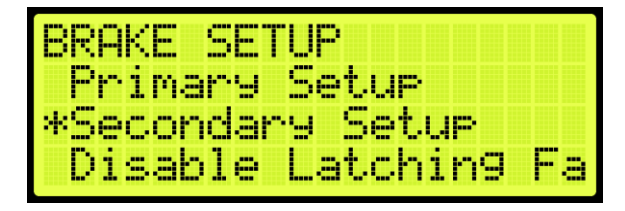

Figure 74: BRAKE SETUP Menu – Secondary Setup

3. From the SECONDARY BRAKE SETUP menu, scroll and select Enable Secondary.

| SECONDARY BRAKE SETU | J |
|----------------------|---|
| *Enable Secondary    |   |
| Pick Volta9e         |   |
| Hold Voltage         |   |

Figure 75: SECONDARY BRAKE SETUP Menu – Enable Secondary

4. From the ENABLE SECONDARY BRAKE menu, scroll and select On to enable the secondary brake.
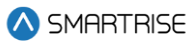

| ENABLE | SECONDARY BRA |
|--------|---------------|
|        | On            |
|        | *             |

Figure 76: ENABLE SECONDARY Menu

5. Scroll right and press Save.

## 6.1 Pick Voltage

The pick voltage is the set voltage at which the brakes are released.

The following procedure describes how to set the pick voltage.

- 1. Navigate to MAIN MENU | SETUP | BRAKE SETUP (See Figure 56).
- 2. From the BRAKE SETUP menu, scroll and select Primary or Secondary Setup.

| BRAKE SETUP         |
|---------------------|
| Primary Setup       |
| Diashla Latahing Fa |
| Disable racculus La |

Figure 77: BRAKE SETUP Menu – Primary or Secondary Setup

3. From the (Primary) BRAKE or SECONDARY BRAKE SETUP menu, scroll and select Pick Voltage.

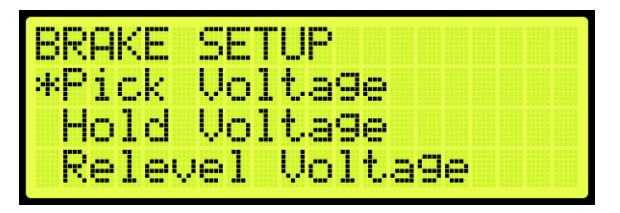

Figure 78: (Primary) BRAKE SETUP Menu – Pick Voltage

| SECONDARY BRAKE SETU |
|----------------------|
| *Pick Volta9e        |
| Hold Voltage         |
| Relevel Volta9e      |

Figure 79: SECONDARY BRAKE SETUP Menu – Pick Voltage

4. From the BRAKE PICK VOLTAGE menu, enter the correct pick voltage setting.

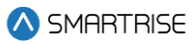

| BRAKE | PICK VOLTAGE |
|-------|--------------|
|       | 140 vdc      |
|       | *            |

Figure 80: BRAKE PICK VOLTAGE Menu

5. Scroll right and press Save.

## 6.2 Hold Voltage

The hold voltage is the set voltage to hold the car in place once the brake has been released.

The following procedure describes how to set the hold voltage.

- 1. Navigate to MAIN MENU | SETUP | BRAKE SETUP (See Figure 56).
- 2. From the BRAKE SETUP menu, scroll and select Primary or Secondary Setup (See Figure 77).
- 3. From the (Primary) BRAKE or SECONDARY BRAKE SETUP menu, scroll and select Hold Voltage.

| BRAKE SETUP     |
|-----------------|
| Pick Volta9e    |
| *Hold Volta9e   |
| Kelevel Voltage |

Figure 81: (Primary) BRAKE SETUP Menu – Hold Voltage

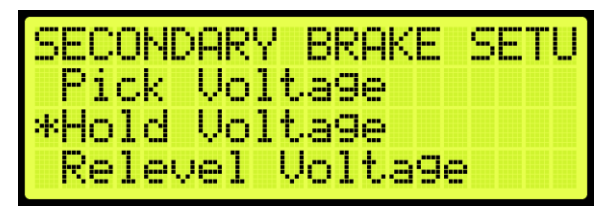

Figure 82: SECONDARY BRAKE SETUP Menu – Hold Voltage

4. From the BRAKE HOLD VOLTAGE menu, enter the correct hold voltage setting.

| BRAKE | HOLD VOLTAGE |
|-------|--------------|
|       | 100 vdc<br>* |

Figure 83: BRAKE HOLD VOLTAGE Menu

5. Scroll right and press Save.

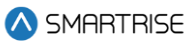

## 6.3 Relevel Voltage

The relevel voltage is set to where the brake slightly lifts which allows for the sheave to turn during the releveling process.

The following procedure describes how to set the relevel voltage.

- 1. Navigate to MAIN MENU | SETUP | BRAKE SETUP (See Figure 56).
- 2. From the BRAKE SETUP menu, scroll and select Primary or Secondary Setup (See Figure 77).
- 3. From the (Primary) BRAKE or SECONDARY BRAKE SETUP menu, scroll and select Relevel Voltage.

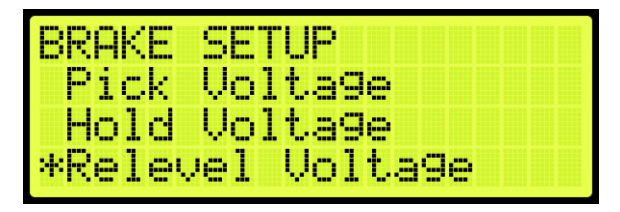

Figure 84: (Primary) BRAKE SETUP Menu – Relevel Voltage

| SECONDARY BRAKE  | SETU |
|------------------|------|
| Pick Voltage     |      |
| Hold Voltage     |      |
| *Relevel Volta9e |      |

Figure 85: SECONDARY BRAKE SETUP Menu – Relevel Voltage

4. From the BRAKE RELEVEL VOLTAGE menu, enter the relevel voltage setting.

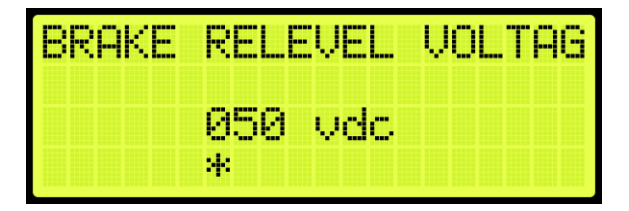

Figure 86: BRAKE RELEVEL VOLTAGE Menu

5. Scroll right and press Save.

## 6.4 Pick Time

The pick time is the hold time for the pick voltage before transitioning to hold voltage.

The following procedure describes how to set the pick time.

1. Navigate to MAIN MENU | SETUP | BRAKE SETUP (See Figure 56).

- 2. From the BRAKE SETUP menu, scroll and select Primary or Secondary Setup (See Figure 77).
- 3. From the (Primary) BRAKE or SECONDARY BRAKE SETUP menu, scroll and select Pick Time.

| BRAKE | SETUP  |      |
|-------|--------|------|
| *Pick | Time   |      |
| Ramp  | Time - | Auto |
| Ramp  | Time - | Insp |

Figure 87: (Primary) BRAKE SETUP Menu – Pick Time

| SECOND | ARY  | BRAKE | SETU  |
|--------|------|-------|-------|
| *Pick  | Time |       |       |
| Ramp   | Time |       |       |
| Ramp   | Time | - Rei | level |

Figure 88: SECONDARY BRAKE SETUP Menu – Pick Time

1. From the BRAKE PICK TIME menu, enter the time to switch from pick voltage to hold voltage.

| BRAKE | PICK 1    | FIME |  |
|-------|-----------|------|--|
|       | 0500<br>* | msec |  |

Figure 89: BRAKE PICK TIME Menu

2. Scroll right and press Save.

#### 6.5 Ramp Time

Ramp time is the time it takes for the brakes to ramp up to full pick voltage during normal operation. The ramp time provides a smooth transition without any jerking motion prior to releasing the brakes. The primary brake is used during normal operation and inspection while the secondary brake is used only during normal operation.

The following procedure describes how to set the ramp time.

- 1. Navigate to MAIN MENU | SETUP | BRAKE SETUP (See Figure 56).
- 2. From the BRAKE SETUP menu, scroll and select Primary or Secondary Setup (See Figure 77).
- 3. Setting ramp time:
  - i. To set the ramp time for the primary brake, go to step 4.

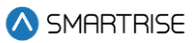

- ii. To set the ramp time for the secondary brake, go to step 6.
- 4. From the (Primary) BRAKE SETUP menu, scroll and select Ramp Time Auto.

| BRAKE | SETUP       |
|-------|-------------|
| Pick  | Time        |
| *Ramp | Time - Auto |
| Ramp  | Time - Insp |

Figure 90: (Primary) BRAKE SETUP Menu – Ramp Time – Auto

3. From the BRAKE RAMP TIME – (AUTO) menu, enter the time to fully release the brakes.

Go to step 8.

| BRAKE | RAMP 1    | FIME | (AUT |
|-------|-----------|------|------|
|       | 0200<br>* | msec |      |

Figure 91: BRAKE RAMP TIME - (AUTO) Menu

4. From the SECONDARY BRAKE SETUP menu, scroll and select Ramp Time.

| SECOND | ARY BRAKE SETU |
|--------|----------------|
| Pick   | Time           |
| *Ramp  | Time           |
| Ramp   | Time - Relevel |

Figure 92: SECONDARY BRAKE SETUP Menu – Ramp Time

5. From the BRAKE RAMP TIME menu, enter the time to fully release the brakes.

| BRAKE | RAMP TIME |  |
|-------|-----------|--|
|       | 0200 msec |  |
|       | *         |  |

Figure 93: BRAKE RAMP TIME Menu

6. Scroll right and press Save.

# 6.6 Ramp Time – Inspection

 $<sup>2023 \, {\</sup>ensuremath{\mathbb S}}$  Smartrise Engineering, Inc. All Rights Reserved

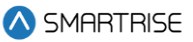

Ramp Time Inspection is the time it takes for the brakes to ramp up to full pick voltage during inspection Mode. Only the primary brakes are used during Inspection Mode; therefore, there is no setting on the Secondary Brake menu options during inspection.

The following procedure describes how to set the ramp time during inspection.

- 1. Navigate to MAIN MENU | SETUP | BRAKE SETUP (See Figure 56).
- 2. From the BRAKE SETUP menu, scroll and select Primary Setup (See Figure 77).
- 3. From the (Primary) BRAKE SETUP menu, scroll and select Ramp Time Inspection.

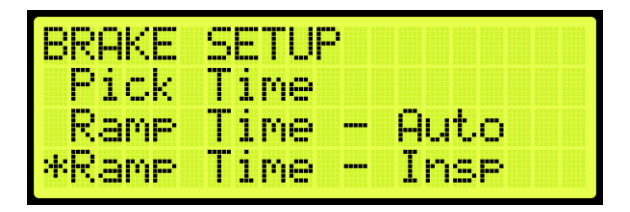

Figure 94: (Primary) BRAKE SETUP Menu – Ramp Time – Inspection

4. From the BRAKE RAMP TIME – (INSPECTION) menu, enter the time to fully release the brakes during inspection.

| BRAKE | RAMP 1    | TIME | (INS |
|-------|-----------|------|------|
|       | 0200<br>* | msec |      |

Figure 95: BRAKE RAMP TIME (INSPECTION) Menu

5. Scroll right and press Save.

## 6.7 Ramp Time-Relevel

The relevel ramp time is the time it takes for the brakes to ramp up to releveling voltage. The delay prevents a sudden jerking motion and damage to the equipment.

The following procedure describes how to set the ramp time during releveling.

- 1. Navigate to MAIN MENU | SETUP | BRAKE SETUP (See Figure 56).
- 2. From the BRAKE SETUP menu, scroll and select Primary or Secondary Setup (See Figure 77).
- 3. From the (Primary) BRAKE or SECONDARY BRAKE SETUP menu, scroll and select Ramp Time Relevel.

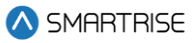

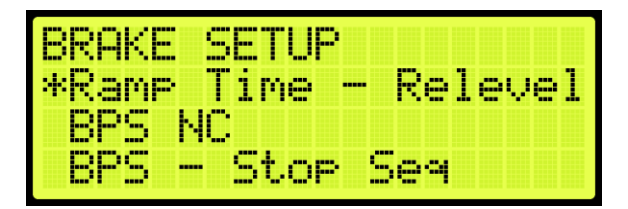

Figure 96: (Primary) BRAKE SETUP Menu – Ramp Time – Relevel

| SECOND | ARY  | BRAKE | SETU  |
|--------|------|-------|-------|
| Pick   | Time |       |       |
| Ramp   | Time |       |       |
| *Ramp  | Time | - Re: | level |

Figure 97: SECONDARY BRAKE SETUP Menu – Ramp Time – Relevel

4. From the RAMP TIME (RELEVEL) menu, enter the time for the brakes to ramp up for releveling.

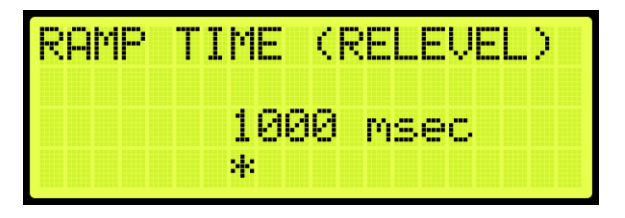

Figure 98: RAMP TIME (RELEVEL) Menu

5. Scroll right and press Save.

## 6.8 BPS NC

The Brake Pick switch is set to normally closed. However, the Brake Pick switch may need to be set where the switch may need to be bypassed.

Primary Brake – The switch may be bypassed when the car is in Construction Mode.

Secondary Brake – The secondary brake may be a rope gripper which in turn does not use a Brake Pick switch.

The following instructions describe how to set the BPS to normally closed.

- 1. Navigate to MAIN MENU | SETUP | BRAKE SETUP (See Figure 56).
- 2. From the BRAKE SETUP menu, scroll and select Primary or Secondary Setup (See Figure 77).
- 3. From the (Primary) BRAKE or SECONDARY BRAKE SETUP menu, scroll and select BPS NC.

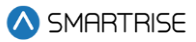

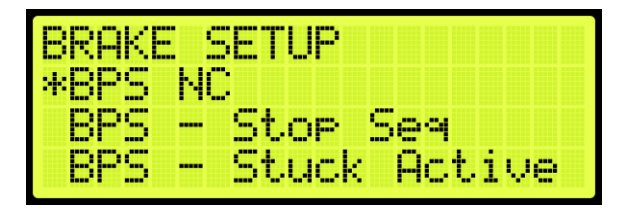

Figure 99: (Primary) BRAKE SETUP Menu – BPS NC

| SECON | IDARY BRAKE SETU |
|-------|------------------|
| *8PS  | NC               |
| BPS   | - Stuck Active   |
| BPS   | - Stuck Inactiv  |

Figure 100: SECONDARY BRAKE SETUP Menu – BPS NC

4. From the BRAKE PICK SWITCH NC menu, scroll and select On.

| BRAKE | PICK | SWI | тсн | NC |
|-------|------|-----|-----|----|
|       | On   |     |     |    |
|       | *    |     |     |    |

Figure 101: BRAKE PICK SWITCH NC Menu

5. Scroll right and press Save.

## 6.9 BPS-Stop Sequence

The BPS Stop Sequence monitors the primary brakes motion sequence operation. The monitoring system can be enabled or disabled.

The following instructions describe how to disable the BPS Stop Sequence.

- 1. Navigate to MAIN MENU | SETUP | BRAKE SETUP (See Figure 56).
- 2. From the BRAKE SETUP menu, scroll and select Primary (See Figure 77).
- 3. From the (Primary) BRAKE SETUP menu, scroll and select BPS Stop Sequence.

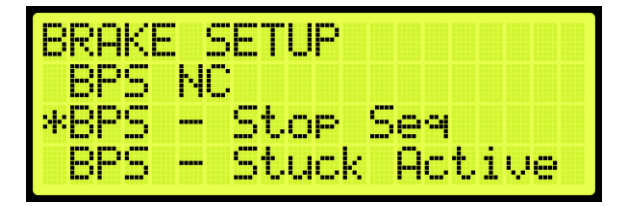

Figure 102: (Primary) BRAKE SETUP Menu – BPS – Stop Sequence

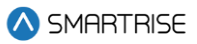

4. From the DISABLE BPS STOP SEQUENCE MENU, scroll and select On.

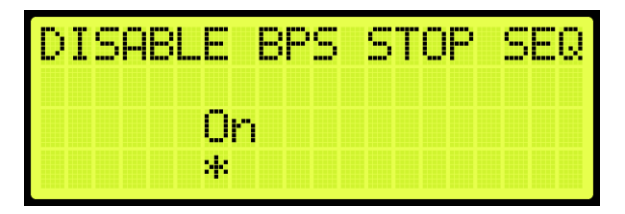

Figure 103: DISABLE BPS STOP SEQUENCE Menu

5. Scroll right and press Save.

#### 6.10 BPS-Stuck Active

The BPS Stuck Active checks if the BPS switch is constantly picked during a run.

The following procedure describes how to enable monitoring to see if the BPS is stuck when active.

- 1. Navigate to MAIN MENU | SETUP | BRAKE SETUP (See Figure 56).
- 2. From the BRAKE SETUP menu, scroll and select Primary or Secondary Setup (See Figure 77).
- 3. From the (Primary) BRAKE or SECONDARY BRAKE SETUP menu, scroll and select BPS Stuck Active.

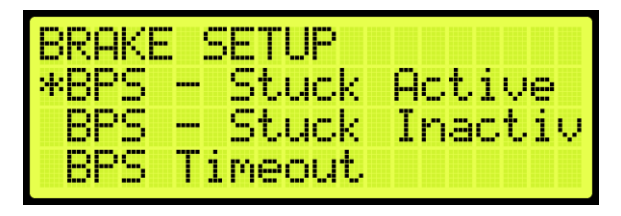

Figure 104: (Primary) BRAKE SETUP Menu – BPS – Stuck Active

| SECONDI | ARY BRAKE SETU |
|---------|----------------|
| *BPS -  | Stuck Active   |
| BPS -   | Stuck Inactiv  |
| BPS2    | Timeout        |

Figure 105: SECONDARY BRAKE SETUP Menu – BPS – Stuck Active

4. From the DISABLE BPS ACTIVE menu, scroll and select Off to monitor if the BPS is stuck.

| DISABLE BPS | ACTIVE |
|-------------|--------|
| 0ff         |        |
| *           |        |

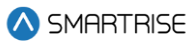

#### Figure 106: DISABLE BPS ACTIVE Menu

5. Scroll right and press Save.

### 6.11 BPS-Stuck Inactive

The BPS Stuck Inactive checks if the BPS switch is constantly dropped when the car is stopped.

The following procedure describes how to enable monitoring if the BPS is stuck when the car is stopped.

- 1. Navigate to MAIN MENU | SETUP | BRAKE SETUP (See Figure 56).
- 2. From the BRAKE SETUP menu, scroll and select Primary or Secondary Setup (See Figure 77).
- 3. From the (Primary) BRAKE or SECONDARY BRAKE SETUP menu, scroll and select BPS Stuck Inactive.

| BRAKE | SETUP   |           |
|-------|---------|-----------|
| BPS   | - Stuck | ( Active  |
| *BPS  | - Stuck | ( Inactiv |
| BPS   | Timeout |           |

Figure 107: (Primary) BRAKE SETUP Menu – BPS – Stuck Inactive

| SECONDARY BRAKE S      | SETU |
|------------------------|------|
| BPS - Stuck Act:       | ive  |
| * <u>BPS</u> Stuck_Ina | stiv |
| BPS2 limeout           |      |

Figure 108: SECONDARY BRAKE SETUP Menu – BPS – Stuck Inactive

4. From the DISABLE BPS INACTIVE menu, scroll and select Off to monitor if the BPS is stuck.

| DISABL | E  | BP | S | Ι | NA | C | T | I | V |  |
|--------|----|----|---|---|----|---|---|---|---|--|
|        | 0f | f  |   |   |    |   |   |   |   |  |
|        | *  |    |   |   |    |   |   |   |   |  |

Figure 109: DISABLE BPS INACTIVE Menu

5. Scroll right and press Save.

## 6.12 BPS-Timeout

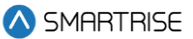

The BPS Timeout is the maximum amount of time for the BPS to remain picked or dropped. If the BPS remains in the same state in either situation after the allotted time, a fault occurs.

The following procedure describes how to set the time the BPS switch can remain closed or open.

- 1. Navigate to MAIN MENU | SETUP | BRAKE SETUP (See Figure 56).
- 2. From the BRAKE SETUP menu, scroll and select Primary or Secondary Setup (See Figure 77).
- 3. Setting BPS Timeout:
  - i. If setting the BPS Timeout for the primary brake, go to step 4.
  - ii. If setting the BPS Timeout for the secondary brake, go to step 6.
- 4. From the (Primary) BRAKE SETUP menu, scroll and select BPS Timeout.

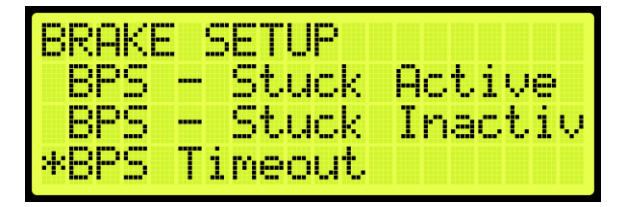

Figure 110: (Primary) BRAKE SETUP Menu – BPS Timeout

5. From the BPS TIMEOUT menu, enter the maximum time the BPS can remain open or closed before a fault occurs.

Go to step 8.

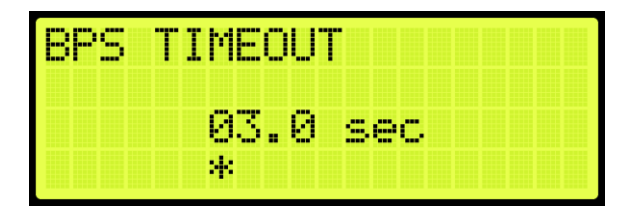

Figure 111: BPS TIMEOUT Menu

6. From the SECONDARY BRAKE SETUP menu, scroll and select BPS2 Timeout.

| SECOND | ARY BRAKE SETU |
|--------|----------------|
| BPS -  | Stuck Active   |
| BPS -  | Stuck Inactiv  |
| *BPS2  | Timeout        |

Figure 112: SECONDARY BRAKE SETUP Menu – BPS2 TIMEOUT Menu

From the BPS TIMEOUT menu, enter the maximum time the BPS can remain open or closed before a fault occurs (See

#### Figure 111: BPS TIMEOUT Menu

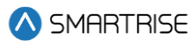

- 7. ).
- 8. Scroll right and press Save.

## 6.13 Disable Latching Faults

When enabled, the primary and secondary brake faults are not latching. When set to disabled and a fault occurs, a fault will be displayed. To reset the fault, the user must reset the MR board.

The following procedure describes how to enable the controller to latch faults.

- 1. Navigate to MAIN MENU | SETUP | BRAKE SETUP (See Figure 56).
- 2. From the BRAKE SETUP menu, scroll and select Disable Latching Faults.

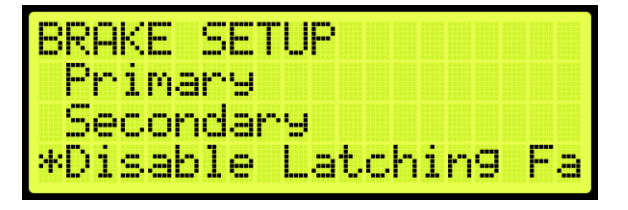

Figure 113: BRAKE SETUP Menu – Disable Latching Faults

3. From the DISABLE LATCHING FAULTS menu, scroll and select Off to enable faults to be latched.

| DISABLI | Ξ  | LA | TC | Н | IN | G | F | A | U |
|---------|----|----|----|---|----|---|---|---|---|
| (       | 0f | f  |    |   |    |   |   |   |   |
| 2       | *  |    |    |   |    |   |   |   |   |

Figure 114: DISABLE LATCHING FAULT Menu

4. Scroll right and press Save.

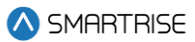

# 7 Construction Mode

There will be a supplemental document provided with your controller to explain the start-up procedure for the drive used. These additional steps must be performed before the car runs.

# 7.1 Main Power Setup

The following procedure describes how to setup the Main Power.

- 1. Verify that the main disconnect switch is in the OFF position.
- 2. Verify all green push breakers are in the up position (OFF).

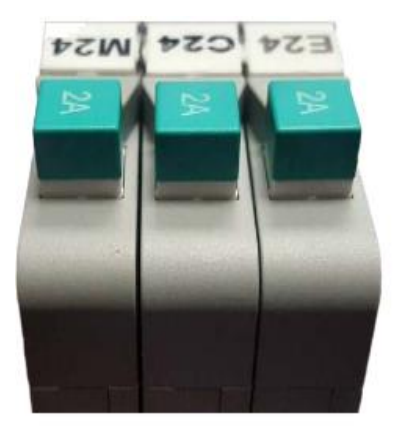

Figure 115: Breakers in the OFF Position

- 3. Verify the L1/L2 breaker is in the OFF position.
  - Green =OFF
  - Red = ON

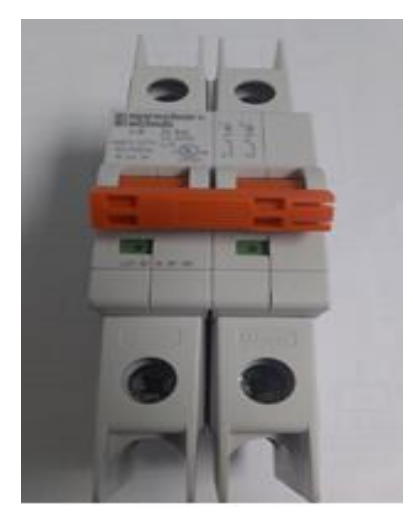

Figure 116: L1/L2 Breaker

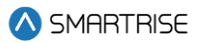

4. Connect the main line power connection to terminal block L1/L2/L3.

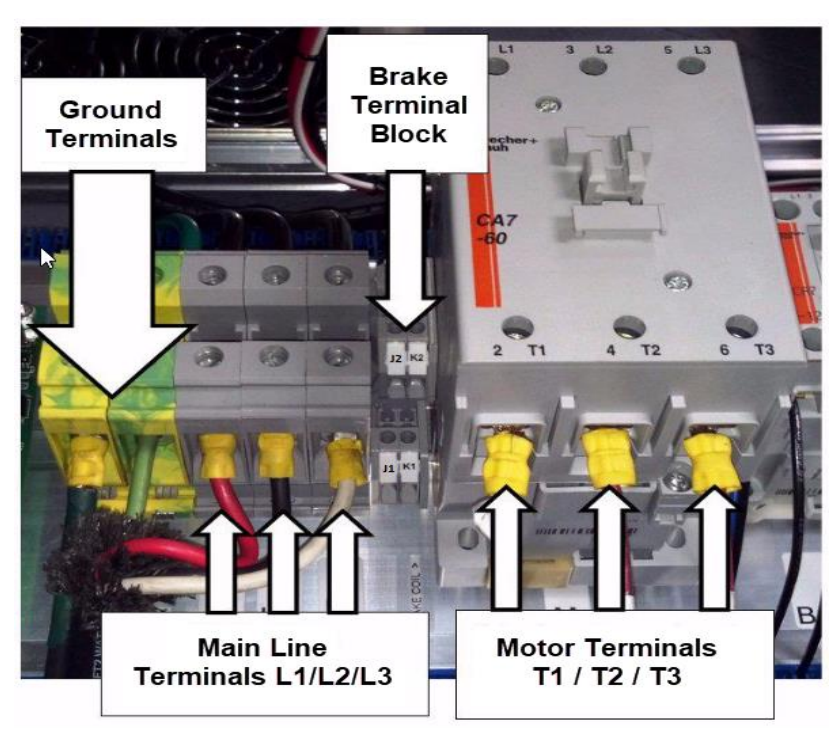

Figure 117: Control Panel

5. Connect the ground wire to the yellow/green ground terminal block next to the L1/L2/L3 terminals (See Figure 117).

**NOTE**: to connect a proper ground, see Section 1.3 Safety.

- 6. Connect motor leads to the M contactor on terminals T1/T2/T3 (See Figure 117).
- 7. Connect the main brake wires to terminals K1 and K2 (See Figure 117).
- 8. Rope gripper:
  - i. If a rope gripper is being used, make sure it is pinned open then go to step 9.
  - ii. If a rope gripper is not being used, go to step 9.
- 9. Secondary shave brake:
  - i. If a secondary sheave brake is being used, connect the sheave brake to terminals J1 and J2 (See Figure 117).The process is completed.
  - ii. If a secondary sheave brake is not being used, the process ends.

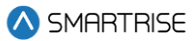

## 7.2 Start Construction Mode

All connections regarding safety are functional during Construction Mode.

See the *C4 Drive Startup Manual* provided with your controller for assistance in wiring the Construction Box.

## 7.3 Drive Setup

The setup to run the controller in Construction Mode depends on the drive that is being used. Follow the steps in the selected *C4 Drive Startup Manual* which is within the system- to complete the motor tune operation.

If the elevator is running at a low speed, approximately 10 FPM, after completing all the Construction Mode setup, then the drive is in Normal Terminal Stopping Device (NTSD) operation and needs to be disabled while in Construction Mode.

- **KEB:** set input 1 function LI04 to no function from ESD or NTS 1.
- M1000 or HPV900S2: verify NTSD MODE is set to EXTERNAL in the C1 menu. Set logic input 3 to NO FUNCTION from NTS INPUT 1.

The drive's parameters are set by Smartrise before being sent to the field.

#### 7.3.1 Selecting the Type of Drive

The type of drive selected depends on the system configuration.

The following procedure describes how to select the type of drive.

- 1. Navigate to MAIN MENU | SETUP | DRIVE SETUP (See Figure 66).
- 2. From the DRIVE SETUP menu, scroll and select Drive.

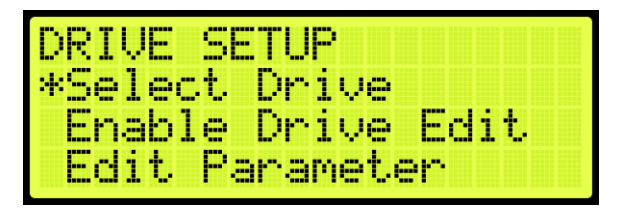

Figure 118: DRIVE SETUP Menu – Select Drive

3. From the DRIVE SELECT menu, scroll and select the drive being used.

| DRIVE SELECT |  |
|--------------|--|
| DSD412       |  |
| 002          |  |
| *            |  |

Figure 119: DRIVE Select Menu

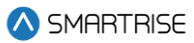

4. Scroll right and press Save.

#### 7.3.2 Enable Drive Edit

The C4 drive information can be updated via the User Interface (UI).

The following procedure describes how to enable the drive via the UI.

- 1. Navigate to MAIN MENU | SETUP | DRIVE SETUP (See Figure 66).
- 2. From the DRIVE SETUP menu, scroll and select Enable Drive Edit.

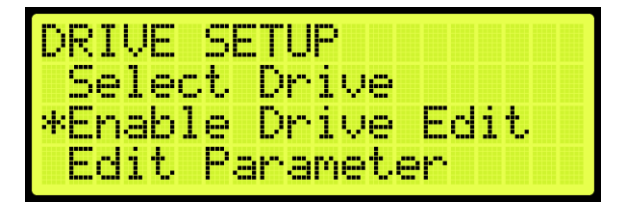

Figure 120: DRIVE SETUP Menu – Enable Drive Edit

3. From the ENABLE UI DRIVE EDIT menu, scroll and select ON to enable the drive edit via the UI.

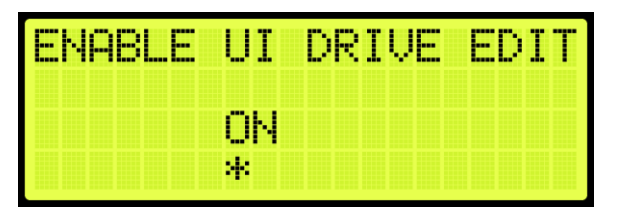

Figure 121: ENABLE UI DRIVE EDIT Menu

4. Scroll right and press Save.

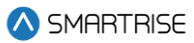

# 8 Inspection Mode

Prior to running on Inspection Mode, all connections need to be made from the MR to the CT and CT to COP. See the C4 Controller sheet 02 Machine Room I/O, sheet 07 Traveler/Safety String, sheet 08 Car Board I/O and sheet 09 COP Connections for wiring information.

## 8.1 Standard Modes of Inspection

Machine Room inspection is activated using the MR INSPECTION switch. The car can be moved from the UP and DOWN buttons located on the MR board. This form of inspection is overridden by the Hoistway Access and CT Inspection.

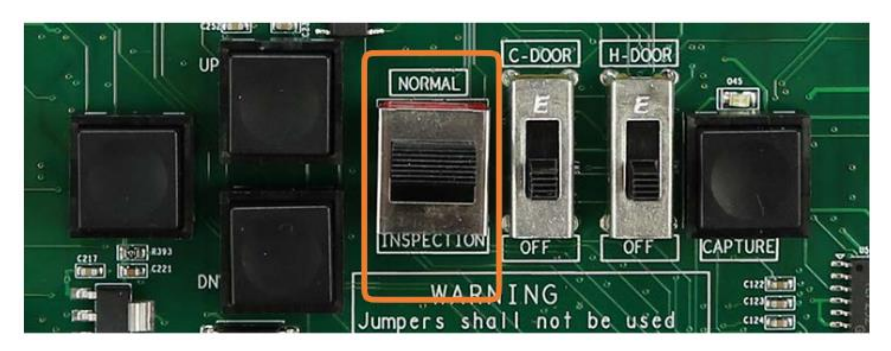

Figure 122: MR INSPECTION Switch

CT Inspection is the highest mode of inspection and overrides all other forms of inspection. The car is placed on CT inspection using the INSPECTION switch located on the top of the car run box. A run can be asserted by using the enable *and* UP or DOWN commands from the run box.

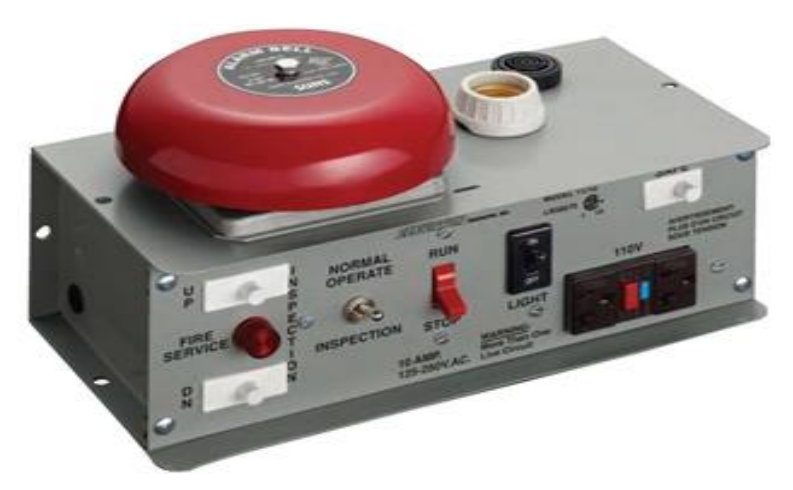

Figure 123: Car Run Box

Hoistway Access Inspection is a form of inspection used to run the car with the doors open at a terminal landing. The Hoistway Access inputs are discretely wired back to each controller's MR board. To use this form of inspection, the car must be at a terminal landing.

## 8.2 Inspection Run Options and Adjustments

The C4 controller uses pattern generation to conduct all runs, including inspection runs. This means that there is an inherent ramp up to the inspection speed when initiating the run and a ramp back to zero speed when the run is released. The inspection run options are configurable. If the speed is increased, the car travels faster. If the speed is decreased, the car runs slower. The controller will fault if the speed feedback exceeds 150 FPM.

The adjustment range is from 0-150 FPM.

- Default = 50 FPM
- Unit of Measure = FPM

The following procedure describes how to verify the inspection speed of the car.

- 1. Navigate to MAIN MENU | SETUP | SPEEDS (See Figure 55).
- 2. From the SPEEDS menu, scroll and select Inspection Speed.

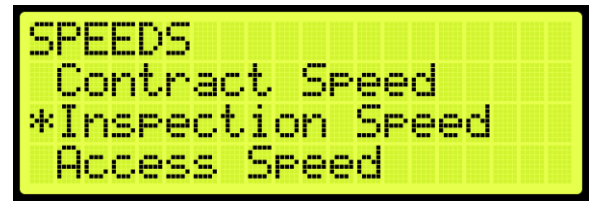

Figure 124: SPEEDS Menu – Inspection Speed

 Verify the inspection speed. The value of the inspection speed can be set from 0 to 150 FPM. If the value is set > 150 FPM, the controller will fault until the parameter is adjusted to a value ≤ 150 FPM.

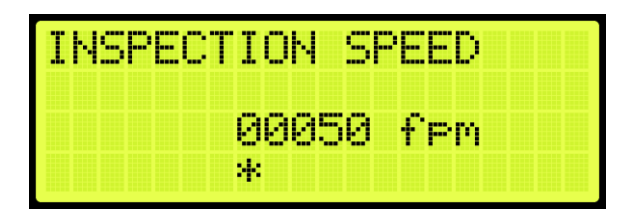

Figure 125: INSPECTION SPEED Menu

4. Scroll right and press Save.

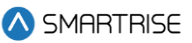

# 9 Digital S-curve Technology <sup>™</sup> (U.S. Patent Pending)

There are eight standard options for adjusting the Digital S-curve Technology ™ (U.S. Patent Pending):

- Acceleration: maximum acceleration for the profile.
- Accel Jerk In: how quickly the profile transitions from minimum acceleration speed to full acceleration- higher values result in a sharper start.
- Accel Jerk Out: how quickly the profile transitions from maximum acceleration to zero acceleration.
- **Deceleration:** maximum acceleration for the profile.
- **Decel Jerk In:** how quickly the profile transitions from zero deceleration to maximum deceleration.
- Decel Jerk Out: how quickly the profile transitions from maximum deceleration to leveling speed.
- Leveling Speed: the speed at which the elevator levels to the floor.
- Leveling Distance: the stabilized distance the elevator travels before arriving at the destination floor.

**NOTE**: Decel Jerk In and Decel Jerk Out are not available during Inspection Mode.

The following is a graphical image of the parameters that are being adjusted.

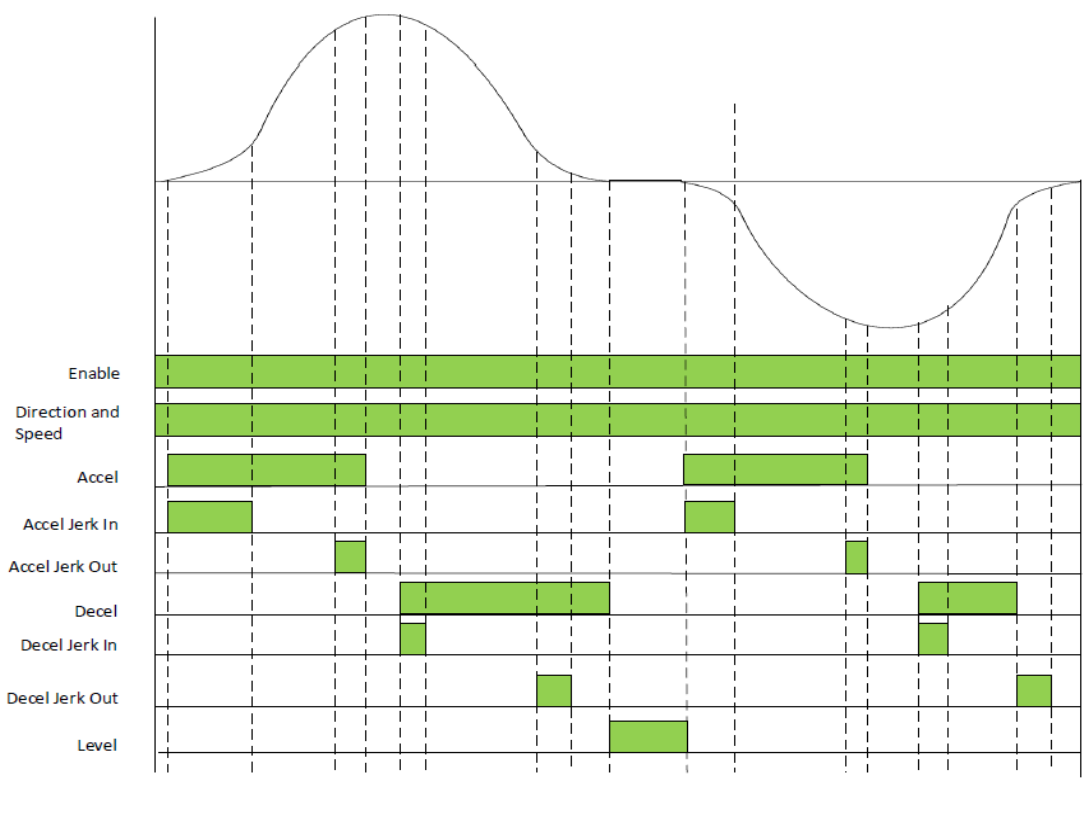

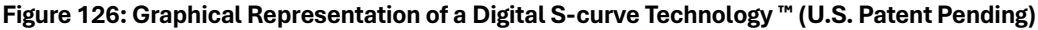

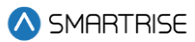

## 9.1 Profile

There are 4 programmable profiles.

- Normal Profile: used under normal operating conditions.
- **Inspection Profile:** used when the system is placed on Inspection/Access and Construction operations.
- **Emergency Power Profile:** used when the Emergency Power input is activated, indicating the car is running on generator power.
- Short Profile: used when the minimum short distance is set.

## 9.1.1 Adjusting Digital S-curve Technology ™ (U.S. Patent Pending) Profile

All four profiles are adjusted in the same manner. To adjust the Digital S-curve Technology <sup>™</sup> (U.S. Patent Pending), the Normal Profile is displayed.

#### 9.1.1.1 Acceleration

The Acceleration parameter is the rate at which the car reaches constant speed. The higher the acceleration value, the sharper the rate. For example, with Contract Speed set at 350 FPM (5.8 ft/s), and Acceleration set to 2 fps<sup>2</sup>, the car will reach contract speed in 2.9 seconds (this calculation does not allow for rounding). Each rounding corner will normally add about half of its rounding time to the time required to reach contract speed.

NOTE: Divide FPM by 60 to get fps<sup>2</sup>.

The adjustment range is from 1-8 fps<sup>2</sup>.

- Default = 2 fps<sup>2</sup>
- Unit of measure = fps<sup>2</sup>

The Acceleration parameter is also used to control the pattern ramp-up during relevel. Changing this parameter will change the rate at which respective rated speeds are attained for automatic run patterns and relevel patterns. A higher value will allow for higher speeds to be attained up to contract speed.

The following procedure describes how to set Acceleration.

- 1. Navigate to MAIN MENU | SETUP | S-CURVE (See Figure 55).
- 2. From the S-CURVE menu, scroll and select the profile that is being adjusted.

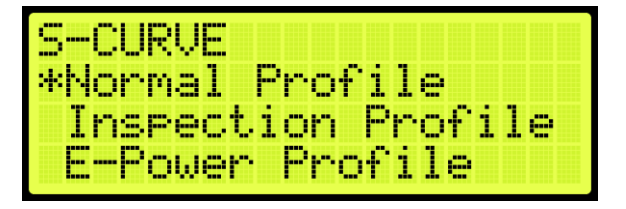

Figure 127: S-CURVE Menu – Normal Profile

3. From the NORMAL PROFILE menu, scroll and select Acceleration.

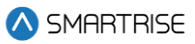

| NORMAL  | PROF   | ILE |  |
|---------|--------|-----|--|
| *Accele | eratio | on  |  |
| Accel   | Jerk   | In. |  |
| Accel   | Jerk   | Out |  |

Figure 128: NORMAL PROFILE Menu – Acceleration

4. From the ACCELERATION menu, select the rate of acceleration.

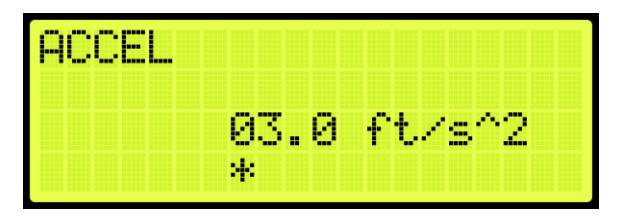

Figure 129: ACCEL Menu

5. Scroll right and press Save.

#### 9.1.1.2 Accel Jerk In

The Acceleration Jerk In parameter defines the transition from zero speed to full acceleration. As accel Jerk in increases, the profile transitions more quickly from starting to maximum acceleration. Larger values result in car occupants feeling a greater gravitational force when starting. With larger jerk values, the car reaches constant speed more rapidly since the pattern spends less time in rounding. This also results in achieving higher constant speeds up to contract speed.

The adjustment range is from 0.3-25 fps<sup>3</sup>.

- Default = 2 fps<sup>3</sup>
- Unit of measure = fps<sup>3</sup>

The exact amount of time spent in rounding depends on the acceleration rate. Rounding time is 'acceleration ÷ initial jerk' and should normally be adjusted between 0.6 to 1.3 seconds. You can easily set a one second round by setting the jerk numerically equal to the acceleration. If the acceleration is 2 fps<sup>2</sup>, an initial jerk value of 2 fps<sup>3</sup> will provide one second of initial rounding.

The following procedure describes how to set Accel Jerk In.

- 1. Navigate to MAIN MENU | SETUP | S-CURVE (See Figure 55)
- 2. From the S-CURVE menu, scroll and select the profile that is being adjusted (See Figure 127).
- 3. From the NORMAL PROFILE menu, scroll and select Accel Jerk In.

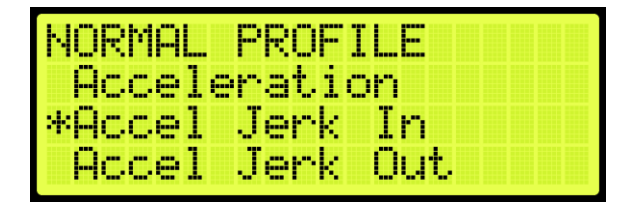

#### Figure 130: NORMAL PROFILE Menu – Accel Jerk In

4. From the JERK IN ACCELERATION menu, select the rate of transition from minimum acceleration speed to full acceleration.

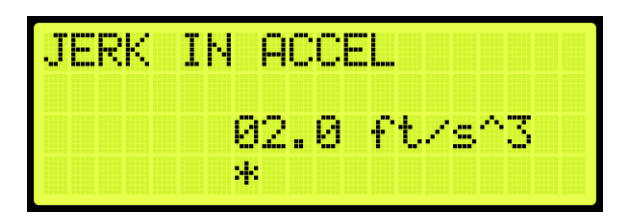

Figure 131: JERK IN ACCEL Menu

5. Scroll right and press Save.

#### 9.1.1.3 Accel Jerk Out

The Acceleration Jerk Out parameter determines how quickly the profile transitions from maximum to zero acceleration (constant velocity). As Accel Jerk Out increases, the profile transitions more quickly. Lower values provide greater comfort. Larger values result in a greater gravitational force felt in the car when attaining maximum speed. With larger jerk values, the pattern also spends less time in rounding and reaches constant speed sooner resulting in higher achieved speeds up to contract speed.

The adjustment range is from 0.3-25 fps<sup>3</sup>.

- Default = 2 fps<sup>3</sup>
- Unit of measure = fps<sup>3</sup>

The exact amount of time spent in rounding depends on the acceleration rate. The time is 'acceleration ÷ jerk out' and should normally be 0.6 to 1.3 seconds. You can easily set a one second rounding time by setting the jerk numerically equal to the acceleration. If the acceleration is 2 fps<sup>2</sup>, accel jerk out value of 2 fps<sup>3</sup> will give one second of rounding. Rounding should never take more than one half of the total time to reach constant speed.

The following procedure describes how to set Accel Jerk Out.

- 1. Navigate to MAIN MENU | SETUP | S-CURVE (See Figure 55).
- 2. From the S-CURVE menu, scroll and select the profile that is being adjusted (See Figure 127).
- 3. From the NORMAL PROFILE menu, scroll and select Accel Jerk Out.

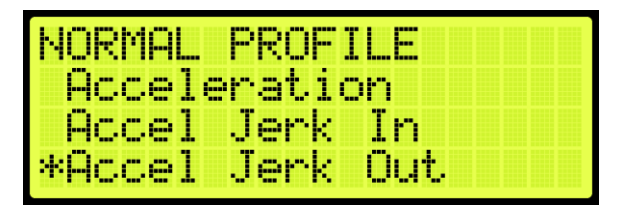

Figure 132: NORMAL PROFILE Menu – Accel Jerk Out

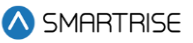

4. From the JERK OUT ACCELERATION menu, select the rate of transition from maximum acceleration to zero acceleration.

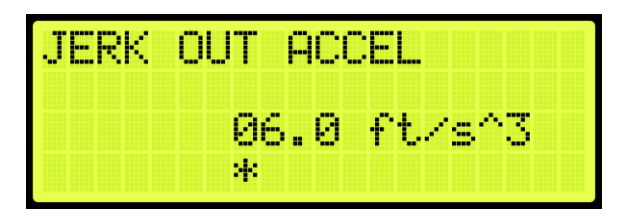

Figure 133: JERK OUT ACCEL Menu

5. Scroll right and press Save.

#### 9.1.1.4 Deceleration

The Deceleration parameter defines the rate at which the car reaches leveling speed. The higher the deceleration value, the sharper the rate. For example, with Contract Speed set at 350 FPM (5.8 ft/s), and Deceleration set to 1 fps<sup>2</sup>, the car will reach leveling speed in 5.8 seconds. This calculation is before rounding is considered. Each rounding corner will normally add about half of its rounding time to the time to reach contract speed.

The adjustment range is from 1-8 fps<sup>2</sup>.

- Default = 1 fps<sup>2</sup>
- Unit of measure = fps<sup>2</sup>

The following procedure describes how to set Deceleration.

- 1. Navigate to MAIN MENU | SETUP | S-CURVE (See Figure 55)
- 2. From the S-CURVE menu, scroll and select the profile that is being adjusted (See Figure 127).
- 3. From the NORMAL PROFILE menu, scroll and select Deceleration.

| NORMAL PROFILE |  |
|----------------|--|
| *Deceleration  |  |
| Decel Jerk In  |  |
| Decel Jerk Out |  |

Figure 134: NORMAL PROFILE – Deceleration

4. From the DECELERATION menu, select the rate of deceleration.

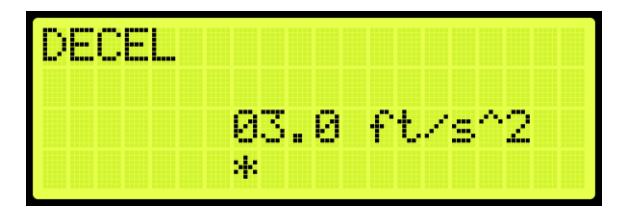

Figure 135: DECEL Menu

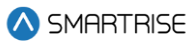

5. Scroll right and press Save.

#### 9.1.1.5 Decel Jerk In

The Deceleration Jerk In parameter controls the softness of the transition from constant velocity to deceleration. Larger values resulting car occupants feeling a greater gravitational force when rounding into constant deceleration. With larger jerk values, the car reaches constant deceleration more rapidly; since the pattern spends less time in rounding reaches leveling speed sooner.

The adjustment range is from 0.3-25 fps<sup>3</sup>.

- Default = 2 fps<sup>3</sup>
- Unit of measure = fps<sup>3</sup>

The exact amount of time spent in rounding depends on the deceleration. Rounding time is 'deceleration  $\div$  deceleration' jerk in and should normally be adjusted between 0.6 to 1.3 seconds. You can easily set a one second rounding time by setting the jerk numerically equal to the deceleration. If the deceleration is 2 fps<sup>2</sup>, a deceleration jerk in value of 2 fps<sup>3</sup> will provide one second of deceleration rounding.

The following procedure describes how to set Decel Jerk In.

- 1. Navigate to MAIN MENU | SETUP | S-CURVE (See Figure 55)
- 2. From the S-CURVE menu, scroll and select the profile that is being adjusted (See Figure 127).
- 3. From the NORMAL PROFILE menu, scroll and select Decel Jerk In.

| NORMAL PROFI | [LE |
|--------------|-----|
| Deceleratio  | on  |
| *Decel Jerk  | In  |
| Decel Jerk   | Out |

Figure 136: NORMAL PROFILE Menu – Decel Jerk In

4. From the JERK IN DECELERATION menu, select the rate of transition from zero deceleration to maximum deceleration.

| JERK | IN DECEL    |
|------|-------------|
|      | 02.0 ft/s^3 |
|      | *           |

Figure 137: JERK IN DECEL Menu

5. Scroll right and press Save.

#### 9.1.1.6 Decel Jerk Out

The Deceleration Jerk Out parameter controls the softness of the transition from deceleration to leveling speed. Larger values resulting car occupants feeling a greater gravitational force when rounding into

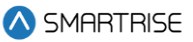

constant leveling speed. With larger jerk values, the car reaches leveling speed more rapidly; since the pattern spends less time in rounding, it reaches leveling speed sooner.

The adjustment range is from 0.3-25 fps<sup>3</sup>.

- Default = 0.8 fps<sup>3</sup>
- Unit of measure = fps<sup>3</sup>

Deceleration Jerk out defines the transition from approach deceleration to Leveling Speed. As Jerk out increases, the profile transitions more quickly from Deceleration to Leveling Speed. This value should be kept low to avoid high tracking errors.

The following procedure describes how to set Decel Jerk Out.

- 1. Navigate to MAIN MENU | SETUP | S-CURVE (See Figure 55).
- 2. From the S-CURVE menu, scroll and select the profile that is being adjusted (See Figure 127).
- 3. From the NORMAL PROFILE menu, scroll and select Decel Jerk Out.

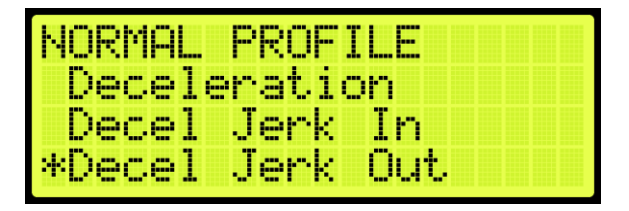

Figure 138: NORMAL PROFILE – Decel Jerk Out

4. From the JERK OUT DECELERATION menu, select the rate of transitions from maximum deceleration to leveling speed.

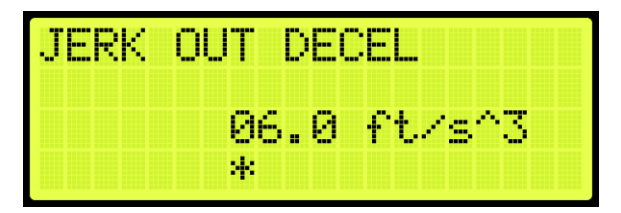

Figure 139: JERK OUT DECEL Menu

5. Scroll right and press Save.

#### 9.1.1.7 Leveling Distance

The Leveling Distance parameter determines the stabilized distance the elevator will travel before arriving at the destination floor. The car will travel at leveling speed for the set distance before ramping to zero.

The adjustment range is from 0-24.4 in.

- Default = 1 inch
- Unit of measure = inches

Increasing this parameter will allow car to run at leveling speed for the programmed distance. A higher value allows the car to correct any speed overshoot but increases leveling time. A value too low may cause overshoot of the floor due to motor tracking issues and a harsh stop under the brake.

The following procedure describes how to set the leveling distance.

- 1. Navigate to MAIN MENU | SETUP | S-CURVE (See Figure 55).
- 2. From the S-CURVE menu, scroll and select the profile that is being adjusted (See Figure 127).
- 3. From the NORMAL PROFILE menu, scroll and select Leveling Distance.

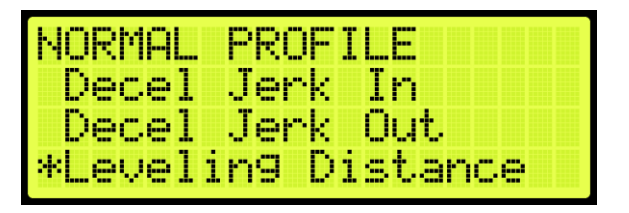

Figure 140: NORMAL PROFILE Menu – Leveling

4. From the LEVELING DISTANCE menu, select the stabilized distance the elevator travels before arriving at the destination floor.

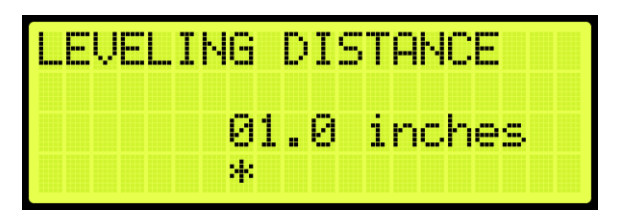

Figure 141: LEVELING DISTANCE Menu

5. Scroll right and press Save.

# 9.2 Quick Stop Deceleration

The quick stop deceleration is the rate the controller uses to slow down when an NTS event is triggered. This rate is independent of what the drive does and is a backup to the drive. Setting the value too high would cause the car to decelerate at a very high and aggressive rate, and too low of a value might cause the car to not be able to reach NTS speed in time.

**NOTE**: The drive always takes the lower commanded speed, so if the controller Quick Stop Decel rate is more aggressive than the drives internal decel rate, the drive will command the controller's rate.

The adjustment range is from 0 -25.5 fps<sup>2</sup>.

- Default = 8.0 fps<sup>2</sup>
- Unit of measure = fps<sup>2</sup>

The following procedures describe how to set the deceleration rate during quick stop deceleration.

1. Navigate to MAIN MENU | SETUP | S-CURVE (See Figure 55).

2. From the S-CURVE menu, scroll and select Quick Stop Decel.

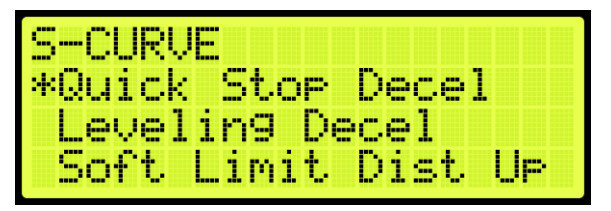

Figure 142: S-CURVE Menu – Quick Stop Decel

3. From the QUICK STOP DECELERATION menu, enter the rate of deceleration for a quick stop.

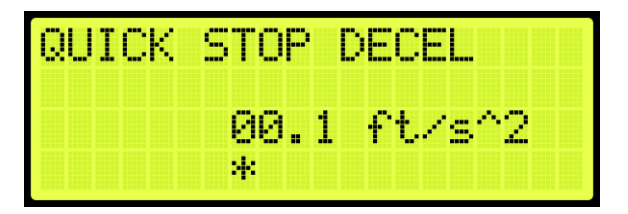

Figure 143: QUICK STOP DECEL Menu

4. Scroll right and press Save.

## 9.3 Leveling Deceleration

Leveling Deceleration is the rate of deceleration from leveling speed to 0. This value should not need to be changed from the maximum set value. A value too low may cause inconsistent floor counts.

The adjustment range is from 0-25.5 fps<sup>2</sup>.

- Default =  $25.5 \text{ fps}^2$
- Unit of measure = fps<sup>2</sup>

The following procedures describe how to set leveling deceleration.

- 1. Navigate to MAIN MENU | SETUP | S-CURVE (See Figure 55).
- 2. From the S-CURVE menu, scroll and select Leveling Decel.

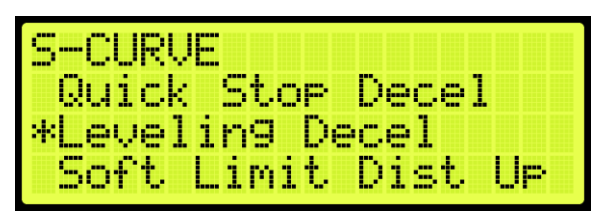

Figure 144: S-CURVE Menu – Leveling Decel

3. From the LEVELING DECELERATION menu, enter the rate of deceleration for leveling.

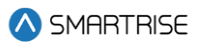

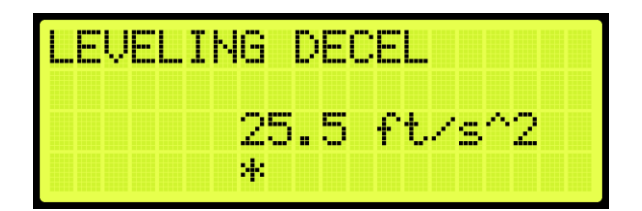

Figure 145: LEVELING DECEL Menu

4. Scroll right and press Save.

## 9.4 Short Run Minimum Distance

The short run minimum distance sets the distance below where short run profiles are used instead of normal profiles.

The following procedures describe how to set the minimum distance during a short run.

- 1. Navigate to MAIN MENU | SETUP | S-CURVE (See Figure 55).
- 2. From the S-CURVE menu, scroll and select Short Run Minimum Distance.

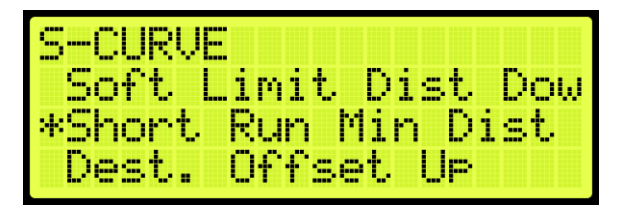

Figure 146: S-CURVE Menu – Short Run Min Distance

3. From the SHORT RUN MINIMUM DISTANCE menu, enter the distance the car travels down for a short run.

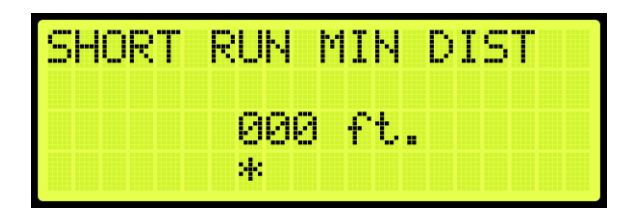

Figure 147: SHORT RUN MIN DIST Menu

4. Scroll right and press Save.

## 9.5 Destination Offset

Destination offsets are used to make up for motor tracking issues when making floor levels. The destination offset up is set to start slowing down the car prior to the landing when moving in the up direction. The destination offset down is set to start slowing down the car prior to the landing when moving in the down direction. Best practice is to set all floor levels in one direction (approaching floor in

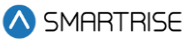

the up direction for example) and then set offset approaching the floor from the other direction (setting Destination Offset Down in this example) to offset floor level discrepancy in different approach directions.

**NOTE**: If destination offset is set to a value higher than 26 counts, it will cause the car to relevel. Releveling offset will need to be set to match the destination offset in that situation.

The following procedure describes how to set the offset destination offset when the car is moving.

- 1. Navigate to MAIN MENU | SETUP | S-CURVE (See Figure 55).
- 2. From the S-CURVE menu, scroll and select Destination Offset Up or Destination Offset Down.

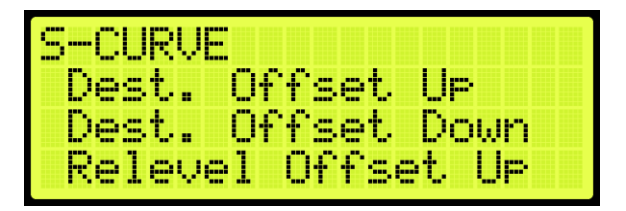

Figure 148: S-CURVE Menu – Destination. Offset (Up or Down)

3. From the DESTINATION OFFSET UP or DOWN menu, enter the amount offset allowed when the car is moving down.

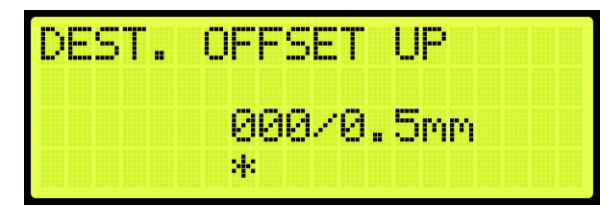

Figure 149: DESTINATION OFFSET UP Menu

| DEST. | OFFSET DOWN |
|-------|-------------|
|       | 000/0.5mm   |
|       | *           |

Figure 150: DESTINATION OFFSET DOWN Menu

4. Scroll right and press Save.

# 9.6 Relevel Offset

Releveling offsets are used to make up for motor tracking issues when releveling up or down to a floor. This is active when the car is leveling up to or down to a floor.

**NOTE**: If destination offset is set to a value higher than 26 counts, it will cause the car to relevel. Releveling offset will need to be set to match the destination offset in that situation.

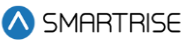

The following procedure describes how to set the releveling offset when the car is releveling.

- 1. Navigate to MAIN MENU | SETUP | S-CURVE (See Figure 55).
- 2. From the S-CURVE menu, scroll and select Relevel Offset Up or Relevel Offset Down.

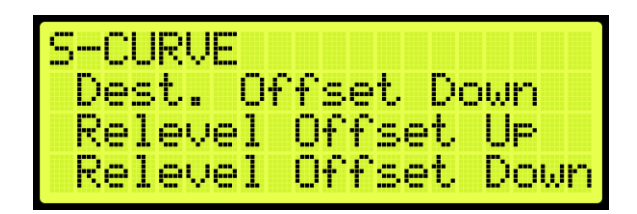

Figure 151: S-CURVE Menu – Relevel Offset (Up or Down)

3. From the RELEVEL OFFSET UP or DOWN menu, enter the amount offset allowed when the car is moving up.

| RELEVEL OFFSET UP |
|-------------------|
| 000/0.5mm         |
| *                 |

Figure 152: RELEVEL OFFSET UP Menu

| RELEVEL | OFFSET DOWN |
|---------|-------------|
|         | 000/0.5mm   |
|         | *           |

Figure 153: RELEVEL OFFSET DOWN Menu

4. Scroll right and press Save.

#### 9.7 Drive Adjustment

**Contract Speed Tracking** – The following drive adjustments are:

- **F5 drive:** see *Drive Startup KEB* for proper drive setup.
  - Set parameter LS02 High Speed to the car contract speed.

**NOTE:** US06 sets the max value that LS02 can be. LS02 can be set to any value that is less than or equal to US06.

- Check LC03/LC04 proportional gain values are not set too low. Lower values (less than 1000) may result in loose control and overshoot of the command speed.

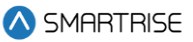

- Check LC08/LC09 Integral gain values are not set too high. High values can result in pulsations during acceleration, deceleration, or at contract speed. Lower values result in the speed to lag command.
- HPV900: See Drive Startup HPV900 for proper drive setup.
  - Set Contract Car SPD to the car contract speed in the A1 menu.
  - Verify Contract MTR SPD in the A1 matches the motor manufacturer name plate. If the car is traveling too fast then reduce this value, if too slow then increase it.
  - Increase Inertia in the A1 menu.
- **M1000:** See *Drive* Startup *Manual M1000* for proper drive setup.
  - Set Contract Car SPD to the car contract speed in the A1 menu.
  - Verify Contract MTR SPD in the A1 matches the motor manufacturer name plate. If the car is traveling too fast then reduce this value, if too slow then increase it.
  - Increase Inertia in the A1 menu.
- **DSD412:** See *Drive Startup Manual DSD412* for proper drive setup.
  - Set Rated Car Speed #17 to the car contract speed.
  - Verify Motor RPM #11 matches the motor manufacturer name plate. If the car is traveling faster than commanded then reduce this value, if too slow then increase it.
  - Check Per-Unite Inertia #41 value is not set too low which will result in velocity overshoot. If value is set too high, it will result in velocity undershoot.

**Motor Current Limiting** – If running out of motor current near the end of Acceleration becomes a problem, as is evidenced by the AC motor current on the drive keypad during a full load UP operation:

- **F5 Drive**: set parameter LC.30 Maximum Torque = 300 (3x LF.17). This will automatically adjust the current limit.
  - Magnetek Increase A1 > Mtr Torque Limit.
  - If this does not help, reduce the value of Acceleration. Another possibility is to decrease the value of accel jerk out so that there is a smooth transition from maximum acceleration to contract speed.
  - Slope of Acceleration / Deceleration Ideally, the slope of acceleration should be equal to or slightly greater than the slope of deceleration. To get approximately equal acceleration and deceleration speeds in a system where tracking accuracy is very good, Acceleration can be equal to Deceleration. If tracking is less accurate, set Acceleration greater than Deceleration to get the same effective rate of deceleration as acceleration.

**Approaching the Floor** – Final approach to the floor can be customized in many ways. If tracking accuracy is very good, you can set the following:

• Leveling Speed: the desired leveling speed. A typical number is from 2 to 5. See Section 14.5 Leveling Speed.

• **Leveling Distance:** the distance of choice. A typical number is from 1 to 2. See Section 9.1.1.7 Leveling Distance.

If ideal tracking is not obtained, begin to introduce values in the Leveling Speed and Distance that allows for molding the shape of the last few inches of approach.

**Increase in Deceleration Rate** – If observing an increase of deceleration as the floor is approached, it is generally due to inaccurate tracking.

• Improve tracking or lower the value of the Deceleration parameters.

# 9.8 Controlling Initial Start of Car Motion

Gearless application may experience rollback at the start of car motion. To control rollback at the start of the run:

- Implement pre-torque to the system.
- Make brake adjustments.
- Apply synthetic speed torque.
- Adjust run timers.

#### 9.8.1 Pre-Torque Adjustments

For jobs with the Smartrise serial LWD, load information can be used to provide pre-torquing of the motor to accommodate for load changes and prevent rollback. See *C4 Load Weighing Device* for calibrating the LWD. If the configuration at the job site is using the Omega LWD, see the *Omega Load Weighing Device User Manual* for calibrating the LWD.

#### 9.8.2 Brake Adjustment

Brake adjustments can be done to allow for rollback control using slow picking of the brake. Increase the brake ramp time in the Brake Setup menu to allow for slow picking of the brake and for the sheave to move under the brake. See Section 6 Brakes to adjust the brake.

Brake pick delay in the run timers can also be increased to allow time for the drive to hold the car at zero speed.

#### 9.8.3 Synthetic Speed Torque

Adjust the value of the MIN ACCEL Speed in the Speed menu to a value between 2 and 4 to overcome rollback. Use this in conjunction with the brake adjustments for best ride quality. The Min Releveling Speed value might also need to be adjusted. Force the car to relevel to verify no roll back occurs during releveling operation.

**NOTE:** This speed is applied instead of 0 speed at the beginning of the run. While it will help overcome rollback, it also causes the car to jerk forward when traveling in the direction of least resistance.

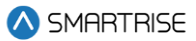

## 9.9 Adjusting Run Timers

Start and end-run timers are used to maximize the quality of the run for each car. The run timers may need to be adjusted depending on the start and stop sequence.

Acceleration Delay: delays the pattern and holds the car at the min acceleration speed. This value can be increased to allow for the drive to generate pre-torque for motor control or can be set lower to lower start of run delay.

The adjustment range is from: 0 - 65535 ms.

- Default = 100 ms on Automatic Operation and 0 ms on Inspection Operation.
- Unit of Measure: ms

**Brake Pick Delay:** the Brake Pick Delay parameter adds a delay to the brake energizing phase of the start of run sequence. As the delay time increases, the brakes are deenergized for a longer period of time to allow time for the motor to energize and gain control of the car. As time decreases, the brakes energize faster to allow for a faster take off.

If pick delay is too high, the motor can potentially run through the brake. If pick delay is too low, roll back may potentially occur if the car is not balanced or drive is tuned to handle the load.

The adjustment range is from: 0 - 65535 ms.

- Default: 100 ms
- Unit of Measure: ms

**Brake Drop Delay:** the Brake Drop Delay parameter controls the amount of time the motor holds at zero speed prior to deenergizing the primary brake. If the delay is too soon, the brakes deenergize and car may stop under the brake causing a harsh stop. if the timer is set too long, the car may roll forward or back. This parameter should remain at 0 for most jobs unless there is a bit of overshoot in the motor.

The adjustment range is from: 0 - 3000 ms.

- Default: 0 ms
- Unit of Measure: ms

**Drive Drop Delay:** sets the stop sequence delay between dropping the brake and dropping drive control (zero speed). Value can be increased if the drive is dropping control too early and there is still movement after the brake drops. Lowering the value may cause unwanted movement at the end of the run.

The adjustment range is from: 0 - 3000 ms.

- Default = 500 ms
- Unit of Measure: ms

**Motor Drop Delay:** sets the stop sequence delay between dropping drive control and dropping the M contactor. This value should remain unchanged for most jobs. A high value may cause a delay in the stop sequence, a low value may cause drive faults due to the M contactor de-energizing while the motor is still energized.

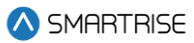

The adjustment range is from: 0 - 65535 ms.

- Default: 0 ms
- Unit of Measure: ms

**B2 Drop Delay:** sets the stop sequence delay between dropping the secondary brake and dropping the B2 contactor. Timer set too low may cause the contactor to open under load, timer set too high will cause a longer stop sequence.

The adjustment range is from: 0 - 65535 ms.

- Default: 500 ms
- Unit of Measure: ms

**EBrake Drop Delay:** sets the stop sequence delay between reaching zero speed and dropping the secondary brake. A longer timer would allow the brake to remain open longer after the run. A short timer would drop the brake at least 1 second after zero speed command.

The adjustment range is from 1000 - 65535 ms on Automatic Operation and 0 - 65535 ms on Inspection Operation.

- Default: 1000 ms on Automatic Operation and 0 ms on Inspection Operation
- Unit of Measure: ms

**Disable Ramp Zero:** the Disable Ramp Zero parameter disables ramping down command speed from leveling speed to 1 FPM prior to dropping a run. This option must be OFF for KEB drives due to the drive's internal slowdown profile. This parameter should remain off for most jobs.

The adjustment range is from: ON or OFF.

• Default: OFF

**Disable Hold Zero:** the Disable Ramp Zero parameter disables stop sequence check for encoder speed to read below 1 FPM prior to dropping the brake. Turning this option OFF may increase floor level accuracy. This option should remain off for most jobs.

The adjustment range is from: ON or OFF.

• Default: OFF

The following procedure describes how to adjust the Run Timers.

- 1. Navigate to MAIN MENU | SETUP | Run Timers (See Figure 54).
- 2. Adjusting start of run timers or end of run timers:

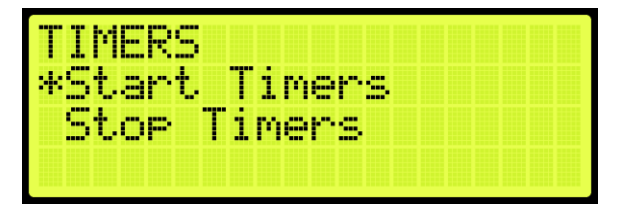

#### Figure 154: TIMERS Menu

- i. If adjusting start of run timers, from the TIMERS menu, click Start Timers and go to step 3.
- ii. If adjusting end of run timers, from the TIMERS menu, click Stop Timers and go to step 4.
- 3. If adjusting Accel Delay or Brake Pick Delay, select the timer being adjusted and adjust the value. Go to step 5.

| START  | TIMERS       |
|--------|--------------|
| Accel  | Delay (Auto) |
| *Accel | Delay (Insp) |
| Brake  | Pick (Auto)  |

Figure 155: START TIMERS Menu

4. If adjusting Brake Drop Delay (Insp), Drive Drop Delay (Insp), Motor Drop Delay (Insp), B2 Drop Delay (Insp), or Emergency Brake Drop Delay (Insp), scroll and select the timer being adjusted and adjust the value.

| STOP T | IMERS |        |
|--------|-------|--------|
| *Brake | Drop  | (Auto) |
| Brake  | Drop  | (Insp) |
| Drive  | Drop  | (Auto) |

Figure 156: STOP TIMERS Menu

5. Scroll right and press Save.

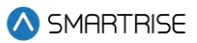

# **10 SmartPositioning Landing System**

The SmartPositioning Landing System tracks elevator speed and position with high precision and superior reliability. It incorporates a contact-less dual infrared sensor system, QR Code tape and a SmartClip consolidated mounting system that reduces installation time and maintenance. The system increases performance and reliability. See Figure 4 and Figure 5 for the SmartPositioning Landing System.

The SmartPositioning Landing System consists of:

- Coded Tape.
- Sensor Array Assembly.
- Tape Clip Assembly.
- Top Tape Mount Assembly.
- Bottom Tape Mount Assembly.
- Emergency Tape Break Switch Assembly.

## 10.1 Coded Tape

The tape is a special coded tape that provides the absolute positioning feedback to the CEDES camera.

BATTEN SHATTEN AND TEN NEW SHATTEN AND ANT AT FRAME

Figure 157: Coded Tape

## WARNING

#### THE TAPE EDGE IS SHARP. CUT-PROOF GLOVES MUST BE WORN WHILE HANDLING THE TAPE.

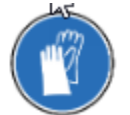

#### Figure 158: Gloves Required

The following procedure describes how to install the tape:

1. Open the tape box at the top corner, being mindful of the sharp ends or edges, and pull out the tape as needed.

**CAUTION:** do not pull out too much tape from the box as excessive bending can occur and damage the tape.
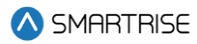

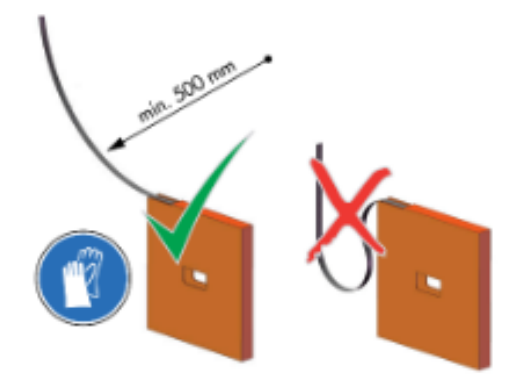

Figure 159: Tape Minimum Bend Radius

2. Serpentine and secure the tape through the bracket then zip tie loose end.

**NOTE:** verify the words Left are on the left side of the tape with the barcode facing out towards the camera.

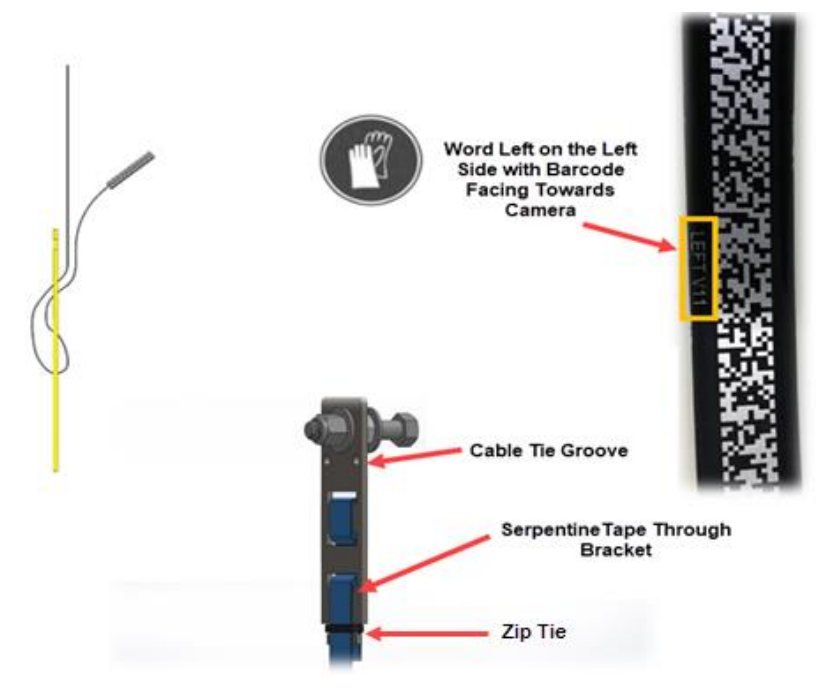

Figure 160: Routing Tape

### **10.2 Sensor Assembly Installation**

The following procedure describes how to secure the Sensor Assembly to the Car Top Frame C-Channel.

**NOTE:** exact positioning and lengths of the Unistrut can be adjusted as needed if the Sensor Array is positioned as shown in Figure 161.

- 1. Cut the lengths of Unistrut as follows:
  - Two 18"

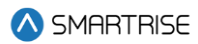

- One 24"
- 2. Bolt the two 18" lengths of Unistrut to the C-Channel.

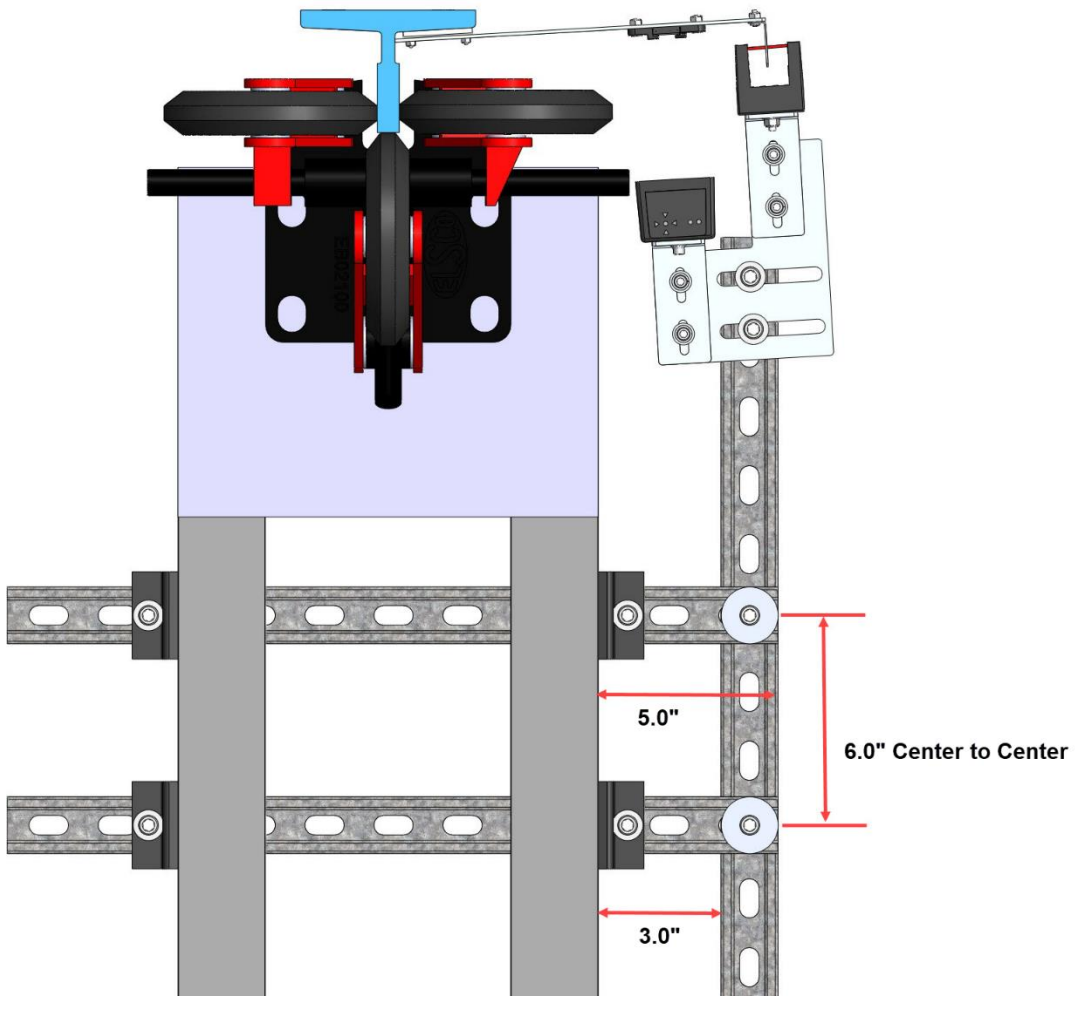

Figure 161: Unistrut Installation

- Bolt the 24" length of Unistrut to the two 18" lengths of Unistrut (See Figure 161).
  NOTE: the 24" length may be bolted to the top of the two 18" lengths if applicable.
- 4. Temporarily affix a Tape Clip Assembly on the guide rail to use as an alignment for the Sensor Array Assembly.

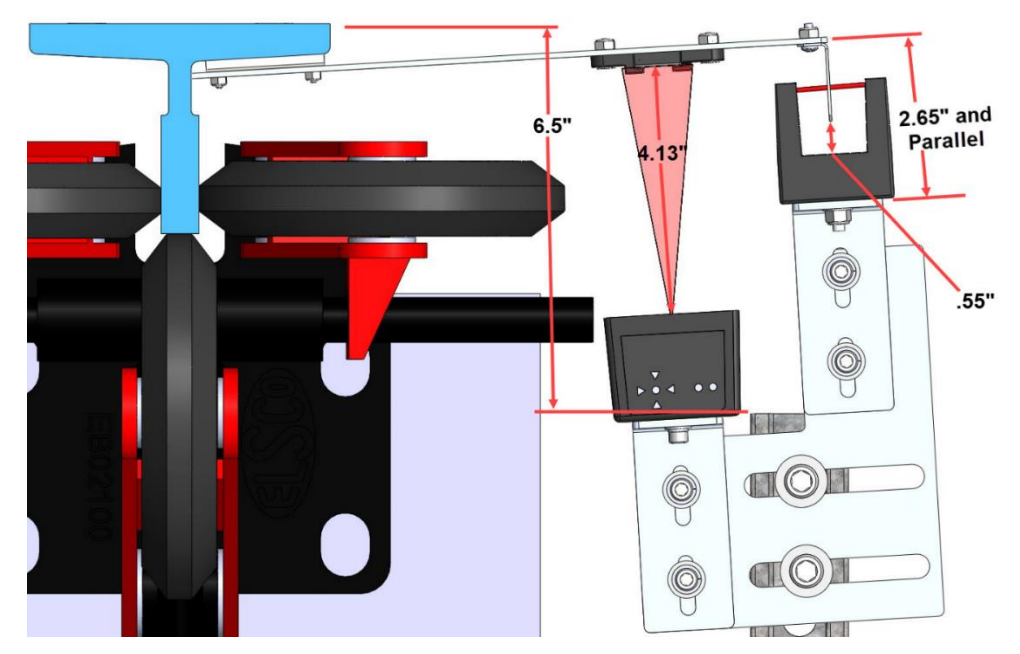

Figure 162: Sensor Array Assembly Positioning

- 5. Set the end of the 24" length Unistrut at 6.5" from the rear surface of the guide rail (See Figure 162).
- 6. Loosely bolt the Sensor Array Assembly onto the 24" length of Unistrut with the Door Zone Blade centered horizontally in the GLS Reader and parallel to the Tape Clip Assembly (See Figure 162).
- 7. Position the Sensor Array Assembly according to the distances shown in then tighten all bolts.

**NOTE:** the Optical Sensor Mount bolts may be loosened if needed to adjust the position of the sensor.

After the Sensor Array Assembly positioning has been completed, the Sensor Array Assembly needs to be fine-tuned for proper operation (See section 10.8 Fine Tune).

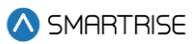

## 10.3 Upper Tape Mount Assembly

The Upper and Lower Tape Mount Assemblies are located as shown.

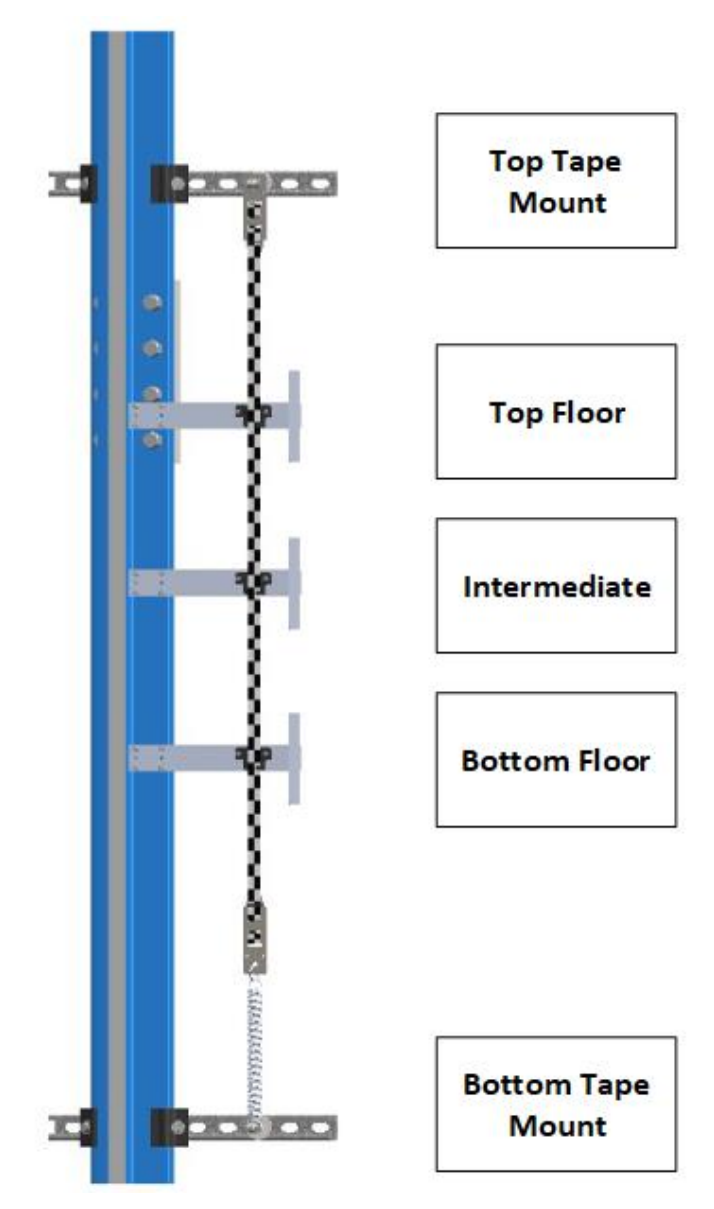

Figure 163: Location of Tape Mount Assemblies

The following procedure describes how to install the Upper Tape Mount Assembly.

1. Affix an 18" length of Unistrut to the top of the guide rail.

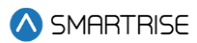

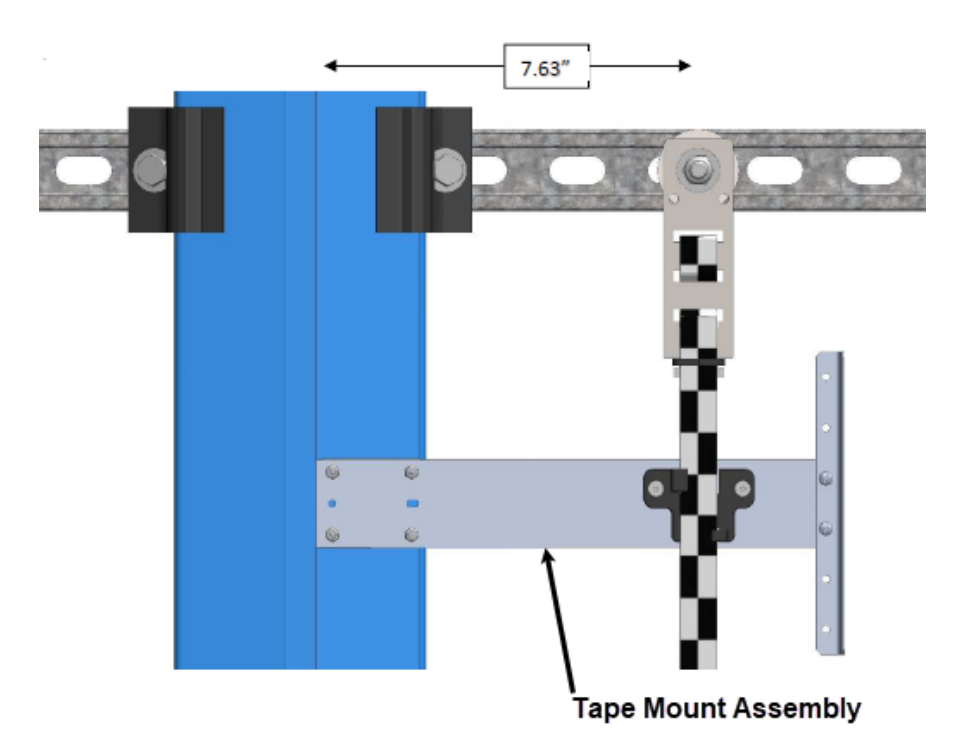

Figure 164: Upper Tape Unistrut Installation

2. Loosely attach the hardware to the Upper Tape Mount Assembly.

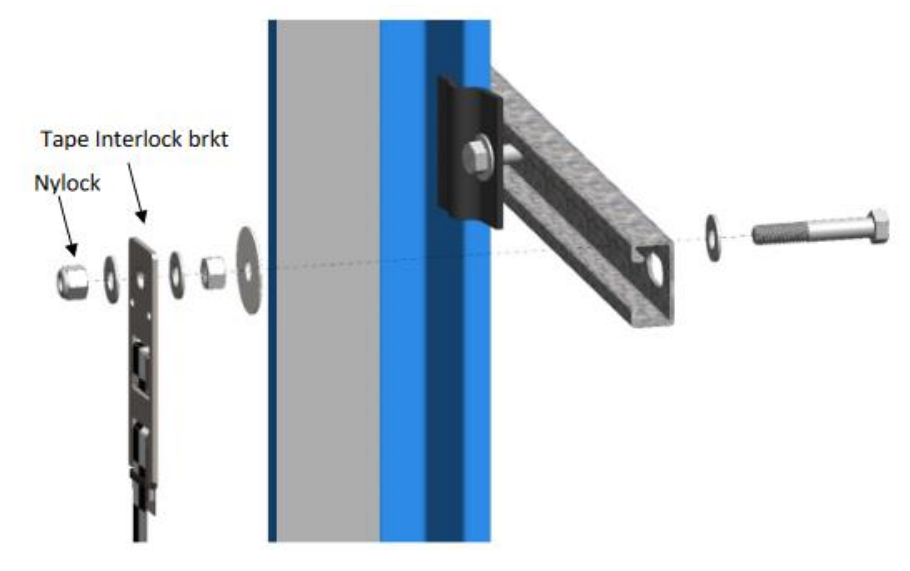

Figure 165: Hardware

- 3. Position the Upper Tape Mount assembly 7.63" from the wheel surface of the guide rail to the center of the 3/8" bolt (See Figure 164).
- 4. Temporarily affix a Tape Clip Assembly to the guide rail and onto the tape to verify location.
- 5. Tighten the first hex nut to secure the assembly in place.

6. Thread the Nylock nut on the bolt until there is a 0.2" gap between the two flat washers that are on either side of the Tape Interlock bracket. This gap is required to relieve twist in the tape.

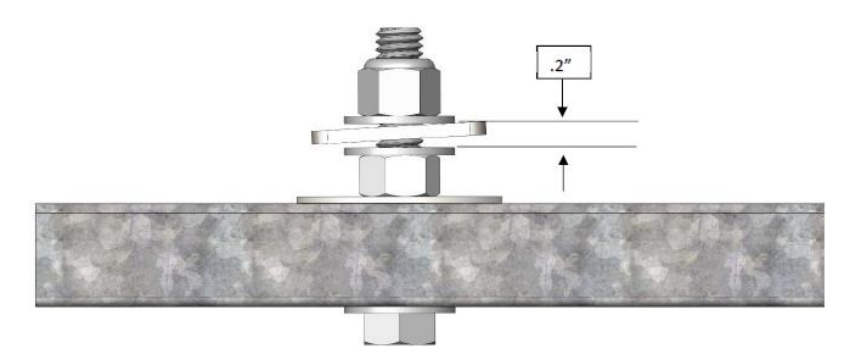

Figure 166: Gap Verification

## 10.4 Tape Clip Assembly

As you descend, unspool the tape, install the Tape Clip Assemblies and set the door zones.

The Tape Clip Assembly includes:

- Tape guide clip.
- Door zone (DZ) blade.
- Mounting magnets (preassembled).

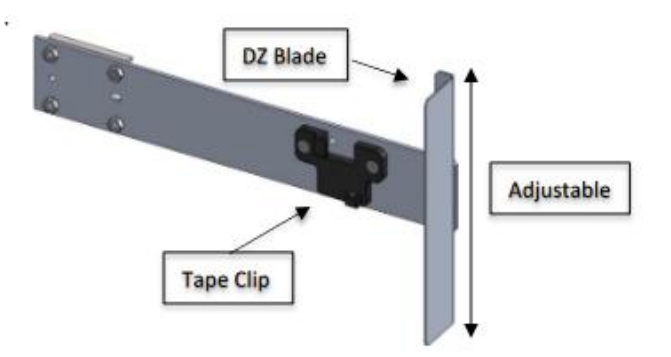

Figure 167: Tape Clip Assembly

**NOTE:** in applications where there is 15 ft of distance between door zones, an extra bracket needs to be placed between those door zones. The bracket will only contain the tape clip and NOT the DZ blade. This will minimize tape twisting caused by long distances between the door zones. These extra tape clip brackets will be provided as needed.

The following procedure describes how to install the Tape Clip Assembly.

- 1. Bring the car to floor level.
- 2. Wipe the rail clean where the Tape Clip Assembly is being attached.

3. Holding the Tape Clip Assembly with one hand and the tape with the other, rotate the tape into the tape clip.

**CAUTION:** do not twist or bend the tape as this may damage the tape.

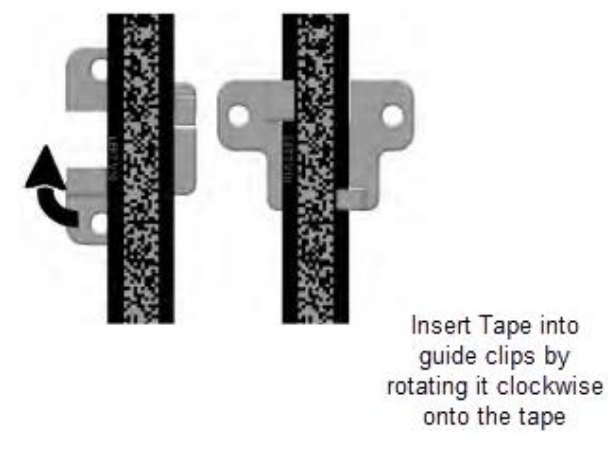

Figure 168: Tape Clip Insertion

4. Place the Tape Clip Assembly onto the guide rail with the edge flush to the rail.

**CAUTION:** there are strong magnets. Do not remove the bracket from the rail by pulling the bracket from the far end as this may bend the bracket.

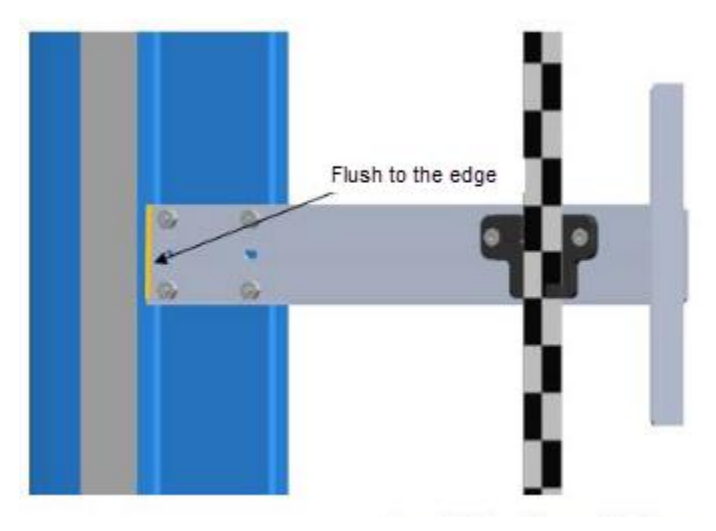

Figure 169: Tape Clip Assembly Alignment

5. Verify that the DZ blade is vertically centered with the GLS Reader optical axis.

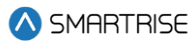

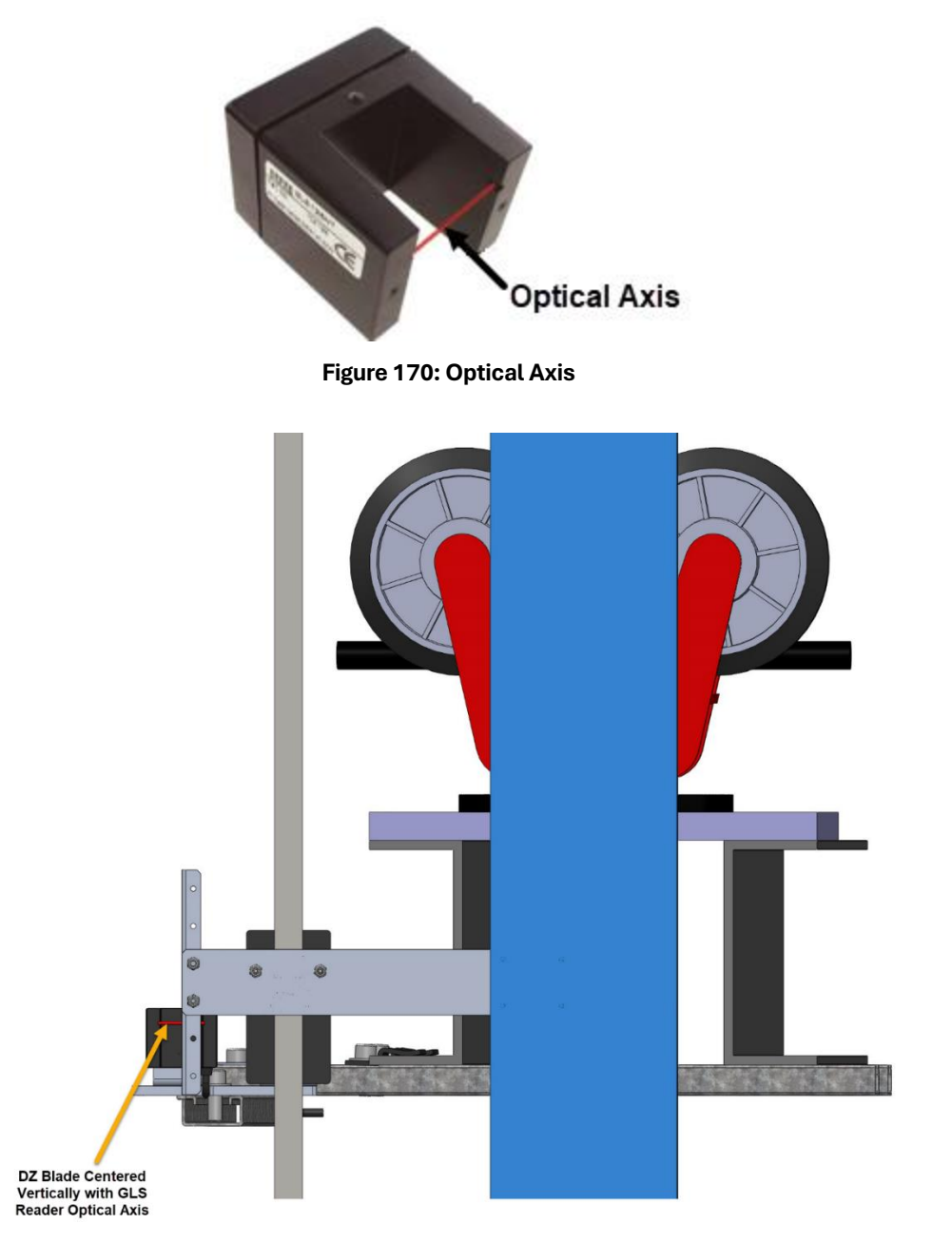

Figure 171: Tape Clip Assembly Placement (Rear View)

- 6. Are there any bolts or obstructions preventing the Tape Clip Assembly to be placed where needed?
  - i. If there are bolts or other obstructions, remove the two screws, washers and nuts securing the DZ blade and adjust the blade up or down. Go to step 7.
  - ii. If there are no obstructions, go to step 9.
- 7. Has the Tape Clip Assembly been placed as needed after the DZ blade has been moved up and down?

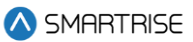

- i. If there are still obstructions, an extension arm is required. Go to step 8.
- ii. If there are no obstructions, go to step 9.
- 8. Install extension arm as follows:
  - Remove the DZ blade from the Tape Clip Assembly.
  - Install the door zone extension arm using the same screws, nuts, and washers (See Figure 172).
  - Using two more screws, nuts and washers provided in the install kit, mount the DZ blade to the DZ extension arm at the desired location.

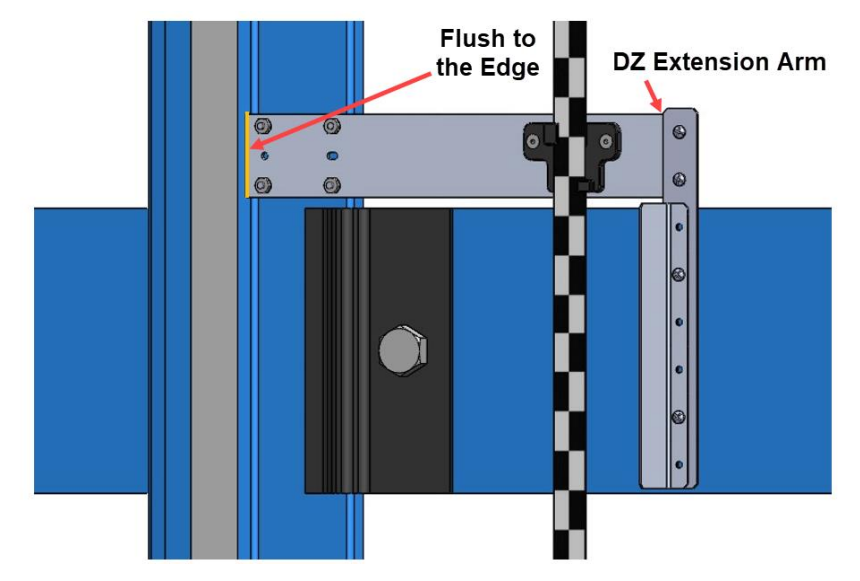

Figure 172: Tape Clip Assembly Alignment

9. Continue down the hoistway, placing the Tape Clip Assembly at each landing.

## 10.5 Lower Tape Mount Assembly

See Figure 163 for the location of the Lower Tape Mount Assembly.

The following procedure describes how to install the Lower Tape Mount Assembly.

1. Affix an 18" length of Unistrut to the bottom of the guide rail.

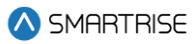

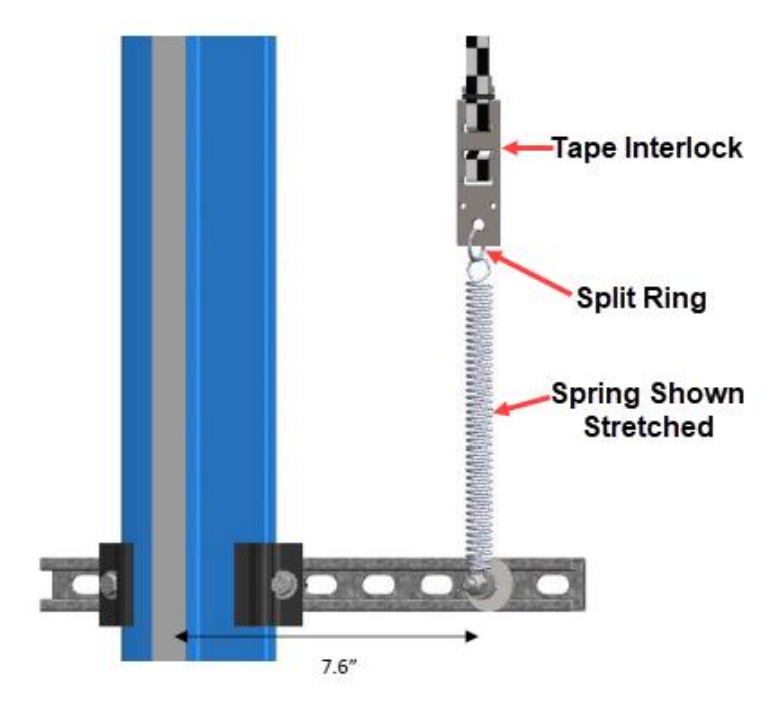

Figure 173: Lower Tape Mount Assembly

2. Loosely attach the hardware to the Lower Tape Mount Assembly.

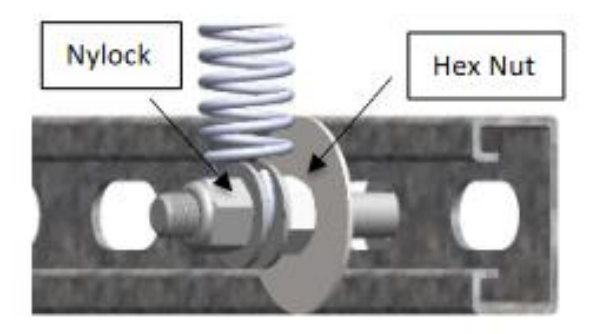

Figure 174: Hardware to Lower Tape Mount Assembly

- 3. Position the Lower Tape Mount Assembly 7.6" from the surface of the guide rail to the center of the 3/8" bolt (See Figure 173).
- 4. Tighten the first hex nut to secure the Lower Tape Mount Assembly in place.
- 5. Thread the Nylock nut onto the bolt until the two flat washers located on each side of the spring are just touching the spring loop. This nut does not need to be tightened.
- 6. Connect the spring to the tape interlock bracket using the split ring (See Figure 173).
- 7. Adjust the spring tension by raising or lowering the Unistrut mounting point so that the spring is stretched to approximately 3".

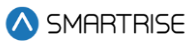

## 10.6 Sensor Array Assembly

The Sensor Array Assembly contains the CEDES Optical Sensor, CEDES Exact Position GLS Reader, mounting brackets, and associated hardware. The sensors can be oriented differently as long as the corresponding tape and blades are aligned correctly.

After assembly is complete, connect the CEDES Optical Sensor and the CEDES Exact Position GLS Reader to the CT board and secure cabling.

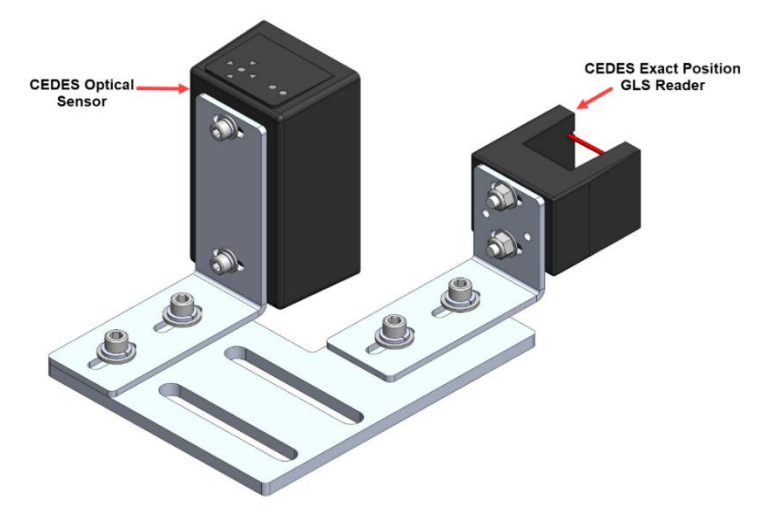

Figure 175: Sensor Array Assembly

The Cedes Optical Sensor and Reader can be connected to either side of the sensor base plate depending upon which side the Sensor Array Assembly is connected to the C-Channel See Figure 4 and Figure 5.

The following procedure describes how to connect the Optical Sensor and Reader to either side of the sensor base plate.

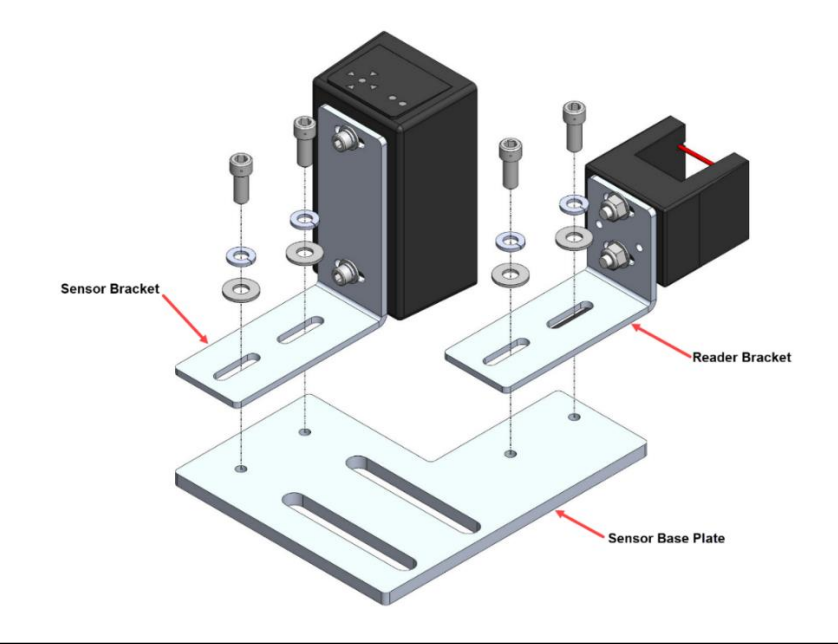

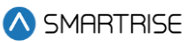

#### Figure 176: Sensor Array Assembly (Right Side)

- 1. Remove screws, lock washers, and washers securing the sensor and reader brackets to the sensor base plate.
- 2. Remove both sensor and reader brackets from the sensor base plate.
- 3. Flip the sensor base plate.
- 4. Place the sensor and reader brackets back onto the sensor base plate and secure.

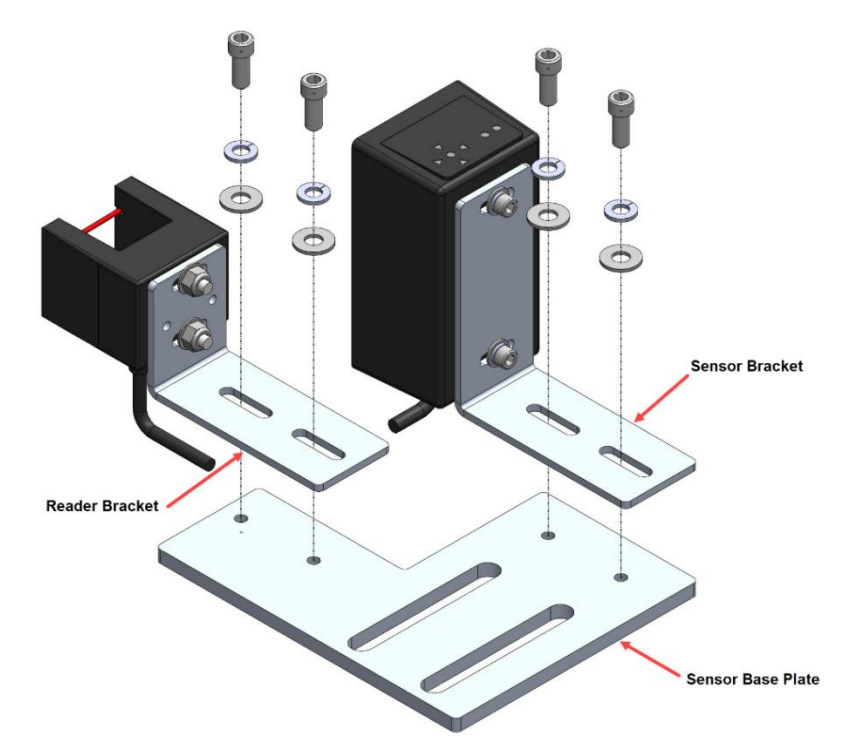

Figure 177: Sensor Array Assembly (Left Side)

A Dual Sensor Array Assembly can be installed if applicable.

**NOTE (Short Floor!**): In cases where there is a short floor distance (6 inches or less) between the front and rear openings, a secondary door zone sensor should be installed to the other side of the primary door zone sensor.

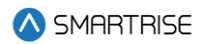

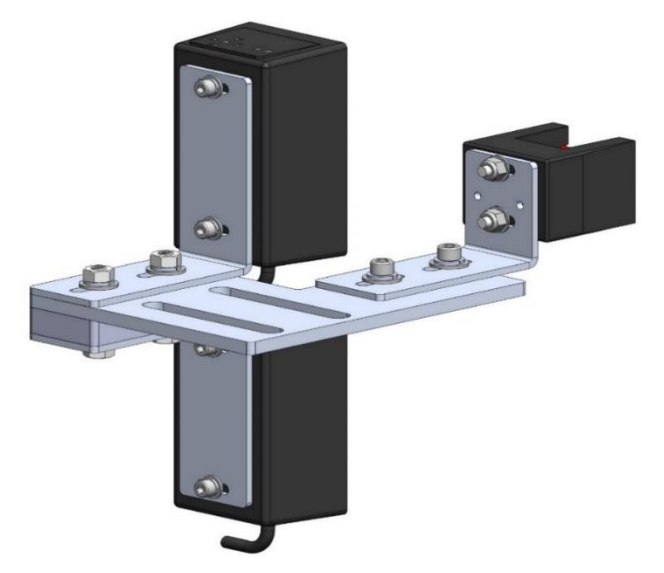

Figure 178: Dual Sensor Array Assembly

The following procedure describes how to connect the Optical Sensor and Reader to either side of the sensor base plate used on a Dual Sensor Array Assembly.

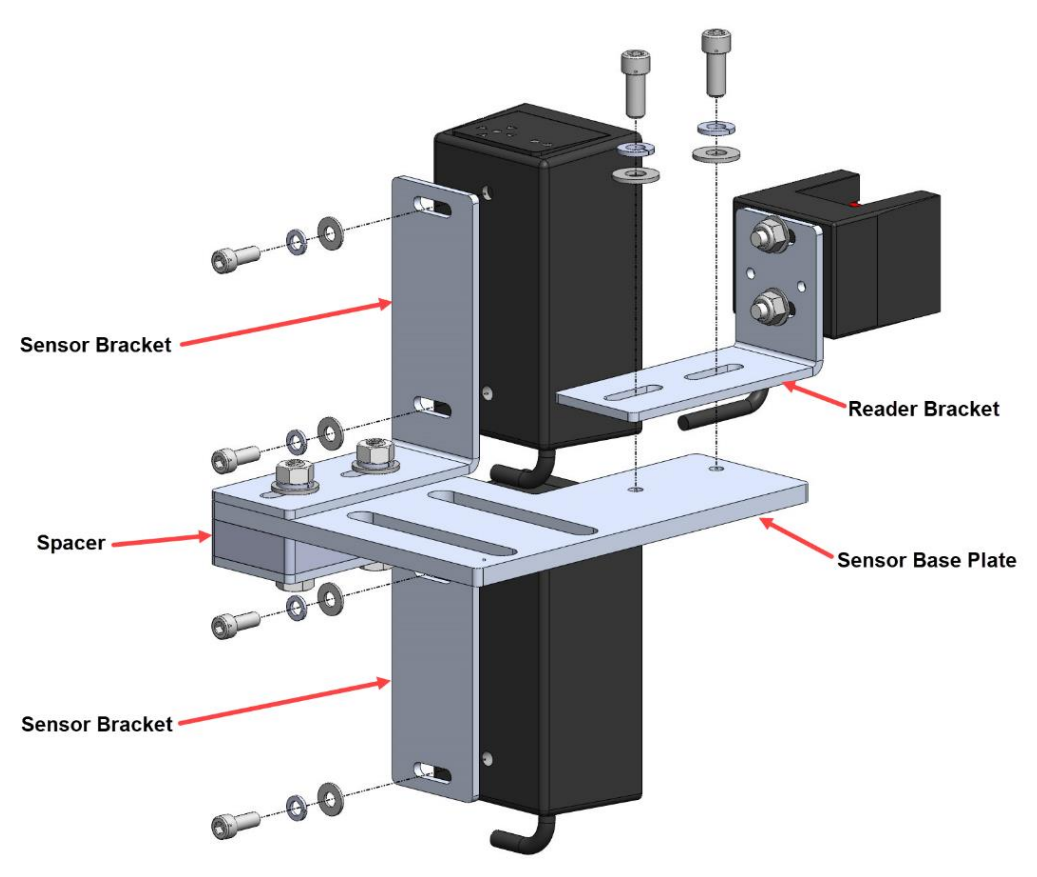

Figure 179: Dual Sensor Array Assembly (Right Side)

- 1. Remove screws, lock washers, and washers securing both optical sensors to the sensor brackets and remove optical sensors.
- 2. Remove screws, lock washers, and washers securing the reader bracket to the bottom sensor base plate and remove reader bracket.

NOTE: do not remove the reader from the reader bracket.

- 3. Flip the sensor base plate. The spacer is secured to the top of the sensor base plate.
- 4. Place both optical sensors back onto the sensor brackets with the optical sensor cables facing down and secure.

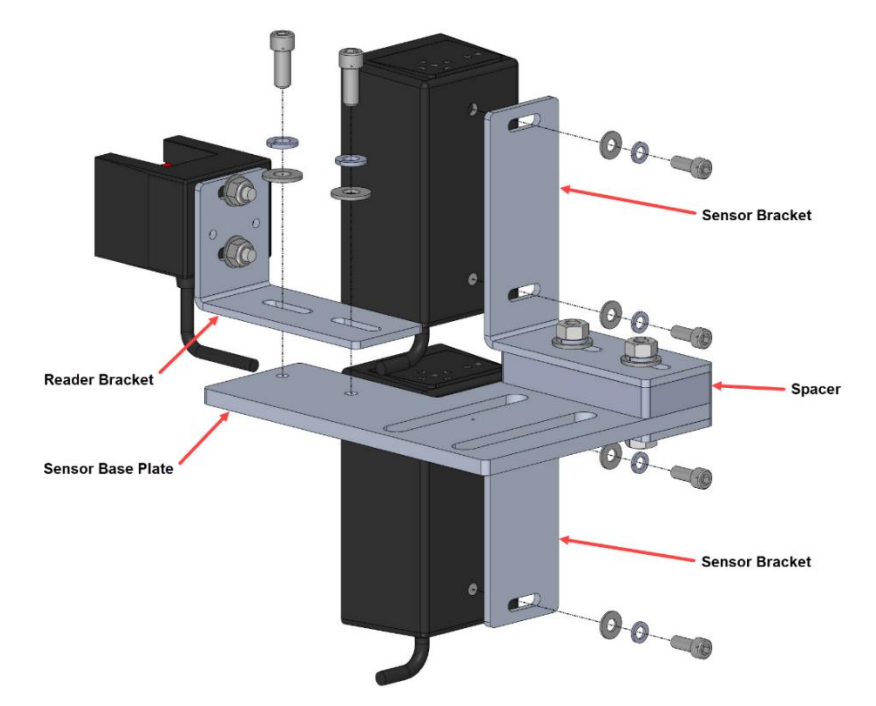

5. Place the reader bracket back onto the sensor base plate and secure.

Figure 180: Dual Sensor Array Assembly (Left Side)

## 10.7 Emergency Tape Break (ETB) Switch Assembly

The ETB Switch Assembly is optional.

The ETB switch is installed in the safety string in **series** with the Buffer switch.

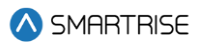

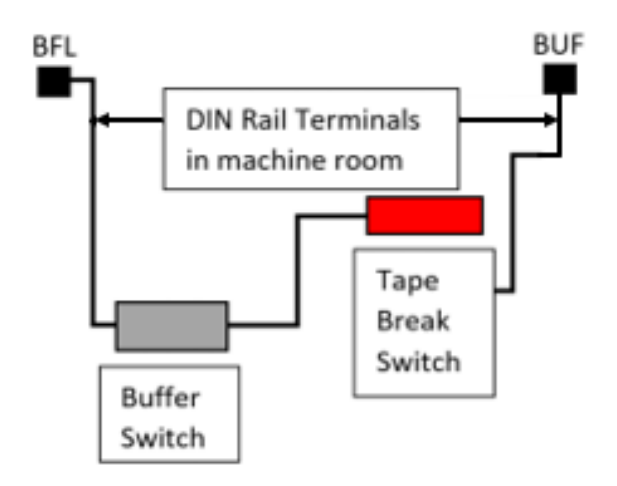

#### Figure 181: Emergency Tape Break Switch in Series with Buffer Switch

There is slack in the wire when the tape tension spring is fully extended. This slack allows for tape and/or building movement. If the tape breaks, the tension spring retracts and pulls the cable attachment out of the ETB switch, opening the safety string. Verify that the cable length allows the tab to pull out of the ETB switch when the spring is retracted (See Figure 183).

The following procedure describes how to install the ETB Switch Assembly.

1. Affix a 12" length of Unistrut to the bottom of the guide rail approximately 20" above the Lower Tape Mount Assembly Unistrut.

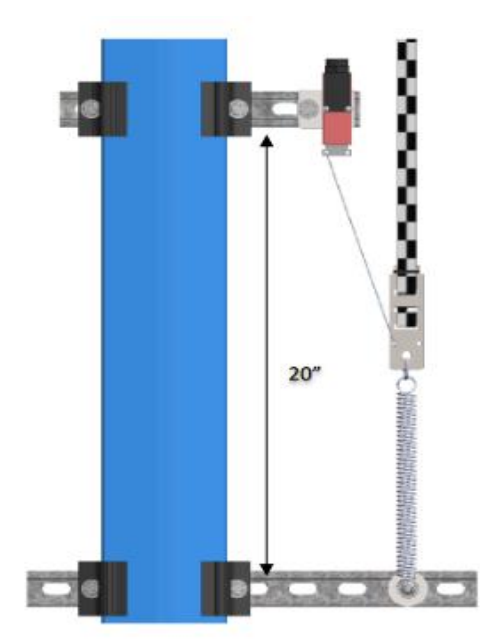

Figure 182: Unistrut to Lower Tape Mount Assembly

2. Attach bracket and ETB switch to the Unistrut.

3. Link the ETB switch to the tape interlock via the cable kit provided. Leave 1-2" for slack in the cable.

**NOTE:** the switch can be mounted vertically as well as by inserting a switch pull tab into the bottom end, pull should always face downward.

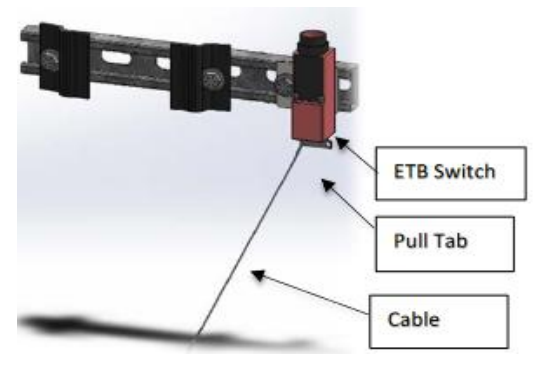

Figure 183: Emergency Tape Break Switch

## 10.8 Fine Tune

Prior to fine tune, verify the Sensor Array Assembly placement. The Sensor Array Assembly should be at a distance of 4.13" with a tolerance of  $\pm 1$  cm from the tape and parallel to the tape clip mounting brackets (See Figure 162).

The optical sensor and reader can move front and back, and side to side as applicable.

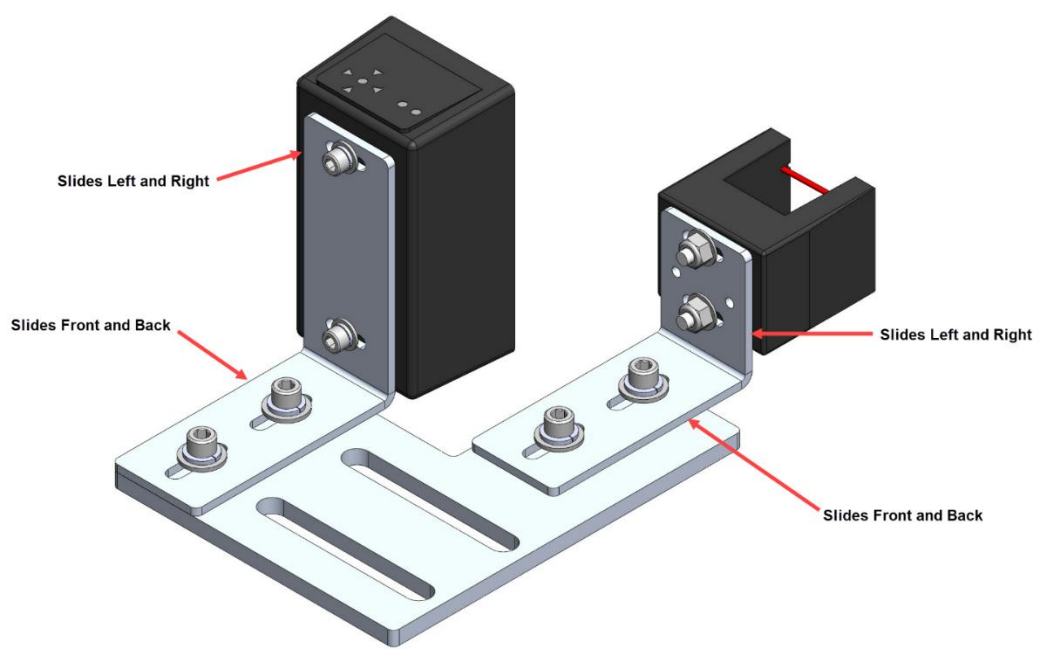

Figure 184: Sensor Array Assembly Adjustment

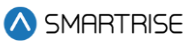

Power the APS camera via a RJ45 cable to the CT board so a red array can be seen on the tape to allow for alignment. If there is no red array on the tape, reset the power by disconnecting and reconnecting the RJ45 cable to the CT board CAT5 connector.

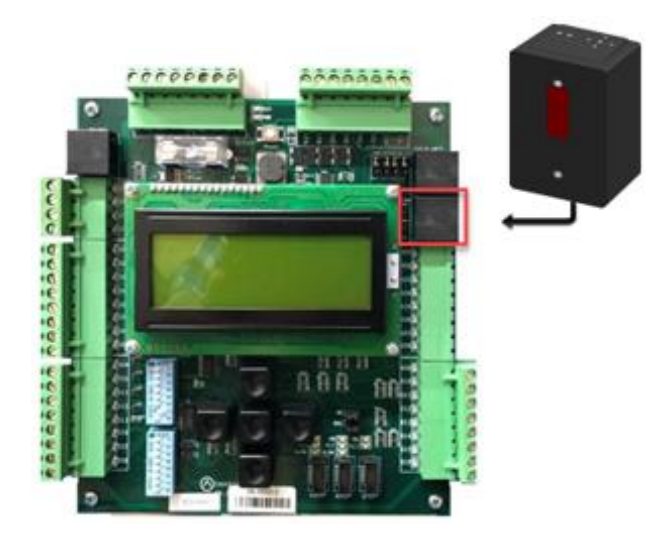

Figure 185: RJ45 Connection

Proceed on inspection up and down the hoistway and adjust each tape guide clip to the correct in-line position with respect to the Sensor Array Assembly.

The camera powers up when the CT station is powered up.

## 10.9 Alignment

Alignment and Position Status LEDs are located on top of the optical sensor. These LEDs are used to align the sensor to the tape.

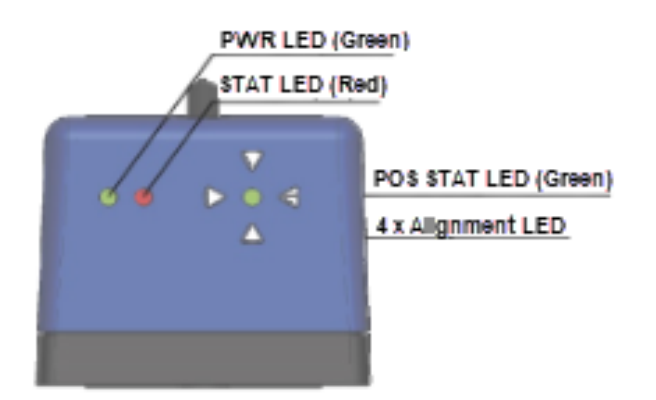

Figure 186: Optical Sensor LEDs

When the optical sensor needs to be aligned, the red arrow LEDs indicate which way to move the sensor.

The following procedure describes how to align the optical sensor.

1. Loosen the two mounting bolts on sensor base plate or sensor bracket to adjust the sensor position, as required.

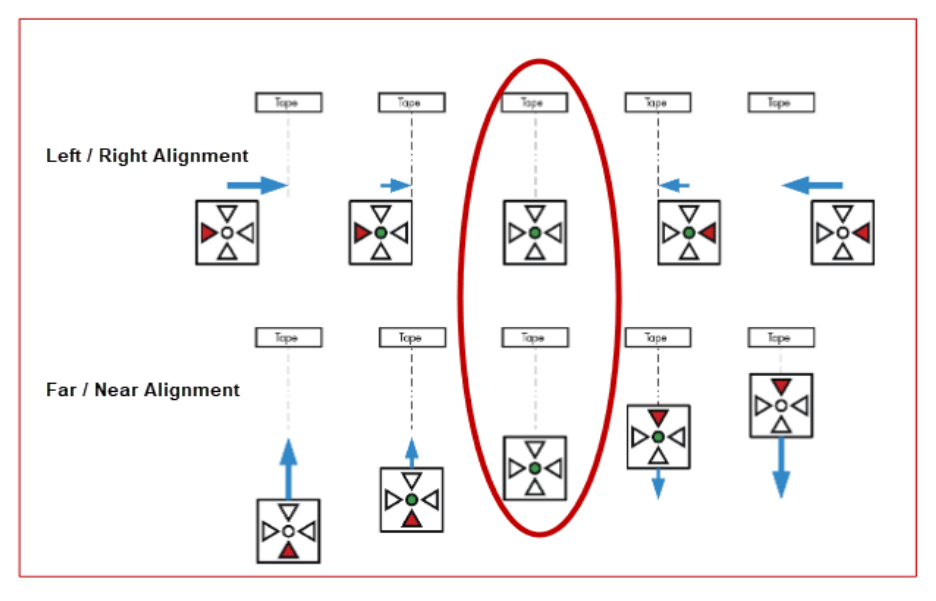

Figure 187: Alignment Arrows

- 2. Position the sensor according to the LEDs.
  - Left / Right Alignment Using the direction arrows on top of the sensor, move the camera left or right until only the green POS STAT LED is on.
  - **Far / Near Alignment** Using the directional arrows on top of the sensor, move the sensor closer to or further away from the tape until only the green POS STAT LED in on.
- 3. Once the sensor is aligned, tighten the two mounting bolts to the sensor base plate or sensor bracket as applicable.
- 4. Run the car on INSPECTION from terminal to terminal while watching the POS LED on top of the sensor.
- 5. Is the sensor aligned with the tape for the entire length of travel?
  - i. If the sensor is aligned, the process ends.
  - ii. If the sensor is not aligned, go to step 1.

**NOTE:** as the car runs up and down the hoistway, the red alignment arrow LEDs may flash on and off. This is OK if the center green LED stays on.

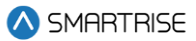

# 11 NEMA 4 Landing System

The Smartrise NEMA 4 Landing System tracks elevator position with high precision and superior reliability. The position is read from a coded magnetic strip that is guided through the position sensor. The position sensed from the magnetic strip is contact free. The door zone sensor is contact-less.

The advantage of using the Smartrise NEMA 4 Landing system is that there is no need for alignment or contrast monitoring.

The Smartrise NEMA 4 Landing System consists of:

- Proximity Sensor Assembly
- Coded Magnetic Tape
- Mounting Assembly
- Guide with Sensor Detector

### 11.1 Proximity Sensor Assembly

The magnetic proximity senser in the Sensor Assembly reads the Smartrise Door Zone 6" magnetic strips. These sensors are non-latching. The magnets are installed next to the central protruding part of the guide rail.

**NOTE (Short Floor!)**: In cases where there is a short floor distance (6 inches or less) between the front and rear openings, a secondary door zone sensor should be installed to the other side of the primary door zone sensor.

The Proximity Sensor Assembly consist of:

- Right Angle Mounting Bracket
- Cable
- Proximity Sensor

The following procedure describes how to assemble the Proximity Sensor Assembly.

- 1. Secure one nut onto the proximity sensor.
- 2. Slide the proximity sensor through the right-angle mounting bracket.
- 3. Secure the other nut onto the proximity sensor.

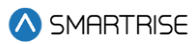

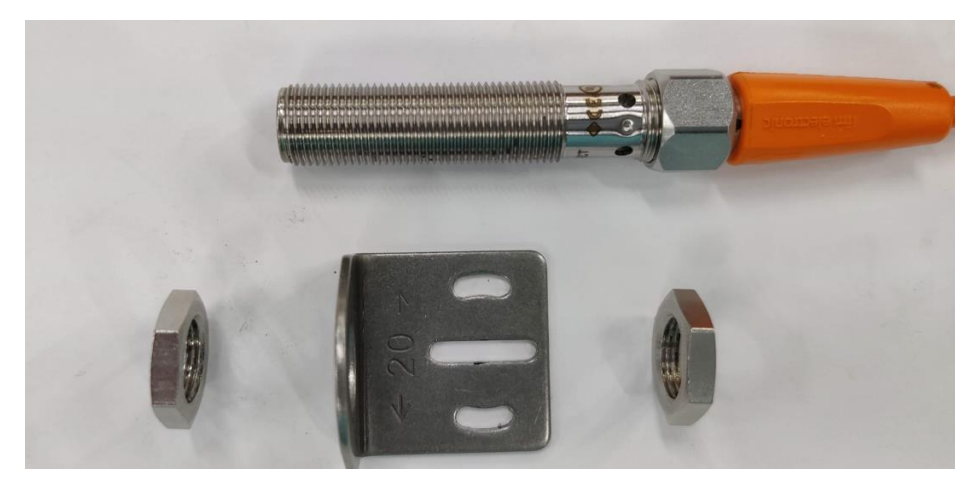

Figure 188: Proximity Sensor Assembly

When installing the Proximity Sensor Assembly, the distance of the sensor head to the magnet should be up to one inch.

Below is an example of how the Proximity Sensor Assembly can be mounted.

**NOTE:** the customer is responsible on how they want to mount the sensor.

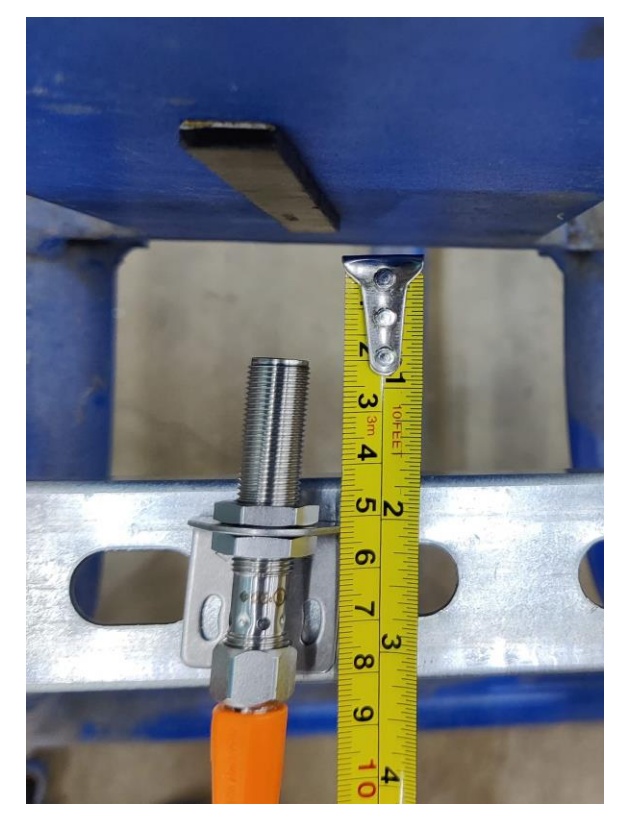

Figure 189: Mounting Proximity Sensor Assembly (Example)

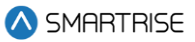

After the Sensor Assembly has been mounted, wire the Sensor Assembly to the Car Top. See the Controller +CTC sheet for wiring information.

## 11.2 Installation

The Safe Magnetic Absolute Sensor Assembly is installed using the mounting kit supplied by ELGO. See the *ELGO Operating Manual* on how to install the Assembly.

### **11.2.1** Mounting Magnetic Tape in the Hoistway

The magnetic tape is to be mounted to the top and bottom of the hoistway. Verify the magnetic tape has the magnetic side facing the sensor and has the arrows on the tape facing the top of the hoistway. See the *ELGO Operating Manual* on how to install the magnetic tape along the guide rail and spring.

### 11.2.2 Mounting the Sensor to the Car

The sensor must be mounted to the car. The sensor must be positioned upwards towards the top of the hoistway during installation. See the *ELGO Operating Manual* on how to mount the sensor.

Perform the following to attach the mounting bracket to the sensor.

- 1. Insert two sets of nuts into each groove of the sensor.
- 2. Line up the nuts to the holes within the placement of the bracket on the sensor.
- 3. Secure the bracket to the sensor using the two sets of screws and lock washers.

**NOTE:** the customer is responsible for the direction of the mounting bracket to the sensor and attaching the mounting bracket to the car.

#### 11.2.3 Install Magnetic Tape Through Sensor

The sensor reads the positioning information from the magnetic tape. The magnetic tape is a special stainless steel tape that provides absolute positioning information.

## WARNING

#### THE TAPE EDGE IS SHARP. CUT-PROOF GLOVES MUST BE WORN WHILE HANDLING THE TAPE.

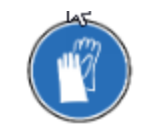

#### Figure 190: Gloves Required

The tape consists of a steel side and a magnetized side. When installing the magnetic tape through the tape guide, the steel side of the tape must touch the guide.

There are two ways to install the magnetic tape through the tape guide.

1. Feed the tape from one end of the tape through the tape guide to the other end.

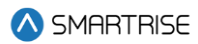

- 2. Removing the cotter pin.
  - Remove the cotter pin from the channel.
  - Remove tape guide.
  - Place tape on sensor housing.
  - Reinstall tape guide.
  - Reinstall cotter pin.

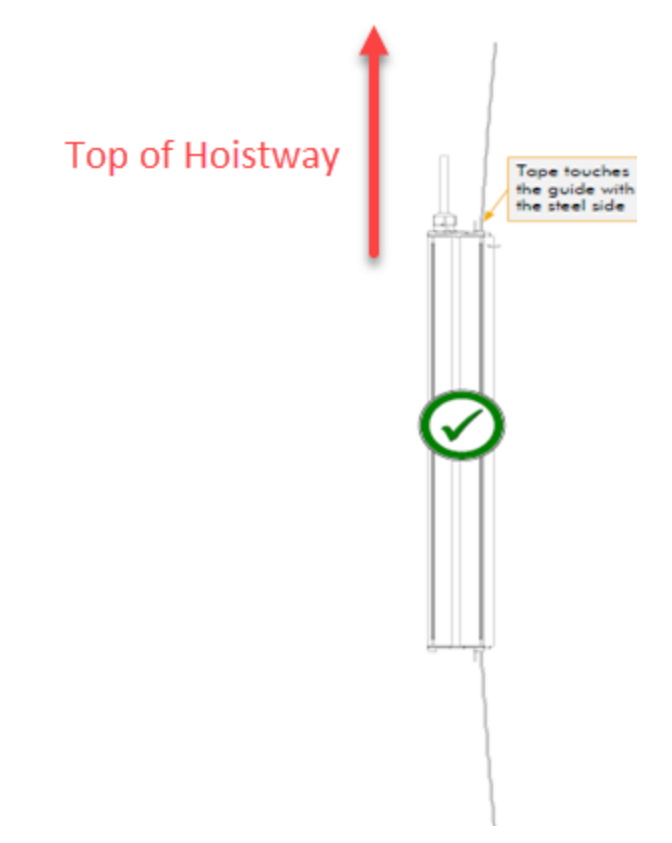

Figure 191: Magnetic Tape Installation<sup>1</sup>

See the ELGO Operating Manual for proper tape installation.

<sup>&</sup>lt;sup>1</sup> See ELGO Operating Manual LIMAX33 RED Safe Magnetic Absolute Shaft Information System

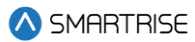

## 11.3 LEDs

There are three LEDs on the sensor (yellow, green, and red). Depending upon the input, each of the LEDs determine if the landing system is working properly or if an error has occurred. See the *ELGO Operating Manual* for the definition of each LED condition.

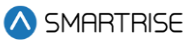

## 12 Learning the Hoistway

Prior to learning the hoistway, verify the number of floors and openings are correct (See Section 15.8 Floor Openings).

The following procedure describes how to learn the hoistway.

- 1. Bring the car to the top or bottom floor terminal.
- 2. Check if the DZ input to the CT board is high by:
  - Checking the top right corner of the Main screen.
  - Viewing status menus.
- 3. Verifying via Main screen:
  - i. If by verifying via Main screen, go to step 7.

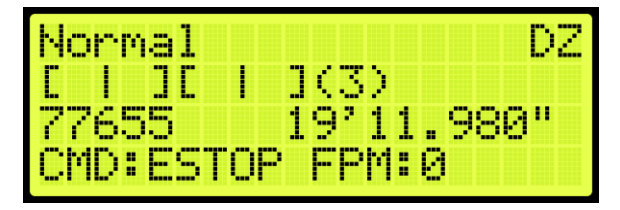

Figure 192: Check Status by Main Screen Method

- ii. If checking by Status screen, go to step 4.
- 4. Press the right button and navigate to MAIN MENU | STATUS | INPUTS (See Figure 45).
- 5. On the MR board, turn on DIP 5A.
- 6. The Main screen changes from Normal to Hold UP/DN To Start.

**NOTE:** verify the Fire Service signals are active, or the elevator will go into fire service after the Hoistway learn is complete.

| Hold UP/   | DN To    | Start |
|------------|----------|-------|
| <u>C</u> I | 3 (1)    | DZ    |
| 65535      | -0100.   | 177"  |
| CUDESTOR   | - FFU: 6 |       |

Figure 193: Normal to Hold UP/DN To Start

- 7. If the car at the top landing or bottom landing:
  - If the car is at the top landing, hold Enable and Down until the car starts moving.
  - If the car is at the bottom landing, hold Enable and Up until the car starts moving.
- 8. When the car stops, the screen shows Learn Complete.

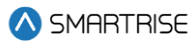

| Lea | inn ( | Comp | lete |        |   |
|-----|-------|------|------|--------|---|
|     | E     | ]    | (28) | D2     | 2 |
| 132 | 501   | 10   | 9'.0 | 1.154' | • |
| CMD | ST(   | )P F | PM:0 |        |   |

Figure 194: Learn Complete

9. On the MR board, turn off DIP 5A.

### 12.1 Learn Speed

Learn speed is used during the learning the hoistway operation.

The following procedure describes how to adjust the learn speed.

- 1. Navigate to MAIN MENU | SETUP | SPEEDS (See Figure 55).
- 2. From the SPEEDS menu, scroll and select Learn Speed.

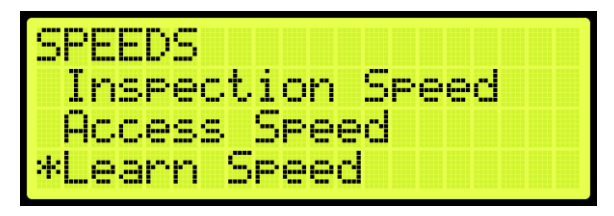

Figure 195: SPEEDS Menu – Learn Speed

3. From the Learn Speed menu, verify the learn speed.

**NOTE:** learning at higher speeds may cause errors.

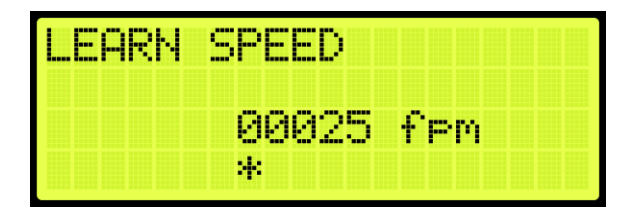

Figure 196: LEARN SPEED Menu

4. Scroll right and press Save.

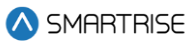

# **13 NTS/ETS**

The NTS and Emergency Terminal Stop (ETS) points are automatically calculated by the system based on the Digital S-curve Technology <sup>™</sup> (U.S. Patent Pending) values that are programmed in the S-curve menu.

There are three profiles that have NTS and ETS points calculated based on their Digital S-curve Technology ™ (U.S. Patent Pending) values.

- P1: Normal profile
- P3: Emergency profile
- P4: Short profile

NTS points are generated after the hoistway is learned and as a result, during Construction Mode or before the hoistway is learned, NTS may get triggered. See Section 7.3 Drive Setup to bypass NTS on the drive while in Construction Mode.

An NTS signal, located near the drive connections on the MR board, can be either a 24 VDC source or sink. The NTS signal is in source mode when the LED is lit and in sink mode when the LED is not lit. The LED will change states when NTS status changes. The functionality may change based on the job and can be inverted using parameter 01- 0067. If the elevator is moving at NTS speed, this may be the cause. For the list of parameters, see the *C4 Parameter List*.

Parameters are provided to reduce the sensitivity of ETS and NTS tripping points.

## 13.1 NTS ODL

The NTS Overspeed Debounce Limit (ODL) is used to reduce the sensitivity of the NTS trip points. Increase this value by 3-5 points to reduce nuisance tripping if elevator tracking is off at the terminal floors.

The following procedure describes how to set the NTS ODL.

- 1. Navigate to MAIN MENU | SETUP | SAFETY (See Figure 54).
- 2. From the SAFETY menu, scroll and select NTS ODL.

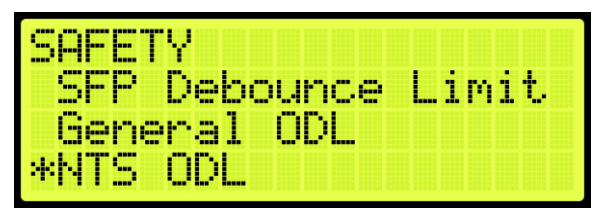

Figure 197: SAFETY Menu – NTS ODL

3. From the NTS ODL menu, enter the NTS debounce limit.

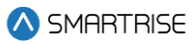

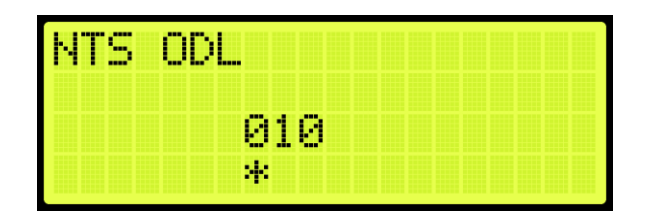

Figure 198: NTS ODL

4. Scroll right and press Save.

## **13.2 ETS ODL**

The ETS ODL is used to reduce the sensitivity of the ETS trip points. Increase this value by 3-5 points to reduce nuisance tripping if elevator tracking is off at the terminal floors.

The following procedure describes how to set the ETS ODL.

- 1. Navigate to MAIN MENU | SETUP | SAFETY (See Figure 54).
- 2. From the SAFETY menu, scroll and select ETS ODL.

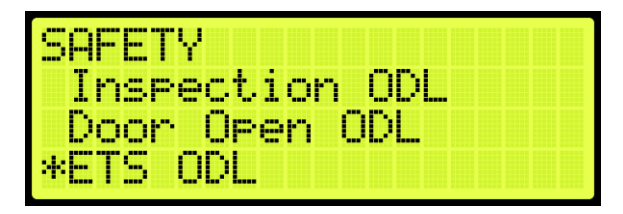

Figure 199: SAFETY Menu – ETS ODL

3. From the ETS ODL menu, enter the ETS debounce limit.

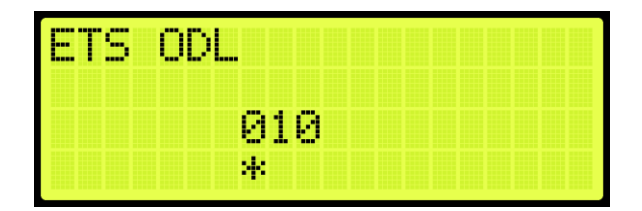

Figure 200: ETS ODL Menu

4. Scroll right and press Save.

## **13.3 NTS POS**

The controller calculates 8 NTS points for each profile based on pattern data. P1 is the normal profile, P3 is emergency profile, and P4 is short profile. The menu displays the points as an offset from the terminal floor, the larger the number, the further from the terminal floor the point is. P1- 01 is the closes point to the terminal landing and P1- 08 is the furthest. The values can be modified for testing reasons but are

automatically recalculated on board reset and Digital S-curve Technology ™ (U.S. Patent Pending) parameter updates.

The following procedure describes how to view the NTS position for each learned point.

- 1. Navigate to MAIN MENU | SETUP | NTS (See Figure 58).
- 2. From the NTS menu, scroll and select NTS Pos.

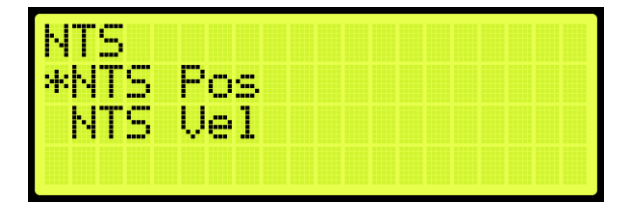

Figure 201: NTS Menu – NTS Pos

3. From the NTS POSITIONS menu, scroll and select the NTS profile position being set.

| NTS POSI | TIONS |
|----------|-------|
| *NTS Pos | P1    |
| NTS Pos  | P3    |
| NTS Pos  | P4    |

Figure 202: NTS POSITIONS Menu – NTS Pos P1

4. From the NTS POS P1 menu, set the NTS position.

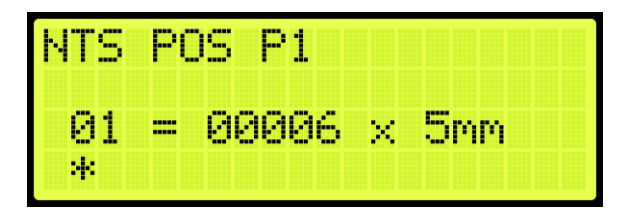

Figure 203: NTS POS P1 Menu

5. Scroll right and press Save.

## **13.4 NTS VEL**

The controller calculates eight NTS points for each profile based on pattern data. P1 is the normal profile, P3 is emergency profile, and P4 is short profile. The menu displays the trip speed for each point at the corresponding position viewed in the NTS POS menu. The values can be modified for testing reasons but are automatically recalculated on board reset and Digital S-curve Technology ™ (U.S. Patent Pending) parameter updates.

The following procedure describes how to view the NTS velocity threshold for each point.

1. Navigate to MAIN MENU | SETUP | NTS (See Figure 58).

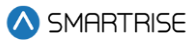

- 2. From the NTS menu, scroll and select NTS Vel.
- 3. From the NTS VELOCITY menu, scroll and select the velocity profile position being set.

| NTS 4 | JELO | CITY |  |  |
|-------|------|------|--|--|
| *NTS  | Vel  | P1   |  |  |
| NTS   | Vel  | P3   |  |  |
| NTS   | Vel  | P4   |  |  |

Figure 204: NTS VELOCITY Menu – NTS Vel P1

4. From the NTS VEL P1 menu, set the NTS velocity.

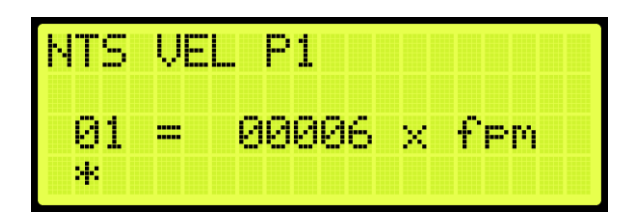

Figure 205: NTS VEL P1 Menu

5. Scroll right and press Save.

### 13.5 ETS Offset

The ETS Offset sets the position offset from generated NTS trip points to be applied to ETS trip points. Units are in 0.2 counts per inch (CPI). This can be used if the ETS points need to be shifted further from the terminal landing.

The following procedure describes how to set the ETS offset.

- 1. Navigate to MAIN MENU | SETUP | SAFETY (See Figure 54).
- 2. From the SAFETY menu, scroll and select ETS Offset.

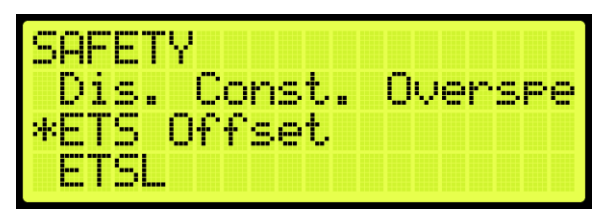

Figure 206: SAFETY Menu – ETS Offset

3. From the ETS OFFSET menu, enter the offset amount for the learned ETS.

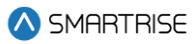

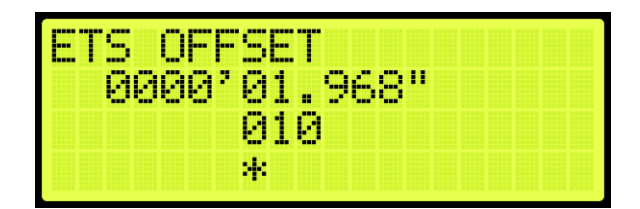

Figure 207: ETS OFFSET Menu

4. Scroll right and press Save.

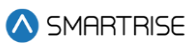

# **14 Speeds**

Individual speed profiles can be set to operate the car.

## 14.1 Contract Speed

The contract speed is the maximum speed of the elevator the job was configured for. If the contract speed is increased, the speed of the car travels faster up to the allowable contract speed. When the speed is increased on the MR board, the speed of the drive must be increased, and the job must be able to handle the updated speed. In rare occasions, contract speed can be decreased due to job configuration discrepancies.

The adjustment range is from 10 - 1200 FPM.

• Default = Job Specific

Unit of Measure = FPM

The following procedure describes how to set the maximum speed.

- 1. Navigate to MAIN MENU | SETUP | SPEEDS (See Figure 55).
- 2. From the SPEEDS menu, scroll and select Contract Speed.

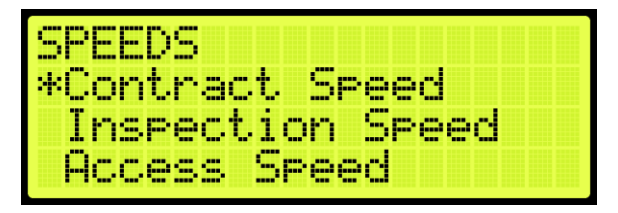

Figure 208: SPEEDS Menu – Contract Speed

3. From the CONTRACT SPEED menu, set the contract speed.

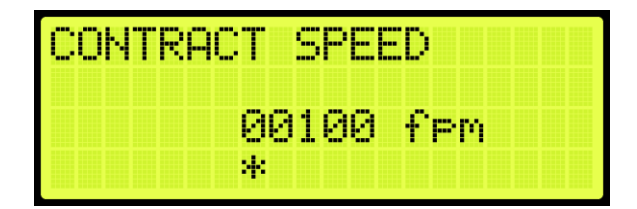

Figure 209: CONTRACT SPEED Menu

4. Scroll right and press Save.

## 14.2 Access Speed

Access speed is the set speed of the elevator during hoistway access. An overspeed fault occurs if the speed feedback is higher than 150 FPM. If the speed is increased, the car travels faster. If the speed is decreased, car runs slower.

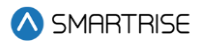

The adjustment range is from 0 - 150 FPM.

- Default = 20 FPM
- Unit of Measure = FPM

The following procedure describes how to set the access speed.

- 1. Navigate to MAIN MENU | SETUP | SPEEDS (See Figure 55).
- 2. From the SPEEDS menu, scroll and select Access Speed.

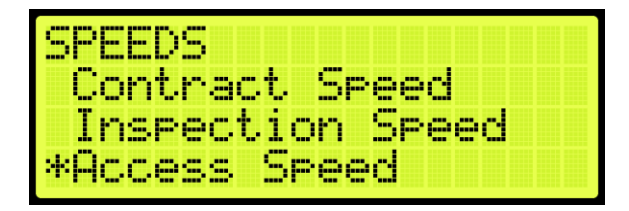

Figure 210: SPEEDS Menu – Access Speed

3. From the ACCESS SPEED menu, set the access speed.

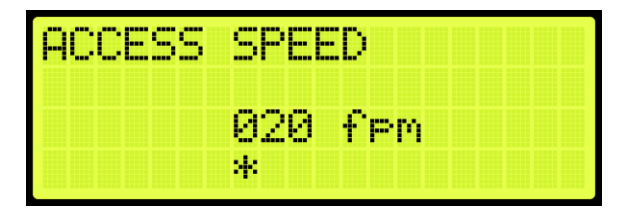

Figure 211: ACCESS SPEED Menu

4. Scroll right and press Save.

## 14.3 E-Power Speed

E-Power speed is the speed of the car during emergency power operation. If the speed is increased, the car will run faster during emergency power operation. A generator might not be able to handle higher speeds and slower speeds might be required. If decreased, the car runs slower. This speed cannot be set higher than contract speed.

The adjustment range is from 0-1200 (or contract speed) FPM.

- Default = 10 FPM
- Unit of Measure = FPM

The following procedure describes how to set the speed for emergency power operation.

- 1. Navigate to MAIN MENU | SETUP | SPEEDS (See Figure 55).
- 2. From the SPEEDS menu, scroll and select EPower Speed.

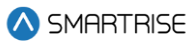

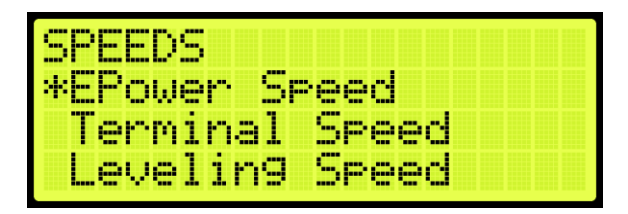

Figure 212: SPEEDS Menu – EPower Speed

3. From the EPOWER SPEED menu, set the speed when in an emergency power condition.

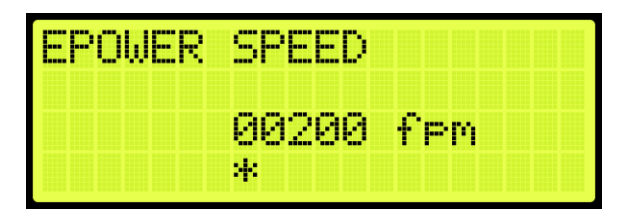

Figure 213: EPOWER SPEED Menu

4. Scroll right and press Save.

## 14.4 Terminal Speed

Terminal speed sets the speed of the car while on inspection and within the configured soft limit distance of a terminal floor. If speed is increased, the car runs faster when approaching the terminal floor. If the speed is decreased, the car runs slower.

The adjustment range is from 0 - 30 FPM.

- Default = 15 FPM
- Unit of Measure = FPM

The following procedure describes how to set the terminal speed.

- 1. Navigate to MAIN MENU | SETUP | SPEEDS (See Figure 55).
- 2. From the SPEEDS menu, scroll and select Terminal Speed.

| SPEEDS   |          |   |
|----------|----------|---|
| EPower   | Şreed    |   |
| *lermina | l Speed  | 1 |
| reveriu  | NA Pbeec | J |

Figure 214: SPEEDS Menu – Terminal Speed

3. From the TERMINAL SPEED menu, set the speed of the car during inspection.

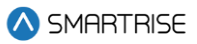

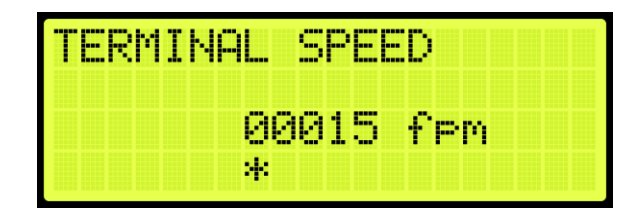

Figure 215: TERMINAL SPEED Menu

4. Scroll right and press Save.

## 14.5 Leveling Speed

The leveling speed is the set speed in automatic operation when leveling to a floor during leveling distance section of the speed curve. If the speed is increased, the car may overshoot the landing. If the speed is decreased, the car would decelerate directly to the floor.

The adjustment range is from 1-20 FPM.

- Default =5 FPM
- Unit of Measure = FPM

The following procedure describes how to set the leveling speed.

- 1. Navigate to MAIN MENU | SETUP | SPEEDS (See Figure 55).
- 2. From the SPEEDS menu, scroll and select Leveling Speed.

| SPEEDS          |
|-----------------|
| EPower Speed    |
| Terminal Speed  |
| *Levelin9 Speed |

Figure 216: SPEEDS Menu – Leveling Speed

3. From the LEVELING SPEED menu, set the speed when leveling a car to a floor.

| LEVELIN | A SPEED  |
|---------|----------|
|         | 0005 fpm |
|         | ĸ        |

Figure 217: LEVELING SPEED Menu

4. Scroll right and press Save.

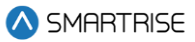

## 14.6 NTSD Speed

The NTSD speed is the set speed when the NTS point is tripped. If the speed is increased, the car will have a harsher stop. If the speed is decreased, the car will run slower and may timeout before reaching the floor during NTS event.

The adjustment range is from 1-20 FPM.

- Default =10 FPM
- Unit of Measure = FPM

The following procedure describes how to set the NTSD speed.

- 1. Navigate to MAIN MENU | SETUP | SPEEDS (See Figure 55).
- 2. From the SPEEDS menu, scroll and select NTSD Speed.

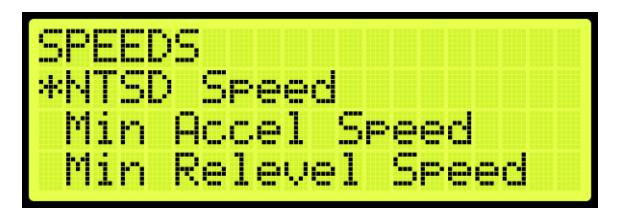

Figure 218: Speeds Menu – NTSD Speed

3. From the NTSD SPEED menu, set the speed for approaching the landings.

| NTSD | SPEED |     |  |
|------|-------|-----|--|
|      | 010   | fem |  |
|      | *     |     |  |

Figure 219: NTSD SPEED Menu

4. Scroll right and press Save.

## 14.7 Minimum Acceleration Speed

The minimum acceleration speed is the minimum speed the controller will use at the start of the run instead of zero speed. This speed will be held at the start of the run during the Accel Delay phase. If speed is increased, the initial start speed will increase which prevents rollback. If speed is decreased and roll back is present, it would delay the take-off of the elevator. See Section 9.8.3 Synthetic Speed Torque for more details on rollback adjustment.

The adjustment range is from 1-25 FPM.

• Default =1 FPM

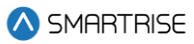

• Unit of Measure = FPM

The following procedure describes how to set the minimum acceleration speed.

- 1. Navigate to MAIN MENU | SETUP | SPEEDS (See Figure 55).
- 2. From the SPEEDS menu, scroll and select Minimum Acceleration Speed.

| SPEEDS     |            |
|------------|------------|
| NTSD Speed | y<br>Cecad |
| Min Releve | el Speed   |

Figure 220: SPEEDS Menu – Minimum Accel Speed

3. From the MINIMUM ACCELERATION SPEED menu, set the minimum acceleration speed.

| MIN | ACCEL SP | EED |
|-----|----------|-----|
|     | 00001    | fem |
|     | *        |     |

Figure 221: Minimum ACCEL SPEED Menu

4. Scroll right and press Save.

### 14.8 Minimum Relevel Speed

The minimum relevel speed is the minimum speed used when releveling. If speed is increased, there is a quick recovery from rollback, but may cause overshoot. If speed is decreased, roll back may occur.

The adjustment range is from 1-25 FPM.

- Default =1 FPM
- Unit of Measure = FPM

The following procedure describes how to set the minimum relevel speed.

- 1. Navigate to MAIN MENU | SETUP | SPEEDS (See Figure 55).
- 2. From the SPEEDS menu, scroll and select Minimum Relevel Speed.

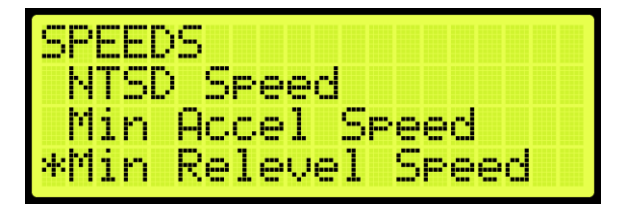

Figure 222: SPEEDS Menu – Minimum Relevel Speed
3. From the MINIMUM RELEVEL SPEED menu, set the speed.

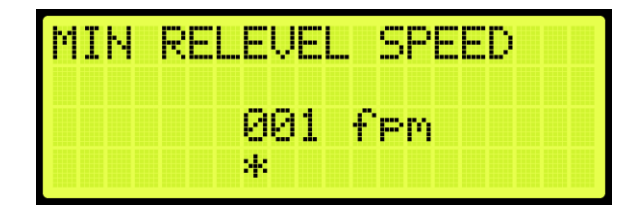

Figure 223: MINIMUM RELEVEL SPEED Menu

4. Scroll right and press Save.

## 14.9 Test A/D Speed

Test A/D speed is the set speed during an ascending or descending overspeed test.

The following procedure describe how to setup the A/D speed for an overspeed test.

- 1. Navigate to MAIN MENU | SETUP | SPEEDS (See Figure 55).
- 2. From the SPEEDS menu, scroll and select Test A/D Speed.

| SPEEDS            |
|-------------------|
| Min Relevel Speed |
| *Test A/D Speed   |
| Test Buffer Speed |

Figure 224: SPEEDS Menu – Test A/D Speed

3. From the ACCELERATION/DECELERATION SPEED menu, set the ascending and descending speed.

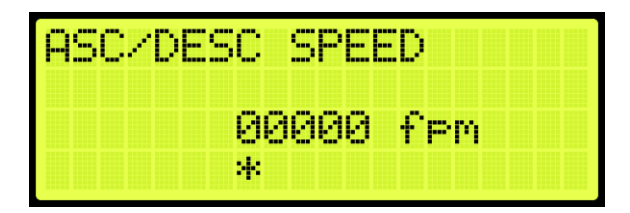

Figure 225: ACCELERATION/DECELERATION SPEED Menu

4. Scroll right and press Save.

## 14.10 Test Buffer Speed

The test buffer speed is the speed set during buffer tests.

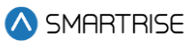

- If the speed is set equal to contract speed, the car will move at high speed.
- If the speed is anything else than contract speed, the car will move at the leveling speed.

The following procedure describes how to set buffer speed for testing.

- 1. Navigate to MAIN MENU | SETUP | SPEEDS (See Figure 55).
- 2. From the SPEEDS menu, scroll and select Test Buffer Speed.

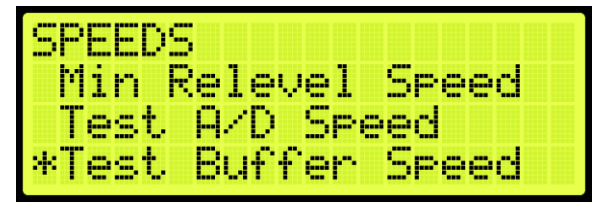

Figure 226: SPEEDS Menu – Test Buffer Speed

3. From the BUFFER SPEED menu, set the buffer speed.

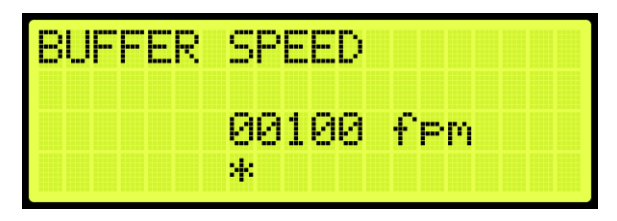

Figure 227: BUFFER SPEED Menu

4. Scroll right and press Save.

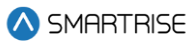

# **15 Floors**

For landing floors need to be set, the door that opens at each floor (if it opens), and other commands.

## **15.1 Number of Floors**

Number of Floors allows the user to set the number of floors within the building.

The following procedure describes how to set the number of floors.

- 1. Navigate to MAIN MENU | SETUP | FLOORS (See Figure 56).
- 2. From the FLOORS menu, scroll and select Number of Floors.

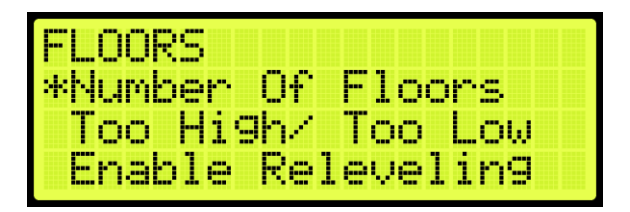

Figure 228: FLOORS Menu – Number Of Floors

3. From the NUMBER OF FLOORS MENU, scroll and set the number of floors.

**NOTE:** The number of floors should include any express zones that are serviced by other cars in the group. The opening map will reflect the floors the car serves.

| NUMBER | OFI | FLOC | RS |  |
|--------|-----|------|----|--|
|        | 020 |      |    |  |
|        | *   |      |    |  |

Figure 229: NUMBER Of FLOORS Menu

4. Scroll right and press Save.

# 15.2 Floor Adjustment

If the car does not stop at the exact floor level, tripping can occur. The floor adjustment allows for adjusting the stopping point of the elevator. The value will return to zero after the change has been saved.

## 15.2.1 Car is Too High/ Too Low

The car may stop either too low or too high from the floor level.

The following procedure describes how to adjust the floor level.

1. Navigate to MAIN MENU | SETUP | FLOORS (See Figure 56).

2. From the FLOORS menu, scroll and select Too High/Too Low.

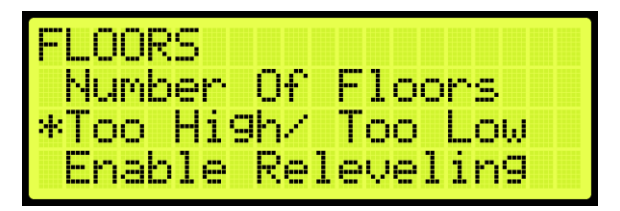

Figure 230: FLOORS Menu – Too High/Too Low

- 3. If the car is stopping too low or too high:
  - i. If the car stops too low, go to step 4.
  - ii. If the car stops too high, go to step 5.
- 4. From the ADJUST FLOORS menu, adjust the stopping point so the car stops at the exact floor level. For example, if the car stops 1.5"-2" below the floor level, add that distance to the learned position. Go to step 6.

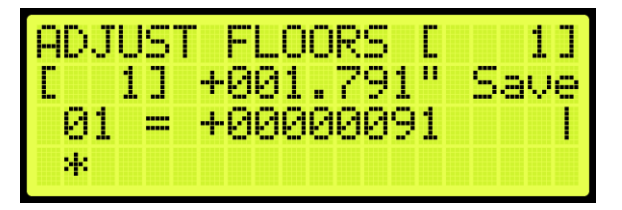

Figure 231: ADJUST FLOORS Menu – Too Low

The ADJUST FLOORS menus display the following:

- Adjust Floors [1]: displays the floor the car is currently at.
- [1] +001.791": the distance the car needs to be adjusted to stop at floor level.
- 01 = +00000091: the counts that determine the amount of distance needed for floor leveling.
- 5. From the ADJUST FLOORS menu, adjust the stopping point so the car stops at the exact floor level. For example, if the car stops 1.5"-2" above the floor level, remove that distance to the learned position.

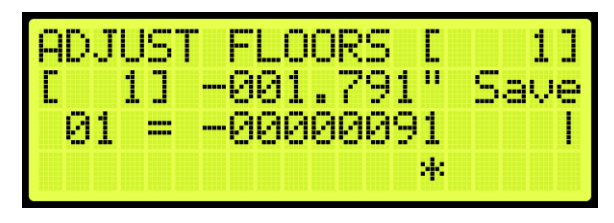

Figure 232: ADJUST FLOORS Menu – Too High

6. Scroll right and press Save.

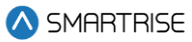

# **15.3 Security Setting**

Security must be set to ON per opening to lock out the floor. The front security marks the landings with front openings that are secured and are located under addresses 32-0008 – 32-0010. The rear opening marks the landings with rear openings that are secured and are located under addresses 32-0012 – 32-0014. For the list of parameters, see the *C4 Parameter List*.

**NOTE:** the security input must be assigned prior to setting up which floors require security access. See Section 22 Assigning Inputs and Outputs.

The following procedure describes how to setup security for front or rear car calls.

- 1. Navigate to MAIN MENU | SETUP | FLOORS (See Figure 56).
- 2. From the FLOORS menu, scroll and select Security (Front or Rear).

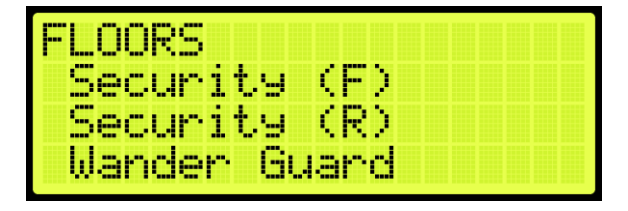

Figure 233: FLOORS Menu – Security (Front or Rear)

3. From the SECURITY FLOORS menu, scroll and select the floors the front or rear door will open at. Setting the floor to ON will enable security for the floor.

| SECURITY<br>PI [ 1] | FLOORS | (F) |
|---------------------|--------|-----|
| 01 = On<br>*        |        |     |

Figure 234: SECURITY FLOORS Menu

4. Scroll right and press Save.

## 15.4 Access Code

The access code is a feature that when a car call is initiated, its corresponding lamp flashes, and the user has a set amount of time to enter a 4-digit code (one digit at time). Access codes are available for a total combination of 16 landings the car serves (16 Front only, 16 Rear only, or 8 Front + 8 Rear only).

**NOTE:** consider a case where a job has more than 16 floors and the user wants to assign access codes to floors surpassing the 16<sup>th</sup> floor. The user will have to offset the access codes from the bottom floors to be able to assign access codes to the top floors required. For example, to assign access codes to floors 17-20, the user should offset access codes on floors 1-4. See Section 15.4.2 Offset Floors.

The system compares the user input sequence with the code stored in the parameter. If the Car Call Button (CCB) sequence is correct, the car call latches. If the code does not match or the time to enter the code has elapsed, the lamp stops flashing, and the user must start from the beginning by pressing the car call button and entering the correct code. Access code security is bypassed when the car is on Fire or EMS.

**NOTE:** debugging car calls bypasses all car call security options.

## 15.4.1 Front and Rear Access

The following is an example of how to set the front door access code.

- 1. Navigate to MAIN MENU | SETUP | ACCESS CODE (See Figure 62).
- 2. From the ACCESS CODE menu, scroll and select Access Codes (Front or Rear).

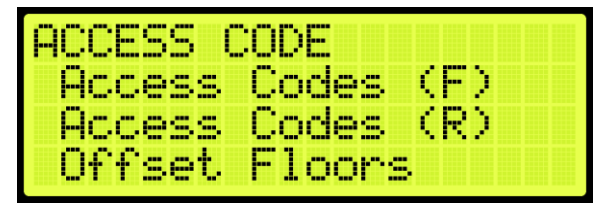

Figure 235: ACCESS CODE Menu – Access Codes (Front or Rear)

3. From the ACCESS CODES (Front or Rear) menu, scroll and select the car call floor that requires an access code.

| ACCESS | CODES | ζ | F | 2 |  |  |
|--------|-------|---|---|---|--|--|
| *Floor | 1     |   |   |   |  |  |
| Floor  | 2     |   |   |   |  |  |
| Floor  | 3     |   |   |   |  |  |

Figure 236: ACCESS CODES FRONT Menu – Floor Number

| ACCESS | CODES | (R) |
|--------|-------|-----|
| Floor  | 1     |     |
| *Floor | 2     |     |
| - Loor | 3     |     |

Figure 237: ACCESS CODES REAR Menu – Floor Number

4. An access code may not have been previously set. If an access code has not been set, the display shows all dashes. Go to step 5.

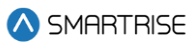

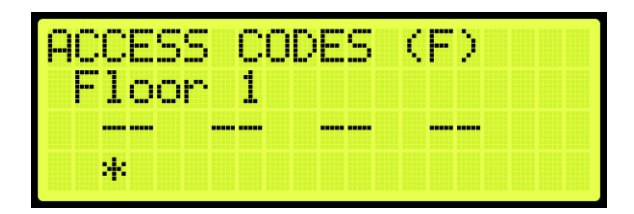

Figure 238: No Access Code

5. From the FRONT or REAR ACCESS CODE menu, set the access code.

**NOTE:** when a front or rear floor has not been configured, the access code displays "n/a" for that floor.

| ACCES | 5 CO  | DES | (F) |  |
|-------|-------|-----|-----|--|
| Floo  | ^ 2 I |     |     |  |
| MF    | 1F    | BF  | BF  |  |
|       | *     |     |     |  |

Figure 239: FRONT ACCESS CODE Menu

| ACCES      | s ço      | DES | (R) |  |
|------------|-----------|-----|-----|--|
| Floo<br>BF | r 1<br>4F | BF  | BF  |  |
|            | *         |     |     |  |

Figure 240: REAR ACCESS CODE Menu

| ACCES | S ÇOD | ES ( | R) |  |
|-------|-------|------|----|--|
| BF    | n⁄a   | BF   | BF |  |
|       | *     |      |    |  |

Figure 241: Invalid Floor

- 6. Scroll right and press Save.
- 7. Additional floors to set up for special access:
  - i. If there are additional floors being set up for special access, scroll back to the ACCESS CODES (F or R) menu and go to step 5.
  - ii. If there are no more additional floors being set up for special access, the process is complete.

### 15.4.1.1 Additional Front/Rear Access

To set more 16 front door access codes, the user must first disable the access codes on the rear door, and vice versa.

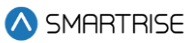

The following is an example of how to disable access codes from front/rear doors.

- 1. Navigate to MAIN MENU | SETUP | ACCESS CODE (See Figure 62).
- 2. From the ACCESS CODE menu, scroll and select Enable Front (or Rear) Doors.

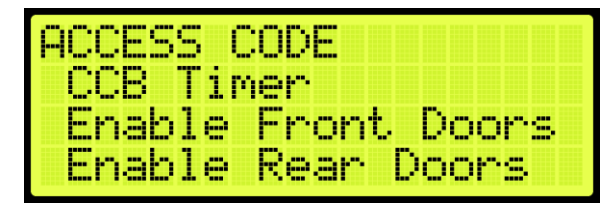

Figure 242: ACCESS CODE Menu – Enable Front (or Rear) Doors

3. From DISABLE FRONT DOORS (or DISABLE REAR DOORS) menu, select On.

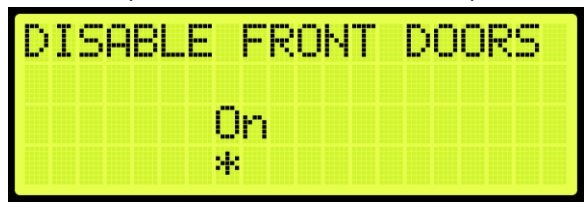

Figure 243: DISABLE FRONT DOORS Menu

4. Scroll right and press Save.

#### 15.4.2 Offset Floors

The following is an example of how to offset floors that do not require access codes.

- 1. Navigate to MAIN MENU | SETUP | ACCESS CODE (See Figure 62).
- 2. From the ACCESS CODE menu, scroll and select Offset Floors.

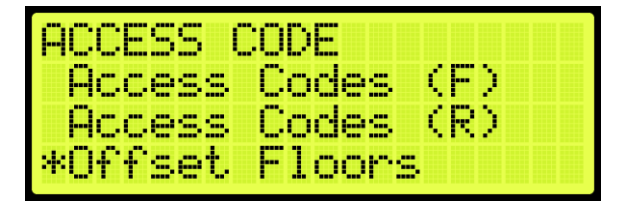

Figure 244: ACCESS CODE Menu – Offset Floors

3. From OFFSET FLOORS menu, set the number of floors to offset.

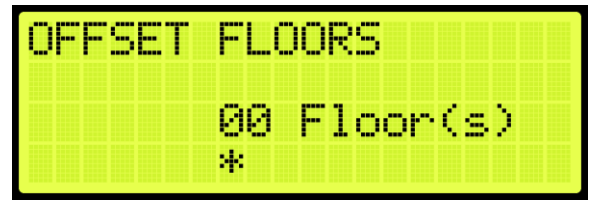

Figure 245: OFFSET FLOORS Menu

4. Scroll right and press Save.

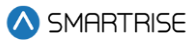

## 15.4.3 Car Call Button Timer

The car call button timer is the set time in which the user must enter the access code one digit at a time. The user has an equivalent amount of time to enter each digit. If time has elapsed, the user must press the car call button and enter the code within the configured time frame.

**NOTE:** the default period is five seconds.

The following procedure describes how to set the time for a user to enter each digit of the access code.

- 1. Navigate to MAIN MENU | SETUP | ACCESS CODE (See Figure 62).
- 2. From the ACCESS CODE menu, scroll and select CCB Timer.

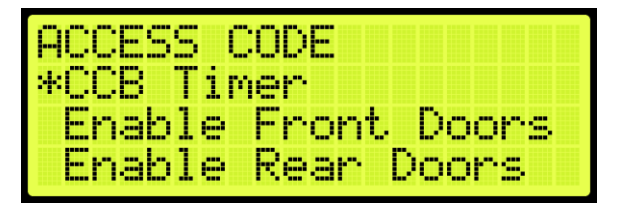

Figure 246: ACCESS CODE Menu – CCB Timer

3. From the CCB TIMER menu, set the time in which the user must enter each digit of the access code.

| CCB TIMER |     |
|-----------|-----|
| 005       | Sec |
| *         |     |

Figure 247: CCB TIMER Menu

4. Scroll right and press Save.

## 15.5 Enable Releveling

Load weight and velocity are calibrated when setting the landing point of a car. When the position indicator sends a signal that the position of the landing point of the car is not equal to the landing floor, the landing point must be recalibrated.

The following procedure describes how to enable releveling.

- 1. Navigate to MAIN MENU | SETUP | FLOORS (See Figure 56).
- 2. From the FLOORS menu, scroll and select Enable Releveling.

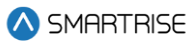

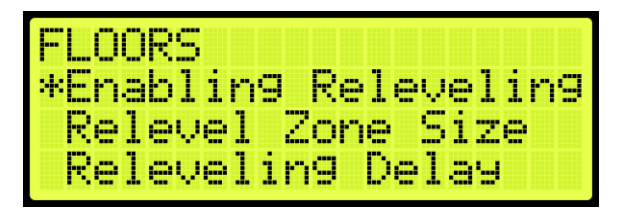

Figure 248: FLOORS Menu – Enable Releveling

3. From the ENABLE RELEVELING menu, select if releveling is enabled.

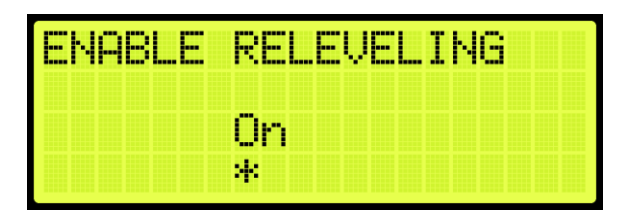

Figure 249: ENABLE RELEVELING Menu

4. Scroll right and press Save.

## 15.6 Relevel Zone Size

The dead zone is a software-defined area at a floor in which the car stops at floor level and not trigger a relevel. A zone size too small will cause a yo-yoing effect, a zone too large would hinder the releveling operation and allow the car to remain off level.

The following procedure describes how to relevel zone size.

- 1. Navigate to MAIN MENU | SETUP | FLOORS (See Figure 56).
- 2. From the FLOORS menu, scroll and select Relevel Zone Size.

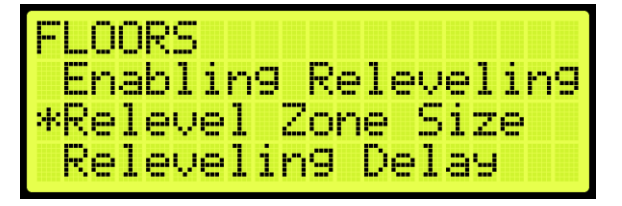

Figure 250: FLOORS Menu – Relevel Zone Size

3. From the RELEVEL ZONE SIZE menu, scroll and select the zone size.

| RELEVE | . ZONE SIZE |
|--------|-------------|
|        |             |
|        | 026         |
|        | *           |

Figure 251: RELEVEL ZONE SIZE Menu

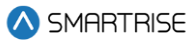

4. Scroll right and press Save.

## **15.7 Releveling Delay**

A delay time is set prior to the releveling process to allow the car to settle before triggering a releveling operation.

The following procedure describes how to set the relevel delay time.

- 1. Navigate to MAIN MENU | SETUP | FLOORS (See Figure 56).
- 2. From the FLOORS menu, scroll and select Releveling Delay.

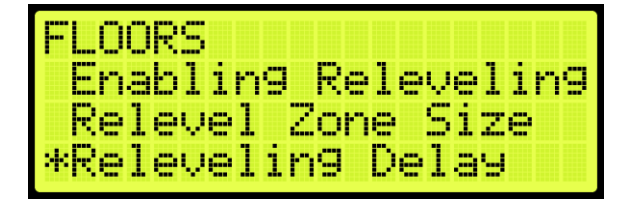

Figure 252: FLOORS Menu – Releveling Delay

3. From the RELEVELING DELAY menu, set the relevel delay time.

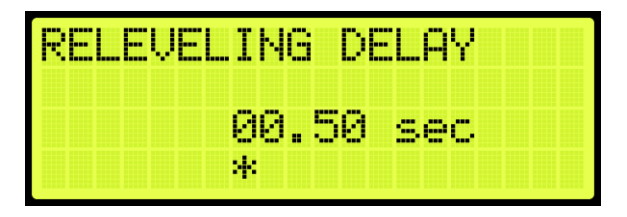

Figure 253: RELEVELING DELAY Menu

4. Scroll right and press Save.

## **15.8 Floor Openings**

The front opening mask marks the landings that have front openings and are located under addresses 32-0000 – 32-0002. The rear opening mask marks the landings that have rear openings and are located under addresses 32-0004 – 32-0006. For the list of parameters, see the *C4 Parameter List* 

The following procedure describes how to set the floor the front door opens.

- 1. Navigate to MAIN MENU | SETUP | FLOORS (See Figure 56).
- 2. From the FLOOR menu, scroll and select Openings (Front or Rear).

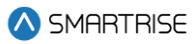

| FLOORS    |          |
|-----------|----------|
| Relevelir | 19 Delay |
| Openin9s  | (F)      |
| *Openin9s | (R)      |

Figure 254: FLOOR Menu – Openings

3. From the FLOOR OPENING (Front or Rear) menu, scroll and select the floors the front and/or rear door is going to open.

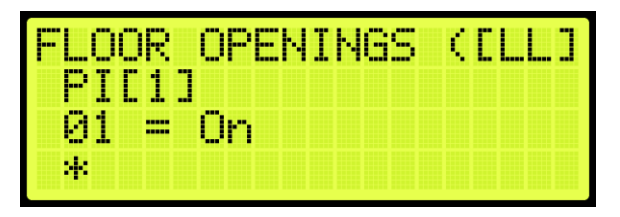

Figure 255: FLOOR OPENING Menu

4. Scroll right and press Save.

# 15.9 Wander Guard

Wander Guard is a security setting for preventing an unauthorized person from using the elevator. The car continues to run in normal operation but skips the floors set up for Wander Guard. In case the car does stop at that floor, the car stays at that floor and the doors remain open.

To set the controller to Wander Guard, see Section 22.1 Adding an Input or Output.

The following procedure describes how to set the floors for Wander Guard.

- 1. Navigate to MAIN MENU | SETUP | FLOORS (See Figure 56)
- 2. From the FLOORS menu, scroll and select Wander Guard.

| FLOORS  |               |
|---------|---------------|
| *Wander | Guard         |
| Store   | Floor Level   |
| Store   | Floor Opening |

Figure 256: FLOORS Menu – Wander Guard

3. From the WANDER GUARD menu, scroll and set the desired floors for wander guard.

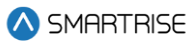

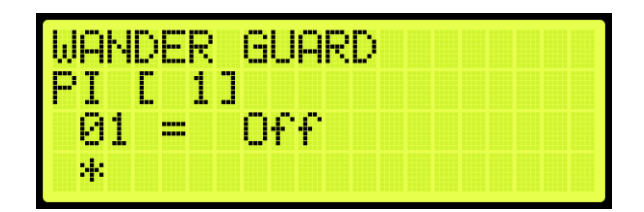

Figure 257: WANDER GUARD Menu

4. Scroll right and press Save.

## 15.10 Store Floor Level

The store floor level stores the position of the floor level.

The following procedure describes how to store the car's current position as the position of the selected floor.

- 5. Navigate to MAIN MENU | SETUP | FLOORS (See Figure 56)
- 6. From the FLOORS menu, scroll and select Store Floor Level.

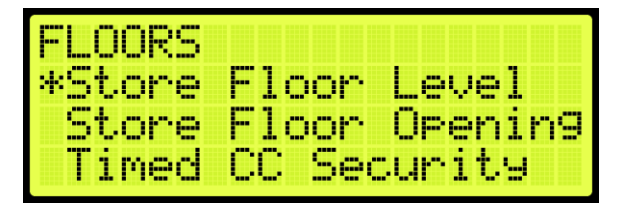

Figure 258: FLOORS Menu – Store Floor Level

7. From the STORE FLOORS menu, scroll and select which floors position that is being changed.

| FLOOR            | 01              | Ľ      |            | ]        | S | ave |
|------------------|-----------------|--------|------------|----------|---|-----|
| CURR:0<br>SAVE:0 | *<br>000<br>000 | 2<br>2 | 00.<br>00. | 00<br>00 | 0 |     |

Figure 259: STORE FLOORS Menu

8. Scroll right and press Save.

## 15.11 Short Floor Opening

A short floor is a floor that has an overlapping door zone with the previous floor. For example, if floor 5 and floor 6 have overlapping door zones, then floor 6 should be marked as a short floor.

The following procedure describes how to set overlapping door zones.

1. Navigate to MAIN MENU | SETUP | FLOORS (See Figure 56).

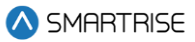

2. From the FLOORS menu, scroll and select Short Floor Opening.

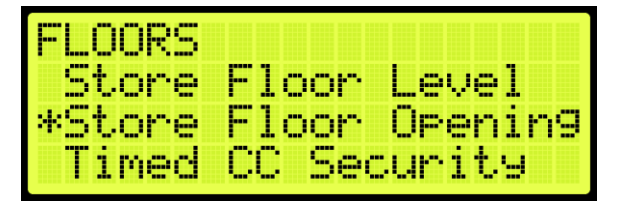

Figure 260: FLOORS Menu – Short Floor Opening

3. From the SHORT FLOOR OPENING menu, scroll and select the short floor door zone.

| SHORT     | FLOOR | OPENC | 4] |
|-----------|-------|-------|----|
| 06 =<br>* | 0n    |       |    |

Figure 261: SHORT FLOOR OPENING Menu

4. Scroll right and press Save.

## 15.12 Timed Car Call Security

The timed car call security allows for a car call to be denied during specific times for any day of the week. When timed car call security is enabled, car calls that are time-secured will not latch. Access for the secured floors resume normal operation when the set period has passed, the timed car call security has been turned off, Car Call Enable Key is enabled, or Enable All Car Calls is activated.

If the access code is set, the access code overrides the timed car call security.

The following procedure describes how to set the front and rear time car call security.

- 1. Navigate to MAIN MENU | SETUP | FLOORS (See Figure 56).
- 2. From the FLOOR menu, scroll and select Timed Car Call Security.

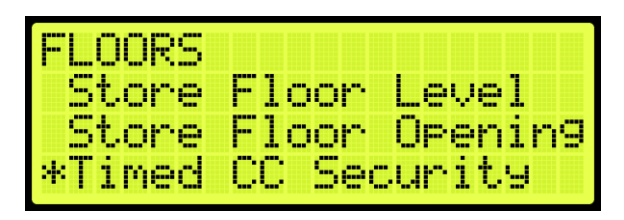

Figure 262: FLOOR Menu – Timed Car Call Security

3. From the TIMED CAR CALL SECURITY, scroll and select Enable Floor (Front or Rear).

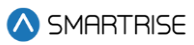

| TIMED | CC   | SECUR | Ι | TΥ |
|-------|------|-------|---|----|
| Enabl | e F  | loor  | Ç | F) |
| Enabl | e F  | loor  | Ç | R) |
| Start | _ (M | -F)   |   |    |

Figure 263: TIMED CC SECURITY Menu – Enable Floor (Front or Rear)

- 4. From the SECURITY FLOORS menu, select the front or rear secured floor (See Figure 234).
- 5. Scroll right and press Save.
- 6. To set the security floor for the weekday or weekend:
  - i. To set the security floor for the weekday, scroll back to Timed Car Call Security menu and go to step 7.
  - ii. To set the security floor for the weekend, scroll back to Timed Car Call Security menu and go to step 14.
- 7. From the TIMED CAR CALL SECURITY menu, scroll and select Start (M-F).

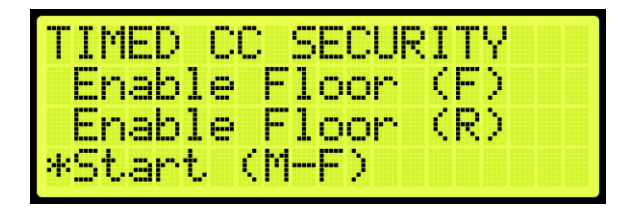

Figure 264: TIMED CAR CALL SECURITY Menu – Start (M-F)

8. From the WEEKDAY START TIME menu, set the start time of the car call security.

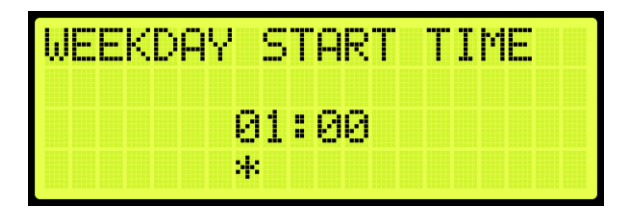

Figure 265: WEEKDAY START TIME Menu

- 9. Scroll right and press Save.
- 10. Press the left button until the TIMED CAR CALL SECURITY menu displays.
- 11. From the TIMED CAR CALL SECURITY menu, scroll and select Stop (M-F).

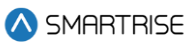

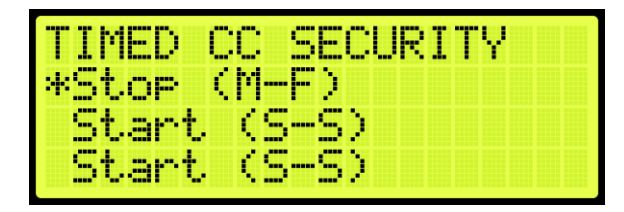

Figure 266: TIMED CAR CALL SECURITY Menu – Stop (M-F)

12. From the WEEKDAY STOP TIME menu, set the stop time of the car call security.

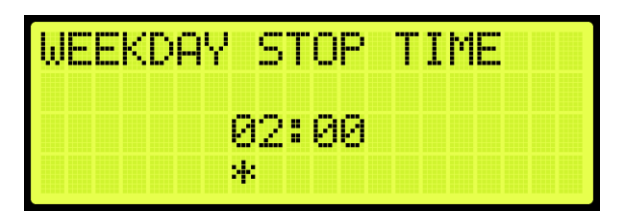

Figure 267: WEEKDAY STOP TIME Menu

- 13. Scroll right and press Save. The process is done.
- 14. From the TIMED CAR CALL SECURITY menu, scroll and select Start (S-S). Go to step 19.

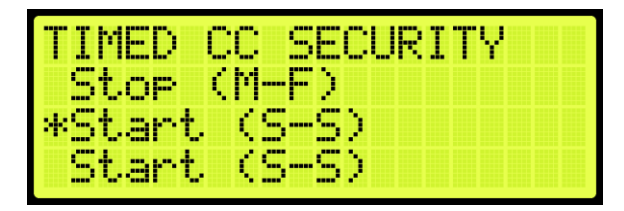

Figure 268: TIMED CAR CALL SECURITY Menu – Start (S-S)

15. From the WEEKEND START TIME menu, set the start time of the car call security.

| WEEKEND | S  |   | ART | T | I | МЕ |  |
|---------|----|---|-----|---|---|----|--|
|         | 01 | : | 00  |   |   |    |  |
|         | *  |   |     |   |   |    |  |

Figure 269: WEEKEND START TIME Menu

- 16. Scroll right and press Save.
- 17. Press the left button until the TIMED CAR CALL SECURITY menu displays.
- 18. From the TIMED CAR CALL SECURITY menu, scroll and select Stop (S-S).

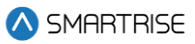

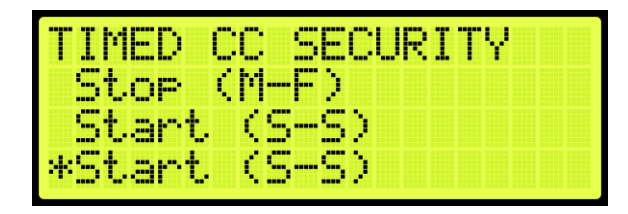

Figure 270: TIMED CAR CALL SECURITY Menu – Stop (S-S)

19. From the WEEKEND STOP TIME menu, set the stop time of the car call security.

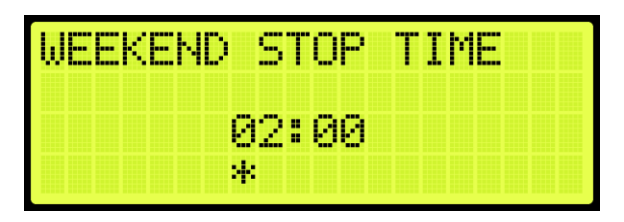

Figure 271: WEEKEND STOP TIME Menu

20. Scroll right and press Save.

## 15.13 Timed Hall Call Security

The timed hall call security allows for a hall call to be denied access during certain times for any day of the week. When timed hall call security is enabled, hall calls that are time-secured will not latch. Hall calls resume normal operation when the set time period has past, the timed hall call security has been turned off, or Enable All Hall Calls is activated. All prior hall calls to non-secured floors are cancelled when hall call security has been enabled. However, all latched car calls will be completed.

The following procedure describes how to set the front and rear time hall call security.

- 1. Navigate to MAIN MENU | SETUP | FLOORS (See Figure 56).
- 2. From the FLOOR menu, scroll and select Timed Hall Call Security.

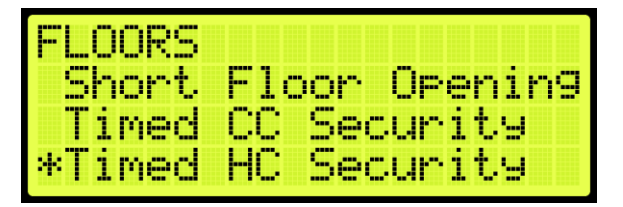

Figure 272: FLOOR Menu – Timed Hall Call Security

3. From the TIMED HALL CALL SECURITY, scroll and select Enable Floor (Front or Rear).

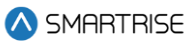

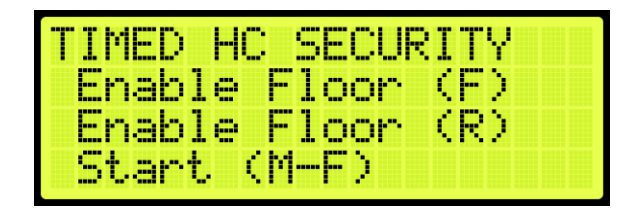

Figure 273: TIMED HALL CALL SECURITY Menu – Enable Floor (Front or Rear)

- 4. From the SECURITY FLOORS menu, select the front or rear secured floor (See Figure 234).
- 5. Scroll right and press Save.
- 6. To set the security floor for the weekday or weekend:
  - i. To set the security floor for the weekday, scroll back to TIMED HALL CALL SECURITY menu and go to step 7.
  - ii. To set the security floor for the weekend, scroll back to TIMED HALL CALL SECURITY menu and go to step 14.
- 7. From the TIMED HALL CALL SECURITY menu, scroll and select Start (M-F).

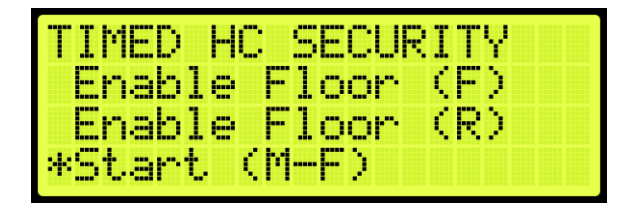

Figure 274: TIMED HALL CALL SECURITY Menu – Start (M-F)

- 8. From the WEEKDAY START TIME menu, set the start time of the hall call security (See Figure 265).
- 9. Scroll right and press Save.
- 10. Press the left button until the TIMED HALL CALL SECURITY menu displays.
- 11. From the TIMED HALL CALL SECURITY menu, scroll and select Stop (M-F).

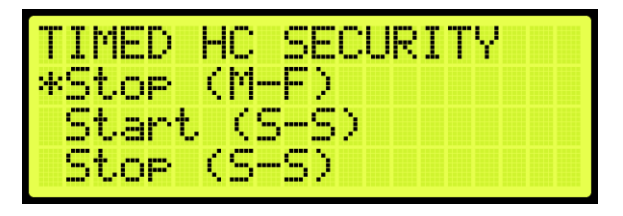

Figure 275: TIMED HALL CALL SECURITY Menu – Stop (M-F)

- 12. From the WEEKDAY STOP TIME menu, set the stop time of the hall call security (See Figure 267).
- 13. Scroll right and press Save. The process is done.
- 14. From the TIMED HALL CALL SECURITY menu, scroll and select Start (S-S).

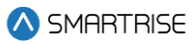

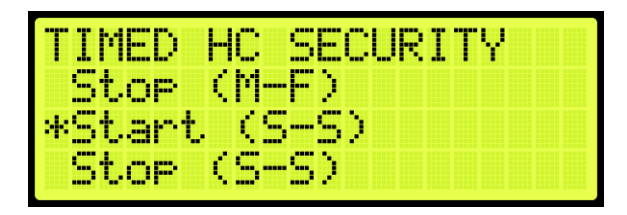

Figure 276: TIMED HALL CALL SECURITY Menu – Start (S-S)

- 15. From the WEEKEND START TIME menu, set the start time of the hall call security (See Figure 269).
- 16. Scroll right and press Save.
- 17. Press the left button until the TIMED HALL CALL SECURITY menu displays.
- 18. From the TIMED HALL CALL SECURITY menu, scroll and select Stop (S-S).

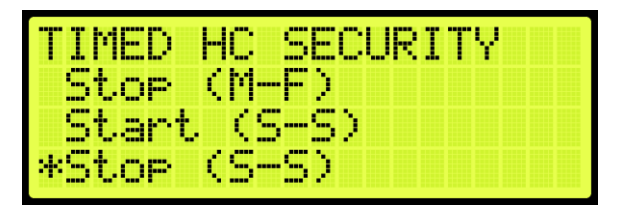

Figure 277: TIMED HALL CALL SECURITY Menu – Stop (S-S)

- 19. From the WEEKEND STOP TIME menu, set the stop time of the hall call security (See Figure 271).
- 20. Scroll right and press Save.

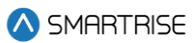

# 16 Sabbath Operation

There are two ways to initiate Sabbath operation:

- Turn on a key that is configured to an input.
- The clock on the controller reaches the Sabbath start time on Friday.

Once in Sabbath operation, the car goes to each door that has a valid Sabbath opening and skip those without a valid Sabbath opening. Sabbath operation has a separate door dwell timer. The door remains open based on the Sabbath timer and not the original door dwell timer. The car exits Sabbath operation if the Sabbath key is turned off or once the controller clock reaches the Sabbath end time on Saturday. For the list of parameters, see the *C4 Parameter List*.

The following procedure describes how to set the Sabbath operation.

- 1. Navigate to MAIN MENU | SETUP (See Figure 44).
- 2. To setup the Sabbath operation by Key Enable Only, Timer Enable Only, or Key or Timer Enable:
  - i. If the Sabbath operation is being set by Key Enable Only, go to step 3.
  - ii. If the Sabbath operation is being set by Timer Enable Only, go to step 35.
  - iii. If the Sabbath operation is being set by Key or Timer Enable, go to step 51.
- 3. Navigate to SETUP | SETUP I/O (See Figure 54).
- 4. From the SETUP I/O menu, scroll and select Setup Inputs.

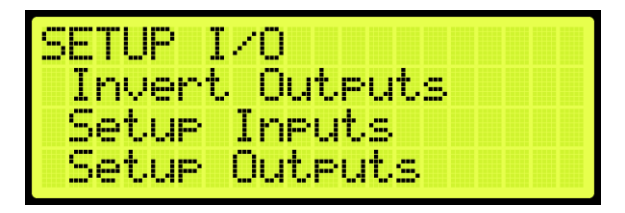

Figure 278: SETUP I/O Menu – Setup Inputs

5. From the SELECT BOARD menu, scroll and select the board the Sabbath key is wired to.

| SELE  | CT BOARD  |       |
|-------|-----------|-------|
| *Mack | nine Room |       |
| Car   | TOP       |       |
| Car   | Operatin9 | Panel |

Figure 279: SELECT BOARD Menu – Machine Room

6. From the Input menu, scroll and select the configuration to be used as the Sabbath input.

NOTE: the X input is a representation of a number between 3-8.

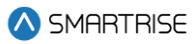

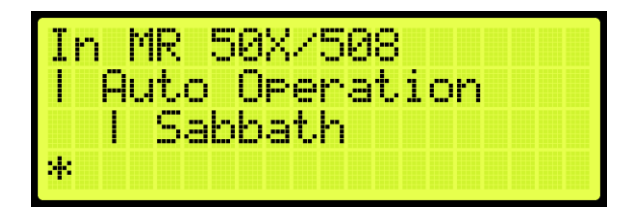

#### Figure 280: Input Menu

- 7. Scroll right.
- 8. Scroll and select Auto Operation (See Figure 280).
- 9. Scroll right.
- 10. Scroll and select Sabbath (See Figure 280).
- 11. Scroll right and press Save.
- 12. Press the left button and navigate to SETUP | SABBATH (See Figure 61).
- 13. To setup the Sabbath operation with Key Enable Only or Key or Timer Enable Only:
  - i. If the Sabbath Operation is being setup for Key Enable Only, go to step 14.
  - ii. If the Sabbath Operation is being setup for Key or Timer Enable, go to step 18.
- 14. From the SABBATH menu, scroll and select Key Enable Only.

| SAB<br>*Ka | BA      | TH | sh | 1  | n  | alu      |      |
|------------|---------|----|----|----|----|----------|------|
| Ti         | »<br>Me | r  | En | ab | le | -<br>Ônl | .9   |
| Ke         | 9       | or | T  | im | er | Ena      | able |

Figure 281: SABBATH Menu – Key Enable Only

15. From the KEY ENABLE ONLY menu, press the up button and select On.

| KEY | ENABLE | ONLY |
|-----|--------|------|
|     | On     |      |
|     | *      |      |

Figure 282: KEY ENABLE ONLY Menu

- 16. Scroll right and press Save.
- 17. Press the left button until the SABBATH menu is displayed.
- 18. From the SABBATH menu, scroll and select Floors Opening (F).

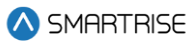

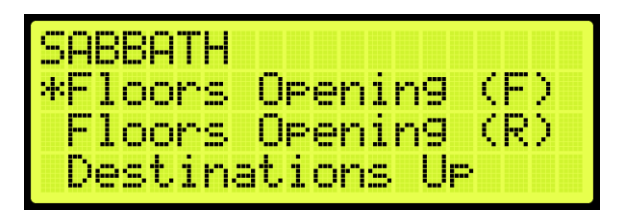

Figure 283: SABBATH Menu – Floors Opening (F)

19. From the FLOOR OPENING (Front) menu, scroll and select the front doors for each floor that opens during the Sabbath.

**NOTE:** the doors, that open, must be set to On.

| FLO     | )R | OPENINGS | [1] |
|---------|----|----------|-----|
| 01<br>* | =  | 0n       |     |

Figure 284: FLOOR OPENINGS (Front) Menu

- 20. Scroll right and press Save.
- 21. Press the left button until the SABBATH menu is displayed.
- 22. From the SABBATH menu, scroll and select Floors Opening (R).

| SABBAT | -Η  |     |    |    |    |     |   |   |  |
|--------|-----|-----|----|----|----|-----|---|---|--|
| Floor  | `S  | ÖP  | en | iı | n9 | (   | Œ | 2 |  |
| *Floor | 18  | 0p  | en | 11 | n9 | - ( | R | 2 |  |
| Desti  | .na | tti | on | s  | U  | P   |   |   |  |

Figure 285: SABBATH Menu – Floors Opening (R)

23. From the FLOOR OPENING (Rear) menu, scroll and select the rear doors for each floor that opens during the Sabbath.

| FLOOR     | OPENIN( | 3S [ 1] |
|-----------|---------|---------|
| 10 =<br>* | 0n      |         |

Figure 286: FLOORS OPENINGS (Rear) Menu

- 24. Scroll right and press Save.
- 25. Press the left button until the SABBATH menu is displayed.
- 26. From the SABBATH menu, scroll and select Destinations Up.

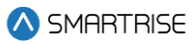

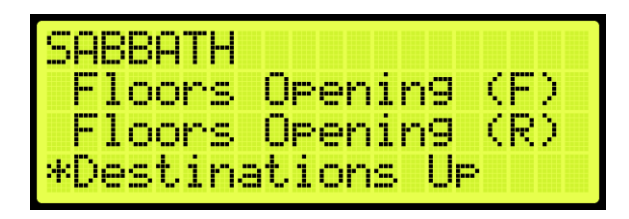

Figure 287: SABBATH Menu – Destinations Up

27. From the UP DESTINATIONS menu, scroll and select the up destination for the Sabbath.

- Ensure the highest down destination is below the highest up destination.
- Ensure the lowest down destination is above the lowest up destination.
- Up destinations should be different from down destinations.

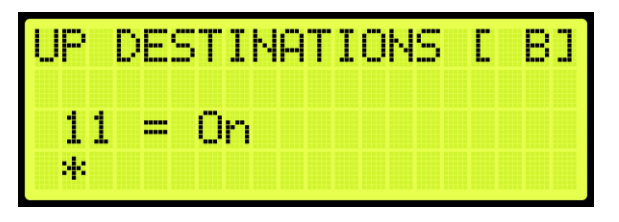

Figure 288: UP DESTINATIONS Menu

- 28. Scroll right and press Save.
- 29. Press the left button until the SABBATH menu is displayed.
- 30. From the SABBATH menu, scroll and select Destinations Down.

| SABBATH            |
|--------------------|
| Floors Opening (R) |
| Destinations Up    |
| *Destinations Down |

Figure 289: SABBATH Menu – Destinations Down

31. From the DOWN DESTINATIONS menu, scroll and select the down destination for the Sabbath.

| DN | DES | STIN | IAT | IOŀ | 1 [ | <br>] |
|----|-----|------|-----|-----|-----|-------|
| 01 | =   | 0n   |     |     |     |       |
| *  |     |      |     |     |     |       |

Figure 290: DOWN DESTINATION Menu

- 32. To setup the Sabbath Operation for Key Enable Only, Timer Enable Only, or Key or Timer Enable:
  - i. If the Sabbath Operation is being setup for Key Enable Only, go to step 34.

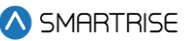

- ii. If the Sabbath Operation is being setup for Timer Enable Only, go to step 34.
- iii. If the Sabbath Operation is being setup for Key or Timer Enable, go to step 33.
- 33. To setup the Sabbath Operation for Key or Timer Enable complete:
  - i. If the setup for Sabbath for Key or Timer Enable is complete, go to step 34.
  - ii. If the setup for Sabbath for Key or Timer Enable is not complete go to step 38.
- 34. Scroll right and press Save. The process ends.
- 35. Navigate to SETUP | SABBATH (See Figure 61).
- 36. From the Sabbath menu, scroll and select Timer Enable Only.

| SABBA | TH      |          |
|-------|---------|----------|
| Key   | Enable  | Only     |
| *Time | r Enabl | e Only   |
| Кеу   | or Time | r Enable |

Figure 291: SABBATH Menu – Timer Enable Only

37. From the TIMER ENABLE ONLY menu, press the up button and select On.

| TIMER | ENABLE ONLY |
|-------|-------------|
|       | On          |
|       | *           |

Figure 292: TIMER ENABLE ONLY Menu

- 38. Scroll right and press Save.
- 39. Press the left button until the SABBATH menu is displayed.
- 40. From the SABBATH menu, scroll and select Friday Start Time.

| SABBATH       |      |
|---------------|------|
| *Friday Start | Time |
| Saturday End  | Time |
| Door Dwell T  | imer |

Figure 293: SABBATH Menu – Friday Start Time

41. Set the time the Sabbath starts.

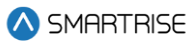

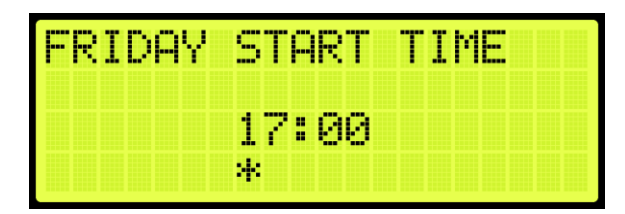

Figure 294: FRIDAY START TIME Menu

- 42. Scroll right and press Save.
- 43. Press the left button until the SABBATH menu is displayed.
- 44. From the SABBATH menu, scroll and select Saturday End Time.

| SABBATH       |        |
|---------------|--------|
| Friday Start  | . Time |
| *Saturday Enc | 1 Time |
| Door Dwell 1  | imer   |

Figure 295: SABBATH Menu – SATURDAY END Time

45. Set the time the Sabbath ends.

| SATURD | AY END | TIME |  |
|--------|--------|------|--|
|        | 00:00  |      |  |
|        | *      |      |  |

Figure 296: SATURDAY END TIME Menu

- 46. Scroll right and press Save.
- 47. Press the left button until the SABBATH menu is displayed.
- 48. From the SABBATH menu, scroll and select Door Dwell Timer.

| SABBAT | Η        |      |
|--------|----------|------|
| Frida  | 19 Start | Time |
| Satur  | day End  | Time |
| *Door  | Dwell T  | imer |

Figure 297: SABBATH Menu – Door Dwell Timer

49. From the DOOR DWELL TIMER menu, set the time the door stays open.

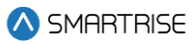

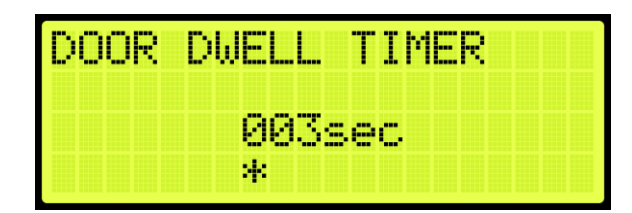

Figure 298: DOOR DWELL TIMER Menu

- 50. Scroll right and press Save. Go to step 17.
- 51. Navigate to SETUP | SABBATH (See Figure 61).
- 52. From the Sabbath menu, scroll and select Key or Timer Enable.

| SAB | BA | TH |    |     |     |      |     |
|-----|----|----|----|-----|-----|------|-----|
| Ke  | ¥  | En | ab | le  | _Or | ıly. |     |
| Ţi  | me | r. | Eŋ | ąb  | le  | Onl  | 9.  |
| *Ke | 9  | on |    | 1 M | er  | Ena  | ble |

Figure 299: SABBATH Menu – Key or Timer Enable

53. From the KEY OR TIMER ENABLE menu, press the up button, and select On.

| KEY | OR | TIMER ENABLE |
|-----|----|--------------|
|     |    | Ою           |
|     |    | *            |

Figure 300: Key or Timer Enable Menu

- 54. Scroll right and press Save.
- 55. Press the left button until the SETUP menu is displayed and go to step 3.

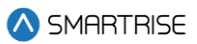

# 17 Doors

The table below lists door symbols for each state.

#### Table 28: Door Symbols for Each State

| State                   | Symbol  |
|-------------------------|---------|
| Unknown                 | "[?]"   |
| Closed                  | "[]]"   |
| Closed With DC          | "> <"   |
| Opening                 | "[<>]"  |
| Opening With GSW        | "[< >]" |
| Opening With PHE        | "[<*>]" |
| Open                    | "[]"    |
| Open With DO            | "< >"   |
| Open With PHE           | "[*]"   |
| Open With PHE DO        | "< * >" |
| Partially Open          | "[   ]" |
| Partially Open with PHE | "[ * ]" |
| Closing                 | "[><]"  |
| Closing With GSW        | "[> <]" |
| Closing With PHE        | "[>*<]" |
| Nudging                 | "[>!<]" |

## 17.1 Control Doors

Doors can be manually controlled to open, close, or nudge.

The following procedure describes how to manually control the doors.

- 1. Navigate to MAIN MENU | SETUP | DOOR SETUP (See Figure 55).
- 2. From the DOORS menu, scroll and select Control Doors.

| DOORS  |     |     |     |     |  |
|--------|-----|-----|-----|-----|--|
| *Contr | ol  | Doc | prs |     |  |
| Door   | Dwe | 11  | Τ1  | mer |  |
| Hall   | Dwe | 11  | Τ1  | mer |  |

Figure 301: DOORS Menu – Control Doors

- 3. From the CONTROL DOORS menu, the user can:
  - Press and hold the middle button on the MR board to assert a Door Close command.
  - Under the Door Open option, the user can assert a Door Open Command to the Front or Rear doors.

• Under the Nudge option, the user can assert a Nudge command to the Front or Rear door.

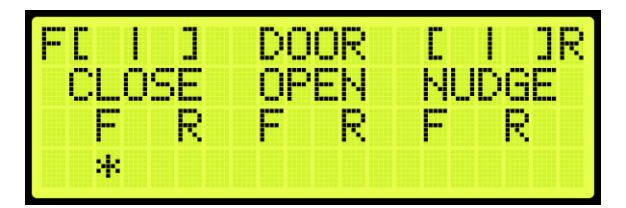

Figure 302: CONTROL DOORS Menu

# 17.2 Door Dwell Timer

The door dwell timer is the time the car doors stay open when answering car calls.

The following procedure describes how to set the door dwell timer.

- 1. Navigate to MAIN MENU | SETUP | DOOR SETUP (See Figure 55).
- 2. From the DOORS menu, scroll and select Door Dwell Timer.

| DOORS |       | 0000  |  |
|-------|-------|-------|--|
| *Door | Dwell | Timer |  |
| Hall  | Dwell | Timer |  |

Figure 303: DOORS Menu – Door Dwell Timer

- 3. From the DOOR DWELL TIMER menu, set the time the doors stay open (See Figure 298).
- 4. Scroll right and press Save.

## 17.3 Hall Dwell Timer

The hall dwell timer is the time the doors stay open when responding to hall calls.

The following procedure describes how to set the hall dwell timer.

- 1. Navigate to MAIN MENU | SETUP | DOOR SETUP (See Figure 55).
- 2. From the DOORS menu, scroll and select Hall Dwell Timer.

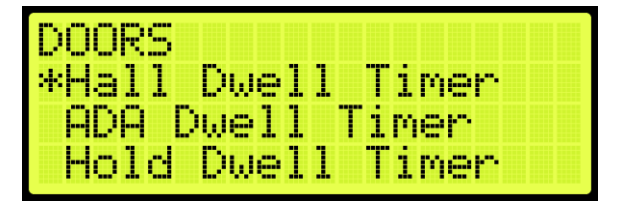

Figure 304: DOORS Menu – Hall Dwell Timer

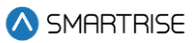

3. From the HALL DWELL TIMER menu, set the time the doors stay open.

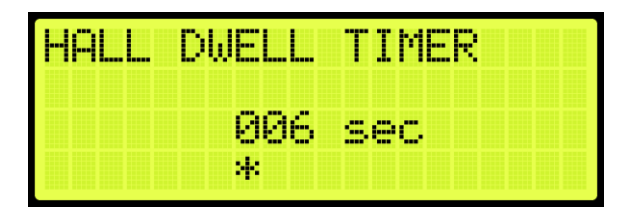

Figure 305: HALL DWELL TIMER Menu

4. Scroll right and press Save.

## 17.4 ADA Dwell Timer

The America's with Disabilities Act (ADA) timer is the time the doors stay open when answering calls from disabled passengers.

The following procedure describes how to set the ADA dwell timer.

- 1. Navigate to MAIN MENU | SETUP | DOOR SETUP (See Figure 55).
- 2. From the DOORS menu, scroll and select ADA Dwell Timer.

| DOORS            |
|------------------|
| Hall Dwell Timer |
| *ADA Dwell Timer |
| Hold Dwell Timer |

Figure 306: DOORS Menu – ADA Dwell Timer

3. From the ADA DWELL TIMER menu, set the time the doors stay open.

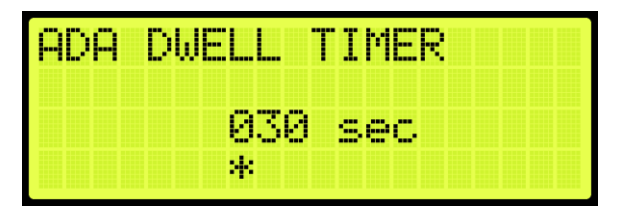

Figure 307: ADA DWELL TIMER Menu

4. Scroll right and press Save.

## 17.5 Hold Dwell Timer

The hold dwell timer is the time the doors stay open after a hold door button has been pressed.

The following procedures describe how to set the hold dwell timer.

1. Navigate to MAIN MENU | SETUP | DOOR SETUP (See Figure 55).

2. From the DOORS menu, scroll and select Hold Dwell Timer.

| DOORS | 5           |   |   |   |   |   |   |   |    |  |  |
|-------|-------------|---|---|---|---|---|---|---|----|--|--|
| Hall  | . Dwe       | 1 | 1 |   | Т | i | m | 8 | r  |  |  |
| ADA   | Dwel        | 1 |   | T | i | M | e | r |    |  |  |
| *Hold | <u> Dwe</u> | 1 | 1 |   | Τ | 1 | Μ | 8 | r, |  |  |

Figure 308: DOORS Menu – Hold Dwell Timer

3. From the HOLD DWELL TIMER menu, set the time the doors stay open.

| HOLD | DWELL | TIMER |
|------|-------|-------|
|      | 000   | sec   |
|      | *     |       |

Figure 309: HOLD DWELL TIMER Menu

4. Scroll right and press Save.

## 17.6 Lobby Dwell Timer

The lobby dwell timer is the time the doors stay open when the car answers calls at the lobby.

The following procedures describe how to set the lobby dwell timer.

- 1. Navigate to MAIN MENU | SETUP | DOOR SETUP (See Figure 55).
- 2. From the DOORS menu, scroll and select Lobby Dwell Timer.

| DOORS       |         |
|-------------|---------|
| *Lobby Dwel | l Timer |
| Door Stuck  | Timer   |
| Door Nud9e  | Timer   |

Figure 310: DOORS Menu – Lobby Dwell Timer

3. From the LOBBY DWELL TIMER menu, set the time the doors stay open.

| LOBBY | DWELL TIMER |
|-------|-------------|
|       | 000 sec     |
|       | *           |

Figure 311: LOBBY DWELL TIMER Menu

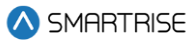

4. Scroll right and press Save.

## **17.7 Door Stuck Timer**

The door stuck timer is the time limit for the doors to completely open or close before a fault occurs.

The following procedures describe how to set the door stuck timer.

- 1. Navigate to MAIN MENU | SETUP | DOOR SETUP (See Figure 55).
- 2. From the DOORS menu, scroll and select Door Stuck Timer.

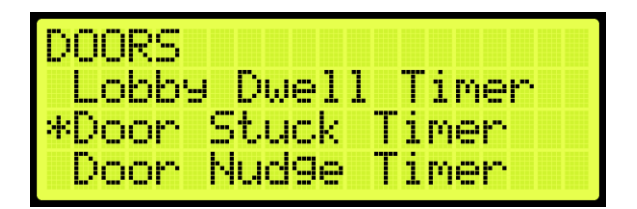

Figure 312: DOORS Menu – Door Stuck Timer

3. From the DOOR STUCK TIMER menu, set the time the doors completely open or close before faulting.

| DOOR | STUCK | TIMER |
|------|-------|-------|
|      | 030   | sec   |
|      | *     |       |

Figure 313: DOOR STUCK TIMER Menu

4. Scroll right and press Save.

## **17.8 Door Nudge Timer**

The door nudge timer is the time the doors try to close after the door has been held open past a certain period. If set to zero, nudging is disabled.

The following procedures describe how to set the door nudge timer.

- 1. Navigate to MAIN MENU | SETUP | DOOR SETUP (See Figure 55).
- 2. From the DOORS menu, scroll and select Door Nudge Timer.

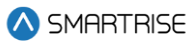

| DOORS |       |         |
|-------|-------|---------|
| Loppa | Dwel  | l Timer |
| Door  | Stuck | Timer   |
| *Door | Nud9e | Timer   |

Figure 314: DOORS Menu – Door Nudge Timer

3. From the DOOR NUDGE TIMER menu, set the time the door tries to close after the period of time that the door has been opened elapsed.

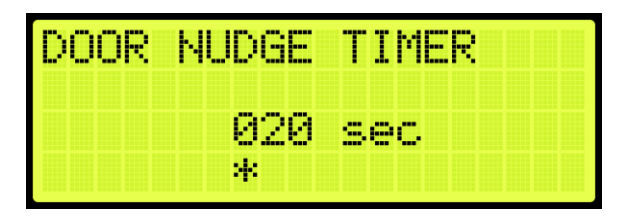

Figure 315: DOOR NUDGE TIMER Menu

4. Scroll right and press Save.

# 17.9 Rear Doors

The rear doors can be configured to be enabled or disabled. When enabled the rear door opens at designated landings.

The following procedure describes how to enable rear doors to open.

- 1. Navigate to MAIN MENU | SETUP | DOOR SETUP (See Figure 55).
- 2. From the DOORS menu, scroll and select Rear Doors.

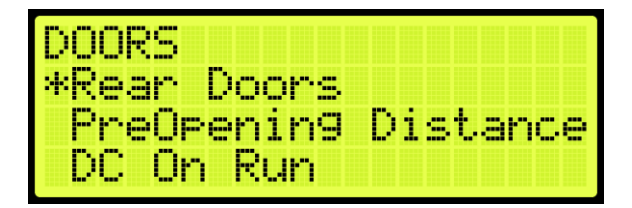

Figure 316: DOORS Menu – Rear Doors

3. From the REAR DOORS menu, scroll and select On for the rear doors to open.

**NOTE**: If rear doors are set to Off, the rear doors do not open.

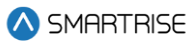

| REAR | DOORS |  |  |  |  |
|------|-------|--|--|--|--|
|      |       |  |  |  |  |
|      | On    |  |  |  |  |
|      | *     |  |  |  |  |

Figure 317: REAR DOORS Menu

4. Scroll right and press Save.

# 17.10 PreOpening Distance

Preopening distance is the distance the doors start to open prior to the landing. The opening distance is limited by the door zone. Setting the distance outside of the door zone signal will cause the doors to begin opening as soon as DZ is active.

The following procedure describes how to set the preopening distance.

- 1. Navigate to MAIN MENU | SETUP | DOOR SETUP (See Figure 55).
- 2. From the DOORS menu, scroll and select PreOpening Distance.

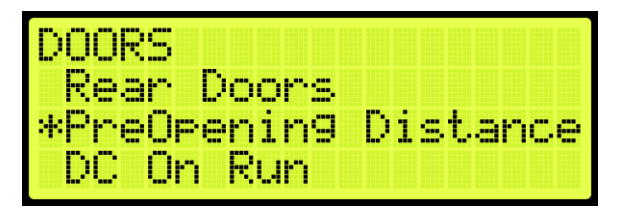

Figure 318: DOORS Menu – PreOpening Distance

3. From the PREOPENING DISTANCE menu, set the distance from the landing the doors start to open.

| PREOPEN | ING DISTANCE |
|---------|--------------|
|         | 0000.52 in   |
|         | *            |

Figure 319: PREOPENING DISTANCE Menu

4. Scroll right and press Save.

# 17.11 DC On Run

The DC On Run activates a door close output when the car is in motion. This can be useful if doors require constant pressure to prevent relaxing.

The following procedure describes how to set the DC on Run.

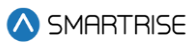

- 1. Navigate to MAIN MENU | SETUP | DOOR SETUP (See Figure 55).
- 2. From the DOORS menu, scroll and select DC On Run.

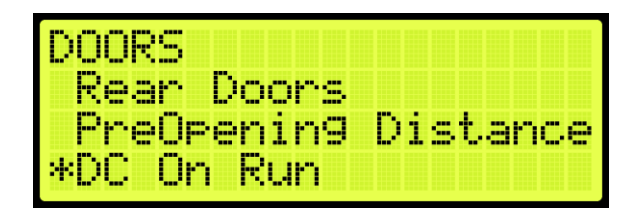

Figure 320: DOORS Menu – DC On Run

3. From the DC ON RUN menu, scroll and select On to enable the doors to close when the car is in motion.

| DC | ON | RUN |  |  |  |  |
|----|----|-----|--|--|--|--|
|    |    | 0n  |  |  |  |  |
|    |    | *   |  |  |  |  |

Figure 321: DC ON RUN Menu

4. Scroll right and press Save.

## 17.12 DC On Close

The DC On Close activates a door close output while the doors are in a closed state. This can be useful if doors require constant pressure to prevent relaxing.

The following procedure describes how to set the DC on Close.

- 1. Navigate to MAIN MENU | SETUP | DOOR SETUP (See Figure 55).
- 2. From the DOORS menu, scroll and select DC On Close.

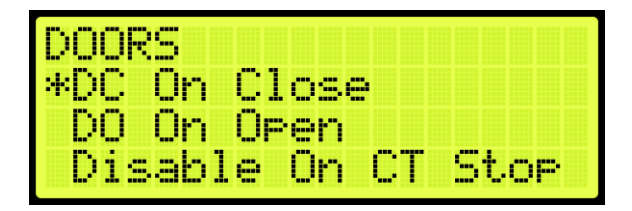

Figure 322: DOORS Menu – DC On Close

3. From the DC ON DOOR CLOSE menu, scroll and select On to enable the doors to close.

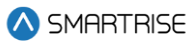

| DC | ON | DOOR | CLOSE |  |
|----|----|------|-------|--|
|    |    | On   |       |  |
|    |    | *    |       |  |

Figure 323: DC ON DOOR CLOSE Menu

4. Scroll right and press Save.

## 17.13 DO On Open

The DC On Open activates a door open output while the doors are in an open state. This can be useful if doors require constant pressure to prevent relaxing.

The following procedure describes how to set the DO on Open.

- 1. Navigate to MAIN MENU | SETUP | DOOR SETUP (See Figure 55).
- 2. From the DOORS menu, scroll and select DO On Open.

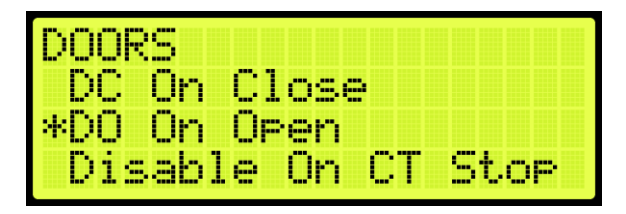

Figure 324: DOORS Menu – DO On Open

3. From the DO ON DOOR OPEN menu, scroll and select On to enable the doors to open.

| DO | ON | DOOR | OPEN |  |
|----|----|------|------|--|
|    |    | On   |      |  |
|    |    | *    |      |  |

Figure 325: DO ON DOOR OPEN Menu

4. Scroll right and press Save.

## 17.14 Disable on CT Stop

Door outputs are disabled when the top CT Stop switch is enabled.

The following procedure describes how to disable all door outputs.

- 1. Navigate to MAIN MENU | SETUP | DOOR SETUP (See Figure 55).
- 2. From the DOORS menu, scroll and select Disable On CT Stop.

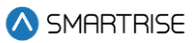

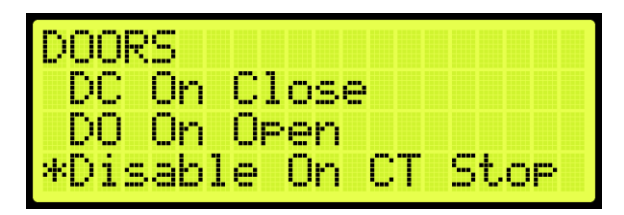

Figure 326: DOORS Menu – Disable On CT Stop

3. From the DISABLE ON CT STOP menu, scroll and select On to disable all door outputs.

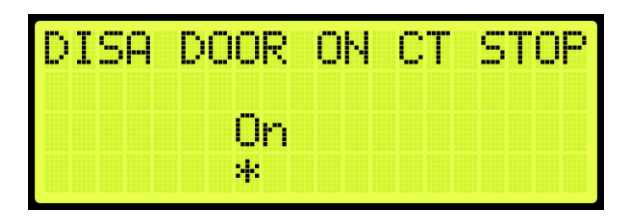

Figure 327: DISABLE ON CT STOP Menu

4. Scroll right and press Save.

## 17.15 Disable on HA

Door outputs are disabled when the Hoistway Access (HA) is active.

The following procedure describes how to disable all door outputs.

- 1. Navigate to MAIN MENU | SETUP | DOOR SETUP (See Figure 55).
- 2. From the DOORS menu, scroll and select Disable On HA.

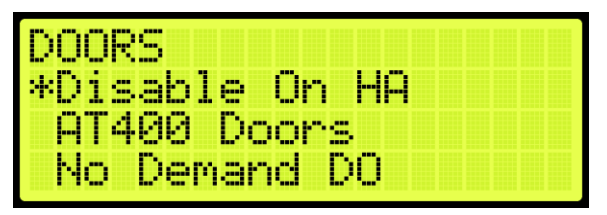

Figure 328: DOORS Menu – Disable On HA

3. From the DISABLE ON HA menu, scroll and select On to disable all door outputs.

| DISA | DOOR | ON | HA |  |  |
|------|------|----|----|--|--|
|      | On   |    |    |  |  |
|      | *    |    |    |  |  |

Figure 329: DISABLE ON HA Menu

4. Scroll right and press Save.
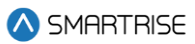

### 17.16 AT400 Doors

If the job is configured with an AT400 door operator, this option needs to be enabled.

The following procedure describes how to enable AT400 interface.

- 1. Navigate to MAIN MENU | SETUP | DOOR SETUP (See Figure 55).
- 2. From the DOORS menu, scroll and select AT400 Doors.

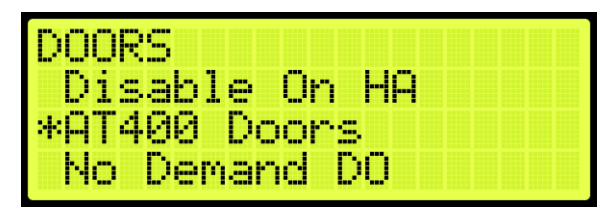

Figure 330: DOORS Menu – AT400 Doors

3. From the ENABLE AT400 DOOR menu, scroll and select On.

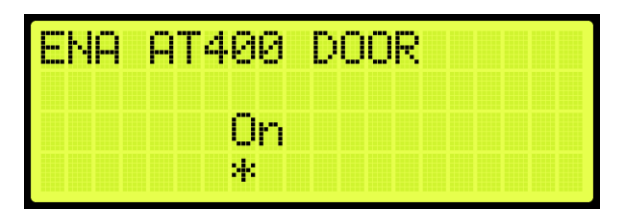

Figure 331: ENABLE AT400 DOOR Menu

4. Scroll right and press Save.

# 17.17 No Demand Doors Open

The No Demand Doors Open option allows the car doors to stay open while the car is idle.

The following procedure describes how to set the doors to remain open when the car is idle.

- 1. Navigate to MAIN MENU | SETUP | DOOR SETUP (See Figure 55).
- 2. From the DOORS menu, scroll and select No Demand Doors Open.

| DOORS         |
|---------------|
| Disable On HA |
| AT400 Doors   |
| *No Demand DO |

Figure 332: DOORS Menu – No Demand Doors Open

3. From the NO DEMAND DOORS OPEN menu, scroll and select On to keep the doors open while the car is idle.

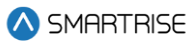

| NO | DEMAND | DO |
|----|--------|----|
|    | Ωn     |    |
|    | *      |    |

Figure 333: NO DEMAND DOORS OPEN Menu

4. Scroll right and press Save.

# 17.18 Jumper Timer

The jumper timer detects if the GSW or door locks are still jumped. When jumpers are detected after a configured amount of time, a fault occurs. This time is added to a fixed 1.6 second timeout.

The following description describes how to set the time for verifying jumpers prior to a fault.

- 1. Navigate to MAIN MENU | SETUP | DOOR SETUP (See Figure 55).
- 2. From the DOORS menu, scroll and select Jumper Timer.

| DOORS   |             |
|---------|-------------|
| *Jumper | Timer       |
| Jumper  | On DOL      |
| Hourly  | Fault Limit |

Figure 334: DOORS Menu – Jumper Timer

3. From the JUMPER TIMEOUT menu, set the time to verify there are no jumpers attached to the GSW or door locks.

| JUMPER | TIMEOUT  |
|--------|----------|
|        | 00.0 sec |
|        | *        |

Figure 335: JUMPER TIMEOUT Menu

4. Scroll right and press Save.

### 17.19 Jumper on DOL

The door open limit (DOL) and GSW send signals to determine whether the door is open or closed. When the Jumper on DOL is enabled, the controller detects a jumper on an open DOL instead of the GSW.

The following procedure describes how to verify if there are jumpers on an open DOL.

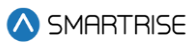

- 1. Navigate to MAIN MENU | SETUP | DOOR SETUP (See Figure 55).
- 2. From the DOORS menu, scroll and select Jumper On DOL.

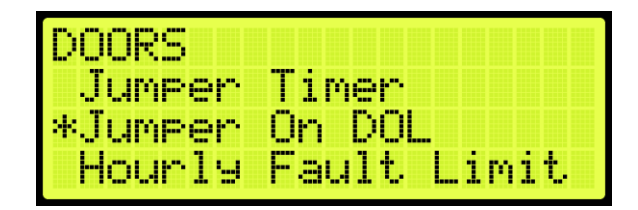

Figure 336: DOORS Menu – Jumper On DOL

3. From the LOCK JUMPED ON DOL menu, scroll and select On to verify jumpers are detected on the DOL.

| LOCK | JUMPED | ON | DOL |
|------|--------|----|-----|
|      | On     |    |     |
|      | *      |    |     |

Figure 337: LOCKS JUMPED ON DOL Menu

4. Scroll right and press Save.

# **17.20 Hourly Fault Limit**

The hourly fault is the number of door faults allowed per hour prior to the car going out of service. The car remains out of service until the hour window elapses.

The following procedure describes how to set the hourly fault limit.

- 1. Navigate to MAIN MENU | SETUP | DOOR SETUP (See Figure 55).
- 2. From the DOORS menu, scroll and select Hourly Fault Limit.

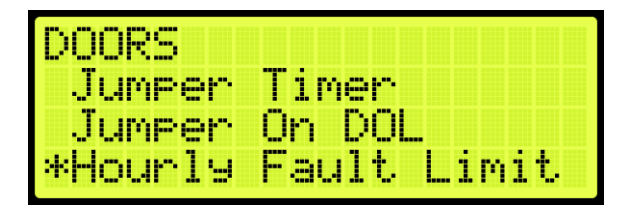

Figure 338: DOORS Menu – Hourly Fault Limit

3. From the DOOR HOURLY FAULT LIMIT menu, set the number of logged faults allowed per hour before the car goes out of service.

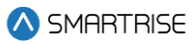

| HOURLY | FAULT LIMIT |
|--------|-------------|
|        | 000         |
|        | *           |

Figure 339: DOOR HOURLY FAULT LIMIT Menu

4. Scroll right and press Save.

### 17.21 Nudge – Buzzer Only

When enabled during nudging, the Nudge (NDG) output is disabled and only the buzzer sounds.

The following procedure describes how to only enable the buzzer during nudging.

- 1. Navigate to MAIN MENU | SETUP | DOOR SETUP (See Figure 55).
- 2. From the DOORS menu, scroll and select Nudge Buzzer Only.

| DOORS    |        |      |
|----------|--------|------|
| *Nud9e – | Buzzer | Only |
| Opening  | Time   |      |
| Check Ti | me     |      |

Figure 340: DOORS Menu – Nudge – Buzzer Only

3. From the NUDGE – BUZZER ONLY menu, scroll and select On if the buzzer sounds when nudging.

| NUDGE | - BUZZER ONLY |
|-------|---------------|
|       | On            |
|       | *             |

Figure 341: NUDGE – BUZZER ONLY Menu

4. Scroll right and press Save.

# 17.22 Opening Time

The opening time is the time for a door to go from fully closed to fully open. This allows the controller to estimate door opening time for use during preflight operation.

The following procedure describes how to set the time to fully open the doors.

1. Navigate to MAIN MENU | SETUP | DOOR SETUP (See Figure 55).

2. From the DOORS menu, scroll and select Opening Time.

| DOORS    |        |      |
|----------|--------|------|
| Nudge -  | Buzzer | Only |
| *Opening | Time   |      |
| Check Ti | Me     |      |

Figure 342: DOORS Menu – Opening Time

3. From the OPENING TIME menu, set the time for the doors to fully open.

| OPEN | ING | Т  | I | ME |    |   |  |  |
|------|-----|----|---|----|----|---|--|--|
|      |     | 00 |   | 0  | se | с |  |  |
|      |     | *  |   |    |    |   |  |  |

Figure 343: OPENING TIME Menu

4. Scroll right and press Save.

### 17.23 Check Time

The check time is the configured amount of time that the doors need to be considered safe before the car is allowed to run on automatic operation.

The following procedure describes how to set the check time.

- 1. Navigate to MAIN MENU | SETUP | DOOR SETUP (See Figure 55).
- 2. From the DOORS menu, scroll and select Check Time.

| DOORS     |             |
|-----------|-------------|
| Nud9e -   | Buzzer Only |
| Openin9   | Time        |
| *Check Ti | .me         |

Figure 344: DOORS Menu – Check Time

3. From the CHECK TIME menu, set the time to check if the doors are considered safe.

| CHECK | TIME |     |
|-------|------|-----|
|       | 00.3 | sec |
|       | *    |     |

Figure 345: CHECK TIME Menu

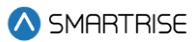

4. Scroll right and press Save.

### 17.24 Door Type

The door type is the type of door used on the front or rear landing. The user can set the controller for a different type of door used on all front landings and all rear landings. The type of doors are as follows:

- Automatic
- Freight
- Manual
- Swing

The following procedure describe how to select the front or rear door type.

- 1. Navigate to MAIN MENU | SETUP | DOOR SETUP (See Figure 55).
- 2. From the DOORS menu, scroll and select Door Type (Front or Rear).

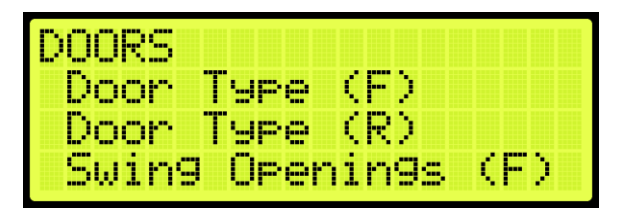

Figure 346: DOORS Menu – Door Type (Front or Rear)

3. From the DOOR TYPE menu, select the type of door used on the front and the type of door used on the rear landing as applicable.

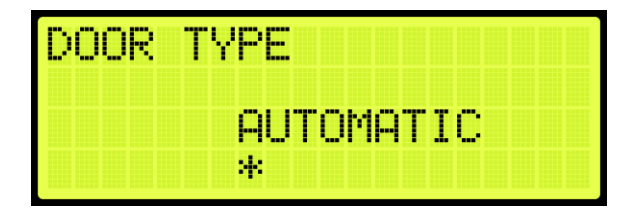

Figure 347: DOOR TYPE Menu

4. Scroll right and press Save.

# 17.25 Lock and CAM Timeout

Sets the timeout which accounts for the delay between CAM activation and locks being made for manual doors. The units are in 100 ms counts. If set to zero, value defaults to 4 seconds.

The following procedure describes how to set the lockout time for lock and cam.

1. Navigate to MAIN MENU | SETUP | DOOR SETUP (See Figure 55).

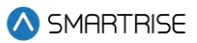

2. From the DOORS menu, scroll and select Lock and CAM Timeout.

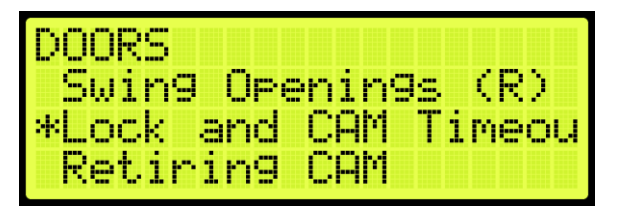

Figure 348: DOORS Menu – Lock and CAM Timeout

3. From the TIMEOUT LOCK AND CAM menu, set the amount of time for the timeout.

| CAM |
|-----|
|     |
|     |

Figure 349: TIMEOUT LOCK AND CAM Menu

4. Scroll right and press Save.

### 17.26 Retiring CAM

When set to ON, the CAM output controls hall interlocks. When set to OFF, interlocks are controlled by the door operator.

The following procedure describes how to set the retiring CAM on.

- 1. Navigate to MAIN MENU | SETUP | DOOR SETUP (See Figure 55).
- 2. From the DOORS menu, scroll and select Retiring CAM.

| DOORS         |       |
|---------------|-------|
| *Retiring CAM |       |
| Fixed CAM     |       |
| Swing LCK GSW | Timeo |

Figure 350: DOORS Menu – Retiring CAM

3. From the RETIRING CAM menu, scroll and select On.

| RE | Т | Ι | R | Ι | NG | CAM |  |  |  |  |
|----|---|---|---|---|----|-----|--|--|--|--|
|    |   |   |   |   |    |     |  |  |  |  |
|    |   |   |   |   | Or | 1   |  |  |  |  |
|    |   |   |   |   | *  |     |  |  |  |  |

Figure 351: RETIRING CAM Menu

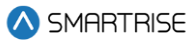

4. Scroll right and press Save.

### 17.27 Fixed CAM

When set to ON, the door has a fixed hall CAM. The car is allowed to start a run without hall locks (hall closed contacts still required). The car is allowed to move up to 2 feet without locks before faulting.

The following procedure describes how to set the fixed CAM on.

- 1. Navigate to MAIN MENU | SETUP | DOOR SETUP (See Figure 55).
- 2. From the DOORS menu, scroll and select Fixed CAM.

| DOORS  |         |       |
|--------|---------|-------|
| Retiri | ng CAM  |       |
| *Fixed | CAM     |       |
| Swin9  | LCK GSW | Timeo |

Figure 352: DOORS Menu – Fixed CAM

3. From the FIXED CAM menu, scroll and select On.

| FIXED | CAM |  |  |  |  |  |
|-------|-----|--|--|--|--|--|
|       |     |  |  |  |  |  |
|       | On  |  |  |  |  |  |
|       | *   |  |  |  |  |  |

Figure 353: FIXED CAM Menu

4. Scroll right and press Save.

# 17.28 Swing Lock GSW Timeout

Sets the timeout between GSW and locks. If the value is zero, the timeout is set to 500 ms.

The following procedure describes how to set the timeout for the Swing Lock Gate switch.

- 1. Navigate to MAIN MENU | SETUP | DOOR SETUP (See Figure 55).
- 2. From the DOORS menu, scroll and select SWING LOCK GSW TIMEOUT.

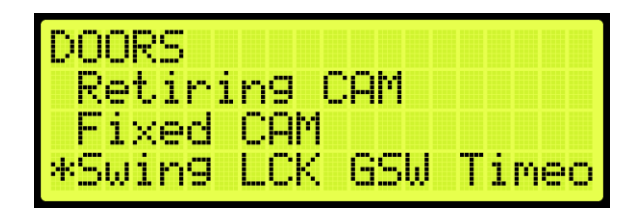

Figure 354: DOORS Menu – Swing Lock GSW Timeout

3. From the SWING LOCK GSW TIMEOUT menu, set the amount of time for the Swing Lock Gate switch will timeout.

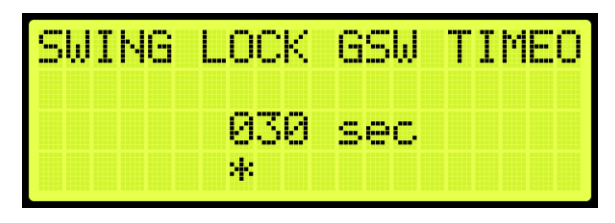

Figure 355: SWING LOCK GSW TIMEOUT Menu

4. Scroll right and press Save.

### **17.29 Swing Contacts Timeout**

Sets the timeout between CAM being energized and closed contacts being made. If value is zero, timeout is set to 500 ms.

The following procedure describes how to set the timeout for swing contacts.

- 1. Navigate to MAIN MENU | SETUP | DOOR SETUP (See Figure 55).
- 2. From the DOORS menu, scroll and select Swing Contacts Timeout.

| DOORS  |               |
|--------|---------------|
| Fixed  | CAM           |
| Swin9  | LCK GSW Timeo |
| *Swing | Contacts Time |

Figure 356: DOORS Menu – Swing Contacts Timeout

3. From the SWING CONTACTS TIMEOUT menu, set the amount of time for the swing contacts to timeout.

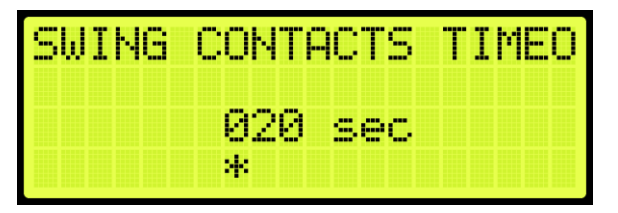

Figure 357: SWING CONTACTS TIMEOUT Menu

4. Scroll right and press Save.

# 17.30 Disable DOB Rear

When set to ON, the rear door on the bottom floor is disabled and will not open.

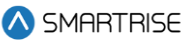

The following procedure describes how to disable the rear door on the bottom landing.

- 1. Navigate to MAIN MENU | SETUP | DOOR SETUP (See Figure 55).
- 2. From the DOORS menu, scroll and select Disable DOB Rear.

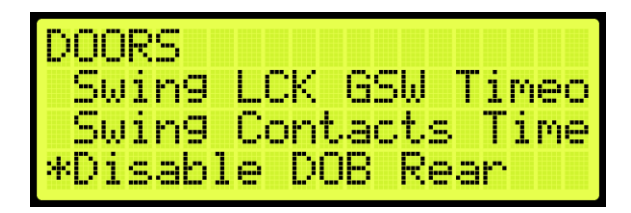

Figure 358: DOORS Menu – Disable DOB Rear

3. From the DISABLE REAR DOB menu, scroll and select ON to disable rear door.

| DISA | REAR DOB |
|------|----------|
|      | Off      |
|      | *        |

Figure 359: DISABLE REAR DOB Menu

4. Scroll right and press Save.

### 17.31 Front Door State

The front door state displays the current state of the car with front door opening.

The following procedure describes how to view the state of the front door.

- 1. Navigate to MAIN MENU | DEBUG | VIEW DEBUG DATA (Figure 65).
- 2. From the VIEW DEBUG DATA menu, press the right button.
- 3. Scroll up and right until code 043 is displayed.

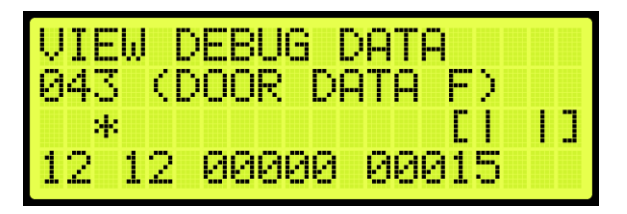

Figure 360: VIEW DEBUG DATA Menu – Front Door

4. View the state of the front door.

The Door State menus display the following:

• Front or Rear Door State: the symbol for the state of the door (See Table 30).

- Current Door Command: the current door command being issued to the door module (See Table 29).
- Last Door Command: the last door command issued to the door module (See Table 29).
- Current Door Timer: the counter tracking when the door state should change. Each count is 200 ms.
- Door Timer Limit: the limit the Current Door Timer needs to reach before proceeding to the next door state. Each count is 200 ms.

The table below lists the door command issued to the Door Module.

| Command Index | Door Command              |
|---------------|---------------------------|
| 0             | None                      |
| 1             | OPEN UI REQUEST           |
| 2             | OPEN IN CAR REQUEST       |
| 3             | OPEN ADA MODE             |
| 4             | OPEN SABBATH MODE         |
| 5             | OPEN HALL REQUEST         |
| 6             | OPEN HOLD REQUEST         |
| 7             | OPEN CONSTANT PRESSURE    |
| 8             | CLOSE                     |
| 9             | CLOSE CONSTANT PRESSURE   |
| 10            | NUDGE                     |
| 11            | NUDGE CONSTANT PRESSURE   |
| 12            | FAULT                     |
| 13            | OPEN HOLD DWELL REQUEST   |
| 14            | OPEN LOBBY REQUEST        |
| 15            | OPEN RECALL DWELL REQUEST |

#### Table 29: Door Command Issued to the Door Module

# 17.32 Rear Door State

The rear door state displays the current state of the car with rear door opening.

The following procedure describes how to view the state of the rear door.

- 1. Navigate to MAIN MENU | DEBUG | VIEW DEBUG DATA (Figure 65).
- 2. From the View Debug Data menu, press the right button.
- 3. Scroll up and right until code 044 is displayed.

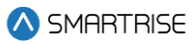

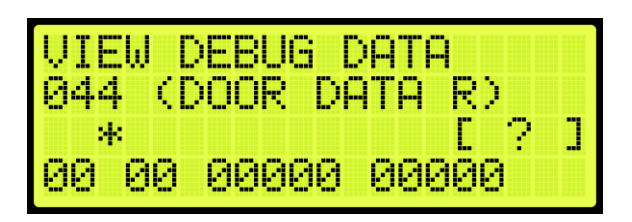

Figure 361: VIEW DEBUG DATA Menu – Rear Door

4. View the state of the rear door.

See Section 17.31 Front Door State for the door state, commands, and command descriptions.

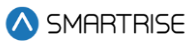

# 18 Car Data

The Car Data can be used to view important dispatching and car status information passed between grouped cars. It can be used to debug dispatching issues.

# 18.1 Car Data Overview

The following procedure describes how to view the car status overview.

- 1. Navigate to MAIN MENU | DEBUG | CAR DATA (See Figure 66)
- 2. View the Car Data Overview Status.

| CAR1  |     | ON  | CMD        |      | >   |
|-------|-----|-----|------------|------|-----|
| A-NO  | RM  | - I | NĢ         | RP   | ISR |
| C-10  | _D- | 12. | <u>R-1</u> | 1 M- | UP  |
| [[>]> |     | >1< | ]          | P    | DN  |

Figure 362: Car Data Overview Status

The Car Data Overview shows:

- **Car ID:** displays the selected cars ID number. Valid from 1 to 8.
- **Online Status:** displays ON if the car is online and broadcasting on the group network, otherwise it reads OFF.
- Master Status: displays [M] if the car is acting as the master dispatcher for the group.
- **Class and Mode of Operation:** displays the cars class of operation as a single letter abbreviation, followed by the mode of operation.
- In Group Status: displays IN GRP if the car is in group and currently accepting hall calls.
- ISR Flags: a flag is displayed depending on the status of the car.
  - If the car is idle and able to perform a direction change, the "I" displays instead of ".".
  - If the car is stopped or decelerating, the "S" displays instead of ".".
  - If the car door reopening is blocked in preparation for a run, the "R" displays instead of ".".
- Current Landing: displays the car's current landing number, preceded by C-.
- Destination Landing: displays the car's destination landing number, preceded by D-.
- **Reachable Landing:** displays the car's estimated closest reachable landing number, preceded by R-. This landing is calculated based on the cars ability to slow down with current Digital S-curve Technology <sup>™</sup> (U.S. Patent Pending) values.
- **Motion Status:** displays the car's motion status. If the car is not moving up (M-UP) or moving down (M-DN), then the car motion displays M-ST.

• **Direction Priority:** displays the car's direction priority. If the car is serving up calls it appears as P-UP, otherwise it will appear P-DN.

The table below lists the Car Status codes.

#### Table 30: Car Status Codes

| Code               | Description              |
|--------------------|--------------------------|
| Unknown            |                          |
| U-UNK              | Unknown                  |
| Manual             | ·                        |
| M-UNK              | Unknown                  |
| M-INV              | Invalid                  |
| M-NON              | None                     |
| M-CT               | Car Top Inspection       |
| M-IC               | In-Car Inspection        |
| M-HA               | Hoistway Access          |
| M-MR               | Machine Room Inspection  |
| M-PIT              | Pit Inspection           |
| M-LND              | Landing Inspection       |
| M-CON              | Construction             |
| M-HAT              | Hoistway Access (Top)    |
| M-HAB              | Hoistway Access (Bottom) |
| Learn              |                          |
| L-UNK              | Unknown                  |
| L-INV              | Invalid                  |
| L-NON              | None                     |
| L-G <sub>2</sub> T | Go to A Terminal         |
| L-RB₁              | L-SSD (code)             |
| L-RB <sub>2</sub>  | L-LSD (code)             |
| L-BHA              | Bypass Term Limits       |
| L-RHA              | Hold UP/DN To Start      |
| L-LB <sub>1</sub>  | L-SSU (code)             |
| L-LB <sub>2</sub>  | L-LSU (code)             |
| L-LHU              | Learning BTM To TOP      |
| L-LHD              | Learning TOP To BTM      |
| L-EBP              | L-LHU (code)             |
| L-INV              | L-LHD (code)             |
| L-CMP              | Learn Complete           |
| Automatic          |                          |
| A-UNK              | Unknown                  |
| A-NON              | None                     |
| A-NORM             | Normal                   |
| A-FIR <sub>1</sub> | Fire Phase 1             |

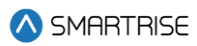

| Code               | Description                 |
|--------------------|-----------------------------|
| A-FIR <sub>2</sub> | Fire Phase 2                |
| A-EMS₁             | EMS Phase 1                 |
| A-EMS <sub>2</sub> | EMS Phase 2                 |
| A-ATTD             | Attendant                   |
| A-INDP             | Independent Service         |
| A-SEIS             | Seismic                     |
| A-CWDR             | Counterweight Derail        |
| A-SABB             | Sabbath                     |
| A-EPWR             | Emergency Power             |
| A-EVAC             | Invalid                     |
| A-OOS              | Out of Service              |
| A-C2L              | Car To Lobby                |
| A-BATR             | Battery Rescue              |
| A-PRS1             | Prison Transport 1          |
| A-PRS2             | Prison Transport 2          |
| A-R2F              | Recall To Floor             |
| A-WG               | Wander Guard                |
| A-HUGS             | HUGS                        |
| A-ER2F             | Emergency Recall            |
| A-TEST             | Test Mode                   |
| A-WIND             | Wind Operation              |
| A-FLD              | Flood Operation             |
| A-SWING            | Swing Operation             |
| A-CUST             | Custom Operation            |
| A-ACTS             | Code: A-SHOO                |
| A-MARS             | Marshal Mode                |
| A-VIP              | VIP Mode                    |
| A-T2T              | Normal Terminal To Terminal |
| A-F2F              | Normal Floor To Floor       |
| A-RAND             | Normal Random               |
| A-STI              | Shunt Trip Mode             |

# 18.2 Hall Call Mask Status

Hall call mask status displays the status of front, rear, and latchable hall calls.

The following procedure describes how to view the hall call mask status.

- 1. Navigate to MAIN MENU | DEBUG | CAR DATA (See Figure 66).
- 2. From the Car Data Overview Status (See Figure 362), press the right button.
- 3. View the Hall Mask Status.

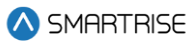

| CAR1 | - ON EMB    | $\sim$ |
|------|-------------|--------|
| HMF: | 0×00000003  |        |
| HMR: | 0×00000000C |        |
| HML: | 0x0000000F  |        |

#### Figure 363: Hall Mask Status

The table below lists the Hall Mask Status definitions.

#### Table 31: Hall Mask Status Definitions

| Hall Mask Code | Definition          | Description                               |
|----------------|---------------------|-------------------------------------------|
| HMF            | Front hall mask     | Marks which front hall calls can be taken |
| HMR            | Rear hall mask      | Marks which rear hall calls can be taken  |
| HML            | Latchable hall mask | Marks which hall calls can be latched     |

To view hall mask errors, see Section 19.12 Split Group Masks

When a different Hall Mask and EMS Mask is required, the "Override Group Hall Mask" input should be activated. This will cause the cars within the group to split, allowing a different EMS mask and a different Hall Mask to be applied. The Override Group Hall Mask (08-0146) and the Override Group Medical Mask (08-0273) will replace the previously used Hall Call Mask (08-0209) and Hall Medical Mask (08-0210), respectively.

Errors.

# 18.3 Opening Map Status

The opening map status displays which landings have front or rear openings enabled.

#### 18.3.1 Front Opening Map Status

The following procedure describes how to view the front opening map status.

- 1. Navigate to MAIN MENU | DEBUG | CAR DATA (See Figure 66).
- 2. From the Car Data Overview Status (See Figure 362), press the right button.
- 3. From the Hall Mask Status (See Figure 363), press the right button.
- 4. View the Front Opening Map Status. Opening Map Front 1 (OMF1) represents the hex value for the first 32 landings that have front openings. OMF2 represents landings 33-64 and OMF3 represents landings 65-96.

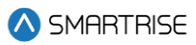

| CAR1  | - ON EMB   | $\diamond$ |
|-------|------------|------------|
| OMF1: | ØxFFFFFFFF |            |
| OMF2: | 0×00000001 |            |
| OME3: | 0×00000000 |            |

Figure 364: Front Opening Map Status

### 18.3.2 Rear Opening Map Status

The following procedure describes how to view the rear opening map status.

- 1. Navigate to MAIN MENU | DEBUG | CAR DATA (See Figure 66).
- 2. From the Car Data Overview Status (See Figure 362), press the right button.
- 3. From the Hall Mask Status (See Figure 363), press the right button.
- 4. From the Front Opening Map Status (See Figure 364), press the right button.
- 5. View the Rear Opening Map Status. Opening Map Rear 1 (OMR1) represents the hex value for the first 32 landings that have rear openings. OMR2 represents landings 33-64 and OMR3 represents landings 65-96.

| CAR1  | — ON [M]   | $\gtrsim$ |
|-------|------------|-----------|
| OMR1: | ØxFFFFFFE5 |           |
| OMR2: | ØxFFFFFFFF |           |
| OMR3: | ØxFFFFFFFF |           |

Figure 365: Rear Opening Map Status

# 18.4 Security Map Status

The security map status displays the status of secure landings.

#### **18.4.1 Front Security Map Status**

The following procedure describes how to view the front security map status.

- 1. Navigate to MAIN MENU | DEBUG | CAR DATA (See Figure 66).
- 2. From the Car Data Overview Status (See Figure 362), press the right button.
- 3. From the Hall Mask Status (See Figure 363), press the right button.
- 4. From the Front Opening Map Status (See Figure 364), press the right button.
- 5. From the Rear Opening Map Status (See Figure 365), press the right button.
- 6. View the Front Security Map Status. Security Mask Front 1 (SMF1) represents hex value for first 32 front openings that have security enabled. SMF2 represents the next 32 front openings.

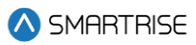

| CAR1 - | - ON EMD  | $\diamond$ |
|--------|-----------|------------|
| SMF1:  | ØxFFFFFFF | -          |
| SMF2:  | ØXFFFFFFF | -          |
| SMF3:  | ØXFFFFFFF |            |

Figure 366: Front Security Map Status

### 18.4.2 Rear Security Map Status

The following procedure describes how to view the rear security map status.

- 1. Navigate to MAIN MENU | DEBUG | CAR DATA (See Figure 66).
- 2. From the Car Data Overview Status (See Figure 362), press the right button.
- 3. From the Hall Mask Status (See Figure 363), press the right button.
- 4. From the Front Opening Map Status (See Figure 364), press the right button.
- 5. From the Rear Opening Map Status (See Figure 365), press the right button.
- 6. From the Front Security Map Status (See Figure 366), press the right button.
- 7. View the Rear Security Map Status. Security Mask Rear 1 (SMR1) represents hex value for first 32 rear openings that have security enabled. SMR2 represents the next 32 rear openings.

| CAR1 | - ON [M]     | $\gtrsim$ |
|------|--------------|-----------|
| SMR1 | : ØxFFFFFFFF |           |
| SMR2 | : 0×00000001 |           |
| SMR3 | : 0x00000000 |           |

Figure 367: Rear Security Map Status

# 18.5 Linked Hall Mask Status

The linked hall call masks are used to tie together the lamps of separate hall buttons. Each paired mask must be set to the sum of the hall call masks for each of the paired boards. The paired hall call parameters addresses are located at 08-0178 – 08-0181. For the list of parameters, see the C4 *Parameter List*.

The following procedure describes how to view the linked hall mask status.

- 1. Navigate to MAIN MENU | DEBUG | CAR DATA (See Figure 66).
- 2. From the Car Data Overview Status (See Figure 362), press the right button.
- 3. From the Hall Mask Status (See Figure 363), press the right button.
- 4. From the Front Opening Map Status (See Figure 364), press the right button.
- 5. From the Rear Opening Map Status (See Figure 365), press the right button.

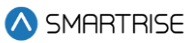

- 6. From the Front Security Map Status (See Figure 366), press the right button.
- 7. From the Rear Security Map Status (See Figure 367), press the right button.
- 8. View the Linked Hall Mask status.

**NOTE:** the following example shows:

- First mask (LM1) pairs the front Hall Call boards.
- Second mask (LM2) pairs the rear Hall Call boards.

| CAR1 | - ON | CM3 <>   |
|------|------|----------|
| LM1: | 0x03 | LM4:0x00 |
| LM2: | 0×0C |          |
| LM3: | 0×00 |          |

Figure 368: Linked Hall Mask Status

### 18.6 Hall Security Map Status

The hall security map marks the landings that require hall security contacts. The front hall security map parameters are 16-0940 – 16-0945 and the rear hall security map parameters are located under address 16-1035 – 16-1040. For the list of parameters, see the *C4 Parameter List*.

#### 18.6.1 Front Hall Security Map Status

The following procedure describes how to view the front hall security map status.

- 1. Navigate to MAIN MENU | DEBUG | CAR DATA (See Figure 66).
- 2. From the Car Data Overview Status (See Figure 362), press the right button.
- 3. From the Hall Mask Status (See Figure 363), press the right button.
- 4. From the Front Opening Map Status (See Figure 364), press the right button.
- 5. From the Rear Opening Map Status (See Figure 365), press the right button.
- 6. From the Front Security Map Status (See Figure 366), press the right button.
- 7. From the Rear Security Map Status (See Figure 367), press the right button.
- 8. From the Linked Hall Mask Status (See Figure 368), press the right button.
- 9. View the Front Hall Security Map Status.

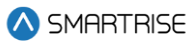

| CAR1 -  | ON EMB <>   |
|---------|-------------|
| HSO-F1: | 0×00000003  |
| HSO-F2: | 0x00000000  |
| HSU-F3: | AXAAAAAAAAA |

Figure 369: Front Hall Security Map Status

### 18.6.2 Rear Hall Security Map Status

The following procedure describes how to view the rear hall security map status.

- 1. Navigate to MAIN MENU | DEBUG | CAR DATA (See Figure 66).
- 2. From the Car Data Overview Status (See Figure 362), press the right button.
- 3. From the Hall Mask Status (See Figure 363), press the right button.
- 4. From the Front Opening Map Status (See Figure 364), press the right button.
- 5. From the Rear Opening Map Status (See Figure 365), press the right button.
- 6. From the Front Security Map Status (See Figure 366), press the right button.
- 7. From the Rear Security Map Status (See Figure 367), press the right button.
- 8. From the Linked Hall Mask Status (See Figure 368), press the right button.
- 9. From the Front Hall Security Map Status (See Figure 369), press the right button.
- 10. View the Rear Hall Security Map Status.

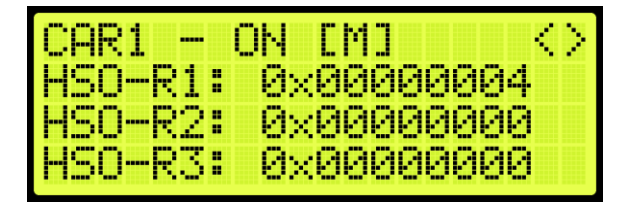

Figure 370: Rear Hall Security Map Status

# 18.7 Hall Security Mask Status

The hall security mask displays the status of all enabled secured hall calls.

The hall security bypass status (BYP) is ON if the hall security is disabled. This occurs if the Enable Hall Security option is OFF (parameter 01-0138) or the Enable All HC input is programmed and active. For the list of parameters, see the *C4 Parameter List*.

The following procedure describes how to view the hall security mask status.

- 1. Navigate to MAIN MENU | DEBUG | CAR DATA (See Figure 66).
- 2. From the Car Data Overview Status (See Figure 362), press the right button.

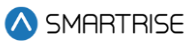

- 3. From the Hall Mask Status (See Figure 363), press the right button.
- 4. From the Front Opening Map Status (See Figure 364), press the right button.
- 5. From the Rear Opening Map Status (See Figure 365), press the right button.
- 6. From the Front Security Map Status (See Figure 366), press the right button.
- 7. From the Rear Security Map Status (See Figure 367), press the right button.
- 8. From the Linked Hall Mask Status (See Figure 368), press the right button.
- 9. From the Front Hall Security Map Status (See Figure 369), press the right button.
- 10. From the Rear Hall Security Map Status (See Figure 370), press the right button.
- 11. View the Front and Rear Hall Security Mask Status.

| CAR1 · | - ON EMB | $\diamond$ |
|--------|----------|------------|
| HSMF:  | 0x03     |            |
| HSMR:  | 0×04     |            |
| BYP:   | ON       |            |

Figure 371: Front and Rear Hall Security Mask Status

#### **18.8 Dispatching Timer Status**

The dispatching timer status displays the configured amount of time the car has to respond to hall calls before being taken out of the group.

The following procedure describes how to view the dispatching timer status.

- 1. Navigate to MAIN MENU | DEBUG | CAR DATA (See Figure 66).
- 2. From the Car Data Overview Status (See Figure 362), press the right button.
- 3. From the Hall Mask Status (See Figure 363), press the right button.
- 4. From the Front Opening Map Status (See Figure 364), press the right button.
- 5. From the Rear Opening Map Status (See Figure 365), press the right button.
- 6. From the Front Security Map Status (See Figure 366), press the right button.
- 7. From the Rear Security Map Status (See Figure 367), press the right button.
- 8. From the Linked Hall Mask Status (See Figure 368), press the right button.
- 9. From the Front Hall Security Map Status (See Figure 369), press the right button.
- 10. From the Rear Hall Security Map Status (See Figure 370), press the right button.
- 11. From the Front and Rear Hall Security Mask Status (See Figure 371), press the right button.
- 12. View the Dispatching Timers Status.

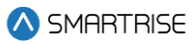

| CAR1 | - ON | CM3 : | S |
|------|------|-------|---|
| F2F: | 006  |       |   |
| CCD: | 003  |       |   |
| HCD: | 006  |       |   |

Figure 372: Dispatching Timers Status

The Dispatching Timers Status menu displays the following:

- **F2F:** the car's estimated floor to floor (worst-case) time. Auto generated based on Normal Profile Digital S-curve Technology ™ (U.S. Patent Pending) settings (See Section 9.1.1 Adjusting Digital S-curve Technology ™ (U.S. Patent Pending) Profile).
- **CCD:** the period the doors remain open when responding to car calls (See Section 17.2 Door Dwell Timer).
- **HCD:** the period the doors remain open when responding to hall calls (See Section 17.3 Hall Dwell Timer).

# 18.9 VIP Flags

The VIP flags define the status of the VIP Mode of the car within the group.

The following procedure describes how to view the status of VIP.

- 1. Navigate to MAIN MENU | DEBUG | CAR DATA (See Figure 66).
- 2. From the Car Data Overview Status (See Figure 362), press the right button.
- 3. From the Hall Mask Status (See Figure 363), press the right button.
- 4. From the Front Opening Map Status (See Figure 364), press the right button.
- 5. From the Rear Opening Map Status (See Figure 365), press the right button.
- 6. From the Front Security Map Status (See Figure 366), press the right button.
- 7. From the Rear Security Map Status (See Figure 367), press the right button.
- 8. From the Linked Hall Mask Status (See Figure 368), press the right button.
- 9. From the Front Hall Security Map Status (See Figure 369), press the right button.
- 10. From the Rear Hall Security Map Status (See Figure 370), press the right button.
- 11. From the Front and Rear Hall Security Mask Status (See Figure 371), press the right button.
- 12. From the Dispatching Timers Status (See Figure 372), press the right button.
- 13. View the VIP Flags Status.

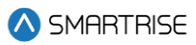

| CAR1 - ON EM3    | $\langle \rangle$ |
|------------------|-------------------|
| 5VIP: 000        |                   |
| bCarCapture: 000 |                   |
| bCarReady: 000   |                   |

Figure 373: VIP Flags Status

The VIP Flags menu displays the following:

- **bVIP:** went the setting is 1, the VIP Mode has been enabled.
- **bCarCapture:** when the setting is 1, the car is being captured prior to a VIP call assignment.
- **bCarReady:** when the setting is 1, the car is captured and read to take a VIP call assignment.

### 18.10 VIP Masks

The VIP masks mark which hall riser functions the car can serve in VIP Mode.

The following procedure describes how to view the VIP masks.

- 1. Navigate to MAIN MENU | DEBUG | CAR DATA (See Figure 66).
- 2. From the Car Data Overview Status (See Figure 362), press the right button.
- 3. From the Hall Mask Status (See Figure 363), press the right button.
- 4. From the Front Opening Map Status (See Figure 364), press the right button.
- 5. From the Rear Opening Map Status (See Figure 365), press the right button.
- 6. From the Front Security Map Status (See Figure 366), press the right button.
- 7. From the Rear Security Map Status (See Figure 367), press the right button.
- 8. From the Linked Hall Mask Status (See Figure 368), press the right button.
- 9. From the Front Hall Security Map Status (See Figure 369), press the right button.
- 10. From the Rear Hall Security Map Status (See Figure 370), press the right button.
- 11. From the Front and Rear Hall Security Mask Status (See Figure 371), press the right button.
- 12. From the Dispatching Timers Status (See Figure 372), press the right button.
- 13. From the VIP Flag Status (See Figure 373), press the right button.
- 14. View the VIP (Front and Rear) Mask Status.

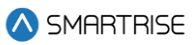

| ask∶ | 000          |                    |                      |
|------|--------------|--------------------|----------------------|
| isk: | 000          |                    |                      |
|      | ask:<br>ask: | sk: 000<br>sk: 000 | isk: 000<br>isk: 000 |

Figure 374: VIP Mask Status

# 18.11 Car Call Enable Bitmap Status

The car call enable signals (signals that bypass car call security) active on the car in bitmap form. Each bit in the map represents a front or rear opening for a different group landing.

### 18.11.1 Front Car Call Enable Bitmap Status

The following procedure describes how to view the Front Car Call Enable Bitmap Status.

- 1. Navigate to MAIN MENU | DEBUG | CAR DATA (See Figure 66).
- 2. From the Car Data Overview Status (See Figure 362), press the right button.
- 3. From the Hall Mask Status (See Figure 363), press the right button.
- 4. From the Front Opening Map Status (See Figure 364), press the right button.
- 5. From the Rear Opening Map Status (See Figure 365), press the right button.
- 6. From the Front Security Map Status (See Figure 366), press the right button.
- 7. From the Rear Security Map Status (See Figure 367), press the right button.
- 8. From the Linked Hall Mask Status (See Figure 368), press the right button.
- 9. From the Hall Security Map Status (See Figure 369), press the right button.
- 10. From the Front Hall Security Map Status (See Figure 369), press the right button.
- 11. From the Rear Hall Security Map Status (See Figure 370), press the right button.
- 12. From the Dispatching Timers Status (See Figure 372), press the right button..
- 13. From the VIP Flags Status (See Figure 363), press the right button.
- 14. View the VIP (Front and Rear) Mask Status (See Figure 374), press the right button.
- 15. View the Front Car Call Enable Bitmap Status.

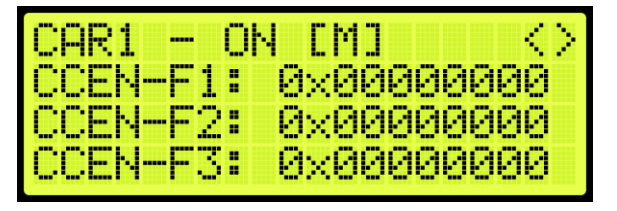

Figure 375: Front Car Call Enable Bitmap Status

### **18.11.2** Rear Car Call Enable Bitmap Status

The following procedure describes how to view the Rear Car Call Enable Bitmap Status.

- 1. Navigate to MAIN MENU | DEBUG | CAR DATA (See Figure 66).
- 2. From the Car Data Overview Status (See Figure 362), press the right button.
- 3. From the Hall Mask Status (See Figure 363), press the right button.
- 4. From the Front Opening Map Status (See Figure 364), press the right button.
- 5. From the Rear Opening Map Status (See Figure 365), press the right button.
- 6. From the Front Security Map Status (See Figure 366), press the right button.
- 7. From the Rear Security Map Status (See Figure 367), press the right button.
- 8. From the Linked Hall Mask Status (See Figure 368), press the right button.
- 9. From the Hall Security Map Status (See Figure 369), press the right button.
- 10. From the Front Hall Security Map Status (See Figure 369), press the right button.
- 11. From the Rear Hall Security Map Status (See Figure 370), press the right button.
- 12. From the Dispatching Timers Status (See Figure 372), press the right button.
- 13. From the VIP Flags Status (See Figure 363), press the right button.
- 14. View the VIP (Front and Rear) Mask Status (See Figure 374), press the right button.
- 15. From the Front Car Call Enable Bitmap Status (See Figure 375), press the right button.
- 16. View the Rear Car Call Enable Bitmap Status.

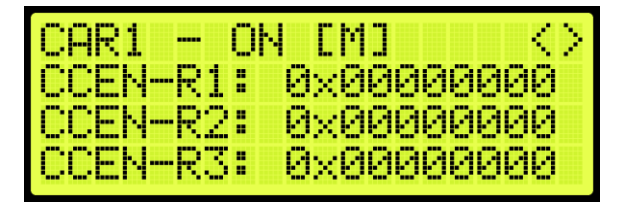

Figure 376: Rear Car Call Enable Bitmap Status Menu

# 18.12 Emergency Medical Call Mask and Landing

The Emergency Medical Call Mask and Landing is the status of a car in the group that is designated for emergencies.

The following procedure describes how to view the Emergency Medical Call Mask and Landing.

- 1. Navigate to MAIN MENU | DEBUG | CAR DATA (See Figure 66).
- 2. From the Car Data Overview Status (See Figure 362), press the right button.
- 3. From the Hall Mask Status (See Figure 363), press the right button.

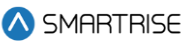

- 4. From the Front Opening Map Status (See Figure 364), press the right button.
- 5. From the Rear Opening Map Status (See Figure 365), press the right button.
- 6. From the Front Security Map Status (See Figure 366), press the right button.
- 7. From the Rear Security Map Status (See Figure 367), press the right button.
- 8. From the Linked Hall Mask Status (See Figure 368), press the right button.
- 9. From the Hall Security Map Status (See Figure 369), press the right button.
- 10. From the Front Hall Security Map Status (See Figure 369) press the right button.
- 11. From the Rear Hall Security Map Status (See Figure 370), press the right button.
- 12. From the Dispatching Timers Status (See Figure 372), press the right button.
- 13. From the VIP Flags Status (See Figure 363), press the right button.
- 14. View the VIP (Front and Rear) Mask Status (See Figure 374), press the right button.
- 15. From the Front Car Call Enable Bitmap Status (See Figure 375), press the right button.
- 16. From the Rear Car Call Enable Bitmap Status (See Figure 376), press the right button.
- 17. View the Emergency Medical Call Mask and Landing Status.

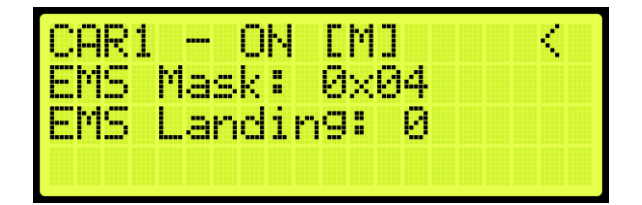

Figure 377: Emergency Medical Call Mask and Landing

View the Emergency Medical Call Mask and Landing StatusThe Emergency Medical Call Mask and Landing menu displays the following:

- EMS Mask: the hall mask for the hall risers that are interpreted as hall medical calls by this car.
- **EMS Landing:** if an emergency medical call has been assigned to the car, this field reflect the landing of the call, where "1" is the lowest landing served by the group and "0" is no assignment.

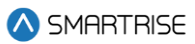

# **19 Hall Network**

The hall network is a group of Hall boards connected by a CAN bus.

# 19.1 CAN Bus

Each Hall board communicates over a CAN bus to a Riser board located in the machine room.

The figure below shows a standard CAN network. For optimal performance, the cable stub lengths should be kept short and only node 1 and node 4 on the CAN bus line should be terminated.

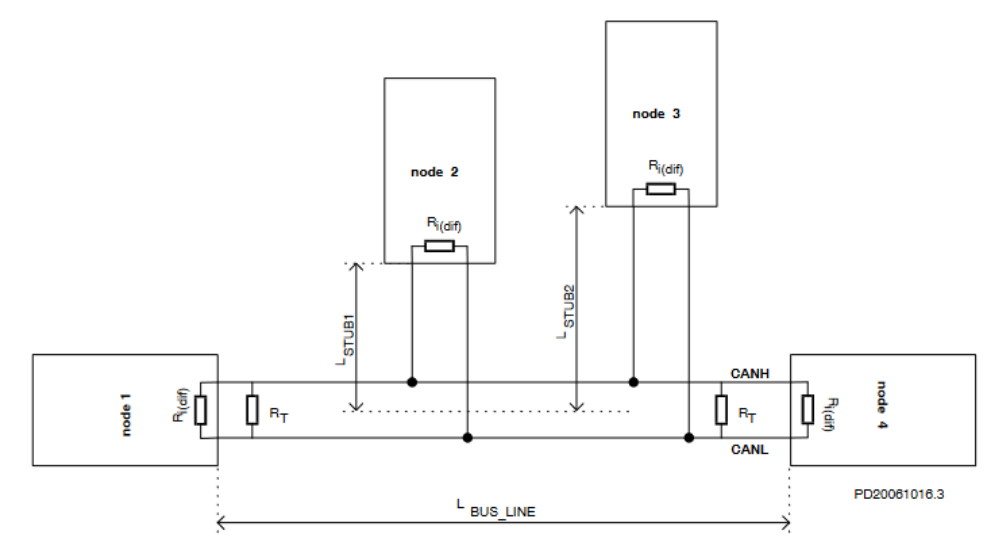

Figure 378: Standard CAN Bus<sup>2</sup>

**Termination:** the first and last boards within each CAN network are terminated. See Section 2.3 I/O Board/Riser Board SR3031 for more information.

- **Example 1:** a single set of hall buttons are wired to Riser board 1.
  - The Riser board's CAN2 termination and the bottom landing Hall board's termination is set.
- **Example 2:** two sets of Hall buttons are both wired to Riser board 1.
  - The bottom landing Hall board for each Hall board set is terminated. The Riser board's CAN2 is NOT terminated. For tall buildings, the second set of Hall boards may need to be split off and connected to a second Riser board. Both networks are terminated as described in example 1.

<sup>&</sup>lt;sup>2</sup> See https://www.onsemi.com/pub/Collateral/AND8376-D.PDF for CAN Bus with Unterminated Stubs

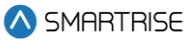

**NOTE:** for most C4 PCB boards, a jumper is used to terminate the CAN bus. For Hall boards, the termination is set by switching DIP 10 or DIP 12 to ON depending on the type of Hall board. See Table 10 and Table 11 for switch settings.

**Stub Length:** a CAN bus resembles a long branch with only short 'stubs' coming out of it. These stubs are kept shorter than 1 ft in length. See Figure 378.

**Connections:** a twisted pair is used over CAT5 splitters whenever possible. For networks with over 20 Hall boards, additional power and REF connections will be needed to mitigate voltage drops.

### **19.2 Hall Board Status**

If problems occur due to hall calls, start by checking the Hall board Status UI menu.

The Hall board status display gives information on each board's communication status, error state, connected Riser board, I/O and DIP addressing.

The following procedure describes how to verify Hall board status.

- 1. Navigate to MAIN MENU | STATUS | HALL BOARD STATUS (See Figure 47)
- 2. The example below shows the Status of the Hall board configured for the 64<sup>th</sup> landing.

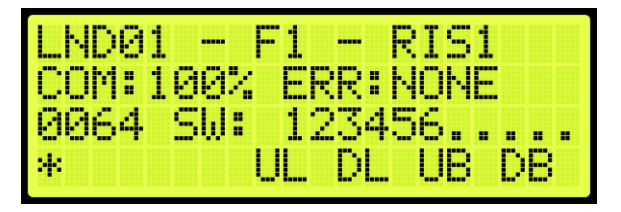

Figure 379: Hall Board Status for the 64<sup>th</sup> Landing

The 64<sup>th</sup> Landing example shows the following:

- Belongs to the first function range of Hall boards.
- Connected to Riser board 1 in the machine room.
- There are no errors.
- Both up and down button are currently being pressed.
- Both up and down lamps are currently lit.
- 3. The figure below shows an example of the status of an uninitialized Hall board.

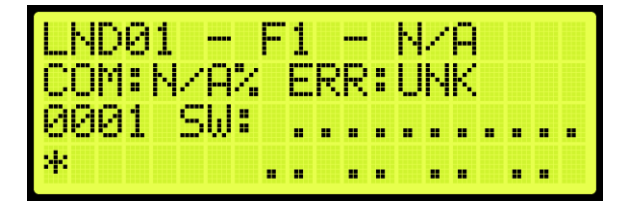

Figure 380: Uninitialized Hall Board Status

**NOTE:** once communication has been established with a Hall board and the communication is lost, the com status is 0% instead of N/A.

# **19.3 Enable Hall Security**

When hall security is enabled, access to designated floors is restricted to authorized users.

The following procedure describes how to enable hall security.

- 1. Navigate to MAIN MENU | SETUP | GROUP SETUP (See Figure 60).
- 2. From the GROUP SETUP menu, scroll and select Enable Hall Security.

| GROUP  | SETUP          |
|--------|----------------|
| *Enabl | e Hall Securit |
| Hall   | Security Mask  |
| Hall   | Security Map F |

Figure 381: MISCELLANEOUS Menu – Enable Hall Security

3. From the ENABLE HALL SECURITY menu, scroll and select On to enable hall security.

| ENA | HALL | SE | CUR | 2 | T١ | Ż |  |
|-----|------|----|-----|---|----|---|--|
|     | Or   | 1  |     |   |    |   |  |
|     | *    |    |     |   |    |   |  |

Figure 382: ENABLE HALL SECURITY Menu

4. Scroll right and press Save.

### **19.4 Hall Security Mask**

The hall security mask marks what hall call masks require hall security contacts. Each bit corresponds to a different Hall board function ID. This mask is separated between front and rear masks (HSMF and HSMR) by the Hall Rear Door Mask (see Section 19.11 Hall Rear Door Mask. The hall security mask parameter is 08-0208. For the list of parameters, see the *C4 Parameter List*.

The following procedure describes how to set Hall Security Mask.

- 1. Navigate to MAIN MENU | SETUP | GROUP SETUP (See Figure 60).
- 2. From the GROUP SETUP menu, scroll and select Hall Security Mask.

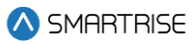

| GROUP | SETUP    |       |
|-------|----------|-------|
| *Hall | Security | Mask  |
| Hall  | Security | Map F |
| Hall  | Security | Map R |

Figure 383: GROUP SETUP Menu – Hall Security Mask

3. From the HALL SECURITY MASK menu, scroll and turn ON the Hall board functions that need to be secured.

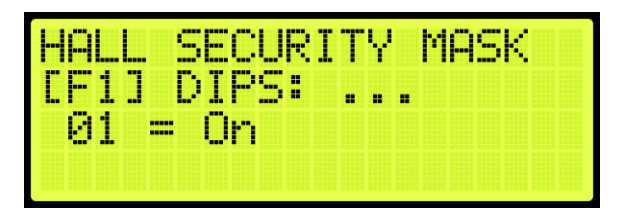

Figure 384: HALL SECURITY MASK Menu

4. Scroll right and press Save.

# 19.5 Hall Security Map

The hall security map marks the landings that require hall security contacts. The configuration of the master group car (the car with the lowest group car ID) is used. However, all cars should share the same hall call security configuration parameters in case the master group car is taken offline. The front hall security map parameters are located under address 16-0940 – 16-0945 and the rear hall security map parameters are located under address 16-1035 – 16-1040. For the list of parameters, see the *C4 Parameter List*.

The following procedure describes how to set hall security map.

- 1. Navigate to MAIN MENU | SETUP | GROUP SETUP (See Figure 60).
- 2. From the GROUP SETUP menu, scroll and select Hall Security Map (Front or Rear).

| GROUP | SETUP    |       |
|-------|----------|-------|
| Hall  | Security | Mask  |
| Hall  | Security | Map F |
| Hall  | Security | Map R |

Figure 385: GROUP SETUP Menu – Hall Security Map (Front or Rear)

3. From the HALL SECURITY MAP menu, scroll and select the front or rear landings that require security access. Setting the landing to ON enables security for that landing.

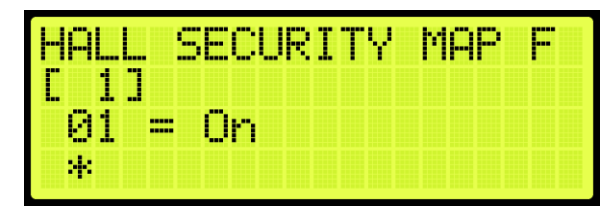

Figure 386: HALL SECURITY MAP FRONT Menu

| HALL | 1 | SECI | JRI | TΥ | MAP | R |
|------|---|------|-----|----|-----|---|
| 01   |   | On   |     |    |     |   |
| *    |   |      |     |    |     |   |

Figure 387: HALL SECURITY MAP REAR Menu

4. Scroll right and press Save.

# **19.6 Hall Security Status**

The Hall Security status displays the status of the hall call security hall boards.

The following procedure describes how to view the Hall Security status.

- 1. Navigate to MAIN MENU | STATUS | HALL SECURITY STATUS (See Figure 47).
- 2. From the Hall Security menu, scroll up or down to view the floors that are set for hall security (See Figure 379).

# 19.7 Hall Call Mask

Hall call mask must be set to enable regular hall calls for a car. The hall call mask setting is located under address 08-0209 – 08-0212. The value for the address varies depending on the Function IDs of the Hall board installed. For the list of parameters, see the *C4 Parameter List*.

The following procedure describes how to set hall call mask.

- 1. Navigate to MAIN MENU | SETUP | GROUP SETUP (See Figure 60).
- 2. From the GROUP SETUP menu, scroll and select Hall Call Mask.

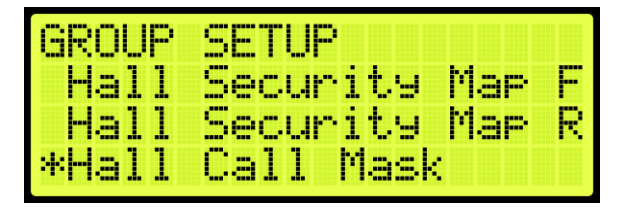

Figure 388: GROUP SETUP Menu – Hall Call Mask

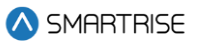

3. From the HALL CALL MASK menu, scroll and select if the function is enabled.

| HALL C | ALL MA | SK |
|--------|--------|----|
| [F1]   | DIPS:  |    |
| 01 =   | un     |    |
|        |        |    |

Figure 389: HALL CALL MASK Menu

4. Scroll right and press Save.

To determine the value of the address, use the table below and add the corresponding values of each of the function IDs serviced by the car.

The table below lists the Hall board 10 DIP Hall Mask Mapping switch settings.

#### Table 32: Hall Board 10 DIP Hall Mask Mapping Switch Settings

| DIP Switch 7-8-9 | Function ID | Mask Value (Decimal) |
|------------------|-------------|----------------------|
| OFF-OFF-OFF      | 1           | 1                    |
| ON-OFF-OFF       | 2           | 2                    |
| OFF-ON-OFF       | 3           | 4                    |
| ON-ON-OFF        | 4           | 8                    |
| OFF-OFF-ON       | 5           | 16                   |
| ON-OFF-ON        | 6           | 32                   |
| OFF-ON-ON        | 7           | 64                   |
| ON-ON-ON         | 8           | 128                  |

The table below lists the Hall board 12 DIP Hall Mask Mapping switch settings.

#### Table 33: Hall board 12 DIP Hall Mask Mapping Switch Settings

| DIP Switch 8-9-10 | Function ID | Mask Value (Decimal) |
|-------------------|-------------|----------------------|
| OFF-OFF-OFF       | 1           | 1                    |
| ON-OFF-OFF        | 2           | 2                    |
| OFF-ON-OFF        | 3           | 4                    |
| ON-ON-OFF         | 4           | 8                    |
| OFF-OFF-ON        | 5           | 16                   |
| ON-OFF-ON         | 6           | 32                   |
| OFF-ON-ON         | 7           | 64                   |
| ON-ON-ON          | 8           | 128                  |

### **19.8 Linked Hall Buttons**

To get two sets of hall buttons to light up together, the paired hall mask parameter must be set. This parameter is set on each group car. This setting is located under address 08-0178. The value of the

parameter varies the function IDs of the paired Hall boards. If additional pairings are required, addresses 08-0179 to 08-0181 are available for use. For the list of parameters, see the *C4 Parameter List*.

- **Example 1:** paired Hall boards with function ID 0 (DIP 7, DIP 8 and DIP 9 OFF) and function ID 2 (DIP 7 ON). Set 08-0178 to x03 (3 in decimal).
- **Example 2:** paired Hall boards with function ID 3 (DIP 8 ON) and function ID 4 (DIP 7 and DIP 8 ON). Set 08-0178 to x0C (12 in decimal).

The following procedure describes how to set linked hall mask.

- 1. Navigate to MAIN MENU | SETUP | GROUP SETUP (See Figure 60).
- 2. From the GROUP SETUP menu, scroll and select Linked Hall Mask.

| GROUP SETUP  |        |
|--------------|--------|
| *Linked Hall | Mask 1 |
| Linked Hall  | Mask 2 |
| Linked Hall  | Mask 3 |

Figure 390: GROUP SETUP Menu – Linked Hall Mask

3. From the LINKED HALL MASK 1 menu, scroll and select the Hall boards within the group that are linked.

| LINNED MHEE MHE | K 1 |
|-----------------|-----|
| [F1] DIPS:      |     |
| 01 - UN         |     |

Figure 391: LINKED HALL MASK 1 Menu

4. Scroll right and press Save.

# 19.9 Hall Medical Mask

The Hall Medical Mask configures hall boards for emergency medical service calls. These calls put the nearest car on Emergency Medical Service mode of operation.

The following procedure describes how to set hall medical mask.

Consider two scenarios:

**CASE I:** the Hall Medical Rear Door Mask is not activated, and a front hall call is initiated from a medical floor with both front and rear openings, both front and rear doors will open.

**CASE II:** the Hall Medical Rear Door Mask is activated, and a front hall call is initiated from a medical floor with both front and rear openings, only the front door will open.

1. Navigate to MAIN MENU | SETUP | GROUP SETUP (See Figure 60).

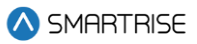

2. From the GROUP SETUP menu, scroll and select Hall Medical Mask.

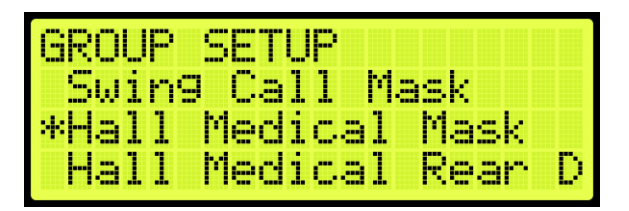

Figure 392: GROUP SETUP Menu – Hall Medical Mask

3. From the HALL MEDICAL MASK menu, scroll and select which cars are set for emergency service calls.

| HALL   | MEDICAL | MASK |
|--------|---------|------|
| CF13   | DIPS: . |      |
| - 01 = | On      |      |
|        |         |      |

Figure 393: HALL MEDICAL MASK Menu

4. Scroll right and press Save.

### 19.10 Hall Medical Rear Door Mask

The Hall Medical Rear Door Mask configures hall boards for rear emergency medical service calls. These calls put the nearest car on Emergency Medical Service mode of operation.

The following procedure describes how to set hall medical mask.

Consider two scenarios:

**CASE I:** the Hall Medical Rear Door Mask is not activated, and a front hall call is initiated from a medical floor with both front and rear openings, both front and rear doors will open.

**CASE II:** the Hall Medical Rear Door Mask is activated, and a front hall call is initiated from a medical floor with both front and rear openings, only the front door will open.

- 1. Navigate to MAIN MENU | SETUP | GROUP SETUP (See Figure 60).
- 2. From the GROUP SETUP menu, scroll and select Hall Medical Rear Door Mask.

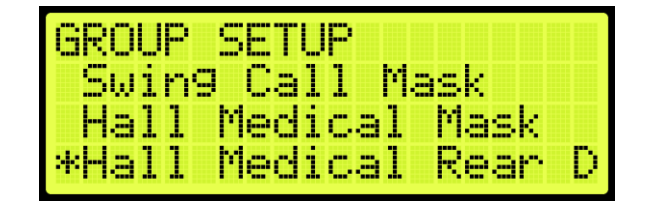

Figure 394: GROUP SETUP Menu – Hall Medical Rear Door Mask

3. From the HALL MEDICAL REAR DOOR MASK menu, scroll and select which cars are set for rear emergency service calls.

HALL MEDICAL REAR DO [F1] DIPS: ... 01 = Off \*

Figure 395: HALL MEDICAL REAR DOOR MASK Menu

4. Scroll right and press Save.

### 19.11 Hall Rear Door Mask

The hall rear door mask sets which hall boards function as rear door calls. Hall boards that are configured as rear door calls will be latched.

The following procedure describes how to set hall rear door mask.

- 1. Navigate to MAIN MENU | SETUP | GROUP SETUP (See Figure 60).
- 2. From the GROUP SETUP menu, scroll and select Hall Rear Door Mask.

| GROUP | SETUP          |
|-------|----------------|
| Hall  | Medical Mask   |
| Hall  | Medical Rear D |
| *Hall | Rear Door Mask |

Figure 396: GROUP SETUP Menu – Hall Rear Door Mask

3. From the HALL REAR DOOR MASK menu, scroll and select hall calls that service landings where only the rear door opens.

| HALL | REAR DOOR MASK |
|------|----------------|
| CE11 | DIPS:          |
| 91 = | Un             |
|      |                |

Figure 397: HALL REAR DOOR MASK Menu

4. Scroll right and press Save.

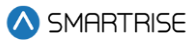

# 19.12 Split Group Masks

When a different Hall Mask and EMS Mask is required, the "Override Group Hall Mask" input should be activated. This will cause the cars within the group to split, allowing a different EMS mask and a different Hall Mask to be applied. The Override Group Hall Mask (08-0146) and the Override Group Medical Mask (08-0273) will replace the previously used Hall Call Mask (08-0209) and Hall Medical Mask (08-0210), respectively.

# 19.13 Errors

The following are possible errors that can occur:

- **UNK:** the board is uninitialized.
- NONE: the board has no errors.
- **POR:** the board is starting up.
- WDT: the board stalled and triggered a reset.
- **BOR:** the board power was insufficient and triggered a reset.
- **COM:** the board is not receiving commands.
- **DIP:** the board has the same address as another board on the network.
- **BUS:** the board is resetting its CAN transceiver.

# 19.14 Compatibility

The C4 Hall board and V2 Hall board are NOT compatible. The C4 Hall boards have 10 or 12 DIP switches (depending on the configuration), while the V2 Hall board has 8 DIP switches.
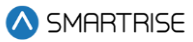

# 20 Serial Hall Lanterns

Serial Hall Lantern Hall boards, which are interchangeable with Hall Call boards, connect to the CAN network of the MR board. Since the Serial Hall Lantern Hall boards and the Hall Call boards share the same hardware and software, this manual references Hall boards.

## **20.1 CAN BUS**

The Serial Hall Lantern Hall board CAN bus follows the same CAN bus guidelines as the Hall boards.

By default, the CAN network is terminated on the MR board so only terminate the lowest landings Serial Hall Lantern Hall board. If a CE Driver board is being used within the network, the termination on this board is removed.

## 20.2 Hall Lantern Masks

To enable hall lantern communications, the car's hall lantern mask must be set. The setting is located under address 08-0213. The value for the address varies depending on the function IDs of the Serial Hall Lantern Hall boards installed. To determine the value of the address, use Table 32 or Table 33 and add the corresponding values of each of the Function IDs serviced by the car. See Section 5 Parameters to set the decimal format for Hall Lantern Masks.

To configure the Serial Hall Lantern Hall Call boards to serve as rear calls, set the rear hall lantern mask located under address 32-0036 to the corresponding value. Use the values in Table 32 to determine the value by adding the mask values of each of the function IDs that serve as rear calls. For the list of parameters, see the *C4 Parameter List*.

## 20.3 Serial Hall Lantern Status

If any issues occur with the Serial Hall Lantern Hall boards, start by checking the Hall Lantern status. The STATUS menu displays information about each board's communication status, error state, I/O and DIP addressing.

The following procedure describes how to verify Hall Lantern status.

- 1. Navigate to MAIN MENU | STATUS | HALL LANTERN STATUS (See Figure 47).
- 2. The example below shows the status of the Hall Lantern configured for the 64<sup>th</sup> landing.

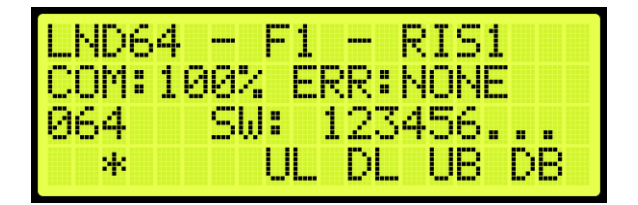

Figure 398: Hall Lantern Status for the 64th Landing

The figure below shows an example of the status of an uninitialized Hall Lantern Status.

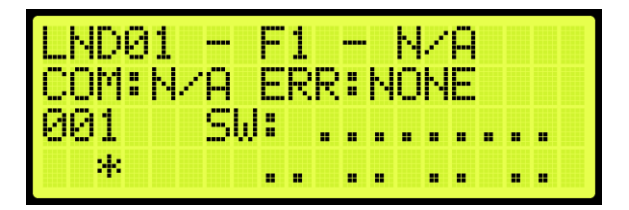

Figure 399: Uninitialized Hall Lantern Status

### 20.4 Errors

## 20.5 For Hall Lantern Mask errors, see Section 19.12 Split Group Masks

When a different Hall Mask and EMS Mask is required, the "Override Group Hall Mask" input should be activated. This will cause the cars within the group to split, allowing a different EMS mask and a different Hall Mask to be applied. The Override Group Hall Mask (08-0146) and the Override Group Medical Mask (08-0273) will replace the previously used Hall Call Mask (08-0209) and Hall Medical Mask (08-0210), respectively.

Errors.

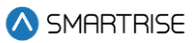

# 21 C4 Data Acquisition Device Unit

Each Smartrise C4 Controller comes wired to a DAD unit that comes equipped with a Graphical User Interface Application (GUI). The following section explains how to connect wirelessly to the DAD unit and access its application using a laptop or a tablet. See C4 GUI Manual for more information.

## 21.1 DAD Status

The DAD status displays the status and communication of the DAD unit.

The following procedure describes how to view the DAD status.

- 1. Navigate to MAIN MENU | STATUS | DAD STATUS (See Figure 48).
- 2. From the DAD STATUS menu, view the status of the DAD unit.

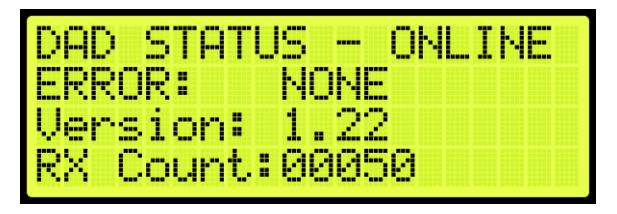

Figure 400: DAD STATUS Menu

The DAD STATUS menu displays the following:

- DAD STATUS: shows if the DAD unit is ONLINE or OFFLINE.
- **ERROR:** displays the current fault the DAD unit is experiencing if a red LED light is blinking on the DAD unit.
- Version: shows the current software version of the DAD unit.
- **RX Count:** displays the communication packets the controller is receiving from the DAD unit.

# 22 Assigning Inputs and Outputs

Like previous Smartrise controllers, the C4 retains the ability to change, add, remove, or move inputs and outputs if they are not fixed (inputs/outputs that cannot be changed due to safety issues). Any UNUSED input or output can be assigned a feature if the installer needs additional features or needs to move an input or output.

Inputs can only be assigned to the 500's and outputs to the 600's. As such, if an output is being searched for and attempted to assign it to a 500 section, the feature will not be found.

## 22.1 Adding an Input or Output

The following procedure describes how to add an input or output.

- 1. Navigate to MAIN MENU | SETUP | SETUP I/O (See Figure 54).
- 2. From the SETUP I/O menu, select Setup Inputs for the Input menu or Setup Outputs for the Output Menu (See Figure 278).
- 3. From the SELECT BOARD menu, select which board the input or output is assigned to (See Figure 279).
- 4. Press the up button until there is an unused input/output available.

**NOTE:** for this example, we are showing the input.

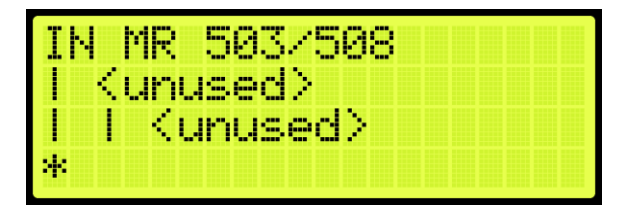

Figure 401: Unused Input/Output

The Unused Input/Output displays the following:

- The second and third lines display unused.
- The number on top indicates which input/output is currently being viewed. For example, Figure 401 shows an example of an unused input.
- 503 is the input that is currently being viewed.
- 508 states how may inputs there are for that specific board.
- 5. Scroll right.
- 6. Scroll and select the desired category of the input or output. See Table 34 and Table 44 for types of inputs and outputs.

**NOTE:** the category is the second line.

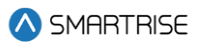

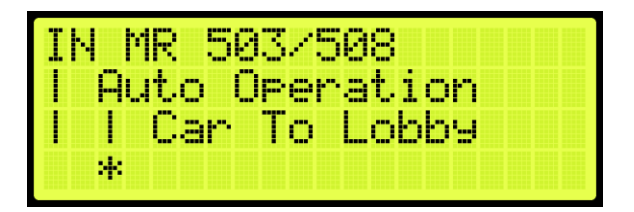

#### Figure 402: Category and Input

- 7. Scroll right.
- 8. Scroll and select the desired input or output. Figure 402 shows the Auto Operation category to assign Car to Lobby to an unused input.
- 9. Scroll right and press Save.

## 22.2 Removing an Input or Output

The following procedure describes how to remove an input or output.

- 1. Navigate to MAIN MENU | SETUP | SETUP I/O (See Figure 54).
- 2. From the SETUP I/O menu, select Setup Inputs for the Input menu or Setup Outputs for the Output Menu (See Figure 278).

**NOTE:** the input and output steps are the same.

- 3. From the SELECT BOARD menu, select which board the input or output is being removed from (See Figure 279).
- 4. Scroll and select the input or output to be removed (See Figure 402).
- 5. Scroll right.
- 6. Scroll and select the current input or output to unused.
- 7. Scroll right.
- 8. Scroll and select the desired category of the input/output to unused.
- 9. Scroll right and press Save.

### 22.3 Types of Inputs

The tables below list the definition for the types of inputs per category.

#### Table 34: Description of Auto Operation Inputs

| Input          | Description                                               |
|----------------|-----------------------------------------------------------|
| Active Shooter | Places all cars in a group into Active Shooter Mode (must |
|                | be programmed to a shared group input on each car).       |

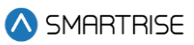

| Input               | Description                                                  |
|---------------------|--------------------------------------------------------------|
| Attd Byp            | When active, attendant operation causes the car to skip      |
|                     | past all hall calls between its current position and current |
|                     | destination.                                                 |
| Attd Down           | Sets the next direction the car will try to move when        |
|                     | doors are closed on attendant operation.                     |
| Attd On             | Puts the car on attendant operation.                         |
| Attd Up             | Sets the next direction the car will try to move when        |
|                     | doors are closed on attendant operation.                     |
| Car To Lobby        | Captures car and sends it to the lobby where it will hold    |
|                     | doors open.                                                  |
| Clear Latched Calls | Clears all latched Calls                                     |
| Custom Operation    | Puts car on custom operation mode.                           |
| DISA All HC         | Disables all hall calls on the car when active.              |
| DISA Pass Chime     | Disables passing chime when active.                          |
| Distress Ack        | At a central control console, a distress and light buzzer is |
|                     | provided for each elevator and an acknowledge button         |
|                     | common to all elevators. Pressing the distress alarm         |
|                     | button, triggering the emergency stop switch, if a           |
|                     | dispatched car remains at a landing for >30 seconds, or if   |
|                     | the electrical safety circuit is open, will turn on the      |
|                     | distress light and pulse the distress buzzer. The Distress   |
|                     | light will remain lit until the acknowledge button is        |
|                     | pressed.                                                     |
| Distress BTN        | At a central control console, a distress and light buzzer is |
|                     | provided for each elevator and an acknowledge button         |
|                     | common to all elevators. Pressing the distress alarm         |
|                     | button, triggering the emergency stop switch, if a           |
|                     | dispatched car remains at a landing for >30 seconds, or if   |
|                     | the electrical safety circuit is open, will turn on the      |
|                     | distress light and pulse the distress buzzer. The Distress   |
|                     | light will remain lit until the acknowledge button is        |
|                     | pressed.                                                     |
| EMS2 On             | Holds car on EMS Phase 2 operation after activation of       |
|                     | EMS Phase 1 operation.                                       |
| Enable All CC       | Bypasses car call security on all floors.                    |
| Enable All CC F     | Enables all car call front buttons, bypassing car call       |
|                     | security on all front car call buttons.                      |
| Enable All CC R     | Enables all car call rear buttons, bypassing car call        |
|                     | security on all rear car call buttons.                       |
| Enable All HC       | Bypasses hall call security on all landings.                 |
| ENA Down Peak       | Causes the car to park at the top floor when idle.           |
| ENA Lobby Peak      | Causes the car to park at the lobby floor when idle.         |

2023 © Smartrise Engineering, Inc. All Rights Reserved

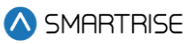

| Input                         | Description                                                         |
|-------------------------------|---------------------------------------------------------------------|
| ENA Up Peak                   | Causes the car to park at the bottom floor when idle.               |
| Enable Swing                  | Puts car on swing operation, removing the car from                  |
|                               | regular group calls and allowing it to take swing hall calls.       |
| Indep Srv                     | Puts car on independent service operation.                          |
| Light Load                    | Analog load weigher signal indicating weight below                  |
|                               | configured threshold. Used for anti-nuisance features.              |
| Marshal Mode                  | Puts the car on marshal mode operation.                             |
| Parking Off                   | Disables parking.                                                   |
| Sabbath                       | Puts car on Sabbath operation where car will                        |
|                               | automatically move to configured floors and cycle doors,            |
|                               | without user intervention.                                          |
| Wander Guard                  | Puts the car on wander guard operation.                             |
| Enable HC Timed Security      | Activation will enable the HC timed security                        |
| Terminal Express              | Activation of terminal express mode of operation                    |
| Single Automation Push Button | Activation of Single Automatic Push Button (SAPB)                   |
|                               | feature                                                             |
| Buffered HC                   | Activation of Buffered HC dispatch logic                            |
| MA EMS1                       | Activation of EMS1 service via key switch                           |
| Override Group Hall Mask      | Overrides the Hall call group mask by a car specific hall           |
|                               | mask                                                                |
| Ignore All CC Front           | Ignoring of all car calls front                                     |
| Bypass Wanderguard Next CC    | Bypasses Wanderguard from inside the car for the next car call only |

#### Table 35: Description of Car Call (Front and Rear) Inputs

| Input        | Description             |
|--------------|-------------------------|
| Buttons 1-96 | Front car call buttons. |
| Buttons 1-96 | Rear car call buttons.  |

#### Table 36: Description of Car Call Enable (Front and Rear) Inputs

| Input     | Description                                                |
|-----------|------------------------------------------------------------|
| Keys 1-96 | Input that is required to be activated whenever there is a |
|           | front car call to a secured floor.                         |
| Keys 1-96 | Input that is required to be activated whenever there is a |
|           | rear car call to a secured floor.                          |

### Table 37: Description of Controller Inputs

| Input       | Description                                                   |
|-------------|---------------------------------------------------------------|
| Auto Rescue | When active, and the car is put on battery rescue             |
|             | operation, car will recall to the landing requiring the least |
|             | energy to reach. When inactive, car will fault until the      |
|             | manual rescue procedure is executed.                          |

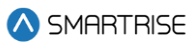

| Input           | Description                                                  |
|-----------------|--------------------------------------------------------------|
| Battery Fault   | When active, car will assert a battery fault (F656).         |
| Battery Power   | Puts the car on battery rescue operation.                    |
| Brake1 BPS      | AC primary brake BPS input. Signals that the brake has       |
|                 | fully picked. Only checked if programmed.                    |
| Brake2 BPS      | AC secondary brake BPS input. Signals that the brake has     |
|                 | fully picked. Only checked if programmed.                    |
| Delta           | (Hydro Only) Feedback input from the Delta relay which       |
|                 | picks the Run Contactor in a Wye Delta starter               |
|                 | configuration.                                               |
| DNH Valve Mon   | (Hydro Only) Monitoring of safety relay for cutting the      |
|                 | down high valve 's neutral side. If the input is high, the   |
|                 | valve's neutral side is disconnected. Only checked if        |
|                 | programmed.                                                  |
| DSD Run Engaged | This is a redundant message from the DSD drive that it       |
|                 | has control of the sheave and the brakes can be lifted.      |
|                 | Only checked if programmed.                                  |
| Fan And Light   | When active, causes the output LIGHT FAN to also             |
|                 | activate.                                                    |
| Fault           | Generic fault that will stop the car with F713.              |
| Insp Valve Mon  | (Hydro Only) Monitoring of safety relay for cutting the      |
|                 | inspection valve 's neutral side. If the input is high, the  |
|                 | valve's neutral side is disconnected. Only checked if        |
|                 | programmed.                                                  |
| Manual Pick     | Indication to the controller that a manual rescue is         |
|                 | occurring.                                                   |
| OOS             | Puts the car in out of service operation.                    |
| Phase Flt       | Line monitoring hardware has detected voltage lines are      |
|                 | out of phase or missing. Only checked if programmed.         |
| Rec Trv Dir     | When the car is on automatic battery rescue operation.       |
|                 | For Magnetek drives, this indicates to the car that the      |
|                 | easiest direction to move is down. When inactive, this       |
|                 | indicates that the easiest direction is up.                  |
| Rec Trv On      | When the car is on automatic battery rescue operation.       |
|                 | For Magnetek drives, this indicates to the car that it has   |
|                 | determined the easiest direction for the car to move,        |
|                 | indicated by REC TRV DIR.                                    |
| Regen Flt       | When active, causes the C4 car to assert a regen fault       |
|                 | (F254).                                                      |
| SS Flt          | (Hydro Only) Primary soft starter signaling a generic fault. |
|                 | Only checked if programmed.                                  |
| SS2 Flt         | (Hydro Only) Secondary soft starter signaling a generic      |
|                 | fault. Only checked if programmed.                           |

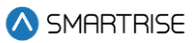

| Input          | Description                                                   |
|----------------|---------------------------------------------------------------|
| Start OVLD     | (Hydro Only) Feedback input from the contactor starter        |
|                | overload relay. Used for jobs with a contactor starter.       |
| UPH Valve Mon  | (Hydro Only) Monitoring of safety relay for cutting the up    |
|                | high valve 's neutral side. If the input is high, the valve's |
|                | neutral side is disconnected. Only checked if                 |
|                | programmed.                                                   |
| Valve Flt      | (Hydro Only) Valve controller generic fault.                  |
| Inching Enable | Enables Inching operation, which is a special mode of         |
|                | operation permitting the car to move within DZ while          |
|                | doors are open.                                               |
| Inching Up     | Moves car up when inching operation is enabled.               |
|                | Activated by constant pressure.                               |
| Inching Down   | Moves car down when inching operation is enabled.             |
|                | Activated by constant pressure.                               |
| Inching Safe   | Safety input enables up/down movement on inching              |
|                | operation                                                     |
| SS3 Fault      | (Hydro Only) Third soft starter signaling a generic fault.    |
|                | Only checked if programmed.                                   |

#### Table 38: Description of Front Doors Inputs

| Input      | Description                                                  |
|------------|--------------------------------------------------------------|
| BCL        | Indicates that the manual hall doors for the bottom floor    |
|            | front opening are closed.                                    |
| DCB        | Door close button, requests that the front door closes.      |
| DCL        | Car door, door close limit input indicating that the front   |
|            | door is closed.                                              |
| DOB        | Door open button, requests that the front door opens.        |
| DOL        | Car door, door open limit input indicating the front door is |
|            | open.                                                        |
| DPM        | Car door position monitor input indicating front door is     |
|            | closed. Checked only if programmed.                          |
| HOLD       | Door hold button, requests that the front door opens and     |
|            | remains open for a longer than usual dwell period.           |
| Marshl DCB | For Marshal Mode Only DCB Front for remote console           |
| Marshl DOB | For Marshal Mode Only DOB Front for remote console           |
| MCL        | Indicates that the manual hall doors for all the middle      |
|            | floors front openings are closed.                            |
| PHE        | Car door photoeye input indicating that the front door       |
|            | light curtain is obstructed and doors are not permitted to   |
|            | close.                                                       |

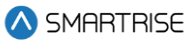

| Input                  | Description                                                  |
|------------------------|--------------------------------------------------------------|
| PHE ALT                | Alternate photoeye input logically AND'ed with the           |
|                        | primary photoeye. Photoeye is active if either signal is     |
|                        | low. Used with Peelle light curtain.                         |
| Safety Edge            | Indicates that the safety edge is obstructed and doors are   |
|                        | not permitted to close. For freight doors only.              |
| TCL                    | Indicates that the manual hall doors for the top floor front |
|                        | opening are closed.                                          |
| Front Doors Gateswitch | Car door gateswitch contact indicating front door is         |
|                        | closed.                                                      |
| Front Doors Zone       | Car door door zone input indicating the front door can       |
|                        | open.                                                        |

#### Table 39: Description of Rear Doors Inputs

| Input                 | Description                                                   |
|-----------------------|---------------------------------------------------------------|
| BCL                   | Indicates that the manual hall doors for the bottom floor     |
|                       | rear opening are closed.                                      |
| DCB                   | Door close button, requests that the rear door closes.        |
| DCL                   | Car door, door close limit input indicating that the rear     |
|                       | door is closed.                                               |
| DOB                   | Door open button, requests that the rear door opens.          |
| DOL                   | Car door, door open limit input indicating the rear door is   |
|                       | open.                                                         |
| DPM                   | Car door position monitor input indicating rear door is       |
|                       | closed. Checked only if programmed.                           |
| HOLD                  | Door hold button, requests that the rear door opens and       |
|                       | remains open for a longer than usual dwell period.            |
| Marshl DCB            | For Marshal Mode Only DCB Rear for remote console             |
| Marshl DOB            | For Marshal Mode Only DOB Rear for remote console             |
| MCL                   | Indicates that the manual hall doors for all the middle       |
|                       | floors rear openings are closed.                              |
| PHE                   | Car door photoeye input indicating that the rear door light   |
|                       | curtain is obstructed and doors are not permitted to close.   |
| PHE ALT               | Alternate photoeye input logically AND'ed with the            |
|                       | primary photoeye. Photoeye is active if either signal is low. |
|                       | Used with Peelle light curtain.                               |
| Safety Edge           | Indicates that the safety edge is obstructed and doors are    |
|                       | not permitted to close. For freight doors only.               |
| TCL                   | Indicates that the manual hall doors for the top floor rear   |
|                       | opening are closed.                                           |
| Rear Doors Gateswitch | Car door gateswitch contact indicating rear door is closed.   |
| Rear Doors Door Zone  | Car door door zone input indicating the rear door can         |
|                       | open.                                                         |

2023 © Smartrise Engineering, Inc. All Rights Reserved

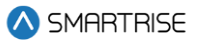

#### Table 40: Description of Emergency Power Inputs

| Input       | Description                                                 |
|-------------|-------------------------------------------------------------|
| AutoSelect  | After all cars have completed their recall, a preconfigured |
|             | number of cars are released to go back to automatic         |
|             | operation. These cars are auto selected.                    |
| EP On       | Car is moving from generator power back to main line        |
|             | power, cars should stop at their nearest reachable          |
|             | landings and hold doors open.                               |
| Pretransfer | Car is moving from generator Description back to main       |
|             | line power. Cars should stop at their nearest reachable     |
|             | landings and hold doors open.                               |
| Select1     | After all cars have completed their recall, a preconfigured |
|             | number of cars are released to go back in to automatic      |
|             | operation. These cars are manually selected via the         |
|             | select inputs if Auto Select is inactive.                   |
| Select2     | After all cars have completed their recall, a preconfigured |
|             | number of cars are released to go back in to automatic      |
|             | operation. These cars are manually selected via the         |
|             | select inputs if Auto Select is inactive.                   |
| Select3     | After all cars have completed their recall, a preconfigured |
|             | number of cars are released to go back in to automatic      |
|             | operation. These cars are manually selected via the         |
|             | select inputs if Auto Select is inactive.                   |
| Select4     | After all cars have completed their recall, a preconfigured |
|             | number of cars are released to go back in to automatic      |
|             | operation. These cars are manually selected via the         |
|             | select inputs if Auto Select is inactive.                   |
| Select5     | After all cars have completed their recall, a preconfigured |
|             | number of cars are released to go back in to automatic      |
|             | operation. These cars are manually selected via the         |
|             | select inputs if Auto Select is inactive.                   |
| Select6     | After all cars have completed their recall, a preconfigured |
|             | number of cars are released to go back in to automatic      |
|             | operation. These cars are manually selected via the         |
|             | select inputs if Auto Select is inactive.                   |
| Select7     | After all cars have completed their recall, a preconfigured |
|             | number of cars are released to go back in to automatic      |
|             | operation. These cars are manually selected via the         |
|             | select inputs if Auto Select is inactive.                   |
| Select8     | After all cars have completed their recall, a preconfigured |
|             | number of cars are released to go back in to automatic      |
|             | operation. These cars are manually selected via the         |
|             | select inputs if Auto Select is inactive.                   |

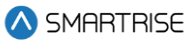

| Input     | Description                                               |
|-----------|-----------------------------------------------------------|
| UpToSpeed | Car is on generator power. Generator has spun up and      |
|           | cars can begin recalling one at a time to the lobby where |
|           | they will hold doors open.                                |

#### Table 41: Description of Fire/Earthquake Inputs

| Input             | Description                                                 |
|-------------------|-------------------------------------------------------------|
| EQ Hoistway Scan  | Initiates the hoistway scan for earthquake at low speed.    |
| Fire2 Cncl        | In car Fire Phase 2 cancel keyswitch is ON. The car will    |
|                   | cancel its current destination and not take calls until the |
|                   | input is deactivated.                                       |
| Fire2 Hold        | In car Fire Phase 2 keyswitch is in the HOLD position.      |
| Fire2 Off         | In car Fire Phase 2 keyswitch is in the OFF position.       |
| Fire2 On          | In car Fire Phase 2 keyswitch is in the ON position.        |
| Fire Recall Off   | Car is being commanded to go on fire phase 1 recall via     |
|                   | the main keyswitch. Fire Recall Rst activation takes        |
|                   | priority of this status.                                    |
| Fire Recall Rst   | Car is commanded to exit Fire Phase 1 recall via the main   |
|                   | keyswitch.                                                  |
| Mashal Fire Ovl   | When active, in the "Secure" position, all "Fireman's       |
|                   | Recall" devices for the elevator shall be deactivated.      |
| Remote Fire Key   | Car is being commanded to go on Fire Phase 1 recall via a   |
|                   | remote keyswitch. Only checked when programmed.             |
| Seismic           | Seismic activity detected, puts car on Seismic Mode of      |
|                   | operation.                                                  |
| Smoke Alt         | Alternate recall floor smoke detector indicating fire is    |
|                   | detected.                                                   |
| Smoke HA          | Hoistway smoke sensor indicating fire is detected.          |
| Smoke HA 2        | Secondary hoistway smoke sensor indicating fire is          |
|                   | detected. Used for a jobsite where the group is split       |
|                   | between two machine rooms.                                  |
| Smoke Main        | Main recall floor smoke detector indicating fire is         |
|                   | detected.                                                   |
| Smoke MR          | Machine room smoke detector indicating fire is detected.    |
| Smoke MR 2        | Secondary machine room smoke detector indicating fire       |
|                   | is detected. Used for a jobsite where the group is split    |
|                   | between two machine rooms.                                  |
| Smoke Pit         | Pit smoke sensor indicating fire is detected. Not checked   |
|                   | if not programmed.                                          |
| Shunt Trip Intent | When active, the shunt trip recall mode of operation is     |
|                   | activated                                                   |

#### Table 42: Description of Inspection Inputs

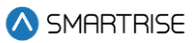

| Input                        | Description                                              |
|------------------------------|----------------------------------------------------------|
| IL Down                      | Moves the car down when on in car inspection mode.       |
| ILUp                         | Moves the car up when on landing inspection mode.        |
| IP Down                      | Moves the car down when on pit inspection mode.          |
| IP Up                        | Moves the car up when on pit inspection mode.            |
| Pit Inspection Operation     | When MR SRU DIP B4 is ON and parameter                   |
|                              | Enable_Pit_Inspection (01-37) is ON, this input puts the |
|                              | car on Pit inspection operation.                         |
| Landing Inspection Operation | When MR SRU DIP B3 is ON and parameter                   |
|                              | Enable_Landing_Inspection (01-38) is ON, this input puts |
|                              | the car on Landing inspection operation.                 |
| CT UP                        | Moves the car up when activated with the INSPCT_EN       |
|                              | input also active and on car top inspection mode.        |
| CT DN                        | Moves the car down when activated with the               |
|                              | INSPCT_EN input also active and on car top inspection    |
|                              | mode.                                                    |
| IC UP                        | Moves the car up when on in car inspection mode.         |
| IC DN                        | Moves the car down when on in car inspection mode.       |
| CT Enable                    | Enables the INSPCT_UP and INSPCT_DN inputs.              |

### Table 43: Description of Safety Inputs

| Input               | Description                                                 |
|---------------------|-------------------------------------------------------------|
| Flood               | Puts car on flood operation.                                |
| Full Load           | Analog load weigher signal indicating the weight is above   |
|                     | the configured threshold and the car cannot take            |
|                     | additional passengers, car will remove itself from group    |
|                     | (stop taking hall calls).                                   |
| Low Oil             | (Hydro Only) N/C input signals low oil.                     |
| Low PRESS           | (Hydro Only) N/C input signals low pressure.                |
| Motor OVHT          | N/C input signals motor overheat.                           |
| Over Load           | Analog load weigher signal indicating the weight is above   |
|                     | the configured threshold and the car cannot move. Car       |
|                     | will remain stopped with an overload fault F246.            |
| Phone Failure       | Indicates if in car emergency phone has failed. A17-2013,   |
|                     | 2.27.1.1.6                                                  |
| Phone Reset         | Resets the emergency phone failure buzzer. A17-2013,        |
|                     | 2.27.1.1.6                                                  |
| TLoss Reset         | Alternate method of resetting a latched traction loss fault |
|                     | via moveable input.                                         |
| Viscosity           | (Hydro Only) N/C input signals cold oil.                    |
| Flood Reset         | Resets flood operation when programmed.                     |
| Glass Window Switch | Glass window switch input.                                  |
| Rupture Switch      | Rupture switch input.                                       |

2023 © Smartrise Engineering, Inc. All Rights Reserved

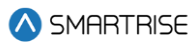

| Input                      | Description                                        |
|----------------------------|----------------------------------------------------|
| Pressure Switch            | Pressure switch input.                             |
| Collapsible Fully Stowed   | Collapsible fully stowed input for CT inspection   |
| Collapsible Fully Extended | Collapsible fully extended input for CT inspection |
| Tfl2                       | Top Final Limit 2 input                            |
| Enable Tfl2                | Bypass TFL when on CT-inspection mode              |
| Clear Warning Light        | When active, it clears warning light               |
| Oil Overheat               | (Hydro Only) N/C input signals High temp oil.      |

## 22.4 Types of Outputs

The tables below list the definitions for the types of outputs per category.

#### Table 44: Description of Auto Operation Outputs

| Output         | Description                                                |
|----------------|------------------------------------------------------------|
| Accelerating   | Activates when the car is in the acceleration stage of its |
|                | run.                                                       |
| Active Shooter | Output activated whenever the "Active shooter" mode        |
|                | input is on.                                               |
| Arrival DN 1   | Discrete arrival lantern output, set 1. See 08-197 and 01- |
|                | 175.                                                       |
| Arrival DN 2   | Discrete arrival lantern output, set 2. See 08-198 and 01- |
|                | 176.                                                       |
| Arrival DN 3   | Discrete arrival lantern output, set 1. See 08-199 and 01- |
|                | 177.                                                       |
| Arrival DN 4   | Discrete arrival lantern output, set 2. See 08-200 and 01- |
|                | 178.                                                       |
| Arrival DN 5   | Discrete arrival lantern output, set 2. See 08-201 and 01- |
|                | 179.                                                       |
| Arrival UP 1   | Discrete arrival lantern output, set 1. See 08-197 and 01- |
|                | 175.                                                       |
| Arrival UP 2   | Discrete arrival lantern output, set 2. See 08-198 and 01- |
|                | 176.                                                       |
| Arrival UP 3   | Discrete arrival lantern output, set 1. See 08-199 and 01- |
|                | 177.                                                       |
| Arrival UP 4   | Discrete arrival lantern output, set 2. See 08-200 and 01- |
|                | 178.                                                       |
| Arrival UP 5   | Discrete arrival lantern output, set 2. See 08-201 and 01- |
|                | 179.                                                       |
| Buzzer         | Triggers an audible in car buzzer when the car is          |
|                | overloaded, on fire, nudging, on EMS Phase 1, or when on   |
|                | Attendant and there is a demand.                           |

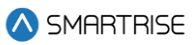

| Output           | Description                                                 |
|------------------|-------------------------------------------------------------|
| Car To Lobby     | This output activates if the car has finished its recall    |
|                  | triggered by the car to lobby input.                        |
| CC Acknowledge   | Activates when a car call is placed. This is used in        |
|                  | Canada for blind people.                                    |
| Chime            | Activates when the car is in an automatic mode of           |
|                  | operation and the passing chime disable Output is           |
|                  | inactive. The chime is triggered for 500ms every time the   |
|                  | car's PI changes.                                           |
| Decelerating     | Activates when the car is in the deceleration stage of its  |
|                  | run.                                                        |
| Distress Buzzer  | At a central control console, a distress and light buzzer   |
|                  | will be provided for each elevator and an acknowledge       |
|                  | button common to all elevators. Pressing the distress       |
|                  | alarm button, triggering the emergency stop switch, if a    |
|                  | dispatched car remains at a landing for >30 seconds, or if  |
|                  | the electrical safety circuit is open will turn on the      |
|                  | distress light, and pulse the distress buzzer. The Distress |
|                  | light will remain lit until the acknowledge button is       |
|                  | pressed.                                                    |
| Distress Lamp    | At a central control console, a distress and light buzzer   |
|                  | will be provided for each elevator and an acknowledge       |
|                  | button common to all elevators. Pressing the distress       |
|                  | alarm button, triggering the emergency stop switch, if a    |
|                  | dispatched car remains at a landing for >30 seconds, or if  |
|                  | the electrical safety circuit is open will turn on the      |
|                  | distress light, and pulse the distress buzzer. The Distress |
|                  | light will remain lit until the acknowledge button is       |
|                  | pressed.                                                    |
| In Service       | Activates if hall calls are not disabled and the car is not |
|                  | faulted.                                                    |
| In Use           | Activates when the car is not in normal operation, is in    |
|                  | motion, or has its doors open.                              |
| Group Redundancy | Switches power to a redundant set of Riser boards.          |
| Lamp At Recall   | Activates when the car has completed EMS, Fire, or          |
|                  | emergency power recall.                                     |
| Lamp Attd Above  | Activates when the car is in attendant operation and        |
|                  | there is a hall call at a floor above.                      |
| Lamp Attd Below  | Activates when the car is in attendant operation and        |
|                  | there is a hall call at a floor below.                      |
| Lamp EMS         | Activates when the car is in EMS Phase 1 or Phase 2.        |
| Lamp Indp Srv    | Activates when the car is in independent service            |
|                  | operation.                                                  |

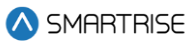

| Output             | Description                                              |
|--------------------|----------------------------------------------------------|
| Lamp Parking       | Triggers when the car is in normal operation and is      |
|                    | parked.                                                  |
| Lamp Sabbath       | Activates when the car is in Sabbath operation.          |
| Overloaded         | Activates when the car is in an automatic mode of        |
|                    | operation and the load weigher has flagged an overloaded |
|                    | state.                                                   |
| Travel Dn          | Triggers when the car is moving down.                    |
| Travel Up          | Triggers when the car is moving up.                      |
|                    | This output is activated when car is on VIP mode of      |
| VIP Mode           | operation                                                |
| Near Capacity Lamp | Output activated when full load input is activated       |

#### Table 45: Description of Car Call (Front and Rear) Outputs

| Output    | Description           |
|-----------|-----------------------|
| Lamp 1-96 | Front car call lamps. |
| Lamp 1-96 | Rear car call lamps.  |

#### Table 46: Description of Controller Outputs

| Output          | Description                                                 |
|-----------------|-------------------------------------------------------------|
| Auto Rescue     | Lamp output when auto rescue is active.                     |
| Battery Pwr     | Output signaling car is on battery power.                   |
| BPS Status      | Activates when the primary brake pick switch signals the    |
|                 | brake is open. Used for TKE UBS DD project.                 |
| BPS2 Status     | Activates when the secondary brake pick switch signals      |
|                 | the brake is open. Used for TKE UBS DD project.             |
| Brake1 Pick     | AC primary brake pick output.                               |
| Brake2 Pick     | AC secondary brake pick output.                             |
| CEDES Fan       | CEDES Maintenance Fan output. Blows air at Cedes tape       |
|                 | when in motion to clear accumulated dust.                   |
| Delta           | (Hydro Only) Output to the Delta relay which picks the      |
|                 | Run Contactor in a Wye Delta starter configuration.         |
| Drive HW Enable | Triggers prerun energizing of the DSD DC drive.             |
| Light Fan       | Turns on car light and fan hardware.                        |
| MR Fan          | Fan output that will remain active for an adjustable period |
|                 | of time after each run.                                     |
| Rec Trv Enable  | Enables recommended travel direction of Magnetek            |
|                 | drives.                                                     |
| Regen Enable    | Activates the regen.                                        |
| Regen Reset     | Triggers a reset of an active regen fault.                  |
| Safety Rescue   | Triggers manual rescue in event of power loss.              |
| SS Reset        | (Hydro Only) Output to the cycle power to a faulted soft    |
|                 | starter.                                                    |

2023 © Smartrise Engineering, Inc. All Rights Reserved

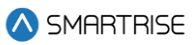

| Output           | Description                                                |
|------------------|------------------------------------------------------------|
| Start Motor      | (Hydro Only) Output to start pump motor.                   |
| Start Motor 2    | (Hydro Only) Output to start pump motor (secondary soft    |
|                  | starter).                                                  |
| Valve High Down  | (Hydro Only) Output to trigger the high speed valve in the |
|                  | down direction.                                            |
| Valve High Up    | (Hydro Only) Output to trigger the high speed valve in the |
|                  | up direction.                                              |
| Valve Insp       | (Hydro Only) Output to signal to blaine valve controller   |
|                  | that the car is attempting an inpsection run.              |
| Valve Level Down | (Hydro Only) Output to trigger the leveling speed valve in |
|                  | the down direction. For V2 this the the DNL valve.         |
| Valve Level Up   | (Hydro Only) Output to trigger the leveling speed valve in |
|                  | the up direction. For V2 this is the UPL valve.            |
| Valve Low Down   | (Hydro Only) Output to trigger the low speed valve in the  |
|                  | down direction. This is not the DNL valve for V2, that is  |
|                  | marked CTRLVALVE_LEVEL_DOWN valve for C4.                  |
| Valve Low Up     | (Hydro Only) Output to trigger the low speed valve in the  |
|                  | up direction. This is not the UPL valve for V2, that is    |
|                  | marked CTRLVALVE_LEVEL_UP valve for C4.                    |
| Valve Mid Down   | (Hydro Only) Output to trigger the medium speed valve in   |
|                  | the down direction.                                        |
| Valve Mid Up     | (Hydro Only) Output to trigger the medium speed valve in   |
|                  | the up direction.                                          |

#### Table 47: Description of Front Doors Outputs

| Output       | Description                                                |
|--------------|------------------------------------------------------------|
| Arrival Down | Arrival down turns on when the car arrives at a floor then |
|              | opens its doors and intends to continue moving down.       |
| Arrival Up   | Arrival up turns on when the car arrives at a floor then   |
|              | opens its doors and intends to continue moving up.         |
| CAM          | Retiring CAM. For swing hall doors and some freight        |
|              | doors, this output controls the hall locks. This output    |
|              | turns on when the car is in motion.                        |
| DC           | Door close.                                                |
| DCL          | Door closed limit status. This output turns ON when the    |
|              | door closed limit switch signals the door is closed.       |
| DCM          | Used by Peelle door operator. Triggers door operator fast  |
|              | open/close where landing and car door movement will        |
|              | occur simultaneously.                                      |
| DCP          | Door close protection.                                     |
| DO           | Door open.                                                 |

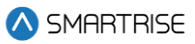

| Output         | Description                                                |
|----------------|------------------------------------------------------------|
| DOL            | Door open limit status. This output turns ON when the      |
|                | door open limit switch signals the door is open.           |
| Gate Release   | Gate release.                                              |
| Hold Lamp      | Door hold.                                                 |
| NDG            | Door nudge. After a specified timeout, if the door has not |
|                | closed, the doors will move to a nudging state where the   |
|                | PHE is ignored and the nudging output will turn on.        |
| Restrictor     | Door restrictor.                                           |
| Safety Edge    | Safety edge broken status. This output turns ON when the   |
|                | safety edge or photoeye is broken.                         |
| Test           | Used by Peelle light curtain to test for photoeye failure  |
|                | prior to each close attempt.                               |
| Warning Buzzer | Used by Peelle door operator. Activates 5 seconds before   |
|                | starting door close and remains on until doors fully       |
|                | closed.                                                    |
| Start Motor    | (hydro only) states that motor running and moving          |
|                | upward                                                     |

### Table 48: Description of Rear Doors Outputs

| Output       | Description                                                   |
|--------------|---------------------------------------------------------------|
| Arrival Down | Arrival down turns on when the car arrives at a floor then    |
|              | opens its doors and intends to continue moving down.          |
| Arrival Up   | Arrival up turns on when the car arrives at a floor then      |
|              | opens its doors and intends to continue moving up.            |
| САМ          | Retiring CAM. For swing hall doors and some freight           |
|              | doors, this output controls the hall locks. This output turns |
|              | on when the car is in motion.                                 |
| DC           | Door close.                                                   |
| DCL          | Door closed limit status. This output turns ON when the       |
|              | door closed limit switch signals the door is closed.          |
| DCM          | Used by Peelle door operator. Triggers door operator fast     |
|              | open/close where landing and car door movement will           |
|              | occur simultaneously.                                         |
| DCP          | Door close protection.                                        |
| DO           | Door open.                                                    |
| DOL          | Door open limit status. This output turns ON when the         |
|              | door open limit switch signals the door is open.              |
| Gate Release | Gate release.                                                 |
| Hold Lamp    | Door hold.                                                    |
| NDG          | Door nudge. After a specified timeout, if the door has not    |
|              | closed, the doors will move to a nudging state where the      |
|              | PHE is ignored and the nudging output will turn on.           |

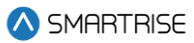

| Output         | Description                                               |
|----------------|-----------------------------------------------------------|
| Restrictor     | Door restrictor.                                          |
| Safety Edge    | Safety edge broken status. This output turns ON when the  |
|                | safety edge or photoeye is broken.                        |
| Test           | Used by Peelle light curtain to test for photoeye failure |
|                | prior to each close attempt.                              |
| Warning Buzzer | Used by Peelle door operator. Activates 5 seconds before  |
|                | starting door close and remains on until doors fully      |
|                | closed.                                                   |

#### Table 49: Description of Emergency Power Outputs

| Output     | Description                                             |
|------------|---------------------------------------------------------|
| Lamp On EP | Car is on emergency power operation.                    |
| Select 1   | Car is on emergency power operation and is recalling or |
|            | has been released back into automatic operation.        |
| Select 2   | Car is on emergency power operation and is recalling or |
|            | has been released back into automatic operation.        |
| Select 3   | Car is on emergency power operation and is recalling or |
|            | has been released back into automatic operation.        |
| Select 4   | Car is on emergency power operation and is recalling or |
|            | has been released back into automatic operation.        |
| Select 5   | Car is on emergency power operation and is recalling or |
|            | has been released back into automatic operation.        |
| Select 6   | Car is on emergency power operation and is recalling or |
|            | has been released back into automatic operation.        |
| Select 7   | Car is on emergency power operation and is recalling or |
|            | has been released back into automatic operation.        |
| Select 8   | Car is on emergency power operation and is recalling or |
|            | has been released back into automatic operation.        |

#### Table 50: Description of Fire/Earthquake Outputs

| Output         | Description                                                 |
|----------------|-------------------------------------------------------------|
| EQ Slow Lamp   | Activates when the car is in EQ Hoistway Scan operation.    |
| Fire I Active  | Used by Peelle door operator. Active if Fire Phase 1 is     |
|                | active and recall has not completed.                        |
| Fire I Hold    | Activates when the car has arrived at the fire recall floor |
|                | and is on Fire Phase 1.                                     |
| Fire II Active | Used by Peelle door operator. Active if Fire Phase 2 is     |
|                | active.                                                     |
| Fire II Hold   | Used by Peelle door operator. Active if on Fire Phase 2     |
|                | hold operation.                                             |
| Fire Shunt     | Activates when the car is on fire service and has           |
|                | completed its recall.                                       |

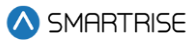

| Output              | Description                                                |
|---------------------|------------------------------------------------------------|
| Lamp EQ             | Turns on when the car is on seismic or counterweight       |
|                     | derail modes of operation.                                 |
| Lamp Fire           | Activates when the car is in fire service operation.       |
|                     | Depending on the configuration, it will either flash every |
|                     | 500 ms or stay ON the whole time.                          |
| Lamp Fire Lobby     | Activates when the car is in fire service operation.       |
|                     | Depending on the configuration it will either flash every  |
|                     | 500 ms or stay ON the whole time.                          |
| Lamp Seismic Status | Activates when the car is on Seismic.                      |

#### Table 51: Description of Inspection Output

| Output    | Description                            |
|-----------|----------------------------------------|
| Lamp Insp | Signals when the car is on inspection. |

#### Table 52: Description of Safety Outputs

| Output            | Description                                             |
|-------------------|---------------------------------------------------------|
| Lamp Flood        | Car's flood sensor has detected a flood.                |
| Phone Fail Lamp   | Lamp indicating emergency phone has failed. A17-2013,   |
|                   | 2.27.1.1.6                                              |
| Phone Fail Buzzer | Buzzer indicating emergency phone has failed. A17-2013, |
|                   | 2.27.1.1.6                                              |
| Ebrake Status     | Output that reflects Ebrake status output               |
| Warning Light     | Output activated when an unauthorized car call is       |
|                   | detected                                                |

### 22.5 Invert Inputs

After a type of input has been assigned, the input may need to have the system to monitor the state of the input either to active or inactive. The invert inputs allow for changing the monitoring of the assigned input.

The following procedure describes how to change the state of the input.

- 1. Navigate to MAIN MENU | SETUP | SETUP I/O (See Figure 54).
- 2. From the SETUP I/O menu, scroll and select Invert Inputs.

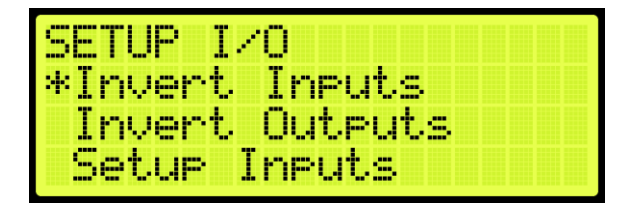

Figure 403: SETUP I/O Menu – Invert Inputs

3. From the SELECT BOARD menu, scroll and select the board that has an assigned input changing states (See Figure 279).

**NOTE:** for this example, the MR board is shown.

4. From the Invert Inputs menu, scroll and select the assigned input and if the input is active (On) or inactive (Off).

| ΙN |   | MR  | 50 | 3-  | 50 | 8  |  |  |
|----|---|-----|----|-----|----|----|--|--|
|    | Ι | nde | P  | Sri | V. |    |  |  |
|    |   |     |    |     |    | 0n |  |  |
| *  |   |     |    |     |    |    |  |  |

Figure 404: Invert Inputs Menu

5. Scroll right and press Save.

### 22.6 Invert Outputs

Just as invert inputs monitors the state of an assigned input (active low instead of active high), the invert outputs does the same but for an assigned output. After a type of output has been assigned, the output may need to have the system invert the level of the active/inactive output logic. The invert output allows for changing the logic level of the assigned output.

The following procedure describes how to change the state of the output.

- 1. Navigate to MAIN MENU | SETUP | SETUP I/O (See Figure 54).
- 2. From the SETUP I/O menu, scroll and select Invert Outputs.

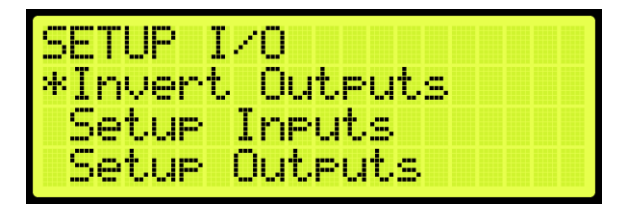

Figure 405: SETUP I/O Menu – Invert Outputs

3. From the SELECT BOARD menu, scroll and select the board that has an assigned output changing states (See Figure 279).

**NOTE:** for this example, the MR board is shown.

4. From the Invert Outputs menu, scroll and select the assigned input and if the input is Active (On) or Inactive (Off).

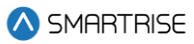

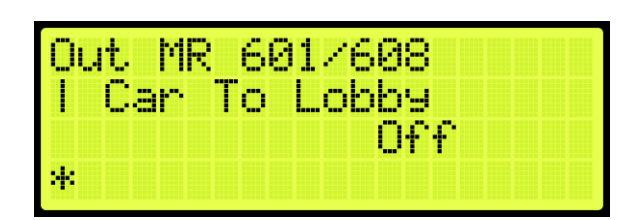

Figure 406: Invert Outputs Menu

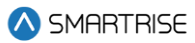

# 23 VIP

A car configured for VIP will be selected when this mode of operation is activated by a specially configured Hall board. The car will service all existing car calls and ignore all hall calls until all existing car calls have been serviced. The car now responds to a VIP hall call and opens the doors. There is a minimum of five seconds allowed for a VIP entry for a new car call. Once all car calls have been serviced, the car exits VIP mode.

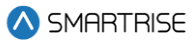

# 24 Active Shooter

Active Shooter is a type of auto operation that prevents a shooter from having easy access to an additional way to escape. Active shooter is enabled by a key switch.

When Active Shooter is enabled, the car automatically closes the doors, the PI Display alternate between floor label and crisis (CR), and the cars do not respond to any hall or car calls. All cars within the group are recalled to an alternate recall floor, the doors open, and remain open. When Active Shooter is disabled, all cars go back to normal operation.

To set the controller to active shooter, see Section 22.1 Adding an Input or Output.

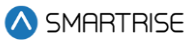

# 25 Marshal Mode

Marshal Mode is a type of auto operation that takes the car out of the group and is enabled via a key switch input. When the key switch is enabled, the car clears all latched car and hall calls, then stops at the next available landing. Both front and rear doors remain closed regardless of people being inside the car.

The car will not respond to any hall calls or car calls and the front and rear door open and close buttons are disabled. When the car stops at the closest available landing, it waits for commands from the marshal using the remote controller.

When the marshal makes a car call, the car will go to the landing corresponding to the car call button. When the car reaches the landing, the doors will remain closed. The marshal needs to hold the door open button until the doors are fully opened otherwise the doors goes back to its closed state. Once the doors are fully open, the doors stay open. To close the doors, the marshal needs to hold the door close button until the doors are fully closed otherwise the doors go back to its opened state.

If the marshal makes multiple car calls, when the car reaches the landing, the car will wait for 10 seconds for the marshal to press and hold the door open button. If the marshal does not press the door open button until the door fully opens within the 10 second timeout, the car will be dispatched to the next latched car call landing. Once the doors are fully open, the car will keep its latched car calls and will not be dispatched to the next latched car call landing. Once the doors are fully closed, the car will be dispatched to the next latched car call landing.

To disable Marshal Mode, the key switch input needs to be off. This will cause the car to join the group and resume normal operation.

To set the controller to Marshall Mode, see Section 22.1 Adding an Input or Output.

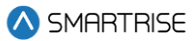

# 26 Installing a New Board

If one of the boards becomes mechanically or electrically faulty, a replacement board is needed. The set parameters (timers, learned floor, etc.) can be retained after the board is replaced.

**NOTE:** Verify that the replacement boards received have the correct version programmed on them.

### 26.1 Retain Parameters for a Replaced MR Board

The following procedure describes how to transfer the parameters from the CT to the replaced MR board.

- 1. Turn off power to the controller.
- 2. Install and replace the MR board and reattach the connector terminals.

**NOTE:** leave group connections OFF until process is complete.

- 3. Turn on DIP 5B and DIP 7A (just to disable the faults and alarms from the main display).
- 4. Power up the Controller.
- 5. On power up, the MR board displays Sync In Progress (the car will be out of service).

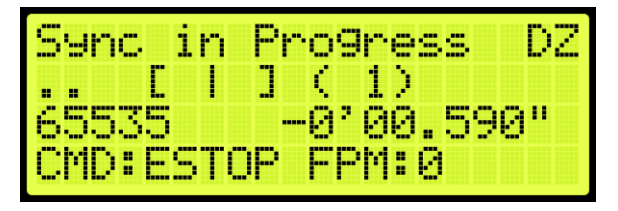

Figure 407: Sync In Progress

6. When complete, Sync Complete is displayed.

| Sync | Co          | mel | ete  | DZ              |
|------|-------------|-----|------|-----------------|
|      | <u> </u>    | ]   | (1)  | )               |
| 6553 | 5           |     | 0,06 | ð <u>.</u> 590" |
| CMD: | <u>55</u> 1 | UP  | -PM: | 6               |

Figure 408: Sync Complete

- 7. Turn off the controller.
- 8. Turn off DIP 5B.
- 9. Turn on the controller. The car resumes normal operation.

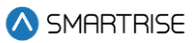

## 26.2 Retain Parameters for a Replaced CT or COP Board

The following procedure describes how to transfer the parameters from the MR board to the replaced CT or COP board.

- 1. Remove power from the controller.
- 2. Disconnect the connectors and remove the CT or COP board.
- 3. Install and replace the CT or COP board and reattach the connector terminals.

**NOTE:** ensure all DIP switches are correct.

4. Make sure the DIP B1 is in the correct state.

**NOTE:** for a CT board DIP B1 must be OFF, for COP board DIP B1 must be ON

- 5. Power up the controller.
- 6. The Sync Process automatically begins due to a checksum that consistently compares parameters between all three boards.

**NOTE:** there is no SYNC IN PROGRESS displayed.

7. When complete, the CT/COP board is in normal operation with all parameters retained.

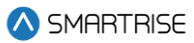

# **27 Manual Traction Rescue**

The rescue operation safely and securely moves the car to the nearest floor and allow the passengers to exit if the car ever loses power.

The Smartrise C4 Controller uses two forms of rescue:

- Auto Rescue: the Auto Rescue is ON and has been implemented into the system (Auto Rescue Operation is an option on the Engineering Data Form). The car automatically moves in the direction of least resistance determined by the system. It moves at leveling speed and stops at the nearest opening.
- Manual Rescue: if Auto Rescue is OFF, the car remains faulted until Manual Rescue is initiated.

# 28 Hoistway Access

The hoistway access safely and securely moves the car at the terminal landings to gain access to either the pit or the top of the hoistway. Normally, this is done with a key switch that enables the top or bottom access inputs on the controller. The car will only move if the doors are open.

The following procedure describes how to access the hoistway.

- 1. Navigate to MAIN MENU | SETUP | HOISTWAY ACCESS (See Figure 57).
- 2. If the hoistway is being accessed from the top of the hoistway or the pit:
  - i. If the hoistway is being accessed from the top of the hoistway, go to step 3.
  - ii. If the hoistway is being accessed from the bottom of the hoistway, go to step 14.
- 3. From the HOISTWAY ACCESS menu, scroll and select Allowed Distance Top.

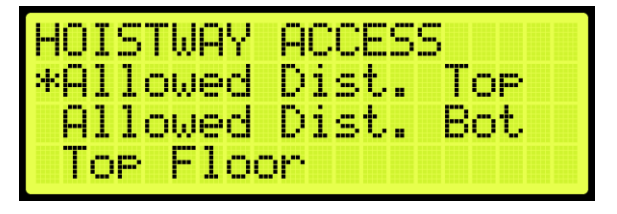

Figure 409: HOISTWAY ACCESS – Allowed Distance Top

4. From the ALLOWED DISTANCE – TOP menu, scroll and select the distance from the car to the hoistway.

| ALLOWED | D1          | :51 | •               | TOP |  |
|---------|-------------|-----|-----------------|-----|--|
|         | <u>0</u> 9, | 00  | 9 <sup>11</sup> |     |  |
|         | *           |     |                 |     |  |

Figure 410: ALLOWED DISTANCE – TOP Menu

- 5. Scroll right and press Save.
- 6. Press the left button until the HOISTWAY ACCESS menu displays.
- 7. From the HOISTWAY ACCESS menu, scroll and select Top Floor.

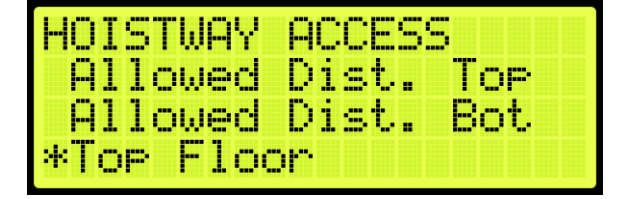

Figure 411: HOISTWAY ACCESS – Top Floor

8. From the TOP FLOOR menu, select the top floor just below the hoistway.

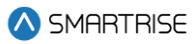

| TOP | FLOOR |  |
|-----|-------|--|
|     | [ 96] |  |
|     | 095   |  |
|     | *     |  |

Figure 412: TOP FLOOR Menu

- 9. Scroll right and press Save.
- 10. Press the left button until the HOISTWAY ACCESS menu displays.
- 11. From the HOISTWAY ACCESS menu, scroll and select Top Opening.

| HOISTWAY ACCESS |
|-----------------|
| Bottom Floor    |
| *Top Openin9    |
| Bottom Opening  |

Figure 413: HOISTWAY ACCESS – Top Opening

12. From the TOP OPENING menu, scroll and select the top floor the car opens just below the hoistway.

| TOP | OPENING |
|-----|---------|
|     | FRONT   |
|     | *       |

Figure 414: TOP OPENING Menu

- 13. Scroll right and press Save.
- 14. Press the left button until the HOISTWAY ACCESS menu displays.
- 15. From the HOISTWAY ACCESS menu, scroll and select Allowed Distance Bottom.

| HOISTWAY | ACCESS    |
|----------|-----------|
| Allowed  | Dist. Top |
| *Allomed | Dist. Bot |
| IOP FIOC | )r        |

Figure 415: HOISTWAY ACCESS – Allowed Distance Bottom

16. From the ALLOWED DISTANCE – BOTTOM menu, scroll and select the distance from the car to the pit.

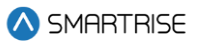

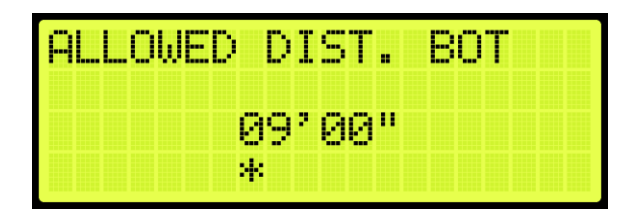

Figure 416: ALLOWED DISTANCE – BOTTOM Menu

- 17. Scroll right and press Save.
- 18. Press the left button until the HOISTWAY ACCESS menu displays.
- 19. From the HOISTWAY ACCESS menu, scroll and select Bottom Floor.

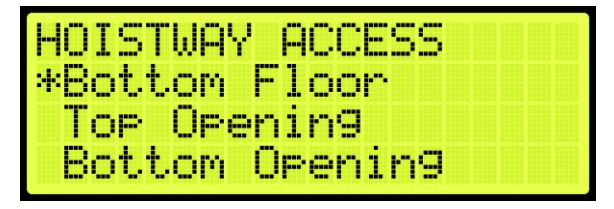

Figure 417: HOISTWAY ACCESS – Bottom Floor

20. From the BOTTOM FLOOR menu, select the bottom floor just above the pit.

| BOTTOM | FLOOR |
|--------|-------|
|        | C 13  |
|        | 000   |
|        | *     |

Figure 418: BOTTOM FLOOR Menu

- 21. Scroll right and press Save.
- 22. Press the left button until the HOISTWAY ACCESS menu displays.
- 23. From the HOISTWAY ACCESS menu, scroll and select Bottom Opening.

| HOISTWAY ACCESS |
|-----------------|
| Bottom Floor    |
| Top Opening     |
| *Bottom Opening |

Figure 419: HOISTWAY ACCESS – Bottom Opening

24. From the BOTTOM OPENING menu, scroll and select the bottom floor the car opens just above the pit.

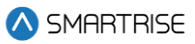

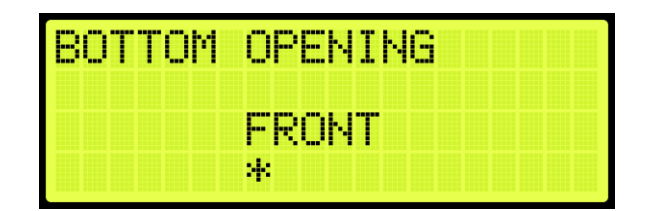

Figure 420: BOTTOM OPENING Menu

25. Scroll right and press Save.

26. Press the left button until the HOISTWAY ACCESS menu displays.

27. From the HOISTWAY ACCESS menu, scroll and select Hoistway Access Slide Distance.

| HOISTWAY ACCESS    |
|--------------------|
| Top Openin9        |
| Bottom Opening     |
| *HA Slide Distance |

Figure 421: HOISTWAY ACCESS – Hoistway Access Slide Distance

28. From the HOISTWAY ACCESS SLIDE DISTANCE, enter the maximum distance the car is allowed to be within the top or bottom door zone.

| HΑ | SL | ID | ΕD       | IS | TANCE |  |
|----|----|----|----------|----|-------|--|
|    |    |    | 006<br>* | i  | n     |  |

Figure 422: Hoistway Access Slide Distance

29. Scroll right and press Save.

## 28.1 Soft Limit

The soft limit distance sets the distance away from the terminal floor that the car will switch to inspection terminal speed during manual operation.

The following procedure describes how to set the soft limit.

- 1. Navigate to MAIN MENU | SETUP | S-CURVE (See Figure 55).
- 2. From the S-CURVE menu, scroll and select Soft Limit Distance Up or Down.

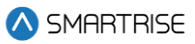

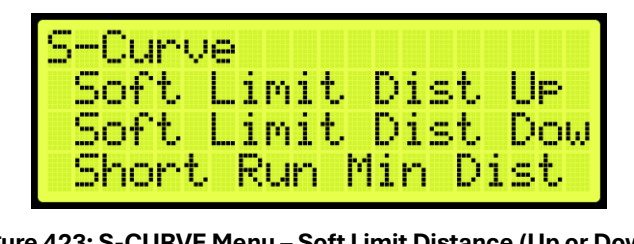

Figure 423: S-CURVE Menu – Soft Limit Distance (Up or Down)

3. From the SOFT LIMIT DISTANCE UP or DOWN menu, scroll and select the distance the top or bottom terminal floor switches to inspection during manual operation.

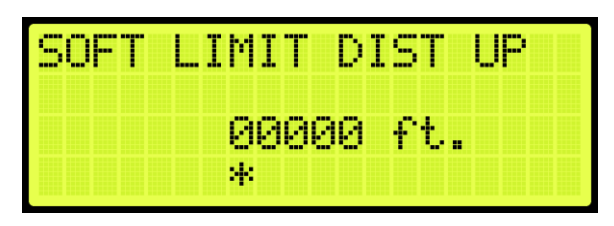

Figure 424: SOFT LIMIT DISTANCE UP Menu

| SOFT LI | MIT  | DI | ST  | DOMN |
|---------|------|----|-----|------|
|         | 0000 | 0  | ft. |      |
|         | *    |    |     |      |

Figure 425: SOFT LIMIT DISTANCE DOWN Menu

4. Scroll right and press Save.

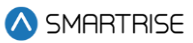

# 29 Miscellaneous

The controller is bound by the set parameters. The miscellaneous parameters are the general parameters to control other variables within the elevator.

## 29.1 Bypass Term Limit

The bypass terminal limit allows the car to go beyond the terminal limits set by the user during inspection mode.

The following procedure describes how to bypass terminal limits.

- 1. Navigate to MAIN MENU | SETUP | MISCELLANEOUS (See Figure 58).
- 2. From the Miscellaneous menu, scroll and select Bypass Term Limits.

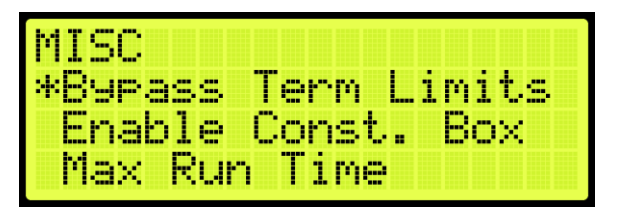

Figure 426: MISCELLANEOUS Menu – Bypass Term Limits

3. From the BYPASS TERM LIMITS menu, scroll and select On to bypass terminal limits.

| BYPASS | TERM | L. 1 | :M | Ι | T | \$ |  |
|--------|------|------|----|---|---|----|--|
|        | On   |      |    |   |   |    |  |
|        | *    |      |    |   |   |    |  |

Figure 427: BYPASS TERM LIMITS Menu

4. Scroll right and press Save.

## 29.2 Enable Construction Box

When the Enable Construction Box is set to enable, the CUP and CDN inputs on the MR Board are used to move the car. Verify 24 VDC is wired directly to the CEN input. If not, then 24VDC must be jumped to CEN.

The following procedure describes how to enable the construction box.

- 1. Navigate to MAIN MENU | SETUP | MISCELLANEOUS (See Figure 58).
- 2. From the MISCELLANEOUS menu, scroll and select Enable Construction Box.

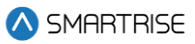

| MISC    |        |        |
|---------|--------|--------|
| Bypass  | Term   | Limits |
| *Enable | Const  | . Box  |
| Max Ru  | n Time |        |

Figure 428: MISCELLANEOUS Menu – Enable Construction Box

3. From the ENABLE CONSTRUCTION BOX menu, scroll and select On to enable the construction box.

| ENABLE | CONST. | BOX |
|--------|--------|-----|
|        | On     |     |
|        | *      |     |

Figure 429: ENABLE CONSTRUCTION BOX Menu

4. Scroll right and press Save.

### 29.3 Maximum Run Time

The maximum run time is the maximum time that the car can run floor to floor.

The following procedure describes how to set the maximum run time.

- 1. Navigate to MAIN MENU | SETUP | MISCELLANEOUS (See Figure 58).
- 2. From the MISCELLANEOUS menu, scroll and select Maximum Run Time.

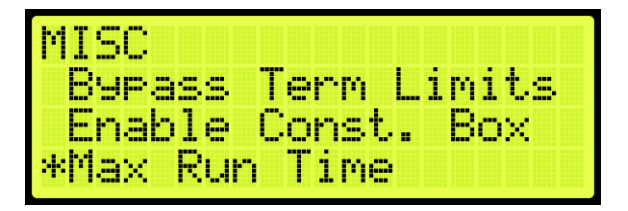

Figure 430: MISCELLANEOUS Menu – Max Run Time

3. From the MAXIMUM RUN TIME menu, set the maximum time the car runs before a fault occurs.

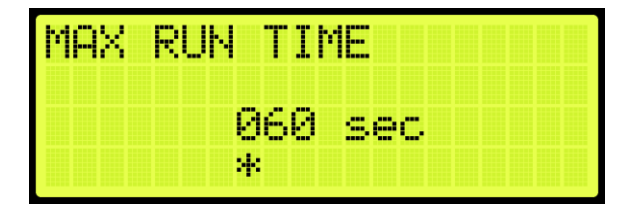

Figure 431: MAXIMUM RUN TIME Menu

4. Scroll right and press Save.

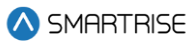

## 29.4 CT Insp. Req. IC

If required, an IC inspection can be performed prior to CT inspection.

The following procedure describes how to enable the CT inspection.

- 1. Navigate to MAIN MENU | SETUP | MISCELLANEOUS (See Figure 58).
- 2. From the MISCELLANEOUS menu, scroll and select CT Insp. Req. IC.

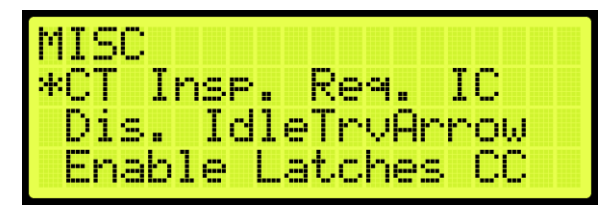

Figure 432: MISCELLANEOUS Menu – CT Insp. Req. IC

3. From the IC REQ FOR CT menu, scroll and select On to enable CT inspection.

| IC R | EQ | FOR | СТ |  |  |  |
|------|----|-----|----|--|--|--|
|      |    | On  |    |  |  |  |
|      |    | *   |    |  |  |  |

Figure 433: IC REQ FOR CT Menu

4. Scroll right and press Save.

### 29.5 Dis. IdleTrvArrow

The arrow shown on hall call is dependent upon the idle travel arrow. If it is set to On, the arrow shows the direction that the car traveled to the floor. If set off, the arrow shows the direction of travel.

The following procedure describes how to disable the travel arrow.

- 1. Navigate to MAIN MENU | SETUP | MISCELLANEOUS (See Figure 58).
- 2. From the MISCELLANEOUS menu, scroll and select Disable IdleTrvArrow.

| MIS  | 2   |     |      |        |  |
|------|-----|-----|------|--------|--|
| CT   | In  | SP. | Rea  | 1. IC  |  |
| *Di: | в   | Idl | eŢry | Arrow  |  |
| En   | abl | e L | atcr | ies CC |  |

Figure 434: MISCELLANEOUS Menu – Disable IdleTrvArrow

3. From the DISABLE IDLE TRV ARROW menu, scroll and select Off to disable the direction arrow.
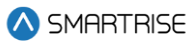

| DISA | IDLE | TRU | ARROW |  |
|------|------|-----|-------|--|
|      | Off  | •   |       |  |
|      | *    |     |       |  |

Figure 435: DISABLE IDLE TRV ARROW Menu

# 29.6 Enable Latches Car Calls

When enabled, the car call button latches a car call.

The following procedure describes how to enable latching to a car call.

- 1. Navigate to MAIN MENU | SETUP | MISCELLANEOUS (See Figure 58).
- 2. From the MISCELLANEOUS menu, scroll and select Enable Latches CC.

| MISC               |
|--------------------|
| *Enable Latches CC |
| Fan & Li9ht Timer  |
| Ext. Fan Timer     |

Figure 436: MISCELLANEOUS Menu – Enable Latches CC

3. From the ENABLE LATCHES Car Call menu, scroll and select On to enable car call latching.

| ENABLE | LATCHES CC |
|--------|------------|
|        | On         |
|        | *          |

Figure 437: ENABLE LATCHES Car Call Menu

4. Scroll right and press Save.

## 29.7 Car To Lobby Floor

When the input for Car to Lobby Floor is active, the signal overrides all hall calls and car calls and goes straight to the selected floor.

The following procedure describes how to select the car to lobby floor.

- 1. Navigate to MAIN MENU | SETUP | MISCELLANEOUS (See Figure 58).
- 2. From the MISCELLANEOUS menu, scroll and select Car To Lobby Floor.

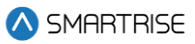

| MISC |     |     |     |    |    |    |
|------|-----|-----|-----|----|----|----|
| *Car | То  | Lob | by  | F1 | r  |    |
| Arri | val | Up  | dat | e  | Τi | me |
| Park | ing |     |     |    |    |    |

Figure 438: MISCELLANEOUS Menu – Car To Lobby Floor

3. From the CAR TO LOBBY FLOOR menu, scroll and select the lobby floor the car automatically travels to.

| CAR | TO | LOBBY | FLOOR |
|-----|----|-------|-------|
|     |    | C 13  |       |
|     |    | 001   |       |
|     |    | *     |       |

Figure 439: CAR TO LOBBY FLOOR Menu

4. Scroll right and press Save.

# 29.8 Enable Pit Inspection

Enables the Pit inspection operation on the controller. Input 501 on the MR board must be used to toggle inspection operation ON/OFF. DIP 4B must also be enabled to use the operation.

# 29.9 Parking

Parking moves the car to a certain floor after an X amount of time, where X is the parking timer.

## 29.9.1 GUI Parking

When enabled, dynamic parking is set through the DAD unit using a GUI interface. After a car has been idle for a set period of time, the car travels to a designated floor, according to the hall call history, and parks. Although the car is parked, the car immediately answers all hall and car calls.

Dynamic parking can be set for multiple cars within a group. If a rule is set for multiple cars, then there is a primary and secondary designated floor for the cars to park at. If the car that is parked at a primary floor answers a car or hall call, the car parked at the secondary floor moves to the primary designated floor. If one of the cars within the group remains idle for a set period of time, that car travels to the secondary designated floor.

For more information, see the C4 GUI Manual.

The following procedure describes how to enable dynamic parking using the DAD unit.

- 1. Navigate to MAIN MENU | SETUP | MISCELLANEOUS (See Figure 58).
- 2. From the MISCELLANEOUS menu, scroll and select Parking.

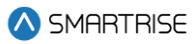

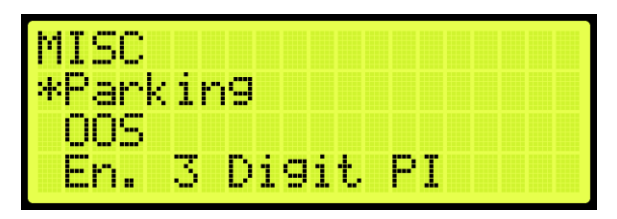

Figure 440: MISCELLANEOUS Menu – Parking

3. From the PARKING menu, scroll and select GUI Parking.

| PARKING   |       |
|-----------|-------|
| *GUI Park | in9   |
| Parking   | Timer |
| Parking   | Floor |

Figure 441: GUI PARKING Menu – GUI Parking

4. From the ENABLE GUI PARKING menu, scroll and select if parking is enabled by the DAD unit.

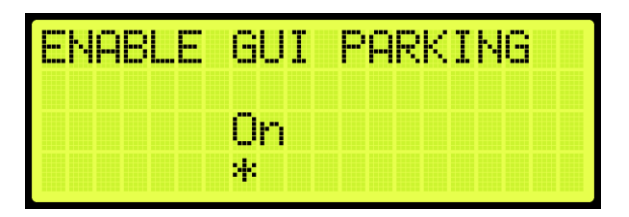

Figure 442: ENABLE GUI PARKING Menu

5. Scroll right and press Save.

## 29.9.2 Parking Timer

The parking timer is the time a car remains idle with no command before it begins parking.

The following procedure describes how to set the parking timer.

- 1. Navigate to MAIN MENU | SETUP | MISCELLANEOUS (See Figure 58).
- 2. From the MISCELLANEOUS menu, scroll and select Parking (See Figure 440).
- 3. From the PARKING menu, scroll and select Parking Timer.

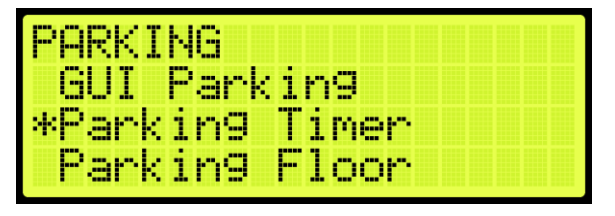

Figure 443: PARKING Menu – Parking Timer

4. From the PARKING TIMER menu, set the time prior to parking.

**NOTE**: If the timer is set to zero, parking will be disabled.

| PARKING TIMER |  |
|---------------|--|
| ааа           |  |
| *             |  |

Figure 444: PARKING TIMER Menu

5. Scroll right and press Save.

#### 29.9.3 Parking Floor

The parking floor is the floor that the car is parked on.

The following procedure describes how to assign the floor the car is parked on.

- 1. Navigate to MAIN MENU | SETUP | MISCELLANEOUS (See Figure 58).
- 2. From the MISCELLANEOUS menu, scroll and select Parking (See Figure 440).
- 3. From the PARKING menu, scroll and select Parking Floor.

| PARKING  |       |
|----------|-------|
| GUI Park | in9   |
| Parking  | Timer |
| *Parkin9 | Floor |

Figure 445: PARKING Menu – Parking Floor

4. From the PARKING FLOOR menu, scroll and select the floor the car parks at.

**NOTE:** PI Labels allows for displaying floor landing as three characters. See Section 29.11 En. 3 Digit PI.

| PARKING | FLOOR       |
|---------|-------------|
|         | [ 1]<br>301 |
|         | 8           |

Figure 446: PARKING FLOOR Menu

5. Scroll right and press Save.

## 29.9.4 Parking Door Open

When parked, the car door can stay open or remain closed.

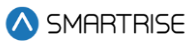

The following procedure describes how to set the doors on a parked car to open.

- 1. Navigate to MAIN MENU | SETUP | MISCELLANEOUS (See Figure 58).
- 2. From the MISCELLANEOUS menu, scroll and select Parking (See Figure 440).
- 3. From the PARKING menu, scroll and select Parking Door Open.

| PARKING  |           |
|----------|-----------|
| Parkin9  | Timer     |
| Parkin9  | Floor     |
| *Parkin9 | Door Open |

Figure 447: PARKING Menu – Parking Door Open

4. From the PARKING DOOR OPEN menu, scroll and select On to have the car door open when parked.

| PARKING | DOOR | OP | EN |  |
|---------|------|----|----|--|
| 0       | n    |    |    |  |
| *       |      |    |    |  |

Figure 448: PARKING DOOR OPEN Menu

5. Scroll right and press Save.

#### 29.10 OOS

Elevators can be taken Out Of Service (OOS) for maintenance and other situations.

#### 29.10.1 Disable OOS

The Disable OOS feature prevents the car from ever going into the Out of Service mode of operation or faulting out with OOS regardless of the Hourly Fault Limit or OOS input being active.

The following procedure describes how to disable OSS.

- 1. Navigate to MAIN MENU | SETUP | MISCELLANEOUS (See Figure 58).
- 2. From the MISCELLANEOUS menu, scroll and select OOS.

| MISC         |      |      |    |  |
|--------------|------|------|----|--|
| Park<br>*005 | in9  |      |    |  |
| En.          | 3 D: | igit | ΡI |  |

Figure 449: MISCELLANEOUS Menu – OOS

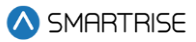

3. From the OOS menu, scroll and select Disable OOS.

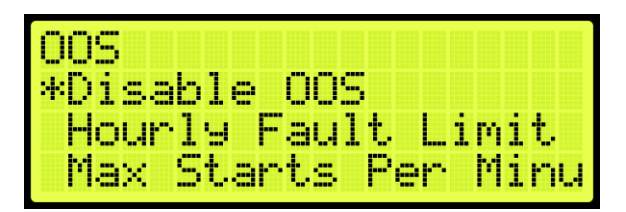

Figure 450: OOS Menu – Disable OOS

4. From the DISABLE OOS menu, scroll and select if out of service is disabled.

| DISABLE OOS |  |
|-------------|--|
| 06          |  |
| *           |  |

Figure 451: DISABLE OOS Menu

5. Scroll right and press Save.

#### 29.10.2 Hourly Fault Limit

The hourly fault limit is the number of faults allowed per hour prior to the car going out of service. The car remains out of service until the hour window elapses.

The following procedure describes how to set hourly fault limit.

- 1. Navigate to MAIN MENU | SETUP | MISCELLANEOUS (See Figure 58).
- 2. From the MISCELLANEOUS menu, scroll and select OOS (See Figure 449).
- 3. From the OOS menu, scroll and select Hourly Fault Limit.

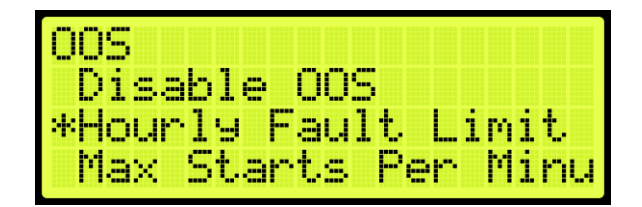

Figure 452: OOS Menu – Hourly Fault Limit

4. From the HOURLY FAULT LIMIT menu, set the number of logged faults allowed per hour.

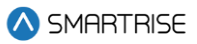

| HOURLY | FAULT LIMIT |
|--------|-------------|
|        | A1A         |
|        | *           |

Figure 453: HOURLY FAULT LIMIT Menu

#### 29.10.3 Maximum Starts Per Minute

The maximum starts per minute is the number of times a car starts a run-in automatic operation within the maximum amount of runs per minute. If additional runs are attempted, the car goes out of service until the hour window elapses.

The following procedure describes how to set the maximum starts per minute.

- 1. Navigate to MAIN MENU | SETUP | MISCELLANEOUS (See Figure 58).
- 2. From the MISCELLANEOUS menu, scroll and select OOS (See Figure 449).
- 3. From the OOS menu, scroll and select Maximum Starts Per Minute.

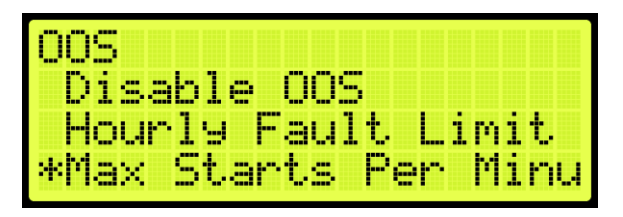

Figure 454: OOS Menu – Maximum Starts Per Minute

4. From MAXIMUM STARTS PER MINUTE menu, adjust the value as required for the maximum runs per minute.

| MAX | STARTS | PER MIN |
|-----|--------|---------|
|     | 010    |         |
|     | *      |         |

Figure 455: MAXIMUM STARTS PER MINUTE Menu

5. Scroll right and press Save.

## 29.10.4 Disable PI OOS

When disabled, the OOS does not flash on the PI when the car is out of group.

The following procedure describes how to disable the PI OOS.

1. Navigate to MAIN MENU | SETUP | MISCELLANEOUS (See Figure 58).

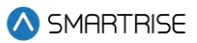

- 2. From the MISCELLANEOUS menu, scroll and select OOS (See Figure 449).
- 3. From the OOS menu, scroll and select Disable PI OOS.

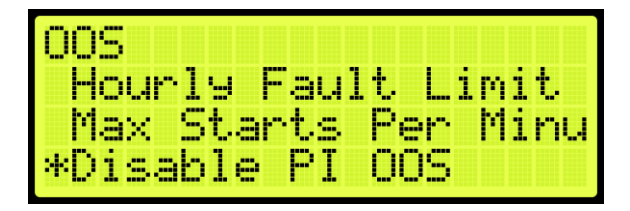

Figure 456: OOS Menu – Disable PI OOS

4. From the DISABLE PI OOS menu, scroll and select the On to disable the PI OOS.

| DISA | ΡI | 005 |  |  |  |
|------|----|-----|--|--|--|
|      | c  | In  |  |  |  |
|      | Я  |     |  |  |  |

Figure 457: DISABLE PI OOS Menu

5. Scroll right and press Save.

## 29.11 En. 3 Digit Pl

The enable 3 Digit PI allows for the use of 3-characters as opposed to the default of 2 characters for displaying PI labels.

The following procedure describes how to enable the PI to display 3-digit increments.

- 1. Navigate to MAIN MENU | SETUP | MISCELLANEOUS (See Figure 58).
- 2. From the MISCELLANEOUS menu, scroll and select Enable 3 Digit PI.

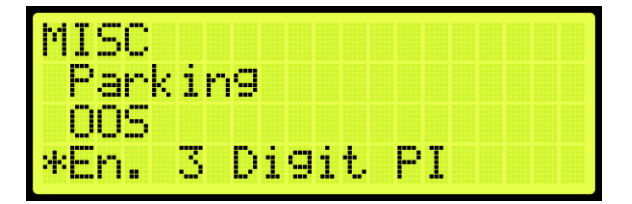

Figure 458: MISCELLANEOUS Menu – Enable 3 Digit PI

3. From the ENABLE 3 DIGIT PI menu, scroll and select On to enable 3-digit PI.

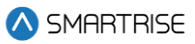

| ENA | 3 | DIGI | Т | P | Ι |  |  |  |
|-----|---|------|---|---|---|--|--|--|
|     |   |      |   |   |   |  |  |  |
|     |   | On   |   |   |   |  |  |  |
|     |   | *    |   |   |   |  |  |  |

Figure 459: ENABLE 3 DIGIT PI Menu

## 29.12 Payment Passcode

The payment password is the controller password that is required for normal operation.

The following procedure describes how to enter the payment passcode.

- 1. Navigate to MAIN MENU | SETUP | MISCELLANEOUS (See Figure 58).
- 2. From the MISCELLANEOUS menu, scroll and Payment Passcode.

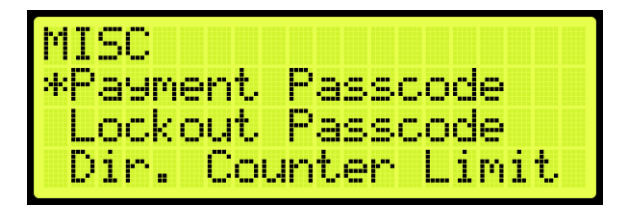

Figure 460: MISCELLANEOUS Menu – Payment Passcode

3. From the PAYMENT PASSCODE menu, enter the payment passcode.

**NOTE:** the passcode will be given after payment has been made.

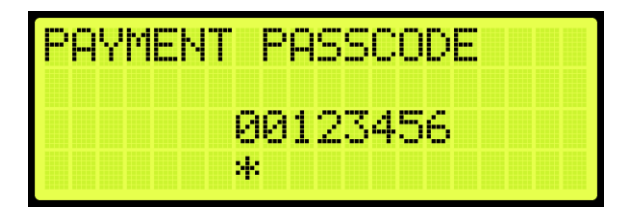

Figure 461: PAYMENT PASSCODE Menu

4. Scroll right and press Save.

## 29.13 Lockout Passcode

The lockout passcode is a screen lockout which restricts access to allowed elevator personnel.

The following procedure describes how to set the lockout passcode.

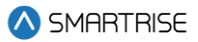

**NOTE:** if the lockout passcode has been set, the controller will trigger the lockout passcode request in two cases - after 30 seconds of inactivity while on the Home Page and after 15 minutes of inactivity while inside the MAIN MENU.

- 1. Navigate to MAIN MENU | SETUP | MISCELLANEOUS (See Figure 58).
- 2. From the MISCELLANEOUS menu, scroll and select Lockout Passcode.

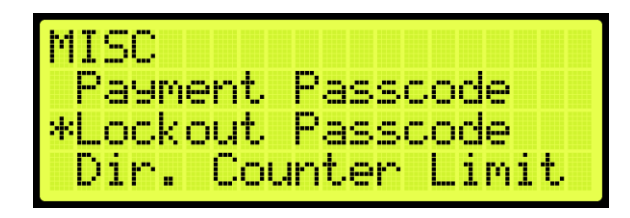

Figure 462: MISCELLANEOUS Menu – Lockout Passcode

3. From the LOCKOUT PASSCODE menu, enter the lockout passcode.

| LOCKOUT | PASSCODE |
|---------|----------|
|         | 00000    |
|         | *        |

Figure 463: LOCKOUT PASSCODE Menu

4. Scroll right and press Save.

# **29.14 Direction Counter Limit**

The "Direction Counter Trip Reset" feature will take the car out of service once it registers a total number of direction changes equal to a predefined value. Each change represents a shift in the travel direction. See the *C4 Traction Testing Procedures* document.

The following procedure describes how to set the maximum number of direction changes.

- 1. Navigate to MAIN MENU | SETUP | MISCELLANEOUS (See Figure 58).
- 2. From the MISCELLANEOUS menu, scroll and select Dir. Counter Limit.

**NOTE:** user will be prompted to enter the access code provided by technical support.

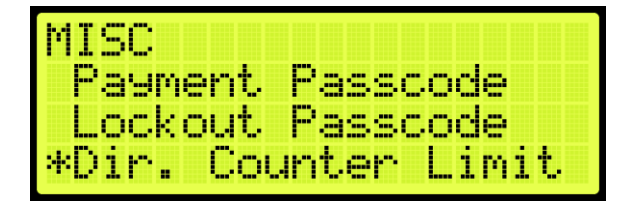

Figure 464: MISCELLANEOUS Menu – Dir. Counter Limit

3. From the ENTER ACCESS CODE menu, enter the access code.

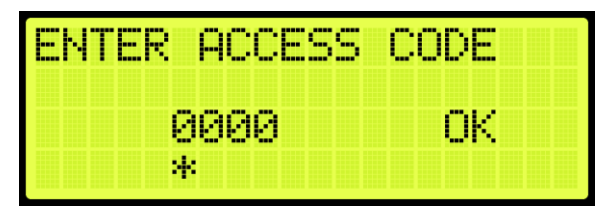

Figure 465: ENTER ACCESS CODE Menu

4. From the DIR. COUNTER LIMIT menu, set the maximum number of direction changes desired.

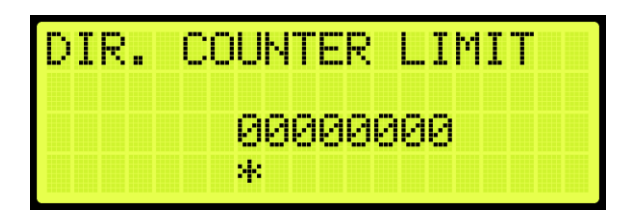

Figure 466: DIR. COUNTER LIMIT Menu

5. Scroll right and press Save.

# 29.15 Direction Change Delay

The direction change delay is the time before a car begins looking at car calls or hall calls in the opposite direction to allow for the passengers to enter car calls in the same direction the car was traveling.

The following procedure describes how to set the direct change delay.

- 1. Navigate to MAIN MENU | SETUP | MISCELLANEOUS (See Figure 58).
- 2. From the MISCELLANEOUS menu, scroll and select Direction Change Delay.

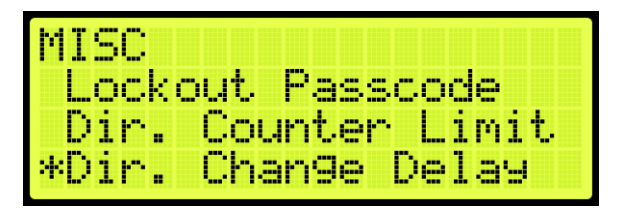

Figure 467: MISCELLANEOUS Menu – Direct Change Delay

3. From the DIRECT CHANGE DELAY menu, set the delay time for the car to change directions.

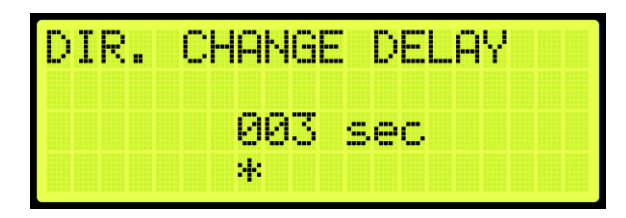

Figure 468: DIRECT CHANGE DELAY Menu

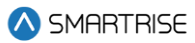

## 29.16 Default

The default settings are the original settings within the controller.

#### 29.16.1 Default Floors

The user has the option to restore the original learned floors.

The following procedure describes how to select default floors.

- 1. Navigate to MAIN MENU | SETUP | MISCELLANEOUS (See Figure 58).
- 2. From the MISCELLANEOUS menu, scroll and select Default.

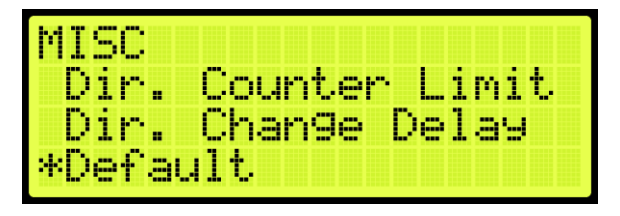

Figure 469: MISCELLANEOUS Menu – Default

3. From the DEFAULT menu, scroll and select Default Floors.

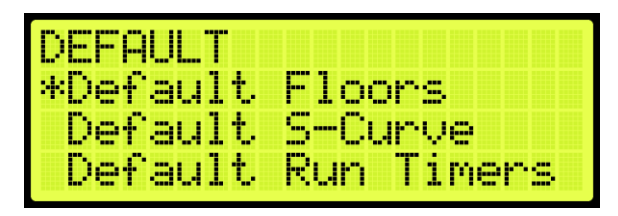

Figure 470: DEFAULT Menu – Default Floors

4. From the DEFAULT FLOORS menu, select whether to restore floors to default before the learn process or not.

| DEFAULT | FLOORS? |
|---------|---------|
| N0<br>* | YES     |

Figure 471: DEFAULT FLOORS Menu

5. From the DEFAULT FLOORS menu, select Yes to default floors.

**NOTE:** if not defaulting floors, select NO to back out.

Only the Learned floor values are defaulted as shown in the figure below.

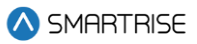

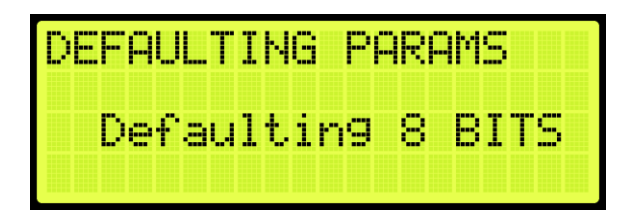

Figure 472: DEFAULTING PARAMS Menu

6. When the system has completed defaulting all parameters, the DEFAULTING PARAMS menu displays Parameters Defaulted as shown in the figure below.

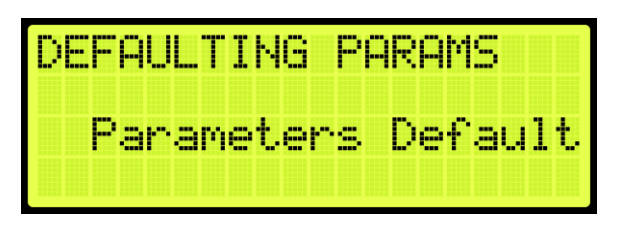

Figure 473: DEFAULTING PARAMS Menu – Parameters Defaulted

#### 29.16.2 Default S-curve

The user has the option restore the original Digital S-curve Technology <sup>™</sup> (U.S. Patent Pending).

The following procedure describes how to select default S-curve.

- 1. Navigate to MAIN MENU | SETUP | MISCELLANEOUS (See Figure 58).
- 2. From the MISCELLANEOUS menu, scroll and select Default (See Figure 469).
- 3. From the DEFAULT menu, scroll and select Default S-Curve.

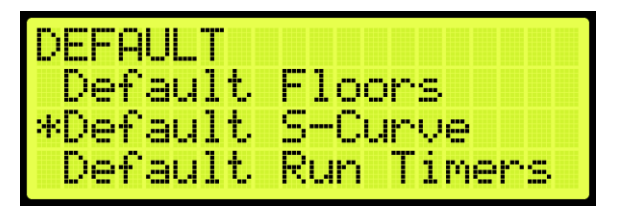

Figure 474: DEFAULT Menu – Default S-Curve

4. From the DEFAULT S-CURVE menu, select whether to restore original Digital S-curve Technology <sup>™</sup> (U.S. Patent Pending) or not.

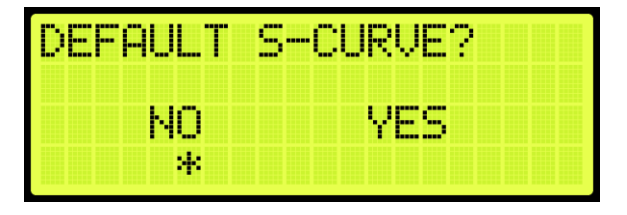

Figure 475: DEFAULT S-CURVE Menu

5. From the DEFAULT S-CURVE menu, select YES to default Digital S-curve Technology <sup>™</sup> (U.S. Patent Pending).

**NOTE:** if not defaulting Digital S-curve Technology <sup>™</sup> (U.S. Patent Pending), select NO to back out.

The system automatically defaults all parameters (See Figure 472).

6. When the system has completed defaulting all parameters, the DEFAULTING PARAMS menu displays Parameters Defaulted (See Figure 473).

#### 29.16.3 Default Run Timers

The user has the option to restore the original run timers.

The following procedure describes how to select default run timers.

- 1. Navigate to MAIN MENU | SETUP | MISCELLANEOUS (See Figure 58).
- 2. From the MISCELLANEOUS menu, scroll and select Default (See Figure 469).
- 3. From the DEFAULT menu, scroll and select Default Run Timers.

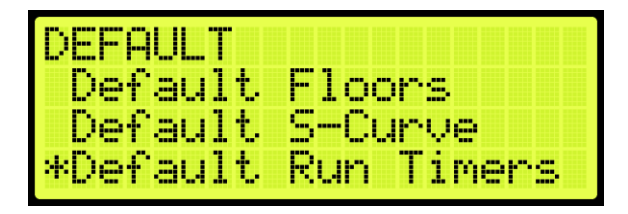

Figure 476: DEFAULT Menu – Default Run Timers

4. From the DEFAULT RUN TIMERS menu, select whether to restore original run timers or not.

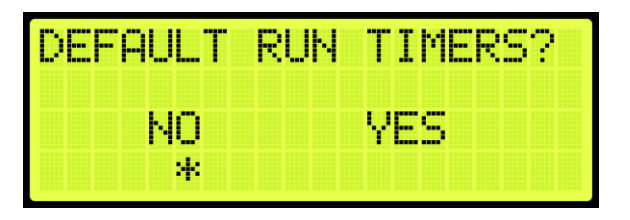

Figure 477: DEFAULT RUN TIMERS? Menu

5. From the DEFAULT RUN TIMERS menu, select Yes to default run timers.

NOTE: if not defaulting run timers, select NO to back out.

Only the Learned floor values are defaulted (See Figure 472).

6. When the system has completed defaulting all parameters, the DEFAULTING PARAMS menu displays Parameters Defaulted (See Figure 473).

## 29.16.4 Default I/O

The user has the option to restore original inputs and outputs.

The following procedure describes how to select default I/O.

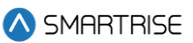

- 1. Navigate to MAIN MENU | SETUP | MISCELLANEOUS (See Figure 58).
- 2. From the MISCELLANEOUS menu, scroll and select Default (See Figure 469).
- 3. From the DEFAULT menu, scroll and select Default I/O.

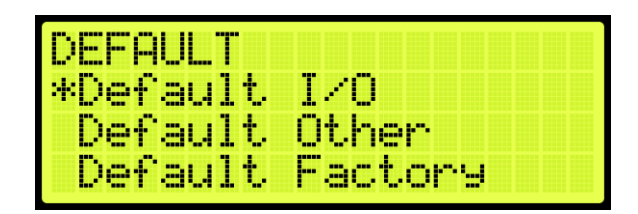

Figure 478: DEFAULT Menu – Default I/O

4. From the DEFAULT I/O menu, select whether to restore original inputs and outputs or not.

| DEFAULT | I/0? |
|---------|------|
| NO      | YES  |
| *       |      |

Figure 479: DEFAULT I/O Menu

5. From the DEFAULT I/O menu, select Yes to default I/O.

**NOTE:** if not defaulting I/O, select NO to back out.

The system automatically defaults all parameters (See Figure 472).

6. When the system has completed defaulting all parameters, the DEFAULTING PARAMS menu displays Parameters Defaulted (See Figure 473).

#### 29.16.5 Default Other

The user has the option of defaulting other parameters within the system back to the original factory settings.

The following procedure describes how to default other parameters.

- 1. Navigate to MAIN MENU | SETUP | MISCELLANEOUS (See Figure 58).
- 2. From the MISCELLANEOUS menu, scroll and select Default (See Figure 469).
- 3. From the DEFAULT menu, scroll and select Default Other.

| DEFAULT  |         |
|----------|---------|
| Default  | I/0     |
| *Default | Other   |
| Default  | Factory |

Figure 480: DEFAULT Menu – Default Other

4. From the DEFAULT OTHER menu, scroll and select whether to default other settings or not.

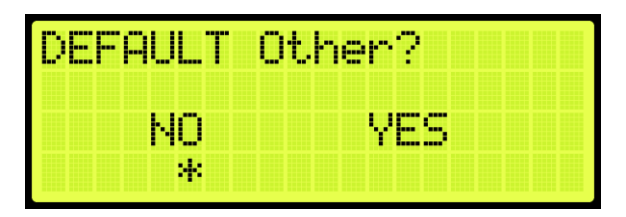

Figure 481: DEFAULT Other Menu

5. From the DEFAULT OTHER menu, select Yes to default other.

NOTE: if not defaulting other, select NO to back out.

The system automatically defaults all parameters (See Figure 472).

6. When the system has completed defaulting all parameters, the DEFAULTING PARAMS menu displays Parameters Defaulted (See Figure 473).

#### 29.16.6 Default Factory

The user has the option to restore original factory settings.

The following procedure describes how to select default factory.

- 1. Navigate to MAIN MENU | SETUP | MISCELLANEOUS (See Figure 58).
- 2. From the MISCELLANEOUS menu, scroll and select Default (See Figure 469).
- 3. From the DEFAULT menu, scroll and select Default Factory.

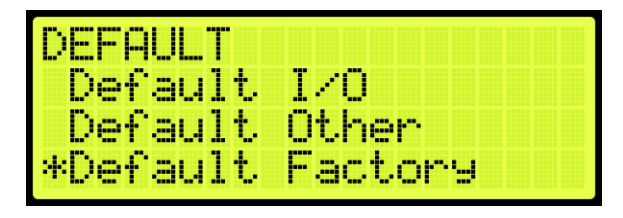

Figure 482: DEFAULT Menu – Default Factory

4. From the DEFAULT FACTORY menu, select whether to restore the original factory settings or not.

| YES |
|-----|
|     |

Figure 483: DEFAULT FACTORY Menu

5. From the DEFAULT FACTORY menu, select Yes to default factory.

**NOTE:** if not defaulting factory, select NO to back out.

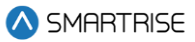

The system automatically defaults all parameters (See Figure 472).

6. When the system has completed defaulting all parameters, the DEFAULTING PARAMS menu displays Parameters Defaulted (See Figure 473).

#### 29.16.7 Default FRAM

When Default FRAM is set to On, the FRAM chip automatically resets. This in turn clears the fault and alarm logs, latched faults, emergency bits and run counters.

The following procedure describes how to default FRAM.

- 1. Navigate to MAIN MENU | SETUP | MISCELLANEOUS (See Figure 58).
- 2. From the MISCELLANEOUS menu, scroll and select Default (See Figure 469).
- 3. From the DEFAULT menu, scroll and select Default FRAM.

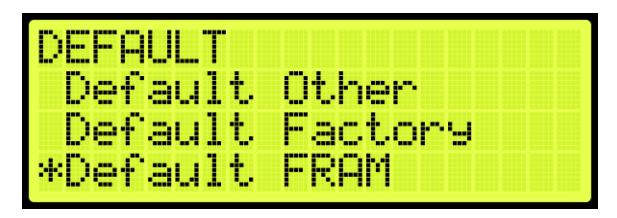

Figure 484: DEFAULT Menu – Default FRAM

4. From the DEFAULT FRAM menu, scroll and select On to reset the FRAM chip.

| DEFAULT | FRAM |  |  |  |
|---------|------|--|--|--|
|         | On   |  |  |  |
|         | *    |  |  |  |

Figure 485: DEFAULT FRAM Menu

5. Scroll right and press Save.

## 29.17 Reset Service

The Reset Service feature, when activated, puts the car out of service after a user-defined maximum number of trips.

To set the maximum number of trips before the car goes out of service:

- 1. Navigate to MAIN MENU | DEBUG | EDIT PARAMETERS (See Figure 64).
- 2. Refer to the C4 Parameter List:
  - i. set the Reset Service Code.
  - ii. set the maximum Number of HC Trips.

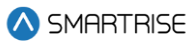

## 29.18 Replay Feature

The Replay Feature allows the user to display the state of the car before, during, and after a fault/alarm event occurs.

**NOTE:** if the total time range of an event exceeds 90 seconds, the replay feature will create multiple events for the same case.

The Replay Feature permits the user to filter the required options to track, including car position, car speed, faults, and alarms. The user can select multiple faults/alarms to track simultaneously.

Additionally, the user can view the car data at any specific instant within the event. The car data includes the floor label, position, car speed, motion, and the states of the inputs and outputs.

The user also has the option to download the event and view it in full-screen mode.

See the C4 & Hydro Evolved GUI Manual for detailed instructions on how to employ the Replay Feature.

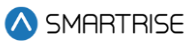

# **30 Swing Operation**

The swing operation takes a car out of the group and allows it to answer calls from the swing riser. The car will complete the car call demand and go to the swing hall call.

# **30.1 Configuring Swing Operation Input**

If swing is activated by a switch, the inputs to the controller must be entered for swing operation. The following procedure describes how to configure the inputs for swing operation.

- 1. Navigate to MAIN MENU | SETUP | SETUP I/O (Figure 54).
- 2. From the SETUP I/O, scroll and select Setup Inputs (See Figure 278).
- 3. From the SELECT BOARD menu, scroll and select the board that is going to be assigned (See Figure 279)
- 4. From the Input menu, scroll and select an unused input (See Figure 401)

**NOTE:** the X input is a representation of a number between 1-8.

- 5. Scroll right.
- 6. Scroll and select Auto Operation.

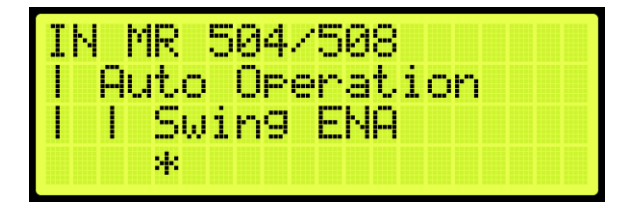

Figure 486: Input Menu – Enable Swing

- 7. Scroll right.
- 8. Scroll and select Enable Swing (See Figure 486)
- 9. Scroll right and press Save.
- 10. Wire the key switch to the input.

When 24 VDC is supplied to the input, the car enters Swing Operation and takes calls only from the designated riser.

# 30.2 Calls Enable Swing

The following procedure describes how to configure swing operation to be activated by the swing riser call.

- 1. Navigate to MAIN MENU | SETUP | SWING (See Figure 61).
- 2. From the SWING menu, scroll and select Calls Enable Swing.

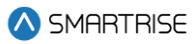

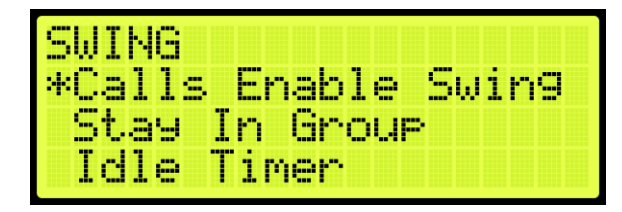

Figure 487: SWING Menu – Calls Enable Swing

3. From the CALLS ENABLE menu, scroll and select On.

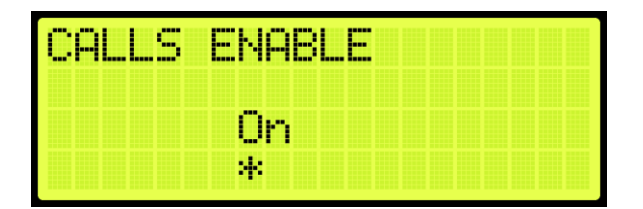

Figure 488: CALLS ENABLE Menu

4. Scroll right and press Save.

# **30.3 Swing Opening**

A swing door is used when in a high traffic area. The door opens or closes automatically. Swing openings can be activated for multiple landings.

The following procedure describes how to set which landings are set for front or rear swing opening.

- 1. Navigate to MAIN MENU | SETUP | DOOR SETUP (See Figure 55).
- 2. From the DOORS menu, scroll and select Swing Openings (Front or Rear).

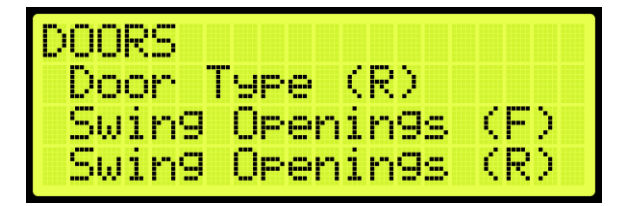

Figure 489: DOORS Menu – Swing Openings (Front or Rear)

3. From the SWING DOOR OPENINGS menu, scroll and select which landings are set for swing opening.

| SWING<br>[18] | DOOR OPENINGS |
|---------------|---------------|
| 18 =          | On            |
| *             |               |

Figure 490: SWING DOOR OPENINGS Menu

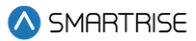

## 30.4 Swing Call Mask

Swing call mask identifies which function set of hall boards are seen as special swing hall calls. Swing calls put the swing car on swing operation.

The following procedure describes how to set swing call mask.

- 1. Navigate to MAIN MENU | SETUP | GROUP SETUP (See Figure 60).
- 2. From the GROUP SETUP menu, scroll and select Swing Call Mask.

| GROUP  | SETUP   |        |
|--------|---------|--------|
| *Swin9 | Call Ma | ask    |
| Hall   | Medical | Mask   |
| Hall   | Medical | Rear D |

Figure 491: GROUP SETUP Menu – Swing Call Mask

3. From the HALL SWING MASK menu, scroll and select the cars set for swing operation.

| HALL SWING | MASK |
|------------|------|
| [F1] DIPS: |      |
| 01 = Un    |      |
|            |      |

Figure 492: HALL SWING MASK Menu

4. Scroll right and press Save.

# 30.5 Stay Active in Group

When a car is setup to stay active in the group, the car can be operated by any riser in the system during swing operation. The setup for inputs is required. If the inputs are not setup for the controller, see Section 30.1 Configuring Swing Operation Input.

The following procedure describes how to configure the car to stay active in the group.

- 1. Navigate to MAIN MENU | SETUP | SWING (See Figure 61).
- 2. From the Swing menu, scroll and select Stay In Group.

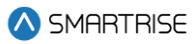

| SWING   |         |       |
|---------|---------|-------|
| Calls   | Enable  | Swin9 |
| *Stay ] | n Group | ·     |
| Idle 1  | imer    |       |

Figure 493: SWING Menu – Stay In Group

3. From the STAY IN GROUP menu, scroll and select On.

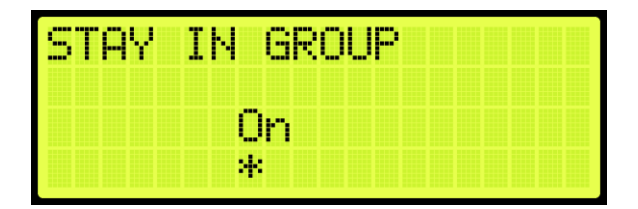

Figure 494: STAY IN GROUP Menu

4. Scroll right and press Save.

## 30.6 Idle Timer

The idle timer is set to depict the amount of time the car stays in swing operation after all calls have been serviced. The setup for inputs is required. If the inputs are not setup for the controller, see Section 30.1 Configuring Swing Operation Input.

The following procedure describes how to configure the idle timer.

- 1. Navigate to MAIN MENU | SETUP | SWING (See Figure 61).
- 2. From the SWING menu, scroll and select Idle Timer.

| SWING              |  |
|--------------------|--|
| Calls Enable Swing |  |
| Stay In Group      |  |
| *Idle Timer        |  |

Figure 495: SWING Menu – Idle Timer

3. From the IDLE TIMER menu, set the time the car stays idle.

| IDLE | TIMER |     |
|------|-------|-----|
|      | 010   | sec |
|      | *     |     |

Figure 496: IDLE TIMER Menu

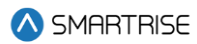

# **31 Timers**

Timers are used for energy conservation.

# 31.1 Fan & Light Timer

The fan and light timer is the amount of time the fan and lights are on.

The following procedure describes how to set the time the fan and lights are on.

- 1. Navigate to MAIN MENU | SETUP | MISCELLANEOUS (See Figure 58).
- 2. From the MISCELLANEOUS menu, scroll and select Fan & Light Timer.

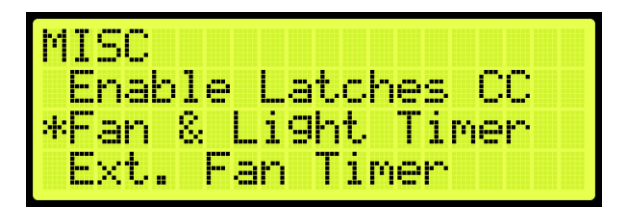

Figure 497: MISCELLANEOUS Menu – Fan & Light Timer

3. From the FAN & LIGHT TIMER menu, set the time the fan and lights are on.

| FAN | 8 | LIGHT | T  | Ι | MER |  |  |
|-----|---|-------|----|---|-----|--|--|
|     |   | 000   | se | с | •   |  |  |
|     |   | *     |    |   |     |  |  |

Figure 498: FAN & LIGHT TIMER Menu

4. Scroll right and press Save.

# 31.2 External Fan Timer

The external fan timer is the time for the fan and lights to be on while the car is idle.

The following procedure describes how to set the time the fan and lights are on.

- 1. Navigate to MAIN MENU | SETUP | MISCELLANEOUS (See Figure 58).
- 2. From the MISCELLANEOUS menu, scroll and select External Fan Timer.

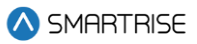

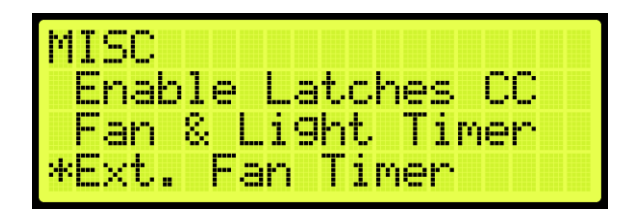

Figure 499: MISCELLANEOUS Menu – External Fan Timer

3. From the MR FAN TIMER menu, set the time the fan and lights are on while the car is idle.

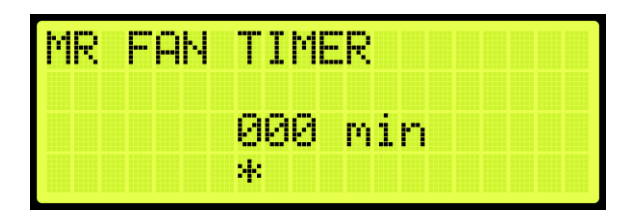

Figure 500: MR FAN TIMER Menu

4. Scroll right and press Save.

# 31.3 Arrival Update Time

The arrival update time is the time set to update the lantern outputs prior to arriving at a floor.

The following procedure describes how to set the arrival update time.

- 1. Navigate to MAIN MENU | SETUP | MISCELLANEOUS (See Figure 58).
- 2. From the MISCELLANEOUS menu, scroll and select Arrival Update Time.

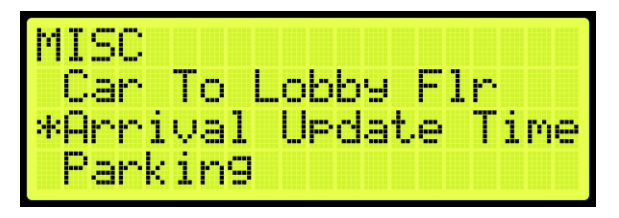

Figure 501: MISCELLANEOUS Menu – Arrival Update Time

3. From the ARRIVAL UPDATE TIME menu, set the time to update lantern outputs.

| ARRIVAL | UPD | ATE | TIME |
|---------|-----|-----|------|
|         | 000 | sec |      |
|         | *   |     |      |

Figure 502: ARRIVAL UPDATE TIME Menu

4. Scroll right and press Save.

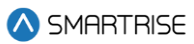

# 32 Safety

Safety measures are taken to prevent personal injury and to protect the equipment.

# **32.1 Speed Deviation**

Speed deviation is used to detect the difference between the variation of the actual and expected movement of the car.

## 32.1.1 Threshold

A designated threshold is set between the detected and expected car speed. If the detected variance is greater than the set threshold, the car shuts down.

The following is an example of setting up the speed deviation threshold.

- 1. Navigate to MAIN MENU | SETUP | SAFETY (See Figure 54).
- 2. From the SAFETY menu, scroll and select Speed Deviation.

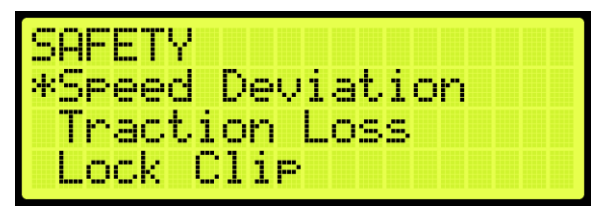

Figure 503: SAFETY Menu – Speed Deviation

3. From the SPEED DEVIATION menu, scroll and select Threshold.

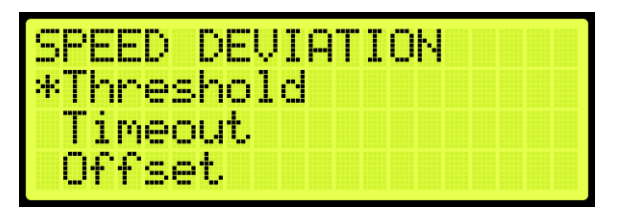

Figure 504: SPEED DEVIATION Menu – Threshold

4. From the THRESHOLD menu, enter the threshold distance.

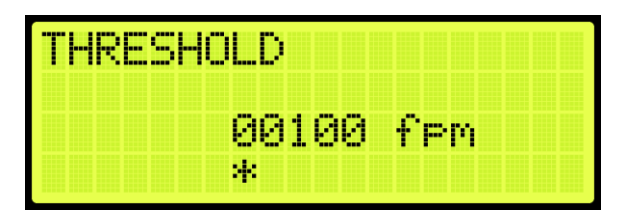

Figure 505: THRESHOLD Menu

5. Scroll right and press Save.

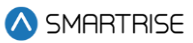

#### 32.1.2 Timeout

A designated timer is set between the detected and expected time the car travels. If the detected variance is greater than the set timeout, the car shuts down.

The following is an example of setting up the speed deviation timeout.

- 1. Navigate to MAIN MENU | SETUP | SAFETY (See Figure 54).
- 2. From the SAFETY menu, scroll and select Speed Deviation (See Figure 503).
- 3. From the SPEED DEVIATION menu, scroll and select Timeout.

| SPEED DEVIP | ATION |
|-------------|-------|
| *Timeout    |       |
| Offset      |       |

Figure 506: SPEED DEVIATION Menu – Timeout

4. From the TIMEOUT menu, set the time of the threshold.

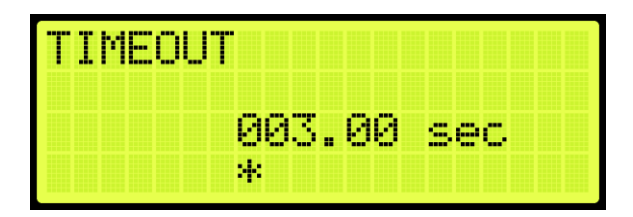

Figure 507: TIMEOUT Menu

5. Scroll right and press Save.

#### 32.1.3 Offset

A designated offset is set between the detected and expected percentage the car travels. If the detected variance is greater than the set offset, the car shuts down.

The following is an example of setting up the speed deviation offset.

- 1. Navigate to MAIN MENU | SETUP | SAFETY (See Figure 54).
- 2. From the SAFETY menu, scroll and select Speed Deviation (See Figure 503).
- 3. From the SPEED DEVIATION menu, scroll and select Offset.

| SPEED DEVIA | FION |
|-------------|------|
| Threshold   |      |
| Timeout     |      |
| *Offset     |      |

Figure 508: SPEED DEVIATION Menu – Offset

4. From the OFFSET menu, set the offset amount for the threshold.

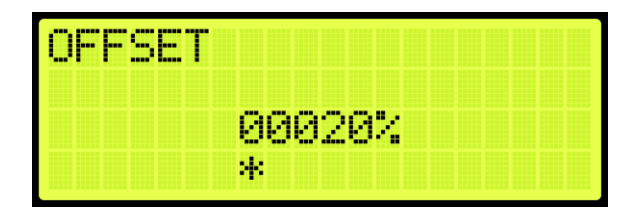

Figure 509: OFFSET Menu

5. Scroll right and press Save.

#### **32.2 Traction Loss**

Traction loss is used to detect the difference between the variation of the actual and expected loss of traction of the car.

#### 32.2.1 Threshold

A designated threshold is set between the detected and expected traction loss of the car.

The following is an example of setting up the traction loss threshold.

- 1. Navigate to MAIN MENU | SETUP | SAFETY (See Figure 54).
- 2. From the SAFETY menu, scroll and select Traction Loss.

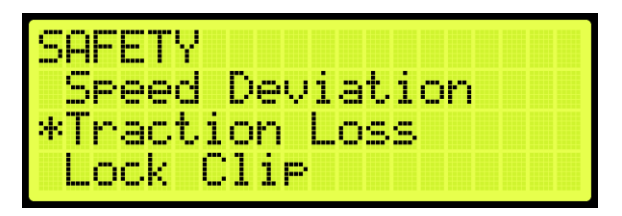

Figure 510: SAFETY Menu – Traction Loss

3. From the TRACTION LOSS menu, scroll and select Threshold.

| TRACTION LOS | 5 |
|--------------|---|
| *Threshold   |   |
| Timeout      |   |
| Offset       |   |

Figure 511: TRACTON LOSS Menu – Threshold

- 4. From the THRESHOLD menu, set the threshold distance (See Figure 505).
- 5. Scroll right and press Save.

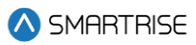

#### 32.2.2 Timeout

A designated timer is set between the detected and expected traction loss of the car.

The following is an example of setting up the traction loss timeout.

- 1. Navigate to MAIN MENU | SETUP | SAFETY (See Figure 54).
- 2. From the SAFETY menu, scroll and select Traction Loss (See Figure 510).
- 3. From the TRACTION LOSS menu, scroll and select Timeout.

| TRACTION | LOSS |
|----------|------|
| Threshol | d    |
| *Timeout |      |
| Offset   |      |

Figure 512: TRACTION LOSS Menu – Timeout

- 4. From the TIMEOUT menu, set the time of the threshold (See Figure 507).
- 5. Scroll right and press Save.

#### 32.2.3 Offset

A designated offset is set between the detected and expected percentage of the traction loss of the car.

The following is an example of setting up the traction loss offset.

- 1. Navigate to MAIN MENU | SETUP | SAFETY (See Figure 54).
- 2. From the SAFETY menu, scroll and select Traction Loss (See Figure 510).
- 3. From the TRACTION LOSS menu, scroll and select Offset.

| TRACTION | LOSS |
|----------|------|
| Threshol | d    |
| Timeout  |      |
| *Offset  |      |

Figure 513: TRACTION LOSS Menu – Offset

- 4. From the OFFSET menu, enter the offset amount for the threshold (See Figure 509).
- 5. Scroll right and press Save.

# 32.3 Lock Clip

Lock clip time is the amount of time the controller disregards an open hall lock. This prevents intermittent interlock faults.

The following is an example of setting up lock clip.

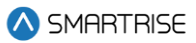

- 1. Navigate to MAIN MENU | SETUP | SAFETY (See Figure 54).
- 2. From the SAFETY menu, scroll and select Lock Clip.

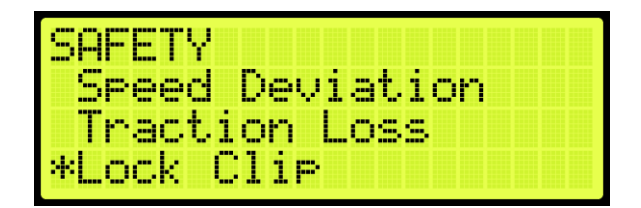

Figure 514: SAFETY Menu – Lock Clip

3. From the LOCK CLIP TIMER menu, set the time of the lock.

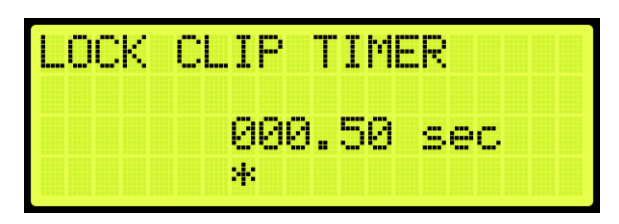

Figure 515: LOCK CLIP TIMER Menu

4. Scroll right and press Save.

# 32.4 Inspection ODL

Inspection speed is the speed the car travels while in Inspection Mode. When the speed of the car is greater than the normal inspection speed, an inspection overspeed fault occurs. The debounce limit is set to give the brakes time to slow down the car to the maximum normal inspection speed or below. If the speed of the car is still greater than the normal inspection speed, a fault occurs.

The following is an example of setting the inspection ODL.

- 1. Navigate to MAIN MENU | SETUP | SAFETY (See Figure 54).
- 2. From the SAFETY menu, scroll and select Inspection ODL.

| SAFETY          |
|-----------------|
| *Inspection ODL |
| Door Open ODL   |
| ETS ODL         |

Figure 516: SAFETY Menu – Inspection ODL

3. From the INSPECTION ODL menu, enter the inspection debounce limit.

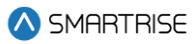

| INSPEC | TION ( | DDL |  |
|--------|--------|-----|--|
|        |        |     |  |
|        |        |     |  |
|        | 0.10   | Sec |  |
|        | *      |     |  |

Figure 517: INSPECTION ODL Menu

# 32.5 Door Open ODL

The door open overspeed debounce limit prevents the doors from opening when the car is falling over 150 fpm.

The following is an example of setting the door ODL.

- 1. Navigate to MAIN MENU | SETUP | SAFETY (See Figure 54).
- 2. From the SAFETY menu, scroll and select Door Open ODL.

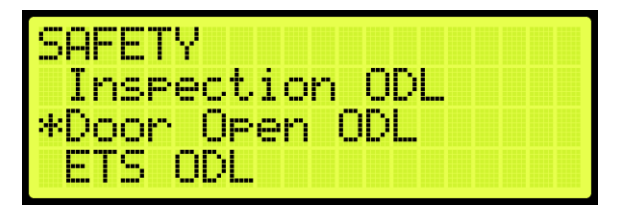

Figure 518: SAFETY Menu – Door Open ODL

3. From the DOOR OPEN ODL menu, enter the door open debounce limit.

| DOOR | OPEN | 00   | )L  |  |
|------|------|------|-----|--|
|      | а    | 10   | cor |  |
|      | *    | 1 C) |     |  |

Figure 519: DOOR OPEN ODL Menu

4. Scroll right and press Save.

# 32.6 SFP Debounce Limit

The safety processor (SFP) debounce limit sets a delay when a number of minimum events happen at once.

The following is an example of setting up the SFP debounce limit ODL.

1. Navigate to MAIN MENU | SETUP | SAFETY (See Figure 54).

2. From the SAFETY menu, scroll and select SFP Debounce Limit.

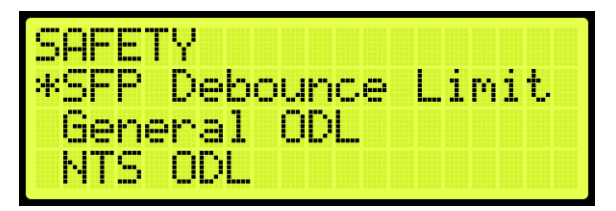

Figure 520: SAFETY Menu – SFP Debounce Limit

3. From the SFP DL menu, enter the SFP debounce limit.

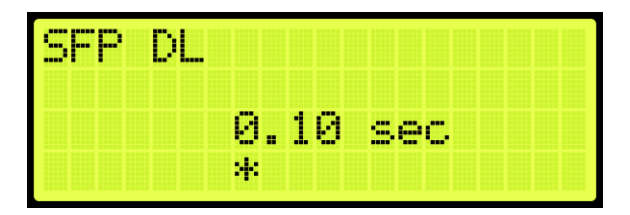

Figure 521: SFP DL Menu

4. Scroll right and press Save.

## 32.7 General ODL

The general ODL sets the distance for miscellaneous limits.

The following is an example of setting up the general ODL.

- 1. Navigate to MAIN MENU | SETUP | SAFETY (See Figure 54).
- 2. From the SAFETY menu, scroll and select General ODL.

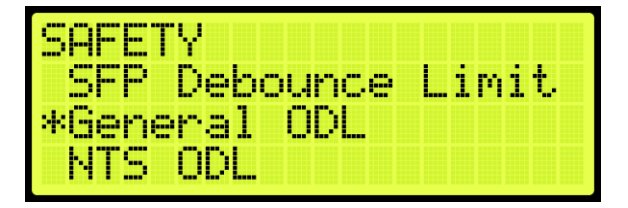

Figure 522: SAFETY Menu – General ODL

3. From the GENERAL ODL menu, enter the general debounce limit.

| GENERAL ODL |     |
|-------------|-----|
| 0.10        | sec |
| *           |     |

Figure 523: GENERAL ODL Menu

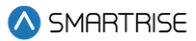

# **32.8 Construction ODL**

Construction speed is the speed the car travels while in construction mode. When the speed of the car is greater than the normal construction speed, a construction overspeed fault occurs. The debounce limit is set to give the brakes time to slow down the car to the maximum normal construction speed or below. If the speed of the car is still greater than the normal construction speed, a fault occurs.

The following is an example of setting up the Const ODL.

- 1. Navigate to MAIN MENU | SETUP | SAFETY (See Figure 54).
- 2. From the SAFETY menu, scroll and select Construction ODL.

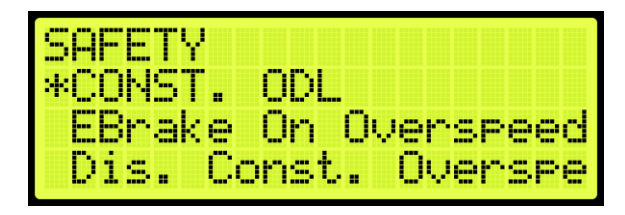

Figure 524: SAFETY Menu – Construction ODL

3. From the CONSTRUCTION OVERSPEED DEBOUNCE menu, set the time of the construction overspeed debounce limit.

| CONST. | OUSP | DEBOUNCE |
|--------|------|----------|
|        | 0.10 | sec      |
|        | *    |          |

Figure 525: CONSTRUCTION OVERSPEED DEBOUNCE Menu

4. Scroll right and press Save.

## 32.9 EBrake On Overspeed

The emergency brake on overspeed (ODL) enables the emergency brake for general overspeed faults.

The following is an example of enabling or disabling the emergency brake ODL.

- 1. Navigate to MAIN MENU | SETUP | SAFETY (See Figure 54).
- 2. From the SAFETY menu, scroll and select EBrake On Overspeed.

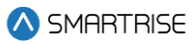

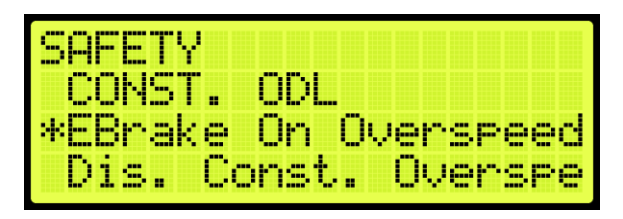

Figure 526: SAFETY Menu – EBrake On Overspeed

3. From the EBRAKE ON OVERSPEED menu, scroll and select if the emergency brake overspeed is enabled or disabled.

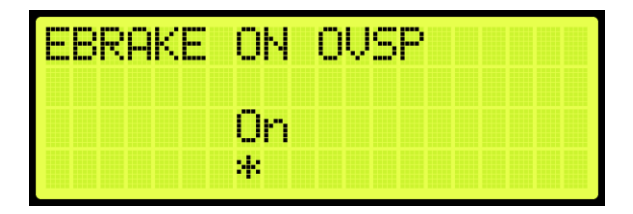

Figure 527: EBRAKE ON OVERSPEED Menu

4. Scroll right and press Save.

## 32.10 Disable Construction Overspeed

Disable construction overspeed enables or disables the construction overspeed settings.

The following is an example of enabling or disabling the dis. const. overspeed.

- 1. Navigate to MAIN MENU | SETUP | SAFETY (See Figure 54).
- 2. From the SAFETY menu, scroll and select Disable Construction Overspeed.

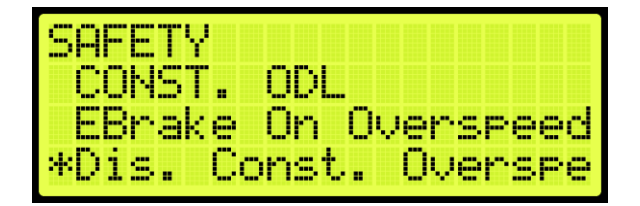

Figure 528: SAFETY Menu – Disable Construction Overspeed

3. From the DISABLE CONSTRUCTION OVERSPEED menu, scroll and select if the disable construction overspeed is enabled or disabled.

| D | T | ЪH | CUNST | OVRSP |
|---|---|----|-------|-------|
|   |   |    |       |       |
|   |   |    |       |       |
|   |   |    | On    |       |
|   |   |    | *     |       |

Figure 529: DISABLE CONSTRUCTION OVERSPEED Menu

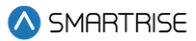

# 32.11 ETSL

During normal conditions, the normal terminal stopping device stops the car at a certain landing within a set speed and distance. In case of emergencies where the normal terminal stopping device fails, the emergency terminal stopping device stops the car according to the set parameters within the reduced stroke buffer.

# 32.11.1 Enable ETSL

The ETSL enables or disables the emergency terminal safety limit.

- 1. Navigate to MAIN MENU | SETUP | SAFETY (See Figure 54).
- 2. From the SAFETY menu, scroll and select ETSL.

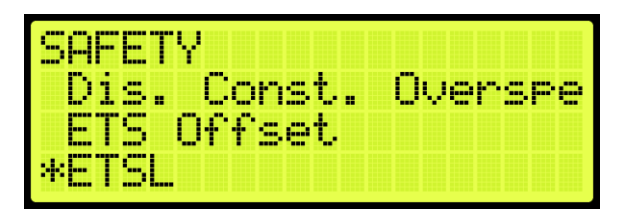

Figure 530: SAFETY Menu – ETSL

3. From the ETSL menu, scroll and select Enable ETSL.

| ETSL         |       |
|--------------|-------|
| *Enable_ETSL |       |
| Rated Buffer | Speed |

Figure 531: ETSL Menu – Enable ETSL

4. From the ENABLE ETSL menu, scroll and select if the ETSL is enabled or disabled.

| ENABLE | ETSL |
|--------|------|
|        |      |
|        | Off  |
|        | *    |

Figure 532: ENABLE ETSL Menu

5. Scroll right and press Save.

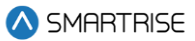

## 32.11.2 Reduced Stroke Buffer

A reduced stroke buffer is a speed limiting device used in case of emergencies. These options need to be set only if the speed rating of the buffer installed is below the elevator contract speed.

The following procedure describes how to verify the speed and distance for the reduced stroke buffer.

- 1. Navigate to MAIN MENU | SETUP | SAFETY (See Figure 54).
- 2. From the SAFETY menu, scroll and select ETSL (See Figure 530).
- 3. From the ETSL menu, scroll and select Rated Buffer Speed.

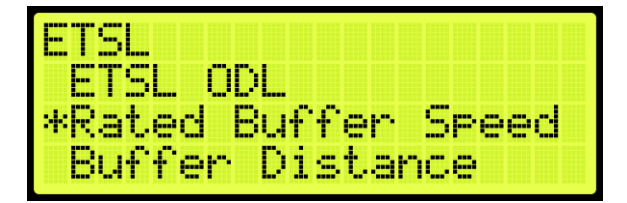

Figure 533: ETSL Menu – Rated Buffer Speed

4. From the RATED BUFFER SPEED menu, enter the rated buffer speed.

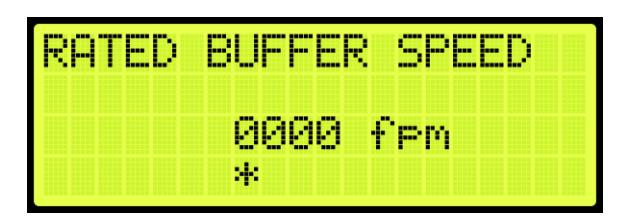

Figure 534: RATED BUFFER SPEED Menu

- 5. Scroll right and press Save.
- 6. Press the left button until the ETSL menu displays.
- 7. From the ETSL menu, scroll and select Buffer Distance.

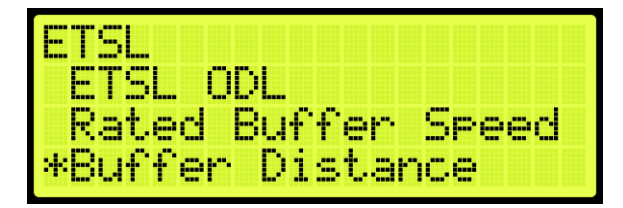

Figure 535: ETSL Menu – Buffer Distance

8. From the Buffer Distance menu, enter buffer distance.

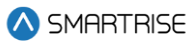

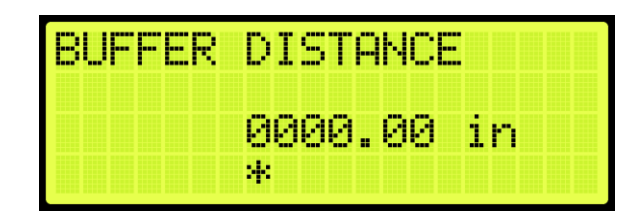

Figure 536: BUFFER DISTANCE Menu

## 32.11.3 ETSL ODL

The ETSL ODL is used to set the sensitivity of ETSL device. The ETSL ODL setting is increased only to avoid tripping.

The following procedure describes how to set the ETSL ODL.

- 1. Navigate to MAIN MENU | SETUP | SAFETY (See Figure 54).
- 2. From the SAFETY menu, scroll and select ETSL (See Figure 530).
- 3. From the ETSL menu, scroll and select ETSL ODL.

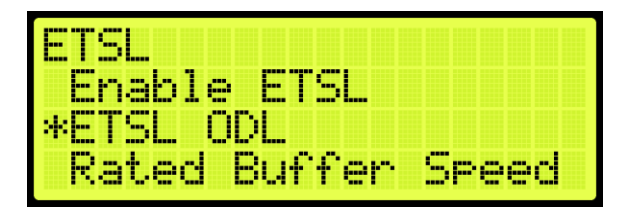

Figure 537: ETSL Menu – ETSL ODL

4. From the ETSL ODL menu, set the time for the ETSL open door limit.

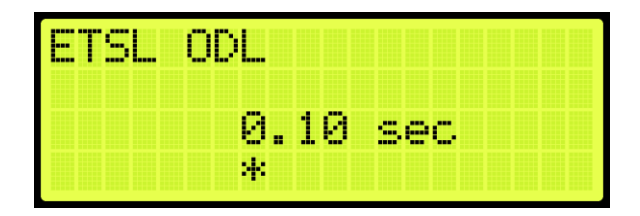

Figure 538: ETSL ODL Menu

5. Scroll right and press Save.

#### 32.11.4 Slide Distance

It must be ensured that the car stops even when both brakes are applied during emergency situation. To account for this, a slide test is performed to verify how far the car travels after both brakes have been applied. Once the test has been completed, a load test must be performed.

The following procedure describes how to set the slide distance.

1. Navigate to MAIN MENU | SETUP | SAFETY (See Figure 54).
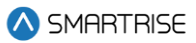

- 2. From the SAFETY menu, scroll and select ETSL (See Figure 530).
- 3. From the ETSL menu, scroll and select Slide Distance.

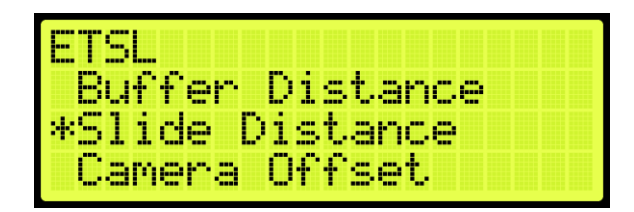

Figure 539: ETSL Menu – Slide Distance

4. From the SLIDE DISTANCE menu, enter the distance of the slide.

| SLIDE | DISTANCE |    |
|-------|----------|----|
|       | 0000.00  | in |
|       | *        |    |

Figure 540: SLIDE DISTANCE Menu

5. Scroll right and press Save.

### 32.11.5 Camera Offset

The camera offset is the distance between the main camera and the ETSL camera.

The following procedure describes how to set the camera offset.

- 1. Navigate to MAIN MENU | SETUP | SAFETY (See Figure 54).
- 2. From the SAFETY menu, scroll and select ETSL (See Figure 530).
- 3. From the ETSL menu, scroll and select Camera Offset.

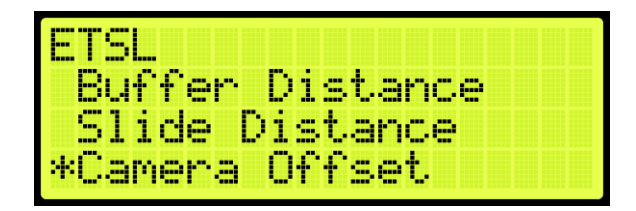

Figure 541: ETSL Menu – Camera Offset

4. From the CAMERA OFFSET Menu, scroll and select the offset.

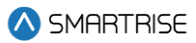

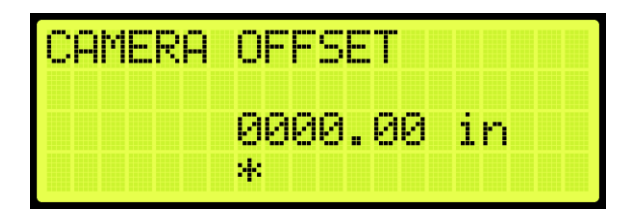

#### Figure 542: CAMERA OFFSET Menu

5. Scroll right and press Save.

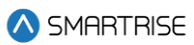

# **33 Emergency**

Emergency situations can occur due to natural or other conditions.

## **33.1 Emergency Power**

Emergency power is activated when the mainline power is interrupted. The generator power allows elevators to continue operation in this case. During emergency power, the Digital S-curve Technology ™ (U.S. Patent Pending) is set to the emergency power profile.

Parameter 08-0145 defines if the emergency group priority is running on a single group or multiple group operation. For the list of parameters, see the *C4 Parameter List*.

The table below lists the Inputs Used by the Controller for Emergency Power.

| Option                | Description                                                   |
|-----------------------|---------------------------------------------------------------|
| On Emergency Power    | Signals the controller that the car is on emergency power.    |
|                       | When this input is active, the controller stops the car until |
|                       | the Generator Up to Speed is active.                          |
| Generator Up to Speed | Signals the controller that the generator is supplying the    |
|                       | power to operate the car(s). When this input is active, the   |
|                       | car goes into normal operation if selected by the user or     |
|                       | dispatcher.                                                   |
| Pre-Transfer          | Changes from generator power to normal power or vice          |
|                       | versa. When this input is active, the controller comes to a   |
|                       | stop to the nearest landing and opens the door.               |

#### Table 53: Inputs Used by the Controller for Emergency Power

### 33.1.1 Earthquake Modes

Earthquake events are the highest priority during emergency situations. The enable earthquake can be enabled for when seismic activity is high.

The earthquake events are:

- Earthquake Seismic Event
- Earthquake Counter-Weight Derail Event

See Section 33.2 Earthquake for more information.

### 33.1.2 Privileged Modes

Each car operates independently. If a car remains idle during recall, the car is put out of service until the emergency power service cycle is complete. Privileged modes of car operation can postpone car recalls until they become idle for 2-3 minutes set by parameter 08-0232. If emergency power recall is repeated for any reason, privileged cars which have already postponed the original recall cycle, will not be delayed again. For the list of parameters, see the *C4 Parameter List*.

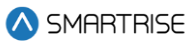

The following is a list of privileged modes in order of operation:

- Fire Phase 1 and Phase 2 Operation
- EMS Phase 1 and Phase 2 Operation
- Cars in Manual Modes of Operation (Inspection states)
- Independent Service Operation
- Attendant Operation

### 33.1.2.1 Fire Phase 1 and Phase 2 Operation

Fire Phase1 and Phase 2 are modes of operation when smoke or heat is detected. See Section 33.3 Fire for more information.

### 33.1.2.2 EMS Phase 1 and Phase 2 Operation

EMS Phase 1 and Phase 2 are modes of operation to allow for medical personnel to take control of the elevator during a medical emergency. See Section 33.5 EMS for more information.

### 33.1.2.3 Cars in Manual Modes of Operation (Inspection States)

Cars are idle for 2-3 minutes from the time emergency power has been activated. Once a car is switched from or to (MR, CT, IC, HA) inspection while emergency power is active, the whole emergency power recall and allocation process is repeated using the new car configuration.

#### 33.1.2.4 Independent/Attendant Service Operation

Independent/Attendant service operation cars remain idle for 2-3 minutes from when the emergency power cycle began. The cars are not recalled but are considered normal cars when allocated. If allocated, these cars return to their original mode of operation.

### 33.1.3 Other Modes

- **Cars OOS:** when a car is OOS, the car is temporarily removed from service. The OOS condition can occur if the doors remain open for a longer period of allotted time. If the OOS condition is safety related, the car is treated as earthquake mode cars in which a car moves to the nearest landing, opens the doors, and then shuts down. These cars are not recalled. If the OOS condition is caused by a switch, the car will still recall.
- Normal Allocated Cars: after all recalls are complete, these cars close their doors and respond to hall and car calls normally. While emergency power is active, their movement is restricted to the defined emergency power speed.
- **Cars Not Allocated:** cars that are not allocated for normal operation leave the car on the recall landing with the doors open.

### 33.1.4 Single Group Operation

When the system is running on emergency power, each car within a single car group is individually recalled to a defined recall floor. Once all active cars have been recalled, a defined number of cars (set by parameter 08-0186), are placed back into operation at the defined emergency power speed. For the list of parameters, see the *C4 Parameter List*.

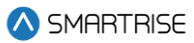

### 33.1.4.1 Number of Active Cars

A selected number of cars are set to operate during emergency power.

The following procedure describes how to set the number of active cars.

- 1. Navigate to MAIN MENU | SETUP | E–Power (See Figure 62).
- 2. From the E–POWER menu, scroll and select Number Active Cars.

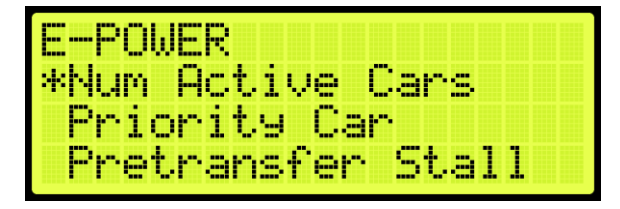

Figure 543: E–POWER Menu – Number Active Cars

3. From the NUMBER ACTIVE CARS menu, scroll and select the number of active cars.

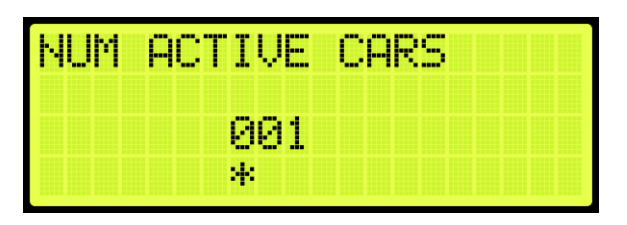

Figure 544: Number Active Cars Menu

4. Scroll right and press Save.

## 33.1.5 Multiple Group Operation

Emergency power handles the car recalls and the number of cars placed into normal operation across multiple interconnected groups. The multiple group operation works the same as the single group during emergency power whereas a group of cars are given a priority assignment (set by parameter 08-0129) and a limited number of cars per group (set by parameter 08-0186) that can be activated for normal operation. Parameter 08-0230 sets the number of cars that can be activated for normal operation across all groups. For the list of parameters, see the *C4 Parameter List*.

Car recalls, privileged mode cars and earthquake operations, and cars placed into operation are coordinated between the groups. This coordination limits the number of active cars which can be in motion. These operations are restricted based on the number of cars allowed to run. Positioning of cars are resolved within all groups. As cars complete their movement, car operations are adjusted so that more cars can be repositioned.

All groups wait for cars with privileged modes to be idle for the allotted 2-3 minutes before performing any recalls. Recalls are performed one car at a time in ascending order starting with the first group. When all cars have been recalled, cars can be allocated for normal operation. Normal operations are assigned based on the following sequence:

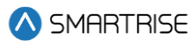

- Privileged mode cars
- Maximum number of cars within an interconnecting group
- Individual group

If the overall allocation count is reached, the groups with higher group priority values may not be able to assign any cars.

#### 33.1.5.1 Priority Car

A main car is set to run during emergency power.

The following procedure describes how to set the priority car.

- 1. Navigate to MAIN MENU | SETUP | E–Power (See Figure 62).
- 2. From the E–POWER menu, scroll and select the Priority Car.

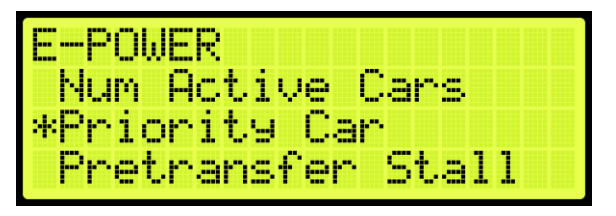

Figure 545: E–POWER Menu – Priority Car

3. From the PRIORITY CAR menu, scroll and select the priority car.

| PRIORIT | Y   |
|---------|-----|
|         | 001 |
|         | *   |

Figure 546: PRIORITY CAR Menu

4. Scroll right and press Save.

### 33.1.6 Recall

Cars that are not in any of the above modes of operations are recalled to their recall landing. If during recall, the car does not move for 30 seconds, the recall is transferred to another car.

The recall landing is also affected by the presence of a flood sensor. If this sensor is active and the recall floor is below the defined flood floor, the cars are recalled to the flood floor. See Section 33.4 Flood for more information.

After all recalls have been completed, cars are allocated for normal operation.

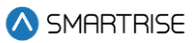

### 33.1.6.1 Pretransfer Stall

During emergency power and pretransfer stall enabled, the car stops at the current position. If disabled, the car stops at the nearest landing.

The following procedure describes how to enable or disable the pretransfer stall.

- 1. Navigate to MAIN MENU | SETUP | E-POWER (See Figure 62).
- 2. From the E-POWER MENU, scroll and select the Pretransfer Stall.

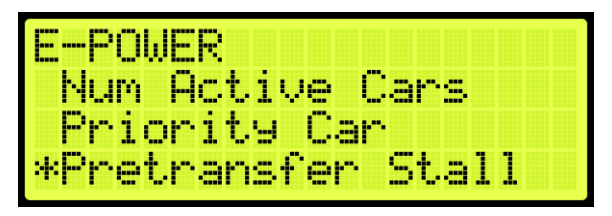

Figure 547: E-POWER Menu – Pretransfer Stall

3. From the PRETRANSFER STALL menu, scroll and select if the pretransfer stall is enabled or disabled.

| PRETI | ANSFER | STALL |  |
|-------|--------|-------|--|
|       | Off    |       |  |
|       | *      |       |  |

Figure 548: PRETRANSFER STALL Menu

4. Scroll right and press Save.

### 33.1.6.2 Recall Failure

If a car is given a recall command, a timer is started for that car. This timer accumulates the time in which the car does not move during recall. If this idle time is more than 30 seconds, the car is placed OOS and a recall is attempted on another car. The recall process continues to all other cars regardless of a single or multiple group configuration prior to going back to the cars that failed recall. Once all recall attempts have been made, the car which failed recall is given a second chance. If the car fails recall a second time, the car is placed OOS and not allowed to operate.

### 33.1.7 Intergroup Communication

Communication between groups is facilitated by the addition of a Riser board configured as Riser 4. The Riser 4 board DIP switches 1, 2, and 8 are on.

CAN 1 of a Riser 4 board is connected to the car-group GROUP network.

CAN 2 of a Riser 4 board is connected in parallel to another CAN 2 of a Riser 4 board in each of the interconnected groups. This is referred to as the Intergroup network.

During emergency power, the Riser 4 board turns off all hall network traffic on CAN 2 and only maintains the Intergroup network.

The Riser 4 board continues to communicate with other Riser 4 boards from other groups and is notified when another group has gone offline. If the group does not respond within 30 seconds, the system marks that group as offline.

If a group is added to the Intergroup during emergency power, all groups repeat the recall process.

## 33.2 Earthquake

The Earthquake Seismic Event and Earthquake Counter-Weight Derail Event resolve the car position based on the event.

Cars that need to move to a landing during Emergency Power operation cannot all move at once. The number of cars that can move at the same time is limited only by the specified number of cars. As cars reach their landing, the doors open, and other cars can be recalled.

### 33.2.1 Enable Earthquake

When seismic activity has been detected, the car stops at the nearest floor to allow passengers to safely exit the car.

The following procedure describes how to enable earthquake mode.

- 1. Navigate to MAIN MENU | SETUP | EARTHQUAKE (See Figure 58).
- 2. From the EARTHQUAKE menu, scroll and select Enable EQ.

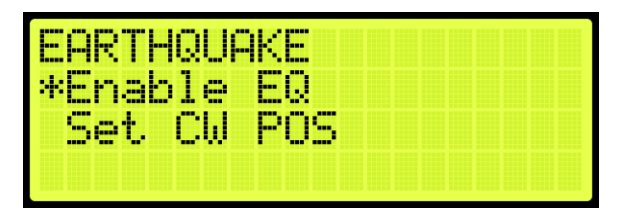

Figure 549: EARTHQUAKE Menu – Enable EQ

3. From the ENABLE EQ menu, scroll and select enable earthquake.

| ENABLE | EQ |  |
|--------|----|--|
|        |    |  |
|        | On |  |
|        | *  |  |

Figure 550: ENABLE EQ Menu

4. Scroll right and press Save.

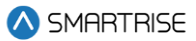

### 33.2.2 Set CW Position

Counterweights are used to provide an equal and opposite force to the weight of a payload. The position of the counterweight is set for the mid-point location of the hoistway.

The following procedure describes how to set the counterweight position.

- 1. Manually move the car to the mid-point location.
- 2. Navigate to MAIN MENU | SETUP | EARTHQUAKE (See Figure 58).
- 3. From the Earthquake menu, scroll and select Set CW POS.

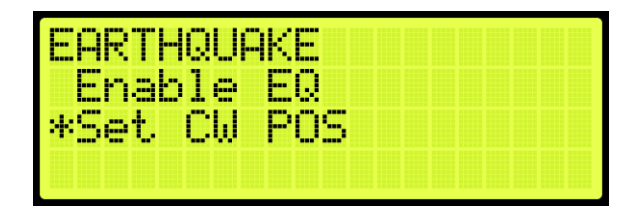

Figure 551: EARTHQUAKE Menu – Set CW POS

4. From the Save CW Position menu, scroll and select the position. This will store the current position of the elevator as the mid-point.

**NOTE:** place the car in CT Inspection Mode and move the car so it overlaps with the center of the counterweight.

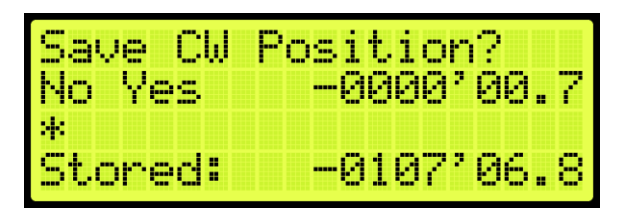

Figure 552: Save CW Position Menu

5. Scroll right and press Save.

### 33.2.3 Earthquake Status

The status of the fire and earthquake display the input status for the selected fire, smoke, and earthquake options.

The following procedure describes how to view the fire/earthquake status.

- 1. Navigate to MAIN MENU | STATUS | INPUTS (See Figure 45).
- 2. From the INPUTS BY FUNCTION menu, scroll and select Fire/Earthquake.

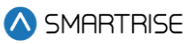

| INPUTS BY FUNCTION |
|--------------------|
| Contactors         |
| Auto Operation     |
| *Fire/Earthquake   |

Figure 553: INPUTS BY FUNCTION Menu – Fire/Earthquake

3. From the FIRE/EARTHQUAKE menu, view the status of all selected fire and earthquake emergency services.

| FIRE | /EAR | THQ | UAKE |    |    |
|------|------|-----|------|----|----|
| [X]  | Smok | e S | nsr  | a  | HA |
| EX3  | Smok | e S | nsr  | 9  | MR |
| [X]  | Smk  | Sns | r Ə  | Ma | in |

Figure 554: FIRE/EARTHQUAKE Menu

## 33.3 Fire

Fire Phase 1 and Phase 2 allows for controlling a car(s) during a fire situation.

• Fire Phase 1: smoke has been detected and Fire Phase 1 is activated manually (by key or switch) or automatically (smoke sensor). The car(s) moves to a designated landing with car doors open. If the landing is where the smoke is detected, the car(s) moves to an alternate landing. In case the fire is in the machine room, the shunt operation removes main power to the controller. The MR board activates an external shunt disconnect device after the car has moved to the designated recall floor and doors are open.

The shunt operation is as follows:

- Smoke sensor activates.
- The car(s) move to the recall floor and open the doors.
- The shunt output activates and opens the Shunt Bypass switch, removing power to the main disconnect.
- **Fire Phase 2:** a key switch is used to allow fire fighters or emergency personnel to gain control from inside the elevator.

### 33.3.1 Main Recall

The main recall is where the car is recalled to a main recall floor during a fire.

### 33.3.1.1 Main Recall Floor

The following procedure describes how to set the designated landing.

1. Navigate to MAIN MENU | SETUP | FIRE (See Figure 57).

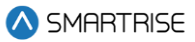

2. From the FIRE SERVICE menu, scroll and select Main Recall.

| FIRE SERVICE |  |
|--------------|--|
| *Main Recall |  |
| Alt Recall   |  |
| Main Smoke   |  |

Figure 555: FIRE SERVICE Menu – Main Recall

3. From the MAIN RECALL menu, scroll and select Floor.

| MAIN RECALL |  |
|-------------|--|
| *Floor      |  |
| Openin9     |  |
|             |  |

Figure 556: MAIN RECALL Menu – Floor

4. From the MAIN RECALL FLOOR menu, enter the recall floor.

| MAIN | RECALL |
|------|--------|
|      | 001    |
|      | *      |

Figure 557: MAIN RECALL FLOOR Menu

5. Scroll right and press Save.

### 33.3.1.2 Main Recall Door

The following procedure describes how to set which door opens during a fire.

- 1. Navigate to MAIN MENU | SETUP | FIRE (See Figure 57).
- 2. From the FIRE SERVICE menu, scroll and select Main Recall (See Figure 555).
- 3. From the MAIN RECALL menu, scroll and select Opening.

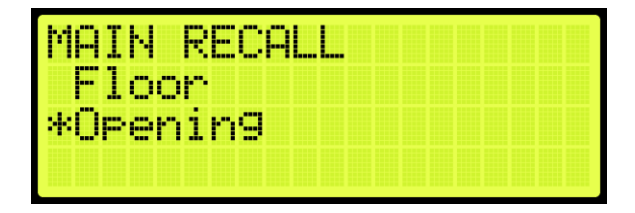

Figure 558: MAIN RECALL Menu – Opening

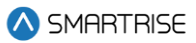

4. From the MAIN RECALL DOOR menu, enable or disable rear door.

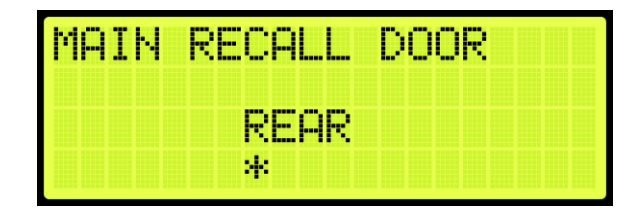

Figure 559: MAIN RECALL DOOR Menu

5. Scroll right and press Save.

#### 33.3.2 Alternate Recall

Sensors indicate if the fire is at the designated main recall floor. If the fire is on that floor, the car then travels to a designated alternate landing.

#### 33.3.2.1 Alternate Recall Floor

The following procedure describes how to set the designated landing.

- 1. Navigate to MAIN MENU | SETUP | FIRE (See Figure 57).
- 2. From the FIRE SERVICE menu, scroll and select Alt Recall.

| FIRE SERVICE |  |
|--------------|--|
| Main_Recall  |  |
| *Alt Recall  |  |
| Main Smoke   |  |

Figure 560: FIRE SERVICE Menu – Alt Recall

3. From the ALT RECALL menu, scroll and select Floor.

| ALT RECALL |  |
|------------|--|
| *Eloor     |  |
| UPen1n9    |  |
|            |  |

Figure 561: ALT RECALL Menu – Floor

4. From the ALT RECALL FLOOR menu, enter the recall floor.

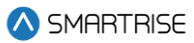

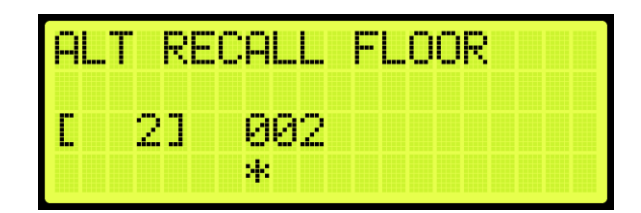

Figure 562: ALT RECALL FLOOR Menu

5. Scroll right and press Save.

#### 33.3.2.2 Alternate Recall Door

The following procedure describes how to set the alternate recall door.

- 1. Navigate to MAIN MENU | SETUP | FIRE (See Figure 57).
- 2. From the FIRE SERVICE menu, scroll and select Alt Recall (See Figure 560).
- 3. From the ALT RECALL menu, scroll and select Opening.

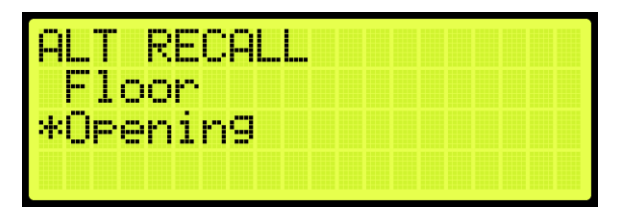

Figure 563: ALT RECALL Menu – Opening

4. From the ALT RECALL DOOR menu, enable or disable rear door.

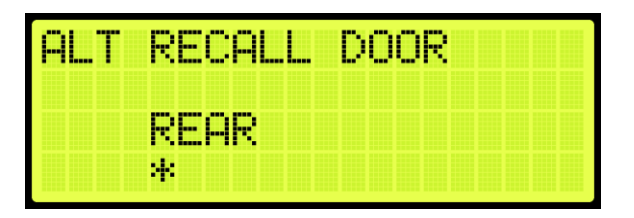

Figure 564: ALT RECALL DOOR Menu

5. Scroll right and press Save.

### 33.3.3 Main Smoke

The main smoke is where the car is recalled to a designated landing when smoke has been detected in the main lobby.

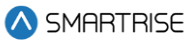

#### 33.3.3.1 Main or Alternate

The car travels to the main landing when smoke has been detected. If configured and the smoke is on that floor, the car travels to an alternate landing.

The following procedure describes if the car travels to the main or alternate designated landing when smoke has been detected.

- 1. Navigate to MAIN MENU | SETUP | FIRE (See Figure 57).
- 2. From the FIRE SERVICE menu, scroll and select Main Smoke Action.

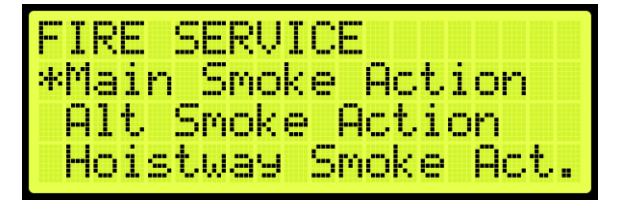

Figure 565: FIRE SERVICE Menu – Main Smoke Action

3. From the MAIN SMOKE ACTION menu, scroll and select Main or Alt.

| MAIN SMOKE ACTION |
|-------------------|
| *Main or Alt      |
| Flash Fire Hat    |
| Shunt Irip        |

Figure 566: MAIN SMOKE ACTION Menu – Main or Alt

4. From the USE ALT FLOOR menu, scroll and select if the alternate or main floor is configured for main smoke.

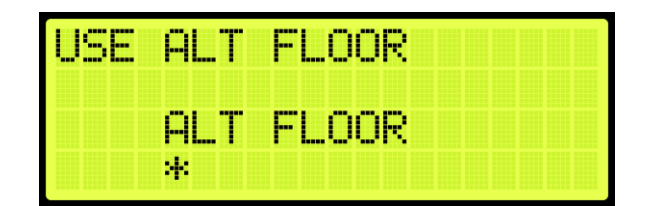

Figure 567: USE ALT FLOOR Menu

5. Scroll right and press Save.

### 33.3.3.2 Flash Fire Hat

If the fire flash hat been enabled during main smoke, a fire hat symbol on the panel flashes when smoke has been detected.

The following procedure describes how to enable the flash fire hat.

- 1. Navigate to MAIN MENU | SETUP | FIRE (See Figure 57).
- 2. From the FIRE SERVICE menu, scroll and select Main Smoke Action (See Figure 565).
- 3. From the MAIN SMOKE ACTION menu, scroll and select Flash Fire Hat.

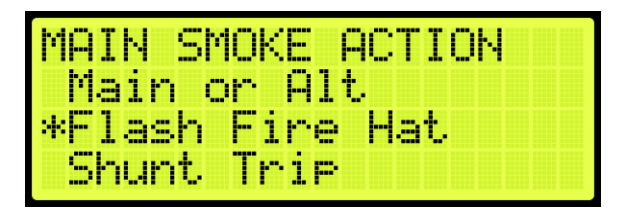

Figure 568: MAIN SMOKE ACTION Menu – Flash Fire Hat

4. From the FLASH FIRE HAT menu, scroll and select On.

| FLASH | FIRE | HAT |  |  |
|-------|------|-----|--|--|
|       | On   |     |  |  |
|       | *    |     |  |  |

Figure 569: FLASH FIRE HAT Menu

5. Scroll right and press Save.

#### 33.3.3.3 Shunt Trip

A shunt output is designed to trip a breaker shutting off the main power to the controller in case of a fire in the main lobby.

The following procedure describes how to set up the parameters in case smoke is detected in the main lobby.

- 1. Navigate to MAIN MENU | SETUP | FIRE (See Figure 57).
- 2. From the FIRE SERVICE menu, scroll and select Main Smoke Action (See Figure 565).
- 3. From the MAIN SMOKE ACTION menu, scroll and select Shunt Trip.

| MAIN SMOKE ACTION |
|-------------------|
| Main or Alt       |
| Flash Fire Hat    |
| *Shunt Irip       |

Figure 570: MAIN SMOKE ACTION Menu – Shunt Trip

4. From SHUNT ON RECALL menu, scroll and select On.

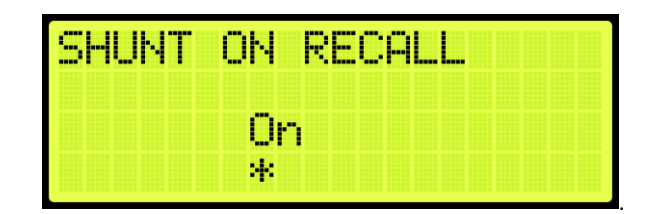

Figure 571: SHUNT ON RECALL Menu

5. Scroll right and press Save.

#### 33.3.4 Alternate Smoke

The alternate smoke is where the car is recalled to an alternate designated landing when smoke has been detected in the main lobby.

#### 33.3.4.1 Main or Alternate

The car travels to the main landing when smoke has been detected. If configured and the smoke is on that floor, the car travels to an alternated landing.

The following procedure describes if the car travels to the main or alternate designated landing when smoke has been detected.

- 1. Navigate to MAIN MENU | SETUP | FIRE (See Figure 57).
- 2. From the FIRE SERVICE menu, scroll and select Alt Smoke Action.

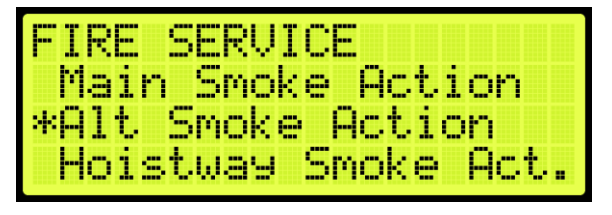

Figure 572: FIRE SERVICE Menu – Alt Smoke Action

3. From the ALT SMOKE ACTION menu, scroll and select Main or Alt.

| ALT SMOKE ACTION |  |
|------------------|--|
| *Main or Alt     |  |
| Elash Eire Hat   |  |
| Shunt Inip       |  |

Figure 573: ALT SMOKE ACTION Menu – Main or Alt

4. From the USE ALT FLOOR menu, scroll and select if the alternate or main floor is configured for alternate smoke.

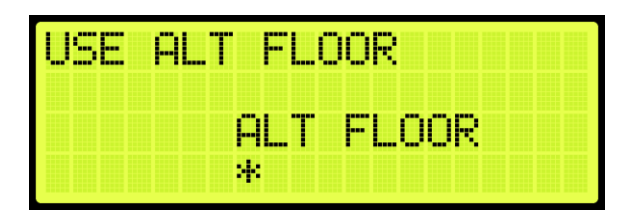

Figure 574: USE ALT FLOOR Menu

5. Scroll right and press Save.

### 33.3.4.2 Flash Fire Hat

If the fire flash hat been enabled during alternate smoke, a fire hat symbol on the panel flashes when smoke has been detected.

The following procedure describes how to enable the flash fire hat.

- 1. Navigate to MAIN MENU | SETUP | FIRE (See Figure 57).
- 2. From the FIRE SERVICE menu, scroll and select Alt Smoke Action (See Figure 572).
- 3. From the ALT SMOKE ACTION menu, scroll and select Flash Fire Hat.

| ALT SMOKE ACTION |
|------------------|
| Main or Alt      |
| *Flash Fire Hat  |
| SHUNC IMIP       |

Figure 575: ALT SMOKE ACTION Menu – Flash Fire Hat

4. From the FLASH FIRE HAT menu, scroll and select On.

| FLASH | FIRE | HAT |  |  |
|-------|------|-----|--|--|
|       |      |     |  |  |
|       | On   |     |  |  |
|       | *    |     |  |  |

Figure 576: FLASH FIRE HAT Menu

5. Scroll right and press Save.

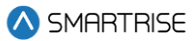

### 33.3.4.3 Shunt Trip

A shunt output is designed to trip a breaker shutting off the main power to the controller in case of a fire in the main lobby.

The following procedure describes how to set up the parameters in case smoke is detected in the main lobby.

- 1. Navigate to MAIN MENU | SETUP | FIRE (See Figure 57).
- 2. From the FIRE SERVICE menu, scroll and select Alt Smoke Action (See Figure 572).
- 3. From the ALT SMOKE ACTION menu, scroll and select Shunt Trip.

| ALT SMOKE ACTION |
|------------------|
| Main or Alt      |
| Flash Fire Hat   |
| *Shunt Irip      |

Figure 577: ALT SMOKE ACTION Menu – Shunt Trip

4. From SHUNT ON RECALL menu, scroll and select On.

| SHUNT | ON | RECALL |
|-------|----|--------|
|       | Or | 1      |
|       | *  |        |

Figure 578: SHUNT ON RECALL Menu

5. Scroll right and press Save.

#### 33.3.5 Hoistway Smoke

The hoistway smoke is where the car is recalled to a designated landing when smoke has been detected in the hoistway.

#### 33.3.5.1 Main or Alternate

The car travels to the main landing when smoke has been detected. If configured and the smoke is on that floor, the car travels to an alternate landing.

The following procedure describes if the car travels to the main or alternate designated landing when smoke has been detected.

- 1. Navigate to MAIN MENU | SETUP | FIRE (See Figure 57).
- 2. From the FIRE SERVICE menu, scroll and select Hoistway Smoke Action.

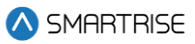

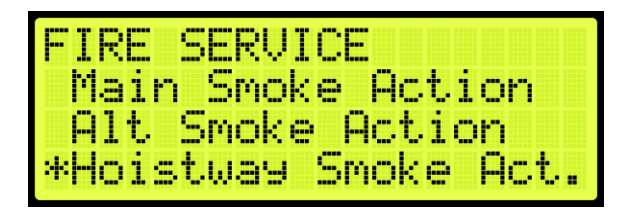

Figure 579: FIRE SERVICE Menu – Hoistway Smoke Action

3. From the HOISTWAY SMOKE ACTION menu, scroll and select Main or Alt.

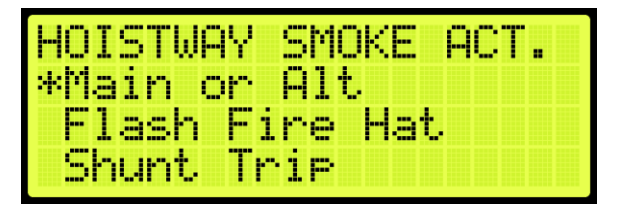

Figure 580: HOISTWAY SMOKE ACTION Menu – Main or Alt

4. From the USE ALT FLOOR menu, scroll and select if the alternate or main floor is configured for alternate smoke.

| US | - | AĽ. | r F | LC | IOR |     |  |
|----|---|-----|-----|----|-----|-----|--|
|    |   |     | AL  | Т  | FL  | OOR |  |
|    |   |     | *   |    |     |     |  |

Figure 581: USE ALT FLOOR Menu

5. Scroll right and press Save.

### 33.3.5.2 Flash Fire Hat

If the fire flash hat been enabled during hoistway smoke, a fire hat symbol on the panel flashes when smoke has been detected.

The following procedure describes how to enable the flash fire hat.

- 1. Navigate to MAIN MENU | SETUP | FIRE (See Figure 57).
- 2. From the FIRE SERVICE menu, scroll and select Hoistway Smoke Action (See Figure 579).
- 3. From the HOISTWAY SMOKE ACTION menu, scroll and select Flash Fire Hat.

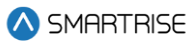

| HOISTWAY  | SMOKE ACT. |
|-----------|------------|
| Main or   | Alt        |
| *Flash Fi | re Hat     |
| snunt in  | 16         |

Figure 582: HOISTWAY SMOKE ACTION Menu – Flash Fire Hat

4. From FLASH FIRE HAT menu, scroll and select On.

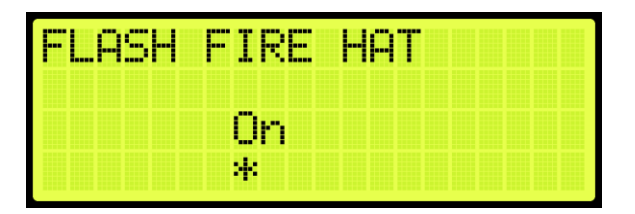

Figure 583: FLASH FIRE HAT Menu

5. Scroll right and press Save.

#### 33.3.5.3 Shunt Trip

A shunt output is designed to trip a breaker shutting off the main power to the controller in case of a fire in the hoistway.

The following procedure describes how to set up the parameters in case smoke is detected in the hoistway.

- 1. Navigate to MAIN MENU | SETUP | FIRE (See Figure 57).
- 2. From the FIRE SERVICE menu, scroll and select Hoistway Smoke Action (See Figure 579).
- 3. From the HOISTWAY SMOKE ACTION menu, scroll and select Shunt Trip.

| HOISTWAY SMOKE ACT. |
|---------------------|
| Main or Alt         |
| Flash Fire Hat      |
| *Shunt Irip         |

Figure 584: HOISTWAY SMOKE ACTION Menu – Shunt Trip

4. From the SHUNT ON RECALL menu, scroll and select On.

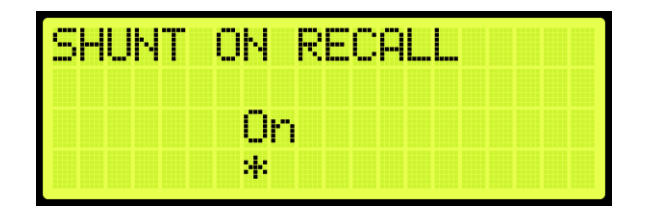

Figure 585: SHUNT ON RECALL Menu

5. Scroll right and press Save.

#### 33.3.6 MR Smoke

The MR smoke is where the car is recalled to a designated landing when smoke has been detected in the machine room.

#### 33.3.6.1 Main or Alternate

The car travels to the main landing when smoke has been detected. If configured and the smoke is on that floor, the car travels to an alternate landing.

The following procedure describes if the car travels to the main or alternate designated landing when smoke has been detected.

- 1. Navigate to MAIN MENU | SETUP | FIRE (See Figure 57).
- 2. From the FIRE SERVICE menu, scroll and select MR Smoke Action.

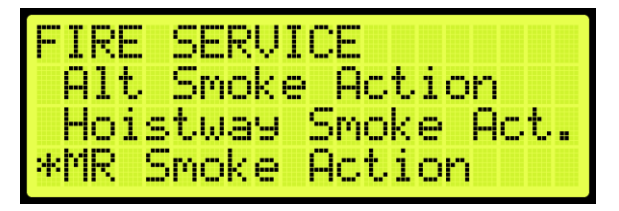

Figure 586: FIRE SERVICE Menu – MR Smoke Action

3. From the MR SMOKE ACTION menu, scroll and select Main or Alt.

| MR SMOKE ACTION |  |
|-----------------|--|
| *Main or Alt    |  |
| Flash Fire Hat  |  |
| Shunt Irip      |  |

Figure 587: MR SMOKE ACTION Menu – Main or Alt

4. From the USE ALT FLOOR menu, scroll and select if the alternate or main floor is configured for MR Smoke.

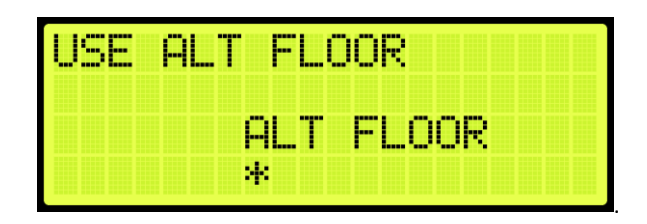

Figure 588: USE ALT FLOOR Menu

5. Scroll right and press Save.

### 33.3.6.2 Flash Fire Hat

If the fire flash hat been enabled during MR smoke, a fire hat symbol on the panel flashes when smoke has been detected.

The following procedure describes how to enable the flash fire hat.

- 1. Navigate to MAIN MENU | SETUP | FIRE (See Figure 57).
- 2. From the FIRE SERVICE menu, scroll and select MR Smoke Action (See Figure 586).
- 3. From the MR SMOKE ACTION menu, scroll and select Flash Fire Hat.

| MR SMO | KE ( | ACT  | ION |  |
|--------|------|------|-----|--|
| Main   | or ( | Alt  |     |  |
| *Flash | Fir  | ne l | Hat |  |
| Shunt  | Tr   | ip 🛛 |     |  |

Figure 589: MR SMOKE ACTION Menu – Flash Fire Hat

4. From the FLASH FIRE HAT menu, scroll and select On.

| FLASH | FIRE | HAT |  |
|-------|------|-----|--|
|       |      |     |  |
|       | Un   |     |  |
|       |      |     |  |

Figure 590: FLASH FIRE HAT Menu

5. Scroll right and press Save.

### 33.3.6.3 Shunt Trip

A shunt output is designed to trip a breaker shutting off the main power to the controller in case of a fire in the machine room.

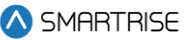

The following procedure describes how to set up the parameters in case smoke is detected.

- 1. Navigate to MAIN MENU | SETUP | FIRE (See Figure 57).
- 2. From the FIRE SERVICE menu, scroll and select MR Smoke Action (See Figure 586).
- 3. From the MR SMOKE ACTION menu, scroll and select Shunt Trip.

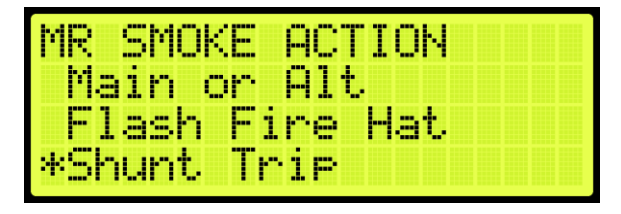

Figure 591: MR SMOKE ACTION Menu – Shunt Trip

4. From SHUNT ON RECALL menu, scroll and select On.

| SHUNT | ON | RECALL |  |  |
|-------|----|--------|--|--|
|       |    |        |  |  |
|       |    |        |  |  |
|       | Ur |        |  |  |
|       |    |        |  |  |
|       |    |        |  |  |

Figure 592: SHUNT ON RECALL Menu

5. Scroll right and press Save.

### 33.3.7 Recall Key

The recall key is the key that is used on the panel inside the car and in the hall usually in the main lobby that is used for fire service to control the emergency landing. If the fire flash hat been enabled when using the recall key, a fire hat symbol on the panel flashes on panel.

The following procedure describes how to enable the flash fire hat.

- 1. Navigate to MAIN MENU | SETUP | FIRE (See Figure 57).
- 2. From the FIRE SERVICE menu, scroll and select Recall Key.

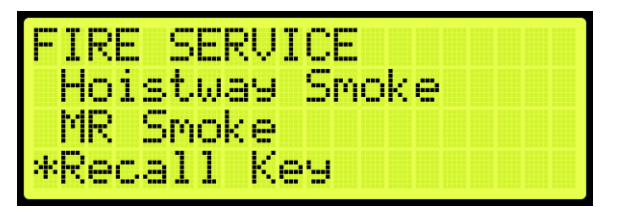

Figure 593: FIRE SERVICE Menu – Recall Key

3. From the RECALL KEY menu, scroll and select Flash Fire Hat.

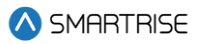

| L   | - P. C. | .Y     |          |              |
|-----|---------|--------|----------|--------------|
| ash | Fi      | re     | Hat      |              |
|     |         |        |          |              |
|     | ash     | ash Fi | ash Fire | ash Fire Hat |

Figure 594: RECALL KEY Menu – Flash Fire Hat

4. From the FLASH FIRE HAT menu, scroll and select On.

| FLASH | FIRE | HAT |
|-------|------|-----|
|       | On   |     |
|       | *    |     |

Figure 595: FLASH FIRE HAT Menu

5. Scroll right and press Save.

### 33.3.8 PIT Smoke

The PIT smoke is where the car is recalled to a designated landing when smoke has been detected in the pit.

### 33.3.8.1 Main or Alternate

The car travels to the main landing when smoke has been detected. If configured and the smoke is on that floor, the car travels to an alternate landing.

The following procedure describes if the car travels to the main or alternate designated landing when smoke has been detected.

- 1. Navigate to MAIN MENU | SETUP | FIRE (See Figure 57).
- 2. From the FIRE SERVICE menu, scroll and select PIT Smoke.

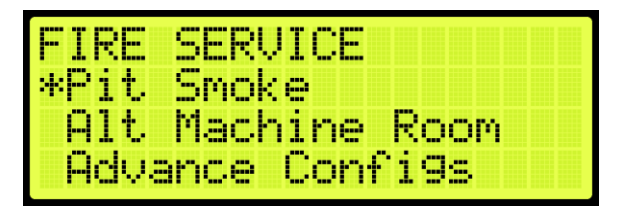

Figure 596: FIRE SERVICE Menu – PIT Smoke

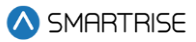

3. From the PIT SMOKE menu, scroll and select Main or Alt.

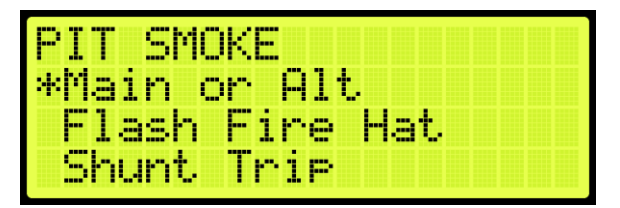

Figure 597: PIT SMOKE Menu – Main or Alt

4. From the USE ALT FLOOR menu, scroll and select if the main or alternate floor is used.

| USE | ALT P | FLO | OR |     |  |
|-----|-------|-----|----|-----|--|
|     | AL    | _Т  | FL | OOR |  |
|     | *     |     |    |     |  |

Figure 598: USE ALT FLOOR Menu

5. Scroll right and press Save.

#### 33.3.8.2 Flash Fire Hat

If the fire flash hat been enabled during PIT smoke, a fire hat symbol on the panel flashes when smoke has been detected.

The following procedure describes how to enable the flash fire hat.

- 1. Navigate to MAIN MENU | SETUP | FIRE (See Figure 57).
- 2. From the FIRE SERVICE menu, scroll and select PIT Smoke (See Figure 596).
- 3. From the PIT SMOKE menu, scroll and select Flash Fire Hat.

| PIT SMOKE       |
|-----------------|
| Main or Alt     |
| *Elash Fire Hat |
| Shunt Irip      |

Figure 599: PIT SMOKE Menu – Flash Fire Hat

4. From the FLASH FIRE HAT menu, scroll and select On.

| FLASH | FIRE | HAT |  |  |
|-------|------|-----|--|--|
|       |      |     |  |  |
|       | On   |     |  |  |
|       | *    |     |  |  |

Figure 600: FLASH FIRE HAT Menu

5. Scroll right and press Save.

#### 33.3.8.3 Shunt Trip

A shunt output is designed to trip a breaker shutting off the main power to the controller in case of a fire in the machine room.

The following procedure describes how to set up the parameters in case smoke is detected.

- 1. Navigate to MAIN MENU | SETUP | FIRE (See Figure 57).
- 2. From the FIRE SERVICE menu, scroll and select PIT Smoke (See Figure 596).
- 3. From the PIT SMOKE menu, scroll and select Shunt Trip.

| PIT SMOKE      |  |
|----------------|--|
| Main or Alt    |  |
| Flash Fire Hat |  |
| *Shunt Irip    |  |

Figure 601: PIT SMOKE Menu – Shunt Trip

4. From the SHUNT ON RECALL menu, scroll and select On.

| SHUNT | ON | REC | ЭL. |  |  |  |
|-------|----|-----|-----|--|--|--|
|       | On |     |     |  |  |  |
|       | *  |     |     |  |  |  |

Figure 602: SHUNT ON RECALL Menu

5. Scroll right and press Save.

### 33.3.9 Alt Machine Room

Alternate machine room parameters are set when a group of elevators have split machine room and hoistway.

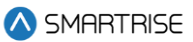

### 33.3.9.1 Enable Alternate Machine Room

When secondary machine room operation is required, the alternate machine room smoke needs to be enabled.

The following procedure describes how to enable the alternate machine room smokes.

- 1. Navigate to MAIN MENU | SETUP | FIRE (See Figure 57).
- 2. From the FIRE SERVICE menu, scroll and select Alt. Machine Room.

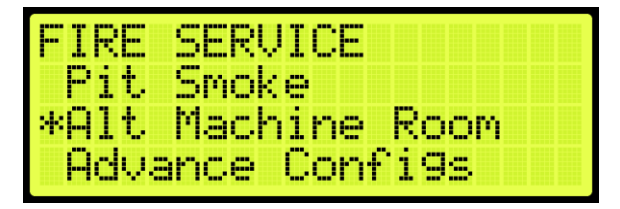

Figure 603: FIRE SERVICE Menu – Alt. Machine Room

3. From the ALT MACHINE ROOM menu, scroll and select Enable Alt. MR.

| ALT  | MP  | CHI  | VE I | ROOM |  |
|------|-----|------|------|------|--|
| *Ena | ab] | e A  | lt.  | MR   |  |
| HW   | 2   | Smol | (e   |      |  |
| MR   | 2   | Smol | (e   |      |  |

Figure 604: ALT MACHINE ROOM Menu – Enable Alt. MR

4. From the ENABLE ALT MR menu, scroll and select On.

| ENABLE | ALT | MR |  |
|--------|-----|----|--|
|        | On  |    |  |
|        | *   |    |  |

Figure 605: ENABLE ALT MR Menu

5. Scroll right and press Save.

### 33.3.9.2 Hoistway 2 Smoke

When a group of elevators have a split hoistway, the options for secondary hoistway smoke needs to be enabled.

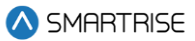

#### 33.3.9.2.1 Main or Alternate

The following procedure describes how to select if the car goes to main or alternate landing when the HW 2 smoke is triggered.

- 1. Navigate to MAIN MENU | SETUP | FIRE (See Figure 57).
- 2. From the FIRE SERVICE menu, scroll and select Alt. Machine Room (See Figure 603).
- 3. From the ALT MACHINE ROOM menu, scroll and select HW 2 Smoke.

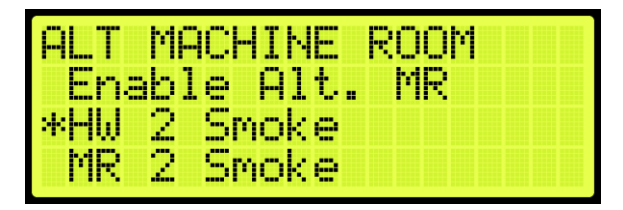

Figure 606: ALT MACHINE ROOM Menu – HW 2 Smoke

4. From the HOISTWAY 2 SMOKE menu, scroll and select Main or Alt.

| HOIS | rway | 2,9 | MOKE     |  |
|------|------|-----|----------|--|
| Flag | sh F | ire | ,<br>Hat |  |
| Shur | nt T | rip |          |  |

Figure 607: HOISTWAY 2 SMOKE Menu – Main or Alt

5. From the USE ALT FLOOR menu, scroll to select alternate landing or main recall landing.

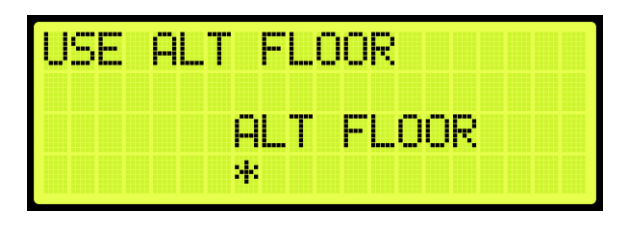

Figure 608: USE ALT FLOOR Menu

6. Scroll right and press Save.

### 33.3.9.2.2 Flash Fire Hat

The following procedure describes how to flash the fire hat when the alternate hoistway smoke is triggered.

- 1. Navigate to MAIN MENU | SETUP | FIRE (See Figure 57).
- 2. From the FIRE SERVICE menu, scroll and select Alt. Machine Room (See Figure 603).

- 3. From the ALT MACHINE ROOM menu, scroll and select HW 2 Smoke (See Figure 606).
- 4. From the HOISTWAY 2 SMOKE menu, scroll and select Flash Fire Hat.

| HOISTWAY 2 SMOKE |
|------------------|
| Main or Alt      |
| *Elash Fire Hat  |
| Shunt Irip       |

Figure 609: HOISTWAY 2 SMOKE Menu – Flash Fire Hat

- 5. From the FLASH FIRE HAT menu, scroll and select On (See Figure 595).
- 6. Scroll right and press Save.

#### 33.3.9.2.3 Shunt Trip

A shunt output is designed to trip a breaker shutting off the main power to the controller in case of a fire in the machine room.

The following procedure describes how to set up shunt trip when the alternate hoistway smoke is triggered.

- 1. Navigate to MAIN MENU | SETUP | FIRE (See Figure 57).
- 2. From the FIRE SERVICE menu, scroll and select Alt. Machine Room (See Figure 603).
- 3. From the ALT MACHINE ROOM menu, scroll and select HW 2 Smoke (See Figure 606).
- 4. From the HOISTWAY 2 SMOKE menu, scroll and select Shunt Trip.

| HOISTWA | IY 2 SMOKE |
|---------|------------|
| Main c  | r Alt      |
| Flash   | Fire Hat   |
| *Shunt  | Inip       |

Figure 610: HOISTWAY 2 SMOKE Menu – Shunt Trip

5. From the SHUNT ON RECALL menu, scroll and select On.

| SHUNT | ON RECALL |
|-------|-----------|
|       |           |
|       |           |
|       | On        |
|       | *         |
|       | *         |

Figure 611: SHUNT ON RECALL Menu

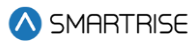

6. Scroll right and press Save.

#### 33.3.9.3 MR 2 Smoke

The MR 2 smoke is the smoke sensor located in the secondary machine room.

#### 33.3.9.3.1 Main or Alt

The following procedure describes how to select if the car goes to main or alternate landing when the MR 2 smoke is triggered.

- 1. Navigate to MAIN MENU | SETUP | FIRE (See Figure 57).
- 2. From the FIRE SERVICE menu, scroll and select Alt. Machine Room (See Figure 603).
- 3. From the ALT MACHINE ROOM menu, scroll and select MR 2 Smoke.

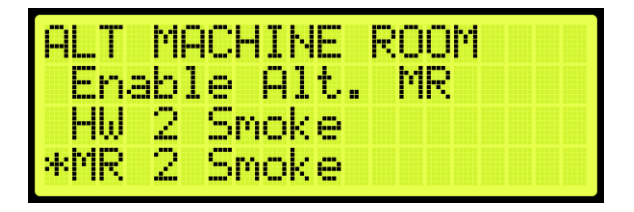

Figure 612: ALT MACHINE ROOM Menu – MR 2 Smoke

4. From the MR 2 SMOKE menu, scroll and select Main or Alt.

| MR 2 SMOKE     |
|----------------|
| *Main or Alt   |
| Flash Fire Hat |
| Shunt Irip     |

Figure 613: MR 2 SMOKE Menu – Main or Alt

5. From the USE ALT FLOOR menu, scroll to select alternate landing or main recall landing (See

Figure 608).

6. Scroll right and press Save.

### 33.3.9.3.2 Flash Fire Hat

The following procedure describes how to flash the fire hat when the alternate Machine room smoke is triggered.

- 1. Navigate to MAIN MENU | SETUP | FIRE (See Figure 57).
- 2. From the FIRE SERVICE menu, scroll and select Alt. Machine Room (See Figure 603).
- 3. From the ALT MACHINE ROOM menu, scroll and select MR 2 Smoke (See Figure 612).

4. From the MR 2 SMOKE menu, scroll and select Flash Fire Hat.

| MR 2 SMOKE      |  |
|-----------------|--|
| Main or Alt     |  |
| *Flash Fire Hat |  |
| Shunt Trip      |  |

Figure 614: MR 2 SMOKE Menu – Flash Fire Hat

- 5. From the FLASH FIRE HAT menu, scroll and select On (See Figure 595).
- 6. Scroll right and press Save.

#### 33.3.9.3.3 Shunt Trip

A shunt output is designed to trip a breaker shutting off the main power to the controller in case of a fire in the machine room.

The following procedure describes how to set up shunt trip when the alternate Machine room smoke is triggered.

- 1. Navigate to MAIN MENU | SETUP | FIRE (See Figure 603).
- 2. From the FIRE SERVICE menu, scroll and select Alt. Machine Room (See Figure 603).
- 3. From the ALT MACHINE ROOM menu, scroll and select MR 2 Smoke (See Figure 612).
- 4. From the MR 2 SMOKE menu, scroll and select Shunt Trip.

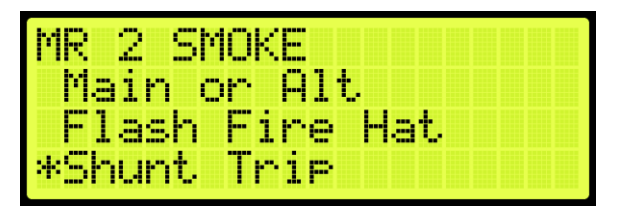

Figure 615: MR 2 SMOKE Menu – Shunt Trip

- 5. From the SHUNT ON RECALL menu, scroll and select On (See Figure 611).
- 6. Scroll right and press Save.

### 33.3.10 Advanced Configs

Advanced configuration is a simple way to configure specific fire parameters within the system. For a description of each parameter, see the *C4 Parameter List*.

The following is a list of the specific parameters that can be configured.

1. FIRE RESET TO EXIT PHASE1

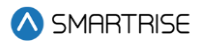

- 2. DISA DR RESTRICTOR PHASE2
- 3. FIRE PHASE2 SWING REOPEN DISA
- 4. FIRE PHASE2 EXIT ONLY AT RECALL FLR
- 5. FIRE IGNORE LOCKS JUMPED ON PHASE2
- 6. FIRE OR IC STOP SWITCH KILLS DR ON FIRE MODES
- 7. FIRE DOL TO EXIT PHASE2
- 8. FIRE ALLOW RESET WITH ACTIVE SMOKE
- 9. FIRE HAT FLASH IGNORE ORDER
- **10. FIRE MOMENTARY DCB**
- 11. FIRE FLASH LOBBY LAMP
- 12. FIRE REMOTE AND MAIN TO OVERRIDE SMOKE
- 13. FIRE ENABLE PHE ON PHASE2
- 14. FIRE DR OPEN ON HOLD
- 15. DISA BYP IC STOP
- **16. COURION FIRE1 ACTIVE**
- 17. EMS FIRE 1 ACTIVE
- 18. BYP FIRESRV
- 19. FIRE RECALL TO MAIN AFTER PHASE 2
- 20. FIRE2 SWING REOPEN
- 21. FIRE DISA LATCH SMOKES
- 22. FIRE DISA LATCH LOBBY KEY
- 23. FIRE DISA LTACH MAIN RECALL
- 24. FIRE RESET ON TRANSITION
- 25. FIRE EXIT PH2 WITHOUT PH1 RCL
- 26. FIRE 2 ACTIVE ALWAYS ON DURING FP2
- 27. AUTORESCUE CLOSE DOORS FIREONLY
- 28. AUTORESCUE WAITCCTOMOVE CLOSEONFF2OFF
- 29. CLOSE DOOR WHEN PHE BYPASSED ON FF2
- 30. FIRE2 BYPASS ON MR AND HA SMOKE
- 31. FIRE1 DOB HC ENABALED DWELL 1 MIN
- 32. ONLY EXIT FP1 ON MAIN LANDING

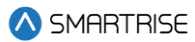

- 33. FIRE2 CANCEL BUTTON REOPEN DOOR
- 34. FIRE2 CLOSE DOOR WHEN NO DOB
- **35. FIRE SWITCH 2 POSITIONS**
- 36. FIRE NO DCL TO EXIT PHASE2
- 37. FIRE1 RESET EXTINGUISHES LOBBY LAMP AT ALT FLOOR
- 38. TURN OFF AT RECALL OUTPUT ON FP2
- 39. ALLOW SHUNT TRIP ON INSPECTION MODE
- 40. ALLOW SHUNT TRIP ON FIRE I ALTERNATE LANDING
- 41. ALLOW SHUNT TRIP ON EMS

The following procedure describes how to configure specific parameters listed in Advanced Configuration.

- 1. Navigate to MAIN MENU | SETUP | FIRE (See Figure 57).
- 2. From the FIRE SERVICE menu, scroll and select Advanced Configuration.

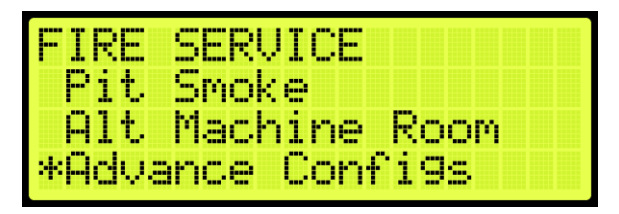

Figure 616: FIRE SERVICE Menu – Advance Configurations

3. From the SMOKE CONFIGURATION menu, scroll and select if the parameter is ON or OFF. **NOTE:** the name of the parameter scrolls to the left.

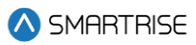

| SMOKE<br>PHASE | CONFIGURATION<br>2 SWING REOPEN |
|----------------|---------------------------------|
| 3 =            | OFF                             |
| *              |                                 |

Figure 617: SMOKE CONFIGURATION Menu

4. Scroll right and press Save.

## 33.4 Flood

Flooding can occur due to natural disasters or due to other incidents, such as broken pipes. When a sensor detects flooding, an alarm is set off and logged.

If this sensor is active, the elevator is limited to traveling to floors above the flood floor set by the user.

### 33.4.1 Number of Floors

When flooding has been detected, the parameter set for the flood sensor switch sends a signal to notify the controller of the floors to avoid during operation.

The following procedure describes how to set the number of floors the elevator is to avoid from the bottom landing.

- 1. Navigate to MAIN MENU | SETUP | FLOOD (See Figure 60).
- 2. From the FLOOD menu, scroll and select Number of Floors.

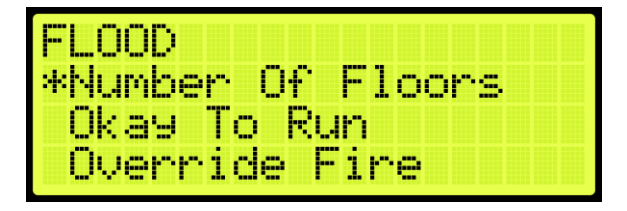

Figure 618: FLOOD Menu – Number of Floors

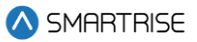

3. From the NUMBER OF FLOOD FLOORS menu, set the number of floors to avoid. For example, a value of 001 would cause the elevator to avoid the bottom landing.

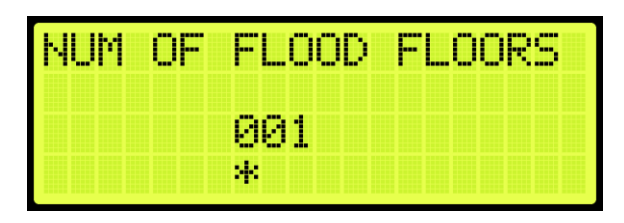

Figure 619: NUMBER OF FLOOD FLOORS MENU

4. Scroll right and press Save.

#### 33.4.2 Okay to Run

The okay to run allows the elevator to continue running in automatic operation above the floors that are flooded.

The following procedure describes how to allow the elevator to continue running above flooded floors.

- 1. Navigate to MAIN MENU | SETUP | FLOOD (See Figure 60).
- 2. From the FLOOD menu, scroll and select Okay To Run.

| FLOOD   |        |        |
|---------|--------|--------|
| Number  | Of F   | floors |
| *Okay T | io Rur | 7      |
| Overri  | de Fi  | ire    |

Figure 620: FLOOD Menu – Okay To Run

3. From the OKAY TO RUN menu, scroll and select On to continue running in automatic operation.

| OKAY | TO RUN |  |  |  |  |
|------|--------|--|--|--|--|
|      |        |  |  |  |  |
|      | 0n     |  |  |  |  |
|      | *      |  |  |  |  |

Figure 621: OKAY TO RUN Menu

4. Scroll right and press Save.

### 33.4.3 Override Fire

In emergency situations, it may be necessary to have flooding operation override fire operation.

The following procedure describes how to have flooding override fire.

- 1. Navigate to MAIN MENU | SETUP | FLOOD (See Figure 60).
- 2. From the FLOOD menu, scroll and select Override Fire.

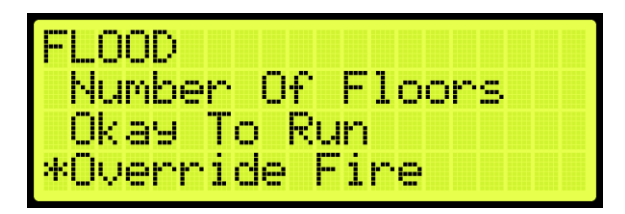

Figure 622: FLOOD Menu – Override Fire

3. From the OVERRIDE FIRE menu, scroll and select On for flooding to override fire.

| OVERRI | DE FIR | E |  |
|--------|--------|---|--|
|        | On     |   |  |
|        | *      |   |  |

Figure 623: OVERRIDE FIRE Menu

4. Scroll right and press Save.

### 33.5 EMS

EMS Phase 1 and Phase 2 services allows for operation during medical emergencies.

- **EMS Phase 1:** allows for emergency medical personnel, via a key switch or button on the hall board, to make a hall call. The car skips all floors and goes directly to the designated landing. If a key is not used within the set Phase 1 Exit Delay time (see section 33.5.4 Ph1 Exit Delay) to switch from EMS Phase 1 to EMS Phase 2, the car goes back to normal operation. If a fire occurs, Fire Phase 1 overrides EMS Phase 1.
- MA EMS 1: allows for emergency medical personnel, via a key switch or button, to make a hall call to a predefined recall floor. MA EMS 1 is activated via the MA EMS1 input (see Section 22 Assigning Inputs and Outputs). The Recall Floor should be assigned to parameter 08-0272 or assigned via the user interface (See Section 33.5.6 Ph1 Recall Floor).
- **EMS Phase 2:** a key switch is used to hold the door open according to the set Phase 2 Exit Delay time (see 33.5.5 Ph2 Exit Delay) to allow for the emergency medical team to remove the patient from the car.

## 33.5.1 AllowPh2WithoutPh1

Medical personnel can set the car to EMS Phase 2 without ever placing the car in Phase 1.

The following procedure describes how to set the AllowPh2WithoutPh1.
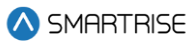

- 1. Navigate to MAIN MENU | SETUP | EMS (See Figure 60).
- 2. From the EMS menu, scroll and select AllowPh2WithoutPh1.

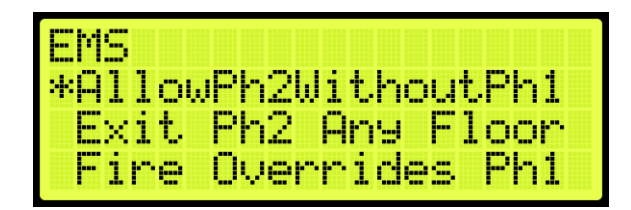

Figure 624: EMS Menu – AllowPh2WithoutPh1

3. From the PH2 WITHOUT PH1 menu, scroll and select if the car is set to run in a medical emergency.

| PH2 | MI. | THOUT | PH | 1 |  |
|-----|-----|-------|----|---|--|
|     |     | Off   |    |   |  |
|     |     | *     |    |   |  |

Figure 625: PH2 WITHOUT PH1 Menu

4. Scroll right and press Save.

#### 33.5.2 Exit Ph2 Any Floor

When Exit Ph2 any floor is active, the controller can exit EMS Phase 2 at any floor. If set to On, the car can only exit EMS Phase 2 on the floor where it entered EMS Phase 2.

The following procedure describes how the settings to allow for exit phase 2 at any floor.

- 1. Navigate to MAIN MENU | SETUP | EMS (See Figure 60).
- 2. From the EMS menu, scroll and select Exit Ph2 Any Floor.

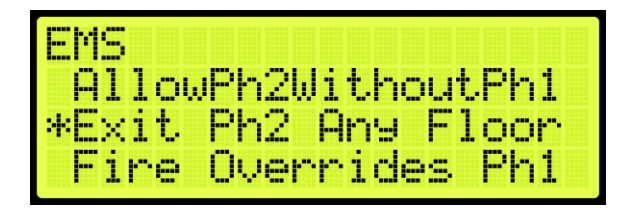

Figure 626: EMS Menu – Exit Ph2 Any Floor

3. From the EXIT PH2 ANY FLOOR menu, scroll and select if the controller can exit phase 2 on any floor.

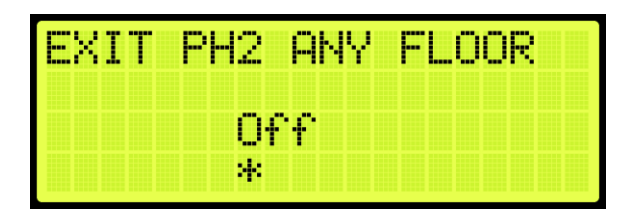

Figure 627: EXIT PH2 ANY FLOOR Menu

4. Scroll right and press Save.

#### 33.5.3 Fire Overrides Ph1

The following procedure describes how to allow fire to override Phase 1 EMS operation.

- 1. Navigate to MAIN MENU | SETUP | EMS (See Figure 60).
- 2. From the EMS menu, scroll and select Fire Overrides Ph1.

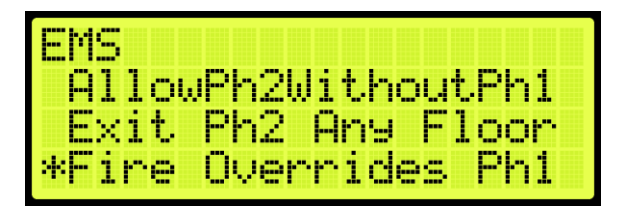

Figure 628: EMS Menu – Fire Overrides Ph1

3. From the FIRE OVERRIDES PH1 menu, scroll and select if a fire override Phase 1 EMS operation.

| F | Ι | RE | 0 | VE | RR | I | D | 5 | P | H | 1 |  |
|---|---|----|---|----|----|---|---|---|---|---|---|--|
|   |   |    |   | 0  | n  |   |   |   |   |   |   |  |
|   |   |    |   | *  |    |   |   |   |   |   |   |  |

Figure 629: FIRE OVERRIDES PH1 Menu

4. Scroll right and press Save.

### 33.5.4 Ph1 Exit Delay

Phase 1 exit delay is the time a car remains in EMS Phase 1 (due to an emergency medical hall call) prior to returning to normal operation.

The following procedure describes how to set the time a car returns to normal operation from EMS Phase 1.

1. Navigate to MAIN MENU | SETUP | EMS (See Figure 60).

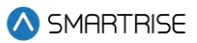

2. From the EMS menu, scroll and select Ph1 Exit Delay.

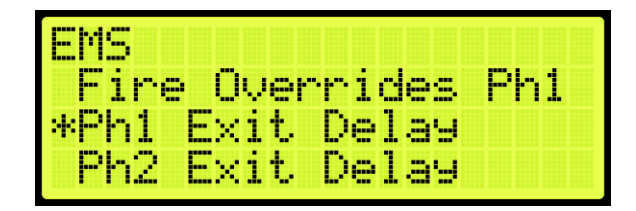

Figure 630: EMS Menu – Ph1 Exit Delay

3. From the PH1 EXIT DELAY menu, set the time the car remains at a landing prior to normal operation.

| PH | 1 | EΧ | I | ſ  | DE | LF | IY |  |  |
|----|---|----|---|----|----|----|----|--|--|
|    |   |    | Ģ | 30 | 10 | se | e. |  |  |
|    |   |    | 2 | k  |    |    |    |  |  |

Figure 631: PH1 EXIT DELAY Menu

4. Scroll right and press Save.

#### 33.5.5 Ph2 Exit Delay

Phase 2 exit delay is the time a car remains in EMS Phase 2 before exiting.

The following procedure describes how to set the EMS Phase 2 exit delay.

- 1. Navigate to MAIN MENU | SETUP | EMS (See Figure 60).
- 2. From the EMS menu, scroll and select Ph2 Exit Delay.

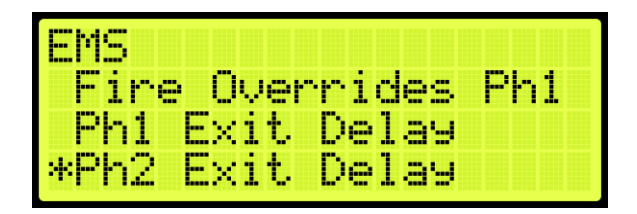

Figure 632: EMS Menu – Ph2 Exit Delay

3. From the PH2 EXIT DELAY menu, set the delay time prior to the doors closing.

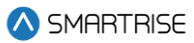

| PH2 | EXIT | DB | ELAY |  |  |
|-----|------|----|------|--|--|
|     | Ø    | aa | sec  |  |  |
|     | *    |    |      |  |  |

Figure 633: PH2 EXIT DELAY Menu

4. Scroll right and press Save.

#### 33.5.6 Ph1 Recall Floor

Ph1 Recall Floor is the floor the car recalls to when the MA EMS1 input is activated.

The following procedure describes how to set the Ph1 Recall Floor.

- 1. Navigate to MAIN MENU | SETUP | EMS (See Figure 60).
- 2. From the EMS menu, scroll and select Ph1 Recall Floor.

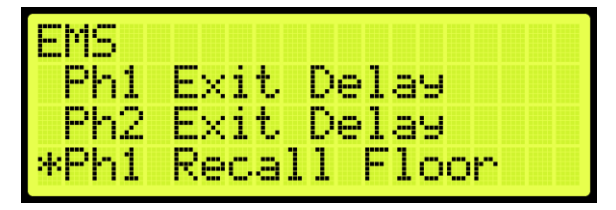

Figure 634: EMS Menu – Ph1 Recall Floor

3. From the PH1 RECALL FLOOR menu, set the recall floor.

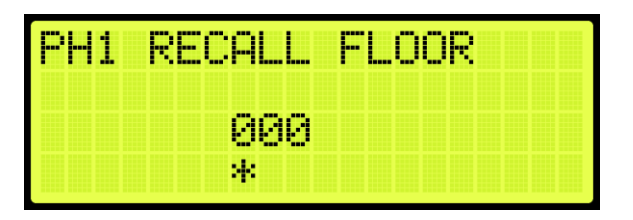

Figure 635: PH1 RECALL FLOOR Menu

4. Scroll right and press Save.

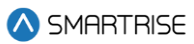

# 34 Load Weighing Device

The load weighing device monitors the weight of the car.

### 34.1 LWD Communication

Depending on the location of the LWD, the device communicates to the controller serially to the MR board or CT board.

The following procedure describes how to set the Load Weighing Device communication.

- 1. Navigate to MAIN MENU | SETUP | Load Weigher (See Figure 59).
- 2. From the LOAD WEIGHER SETUP menu, scroll and select Type Select.

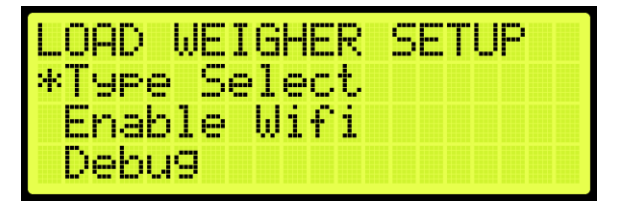

Figure 636: LOAD WEIGHER SETUP Menu – Type Select

3. Is the LWD connected to the MR or CT board?

**NOTE**: serial communication to the LWD will be disabled and system will look for discrete light/full/overload signals.

| LOAD | WEIGHER TYPE |
|------|--------------|
|      | DISCRETE     |
|      | *            |

Figure 637: LOAD WEIGHER TYPE Menu – DISCRETE

- i. If the LWD is connected to the MR board, go to step 6.
- ii. If the LWD is connected to the CT board, go to step 8.
- 4. From the LOAD WEIGHER TYPE menu, scroll and select SERIAL MR.

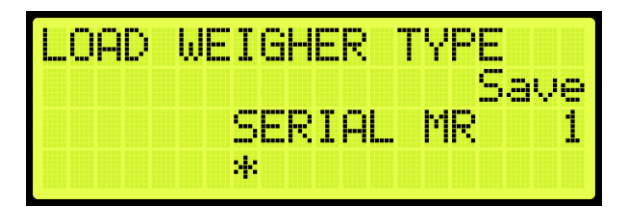

Figure 638: LOAD WEIGHER TYPE Menu – SERIAL MR

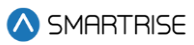

- 5. Scroll right and press Save. Process is complete.
- 6. From the LOAD WEIGHER TYPE menu, scroll and select Serial CT.

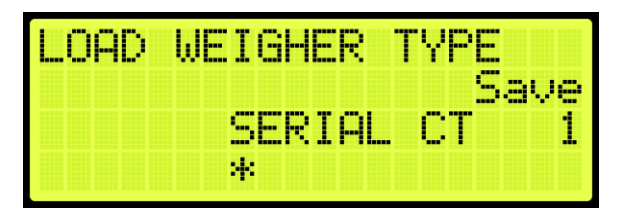

Figure 639: LOAD WEIGHER TYPE Menu – SERIAL CT

7. Scroll right and press Save.

For detailed information on how to install, calibrate, adjust, and tune the Smartrise LWD, refer to the C4 *Load Weighing Device*.

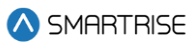

## **35 Status**

The status of each functionality can be viewed to determine which functions are active.

### 35.1 Input Status

The Input status displays the status for the configured inputs to the MR board.

The following procedure describes how to view the status of the inputs.

- 1. Navigate to MAIN MENU | STATUS | INPUTS (See Figure 45).
- 2. From the INPUTS BY FUNCTION menu, scroll and select the type of input.

| INPUTS BY FUNCTION |
|--------------------|
| *Inspection        |
| Locks (F)          |
| Locks (R)          |

Figure 640: INPUTS BY FUNCTION Menu –Inspection

3. From the INSPECTION menu, view the status of the configured input.

| INS | PECT | FION       |
|-----|------|------------|
| CX3 | MR   | Inspection |
| C 3 | MR   | UP         |
| E 3 | MR   | DN         |

Figure 641: INSPECTION Menu

### 35.2 Output Status

The Output status displays the status for the configured outputs from the MR board.

The following procedure describes how to view the status of the outputs.

- 1. Navigate to MAIN MENU | STATUS | OUTPUTS (See Figure 45).
- 2. From the OUTPUTS BY FUNCTION menu, scroll and select the type of output.

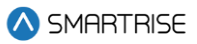

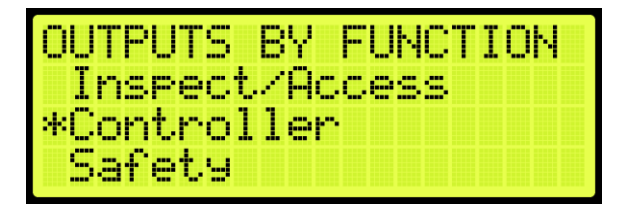

Figure 642: OUPTUS BY FUNCTION Menu – Controller

3. From the CONTROLLER menu, view the status of the configured output.

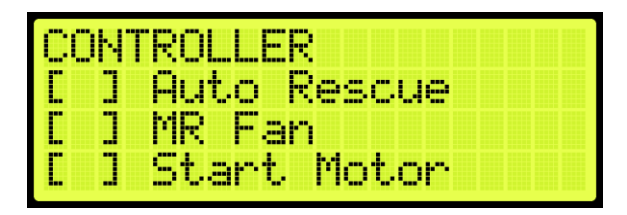

Figure 643: CONTROLLER Menu

### 35.3 Brake Status

The brake status displays the status of the Brake board.

The following procedure describes how to view the brake status.

- 1. Navigate to MAIN MENU | STATUS | BRAKE STATUS (See Figure 45).
- 2. From the BRAKE STATUS menu, view the status of the Brake board.

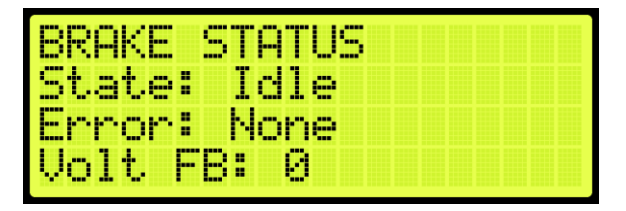

Figure 644: BRAKE STATUS Menu

### 35.4 EBrake Status

The EBrake status displays the status of the secondary Brake board. The state and error display as unknown when there is no secondary Brake board connected in the controller.

The following procedure describes how to view the EBrake status.

- 1. Navigate to MAIN MENU | STATUS | EBRAKE STATUS (See Figure 46).
- 2. From the EBRAKE STATUS menu, view the status of the Brake board.

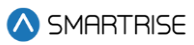

| EBRAKE STATUS  |  |
|----------------|--|
| State: Unknown |  |
| Error: Unknown |  |
| Volt FB: 0     |  |

Figure 645: EBRAKE STATUS Menu

### **35.5 Expansion Status**

The Expansion status displays the input/output of an expansion board in service. The "IN:" and "OUT:" display any active inputs or outputs on the board.

The following procedure describes how to view the expansion status.

- 1. Navigate to MAIN MENU | STATUS | EXPANSION STATUS (See Figure 46).
- 2. From the EXPANSION STATUS menu, scroll and select which expansion board group is being viewed.

**NOTE:** expansion boards are set in groups of 8. If a 24-input board is used, only the first expansion would show online.

| EXPANSION STATUS |
|------------------|
| Expansion 1-8    |
| Expansion 9-16   |
| Expansion 17-24  |

Figure 646: EXPANSION STATUS Menu – Expansion Group

3. From the EXPANSION Status menu, view the status of an Expansion board.

| EXP | 3 | 1 |   |   |   | 0 | k | <br>Ι | INE |
|-----|---|---|---|---|---|---|---|-------|-----|
| IN: |   | 1 |   |   |   |   |   |       |     |
| OUT | : |   | 1 |   |   |   |   |       |     |
| ERR | : |   | Ν | O | n | e |   |       |     |

Figure 647: Active Expansion Board Status

| EXP | 1 | 7 |   |   |   | 0 | - | F |   | Ι | NE |  |  |
|-----|---|---|---|---|---|---|---|---|---|---|----|--|--|
| IN: |   |   |   |   |   |   |   |   |   |   |    |  |  |
| OUT | : |   |   |   |   |   |   |   |   |   |    |  |  |
| ERR | : |   | U | m | k | n | O | W | m |   |    |  |  |

Figure 648: Inactive Expansion Board Status

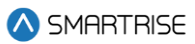

The Expansion Board Status menu displays the following:

- Expansion Board Activity: displays the connection status of the board.
- In: shows active inputs.
- Out: shows active outputs.
- Error: if a red LED is lit, the Expansion Board status shows an error.

#### **35.6 Riser Board Status**

The Riser board status displays the activity of the hall network and if there are any errors.

The following procedure describes how to view the Riser board status.

- 1. Navigate to MAIN MENU | STATUS | RISER BOARD STATUS (See Figure 46).
- 2. From the Riser board menu, view the Riser board status.

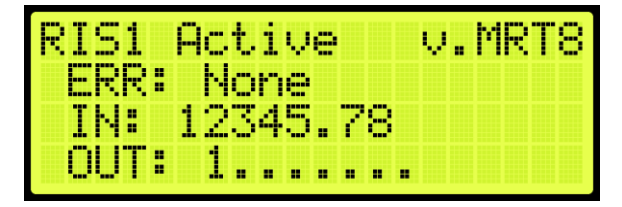

Figure 649: Active Riser Board Status

| RIS1 | Ι | n | A | C | t | i | Ų | e | Ų | <br>þ | IR | T | 8 |
|------|---|---|---|---|---|---|---|---|---|-------|----|---|---|
| ERR: |   | U | n | k | m | O | ω | m |   |       |    |   |   |
| IN:  |   |   |   |   |   |   |   |   |   |       |    |   |   |
| OUT: |   |   |   |   |   |   |   |   |   |       |    |   |   |

Figure 650: Inactive Riser Board Status

The Riser Board Status menu displays the following:

- **Riser Board Activity and Version:** displays the version software of the Riser board on the top right and the activity. If the Riser board is online, it shows active, but if the Riser board is offline, it shows inactive.
- Error: if a red LED is lit, the Riser Board status shows an error.
- In: shows active inputs.
- Out: shows active outputs.

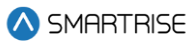

## 35.7 CPLD

The CPLD status displays the current CPLD software version, faults, commands, and type of input during preflight operation.

The following procedure describes how to view the MR CPLD status.

- 1. Navigate to MAIN MENU | STATUS | CPLD STATUS (See Figure 49).
- 2. From the CPLD STATUS menu, scroll and select the (MR, CT, or COP) CPLD.

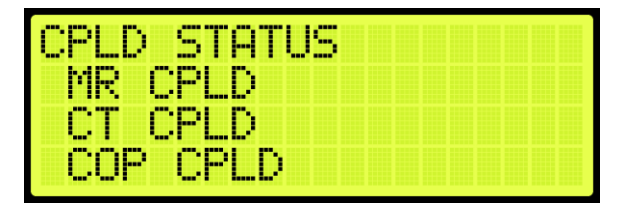

Figure 651: CPLD STATUS Menu – MR, CT, COP CPLD

3. From the CPLD menu, view the CPLD status.

NOTE: Scroll down to see additional information.

| MR CPLD  |          |
|----------|----------|
| VERSION: | MR 3.7   |
| FLT: 00  | - NONE   |
| PF STAT: | INACTIVE |

Figure 652: MR CPLD Menu

| PF CMD: | INACTIVE   |
|---------|------------|
| PFE: 00 |            |
| INPUIS: | ссо генгмн |

Figure 653: MR CPLD Menu Continued

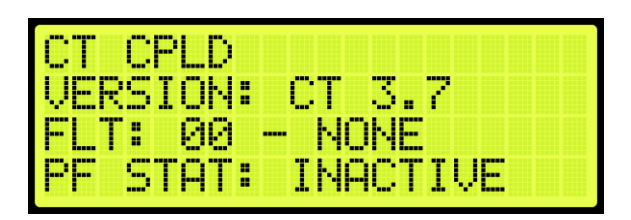

Figure 654: CT CPLD Menu

| PM CMD: | INACTIVE |
|---------|----------|
| PFE: 00 |          |
| INPUTS: |          |
| UT SW   | LSJLMJ   |

Figure 655: CT CPLD Menu Continued

| COP CPL | D       |     |
|---------|---------|-----|
| VERSION | : COP 3 | .7  |
| FLT: 00 | - NONE  |     |
| PE STAT | : INACT | IVE |

Figure 656: COP CPLD Menu

| PF CMD:<br>DEE: AA | INACTIVE |
|--------------------|----------|
| INPUTS:            |          |
| HA INSP            | C 3C 3   |

Figure 657: COP CPLD Menu Continued

The status as seen by the CPLD (safety processor) is marked by an "S" in the first bracket when the input is active. The status as seen by the MR, CT, or COP boards are marked by an "M" in the second bracket when the input is active.

S: Safety (CPLD)

M: MCU (MR/COP/CT)

The table below lists the CPLD menu description.

#### Table 54: CPLD Menu Description

| CPLD Menu | Description                                                        |
|-----------|--------------------------------------------------------------------|
| CPLD      | Displays the type of CPLD being viewed.                            |
| VERSION   | Displays the CPLD version software.                                |
| PFE       | Displays the preflight failure number of the CPLD.                 |
| FLT       | Displays a fault code for an existing fault. If there is no fault, |
|           | the status is shown as None.                                       |
| PF STAT   | Displays a check performed at the end of runs where safety         |
|           | critical inputs are toggled to confirm hardware functionality.     |
|           | Check if it passed or failed.                                      |
| PF CMD    | Displays the EB relay commands to the MR board as part of          |
|           | the preflight process. This field is not used by the CT and        |
|           | COP boards.                                                        |

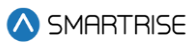

| CPLD Menu | Description                                                |
|-----------|------------------------------------------------------------|
| INPUTS    | Status of signals read by both the CPLD and the MR, CT, or |
|           | COP board.                                                 |

The table below lists CPLD Preflight status.

#### Table 55: CPLD Preflight Status

| Number | Name     | Description                                  |
|--------|----------|----------------------------------------------|
| 0      | INACTIVE | Preflight not in progress.                   |
| 1      | ACTIVE   | Preflight check is in progress.              |
| 2      | PASS     | Preflight has completed and detected no      |
|        |          | errors.                                      |
| 3      | FAIL     | Preflight has completed and detected errors. |

The table below lists CPLD Preflight command.

#### Table 56: CPLD Preflight Command

| Number | Name     | Description                               |
|--------|----------|-------------------------------------------|
| 0      | INACTIVE | No commands issued the EB relays.         |
| 4      | PICK BYP | CPLD issuing override command to pick the |
|        |          | EB4 relay.                                |
| 5      | DROP RG  | CPLD issuing override command to drop the |
|        |          | EB2 relay.                                |
| 6      | PICK RG  | CPLD issuing override command to pick the |
|        |          | EB2 relay.                                |
| 7      | DROP BYP | CPLD issuing override command to drop the |
|        |          | EB4 relay.                                |

The table below lists CPLD inputs.

#### Table 57: CPLD Inputs

| Name        | Description                     |
|-------------|---------------------------------|
| MR Board    |                                 |
| RELAY C SFP | Control signal to the SFP relay |
| RELAY M SFP | Status signal of the SFP relay  |
| RELAY C SFM | Control signal to the SFM relay |
| RELAY M SFM | Status signal of the SFM relay  |
| RELAY C EB1 | Control signal of the EB1 relay |
| RELAY M EB1 | Status signal of the EB1 relay  |
| RELAY C EB2 | Control signal of the EB2 relay |
| RELAY M EB2 | Status signal of the EB2 relay  |
| RELAY C EB3 | Control signal of the EB3 relay |
| RELAY M EB3 | Status signal of the EB3 relay  |
| RELAY C EB4 | Control signal of the EB4 relay |

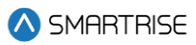

| Name        | Description                                    |
|-------------|------------------------------------------------|
| RELAY M EB4 | Status signal of the EB4 relay                 |
| PIT INSP    | Status of the Pit Inspection input             |
| LND INSP    | Status of the Landing Inspection input         |
| MR INSP     | Status of the MR Inspection input              |
| ATU         | Status of the Access Top Up input              |
| ATD         | Status of the Access Top Down input            |
| ABU         | Status of the Access Bottom Up input           |
| ABD         | Status of the Access Bottom Down input         |
| MM          | Status of the Mechanics Mode input             |
| BYP H       | Status of the Bypass Hoistway Door switch      |
| BYP C       | Status of the Bypass Car Door switch           |
| LRT         | Status of the Rear Top Lock input              |
| LRM         | Status of the Rear Middle Lock input           |
| LRB         | Status of the Rear Bottom Lock input           |
| LFT         | Status of the Front Top Lock input             |
| LFM         | Status of the Front Middle Lock input          |
| LFB         | Status of the Front Bottom Lock input          |
| 120VAC      | Status of the 120 VAC Source input             |
| GOV         | Status of the Governor input                   |
| PIT         | Status of the Pit input                        |
| BUF         | Status of the Buffer input                     |
| TFL         | Status of the Top Final Limit input            |
| BFL         | Status of the Bottom Final Limit input         |
| SFH         | Status of the SFH Safety input                 |
| SFM         | Status of the SFM Safety input                 |
| DIP 1B-8B   | Status of DIP 1-8 switches                     |
| NTS         | Status of the MR board NTS output              |
| CT Board    |                                                |
| CT SW       | Status of the CT switch                        |
| ESC HATCH   | Status of the CT Escape Hatch input            |
| CAR SAFE    | Status of the CT Car Safeties input            |
| CT INSP     | Status of the CT Inspection input              |
| GSWF        | Status of the Front Gate switch input          |
| GSWR        | Status of the Rear Gate switch input           |
| DZF         | Status of the Front Door Zone input            |
| DZR         | Status of the Rear Door Zone input             |
| DIP 1B-8B   | Status of DIP 1-8 switches                     |
| COP Board   |                                                |
| HAINSP      | Status of the Hoistway Access Inspection input |
| ICST        | Status of the IC Stop switch input             |
| FSS         | Status of the Fire stop switch input           |

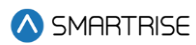

| Name      | Description                       |
|-----------|-----------------------------------|
| IC INSP   | Status of the IC Inspection input |
| DIP 1B-8B | Status of DIP 1-8 switches        |

### 35.8 Load Weighing Status

The load weighing status displays the weight and torque of the car. See *C4 Load Weighing Device* for more information.

### 35.9 E-Power Status

The E-Power status displays if the car is running off emergency power.

The following procedure describes how to view which car is on emergency power. If the command is off, then the car is not running on emergency power.

- 1. Navigate to MAIN MENU | STATUS | E-POWER STATUS (See Figure 49).
- 2. From the E-POWER COMMAND menu, view the cars running on emergency power.

| E-POW | ER COMMAND |
|-------|------------|
| CAR1: | AUTO       |
| CAR2: | RECALL     |
| CAR3: | 005        |

Figure 658: E-POWER COMMAND Menu

| E-POWE | ER COMMAND |  |
|--------|------------|--|
| CAR7:  | OFF        |  |
| CAR8:  | OFF        |  |
| MUDE:  | UN         |  |

Figure 659: E-POWER COMMAND Menu Continued

The E-Power Command menu displays the status for each car within the group and the mode of operation.

The following is a list of Car Commands (Status) within the E-POWER COMMAND Menu.

- Off: emergency power is not active.
- **Precall:** command is issued briefly to check the car's underlying mode of operation. It should prevent the car from moving. This command is issued to allow the car to report its mode during E-Power OOS operations.
- **Recall:** the car is being commanded to go to its recall floor and remain there with doors open.

- Auto: the car is being commanded to run normally, for example, the car is selected to run.
- **OOS:** the car is commanded to emergency stop if in motion and remains faulted where it is until further commands are issued. This command is issued when a car is awaiting recall or has failed to recall. It is also issued if the up to speed input is missing.
- **Pretransfer:** the car is commanded to ramp down to the nearest landing if in motion and remains there with doors open until further commands are issued. This is issued when the pretransfer input is active.

The following is a list of Group State (mode) within the E-POWER COMMAND Menu. This section of the menu can be viewed when scrolling down.

- **Off:** the car group is not on emergency power.
- **On:** group cars are being held out of service, awaiting the signals necessary to begin recall.
- **Recall:** group cars are being recalled.
- **Run Car:** group cars are being selected to run.
- **Pretransfer:** group is in a pretransfer state due to the pretransfer input being active. Typically used to stop cars prior to transferring from generator power back to main line power.

#### 35.10 EMS Status

The Emergency Medical Services (EMS) status displays the status of communication on a hall board when a car is set for EMS.

The following procedure describes how to view the EMS status.

- 1. Navigate to MAIN MENU | STATUS | EMS STATUS (See Figure 50).
- 2. From the EMS STATUS menu, scroll and view the status of the EMS hall calls assigned to the cars. An EMS hall call is assigned to the nearest car configured to take these calls.

**NOTE:** if a car is not assigned as EMS, the communication status displays NONE.

| EMS AS | SIGNMENT |
|--------|----------|
| CAR1:  | LND 08   |
| CAR2:  | NONE     |
| CAR3:  | NONE     |

Figure 660: EMS STATUS Menu – Car 1 Assigned

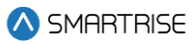

| EMS AS | SSIGNME | NT |  |
|--------|---------|----|--|
| CAR1:  | NONE    |    |  |
| CAR2:  | NONE    |    |  |
| CAR3:  | NONE    |    |  |

Figure 661: EMS STATUS Menu – No Cars Assigned

### 35.11 Hall Call Status

The Hall Call status displays the direction of the car when a hall call is placed.

The following procedure describes how to view all up or down calls.

- 1. Navigate to MAIN MENU | STATUS | HALL CALL STATUS (See Figure 48).
- 2. From the HALL CALL STATUS menu, scroll and select Up or Down Calls.

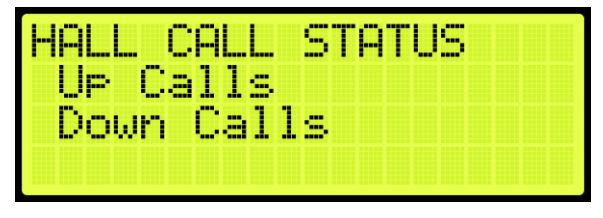

Figure 662: HALL CALL STATUS Menu – Up or Down Calls

3. From the UP CALLS or DOWN CALLS menu, scroll and view hall calls with the car moving up or down.

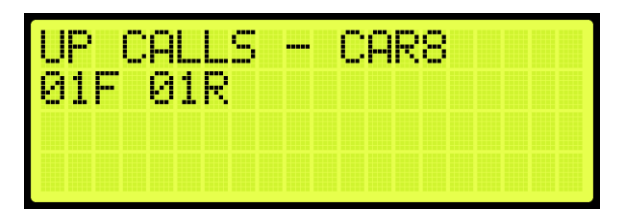

Figure 663:UP CALLS Menu

| DO | ωN | С  | AL. | LS | <br>С | AR2 | 2 |
|----|----|----|-----|----|-------|-----|---|
| 05 | F  | 05 | R   |    |       |     |   |
|    |    |    |     |    |       |     |   |
|    |    |    |     |    |       |     |   |

Figure 664: DOWN CALLS Menu

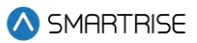

### 35.12 Virtual Inputs

Virtual inputs display the status of inputs virtually instead of the main screens on the MR, CT, or COP boards.

#### 35.12.1 Remote Commands

The remote commands are the commands and have parameters that have been sent remotely to the controller. The remote commands display the status of commands that would be sent by remote access.

#### 35.12.1.1 Car Call Security

The car call security displays the hall security mask set via remote monitoring. Each bit represents a set of four floors. For example, if floors 1 and 4 are set for security access, then the display shows 00000009. If just floor 1 was set for security access, then the display shows 00000001. If no floors are set for security access, then the display shows 00000000.

The following procedure describes how to view the car call security status for front or rear doors.

- 1. Navigate to MAIN MENU | STATUS | VIRTUAL INPUTS (See Figure 50).
- 2. From the REMOTE COMMANDS menu, scroll and select Car Call Security.

| REMOTE CO | MMANDS     |
|-----------|------------|
| *Car Call | Security   |
| Hall Cal  | l Security |
| Virtual   | Inputs     |

Figure 665: REMOTE COMMANDS Menu – Car Call Security

3. From the SECURE CAR CALLS menu, select either the front or rear car calls.

| SECURE | CAR | CALL | S |
|--------|-----|------|---|
| Front  |     |      |   |
| Rear   |     |      |   |
|        |     |      |   |

Figure 666: SECURE CAR CALLS Menu – Front or Rear

4. From the Secure Car menu, view the status of front or rear car doors that require security access.

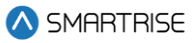

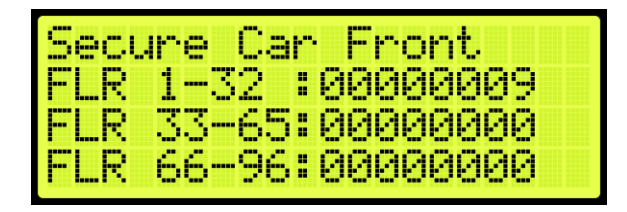

Figure 667: Secure Car Front Menu

| Secu | ure Car Rear   |
|------|----------------|
| FLR  | 1-32:00000000  |
| FLR  | 33-64:00000000 |
| FLR  | 65-96:00000000 |

Figure 668: Secure Car Rear Menu

#### 35.12.1.2 Hall Call Security

The hall call security displays the status of the hall call security mask set on the remote monitoring system. Each bit represents a set of four floors. For example, if floors 1 and 4 are set for security access, then the display shows 00000009. If just floor 1 was set for security access, then the display shows 00000001. If no floors are set for security access, then the display shows 00000000.

The following procedure describes how to view the hall call security status for front or rear doors.

- 1. Navigate to MAIN MENU | STATUS | VIRTUAL INPUTS (See Figure 50).
- 2. From the REMOTE COMMANDS menu, scroll and select Hall Call Security.

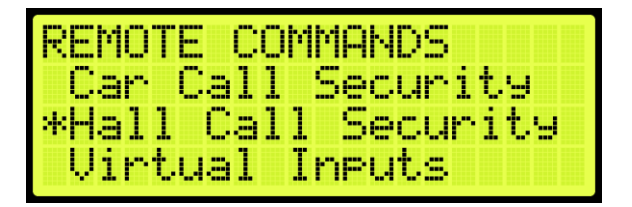

Figure 669: REMOTE COMMANDS Menu – Hall Call Security

3. From the SECURE HALL CALLS menu, select either the front or rear hall calls.

| SECURE | HALL | CALLS |  |
|--------|------|-------|--|
| Front  |      |       |  |
| Rear   |      |       |  |
|        |      |       |  |

Figure 670: SECURE HALL CALLS Menu – Front or Rear

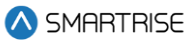

4. From the Secure (Front or Rear) Hall Call menu, view the status of front or rear car doors that require security access.

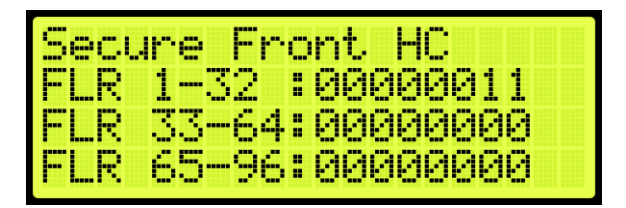

Figure 671: Secure Front Hall Call Menu

| Secu | ire Re | ar  | HC      |
|------|--------|-----|---------|
| FLR  | 1-32   | :0  | 0000001 |
| FLR  | 33-65  | 5:0 | 0000010 |
| FLR  | 66-96  | 5:0 | 0000000 |

Figure 672: Secure Rear Hall Call Menu

### 35.12.1.3 Dynamic Security

Dynamic Security enables the Car Call Security and Hall Call Security features for a user-defined period of time (date-specific and time-specific).

This feature is available via the GUI and Local Monitoring Apps.

**NOTE I:** under Dynamic Security, the user cannot define which floors will have Car Call Security and/or Hall Call Security – once one of the front doors requires either security, ALL the front doors will be secured, and once one of the rear doors requires either security type, ALL the rear doors will be secured.

**NOTE II:** under Dynamic Security, in case of group operation, the user can specify to enable the Car Call Security on certain cars. However, this is not the same for the Hall Call Security feature – the Hall Call Security, when enabled, will be automatically applied on all cars.

### 35.12.1.4 Virtual Input

The recall input displays the status of inputs set through the remote monitoring system.

The following procedure describes how to view the status of the auto operation input.

- 1. Navigate to MAIN MENU | STATUS | VIRTUAL INPUTS (See Figure 50).
- 2. From the REMOTE COMMANDS menu, scroll and select Virtual Inputs.

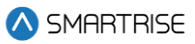

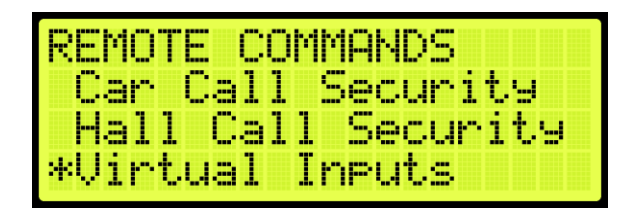

Figure 673: REMOTE COMMANDS Menu – Virtual Inputs

3. From the Virtual Input menu, view the status of auto operation inputs that are active.

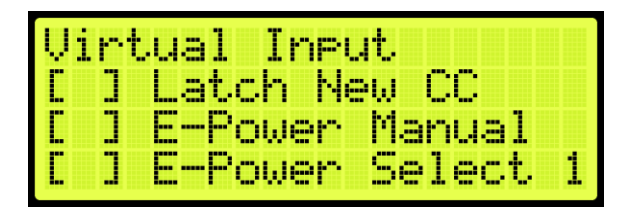

Figure 674: Virtual Input Menu

#### 35.12.1.5 Recall Input

The recall input displays the status of which floor a car is recalled to and whether the front or rear door opens when recalled through the remote monitoring system.

The following procedure describes how to view the status of the recall floor and door that opens during an emergency.

- 1. Navigate to MAIN MENU | STATUS | VIRTUAL INPUTS (See Figure 50).
- 2. From the REMOTE COMMANDS menu, scroll and select Recall Input.

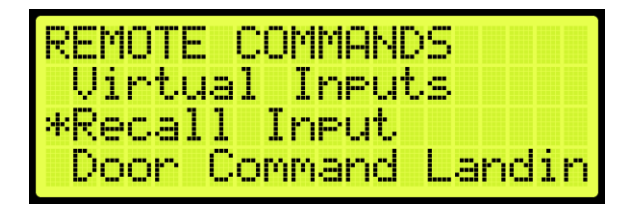

Figure 675: REMOTE COMMANDS Menu – Recall Input

3. From the Recall Floor/Door menu, view the floor the car is recalled, and which door opens.

| - |    | -          | 2002       | - ee       |            | -          | -          |            |            |            |            |
|---|----|------------|------------|------------|------------|------------|------------|------------|------------|------------|------------|
| 8 | ЯQ |            |            |            |            |            |            |            |            |            |            |
| : | 88 |            |            |            |            |            |            |            |            |            |            |
| 1 |    |            |            |            |            |            |            |            |            |            |            |
|   | :  | :00<br>:00 | :00<br>:00 | :00<br>:00 | :00<br>:00 | :00<br>:00 | :00<br>:00 | :00<br>:00 | :00<br>:00 | :00<br>:00 | :00<br>:00 |

Figure 676: Recall Floor/Door Menu

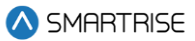

#### 35.12.1.6 Door Command Landing

The door command landing displays the status of the doors that have been set to land at a designated floor.

The following procedure describes how to view the status of a door set to land at a designated floor.

- 1. Navigate to MAIN MENU | STATUS | VIRTUAL INPUTS (See Figure 50).
- 2. From the REMOTE COMMANDS menu, scroll and select Door Command Landing.

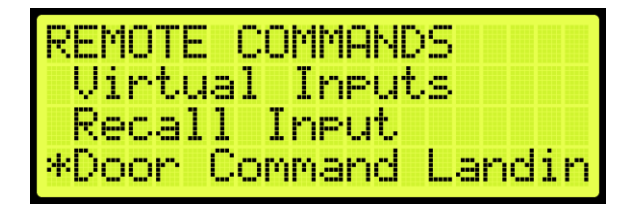

Figure 677: REMOTE COMMANDS Menu – Door Command Landing

3. From the Door Command Landing menu, view the designated landing of the car.

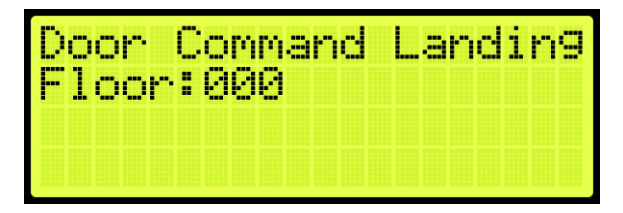

Figure 678: Door Command Landing Menu

### 35.13 DIP Status

The DIP status displays the DIP switches on the MR, CT, or COP board that are ON. The following procedure describes how to view which DIP switches are ON.

- 1. Navigate to MAIN MENU | STATUS | DIP STATUS (See Figure 50).
- 2. From the DIP STATUS menu, select MR, CT, or COP DIP.

| DIP | STATUS |
|-----|--------|
| MR  | DIP    |
| CT  | DIP    |
| COP | 'DIP   |

Figure 679: DIP STATUS Menu – MR, CT, or COP DIP

3. From the DIP SWITCHES menu, view the DIP switches that are on for the MR, CT, or COP board.

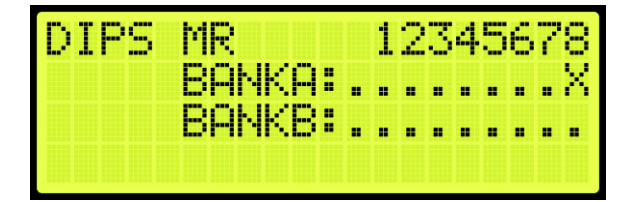

Figure 680: DIP SWITCHES Menu

### 35.14 Door Status

The door status displays the input status of a front or rear door.

The following procedure describes how to view the status of the doors.

- 1. Navigate to MAIN MENU | STATUS | DOOR STATUS (Front or Rear) (See Figure 51).
- 2. From the Door Status menu, view the input status of the door.

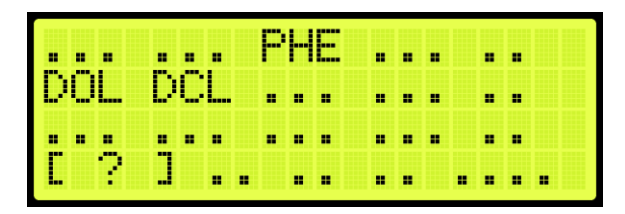

Figure 681: Door Status Menu

▲ SMARTRISE

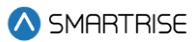

## 36 Group Setup

Group setup are the rules for a set of cars within the group. Each group can consist of a maximum of eight cars.

### **36.1 Group Car Index**

The group car index is the car ID in the group.

The following procedure describes how to set the group car index.

- 1. Navigate to MAIN MENU | SETUP | GROUP SETUP (See Figure 60).
- 2. From the GROUP SETUP menu, scroll and select Group Car Index.

| GROUP S | ETUP          |
|---------|---------------|
| *Group  | Car Index     |
| Group   | Landin9 Offse |
| Dispat  | ch Timeout    |

Figure 682: GROUP SETUP Menu – Group Car Index

3. From the GROUP CAR INDEX menu, enter the car ID.

| GROUP | CAR INDEX |  |
|-------|-----------|--|
|       | 001       |  |
|       | *         |  |

Figure 683: GROUP CAR INDEX Menu

4. Scroll right and press Save.

### 36.2 Group Landing Offset

The group landing offset sets the number of floors below the car's lowest served floor that are serviced by other groups. This allows calls between different cars to be aligned so they refer to the same landing and is vital to proper dispatching.

The following procedure describes how to set the group landing offset.

- 1. Navigate to MAIN MENU | SETUP | GROUP SETUP (See Figure 60).
- 2. From the GROUP SETUP menu, scroll and select Group Landing Offset.

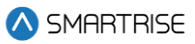

| GROUP SETUP          |
|----------------------|
| Group Car Index      |
| *Group Landing Offse |
| Dispatch Timeout     |

Figure 684: GROUP SETUP Menu – Group Landing Offset

3. From the GROUP LANDING OFFSET menu, set the number of floors below a group that are serviced by another group.

| GROUP | LANDING | OFFSET |
|-------|---------|--------|
|       | 000     |        |
|       | *       |        |

Figure 685: GROUP LANDING OFFSET Menu

4. Scroll right and press Save.

### **36.3 Dispatch Timeout**

The dispatch timeout is a set time a car has to answer a hall call. If time has elapsed, the car is taken out of group and the call is reassigned to another car.

The following procedure describes how to set the dispatch timeout.

- 1. Navigate to MAIN MENU | SETUP | GROUP SETUP (See Figure 60).
- 2. From the GROUP SETUP menu, scroll and select Dispatch Timeout.

| GROUP  | SETUP |      |       |
|--------|-------|------|-------|
| Group  | Car   | Inde | X.    |
| Group  | Land  | in9  | Offse |
| *Dispa | tch T | imec | out   |

Figure 686: GROUP SETUP Menu – Dispatch Timeout

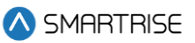

3. From the DISPATCHING TIMEOUT menu, set the time the car has to answer a car call prior to another car responding. A setting of 0 disables this feature.

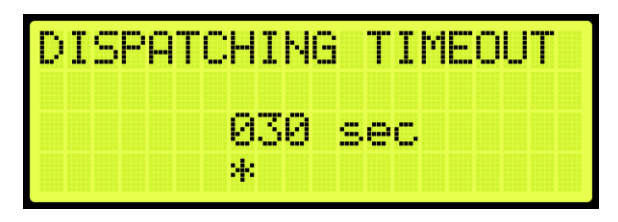

Figure 687: DISPATCHING TIMEOUT Menu

4. Scroll right and press Save.

## 36.4 Dispatch Offline Timeout

The dispatch offline timeout sets the time a car is out of the group due to not responding to a hall call.

The following procedure describes how to set the dispatch offline timeout.

- 1. Navigate to MAIN MENU | SETUP | GROUP SETUP (See Figure 60).
- 2. From the GROUP SETUP menu, scroll and select Dispatch Offline Timeout.

| GROUP SETUP       |   |   |
|-------------------|---|---|
| *Dispatch Offline | T | i |
| XRe9 Cars         |   |   |
| XRe9 Dest Timeout |   |   |

Figure 688: GROUP SETUP Menu – Dispatch Offline Timeout

3. From the DISPATCHING OFFLINE menu, set the time the car is out of the group. If set to zero, this feature is disabled.

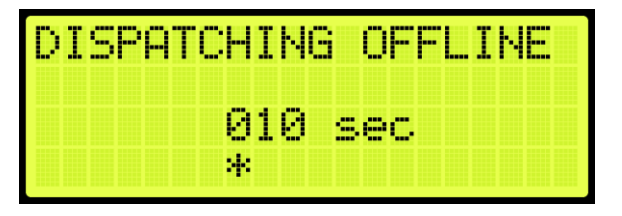

Figure 689: DISPATCHING OFFLINE Menu

4. Scroll right and press Save.

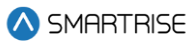

# 37 XREG

Cross registration allows for the C4 controller dispatching system to interface with non-Smartrise controllers.

## 37.1 XReg Cars

Cross registration cars set the number of cars from the legacy system to be included for dispatching.

The following procedure describes how to set XREG cars.

- 1. Navigate to MAIN MENU | SETUP | GROUP SETUP (See Figure 60).
- 2. From the GROUP SETUP menu, scroll and select XReg Cars.

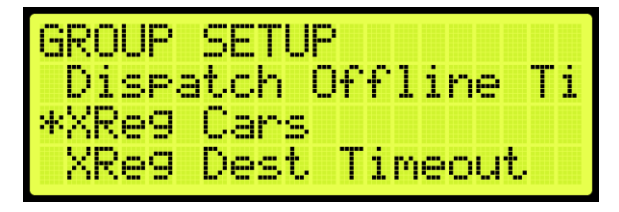

Figure 690: GROUP SETUP Menu – XREG Cars

3. From the NUM XREG CARS menu, enter the number of cars from the legacy system.

| NUM | XREG CARS |
|-----|-----------|
|     | 000       |
|     | *         |

Figure 691: NUM XREG CARS Menu

4. Scroll right and press Save.

## 37.2 XReg Dest Timeout

If a car has been assigned a cross registration destination and does not answer within in a specific period, the car is taken out of the group until the cross-registration timeout has elapsed.

The following procedure describes how to set the cross-registration timeout.

- 1. Navigate to MAIN MENU | SETUP | GROUP SETUP (See Figure 60).
- 2. From the GROUP SETUP menu, scroll and select XReg Destination Timeout.

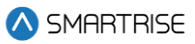

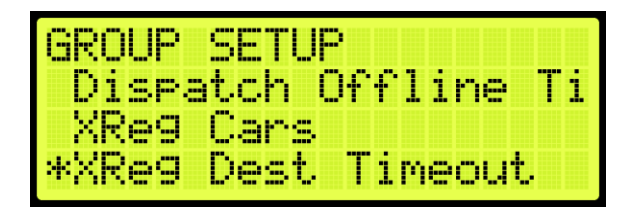

Figure 692: GROUP SETUP Menu – XReg Destination Timeout

3. From the XREG DESTINATION TIMEOUT menu, set the time for a cross registration car to answer a car call prior to another car responding. If set to zero, this feature is disabled.

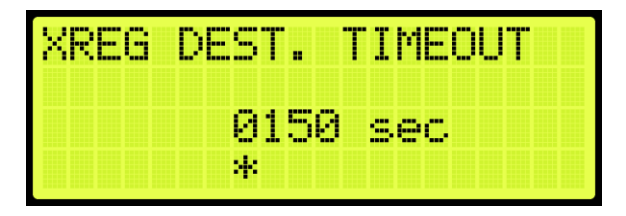

Figure 693: XREG DESTINATION TIMEOUT Menu

4. Scroll right and press Save.

### 37.3 XReg Dest Offline Timeout

The cross registration offline timeout is the time a car is out of the group due to not answering hall calls.

The following procedure describes cross registration destination offline timeout.

- 1. Navigate to MAIN MENU | SETUP | GROUP SETUP (See Figure 60).
- 2. From the GROUP SETUP menu, scroll and select XReg Destination Offline Timeout.

| GROUP         | SETUP            |                    |
|---------------|------------------|--------------------|
| XRe9<br>*XRe9 | Dest T<br>Dest O | imeout<br>ffline T |
| Enabl         | e Hall           | Securit            |

Figure 694: GROUP SETUP Menu – XReg Destination Offline Timeout

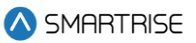

3. From the XREG DESTINATION OFFLINE TIMEOUT menu, set the time a cross registration car is out of the group. If set to zero, this feature is disabled.

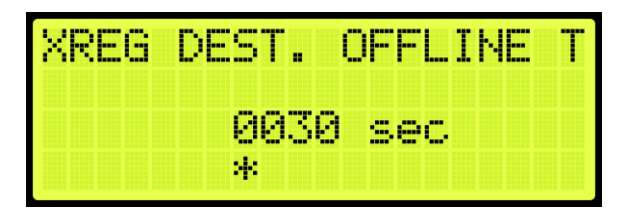

Figure 695: XREG DESTINATION OFFLINE TIMEOUT Menu

4. Scroll right and press Save.

### **37.4 XReg Destination**

The destination for each car call and hall call within the group is monitored in the system. The display shows the type of call and whether it's for a front or rear opening. If a hall call is placed, then the mask will reflect the mask for the hall call being answered. To view the destination of each individual car within the group, press the up or down button.

The following procedure describes how to view the car call destination.

- 1. Navigate to MAIN MENU | DEBUG | XREG DESTINATION (See Figure 68).
- 2. From the DESTINATION menu, view the destination of the car within the group.

| DESTINAT | ION CAR4 [ ] |
|----------|--------------|
| Landin9  | : 1          |
| Type:    | CC - Front   |
| Mask:    | 0x00000000   |

Figure 696: DESTINATION Menu

### 37.5 XReg Data

Cross registration data displays additional information about the status of each Alien Car.

The following procedure describes how to view the status of the car.

- 1. Navigate to MAIN MENU | DEBUG | XREG DATA (See Figure 68).
- 2. From the Car Data Overview Status (See Figure 362), press the right button.
- 3. From the Hall Mask Status (See Figure 363), press the right button.
- 4. From the Front Opening Map Status (See Figure 364), view the status and press the right button.
- 5. From the Rear Opening Map Status (See Figure 365), view the status and press the right button.

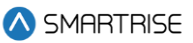

6. From the Emergency Power Status, view the status and press the right button.

| CAP | 21 - 1 | OFF    | $\diamond$ |
|-----|--------|--------|------------|
| EP  | Ctrl   | : 0x00 |            |
|     | Lwr:   | 0×00   |            |
| EP  | Run:   | 0×00   |            |

Figure 697: Emergency Power Status Menu

7. From the Fire Emergency Power Status, view the status.

| CAR1 - OF | FF K |
|-----------|------|
| Fire:     | 0x00 |
| EP Skip:  | 0x00 |
| EP Stat:  | 0×00 |

Figure 698: Fire Emergency Power Status Menu

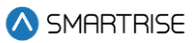

# 38 PI Labels

The Position Indicator (PI) label allows the user to label any landing with a 2-digit alpha-numeric identifier. To allow for 3-digit alpha-numeric identifiers, see Section 29.11 En. 3 Digit PI.

The following procedure describes how to set the position indicator labels.

- 1. Navigate to MAIN MENU | SETUP | PI LABELS (See Figure 59).
- 2. From the SET PI LABEL menu, scroll and select the floor indicator label.

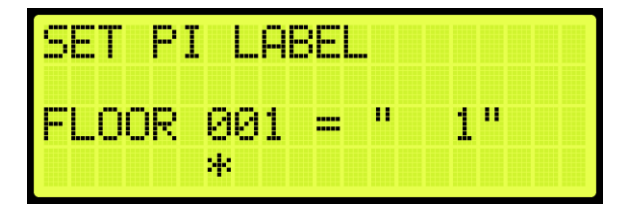

Figure 699: SET PI LABEL Menu

3. Scroll right and press Save.

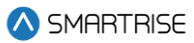

## **39 Attendant**

Attendant operation is an automatic mode of operation in which an attendant manually operates the car. The attendant has an up and down lamp in the car indicating if there are hall calls latched above or below the car's current floor. The attendant uses these lamps, as well as UP and DOWN direction buttons, which control the next direction of the car, to pick up passengers and drop them off at their desired location. When stopped at a landing, the car doors will manually open at a floor and must be manually closed by the attendant via the door close button.

### **39.1 Dispatch Timeout**

Each car is set to answer hall call for a set time. If a car in the group does not answer a hall call, the call is reassigned to another car.

The following procedure describes how to set the dispatch timeout.

- 1. Navigate to MAIN MENU | SETUP | ATTENDANT (See Figure 60).
- 2. From the ATTENDANT menu, scroll and select Dispatch Timeout.

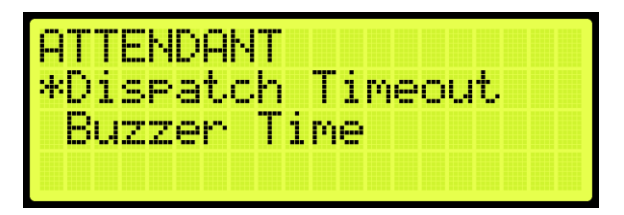

Figure 700: ATTENDANT Menu – Dispatch Timeout

3. From the DISPATCH TIMEOUT menu, set the time for another car to take over the hall call.

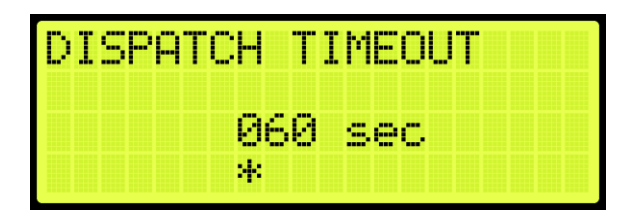

Figure 701: DISPATCH TIMEOUT Menu

4. Scroll right and press Save.

### 39.2 Buzzer Time

A buzzer may sound for a period of time after a hall call is placed.

The following procedure describes how to set the time a buzzer rings after a hall call is placed.

1. Navigate to MAIN MENU | SETUP | ATTENDANT (See Figure 60).

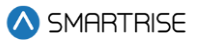

2. From the ATTENDANT menu, scroll and select Buzzer Time.

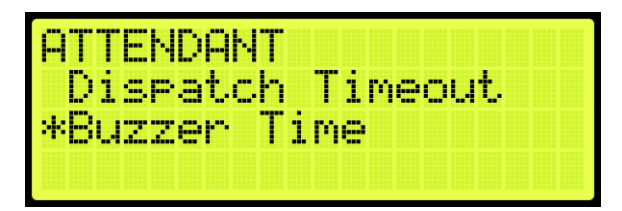

Figure 702: ATTENDANT Menu – Buzzer Time

3. From the BUZZER TIME menu, set the time the buzzer rings for after a hall call has been requested.

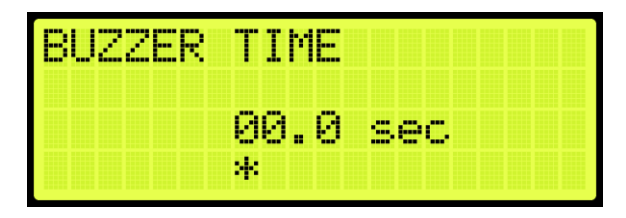

Figure 703: BUZZER TIME Menu

4. Scroll right and press Save.

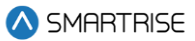

## 40 Real-Time Clock

The real-time clock keeps track of the current time and date. Only the MASTER car has the option to change the Real-Time Clock. All other cars will say go to master to set time.

The following procedure describes how to set real-time.

- 1. Navigate to MAIN MENU | SETUP | REAL-TIME CLOCK (See Figure 59).
- 2. From the Real-Time Clock menu, set the date and time.

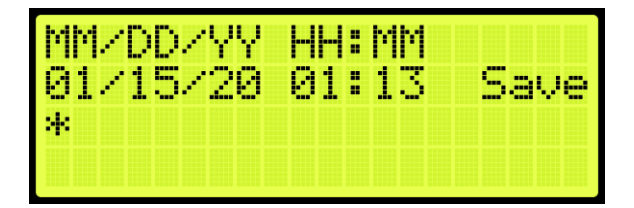

Figure 704: Real-Time Clock Menu

3. Scroll right and press Save.

#### 40.1 Clock Status

The clock status displays real-time and date.

The following procedure describes how to view the real-time and date.

- 1. Navigate to MAIN MENU | STATUS | CLOCK (See Figure 48).
- 2. From the Clock menu, view real-time and date.

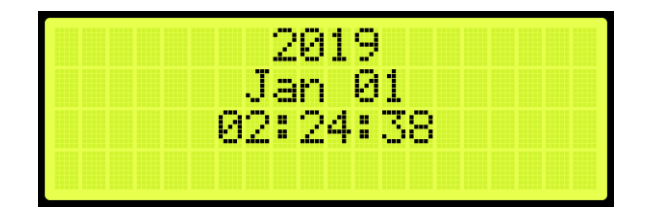

Figure 705: Clock Menu

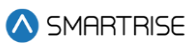

# 41 Debug

The Debug menu allows for viewing various statuses.

## 41.1 View Debug

The View Debug Data menu can be used to view important debugging information passed from the main system processors MR, CT and COP boards and can be navigated to view from each board's UI.

The View Debug Data menu (see Figure 706) displays the number of bus errors detected since startup. It also displays a rough estimate of the percentage of bus throughput currently in use. This data can be used to diagnose communication issues caused by transmission problems and excessive bus traffic.

The following procedure describes how to view the debug data.

- 1. Navigate to MAIN MENU | DEBUG | VIEW DEBUG DATA (See Figure 65).
- 2. From the View Debug Data menu, scroll and select the Debug Data of the system to be viewed.

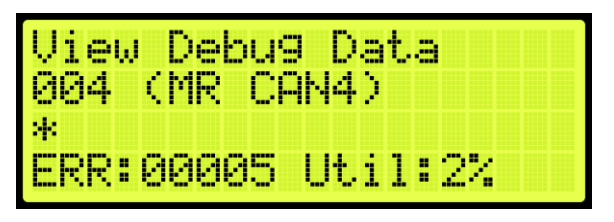

Figure 706: View Debug Data Menu

The table below lists the data index for MR, CT, and COP board communication.

#### Table 58: Data Index for MR, CT, and COP Board Communication

| Data Index | Name     | Description                                                        |
|------------|----------|--------------------------------------------------------------------|
| 1          | MR CAN 1 | MR board CAN1, Car Network (CN1+/-).                               |
| 2          | MR CAN 2 | MR board CAN2, Brake Network (BN+/-).                              |
| 3          | MR CAN 3 | MR board CAN3, Aux Network (AN+/-).                                |
| 4          | MR CAN 4 | MR board CAN 4, Group Network (GN+/-).                             |
| 5          | MR A NET | MR board A processor RS232 Network.                                |
|            |          | Shows errors in packets received by the A processor, sent by the B |
|            |          | processor.                                                         |
| 6          | MR B NET | MR board B processor RS232 Network.                                |
|            |          | Shows errors in packets received by the B processor, sent by the A |
|            |          | processor.                                                         |
| 7          | MR RS485 | MR board RS485 Drive network (RX+/-).                              |
| 8          | CT CAN 1 | CT board CAN1, Car Network (CN1+/-).                               |
| 9          | CT CAN 2 | CT board CAN2, CEDES camera channel 2.                             |
| 10         | CT CAN 3 | CT board CAN3, Aux Network (C3H/L).                                |

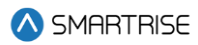

| Data Index | Name       | Description                                                                |
|------------|------------|----------------------------------------------------------------------------|
| 11         | CT CAN 4   | CT board CAN4, CEDES camera channel 1.                                     |
| 12         | CT A NET   | CT board A processor RS232 Network.                                        |
|            |            | Shows errors in packets received by the A processor, sent by the B         |
|            |            | processor.                                                                 |
| 13         | CT B NET   | CT board B processor RS232 Network.                                        |
|            |            | Shows errors in packets received by the B processor, sent by the A         |
|            |            | processor.                                                                 |
| 14         | CT RS485   | CT board RS485 network.                                                    |
| 15         | COP CAN 1  | COP board CAN1, Car Network (CN1+/-).                                      |
| 16         | COP CAN 2  | COP board CAN2, CEDES camera #2 channel 2.                                 |
| 17         | COP CAN 3  | COP board CAN3, Aux Network (C3H/L).                                       |
| 18         | COP CAN 4  | COP board CAN4, CEDES camera #2 channel 1.                                 |
| 19         | COP A NET  | COP board A processor RS232 Network.                                       |
|            |            | Shows errors in packets received by the A processor, sent by the B         |
|            |            | processor.                                                                 |
| 20         | COP B NET  | COP board B processor RS232 Network.                                       |
|            |            | Shows errors in packets received by the B processor, sent by the A         |
|            |            | processor.                                                                 |
| 21         | COP RS485  | COP board RS485 Network.                                                   |
| 22         | Run Signal | Displays car run signals as a string of binary digits. From right to left, |
|            |            | functions are mapped to this list, from top to bottom:                     |
|            |            | 1. Destination Chosen, Run Requested                                       |
|            |            | 2. Car Doors Closed                                                        |
|            |            | 3. Hall Locks Closed                                                       |
|            |            | 4. Motion Run Flag ON                                                      |
|            |            | 5. DSD Drive HW Enable                                                     |
|            |            | 6. Pick M Contactor                                                        |
|            |            | 7. M Contactor Feedback                                                    |
|            |            | 8. Drive Energize Commanded                                                |
|            |            | 9. Pick B Contactor                                                        |
|            |            | 10. Serial Speed Reg Rls                                                   |
|            |            | 11. Brake Pick Command                                                     |
|            |            | 12. BPS (Software)                                                         |
|            |            | 13. E-Brake Pick Command                                                   |
|            |            | 14. E-BPS (Software)                                                       |
|            |            | 15. Command Speed Nonzero                                                  |
|            |            | 16. Camera Speed Nonzero                                                   |
| 23         | Last Stop  | Displays the position the car stopped at last run. Only records for normal |
|            | Pos        | run stops at the start of the brake drop stop sequence state.              |
| 24         | MRA Vers.  | Displays the third segment of the processor A software version number      |
|            |            | on the MR board up to 4 characters.                                        |
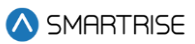

| Data Index | Name        | Description                                                               |
|------------|-------------|---------------------------------------------------------------------------|
| 25         | MRB Vers.   | Displays the third segment of the processor B software version number     |
|            |             | on the MR board up to 4 characters.                                       |
| 26         | CTA Vers.   | Displays the third segment of the processor A software version number     |
|            |             | on the CT board up to 4 characters.                                       |
| 27         | CTB Vers.   | Displays the third segment of the processor B software version number     |
|            |             | the CT board up to 4 characters.                                          |
| 28         | COPA Vers.  | Displays the third segment of the processor A software version number     |
|            |             | on the COP board. Up to 4 characters.                                     |
| 29         | COPB Vers.  | Displays the third segment of the processor B software version number     |
|            |             | on the COP board. Up to 4 characters.                                     |
| 30         | Dir. Change | Displays the number of times the car has changed direction of movement    |
|            | Count       | since controller startup. To reset this count, trigger a FRAM default via |
|            |             | SETUP   MISCELLANEOUS   DEFAULT   DEFAULT FRAM, turn to ON (See           |
|            |             | Section 29.16.7 Default FRAM).                                            |
| 31         | RIS1 CAN1   | Displays the error count seen on Riser 1's CAN1 network.                  |
| 32         | RIS2 CAN1   | Displays the error count seen on Riser 2's CAN1 network.                  |
| 33         | RIS3 CAN1   | Displays the error count seen on Riser 3's CAN1 network.                  |
| 34         | RIS4 CAN1   | Displays the error count seen on Riser 4's CAN1 network.                  |
| 35         | RIS1 CAN2   | Displays the error count seen on Riser 1's CAN2 network.                  |
| 36         | RIS2 CAN2   | Displays the error count seen on Riser 2's CAN2 network.                  |
| 37         | RIS3 CAN2   | Displays the error count seen on Riser 3's CAN2 network.                  |
| 38         | RIS4 CAN2   | Displays the error count seen on Riser 4's CAN2 network.                  |
| 39         | DEST        | Displays information on the current and next destination in the currently |
|            | CURRENT     | serviced direction as seen by MRA.                                        |
| 40         | DEST NEXT   | Displays information on the next proposed destination in the direction    |
|            |             | opposite the currently serviced direction as seen by MRA in addition to   |
|            |             | destination door zone.                                                    |
| 41         | IDLE TIME   | Displays the different idle timers used by the system.                    |
| 42         | DRV SPD     | Displays the drive's reported speed (DRV), the commanded speed            |
|            |             | (CMD), and the camera speed (SPD).                                        |
| 43         | DOOR DATA   | Displays front door state machine and timer data.                         |
|            | F           |                                                                           |
| 44         | DOOR DATA   | Displays rear door state machine and timer data.                          |
|            | R           |                                                                           |
| 45         | N/A         | Reserved for viewing data via the STATUS   CPLD STATUS screen.            |
| 46         | N/A         | Reserved for viewing data via the STATUS   CPLD STATUS screen.            |
| 47         | N/A         | Reserved for viewing data via the STATUS   CPLD STATUS screen.            |

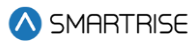

# 41.2 Enter Car Calls

Enter Car Calls allows the user to enter a car call from the MR, CT, or COP board. The front door or rear door opens, if available, to the selected door and floor. Entering car calls from here will bypass all forms of security.

**NOTE:** the rear car calls display when there are latched rear doors.

The following procedure describes how to set up a car call.

- 1. Navigate to MAIN MENU | DEBUG | ENTER CAR CALLS (See Figure 63).
- 2. From the ENTER CAR CALLS menu, scroll and select Front or Rear.

| ENTER | r <sub>,</sub> car | CALLS |  |
|-------|--------------------|-------|--|
| From  | nt                 |       |  |
| Kear  | ~                  |       |  |
|       |                    |       |  |

Figure 707: ENTER CAR CALLS Menu – Front or Rear

3. From THE ENTER CAR CALL menu, scroll to view the latched car calls.

| ENTER | ÇAR | CALL | : | Ľ | 81 |
|-------|-----|------|---|---|----|
| B     | 1   |      |   |   |    |
| *     |     |      |   |   |    |

Figure 708: ENTER CAR CALL Menu

# 41.3 Enter Hall Calls

Enter Hall Call allows the user to enter Hall Calls to the group from the MR board.

The following procedure describes how to enter hall calls.

- 1. Navigate to MAIN MENU | DEBUG | ENTER HALL CALLS (See Figure 63).
- 2. From the HALL CALL menu, enter hall call.

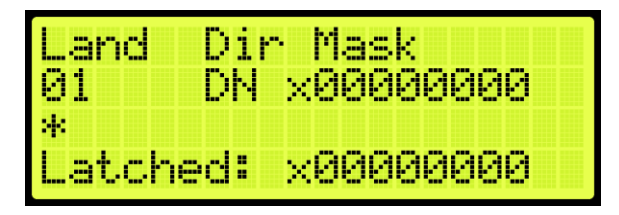

Figure 709: Hall Call Menu

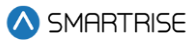

The Hall Call Mask menu allows:

- **Landing:** the user to select the landing (this is not based on PI Labels, but landing-based, as in 1 is the first floor, 2 is the second floor, etc).
- **Dir:** the controller to know which direction the request is made for (DN for Down, UP for Up).
- Mask Value: the mask of the function the user wants. For example, by default, all jobs use a mask value of 1 for front hall calls. The user will change the mask value to 1 to initiate a front hall call. When these three are set (Land, Dir, Mask), the user must press the middle/enter button to send the information.
- Latched: shows what mask value has been accepted into the dispatching.

# 41.4 Enter Door Command

The Enter Door Command allows the user to assert a Door Open, Door Close, or Nudge commands from any of the MR, CT, or COP boards if the car is idle, unfaulted, and safe.

- 1. Navigate to MAIN MENU | DEBUG | ENTER DOOR COMMAND (See Figure 63).
- 2. From the Enter Door Command menu, the user can assert a command to either close, open, or nudge a door.

**NOTE:** the display shows an option for front and rear doors when configured for rear doors. If there are only front doors, then the display does not show an option for the type of door.

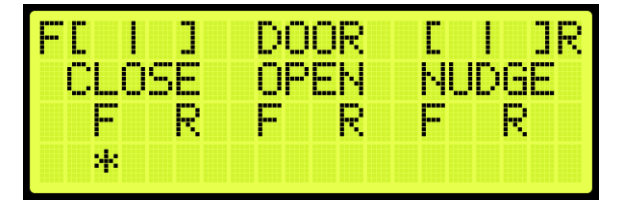

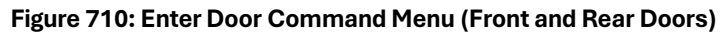

| DOOR CO | NTROL | C I ] |
|---------|-------|-------|
| CLOSE   | OPEN  | NUDGE |
| *       |       |       |
|         |       |       |

Figure 711: Enter Door Command Menu (Front Doors Only)

# 41.5 View Network Packet

The view network packet allows the user to view the raw data and receive counts of packets sent between the MR, CT, and COP boards.

The following procedure describes how to view the network packet.

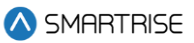

- 1. Navigate to MAIN MENU | DEBUG | VIEW NETWORK PACKET (See Figure 64).
- 2. View the Network Packet.

| (LSB   | 2 | 07  | 0  | S | 00   | 00    |
|--------|---|-----|----|---|------|-------|
| noover |   | _85 | 8  | - | 93   | D8    |
| PHUKEI | 1 | 90  | oν |   | aaa  | 24    |
|        |   |     | ВŎ | * | 000. | 2 A - |

Figure 712: Network Packet

### 41.6 View Group Packet

The view group packet page allows the user to view the raw data and receive counts of packets sent between group cars via the GN ± network.

The following procedure describes how to view group packets.

- 1. Navigate to MAIN MENU | DEBUG | VIEW GROUP PACKET (See Figure 64).
- 2. View the Group Packet.

| (LSB   | 2  | 00       | 00   | 00  | 00 |
|--------|----|----------|------|-----|----|
| POCKET | 10 | 90<br>10 | 00   | 00  | 00 |
|        | *  | F        | 8X : | 000 | 30 |

Figure 713: Group Packet

### 41.7 Acceptance Test

The acceptance test allows for verification testing. See C4 Testing Procedure for more information.

The following procedure describes how to view the selected acceptance test.

- 1. Navigate to MAIN MENU | DEBUG | ACCEPTANCE TEST (See Figure 65).
- 2. View the SELECT ACCEPTANCE TEST menu.

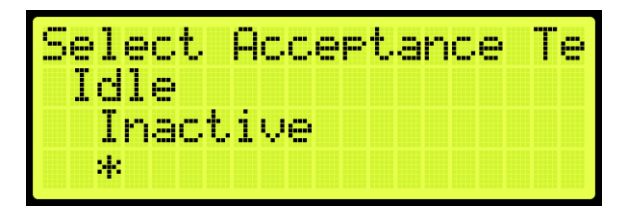

Figure 714: SELECT ACCEPTANCE TEST Menu

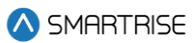

# 41.8 Emergency Bitmap

The emergency bitmap displays the type of emergency.

The following procedure describes how to view emergencies.

- 1. Navigate to MAIN MENU | DEBUG | EmergencyBitmap (See Figure 65).
- 2. From the EMERGENY STATUS menu, view the type of emergency that has an X by the name.

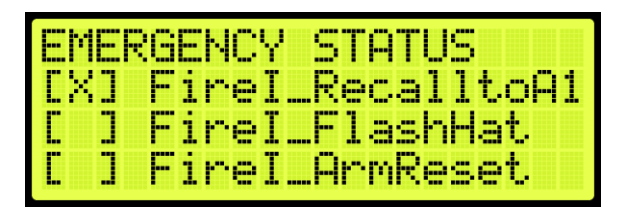

Figure 715: EMERGENY STATUS Menu

### 41.9 Module Statuses

The module status displays the current status of various functions.

### 41.9.1 Motion Status

The motion status displays the current motion of the car, the start and stop condition, and the type of profile (See section **Error! Reference source not found. Error! Reference source not found.**).

The following procedure describes how to view the status of the motion for the car.

- 1. Navigate to MAIN MENU | DEBUG | Module Statuses (See Figure 66).
- 2. From the MODULE STATUS menu, scroll and select Motion Status.

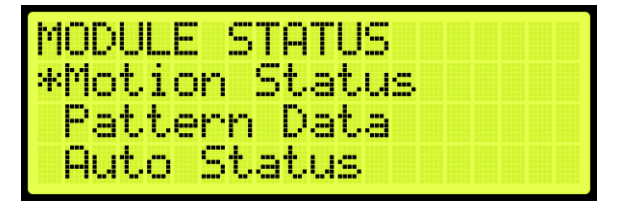

Figure 716: MODULE STATUS Menu – Motion Status

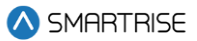

3. From the Motion Status menu, scroll and view the Motion Status information.

| Motion | Status       |
|--------|--------------|
| State: | Stopped      |
| Start: | PrepareToRun |
| Stop:  | Ramp To Zero |

Figure 717: Motion Status Menu Part 1 of 2

| State:   | Stopped      |
|----------|--------------|
| Start:   | PrepareToRun |
| Stop:    | Ramp To Zero |
| Pattern: | Very Short   |

Figure 718: Motion Status Menu Part 1 of 2

### 41.9.2 Pattern Data

The pattern data is the information used to determine traffic.

The following procedure describes how to view the pattern data for the car.

- 1. Navigate to MAIN MENU | DEBUG | Module Statuses (See Figure 66).
- 2. From the MODULE STATUS menu, scroll and select Pattern Data.

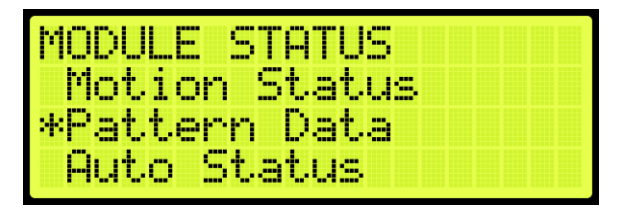

Figure 719: Module Status Menu – Pattern Data

3. From the PATTERN DATA menu, view the Pattern Data.

| PATTERN DATA |  |
|--------------|--|
| RampUp: 0    |  |
| Slowdown: 0  |  |
| A. Dest: 0   |  |

Figure 720: PATTERN DATA Menu Part 1 of 2

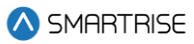

| RampUp: | 0   |   |  |  |
|---------|-----|---|--|--|
| Slowdow | n:  | 0 |  |  |
| A. Dest | : 1 | 8 |  |  |
| R. Dest | : 1 | 3 |  |  |

Figure 721: PATTERN DATA Menu Part 2 of 2

#### 41.9.3 Auto Status

The auto status displays the status of automatic operation.

The following procedure describes how to view the automatic status.

- 1. Navigate to MAIN MENU | DEBUG | Module Statuses (See Figure 66).
- 2. From the MODULE STATUS menu, scroll and select Auto Status.

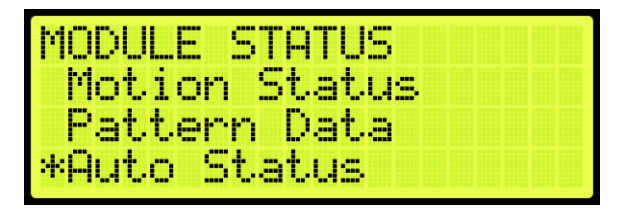

Figure 722: MODULE STATUS Menu – Auto Status

3. From the Auto Operation Status menu, view the state of operation.

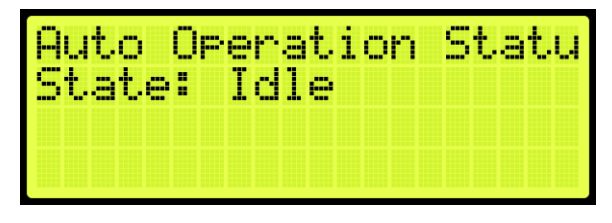

Figure 723: Auto Operation Status Menu

#### 41.9.4 Recall Status

The recall status displays the current state of the car. If car is recalled to a specific landing, the state changes to:

- **Unknown:** the car is not attempting to recall.
- **Moving:** the car is attempting to recall and is in motion or trying to move.
- Stopped: the car is attempting to recall but is currently stopped at a non-recall floor.
- **Recall Finished:** the car is stopped at the requested recall floor and its doors are in a requested state.

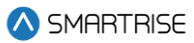

The following procedure describes how to view the recall status.

- 1. Navigate to MAIN MENU | DEBUG | Module Statuses (See Figure 66).
- 2. From the MODULE STATUS menu, scroll and select Recall Status.

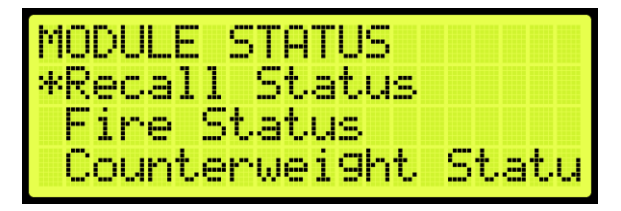

Figure 724: MODULE STATUS Menu – Recall Status

3. From the Recall Status menu, view the state of the recall status.

| Recal | l Sta | tus  |
|-------|-------|------|
| State | : Unk | nown |
|       |       |      |
|       |       |      |

Figure 725: Recall Status Menu

#### 41.9.5 Fire Status

The Fire Status displays if Fire Phase 1 and 2 are active.

The following procedure describes how to view the fire status.

- 1. Navigate to MAIN MENU | DEBUG | Module Statuses (See Figure 66).
- 2. From the MODULE STATUS menu, scroll and select Fire Status.

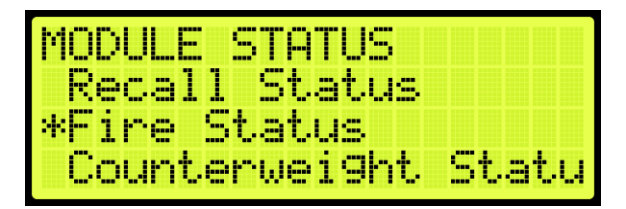

Figure 726: MODULE STATUS Menu – Fire Status

3. From the Fire Status menu, view if the fire operation is active.

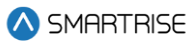

| en.      |   | 4  |   |   |   |     |    |    |   | . 7 |  |  |  |
|----------|---|----|---|---|---|-----|----|----|---|-----|--|--|--|
| H        | C | τ. | 1 | M | - |     | 1  |    | 8 | 1   |  |  |  |
| <b>C</b> | 4 |    |   | т | т | 0   | 10 | 10 |   |     |  |  |  |
|          | 4 |    |   |   | 4 | . W |    | т  |   |     |  |  |  |

Figure 727: Fire Status Menu

#### 41.9.6 Counterweight Status

The counterweight status displays the status of the counterweight derailment. The state of the counterweight is unknown unless the mode of operation is CW Derail where the state changes to GoingToNearestDestination. Upon arriving at the destination and with the doors open, the state shows no state.

The following procedure describes how to view the counterweight status.

- 1. Navigate to MAIN MENU | DEBUG | Module Statuses (See Figure 66).
- 2. From the MODULE STATUS menu, scroll and select Counterweight Status.

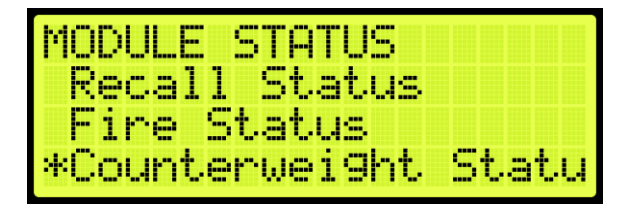

Figure 728: MODULE STATUS Menu – Counterweight Status

3. From the Counterweight Status menu, view the status of the counterweight.

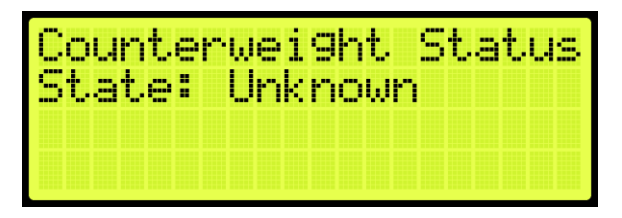

Figure 729: Counterweight Status Menu

### 41.9.7 Floor Learn Status

The floor learning status displays if the state of the car is learning or not.

The following procedure describes how to view if a car is learning.

- 1. Navigate to MAIN MENU | DEBUG | Module Statuses (See Figure 66).
- 2. From the MODULE STATUS menu, scroll and select Floor Learn Status.

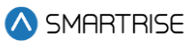

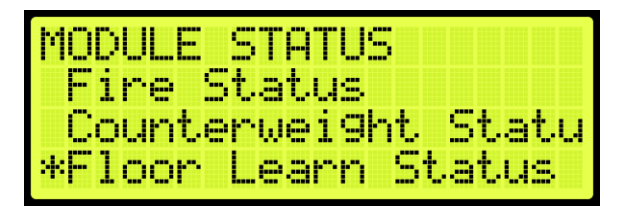

Figure 730: MODULE STATUS Menu – Floor Learn Status

3. From the Floor Learn Status menu, view if the status of the car is learning or not.

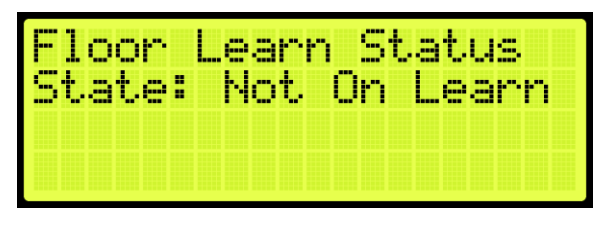

Figure 731: Floor Learn Status Menu

# 41.10 Car Destination

The car destination displays the status of a car in the group.

The following procedure describes how to view the car destination status.

- 1. Navigate to MAIN MENU | DEBUG | CAR DESTINATIONS (See Figure 67).
- 2. From the DESTINATION menu, view the car destination information.

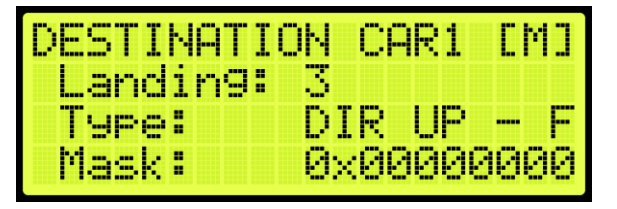

Figure 732: DESTINATION Menu

The Destination menu displays the following:

- Landing: the landing number of the car's current destination. The bottom landing appears as 1.
- **Type:** the destination assignment's call type.
  - CC F: car call at front opening.
  - CC R: car call at rear opening.
  - CC B: car call at both front and rear openings.
  - DIR UP F: hall call up or consecutive calls above at front opening.

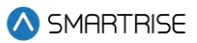

- DIR UP R: hall call up or consecutive calls above at rear opening.
- DIR UP B: hall call up or consecutive calls above at both openings.
- DIR DN F: hall call down or consecutive calls below at front opening.
- DIR DN R: hall call down or consecutive calls below at rear opening.
- DIR DN B: hall call down or consecutive calls below at both openings.
- Mask: the hall call mask for the car's current destination assignment based on the car's current hall destination mask front (HMF)/rear (HMR) fields. The hall call mask of the calls are cleared when the car arrives at the destination floor (See Section 20.4 Errors).

# 41.11 Run Counter

The run counter displays the total number of runs.

The following procedure describes how to view the run counter.

- 1. Navigate to MAIN MENU | DEBUG | RUN COUNTER (See Figure 67).
- 2. From the RUN COUNTER menu, view the number of runs the car has completed.

| RUN | COUNTER |
|-----|---------|
|     | 7730    |
|     |         |

Figure 733: RUN COUNTER Menu

# 41.12 Debug Runs

The DebugRuns is where a random car and hall calls can be placed into the system.

#### 41.12.1 Dwell Time

The dwell time is the time between debug test runs.

The following procedure describes how to set the dwell time.

- 1. Navigate to MAIN MENU | DEBUG | DEBUGRUNS (See Figure 67).
- 2. From the DEBUGRUNS menu, scroll and select Dwell Time.

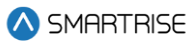

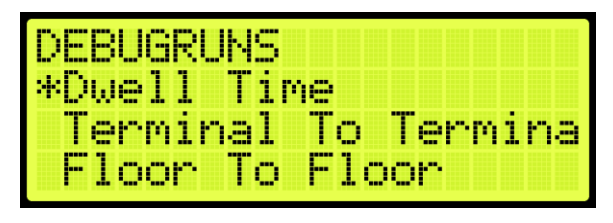

Figure 734: DEBUGRUNS Menu – Dwell Time

3. From the RUN DWELL TIME menu, set the time between test runs.

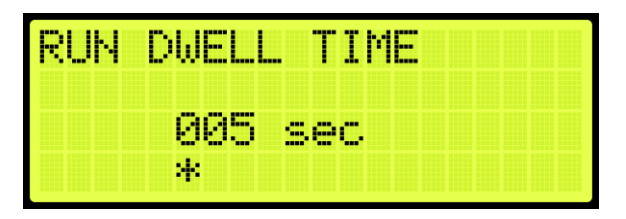

Figure 735: RUN DWELL TIME Menu

4. Scroll right and press Save.

# 41.12.2 Terminal to Terminal

The terminal to terminal allows for the car to run from the bottom to top terminal landing.

- 1. The following procedure describes how to set the car to run terminal to terminal.
- 2. Navigate to MAIN MENU | DEBUG | DEBUGRUNS (See Figure 67).
- 3. From the DEBUGRUNS menu, scroll and select Terminal to Terminal.

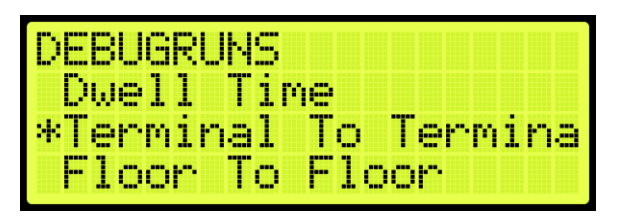

Figure 736: DEBUGRUNS Menu – Terminal To Terminal

4. From the TERMINAL TO TERMINAL menu, scroll and select if the front or rear doors open while running terminal to terminal.

| TERMINAL      | TO | TERÞ | 1INAL |
|---------------|----|------|-------|
| Front<br>Rear |    |      |       |
|               |    |      |       |

Figure 737: TERMINAL TO TERMINAL Menu – Front or Rear

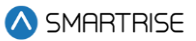

5. From the TERMINAL TO TERMINAL (FRONT or REAR) menu, scroll and select if enabling the car to stop at the other terminal with the doors that only open from the front or rear.

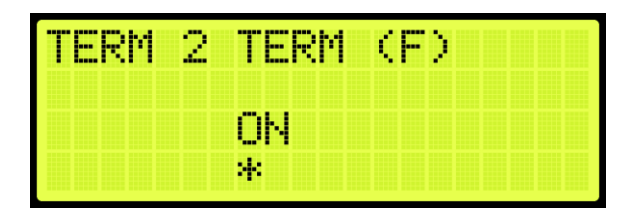

Figure 738: TERMINAL TO TERMINAL Menu

6. Scroll right and press Save.

#### 41.12.3 Floor to Floor

The floor to floor allows the car to stop at each floor that have doors that open from the front or doors that open from the rear.

The following procedure describes how to set the car to stop at each floor.

- 1. Navigate to MAIN MENU | DEBUG | DEBUGRUNS (See Figure 67).
- 2. From the DEBUGRUNS menu, scroll and select Floor To Floor.

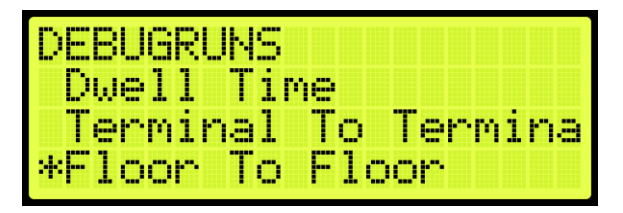

Figure 739: DEBUGRUNS Menu – Floor To Floor

3. From the FLOOR TO FLOOR menu, scroll and select if checking front or rear doors.

| FLOOR | ТО | FLO | OR |  |
|-------|----|-----|----|--|
| Front |    |     |    |  |
| Rear  |    |     |    |  |
|       |    |     |    |  |

Figure 740: FLOOR TO FLOOR Menu – Front or Rear

4. From the FLOOR 2 FLOOR (F or R) menu, scroll and select if enabling the car to stop at each floor with the doors that only open from the front or rear.

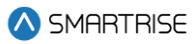

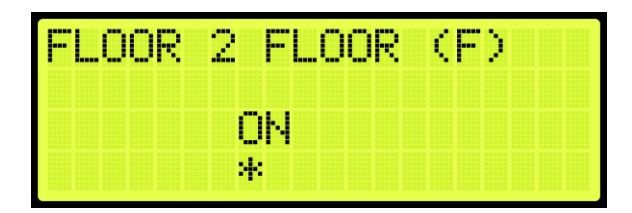

Figure 741: FLOOR 2 FLOOR (F) Menu

| FLOOR | 2 FLOOR | (R) |
|-------|---------|-----|
|       | OFF     |     |
|       | *       |     |

Figure 742: FLOOR 2 FLOOR (R) Menu

### 41.12.4 Random

Random calls are calls that are selected randomly. The random runs allow for the car to land at various floors in an arbitrary pattern.

The following procedure describes how to set the car to stop randomly at different landings.

- 1. Navigate to MAIN MENU | DEBUG | DEBUGRUNS (See Figure 67).
- 2. From the DEBUGRUNS menu, scroll and select Random.

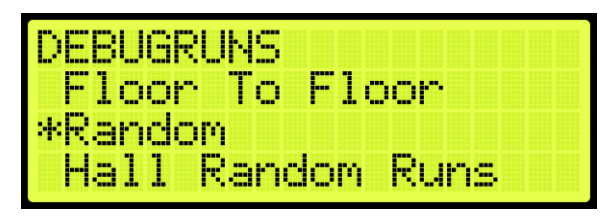

Figure 743: DEBUGRUNS Menu – Random

3. From the RANDOM menu, scroll and select if checking front or rear doors during a random run.

| RANDOM |  |  |  |
|--------|--|--|--|
| Front  |  |  |  |
| Rear   |  |  |  |
|        |  |  |  |

Figure 744: RANDOM Menu – Front or Rear

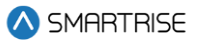

4. From the RANDOM RUNS (F or R) menu, scroll and select if enabling the car to stop at random floors with the doors that only open from the front or rear.

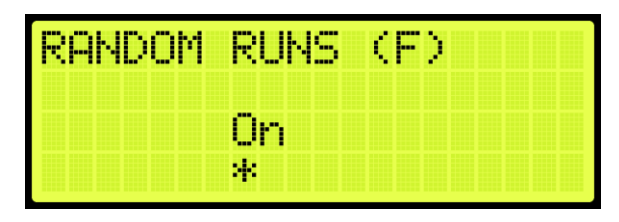

Figure 745: RANDOM RUNS (F) Menu

| RANDOM | RUNS | (R) |
|--------|------|-----|
|        | Off  |     |
|        | *    |     |

Figure 746: RANDOM RUNS (R) Menu

5. Scroll right and press Save.

### 41.12.5 Hall Random Runs

Hall random runs allow random hall calls to be initiated. The mask set in this menu is used to generate hall calls to simulate hall board requests (See Section 19.7 Hall Call Mask).

The following procedure describes how to set the car to stop on a floor by the randomly selected hall call.

- 1. Navigate to MAIN MENU | DEBUG | DEBUGRUNS (See Figure 67).
- 2. From the DEBUGRUNS menu, scroll and select Hall Random Runs.

| DEBUGRU | NS    |      |
|---------|-------|------|
| Floor   | To Fl | oor  |
| Randor  |       |      |
| *Hall F | andom | Runs |

Figure 747: DEBUGRUNS Menu – Hall Random Runs

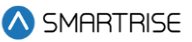

3. From the HALL RANDOM RUNS menu, scroll and if hall calls are made randomly.

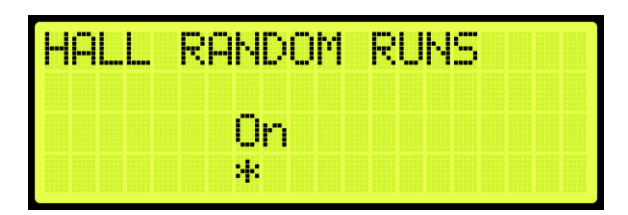

Figure 748: HALL RANDOM RUNS Menu

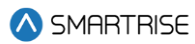

# 42 About

The About menu displays the following:

- Job Name
- Board Type
- Car Label
- Job Id
- Group Number
- Software Version

The following procedure describes how to view the job information.

- 1. Navigate to MAIN MENU | ABOUT (See Figure 44).
- 2. View the JOB ID information.

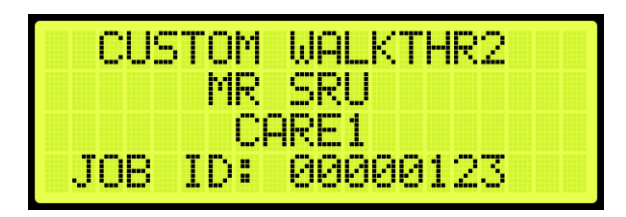

Figure 749: JOB ID

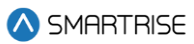

# 43 Faults

The Faults menu shows the faults reported by the software and hardware.

## 43.1 Active Faults

When a fault occurs, the description of the type of fault is displayed in Active Faults. Active faults can prevent the car from running.

The following procedure describes how to view the list of active faults.

- 1. Navigate to MAIN MENU | FAULTS | ACTIVE (See Figure 52).
- 2. From the Active Faults menu, view the list of faults that are preventing operation.

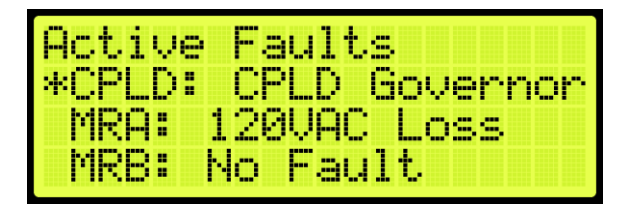

Figure 750: Active Faults Menu

3. From the Active Faults menu, scroll and press the right button for more description of the fault. See Section 43.4 List of Faults and Section 44.4 List of Alarms for more information.

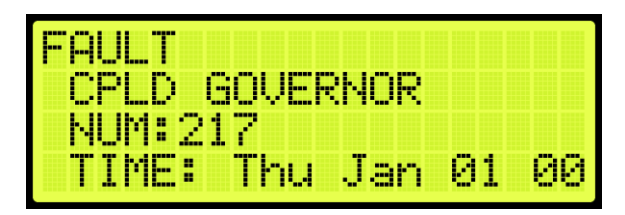

Figure 751: Fault Part 1 of 3

| SPD: | 3     |      |  |
|------|-------|------|--|
| POS: | 0'00. | 000" |  |
| CMD: | 0     |      |  |
| ENC: | 0     |      |  |

Figure 752: Fault Part 2 of 3

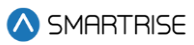

| CMD:  | 0  |  |  |  |
|-------|----|--|--|--|
| ENC:  | 0  |  |  |  |
| FLR:  |    |  |  |  |
| DEST: | LL |  |  |  |

Figure 753: Fault Part 3 of 3

# 43.2 Logged Faults

All faults that have occurred are logged. The Logged Faults displays a history of the last 32 faults on the CT and COP boards and the last 256 faults on the MR board.

The following procedure describes how to view the list of logged faults.

- 1. Navigate to MAIN MENU | FAULTS | LOGGED (See Figure 52).
- 2. From the FAULT LOG menu, view the list of faults of faults that have occurred.

| FAULT LOG        |
|------------------|
| *1.CPLD Governor |
| 2.120VAC Loss    |
| 3.55 SFM         |

Figure 754: FAULT LOG Menu

# 43.3 Cleared Faults

Cleared faults deletes the history of recorded faults.

The following procedure describes how to clear the log.

- 1. Navigate to MAIN MENU | FAULTS | CLEAR LOG (See Figure 52).
- 2. From the CLEAR FAULT LOG menu, press the right button and select Yes.

| CLEAR FAULT | LOG? |
|-------------|------|
| No          | Yes  |
|             | *    |

Figure 755: CLEAR FAULT LOG Menu

The table below lists the faults reported by software or hardware.

#### Table 59: Faults Reported by Software or Hardware

| Option | Description                                              |
|--------|----------------------------------------------------------|
| CPLD   | Depicts faults generated by hardware system.             |
| MRA    | Depicts faults generated on processor A of the MR board. |
| MRB    | Depicts faults generated on processor B of the MR board. |
| CTA    | Depicts faults generated on processor A of the CT board. |
| СТВ    | Depicts faults generated on processor B of the CT board. |
| СОРА   | Depicts faults generated on processor A of the COP       |
|        | board.                                                   |
| СОРВ   | Depicts faults generated on processor B of the COP       |
|        | board.                                                   |

# 43.4 List of Faults

The following sections list the possible faults that could be encountered.

### 43.4.1 Brakes

The table below lists the faults related to Brakes.

#### Table 60: List of Faults related to Brakes

| Fault Number | Name             | Definition                 | Solution                           |
|--------------|------------------|----------------------------|------------------------------------|
| 189          | BPS Stuck Closed | Brake pick switch          | Reset machine room board to clear. |
|              |                  | feedback indicates brake   | Check BPS wiring, NC and correct   |
|              |                  | is stuck closed during a   | brake voltage settings.            |
|              |                  | run.                       |                                    |
| 190          | BPS Stuck Open   | Brake pick switch          | Reset machine room board to clear. |
|              |                  | feedback indicates brake   | Check BPS wiring, NC and correct   |
|              |                  | is stuck open while car is | brake voltage settings.            |
|              |                  | stopped.                   |                                    |
| 193          | Brake Offline    | Brake board                | Check CAN bus wiring and           |
|              |                  | communication was lost.    | termination.                       |
|              |                  | Reported by the main       |                                    |
|              |                  | system.                    |                                    |
| 194          | Brake Unk.       | Brake board reporting an   | NA                                 |
|              |                  | unknown state.             |                                    |
| 195          | Brake POR Rst    | Brake board recovering     | NA                                 |
|              |                  | from reset due to power    |                                    |
|              |                  | loss.                      |                                    |

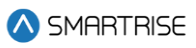

| Fault Number | Name            | Definition                  | Solution                            |
|--------------|-----------------|-----------------------------|-------------------------------------|
| 196          | Brake WDT Rst   | Brake board recovering      | NA                                  |
|              |                 | from reset due to watch     |                                     |
|              |                 | dog.                        |                                     |
| 197          | Brake Comm Loss | Brake board reporting       | Check CAN bus wiring and            |
|              |                 | communication loss.         | termination.                        |
| 198          | Brake Gate Flt  | Brake board reporting a     | Check wiring on brake board's high  |
|              |                 | gate driver fault.          | voltage connections.                |
| 199          | Brake MOSFET    | Brake board reporting       | Check wiring on brake board's high  |
|              |                 | MOSFET failure.             | voltage connections.                |
| 200          | Brake Bus Rst   | Brake board reporting       | Check for short on the CAN bus.     |
|              |                 | CAN bus reset.              |                                     |
| 201          | Brake DIP       | Brake board reporting DIP   | Check system brake boards for       |
|              |                 | switch settings in conflict | identical DIP1 state.               |
|              |                 | with another board.         |                                     |
| 202          | Brake BOD Rst   | Brake board recovering      | NA                                  |
|              |                 | from reset due to voltage   |                                     |
|              |                 | dip.                        |                                     |
| 203          | Brake AC Loss   | Brake board does not        | Check that the board has a valid AC |
|              |                 | detect an AC voltage        | power source.                       |
|              |                 | source. Only valid on 20A   |                                     |
|              |                 | brake boards.               |                                     |
| 204          | EBrake Offline  | Brake board                 | Check CAN bus wiring and            |
|              |                 | communication was lost.     | termination.                        |
|              |                 | Reported by the main        |                                     |
| 205          |                 | System.                     | N10                                 |
| 205          | EDIAKE ONK.     |                             | NA                                  |
| 206          | EBroko DOB Bot  | Proke board recovering      | NA                                  |
| 200          | EDIAKEFUNNSI    | from reset due to power     | NA                                  |
|              |                 | loss                        |                                     |
| 207          | EBrake W/DT Bst | Brake board recovering      | ΝΔ                                  |
| 207          |                 | from reset due to watch     |                                     |
|              |                 | dog                         |                                     |
| 208          | FBrake Comm     | Brake board reporting       | Check CAN bus for correct wiring    |
| 200          | Loss            | communication loss.         | and termination.                    |
| 209          | EBrake Gate Flt | Brake board reporting a     | Check wiring on brake board's high  |
|              |                 | gate driver fault.          | voltage connections.                |
| 210          | EBrake MOSFET   | Brake board reporting       | Check wiring on brake board's high  |
| -            |                 | MOSFET failure.             | voltage connections.                |
| 211          | EBrake Bus Rst  | Brake board reporting       | Check for short on the CAN bus.     |
|              |                 | CAN bus reset.              |                                     |

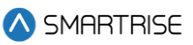

| Fault Number | Name                 | Definition                                                                                                    | Solution                                                 |
|--------------|----------------------|----------------------------------------------------------------------------------------------------|----------------------------------------------------------|
| 212          | EBrake DIP           | Brake board reporting DIP<br>switch settings in conflict<br>with another board.                                | Check system brake boards for identical DIP1 state.      |
| 213          | EBrake BOD Rst       | Brake board recovering from reset due to voltage dip.                                                          | NA                                                       |
| 214          | EBrake AC Loss       | Brake board does not<br>detect an AC voltage<br>source. Only valid on 20A<br>brake boards.                     | Check that the board has a valid AC power source.        |
| 256          | EBPS Stuck<br>Closed | Emergency brake pick<br>switch feedback<br>indicates emergency<br>brake is stuck closed<br>during a run.       | Check BPS wiring, NC and correct brake voltage settings. |
| 257          | EBPS Stuck Open      | Emergency brake pick<br>switch feedback<br>indicates emergency<br>brake is stuck open while<br>car is stopped. | Check BPS wiring, NC and correct brake voltage settings. |
| 802          | Brake Overheat       | Brake board has over heated.                                                                                   | NA                                                       |
| 803          | EBrake Overheat      | Secondary brake board has over heated.                                                                         | NA                                                       |

# 43.4.2 CPLD

The table below lists the faults related to CPLD.

### Table 61: List of Faults related to CPLD

| Fault Number | Name            | Definition               | Solution                            |
|--------------|-----------------|--------------------------|-------------------------------------|
| 215          | CPLD Startup    | CPLD reporting a startup | NA                                  |
|              |                 | state.                   |                                     |
| 216          | CPLD Unint Mov  | CPLD reporting           | Press the EBRK RST button to clear. |
|              |                 | unintended movement.     |                                     |
| 217          | CPLD Governor   | CPLD reporting a         | Press the EBRK RST button to clear. |
|              |                 | governor fault.          |                                     |
| 218          | CPLD Redundancy | CPLD reporting a         | NA                                  |
|              |                 | redundancy fault.        |                                     |
| 219          | CPLD Comm Loss  | CPLD reporting loss of   | Check for miswiring on the CN2      |
|              |                 | CN2 network              | network. Check CT/COP toggle        |
|              |                 | communication.           | switch.                             |

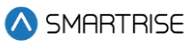

| Fault Number | Name             | Definition                | Solution                            |
|--------------|------------------|---------------------------|-------------------------------------|
| 220          | CPLD Non Bypass  | CPLD reporting loss of a  | Check machine room and car top      |
|              |                  | no bypass input.          | safety inputs.                      |
| 221          | CPLD In Car      | CPLD reporting loss of in | Check COP SF2 input.                |
|              |                  | car stop input.           |                                     |
| 222          | CPLD Insp.       | CPLD reporting invalid    | An invalid set of inspection        |
|              |                  | inspection mode.          | switches are active.                |
| 223          | CPLD SFH         | CPLD reporting loss of    | Check machine room SFH input.       |
|              |                  | SFH input.                |                                     |
| 224          | CPLD Gripper     | NA                        | NA                                  |
| 225          | CPLD Access      | CPLD reporting invalid    | NA                                  |
|              |                  | access switch and lock    |                                     |
|              |                  | combination.              |                                     |
| 226          | CPLD Locks       | CPLD reporting lock       | NA                                  |
|              |                  | open.                     |                                     |
| 227          | CPLD Doors       | CPLD reporting gate       | NA                                  |
|              |                  | switch open.              |                                     |
| 228          | CPLD Bypass Sw   | CPLD reporting a bypass   | NA                                  |
|              |                  | switch is active.         |                                     |
| 229          | CPLD Preflight   | CPLD reporting preflight  | NA                                  |
|              |                  | failure.                  |                                     |
| 338          | MR CPLD Offline  | Communication with        | NA                                  |
|              |                  | machine room CPLD lost.   |                                     |
| 339          | CT CPLD Offline  | Communication with car    | NA                                  |
|              |                  | top CPLD lost.            |                                     |
| 340          | COP CPLD Offline | Communication with car    | NA                                  |
|              |                  | operating panel CPLD      |                                     |
|              |                  | lost.                     |                                     |
| 730          | CPLD MR Startup  | CPLD reporting a startup  | NA                                  |
|              |                  | state.                    |                                     |
| 731          | CPLD CT Startup  | CPLD reporting a startup  | NA                                  |
|              |                  | state.                    |                                     |
| 732          | CPLD COP Startup | CPLD reporting a startup  | NA                                  |
|              |                  | state.                    |                                     |
| 733          | CPLD Unint Mov   | CPLD reporting            | Press the EBRK RST button to clear. |
|              |                  | unintended movement.      |                                     |
| 734          | CPLD CT Comm     | MR CPLD reporting loss    | Check for miswiring on the CN2      |
|              |                  | of communication with     | network. Check CT/COP toggle        |
|              |                  | CT CPLD.                  | switch.                             |
| 735          | CPLD COP Comm    | CT CPLD reporting loss of | Check for miswiring on the CN2      |
|              |                  | communication with COP    | network. Check CT/COP toggle        |
|              |                  | CPLD.                     | switch.                             |

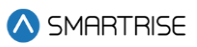

| Fault Number | Name            | Definition                | Solution                            |
|--------------|-----------------|---------------------------|-------------------------------------|
| 736          | CPLD 120 VAC    | CPLD reporting loss of    | NA                                  |
|              |                 | 120 AC supply.            |                                     |
| 737          | CPLD Gov        | CPLD reporting loss of    | Press the EBRK RST button to clear. |
|              |                 | machine room governor     |                                     |
|              |                 | input.                    |                                     |
| 738          | CPLD Car Byp    | CPLD reporting invalid    | NA                                  |
|              |                 | activation of machine     |                                     |
|              |                 | room car door bypass      |                                     |
|              |                 | switch.                   |                                     |
| 739          | CPLD Hall Byp   | CPLD reporting invalid    | NA                                  |
|              |                 | activation of machine     |                                     |
|              |                 | room hall door bypass     |                                     |
|              |                 | switch.                   |                                     |
| 740          | CPLD SFM        | CPLD reporting loss of    | NA                                  |
|              |                 | machine room SFM input.   |                                     |
| 741          | CPLD SFH        | CPLD reporting loss of    | NA                                  |
|              |                 | machine room SFH input.   |                                     |
| 742          | CPLD PIT        | CPLD reporting loss of    | NA                                  |
|              |                 | machine room PIT input.   |                                     |
| 743          | CPLD BUF        | CPLD reporting loss of    | NA                                  |
|              |                 | machine room BUF input.   |                                     |
| 744          | CPLD TFL        | CPLD reporting loss of    | NA                                  |
|              |                 | machine room TFL input.   |                                     |
| 745          | CPLD BFL        | CPLD reporting loss of    | NA                                  |
|              |                 | machine room BFL input.   |                                     |
| 746          | CPLD CT SW      | CPLD reporting loss of    | NA                                  |
|              |                 | car top switch (CT-SF1)   |                                     |
|              |                 | input.                    |                                     |
| 747          | CPLD Esc Hatch  | CPLD reporting loss of    | NA                                  |
|              |                 | escape hatch (CT-SF2)     |                                     |
|              |                 | input.                    |                                     |
| 748          | CPLD Car Safety | CPLD reporting loss of    | NA                                  |
|              |                 | car safeties (CT-SF3)     |                                     |
|              |                 | input.                    |                                     |
| 749          | CPLD IC Stop    | CPLD reporting loss of in | NA                                  |
|              |                 | car stop switch (COP-     |                                     |
|              |                 | SF2) input.               |                                     |
| 750          | CPLD Fire Stop  | CPLD reporting loss of    | NA                                  |
|              |                 | tire stop switch (COP-    |                                     |
|              |                 | SF3) input.               |                                     |
| 751          | CPLD Insp.      | CPLD reporting invalid    | NA                                  |
|              |                 | inspection mode.          |                                     |

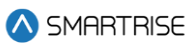

| Fault Number | Name        | Definition                  | Solution |
|--------------|-------------|-----------------------------|----------|
| 752          | CPLD Access | CPLD reporting invalid      | NA       |
|              |             | hoistway access move        |          |
|              |             | request.                    |          |
| 753          | CPLD LFT    | CPLD reporting multiple     | NA       |
|              |             | locks are open or a lock is |          |
|              |             | open outside of door        |          |
|              |             | zone.                       |          |
| 754          | CPLD LFM    | CPLD reporting multiple     | NA       |
|              |             | locks are open or a lock is |          |
|              |             | open outside of door        |          |
|              |             | zone.                       |          |
| 755          | CPLD LFB    | CPLD reporting multiple     | NA       |
|              |             | locks are open or a lock is |          |
|              |             | open outside of door        |          |
|              |             | zone.                       |          |
| 756          | CPLD LRT    | CPLD reporting multiple     | NA       |
|              |             | locks are open or a lock is |          |
|              |             | open outside of door        |          |
|              |             | zone.                       |          |
| 757          | CPLD LRM    | CPLD reporting multiple     | NA       |
|              |             | locks are open or a lock is |          |
|              |             | open outside of door        |          |
|              |             | zone.                       |          |
| 758          | CPLD LRB    | CPLD reporting multiple     | NA       |
|              |             | locks are open or a lock is |          |
|              |             | open outside of door        |          |
|              |             | zone.                       |          |
| 759          | CPLD GSWF   | CPLD reporting gate         | NA       |
|              |             | switch is open outside of   |          |
|              |             | door zone.                  |          |
| 760          | CPLD GSWR   | CPLD reporting gate         | NA       |
|              |             | switch is open outside of   |          |
|              |             | door zone.                  |          |
| 761          | PF Pit Insp | CPLD reporting preflight    | NA       |
|              |             | check failed.               |          |
| 762          | PF Lnd Insp | CPLD reporting preflight    | NA       |
|              |             | check failed.               |          |
| 763          | PF BFL      | CPLD reporting preflight    | NA       |
|              |             | check failed.               |          |
| 764          | PF TFL      | CPLD reporting preflight    | NA       |
|              |             | check failed.               |          |

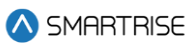

| Fault Number | Name           | Definition               | Solution |
|--------------|----------------|--------------------------|----------|
| 765          | PF BUF         | CPLD reporting preflight | NA       |
|              |                | check failed.            |          |
| 766          | PF PIT         | CPLD reporting preflight | NA       |
|              |                | check failed.            |          |
| 767          | PF GOV         | CPLD reporting preflight | NA       |
|              |                | check failed.            |          |
| 768          | PF SFH         | CPLD reporting preflight | NA       |
|              |                | check failed.            |          |
| 769          | PF SFM         | CPLD reporting preflight | NA       |
|              |                | check failed.            |          |
| 770          | PF LFT         | CPLD reporting preflight | NA       |
|              |                | check failed.            |          |
| 771          | PF LFM         | CPLD reporting preflight | NA       |
|              |                | check failed.            |          |
| 772          | PF LFB         | CPLD reporting preflight | NA       |
|              |                | check failed.            |          |
| 773          | PF LRT         | CPLD reporting preflight | NA       |
|              |                | check failed.            |          |
| 774          | PF LRM         | CPLD reporting preflight | NA       |
|              |                | check failed.            |          |
| 775          | PF LRB         | CPLD reporting preflight | NA       |
|              |                | check failed.            |          |
| 776          | PF Hall Byp    | CPLD reporting preflight | NA       |
|              |                | check failed.            |          |
| 777          | PF Car Byp     | CPLD reporting preflight | NA       |
|              |                | check failed.            |          |
| 778          | PF MR Insp     | CPLD reporting preflight | NA       |
|              |                | check failed.            |          |
| 779          | PF C Pick Byp  | CPLD reporting preflight | NA       |
|              |                | check failed.            |          |
| 780          | PF M Pick Byp  | CPLD reporting preflight | NA       |
|              |                | check failed.            |          |
| 781          | PF M Drop Grip | CPLD reporting preflight | NA       |
|              |                | check failed.            |          |
| 782          | PF C Drop Grip | CPLD reporting preflight | NA       |
|              |                | check failed.            |          |
| 783          | PF C Pick Grip | CPLD reporting preflight | NA       |
|              |                | check failed.            |          |
| 784          | PF M Pick Grip | CPLD reporting preflight | NA       |
|              |                | check failed.            |          |
| 785          | PF M Drop Byp  | CPLD reporting preflight | NA       |
|              |                | check failed.            |          |

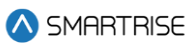

| Fault Number | Name          | Definition                                      | Solution |
|--------------|---------------|-------------------------------------------------|----------|
| 786          | PF C Drop Byp | CPLD reporting preflight check failed.          | NA       |
| 787          | CPLD MR Unk.  | CPLD reporting out of range error.              | NA       |
| 788          | PF CT Sw      | CPLD reporting preflight check failed.          | NA       |
| 789          | PF Esc Hatch  | CPLD reporting preflight check failed.          | NA       |
| 790          | PF Car Safety | CPLD reporting preflight check failed.          | NA       |
| 791          | PF CT Insp    | CPLD reporting preflight check failed.          | NA       |
| 792          | PF GSWF       | CPLD reporting preflight check failed.          | NA       |
| 793          | PF GSWR       | CPLD reporting preflight check failed.          | NA       |
| 794          | PF DZF        | CPLD reporting preflight check failed.          | NA       |
| 795          | PF DZR        | CPLD reporting preflight check failed.          | NA       |
| 796          | CPLD CT Unk   | CPLD reporting out of range error.              | NA       |
| 797          | PF HA Insp    | CPLD reporting preflight check failed.          | NA       |
| 798          | PF IC Stop    | CPLD reporting preflight check failed.          | NA       |
| 799          | PF FSS        | CPLD reporting preflight check failed.          | NA       |
| 800          | PF IC Insp    | CPLD reporting preflight check failed.          | NA       |
| 801          | CPLD COP Unk  | CPLD reporting out of range error.              | NA       |
| 1053         | CPLD TFL2     | CPLD reporting loss of machine room TFL2 input. | NA       |

# 43.4.3 DIP Switches

The table below lists the faults related to DIP Switches.

#### Table 62: List of Faults related to DIP Switches

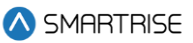

| Fault Number | Name        | Definition                | Solution                           |
|--------------|-------------|---------------------------|------------------------------------|
| 258          | Inv. DIP B2 | Rear door DIP switch and  | Match DIP and parameter setting.   |
|              |             | parameter do not match.   |                                    |
| 259          | Inv. DIP B3 | Enable landing inspection | Match DIP and parameter setting.   |
|              |             | DIP switch and            |                                    |
|              |             | parameter do not match.   |                                    |
| 260          | Inv. DIP B4 | Enable pit inspection DIP | Match DIP and parameter setting.   |
|              |             | switch and parameter do   |                                    |
|              |             | not match.                |                                    |
| 261          | Inv. DIP B8 | DIP B8 is on while not    | Move to unintended movement        |
|              |             | performing the            | acceptance test or clear DIP B8.   |
|              |             | unintended movement       |                                    |
|              |             | acceptance test.          |                                    |
| 262          | Inv. DIP A6 | Construction mode is      | Move to construction mode or clear |
|              |             | required when the motor   | DIP A6.                            |
|              |             | learn DIP switch is ON.   |                                    |

### 43.4.4 Doors

The table below lists the faults related to Doors.

#### Table 63: List of Faults related to Doors

| Fault Number | Name                  | Definition                                                                        | Solution                                                                     |
|--------------|-----------------------|-----------------------------------------------------------------------------------|------------------------------------------------------------------------------|
| 76           | Door Invalid          | Necessary door inputs<br>are not programmed, and<br>the doors cannot<br>function. | "Program the necessary door inputs.                                          |
| 96           | At Floor No DZ        | Car is at a learned floor<br>level but is missing the<br>door zone signal.        | Adjust the learned floor position or door zone magnet at the fault position. |
| 98           | Door F Jumper<br>GSW  | Gate switch jumper was<br>detected. Gate switch<br>input must go low to<br>clear. | Remove jumper or increase the door jumper timeout setting.                   |
| 99           | Door F Jumper<br>Lock | Lock jumper was<br>detected. A lock input<br>must go low to clear.                | Remove jumper or increase the door jumper timeout setting.                   |
| 100          | Door F Locks Open     | A lock was stuck open when closing doors.                                         | NA                                                                           |
| 101          | Door F GSW Open       | Gate switch stuck open when closing doors.                                        | NA                                                                           |
| 102          | Door F Fail Open      | Door failed to open.                                                              | NA                                                                           |
| 103          | Door F Fail Close     | Door failed to close.                                                             | NA                                                                           |
| 104          | Door F Fail Nudge     | NA                                                                                | NA                                                                           |

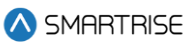

| Fault Number | Name               | Definition               | Solution                           |
|--------------|--------------------|--------------------------|------------------------------------|
| 105          | Door F Stalled     | NA                       | NA                                 |
| 106          | Door F Lost Signal | Door signals were        | NA                                 |
|              |                    | unexpectedly lost.       |                                    |
| 107          | Door R Jumper      | Gate switch jumper was   | Remove jumper or increase the      |
|              | GSW                | detected. Gate switch    | door jumper timeout setting.       |
|              |                    | input must go low to     |                                    |
|              |                    | clear.                   |                                    |
| 108          | Door R Jumper      | Lock jumper was          | Remove jumper or increase the      |
|              | Lock               | detected. A lock input   | door jumper timeout setting.       |
|              |                    | must go low to clear.    |                                    |
| 109          | Door R Locks       | A lock was stuck open    | NA                                 |
|              | Open               | when closing doors.      |                                    |
| 110          | Door R GSW Open    | Gate switch stuck open   | NA                                 |
|              |                    | when closing doors.      |                                    |
| 111          | Door R Fail Open   | Door failed to open.     | NA                                 |
| 112          | Door R Fail Close  | Door failed to close.    | NA                                 |
| 113          | Door R Fail Nudge  | NA                       | NA                                 |
| 114          | Door R Stalled     | NA                       | NA                                 |
| 115          | Door R Lost Signal | Door signals were        | NA                                 |
|              |                    | unexpectedly lost.       |                                    |
| 234          | DZ Stuck Hi        | Door zone stuck high and | Check DZ input wiring (CT-         |
|              |                    | over six inches from the | 503/504). Check for obstruction of |
|              |                    | closest learned floor    | the DZ sensor.                     |
|              |                    | position.                |                                    |
| 805          | Door OVSP DPM-F    | Car speed exceeded 150   | Confirm system and drive contract  |
|              |                    | fpm with front door      | speed match. Check door contacts   |
|              |                    | position monitor open.   | and wiring.                        |
| 806          | Door OVSP DPM-R    | Car speed exceeded 150   | Confirm system and drive contract  |
|              |                    | fpm with rear door       | speed match. Check door contacts   |
|              |                    | position monitor open.   | and wiring.                        |
| 808          | PHE Test Fail      | Freight door photoeye    | Check light curtain hardware.      |
|              |                    | test has failed.         |                                    |

# 43.4.5 Emergency Power

The table below lists the faults related to Emergency Power.

#### Table 64: List of Faults related to Emergency Power

| Fault Number | Name        | Definition               | Solution |
|--------------|-------------|--------------------------|----------|
| 334          | E-Power OOS | Car is on emergency      | NA       |
|              |             | power and not configured |          |
|              |             | to return to automatic   |          |
|              |             | operation.               |          |

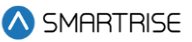

| Fault Number | Name          | Definition                   | Solution                         |
|--------------|---------------|------------------------------|----------------------------------|
| 725          | Inv. EPWR Spd | Emergency power speed        | Set epower speed to a value from |
|              |               | setting is outside the valid | 10 to the configured contract    |
|              |               | range.                       | speed.                           |

# 43.4.6 Expansion Boards

The table below lists the faults related to Expansion Boards.

#### Table 65: List of Faults related to Expansion Boards

| Fault Number | Name           | Definition           | Solution                      |
|--------------|----------------|----------------------|-------------------------------|
| 269          | EXP 1-8 Comm   | Communication loss   | Check expansion 1-8 CAN bus   |
|              |                | between system and   | wiring                        |
|              |                | master or master and |                               |
|              |                | slave expansions     |                               |
| 270          | EXP 9-16 Comm  | Communication loss   | Check expansion 9-16 CAN bus  |
|              |                | between system and   | wiring                        |
|              |                | master or master and |                               |
|              |                | slave expansions     |                               |
| 271          | EXP 17-24 Comm | Communication loss   | Check expansion 17-24 CAN bus |
|              |                | between system and   | wiring                        |
|              |                | master or master and |                               |
|              |                | slave expansions     |                               |
| 272          | EXP 25-32 Comm | Communication loss   | Check expansion 25-32 CAN bus |
|              |                | between system and   | wiring                        |
|              |                | master or master and |                               |
|              |                | slave expansions     |                               |
| 273          | EXP 33-40 Comm | Communication loss   | Check expansion 33-40 CAN bus |
|              |                | between system and   | wiring                        |
|              |                | master or master and |                               |
|              |                | slave expansions     |                               |
| 274          | EXP 41-48 Comm | Communication loss   | Check expansion 41-48 CAN bus |
|              |                | between system and   | wiring                        |
|              |                | master or master and |                               |
|              |                | slave expansions     |                               |
| 275          | EXP 49-56 Comm | Communication loss   | Check expansion 49-56 CAN bus |
|              |                | between system and   | wiring                        |
|              |                | master or master and |                               |
|              |                | slave expansions     |                               |
| 276          | EXP 57-64 Comm | Communication loss   | Check expansion 57-64 CAN bus |
|              |                | between system and   | wiring                        |
|              |                | master or master and |                               |
|              |                | slave expansions     |                               |

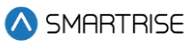

| Fault Number | Name            | Definition            | Solution                        |
|--------------|-----------------|-----------------------|---------------------------------|
| 277          | EXP 65-72 Comm  | Communication loss    | Check expansion 65-72 CAN bus   |
|              |                 | between system and    | wiring                          |
|              |                 | master or master and  |                                 |
|              |                 | slave expansions      |                                 |
| 278          | EXP 73-80 Comm  | Communication loss    | Check expansion 73-80 CAN bus   |
|              |                 | between system and    | wiring                          |
|              |                 | master or master and  |                                 |
|              |                 | slave expansions      |                                 |
| 279          | EXP 81-88 Comm  | Communication loss    | Check expansion 81-88 CAN bus   |
|              |                 | between system and    | wiring                          |
|              |                 | master or master and  |                                 |
|              |                 | slave expansions      |                                 |
| 280          | EXP 89-96 Comm  | Communication loss    | Check expansion 89-96 CAN bus   |
|              |                 | between system and    | wiring                          |
|              |                 | master or master and  |                                 |
|              |                 | slave expansions      |                                 |
| 281          | EXP 97-104 Comm | Communication loss    | Check expansion 97-104 CAN bus  |
|              |                 | between system and    | wiring                          |
|              |                 | master or master and  |                                 |
|              |                 | slave expansions      |                                 |
| 282          | EXP 105-112     | Communication loss    | Check expansion 105-112 CAN bus |
|              | Comm            | between system and    | wiring                          |
|              |                 | master or master and  |                                 |
|              |                 | slave expansions      |                                 |
| 283          | EXP 113-120     | Communication loss    | Check expansion 113-120 CAN bus |
|              | Comm            | between system and    | wiring                          |
|              |                 | master or master and  |                                 |
|              |                 | slave expansions      |                                 |
| 284          | EXP DIP 1       | Two or more expansion | Check if two or more master     |
|              |                 | boards have the same  | expansions have master 1 dip    |
|              |                 | master DIP switch 1   | settings                        |
|              |                 | settings.             |                                 |
| 285          | EXP DIP 2       | Two or more expansion | Check if two or more master     |
|              |                 | boards have the same  | expansions have master 2 dip    |
|              |                 | master DIP switch 2   | settings                        |
|              |                 | settings.             |                                 |
| 286          | EXP DIP 3       | Two or more expansion | Check if two or more master     |
|              |                 | boards have the same  | expansions have master 3 dip    |
|              |                 | master DIP switch 3   | settings                        |
|              |                 | settings.             |                                 |

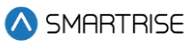

| Fault Number | Name       | Definition                                                                         | Solution                                                                 |
|--------------|------------|------------------------------------------------------------------------------------|--------------------------------------------------------------------------|
| 287          | EXP DIP 4  | Two or more expansion<br>boards have the same<br>master DIP switch 4<br>settings.  | Check if two or more master<br>expansions have master 4 dip<br>settings  |
| 288          | EXP DIP 5  | Two or more expansion<br>boards have the same<br>master DIP switch 5<br>settings.  | Check if two or more master<br>expansions have master 5 dip<br>settings  |
| 289          | EXP DIP 6  | Two or more expansion<br>boards have the same<br>master DIP switch 6<br>settings.  | Check if two or more master<br>expansions have master 6 dip<br>settings  |
| 290          | EXP DIP 7  | Two or more expansion<br>boards have the same<br>master DIP switch 7<br>settings.  | Check if two or more master<br>expansions have master 7 dip<br>settings  |
| 291          | EXP DIP 8  | Two or more expansion<br>boards have the same<br>master DIP switch 8<br>settings.  | Check if two or more master<br>expansions have master 8 dip<br>settings  |
| 292          | EXP DIP 9  | Two or more expansion<br>boards have the same<br>master DIP switch 9<br>settings.  | Check if two or more master<br>expansions have master 9 dip<br>settings  |
| 293          | EXP DIP 10 | Two or more expansion<br>boards have the same<br>master DIP switch 10<br>settings. | Check if two or more master<br>expansions have master 10 dip<br>settings |
| 294          | EXP DIP 11 | Two or more expansion<br>boards have the same<br>master DIP switch 11<br>settings. | Check if two or more master<br>expansions have master 11 dip<br>settings |
| 295          | EXP DIP 12 | Two or more expansion<br>boards have the same<br>master DIP switch 12<br>settings. | Check if two or more master<br>expansions have master 12 dip<br>settings |
| 296          | EXP DIP 13 | Two or more expansion<br>boards have the same<br>master DIP switch 13<br>settings. | Check if two or more master<br>expansions have master 13 dip<br>settings |

| Fault Number | Name       | Definition            | Solution                      |
|--------------|------------|-----------------------|-------------------------------|
| 297          | EXP DIP 14 | Two or more expansion | Check if two or more master   |
|              |            | boards have the same  | expansions have master 14 dip |
|              |            | master DIP switch 14  | settings                      |
|              |            | settings.             |                               |
| 298          | EXP DIP 15 | Two or more expansion | Check if two or more master   |
|              |            | boards have the same  | expansions have master 15 dip |
|              |            | master DIP switch 15  | settings                      |
|              |            | settings.             |                               |

# 43.4.7 Fire

The table below lists the faults related to Fire.

#### Table 66: List of Faults related to Fire

| Fault Number | Name             | Definition                  | Solution                          |
|--------------|------------------|-----------------------------|-----------------------------------|
| 97           | Fire Stop Switch | Fire stop switch (COP-      | Check wiring and safety contacts. |
|              |                  | SF3) input is missing.      |                                   |
| 336          | Inv. Fire Main   | Main fire recall floor and  | NA                                |
|              |                  | opening are invalid.        |                                   |
| 337          | Inv. Fire Alt    | Alternate fire recall floor | NA                                |
|              |                  | and opening are invalid.    |                                   |

### 43.4.8 Floors

The table below lists the faults related to Floors.

#### Table 67: List of Faults relate to Floors

| Fault Number | Name            | Definition                  | Solution                             |
|--------------|-----------------|-----------------------------|--------------------------------------|
| 84           | Inv. Num Floors | Number of floors setting    | Set number of floors to a value from |
|              |                 | is outside the valid range. | 2 to 64.                             |
| 91           | Need To Learn   | Learned floor positions     | Set machine room DIP A5 and          |
|              |                 | are invalid.                | follow on screen instructions to     |
|              |                 |                             | learn floor positions.               |
| 335          | Inv. Parking    | Parking floor is set to a   | NA                                   |
|              |                 | landing with no openings.   |                                      |

# 43.4.9 Hall Boards

The table below lists the faults related to Hall Boards.

#### Table 68: List of Faults related to Hall Boards

| Fault Number | Name           | Definition                  | Solution |
|--------------|----------------|-----------------------------|----------|
| 299          | Inv. Hall Mask | There is overlap between    | NA       |
|              |                | the hall call, medical, and |          |
|              |                | swing masks.                |          |

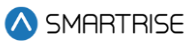

# 43.4.10 Landing System

The table below lists the faults related to Landing System.

#### Table 69: List of Faults related to Landing System

| Fault Number | Name            | Definition                   | Solution                            |
|--------------|-----------------|------------------------------|-------------------------------------|
| 235          | Position Limit  | Car moving outside the       | Option to bypass term limits is     |
|              |                 | mode defined position        | available.                          |
|              |                 | limit.                       |                                     |
| 236          | Inv. Manual Run | Attempting a manual run      | Option to bypass term limits is     |
|              |                 | outside specified the        | available.                          |
|              |                 | current position limits.     |                                     |
| 306          | CEDES1 Offline  | Communication with           | Check camera wiring.                |
|              |                 | CEDES channel 1 was          |                                     |
|              |                 | lost.                        |                                     |
| 307          | CEDES1 Read     | CEDES channel 1              | Clean the tape. Align the tape with |
|              |                 | reporting a failure to read  | the camera.                         |
|              |                 | error.                       |                                     |
| 308          | CEDES1 Close    | CEDES channel 1              | Clean the tape. Align the tape with |
|              |                 | reporting the tape is        | the camera.                         |
|              |                 | aligned too close relative   |                                     |
|              |                 | to the camera.               |                                     |
| 309          | CEDES1 Far      | CEDES channel 1              | Clean the tape. Align the tape with |
|              |                 | reporting the tape is        | the camera.                         |
|              |                 | aligned too far relative to  |                                     |
|              |                 | the camera.                  |                                     |
| 310          | CEDES1 Left     | CEDES channel 1              | Clean the tape. Align the tape with |
|              |                 | reporting the tape is        | the camera.                         |
|              |                 | aligned too left relative to |                                     |
|              |                 | the camera.                  |                                     |
| 311          | CEDES1 Right    | CEDES channel 1              | Clean the tape. Align the tape with |
|              |                 | reporting the tape is        | the camera.                         |
|              |                 | aligned too right relative   |                                     |
|              |                 | to the camera.               |                                     |
| 312          | CEDES1 Internal | CEDES channel 1              | NA                                  |
|              |                 | reporting an internal error. |                                     |
| 313          | CEDES1 Comm.    | CEDES channel 1              | NA                                  |
|              |                 | reporting a                  |                                     |
|              |                 | communication error.         |                                     |
| 314          | CEDES1 X1 Pos   | CEDES channel 1              | NA                                  |
|              |                 | reporting a position cross   |                                     |
|              |                 | check error.                 |                                     |

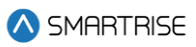

| Fault Number | Name            | Definition                   | Solution                            |
|--------------|-----------------|------------------------------|-------------------------------------|
| 315          | CEDES1 X1 Vel   | CEDES channel 1              | NA                                  |
|              |                 | reporting a velocity cross   |                                     |
|              |                 | check error.                 |                                     |
| 316          | CEDES1 X1 Both  | CEDES channel 1              | NA                                  |
|              |                 | reporting a cross check      |                                     |
|              |                 | error.                       |                                     |
| 317          | CEDES1 X2 Pos   | CEDES channel 1              | NA                                  |
|              |                 | reporting a position cross   |                                     |
|              |                 | check error.                 |                                     |
| 318          | CEDES1 X2 Vel   | CEDES channel 1              | NA                                  |
|              |                 | reporting a velocity cross   |                                     |
|              |                 | check error.                 |                                     |
| 319          | CEDES1 X2 Both  | CEDES channel 1              | NA                                  |
|              |                 | reporting a cross check      |                                     |
|              |                 | error.                       |                                     |
| 320          | CEDES2 Offline  | Communication with           | Check camera wiring.                |
|              |                 | CEDES channel 2 was          |                                     |
|              |                 | lost.                        |                                     |
| 321          | CEDES2 Read     | CEDES channel 2              | Clean the tape. Align the tape with |
|              |                 | reporting a failure to read  | the camera.                         |
|              |                 | error.                       |                                     |
| 322          | CEDES2 Close    | CEDES channel 2              | Clean the tape. Align the tape with |
|              |                 | reporting the tape is        | the camera.                         |
|              |                 | aligned too close relative   |                                     |
|              |                 | to the camera.               |                                     |
| 323          | CEDES2 Far      | CEDES channel 2              | Clean the tape. Align the tape with |
|              |                 | reporting the tape is        | the camera.                         |
|              |                 | aligned too far relative to  |                                     |
|              |                 | the camera.                  |                                     |
| 324          | CEDES2 Left     | CEDES channel 2              | Clean the tape. Align the tape with |
|              |                 | reporting the tape is        | the camera.                         |
|              |                 | aligned too left relative to |                                     |
|              |                 | the camera.                  |                                     |
| 325          | CEDES2 Right    | CEDES channel 2              | Clean the tape. Align the tape with |
|              |                 | reporting the tape is        | the camera.                         |
|              |                 | aligned too right relative   |                                     |
|              |                 | to the camera.               |                                     |
| 326          | CEDES2 Internal | CEDES channel 2              | NA                                  |
|              |                 | reporting an internal error. |                                     |
| 327          | CEDES2 Comm.    | CEDES channel 2              | NA                                  |
|              |                 | reporting a                  |                                     |
|              |                 | communication error.         |                                     |

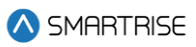

| Fault Number | Name           | Definition                   | Solution                             |
|--------------|----------------|------------------------------|--------------------------------------|
| 328          | CEDES2 X1 Pos  | CEDES channel 2              | NA                                   |
|              |                | reporting a position cross   |                                      |
|              |                | check error.                 |                                      |
| 329          | CEDES2 X1 Vel  | CEDES channel 2              | NA                                   |
|              |                | reporting a velocity cross   |                                      |
|              |                | check error.                 |                                      |
| 330          | CEDES2 X1 Both | CEDES channel 2              | NA                                   |
|              |                | reporting a cross check      |                                      |
|              |                | error.                       |                                      |
| 331          | CEDES2 X2 Pos  | CEDES channel 2              | NA                                   |
|              |                | reporting a position cross   |                                      |
|              |                | check error.                 |                                      |
| 332          | CEDES2 X2 Vel  | CEDES channel 2              | NA                                   |
|              |                | reporting a velocity cross   |                                      |
|              |                | check error.                 |                                      |
| 333          | CEDES2 X2 Both | CEDES channel 2              | NA                                   |
|              |                | reporting a cross check      |                                      |
|              |                | error.                       |                                      |
| 654          | Inv. Land Off  | Group landing offset         | The sum of the landing offset and    |
|              |                | setting it outside valid     | the car's number of floors should be |
|              |                | range.                       | less than the max supported          |
|              |                |                              | landings (typically 64). Currently   |
|              |                |                              | this offset is also bounded to less  |
|              |                |                              | than 32.                             |
| 663          | CEDES3 Offline | Communication with           | Check camera wiring.                 |
|              |                | ETSL CEDES channel 2         |                                      |
|              |                | was lost.                    |                                      |
| 664          | CEDES3 Read    | ETSL CEDES channel 2         | Clean the tape. Align the tape with  |
|              |                | reporting a failure to read  | the camera.                          |
|              |                | error.                       |                                      |
| 665          | CEDES3 Close   | ETSL CEDES channel 2         | Clean the tape. Align the tape with  |
|              |                | reporting the tape is        | the camera.                          |
|              |                | aligned too close relative   |                                      |
|              |                | to the camera.               |                                      |
| 666          | CEDES3 Far     | ETSL CEDES channel 2         | Clean the tape. Align the tape with  |
|              |                | reporting the tape is        | the camera.                          |
|              |                | aligned too far relative to  |                                      |
|              |                | the camera.                  |                                      |
| 667          | CEDES3 Left    | ETSL CEDES channel 2         | Clean the tape. Align the tape with  |
|              |                | reporting the tape is        | the camera.                          |
|              |                | aligned too left relative to |                                      |
|              |                | the camera.                  |                                      |
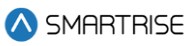

| Fault Number | Name            | Definition                   | Solution                             |
|--------------|-----------------|------------------------------|--------------------------------------|
| 668          | CEDES3 Right    | ETSL CEDES channel 2         | Clean the tape. Align the tape with  |
|              |                 | reporting the tape is        | the camera.                          |
|              |                 | aligned too right relative   |                                      |
|              |                 | to the camera.               |                                      |
| 669          | CEDES3 Internal | ETSL CEDES channel 2         | NA                                   |
|              |                 | reporting an internal error. |                                      |
| 670          | CEDES3 Comm.    | ETSL CEDES channel 2         | NA                                   |
|              |                 | reporting a                  |                                      |
|              |                 | communication error.         |                                      |
| 671          | CEDES3 X1 Pos   | ETSL CEDES channel 2         | NA                                   |
|              |                 | reporting a position cross   |                                      |
| 070          |                 | Check error.                 |                                      |
| 672          | CEDES3 X1 Vel   | EISL CEDES channel 2         | NA                                   |
|              |                 | reporting a velocity cross   |                                      |
| 672          | CEDES2 V1 Both  | ETSL CEDES channel 2         | ΝΑ                                   |
| 073          | CEDE33 XT BOUT  | reporting a cross check      |                                      |
|              |                 | error                        |                                      |
| 674          | CEDES3 X2 Pos   | ETSL CEDES channel 2         | ΝΔ                                   |
| 0/4          | OLDEOU X2103    | reporting a position cross   |                                      |
|              |                 | check error.                 |                                      |
| 675          | CEDES3 X2 Vel   | ETSL CEDES channel 2         | NA                                   |
|              |                 | reporting a velocity cross   |                                      |
|              |                 | check error.                 |                                      |
| 676          | CEDES3 X2 Both  | ETSL CEDES channel 2         | NA                                   |
|              |                 | reporting a cross check      |                                      |
|              |                 | error.                       |                                      |
| 881          | Learn Slowdowns | Learned slowdown             | (Hydro Only) Check learned           |
|              |                 | distances are invalid.       | slowdown distances. To learn         |
|              |                 |                              | slowdown distances, turn ON          |
|              |                 |                              | machine room DIP A5, and turn ON     |
|              |                 |                              | Learn_Slowdowns (01-253)             |
|              |                 |                              | parameter. Then position the car at  |
|              |                 |                              | the bottom tanding and follow on     |
|              |                 |                              | screen instructions to team          |
|              |                 |                              | position the car at the top landing  |
|              |                 |                              | and follow on screen instructions to |
|              |                 |                              | learn slowdowns in the down          |
|              |                 |                              | direction.                           |
| 1001         | CEDES1 CRC      | CEDES channel 1 Data         | NA                                   |
|              | FAILURE         | CRC check error.             |                                      |

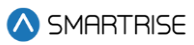

| Fault Number | Name       | Definition           | Solution |
|--------------|------------|----------------------|----------|
| 1002         | CEDES2 CRC | CEDES channel 2 Data | NA       |
|              | FAILURE    | CRC check error.     |          |

## 43.4.11 Miscellaneous

The table below lists the faults under Miscellaneous.

## Table 70: List of Faults under Miscellaneous

| Fault Number | Name              | Definition                 | Solution                              |
|--------------|-------------------|----------------------------|---------------------------------------|
| 75           | Flood OOS         | Car is out of service on   | NA                                    |
|              |                   | flood operation.           |                                       |
| 77           | MRA CPU Stop Sw   | CPU stop switch is ON      | Turn off DIP A1 on the machine        |
|              |                   | for the machine room       | room board.                           |
|              |                   | board.                     |                                       |
| 78           | MRB CPU Stop Sw   | CPU stop switch is ON      | Turn off DIP A1 on the machine        |
|              |                   | for the machine room       | room board.                           |
|              |                   | board.                     |                                       |
| 79           | CTA CPU Stop Sw   | CPU stop switch is ON      | Turn off DIP A1 on the car top board. |
|              |                   | for the car top board.     |                                       |
| 80           | CTB CPU Stop Sw   | CPU stop switch is ON      | Turn off DIP A1 on the car top board. |
|              |                   | for the car top board.     |                                       |
| 81           | COPA CPU Stop     | CPU stop switch is ON      | Turn off DIP A1 on the car operating  |
|              | Sw                | for the car operating      | panel board.                          |
|              |                   | panel board.               |                                       |
| 82           | COPB CPU Stop     | CPU stop switch is ON      | Turn off DIP A1 on the car operating  |
|              | Sw                | for the car operating      | panel board.                          |
|              |                   | panel board.               |                                       |
| 83           | Need To Cycle Pwr | A system configuration     | Cycle power to the system.            |
|              | MR                | parameter was changed.     |                                       |
|              |                   | The system must be         |                                       |
|              |                   | power cycled.              |                                       |
| 116          | Max Runtime       | Car made a single run      | Adjust max runtime setting.           |
|              |                   | that exceeded the run      |                                       |
|              |                   | time limit.                |                                       |
| 124          | MRA Offline (CTA) | MR-A processor reported    | Check wiring of communication         |
|              |                   | offline by CT-A processor. | lines. Check for stalled HB LEDs.     |
| 125          | MRA Offline       | MR-A processor reported    | Check wiring of communication         |
|              | (COPA)            | offline by COP-A           | lines. Check for stalled HB LEDs.     |
|              |                   | processor.                 |                                       |
| 126          | MRA Offline (MRB) | MR-A processor reported    | Check wiring of communication         |
|              |                   | offline by MR-B            | lines. Check for stalled HB LEDs.     |
|              |                   | processor.                 |                                       |

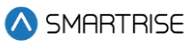

| Fault Number | Name              | Definition                 | Solution                          |
|--------------|-------------------|----------------------------|-----------------------------------|
| 127          | CTA Offline (MRA) | CT-A processor reported    | Check wiring of communication     |
|              |                   | offline by MR-A            | lines. Check for stalled HB LEDs. |
|              |                   | processor.                 |                                   |
| 128          | CTA Offline       | CT-A processor reported    | Check wiring of communication     |
|              | (COPA)            | offline by COP-A           | lines. Check for stalled HB LEDs. |
|              |                   | processor.                 |                                   |
| 129          | CTA Offline (CTB) | CT-A processor reported    | Check wiring of communication     |
|              |                   | offline by CT-B processor. | lines. Check for stalled HB LEDs. |
| 130          | COPA Offline      | COP-A processor            | Check wiring of communication     |
|              | (MRA)             | reported offline by MR-A   | lines. Check for stalled HB LEDs. |
|              |                   | processor.                 |                                   |
| 131          | COPA Offline      | COP-A processor            | Check wiring of communication     |
|              | (CTA)             | reported offline by CT-A   | lines. Check for stalled HB LEDs. |
|              |                   | processor.                 |                                   |
| 132          | COPA Offline      | COP-A processor            | Check wiring of communication     |
|              | (COPB)            | reported offline by COP-B  | lines. Check for stalled HB LEDs. |
|              |                   | processor.                 |                                   |
| 133          | MRB Offline (MRA) | MR-B processor reported    | Check wiring of communication     |
|              |                   | offline by MR-A            | lines. Check for stalled HB LEDs. |
|              |                   | processor.                 |                                   |
| 134          | CTB Offline (CTA) | CT-B processor reported    | Check wiring of communication     |
|              |                   | offline by CT-A processor. | lines. Check for stalled HB LEDs. |
| 135          | COPB Offline      | COP-B processor            | Check wiring of communication     |
|              | (COPA)            | reported offline by COP-A  | lines. Check for stalled HB LEDs. |
|              |                   | processor.                 |                                   |
| 136          | MRA Board Rst     | Processor was reset,       | NA                                |
|              |                   | triggered by power loss or |                                   |
|              |                   | user reset.                |                                   |
| 137          | MRB Board Rst     | Processor was reset,       | NA                                |
|              |                   | triggered by power loss or |                                   |
|              |                   | user reset.                |                                   |
| 138          | CTA Board Rst     | Processor was reset,       | NA                                |
|              |                   | triggered by power loss or |                                   |
|              |                   | user reset.                |                                   |
| 139          | CTB Board Rst     | Processor was reset,       | NA                                |
|              |                   | triggered by power loss or |                                   |
|              |                   | user reset.                |                                   |
| 140          | COPA Board Rst    | Processor was reset,       | NA                                |
|              |                   | triggered by power loss or |                                   |
|              |                   | user reset.                |                                   |

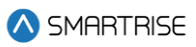

| Fault Number | Name              | Definition                 | Solution |
|--------------|-------------------|----------------------------|----------|
| 141          | COPB Board Rst    | Processor was reset,       | NA       |
|              |                   | triggered by power loss or |          |
|              |                   | user reset.                |          |
| 142          | MRA WDT Rst       | Processor was reset,       | NA       |
|              |                   | triggered by watch dog.    |          |
| 143          | MRB WDT Rst       | Processor was reset,       | NA       |
|              |                   | triggered by watch dog.    |          |
| 144          | CTA WDT Rst       | Processor was reset,       | NA       |
|              |                   | triggered by watch dog.    |          |
| 145          | CTB WDT Rst       | Processor was reset,       | NA       |
|              |                   | triggered by watch dog.    |          |
| 146          | COPA WDT Rst      | Processor was reset,       | NA       |
|              |                   | triggered by watch dog.    |          |
| 147          | COPB WDT Rst      | Processor was reset,       | NA       |
|              |                   | triggered by watch dog.    |          |
| 148          | MRA BOD Rst       | Processor was reset,       | NA       |
|              |                   | triggered by dip in board  |          |
|              |                   | voltage.                   |          |
| 149          | MRB BOD Rst       | Processor was reset,       | NA       |
|              |                   | triggered by dip in board  |          |
|              |                   | voltage.                   |          |
| 150          | CTA BOD Rst       | Processor was reset,       | NA       |
|              |                   | triggered by dip in board  |          |
|              |                   | voltage.                   |          |
| 151          | CTB BOD Rst       | Processor was reset,       | NA       |
|              |                   | triggered by dip in board  |          |
|              |                   | voltage.                   |          |
| 152          | COPA BOD Rst      | Processor was reset,       | NA       |
|              |                   | triggered by dip in board  |          |
|              |                   | voltage.                   |          |
| 153          | COPB BOD Rst      | Processor was reset,       | NA       |
|              |                   | triggered by dip in board  |          |
|              |                   | voltage.                   |          |
| 171          | FRAM Defaulting   | New FRAM chip              | NA       |
|              |                   | detected, and formatting   |          |
|              |                   | is in progress.            |          |
| 172          | FRAM Timeout      | FRAM read or write         | NA       |
|              |                   | request was                |          |
|              |                   | unsuccessful.              |          |
| 173          | FRAM Default Fail | Attempt to format FRAM     | NA       |
|              |                   | chip has failed.           |          |

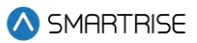

| Fault Number | Name            | Definition                                                 | Solution                           |
|--------------|-----------------|------------------------------------------------------------|------------------------------------|
| 174          | 120VAC Loss     | Machine room 120 VAC                                       | Check wiring and safety contacts.  |
|              |                 | supply is missing.                                         |                                    |
| 246          | Car Overloaded  | Car is overloaded.                                         | Remove weight from the car.        |
| 254          | Regen Fault     | Regen unit reporting a                                     | Check regen status and the regen   |
|              |                 | fault state.                                               | fault input wiring.                |
| 230          | Riser Offline 1 | NA                                                         | NA                                 |
| 231          | Riser Offline 2 | NA                                                         | NA                                 |
| 232          | Riser Offline 3 | NA                                                         | NA                                 |
| 233          | Riser Offline 4 | NA                                                         | NA                                 |
| 263          | CT Insp Reqs IC | Both IC and CT                                             | Assert both IC and CT inspection   |
|              | Insp            | inspection switches are                                    | switches. Optionally turn off this |
|              |                 | required for CT inspection                                 | parameter enabled option.          |
|              |                 | operation.                                                 |                                    |
| 300          | OOS Fault       | Car has been taken out of                                  | Clear OOS by moving to inspection  |
|              |                 | service. Triggering source                                 | mode.                              |
|              |                 | is undefined.                                              |                                    |
| 301          | Inv. Group ID   | Two or more group cars                                     | NA                                 |
|              |                 | have the same car ID.                                      |                                    |
| 341          | DG Expired      | Car network datagram                                       | NA                                 |
|              |                 | expired.                                                   |                                    |
| 342          | Drive Offline   | Communication with                                         | Check the wiring of the            |
|              |                 | drive was lost.                                            | communication lines between the    |
|              |                 |                                                            | machine room and drive.            |
| 343          | DSD Not Rdy     | A drive fault exists. Drive                                | Refer to the DSD drive manual.     |
|              |                 | is not ready.                                              |                                    |
| 344          | DSD OVSP        | Drive issuing a tach                                       | Refer to the DSD drive manual.     |
|              |                 | overspeed fault (see DSD                                   |                                    |
|              |                 | manual F97).                                               |                                    |
| 345          | DSD Tach Loss   | Drive issuing a tach loss                                  | Refer to the DSD drive manual.     |
|              |                 | fault (see DSD manual                                      |                                    |
| 0.40         |                 | F98).                                                      |                                    |
| 346          | DSD lach Rev    | Drive issuing a reverse                                    | Refer to the DSD drive manual.     |
|              |                 | tach fault (see DSD                                        |                                    |
| 0.47         | DCD Overland    | Manual F99).                                               | Defende the DCD drive received     |
| 347          | USD Overload    | Drive issuing a motor                                      |                                    |
|              |                 |                                                            |                                    |
| 210          |                 | Drivo iccuing on                                           | Pofor to the DSD drive manual      |
| 340          |                 | evenesive field ourrent                                    |                                    |
|              |                 | fault (see DSD manual                                      |                                    |
|              |                 | F401)                                                      |                                    |
|              |                 | excessive field current<br>fault (see DSD manual<br>F401). |                                    |

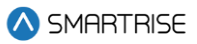

| Fault Number | Name                 | Definition                                                           | Solution                                                                        |
|--------------|----------------------|----------------------------------------------------------------------|---------------------------------------------------------------------------------|
| 349          | DSD Contact.         | Drive issuing a contactor<br>failure fault (see DSD<br>manual F402). | Refer to the DSD drive manual.                                                  |
| 350          | DSD CEMF             | Drive issuing a CEMF<br>limit fault (see DSD<br>manual F407/F408).   | Refer to the DSD drive manual.                                                  |
| 351          | DSD Estop            | Drive issuing an E-Stop<br>circuit fault (see DSD<br>manual).        | Refer to the DSD drive manual.                                                  |
| 352          | DSD Loop             | Drive issuing a loop fault<br>(see DSD manual F900).                 | Refer to the DSD drive manual.                                                  |
| 353          | DSD PCU              | Drive issuing a PCU IST<br>fault (see DSD manual<br>F901).           | Refer to the DSD drive manual.                                                  |
| 354          | DSD Line Sync        | Drive issuing a line sync<br>fault (see DSD manual<br>F903).         | Refer to the DSD drive manual.                                                  |
| 355          | DSD Line Lo          | Drive issuing a low line<br>fault (see DSD manual<br>F904).          | Refer to the DSD drive manual.                                                  |
| 356          | DSD Field Loss       | Drive issuing a field loss<br>fault (see DSD manual<br>F905).        | Refer to the DSD drive manual.                                                  |
| 357          | DSD Line Droop       | Drive issuing a line droop<br>fault (see DSD manual<br>F406).        | Refer to the DSD drive manual.                                                  |
| 358          | DSD Comm.            | Drive reporting a communcation loss fault (see DSD manual).          | Check the wiring of the communication lines between the machine room and drive. |
| 359          | DRV OVERVOLT<br>FLT  | Drive reporting an overvolt fault.                                   | Refer to the HPV drive manual.                                                  |
| 360          | DRV UNDERVOLT<br>FLT | Drive reporting an undervolt fault.                                  | Refer to the HPV drive manual.                                                  |
| 361          | DRV OVERCURR<br>FLT  | Drive reporting an overcurrent fault.                                | Refer to the HPV drive manual.                                                  |
| 362          | DRV FUSE FLT         | Drive reporting a fuse fault.                                        | Refer to the HPV drive manual.                                                  |
| 363          | DRV REVERSE<br>TACH  | Drive reporting reverse tach fault.                                  | Refer to the HPV drive manual.                                                  |
| 364          | DRV PHASE LOSS       | Drive reporting a phase loss fault.                                  | Refer to the HPV drive manual.                                                  |

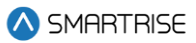

| Fault Number | Name                 | Definition                                 | Solution                       |
|--------------|----------------------|--------------------------------------------|--------------------------------|
| 365          | DRV CURR REG         | Drive reporting a current                  | Refer to the HPV drive manual. |
|              | FLT                  | regulator fault.                           |                                |
| 366          | DRV OVERSPEED        | Drive reporting an                         | Refer to the HPV drive manual. |
|              | FLT                  | overspeed fault.                           |                                |
| 367          | DRV CHARGE FLT       | Drive reporting a charge fault.            | Refer to the HPV drive manual. |
| 368          | DRV DRIVE<br>OVRLOAD | Drive reporting a drive<br>overload fault. | Refer to the HPV drive manual. |
| 369          | DRV OVERTEMP<br>FLT  | Drive reporting an overtemperature fault.  | Refer to the HPV drive manual. |
| 370          | DRV ENCODER<br>FLT   | Drive reporting an encoder fault.          | Refer to the HPV drive manual. |
| 371          | DRV GROUND FLT       | Drive reporting a ground fault.            | Refer to the HPV drive manual. |
| 372          | DRV CONTACTOR<br>FLT | Drive reporting a contactor fault.         | Refer to the HPV drive manual. |
| 373          | DRV BRK PICK FLT     | Drive reporting a brake pick fault.        | Refer to the HPV drive manual. |
| 374          | DRV BRK HOLD<br>FLT  | Drive reporting a brake hold fault.        | Refer to the HPV drive manual. |
| 375          | DRV EXTRN FLT 1      | Drive reporting an external fault 1.       | Refer to the HPV drive manual. |
| 376          | DRV EXTRN FLT 2      | Drive reporting an external fault 2.       | Refer to the HPV drive manual. |
| 377          | DRV EXTRN FLT 3      | Drive reporting an external fault 3.       | Refer to the HPV drive manual. |
| 378          | DRV BRAKE FLT        | Drive reporting a brake fualt.             | Refer to the HPV drive manual. |
| 379          | DRV CUBE ID FLT      | Drive reporting a cube ID fault.           | Refer to the HPV drive manual. |
| 380          | DRV MOTOR ID<br>FLT  | Drive reporting a motor ID fault.          | Refer to the HPV drive manual. |
| 381          | MAG23                | Drive reporting an undefined MAG 23 fault. | Refer to the HPV drive manual. |
| 382          | DRV SETUP FLT 1      | Drive reporting a setup fault 1.           | Refer to the HPV drive manual. |
| 383          | DRV SETUP FLT 2      | Drive reporting a setup fault 2.           | Refer to the HPV drive manual. |
| 384          | DRV SETUP FLT 3      | Drive reporting a setup fault 3.           | Refer to the HPV drive manual. |
| 385          | DRV SETUP FLT 4      | Drive reporting a setup fault 4.           | Refer to the HPV drive manual. |

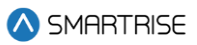

| Fault Number | Name                   | Definition                                 | Solution                       |
|--------------|------------------------|--------------------------------------------|--------------------------------|
| 386          | DRV SETUP FLT 5        | Drive reporting a setup fault 5.           | Refer to the HPV drive manual. |
| 387          | DRV DCU DATA<br>FLT    | Drive reporting a DCU data fault.          | Refer to the HPV drive manual. |
| 388          | DRV PCU DATA<br>FLT    | Drive reporting a PCU data fault.          | Refer to the HPV drive manual. |
| 389          | DRV CUBE DATA<br>FLT   | Drive reporting a cube data fault.         | Refer to the HPV drive manual. |
| 390          | DRV MTR DATA<br>FLT    | Drive reporting a motor data fault.        | Refer to the HPV drive manual. |
| 391          | DRV SRL TIMEOUT        | Drive reporting a serial comm timeout.     | Refer to the HPV drive manual. |
| 392          | DRV SETUP FLT 6        | Drive reporting a setup fault 6.           | Refer to the HPV drive manual. |
| 393          | DRV SETUP FLT 7        | Drive reporting a setup fault 7.           | Refer to the HPV drive manual. |
| 394          | DRV<br>TQLim2Hi4Cube   | Drive reporting a torque limit fault.      | Refer to the HPV drive manual. |
| 395          | DRV SETUP FLT 8        | Drive reporting a setup fault 8.           | Refer to the HPV drive manual. |
| 396          | DRV V/HZ FLT           | Drive reporting a V/HZ fault.              | Refer to the HPV drive manual. |
| 397          | MAG39                  | Drive reporting an undefined MAG 39 fault. | Refer to the HPV drive manual. |
| 398          | DRV EXTRN FLT 4        | Drive reporting an external fault 4.       | Refer to the HPV drive manual. |
| 399          | MAG41                  | Drive reporting an undefined MAG 41 fault. | Refer to the HPV drive manual. |
| 400          | MAG42                  | Drive reporting an undefined MAG 42 fault. | Refer to the HPV drive manual. |
| 401          | DRV RTR NOT<br>ALIGN   | Drive reporting rotor not aligned.         | Refer to the HPV drive manual. |
| 402          | DRV ENCDR CRC<br>ERR   | Drive reporting encoder CRC error.         | Refer to the HPV drive manual. |
| 403          | MAG45                  | Drive reporting an undefined MAG 45 fault. | Refer to the HPV drive manual. |
| 404          | DRV MOTOR<br>PHASE FLT | Drive reporting a motor phase fault.       | Refer to the HPV drive manual. |
| 405          | DRV Z MARKER<br>LOST   | Drive reporting a Z marker lost fault.     | Refer to the HPV drive manual. |
| 406          | DRV STALL FLT          | Drive reporting a stall fault.             | Refer to the HPV drive manual. |

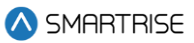

| Fault Number | Name             | Definition                                    | Solution                       |
|--------------|------------------|-----------------------------------------------|--------------------------------|
| 407          | MAG49            | Drive reporting an                            | Refer to the HPV drive manual. |
|              |                  | undefined MAG 49 fault.                       |                                |
| 408          | MAG50            | Drive reporting an                            | Refer to the HPV drive manual. |
|              |                  | undefined MAG 50 fault.                       |                                |
| 409          | DRV ENDAT        | Drive reporting ENDAT                         | Refer to the HPV drive manual. |
|              | MISMATCH         | mismatch.                                     |                                |
| 410          | DRV DB VOLT      | Drive reporting DB voltage fault.             | Refer to the HPV drive manual. |
| 411          | DRV MSPD TIMER   | Drive reporting a multi-                      | Refer to the HPV drive manual. |
|              | FLT              | step speed delay fault.                       |                                |
| 412          | DRV SHORT        | Drive reporting a short                       | Refer to the HPV drive manual. |
|              | CIRCUIT          | circuit fault.                                |                                |
| 413          | DRV SER2 SPD     | Drive reporting a SER2                        | Refer to the HPV drive manual. |
|              | FLT              | speed fault.                                  |                                |
| 414          | DRV MOTOR        | Drive reporting a motor                       | Refer to the HPV drive manual. |
|              | OVRLOAD          | overload fault.                               |                                |
| 415          | DRV SPD DEV FLT  | Drive reporting a speed                       | Refer to the HPV drive manual. |
|              |                  | deviation fault.                              |                                |
| 416          | DRV SETUP FLT 9  | Drive reporting a setup                       | Refer to the HPV drive manual. |
|              |                  | fault 9.                                      |                                |
| 417          | DRV SETUP FLT 10 | Drive reporting a setup                       | Refer to the HPV drive manual. |
|              |                  | fault 10.                                     |                                |
| 418          | DRV BRK OPEN     | Drive reporting a brake                       | Refer to the HPV drive manual. |
|              | FLT              | open fault.                                   |                                |
| 419          | DRV AT CONT FLT  | Drive reporting an auto tune contactor fault. | Refer to the HPV drive manual. |
| 420          | MAG62            | Drive reporting an                            | Refer to the HPV drive manual. |
|              |                  | undefined MAG 62 fault.                       |                                |
| 421          | DRV SAFE-OFF     | Drive reporting a safe-off                    | Refer to the HPV drive manual. |
|              | OPEN             | open fault.                                   |                                |
| 422          | DRV SETUP FLT 11 | Drive reporting a setup                       | Refer to the HPV drive manual. |
|              |                  | fault 11.                                     |                                |
| 423          | DRV QUICKSTART   | Drive reporting a quick                       | Refer to the HPV drive manual. |
|              | FLT              | start fault.                                  |                                |
| 424          | DRV TACH LOSS    | Drive reporting a tach                        | Refer to the HPV drive manual. |
|              |                  | loss fault.                                   |                                |
| 425          | DRV SETUP FLT 12 | Drive reporting a setup                       | Refer to the HPV drive manual. |
|              |                  | fault 12.                                     |                                |
| 426          | DRV SAFE-OFF     | Drive reporting a safe-off                    | Refer to the HPV drive manual. |
|              | SETUP            | setup fault.                                  |                                |
| 427          | DRV NTSD SPEED   | Drive reporting an NTSD                       | Refer to the HPV drive manual. |
|              | SETUP            | speed setup fault.                            |                                |

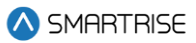

| Fault Number | Name            | Definition                 | Solution                         |
|--------------|-----------------|----------------------------|----------------------------------|
| 428          | DRV NTSD LI     | Drive reporting an NTSD    | Refer to the HPV drive manual.   |
|              | SETUP           | logical input setup fault. |                                  |
| 429          | MAG71           | Drive reporting an         | Refer to the HPV drive manual.   |
|              |                 | undefined MAG 71 fault.    |                                  |
| 430          | DRV Encdr PPR   | Drive reporting an         | Refer to the HPV drive manual.   |
|              | FLT             | encoder PPR fault.         |                                  |
| 431          | KEB1-OVER VOLT  | Drive reporting EOP -      | Refer to the KEB drive manual.   |
|              |                 | Error Over Voltage.        |                                  |
| 432          | KEB2-UNDER      | Drive reporting EUP -      | Refer to the KEB drive manual.   |
|              | VOLT            | Error Under Voltage.       |                                  |
| 433          | KEB3-INPUT PH.  | Drive reporting EUPh -     | Refer to the KEB drive manual.   |
|              | FAIL            | Error Input Phase Failure. |                                  |
| 434          | KEB4-OVER       | Drive reporting EOC -      | Refer to the KEB drive manual.   |
|              | CURRENT         | Error Over Current.        |                                  |
| 435          | KEB5-OUTPUT PH. | Drive reporting EIPh -     | Refer to the KEB drive manual.   |
|              | FAIL            | Error Output Phase         |                                  |
|              |                 | Failure.                   |                                  |
| 436          | KEB6-OVHT INT   | Drive reporting EOHI -     | Refer to the KEB drive manual.   |
|              |                 | Error Overheat Internal.   |                                  |
| 437          | KEB7-NO OVHT    | Drive reporting EnOHI -    | Refer to the KEB drive manual.   |
|              | INT             | No Error Overheat          |                                  |
| 100          |                 | Internal.                  |                                  |
| 438          | KEB8-OVHI PWR   | Drive reporting EOH -      | Refer to the KEB drive manual.   |
|              | MOD             | Error Overheat Power       |                                  |
| 400          |                 | Module.                    | Defente de s KED duine no survel |
| 439          | KEB9-MIR OVHI   | Drive reporting EdOH -     | Refer to the KEB drive manual.   |
| 4.40         |                 | Error Motor Overneat.      | Defente the KED drive received   |
| 440          | KEB10           | Drive reporting an         | Refer to the KEB drive manual.   |
| 4.4.4        |                 | Undefined KEB10 status.    |                                  |
| 441          | KEBTI-NU MIR    | Drive reporting EndOH -    | Refer to the KEB drive manual.   |
| 440          |                 | No Error Motor Overneat.   | Defende the KED drive received   |
| 442          | KEB12-POWER     | Drive reporting EPU -      | Refer to the KEB drive manual.   |
| 440          |                 | Drive reporting no. DU     | Defer to the KER drive menual    |
| 443          |                 | Drive reporting no_PO -    | Refer to the RED unverhandat.    |
| 111          |                 | Power Offic Not Ready.     | Defer to the KER drive menual    |
| 444          | NED14           | undefined KEP14 status     |                                  |
| 115          |                 | Drive reporting ELSE       | Refer to the KEB drive manual    |
| 440          | RED IS-CHANGE   | Error Charge Below Foult   |                                  |
| 116          |                 | Drive reporting EOL -      | Refer to the KEB drive manual    |
| 440          |                 | Frror Overload             |                                  |
|              | OVERLOAD        | Error Overload.            |                                  |

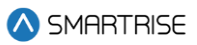

| Fault Number                           | Name                                                                                                    | Definition                                                                                                    | Solution                                                                                                    |
|----------------------------------------|----------------------------------------------------------------------------------------------------|----------------------------------------------------------------------------------------------------|----------------------------------------------------------------------------------------------------|
| 447                                    | KEB17-NO                                                                                                    | Drive reporting EnOL - No                                                                                                    | Refer to the KEB drive manual.                                                                                                    |
|                                        | OVERLOAD                                                                                                    | Error Overload.                                                                                                    |                                                                                                    |
| 448                                    | KEB18-HSP5 SER                                                                                              | Drive reporting EbuS -                                                                                                    | Refer to the KEB drive manual.                                                                                                    |
|                                        | COM                                                                                                    | HSP5 Serial Comm.                                                                                                    |                                                                                                    |
| 449                                    | KEB19-OVLD LOW                                                                                              | Drive reporting EOL2 -                                                                                                    | Refer to the KEB drive manual.                                                                                                    |
|                                        | SPD                                                                                                    | Error Overload Low                                                                                                    |                                                                                                    |
|                                        |                                                                                                    | Speed.                                                                                                    |                                                                                                    |
| 450                                    | KEB20-NO OVLD                                                                                               | Drive reporting EnOL2 -                                                                                                    | Refer to the KEB drive manual.                                                                                                    |
|                                        | LOW SP                                                                                                    | No Error Overload Low                                                                                                    |                                                                                                    |
|                                        |                                                                                                    | Speed.                                                                                                    |                                                                                                    |
| 451                                    | KEB21                                                                                                    | Drive reporting an                                                                                                    | Refer to the KEB drive manual.                                                                                                    |
|                                        |                                                                                                    | undefined KEB21 status.                                                                                                    |                                                                                                    |
| 452                                    | KEB22                                                                                                    | Drive reporting an                                                                                                    | Refer to the KEB drive manual.                                                                                                    |
|                                        |                                                                                                    | undefined KEB22 status.                                                                                                    |                                                                                                    |
| 453                                    | KEB23-BUS SYNC                                                                                              | Drive reporting ESbuS -                                                                                                    | Refer to the KEB drive manual.                                                                                                    |
|                                        |                                                                                                    | Error Bus                                                                                                    |                                                                                                    |
|                                        |                                                                                                    | Synchronization.                                                                                                    |                                                                                                    |
| 454                                    | KEB24-MAX                                                                                                   | Drive reporting EACC -                                                                                                    | Refer to the KEB drive manual.                                                                                                    |
|                                        | ACCEL                                                                                                    | Error Maximum                                                                                                    |                                                                                                    |
|                                        |                                                                                                    | Acceleration.                                                                                                    |                                                                                                    |
| 455                                    | KEB25-SPD.CTRL                                                                                              | Drive reporting ESCL -                                                                                                    | Refer to the KEB drive manual.                                                                                                    |
|                                        | LIM                                                                                                    | Error Speed Control                                                                                                    |                                                                                                    |
| 150                                    |                                                                                                    | Limit.                                                                                                    |                                                                                                    |
| 456                                    | KEB26                                                                                                    | Drive reporting an                                                                                                    | Refer to the KEB drive manual.                                                                                                    |
| 457                                    |                                                                                                    | undefined KEB26 status.                                                                                                    |                                                                                                    |
| 457                                    | KEB27                                                                                                    | Drive reporting an                                                                                                    | Refer to the KEB drive manual.                                                                                                    |
| 450                                    | KEDOO                                                                                                    | undefined KEB27 status.                                                                                                    |                                                                                                    |
| 458                                    | KEB28                                                                                                    | Drive reporting an                                                                                                    | Refer to the KEB drive manual.                                                                                                    |
| 450                                    | KEDOO                                                                                                    | Undefined KEB28 status.                                                                                                    |                                                                                                    |
| 459                                    | KEB29                                                                                                    | Drive reporting an                                                                                                    | Refer to the KEB drive manual.                                                                                                    |
| 400                                    |                                                                                                    | Drive reporting FOUR                                                                                                    | Defer to the KED drive menual                                                                                                    |
| 460                                    |                                                                                                    | Drive reporting EOH2 -                                                                                                    | Refer to the REB drive manual.                                                                                                    |
| 461                                    |                                                                                                    | Drive reporting EEE                                                                                                    | Defer to the KER drive menual                                                                                                    |
| 461                                    |                                                                                                    | Drive reporting EEF -                                                                                                    | Refer to the REB drive manual.                                                                                                    |
| 460                                    |                                                                                                    | Drive reporting EEnC1                                                                                                    | Pofor to the KEP drive manual                                                                                                    |
| 402                                    | 1                                                                                                    | Error Encoder 1                                                                                                    |                                                                                                    |
| 463                                    | KEB33                                                                                                    | Drive reporting on                                                                                                    | Refer to the KEB drive manual                                                                                                    |
| 403                                    | NED33                                                                                                    | undefined KER22 status                                                                                                    |                                                                                                    |
| 464                                    |                                                                                                    | Drive reporting EEnC2                                                                                                    | Refer to the KEB drive manual                                                                                                    |
|                                        | 2                                                                                                    | Frior Encoder 2                                                                                                    |                                                                                                    |
| 459<br>460<br>461<br>462<br>463<br>464 | KEB29<br>KEB30-MTR<br>PROTECT<br>KEB31-EXTERNAL<br>FLT<br>KEB32-ENCODER<br>1<br>KEB33<br>KEB34-ENCODER<br>2 | undefined KEB28 status.<br>Drive reporting an<br>undefined KEB29 status.<br>Drive reporting EOH2 -<br>Error Motor Protection.<br>Drive reporting EEF -<br>Error External Fault.<br>Drive reporting EEnC1 -<br>Error Encoder 1.<br>Drive reporting an<br>undefined KEB33 status.<br>Drive reporting EEnC2 -<br>Error Encoder 2. | Refer to the KEB drive manual.     Refer to the KEB drive manual.     Refer to the KEB drive manual.     Refer to the KEB drive manual.     Refer to the KEB drive manual.     Refer to the KEB drive manual.     Refer to the KEB drive manual.     Refer to the KEB drive manual.     Refer to the KEB drive manual. |

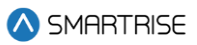

| Fault Number | Name           | Definition                | Solution                       |
|--------------|----------------|---------------------------|--------------------------------|
| 465          | KEB35-ENCODER  | Drive reporting EEnCC -   | Refer to the KEB drive manual. |
|              |                | Error Encoder Interface.  |                                |
| 466          | KEB36-NO OVHT  | Drive reporting EnOH -    | Refer to the KEB drive manual. |
|              | POWMOD         | No Error Overheat Power   |                                |
|              |                | Module.                   |                                |
| 467          | KEB37          | Drive reporting an        | Refer to the KEB drive manual. |
|              |                | undefined KEB37 status.   |                                |
| 468          | KEB38          | Drive reporting an        | Refer to the KEB drive manual. |
|              |                | undefined KEB38 status.   |                                |
| 469          | KEB39-ERROR    | Drive reporting ESEt -    | Refer to the KEB drive manual. |
|              | SET            | Error Set.                |                                |
| 470          | KEB40          | Drive reporting an        | Refer to the KEB drive manual. |
|              |                | undefined KEB40 status.   |                                |
| 471          | KEB41          | Drive reporting an        | Refer to the KEB drive manual. |
| 470          |                | undefined KEB41 status.   |                                |
| 4/2          | KEB42          | Drive reporting an        | Refer to the KEB drive manual. |
|              |                | undefined KEB42 status.   |                                |
| 4/3          | KEB43          | Drive reporting an        | Refer to the KEB drive manual. |
| 474          |                | undefined KEB43 status.   |                                |
| 4/4          | KEB44-SF LIM F | Drive reporting ESLF -    | Refer to the KEB drive manual. |
|              |                | Error Software Limit      |                                |
| 475          |                | Forward.                  | Defende the KED drive received |
| 4/5          | KEB45-SF LIM R | Drive reporting ESLr -    | Refer to the KEB drive manual. |
|              |                | Error Soltware Limit      |                                |
| 176          |                | Drive reporting EDrE      | Pofor to the KEB drive manual  |
| 470          |                | Error Protection Potation | Refer to the RED drive manual. |
|              | NOIAILI        | Forward                   |                                |
| 177          |                | Drive reporting EPrr -    | Befer to the KEB drive manual  |
| 477          | ROTATE R       | Error Protection Rotation |                                |
|              |                | Reverse                   |                                |
| 478          | KFB48          | Drive reporting an        | Refer to the KEB drive manual. |
| ., .         |                | undefined KEB48 status.   |                                |
| 479          | KEB49-PWRCODE  | Drive reporting EPuci -   | Refer to the KEB drive manual. |
|              | INV            | Error Power Unit Code     |                                |
|              |                | Invalid.                  |                                |
| 480          | KEB50-PWRUNIT  | Drive reporting EPuch -   | Refer to the KEB drive manual. |
|              | CHNG           | Power Unit Changed.       |                                |
| 481          | KEB51-DRIVER   | Drive reporting Edri -    | Refer to the KEB drive manual. |
|              | RELAY          | Error Driver Relay.       |                                |
| 482          | KEB52-ENCODER  | Drive reporting EHyb -    | Refer to the KEB drive manual. |
|              | CARD           | Error Encoder Card.       |                                |

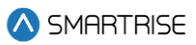

| Fault Number | Name           | Definition                   | Solution                       |
|--------------|----------------|------------------------------|--------------------------------|
| 483          | KEB53-IN ERR   | Drive reporting EiEd -       | Refer to the KEB drive manual. |
|              | DETECT         | Input Error Detection.       |                                |
| 484          | KEB54-CNTR     | Drive reporting Eco1 -       | Refer to the KEB drive manual. |
|              | OVERRUN1       | Error Counter Overrun 1.     |                                |
| 485          | KEB55-CNTR     | Drive reporting Eco2 -       | Refer to the KEB drive manual. |
|              | OVERRUN2       | Error Counter Overrun 2.     |                                |
| 486          | KEB56-LOW MTR  | Drive reporting Ebr - Error  | Refer to the KEB drive manual. |
|              | CUR            | Low Motor Current.           |                                |
| 487          | KEB57-INIT MFC | Drive reporting Eini - Error | Refer to the KEB drive manual. |
|              |                | Initialization MFC.          |                                |
| 488          | KEB58-         | Drive reporting EOS -        | Refer to the KEB drive manual. |
|              | OVERSPEED      | Error Overspeed.             |                                |
| 489          | KEB59-CARD     | Drive reporting EHybC -      | Refer to the KEB drive manual. |
|              | CHANGE         | Error Encoder Card           |                                |
|              |                | Changed.                     |                                |
| 490          | KEB60-CALC     | Drive reporting ECdd -       | Refer to the KEB drive manual. |
|              | MTRDATA        | Error Calculating Motor      |                                |
|              |                | Data.                        |                                |
| 491          | KEB61          | Drive reporting an           | Refer to the KEB drive manual. |
|              |                | undefined KEB61 status.      |                                |
| 492          | KEB62          | Drive reporting an           | Refer to the KEB drive manual. |
|              |                | undefined KEB62 status.      |                                |
| 493          | KEB63          | Drive reporting an           | Refer to the KEB drive manual. |
|              |                | undefined KEB63 status.      |                                |
| 494          | KEB64-UP ACCEL | Drive reporting Up           | Refer to the KEB drive manual. |
|              |                | Acceleration.                |                                |
| 495          | KEB65-UP DECEL | Drive reporting Up           | Refer to the KEB drive manual. |
|              |                | Deceleration.                |                                |
| 496          | KEB66-UP CSNT  | Drive reporting Up           | Refer to the KEB drive manual. |
|              | SPD            | Constant Speed.              |                                |
| 497          | KEB67-DN ACCEL | Drive reporting Down         | Refer to the KEB drive manual. |
|              |                | Acceleration.                |                                |
| 498          | KEB68-DN DECEL | Drive reporting Down         | Refer to the KEB drive manual. |
|              |                | Deceleration.                |                                |
| 499          | KEB69-DN CST   | Drive reporting Down         | Refer to the KEB drive manual. |
|              | SPD            | Constant Speed.              |                                |
| 500          | KEB70-NO       | Drive reporting No           | Refer to the KEB drive manual. |
|              | DIRECTION      | Direction Selected.          |                                |
| 501          | KEB71-STALL    | Drive reporting Stall.       | Refer to the KEB drive manual. |
| 502          | KEB72-LA STOP  | Drive reporting LA Stop.     | Refer to the KEB drive manual. |
| 503          | KEB73-LD STOP  | Drive reporting Ld Stop.     | Refer to the KEB drive manual. |

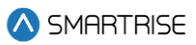

| Fault Number | Name           | Definition                 | Solution                       |
|--------------|----------------|----------------------------|--------------------------------|
| 504          | KEB74-SPD SRCH | Drive reporting Speed      | Refer to the KEB drive manual. |
|              |                | Search.                    |                                |
| 505          | KEB75-DC BRAKE | Drive reporting DC Brake.  | Refer to the KEB drive manual. |
| 506          | KEB76-BASE     | Drive reporting Base       | Refer to the KEB drive manual. |
|              | BLCK           | Block.                     |                                |
| 507          | KEB77-LOW SPD  | Drive reporting Low        | Refer to the KEB drive manual. |
|              |                | Speed / DC Brake.          |                                |
| 508          | KEB78-PWR OFF  | Drive reporting Power Off. | Refer to the KEB drive manual. |
| 509          | KEB79-QUICK    | Drive reporting Quick      | Refer to the KEB drive manual. |
|              | STOP           | Stop.                      |                                |
| 510          | KEB80-HW CUR   | Drive reporting Hardware   | Refer to the KEB drive manual. |
|              | LIMIT          | Current Limit.             |                                |
| 511          | KEB81-ACTIVE   | Drive reporting Search for | Refer to the KEB drive manual. |
|              | REF            | Reference Active.          |                                |
| 512          | KEB82-CALC     | Drive reporting Calculate  | Refer to the KEB drive manual. |
|              | MTRDATA        | Motor Data.                |                                |
| 513          | KEB83-         | Drive reporting            | Refer to the KEB drive manual. |
|              | POSITIONING    | Positioning.               |                                |
| 514          | KEB84-LOW      | Drive reporting Low        | Refer to the KEB drive manual. |
|              | SPD/POW        | Speed / Power Off.         |                                |
| 515          | KEB85-CLOSING  | Drive reporting Closing    | Refer to the KEB drive manual. |
| 540          | BRK            | Brake.                     |                                |
| 516          | KEB86-OPENING  | Drive reporting Opening    | Refer to the KEB drive manual. |
| F47          | BRK            | Brake.                     |                                |
| 517          | KEB87-STOP     | Drive reporting Abnormal   | Refer to the KEB drive manual. |
| F10          |                | Stop Overneat Interior.    | Defer to the KED drive meanual |
| 518          |                | Drive reporting No Atarm   | Refer to the REB drive manual. |
| F10          |                | Drive reporting Apparmal   | Defer to the KEP drive menual  |
| 519          |                | Stop Overboot Dower        | Refer to the RED drive manual. |
|              |                | Module                     |                                |
| 520          | KEB90-STOP EXT | Drive reporting Abnormal   | Befer to the KEB drive manual  |
| 520          | FIT            | Ston External Fault        |                                |
| 521          | KEB91-NO DBV   | Drive reporting No Alarm   | Befer to the KEB drive manual  |
| 521          | OVH            | Drive Overheat             |                                |
| 522          | KEB92-NO STP   | Drive reporting No Alarm   | Refer to the KFB drive manual  |
|              | OVHIN          | Stop Overheat Interior.    |                                |
| 523          | KEB93-STOP BUS | Drive reporting Abnormal   | Refer to the KEB drive manual. |
|              |                | Stop Bus.                  |                                |
| 524          | KEB94-STOP     | Drive reporting Abnormal   | Refer to the KEB drive manual. |
|              | PROT F         | Stop Protection Rotation   |                                |
|              |                | Forward.                   |                                |

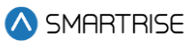

| Fault Number | Name                    | Definition                                                       | Solution                       |
|--------------|-------------------------|------------------------------------------------------------------|--------------------------------|
| 525          | KEB95-STOP<br>PROT R    | Drive reporting Abnormal<br>Stop Protection Rotation<br>Reverse. | Refer to the KEB drive manual. |
| 526          | KEB96-STOP<br>DRVE OVH  | Drive reporting Abnormal Stop Drive Overheat.                    | Refer to the KEB drive manual. |
| 527          | KEB97-STOP MTR<br>PRCT  | Drive reporting Abnormal Stop Motor Protection.                  | Refer to the KEB drive manual. |
| 528          | KEB98-NO STEP<br>OL     | Drive reporting No<br>Abnormal Stop Overload.                    | Refer to the KEB drive manual. |
| 529          | KEB99-STOP OVL          | Drive reporting Abnormal<br>Stop Overload.                       | Refer to the KEB drive manual. |
| 530          | KEB100-STOP<br>OVL2     | Drive reporting Abnormal Stop Overload 2.                        | Refer to the KEB drive manual. |
| 531          | KEB101- NO STOP<br>OVL2 | Drive reporting No<br>Abnormal Stop Overload<br>2.               | Refer to the KEB drive manual. |
| 532          | KEB102-STOP SET         | Drive reporting Abnormal<br>Stop Set.                            | Refer to the KEB drive manual. |
| 533          | KEB103-STOP<br>BUS SYNC | Drive reporting Abnormal<br>Stop Bus<br>Synchronization.         | Refer to the KEB drive manual. |
| 534          | KEB104-SF LIM<br>FWD    | Drive reporting Abnormal<br>Stop Software Limit<br>Forward.      | Refer to the KEB drive manual. |
| 535          | KEB105-SF LIM<br>RVSE   | Drive reporting Abnormal<br>Stop Software Limit<br>Reverse.      | Refer to the KEB drive manual. |
| 536          | KEB106-STOP<br>MAX ACC  | Drive reporting Abnormal<br>Stop Maximum<br>Acceleration.        | Refer to the KEB drive manual. |
| 537          | KEB107-STOP<br>SPD LIM  | Drive reporting Abnormal<br>Stop Speed Control Limit.            | Refer to the KEB drive manual. |
| 538          | KEB108                  | Drive reporting an<br>undefined KEB108<br>status.                | Refer to the KEB drive manual. |
| 539          | KEB109                  | Drive reporting an undefined KEB109 status.                      | Refer to the KEB drive manual. |
| 540          | KEB110                  | Drive reporting an<br>undefined KEB110<br>status.                | Refer to the KEB drive manual. |

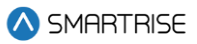

| 541KEB111<br>undefined KEB111<br>status.Drive reporting an<br>undefined KEB111<br>status.Refer to the KEB drive manual.<br>undefined KEB112<br>status.542KEB112<br>undefined KEB112<br>status.Refer to the KEB drive manual.<br>undefined KEB112<br>status.Refer to the KEB drive manual.<br>undefined KEB113<br>status.543KEB113<br>undefined KEB113<br>status.Refer to the KEB drive manual.<br>undefined KEB113<br>status.544KEB114<br>undefined KEB114<br>status.Prive reporting an<br>undefined KEB114<br>status.545KEB115<br>undefined KEB116<br>status.Refer to the KEB drive manual.<br>undefined KEB116<br>status.546KEB116<br>undefined KEB116<br>status.Refer to the KEB drive manual.<br>undefined KEB116<br>status.547KEB117<br>Urive reporting an<br>undefined KEB117<br>status.Refer to the KEB drive manual.<br>undefined KEB117<br>status.548KEB118<br>Urive reporting an<br>undefined KEB119<br>status.Refer to the KEB drive manual.<br>undefined KEB119<br>status.549KEB119<br>Urive reporting an<br>undefined KEB119<br>status.Refer to the KEB drive manual.<br>undefined KEB119<br>status.550KEB120<br>Urive reporting an<br>undefined KEB120<br>status.Refer to the KEB drive manual.<br>undefined KEB120<br>status.551KEB121-READY<br>POSDrive reporting Ready for<br>Positioning.Refer to the KEB drive manual.                                                                                                    | Fault Number | Name            | Definition                 | Solution                        |
|----------------------------------------------------------------------------------------------------|--------------|-----------------|----------------------------|---------------------------------|
| 542KEB112Drive reporting an<br>undefined KEB112<br>status.Refer to the KEB drive manual.<br>undefined KEB112<br>status.543KEB113Drive reporting an<br>undefined KEB113<br>status.Refer to the KEB drive manual.<br>undefined KEB113<br>status.544KEB114Drive reporting an<br>undefined KEB114<br>status.Refer to the KEB drive manual.<br>undefined KEB114<br>status.545KEB115Drive reporting an<br>undefined KEB115<br>status.Refer to the KEB drive manual.<br>undefined KEB116<br>status.546KEB116Drive reporting an<br>undefined KEB116<br>status.Refer to the KEB drive manual.<br>undefined KEB116<br>status.547KEB117Drive reporting an<br>undefined KEB117<br>status.Refer to the KEB drive manual.<br>undefined KEB117<br>status.548KEB118Drive reporting an<br>undefined KEB118<br>status.Refer to the KEB drive manual.<br>undefined KEB119<br>status.549KEB120Drive reporting an<br>undefined KEB119<br>status.Refer to the KEB drive manual.<br>undefined KEB119<br>status.550KEB120Drive reporting an<br>undefined KEB120<br>status.Refer to the KEB drive manual.<br>undefined KEB120<br>status.551KEB121-READY<br>POSDrive reporting Ready for<br>Positioning.Refer to the KEB drive manual.                                                                                                    | 541          | KEB111          | Drive reporting an         | Refer to the KEB drive manual.  |
| 542KEB112Drive reporting an<br>undefined KEB112<br>status.Refer to the KEB drive manual.<br>undefined KEB112<br>status.543KEB113Drive reporting an<br>undefined KEB113<br>status.Refer to the KEB drive manual.544KEB114Drive reporting an<br>undefined KEB114<br>status.Refer to the KEB drive manual.545KEB115Drive reporting an<br>undefined KEB115<br>status.Refer to the KEB drive manual.546KEB116Drive reporting an<br>undefined KEB115<br>status.Refer to the KEB drive manual.547KEB116Drive reporting an<br>undefined KEB116<br>status.Refer to the KEB drive manual.548KEB118Drive reporting an<br>undefined KEB118<br>status.Refer to the KEB drive manual.549KEB119Drive reporting an<br>undefined KEB119<br>status.Refer to the KEB drive manual.549KEB120Drive reporting an<br>undefined KEB120<br>status.Refer to the KEB drive manual.551KEB121-READY<br>POSDrive reporting Ready for<br>Positioning.Refer to the KEB drive manual.                                                                                                    |              |                 | undefined KEB111           |                                 |
| 542KEB112Drive reporting an<br>undefined KEB112<br>status.Refer to the KEB drive manual.543KEB113Drive reporting an<br>undefined KEB113<br>status.Refer to the KEB drive manual.544KEB114Drive reporting an<br>undefined KEB114<br>status.Refer to the KEB drive manual.545KEB115Drive reporting an<br>undefined KEB115<br>status.Refer to the KEB drive manual.546KEB116Drive reporting an<br>undefined KEB116<br>status.Refer to the KEB drive manual.547KEB117Drive reporting an<br>undefined KEB117<br>status.Refer to the KEB drive manual.548KEB118Drive reporting an<br>undefined KEB118<br>status.Refer to the KEB drive manual.549KEB119Drive reporting an<br>undefined KEB119<br>status.Refer to the KEB drive manual.549KEB120Drive reporting an<br>undefined KEB120<br>status.Refer to the KEB drive manual.551KEB121-READY<br>POSDrive reporting Ready for<br>Positioning.Refer to the KEB drive manual.                                                                                                    | - 10         |                 | status.                    |                                 |
| 543KEB113Drive reporting an<br>undefined KEB113<br>status.Refer to the KEB drive manual.544KEB114Drive reporting an<br>undefined KEB114<br>status.Refer to the KEB drive manual.545KEB115Drive reporting an<br>undefined KEB115<br>status.Refer to the KEB drive manual.546KEB116Drive reporting an<br>undefined KEB116<br>status.Refer to the KEB drive manual.547KEB117Drive reporting an<br>undefined KEB117<br>status.Refer to the KEB drive manual.548KEB118Drive reporting an<br>undefined KEB118<br>status.Refer to the KEB drive manual.549KEB120Drive reporting an<br>undefined KEB119<br>status.Refer to the KEB drive manual.550KEB120Drive reporting an<br>undefined KEB120<br>status.Refer to the KEB drive manual.551KEB12-READY<br>POSDrive reporting Ready for<br>Positioning.Refer to the KEB drive manual.                                                                                                    | 542          | KEB112          | Drive reporting an         | Refer to the KEB drive manual.  |
| 543KEB113Drive reporting an<br>undefined KEB113<br>status.Refer to the KEB drive manual.544KEB114Drive reporting an<br>undefined KEB114<br>status.Refer to the KEB drive manual.545KEB115Drive reporting an<br>undefined KEB115<br>status.Refer to the KEB drive manual.546KEB116Drive reporting an<br>undefined KEB116<br>status.Refer to the KEB drive manual.547KEB117Drive reporting an<br>undefined KEB117<br>status.Refer to the KEB drive manual.548KEB118Drive reporting an<br>undefined KEB118<br>status.Refer to the KEB drive manual.549KEB119Drive reporting an<br>undefined KEB119<br>status.Refer to the KEB drive manual.550KEB120Drive reporting an<br>undefined KEB120<br>status.Refer to the KEB drive manual.551KEB121-READY<br>POSDrive reporting Ready for<br>Positioning.Refer to the KEB drive manual.                                                                                                    |              |                 | undefined KEB112           |                                 |
| 343KEB113Drive reporting an<br>undefined KEB113<br>status.Refer to the KEB drive manual.544KEB114Drive reporting an<br>undefined KEB114<br>status.Refer to the KEB drive manual.545KEB115Drive reporting an<br>undefined KEB115<br>status.Refer to the KEB drive manual.546KEB116Drive reporting an<br>undefined KEB116<br>status.Refer to the KEB drive manual.547KEB117Drive reporting an<br>undefined KEB117<br>status.Refer to the KEB drive manual.548KEB118Drive reporting an<br>undefined KEB119<br>status.Refer to the KEB drive manual.549KEB120Drive reporting an<br>undefined KEB119<br>status.Refer to the KEB drive manual.550KEB120Drive reporting an<br>undefined KEB120<br>status.Refer to the KEB drive manual.551KEB121-READY<br>POSDrive reporting Ready for<br>Positioning.Refer to the KEB drive manual.                                                                                                    | E 4 2        |                 | Status.                    | Defer to the KER drive menual   |
| 544KEB114Drive reporting an<br>undefined KEB114<br>status.Refer to the KEB drive manual.545KEB115Drive reporting an<br>undefined KEB115<br>status.Refer to the KEB drive manual.546KEB116Drive reporting an<br>undefined KEB116<br>status.Refer to the KEB drive manual.547KEB117Drive reporting an<br>undefined KEB117<br>status.Refer to the KEB drive manual.548KEB118Drive reporting an<br>undefined KEB117<br>status.Refer to the KEB drive manual.549KEB119Drive reporting an<br>undefined KEB119<br>status.Refer to the KEB drive manual.549KEB120Drive reporting an<br>undefined KEB119<br>status.Refer to the KEB drive manual.550KEB120Drive reporting an<br>undefined KEB120<br>status.Refer to the KEB drive manual.551KEB121-READY<br>POSDrive reporting Ready for<br>Positioning.Refer to the KEB drive manual.                                                                                                    | 543          | NEDI 13         | Unverteporting an          | Refer to the REB drive manual.  |
| 544KEB114Drive reporting an<br>undefined KEB114<br>status.Refer to the KEB drive manual.545KEB115Drive reporting an<br>undefined KEB115<br>status.Refer to the KEB drive manual.546KEB116Drive reporting an<br>undefined KEB116<br>status.Refer to the KEB drive manual.547KEB117Drive reporting an<br>undefined KEB117<br>status.Refer to the KEB drive manual.548KEB118Drive reporting an<br>undefined KEB117<br>status.Refer to the KEB drive manual.549KEB119Drive reporting an<br>undefined KEB119<br>status.Refer to the KEB drive manual.549KEB120Drive reporting an<br>undefined KEB119<br>status.Refer to the KEB drive manual.550KEB120Drive reporting an<br>undefined KEB120<br>status.Refer to the KEB drive manual.551KEB121-READY<br>POSDrive reporting Ready for<br>Positioning.Refer to the KEB drive manual.                                                                                                    |              |                 | status                     |                                 |
| 644INEDITADrive reporting an<br>undefined KEB114<br>status.Inedited KEB114<br>status.545KEB115Drive reporting an<br>undefined KEB115<br>status.Refer to the KEB drive manual.546KEB116Drive reporting an<br>undefined KEB116<br>status.Refer to the KEB drive manual.547KEB117Drive reporting an<br>undefined KEB117<br>status.Refer to the KEB drive manual.548KEB118Drive reporting an<br>undefined KEB118<br>status.Refer to the KEB drive manual.549KEB119Drive reporting an<br>undefined KEB119<br>status.Refer to the KEB drive manual.550KEB120Drive reporting an<br>undefined KEB120<br>status.Refer to the KEB drive manual.551KEB121-READY<br>POSDrive reporting Ready for<br>Positioning.Refer to the KEB drive manual.                                                                                                    | 544          | KFB114          | Drive reporting an         | Befer to the KEB drive manual   |
| 545KEB115Drive reporting an<br>undefined KEB115<br>status.Refer to the KEB drive manual.546KEB116Drive reporting an<br>undefined KEB116<br>status.Refer to the KEB drive manual.547KEB117Drive reporting an<br>undefined KEB117<br>status.Refer to the KEB drive manual.548KEB118Drive reporting an<br>undefined KEB117<br>status.Refer to the KEB drive manual.549KEB119Drive reporting an<br>undefined KEB119<br>status.Refer to the KEB drive manual.550KEB120Drive reporting an<br>undefined KEB120<br>status.Refer to the KEB drive manual.551KEB12-READY<br>POSDrive reporting Ready for<br>Positioning.Refer to the KEB drive manual.                                                                                                    | 0-1-1        |                 | undefined KEB114           |                                 |
| 545KEB115Drive reporting an<br>undefined KEB115<br>status.Refer to the KEB drive manual.546KEB116Drive reporting an<br>undefined KEB116<br>status.Refer to the KEB drive manual.547KEB117Drive reporting an<br>undefined KEB117<br>status.Refer to the KEB drive manual.548KEB118Drive reporting an<br>undefined KEB118<br>status.Refer to the KEB drive manual.549KEB119Drive reporting an<br>undefined KEB119<br>status.Refer to the KEB drive manual.550KEB120Drive reporting an<br>undefined KEB120<br>status.Refer to the KEB drive manual.551KEB121-READY<br>POSDrive reporting Ready for<br>Positioning.Refer to the KEB drive manual.                                                                                                    |              |                 | status.                    |                                 |
| undefined KEB115<br>status.undefined KEB115<br>status.Refer to the KEB drive manual.546KEB116Drive reporting an<br>undefined KEB116<br>status.Refer to the KEB drive manual.547KEB117Drive reporting an<br>undefined KEB117<br>status.Refer to the KEB drive manual.548KEB118Drive reporting an<br>undefined KEB118<br>status.Refer to the KEB drive manual.549KEB119Drive reporting an<br>undefined KEB119<br>status.Refer to the KEB drive manual.550KEB120Drive reporting an<br>undefined KEB120<br>status.Refer to the KEB drive manual.551KEB121-READY<br>POSDrive reporting Ready for<br>POSRefer to the KEB drive manual.                                                                                                    | 545          | KEB115          | Drive reporting an         | Refer to the KEB drive manual.  |
| Image: status status                 |              |                 | undefined KEB115           |                                 |
| 546KEB116Drive reporting an<br>undefined KEB116<br>status.Refer to the KEB drive manual.547KEB117Drive reporting an<br>undefined KEB117<br>status.Refer to the KEB drive manual.548KEB118Drive reporting an<br>undefined KEB118<br>status.Refer to the KEB drive manual.549KEB119Drive reporting an<br>undefined KEB119<br>status.Refer to the KEB drive manual.550KEB120Drive reporting an<br>undefined KEB120<br>status.Refer to the KEB drive manual.551KEB121-READY<br>POSDrive reporting Ready for<br>Positioning.Refer to the KEB drive manual.                                                                                                    |              |                 | status.                    |                                 |
| 547KEB117Drive reporting an<br>undefined KEB117<br>status.Refer to the KEB drive manual.548KEB118Drive reporting an<br>undefined KEB117<br>status.Refer to the KEB drive manual.549KEB119Drive reporting an<br>undefined KEB119<br>status.Refer to the KEB drive manual.550KEB120Drive reporting an<br>undefined KEB120<br>status.Refer to the KEB drive manual.551KEB121-READY<br>POSDrive reporting Ready for<br>Positioning.Refer to the KEB drive manual.                                                                                                    | 546          | KEB116          | Drive reporting an         | Refer to the KEB drive manual.  |
| 547KEB117Drive reporting an<br>undefined KEB117<br>status.Refer to the KEB drive manual.548KEB118Drive reporting an<br>undefined KEB118<br>status.Refer to the KEB drive manual.549KEB119Drive reporting an<br>undefined KEB119<br>status.Refer to the KEB drive manual.550KEB120Drive reporting an<br>undefined KEB120<br>status.Refer to the KEB drive manual.551KEB121-READY<br>POSDrive reporting Ready for<br>Positioning.Refer to the KEB drive manual.                                                                                                    |              |                 | undefined KEB116           |                                 |
| 547KEB117Drive reporting an<br>undefined KEB117<br>status.Refer to the KEB drive manual.548KEB118Drive reporting an<br>undefined KEB118<br>status.Refer to the KEB drive manual.549KEB119Drive reporting an<br>undefined KEB119<br>status.Refer to the KEB drive manual.550KEB120Drive reporting an<br>undefined KEB120<br>status.Refer to the KEB drive manual.551KEB121-READY<br>POSDrive reporting Ready for<br>Positioning.Refer to the KEB drive manual.                                                                                                    |              |                 | status.                    |                                 |
| undefined KEB117<br>status.undefined KEB117<br>status.548KEB118Drive reporting an<br>undefined KEB118<br>status.Refer to the KEB drive manual.549KEB119Drive reporting an<br>undefined KEB119<br>status.Refer to the KEB drive manual.549KEB120Drive reporting an<br>undefined KEB120<br>status.Refer to the KEB drive manual.550KEB120Drive reporting an<br>undefined KEB120<br>status.Refer to the KEB drive manual.551KEB121-READY<br>POSDrive reporting Ready for<br>Positioning.Refer to the KEB drive manual.                                                                                                    | 547          | KEB117          | Drive reporting an         | Refer to the KEB drive manual.  |
| 548KEB118Drive reporting an<br>undefined KEB118<br>status.Refer to the KEB drive manual.549KEB119Drive reporting an<br>undefined KEB119<br>status.Refer to the KEB drive manual.550KEB120Drive reporting an<br>undefined KEB120<br>status.Refer to the KEB drive manual.551KEB121-READY<br>POSDrive reporting Ready for<br>Positioning.Refer to the KEB drive manual.                                                                                                    |              |                 | undefined KEB117           |                                 |
| 548KEB118Drive reporting an<br>undefined KEB118<br>status.Refer to the KEB drive manual.549KEB119Drive reporting an<br>undefined KEB119<br>status.Refer to the KEB drive manual.550KEB120Drive reporting an<br>undefined KEB120<br>status.Refer to the KEB drive manual.551KEB121-READY<br>POSDrive reporting Ready for<br>Positioning.Refer to the KEB drive manual.                                                                                                    | 5.40         |                 | status.                    |                                 |
| 549KEB119Drive reporting an<br>undefined KEB119<br>status.Refer to the KEB drive manual.550KEB120Drive reporting an<br>undefined KEB120<br>status.Refer to the KEB drive manual.551KEB121-READY<br>POSDrive reporting Ready for<br>Positioning.Refer to the KEB drive manual.                                                                                                    | 548          | KEB118          | Drive reporting an         | Refer to the KEB drive manual.  |
| 549KEB119Drive reporting an<br>undefined KEB119<br>status.Refer to the KEB drive manual.550KEB120Drive reporting an<br>undefined KEB120<br>status.Refer to the KEB drive manual.551KEB121-READY<br>POSDrive reporting Ready for<br>Positioning.Refer to the KEB drive manual.                                                                                                    |              |                 | etatus                     |                                 |
| Status Drive reporting an undefined KEB119 status.   550 KEB120   551 KEB121-READY POS   POS Positioning.                                                                                                    | 5/9          | KEB119          | Drive reporting an         | Befer to the KEB drive manual   |
| Status. Refer to the KEB drive manual.   550 KEB120   551 KEB121-READY<br>POS   Positioning.                                                                                                    | 545          | RED I 15        | undefined KFB119           |                                 |
| 550 KEB120 Drive reporting an undefined KEB120 status. Refer to the KEB drive manual.   551 KEB121-READY POS Drive reporting Ready for Positioning. Refer to the KEB drive manual.                                                                                                    |              |                 | status.                    |                                 |
| 551 KEB121-READY<br>POS Drive reporting Ready for<br>Positioning. Refer to the KEB drive manual.                                                                                                    | 550          | KEB120          | Drive reporting an         | Refer to the KEB drive manual.  |
| status.   551 KEB121-READY<br>POS   Drive reporting Ready for<br>Positioning. Refer to the KEB drive manual.                                                                                                    |              |                 | undefined KEB120           |                                 |
| 551 KEB121-READY Drive reporting Ready for Refer to the KEB drive manual.   POS Positioning.                                                                                                    |              |                 | status.                    |                                 |
| POS Positioning.                                                                                                    | 551          | KEB121-READY    | Drive reporting Ready for  | Refer to the KEB drive manual.  |
|                                                                                                    |              | POS             | Positioning.               |                                 |
| 552 KEB122-POS Drive reporting Refer to the KEB drive manual.                                                                                                    | 552          | KEB122-POS      | Drive reporting            | Refer to the KEB drive manual.  |
| ACTIVE Positioning Active.                                                                                                    |              | ACTIVE          | Positioning Active.        |                                 |
| 553 KEB123-POS. NOT Drive reporting Position Refer to the KEB drive manual.                                                                                                    | 553          | KEB123-POS. NOT | Drive reporting Position   | Refer to the KEB drive manual.  |
| ACC Not Accessible.                                                                                                    |              | ACC             | Not Accessible.            |                                 |
| 554 KEB124-PROT Drive reporting Protection Refer to the KEB drive manual.                                                                                                    | 554          | KEB124-PROT     | Drive reporting Protection | Refer to the KEB drive manual.  |
| K.FWD     Kotation Forward.       FFF     KER125 DROT     Drive reporting Drate stice     Defende the KER drive reporting                                                                                                    |              |                 | Rotation Forward.          | Defer to the KED drive recorded |
| Drive reporting Protection   Refer to the KEB drive manual.                                                                                                    | 555          |                 | Drive reporting Protection | Keler to the KEB arive manual.  |
| D.DEV     Dotation Develop.       556     KER126-DOS NOT     Drive reporting Desition     Defer to the KER drive menual                                                                                                    | 556          |                 | Drive reporting Position   | Pefer to the KEP drive menual   |
| ACC Not Accessible by and a construction of the reporting Function of the reporting Function of the report of the report of the | 550          | ACC             | Not Accessible longred     |                                 |

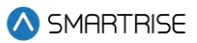

| Fault Number | Name        | Definition                | Solution                       |
|--------------|-------------|---------------------------|--------------------------------|
| 557          | KEB127-CALC | Drive reporting Calculate | Refer to the KEB drive manual. |
|              | CMPLTE      | Motor Data Complete.      |                                |
| 558          | KEB128-REF  | Drive reporting Reference | Refer to the KEB drive manual. |
|              | FOUND       | Found.                    |                                |
| 559          | KEB129      | Drive reporting an        | Refer to the KEB drive manual. |
|              |             | undefined KEB129          |                                |
|              |             | status.                   |                                |
| 560          | KEB130      | Drive reporting an        | Refer to the KEB drive manual. |
|              |             | undefined KEB130          |                                |
|              |             | status.                   |                                |
| 561          | KEB131      | Drive reporting an        | Refer to the KEB drive manual. |
|              |             | undefined KEB131          |                                |
| 500          |             | status.                   | Defente the KED drive received |
| 562          | KEB132      | Drive reporting an        | Refer to the KEB drive manual. |
|              |             | undefined KEB132          |                                |
| 502          |             | Status.                   | Defer to the KER drive meanual |
| 563          | KED133      | Unive reporting an        | Refer to the REB drive manual. |
|              |             | etatus                    |                                |
| 561          | KEB13/      | Drive reporting an        | Refer to the KEB drive manual  |
| 504          | KED134      | undefined KEB13/          | Refer to the RED drive mandat. |
|              |             | status                    |                                |
| 565          | KFB135      | Drive reporting an        | Refer to the KEB drive manual. |
|              |             | undefined KEB135          |                                |
|              |             | status.                   |                                |
| 566          | KEB136      | Drive reporting an        | Refer to the KEB drive manual. |
|              |             | undefined KEB136          |                                |
|              |             | status.                   |                                |
| 567          | KEB137      | Drive reporting an        | Refer to the KEB drive manual. |
|              |             | undefined KEB137          |                                |
|              |             | status.                   |                                |
| 568          | KEB138      | Drive reporting an        | Refer to the KEB drive manual. |
|              |             | undefined KEB138          |                                |
|              |             | status.                   |                                |
| 569          | KEB139      | Drive reporting an        | Refer to the KEB drive manual. |
|              |             | undefined KEB139          |                                |
|              |             | status.                   |                                |
| 570          | KEB140      | Drive reporting an        | Refer to the KEB drive manual. |
|              |             | undefined KEB140          |                                |
|              |             | status.                   |                                |

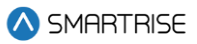

| Fault Number | Name           | Definition                | Solution                       |
|--------------|----------------|---------------------------|--------------------------------|
| 571          | KEB141         | Drive reporting an        | Refer to the KEB drive manual. |
|              |                | status.                   |                                |
| 572          | KEB142         | Drive reporting an        | Refer to the KEB drive manual. |
|              |                | undefined KEB142          |                                |
|              |                | status.                   |                                |
| 573          | KEB143         | Drive reporting an        | Refer to the KEB drive manual. |
|              |                | status                    |                                |
| 574          | KEB144         | Drive reporting an        | Refer to the KEB drive manual. |
|              |                | undefined KEB144          |                                |
|              |                | status.                   |                                |
| 575          | KEB145         | Drive reporting an        | Refer to the KEB drive manual. |
|              |                | undefined KEB145          |                                |
| F70          |                | status.                   |                                |
| 5/6          | KEB146         | Drive reporting an        | Refer to the KEB drive manual. |
|              |                | status                    |                                |
| 577          | KEB147         | Drive reporting an        | Refer to the KEB drive manual. |
| •••          |                | undefined KEB147          |                                |
|              |                | status.                   |                                |
| 578          | KEB148         | Drive reporting an        | Refer to the KEB drive manual. |
|              |                | undefined KEB148          |                                |
|              |                | status.                   |                                |
| 579          | KEB149         | Drive reporting an        | Refer to the KEB drive manual. |
|              |                | undefined KEB149          |                                |
| 580          | KEB150-M CONT  | Drive reporting Main      | Refer to the KEB drive manual  |
| 500          | FAIL           | Contact Failure.          |                                |
| 581          | KEB151-BRK SW  | Drive reporting Brake     | Refer to the KEB drive manual. |
|              | FAIL           | Switch Failure.           |                                |
| 582          | KEB152-SPD     | Drive reporting Speed     | Refer to the KEB drive manual. |
|              | FOLLOW         | Following Error.          |                                |
| 583          | KEB153-SPD     | Drive reporting Speed     | Refer to the KEB drive manual. |
|              | SELECT         | Selection Error.          |                                |
| 584          | KEB154-ETS IN. | Drive reporting ETS Input | Refer to the KEB drive manual. |
| EQE          |                | Failure.                  | Pofor to the KEP drive menual  |
| 565          | NED 100-E10    | Overspeed                 |                                |
| 586          | KEB156-NTS IN  | Drive reporting NTS Input | Refer to the KFB drive manual  |
| 500          | FAIL           | Failure.                  |                                |

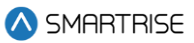

| Fault Number | Name           | Definition                  | Solution                       |
|--------------|----------------|-----------------------------|--------------------------------|
| 587          | KEB157-SIGNAL  | Drive reporting Analog      | Refer to the KEB drive manual. |
|              | FAIL           | Signal Failure.             |                                |
| 588          | KEB158-UNIN.   | Drive reporting             | Refer to the KEB drive manual. |
|              | MVMT           | Unintended Movement.        |                                |
| 589          | KEB159-SC FLT  | Drive reporting Secure      | Refer to the KEB drive manual. |
|              | RST            | Fault Reset.                |                                |
| 590          | KEB160-ESD IN. | Drive reporting ESD Input   | Refer to the KEB drive manual. |
|              | FAIL           | Failure.                    |                                |
| 591          | KEB161-DIR SEL | Drive reporting Direction   | Refer to the KEB drive manual. |
|              | FAIL           | Selection Failure.          |                                |
| 592          | KEB162-DRV EN  | Drive reporting Drive       | Refer to the KEB drive manual. |
|              | SW OFF         | Enabled Switched Off.       |                                |
| 593          | KEB163-FIELD   | Drive reporting Error Field | Refer to the KEB drive manual. |
|              | BUS WD         | Bus Watchdog.               |                                |
| 594          | KEB164-COM POS | Drive reporting Error       | Refer to the KEB drive manual. |
|              |                | Commutation Position.       |                                |
| 595          | KEB165-EXCESS  | Drive reporting Error       | Refer to the KEB drive manual. |
|              | ACL            | Excessive Acceleration.     |                                |
| 596          | KEB166-        | Drive reporting Error       | Refer to the KEB drive manual. |
|              | SER.CMD.SPD    | Serial Command Speed.       |                                |
| 597          | KEB167         | Drive reporting an          | Refer to the KEB drive manual. |
|              |                | undefined KEB167            |                                |
|              |                | status.                     |                                |
| 598          | KEB168         | Drive reporting an          | Refer to the KEB drive manual. |
|              |                | undefined KEB168            |                                |
|              |                | status.                     |                                |
| 599          | KEB169         | Drive reporting an          | Refer to the KEB drive manual. |
|              |                | undefined KEB169            |                                |
| <u> </u>     |                | Status.                     | Defende the KED drive received |
| 600          | KEBT/0-0PS     | Drive reporting UPS         | Refer to the KEB drive manual. |
| <u> </u>     |                | Mode.                       | Defende the KED drive received |
| 601          | KEB1/1-REDUCE  | Drive reporting Reduced     | Refer to the KEB drive manual. |
| <u> </u>     |                | Torque.                     | Defer to the KED drive menual  |
| 602          | REB1/2-EPUW    | Drive reporting             | Refer to the REB drive manual. |
| <u> </u>     |                | Drive reporting             | Defer to the KED drive menual  |
| 003          |                | Emorgonov Concretor         |                                |
|              | GEN OF D       | Sneed                       |                                |
| 604          |                | Drive reporting             | Refer to the KEB drive manual  |
| 004          |                | Farthquake Sneed            |                                |
| 605          | KEB175-EMG     | Drive reporting             | Refer to the KEB drive manual  |
| 000          |                | Emergency Slowdown          |                                |
|              | SLOVEDOVIN     | LINEISENCY SLOWLOWN.        |                                |

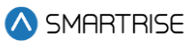

| Fault Number | Name    | Definition         | Solution                        |
|--------------|---------|--------------------|---------------------------------|
| 606          | KEB176  | Drive reporting an | Refer to the KEB drive manual.  |
|              |         | status.            |                                 |
| 607          | KEB177  | Drive reporting an | Refer to the KEB drive manual.  |
|              |         | undefined KEB177   |                                 |
|              |         | status.            |                                 |
| 608          | KEB178  | Drive reporting an | Refer to the KEB drive manual.  |
|              |         | undefined KEB178   |                                 |
| 600          |         | Status.            | Pofor to the KEP drive manual   |
| 609          | KED1/9  | Unverteporting an  | Refer to the REB drive manual.  |
|              |         | status.            |                                 |
| 610          | KEB180  | Drive reporting an | Refer to the KEB drive manual.  |
|              |         | undefined KEB180   |                                 |
|              |         | status.            |                                 |
| 611          | KEB181  | Drive reporting an | Refer to the KEB drive manual.  |
|              |         | undefined KEB181   |                                 |
| 010          |         | status.            |                                 |
| 612          | KEB182  | Drive reporting an | Refer to the KEB drive manual.  |
|              |         | status             |                                 |
| 613          | KEB183  | Drive reporting an | Refer to the KEB drive manual.  |
|              |         | undefined KEB183   |                                 |
|              |         | status.            |                                 |
| 614          | KEB184  | Drive reporting an | Refer to the KEB drive manual.  |
|              |         | undefined KEB184   |                                 |
|              |         | status.            |                                 |
| 615          | KEB185  | Drive reporting an | Refer to the KEB drive manual.  |
|              |         | undefined KEB185   |                                 |
| 616          | KEB186  | Drive reporting an | Refer to the KEB drive manual   |
| 010          | REDTOO  | undefined KFB186   |                                 |
|              |         | status.            |                                 |
| 617          | KEB187  | Drive reporting an | Refer to the KEB drive manual.  |
|              |         | undefined KEB187   |                                 |
|              |         | status.            |                                 |
| 618          | KEB188  | Drive reporting an | Refer to the KEB drive manual.  |
|              |         | undefined KEB188   |                                 |
| 610          |         | Status.            | Defer to the KED drive received |
| פוס          | KEB 189 | Unive reporting an | Refer to the REB drive manual.  |
|              |         |                    |                                 |
|              |         | รเลเนร.            |                                 |

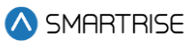

| Fault Number | Name                     | Definition                                              | Solution                       |
|--------------|--------------------------|---------------------------------------------------------|--------------------------------|
| 620          | KEB190                   | Drive reporting an<br>undefined KEB190<br>status.       | Refer to the KEB drive manual. |
| 621          | KEB191                   | Drive reporting an<br>undefined KEB191<br>status.       | Refer to the KEB drive manual. |
| 622          | KEB192                   | Drive reporting an<br>undefined KEB192<br>status.       | Refer to the KEB drive manual. |
| 623          | KEB193                   | Drive reporting an<br>undefined KEB193<br>status.       | Refer to the KEB drive manual. |
| 624          | KEB194                   | Drive reporting an<br>undefined KEB194<br>status.       | Refer to the KEB drive manual. |
| 625          | KEB195                   | Drive reporting an undefined KEB195 status.             | Refer to the KEB drive manual. |
| 626          | KEB196                   | Drive reporting an<br>undefined KEB196<br>status.       | Refer to the KEB drive manual. |
| 627          | KEB197                   | Drive reporting an<br>undefined KEB197<br>status.       | Refer to the KEB drive manual. |
| 628          | KEB198                   | Drive reporting an<br>undefined KEB198<br>status.       | Refer to the KEB drive manual. |
| 629          | KEB199                   | Drive reporting an<br>undefined KEB199<br>status.       | Refer to the KEB drive manual. |
| 630          | KEB200-NO COM<br>E.CARD  | Drive reporting No<br>Communication to<br>Encoder Card. | Refer to the KEB drive manual. |
| 631          | KEB201-E.CARD<br>COM OK  | Drive reporting Encoder Communication OK.               | Refer to the KEB drive manual. |
| 632          | KEB202-<br>ENCODER UNDEF | Drive reporting Encoder<br>Not Defined.                 | Refer to the KEB drive manual. |
| 633          | KEB203                   | Drive reporting an<br>undefined KEB203<br>status.       | Refer to the KEB drive manual. |

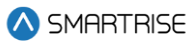

| Fault Number | Name          | Definition                | Solution                       |
|--------------|---------------|---------------------------|--------------------------------|
| 634          | KEB204        | Drive reporting an        | Refer to the KEB drive manual. |
|              |               | undefined KEB204          |                                |
| 635          | KEB205        | Status.                   | Pafer to the KEB drive manual  |
| 035          | RED203        | undefined KFB205          |                                |
|              |               | status.                   |                                |
| 636          | KEB206-NO COM | Drive reporting No        | Refer to the KEB drive manual. |
|              | TO ENC        | Communication to          |                                |
|              |               | Encoder.                  |                                |
| 637          | KEB207-INC    | Drive reporting           | Refer to the KEB drive manual. |
|              | COUNT DEV     | Incremental Count         |                                |
| 638          |               | Deviation.                | Refer to the KEB drive manual  |
| 030          | I F01         | PPR does not match        |                                |
|              |               | LE01.                     |                                |
| 639          | KEB209-ID     | Drive reporting Interface | Refer to the KEB drive manual. |
|              | WRONG         | ID is wrong.              |                                |
| 640          | KEB210        | Drive reporting an        | Refer to the KEB drive manual. |
|              |               | undefined KEB210          |                                |
|              |               | status.                   |                                |
| 641          | KEB211        | Drive reporting an        | Refer to the KEB drive manual. |
|              |               | status                    |                                |
| 642          | KEB212        | Drive reporting an        | Refer to the KEB drive manual. |
|              |               | undefined KEB212          |                                |
|              |               | status.                   |                                |
| 643          | KEB213-ENC.   | Drive reporting Encoder   | Refer to the KEB drive manual. |
|              | OVHT          | Overtemperature.          |                                |
| 644          | KEB214-ENC.   | Drive reporting Encoder   | Refer to the KEB drive manual. |
| 045          |               | Overspeed.                | Defer to the KED drive menual  |
| 645          | LOW VOLT      | Supply Voltage Too Low    | Refer to the REB drive manual. |
| 646          | KFB216-       | Drive reporting Internal  | Refer to the KEB drive manual. |
| 0.0          | INTERNAL ENC. | Encoder Error.            |                                |
| 647          | KEB217-       | Drive reporting           | Refer to the KEB drive manual. |
|              | ENC.FRMATING  | Formatting Encoder.       |                                |
| 648          | KEB218        | Drive reporting an        | Refer to the KEB drive manual. |
|              |               | undefined KEB218          |                                |
| 0.40         |               | status.                   |                                |
| 649          | KEB219        | Drive reporting an        | Refer to the KEB drive manual. |
|              |               | undefined KEB219          |                                |
|              | 1             | รเลเนร.                   |                                |

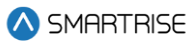

| 650KEB220Drive reporting an<br>undefined KEB220<br>status.Refer to the KEB drive manual.651KEB221-NEW<br>ENC.Drive reporting New<br>Encoder Identified.Refer to the KEB drive manual.652KEB222-UNDEF<br>ENC.Drive reporting Undefined<br>Encoder Error.Refer to the KEB drive manual.653KEB223-ENC.IN<br>BSYDrive reporting Encoder<br>Interface BusyRefer to the KEB drive manual.655Payment Passcode<br>Under SETUP   MISC  <br>PAYMENT PASSCODE.Submit payment and receive<br>payment passcode from Smartrise<br>Engineering.713FAULT INPUTDiscrete fault input has<br>been high for 200ms.Check IO configuration & wiring.714Drive Fault (UNK)<br>CorruptDive reporting a fault that<br>is out of the C4 system's<br>defined range.Check the drive fault log. Note, for<br>KEB this signals that the drive ready<br>output is either low or the output is<br>misconfigured on the drive.716Max Runs Per<br>MinuteCar exceeding max<br>payment paystem must be<br>power cycled.Check that car is not repeatedly<br>releveling for a floor.717Need To Cycle Pwr<br>COPA system configuration<br>parameter was changed.<br>The system must be<br>power cycled.Cycle power to the system.<br>parameter was changed.<br>The system must be<br>power cycled.Cycle power to the system.807EQSeismic input is high<br>Primary valve<br>board reporting an unite.Check the Seismic input718Valve UnkPrimary primary valve<br>board reporting an<br>power cycled.Check the Seismic input                                                                                                    | Fault Number | Name                   | Definition                   | Solution                              |
|----------------------------------------------------------------------------------------------------|--------------|------------------------|------------------------------|---------------------------------------|
| 651KEB221-NEW<br>ENC.Drive reporting New<br>Encoder Identified.Refer to the KEB drive manual.652KEB222-UNDEF<br>ENC.Drive reporting Undefined<br>Encoder Error.Refer to the KEB drive manual.653KEB223-ENC.IN<br>BSYDrive reporting Encoder<br>Interface BusyRefer to the KEB drive manual.655Payment Passcode<br>Undefined<br>BSYDrive reporting Encoder<br>Interface BusyRefer to the KEB drive manual.655Payment Passcode<br>Under SETUP   MISC  <br>PAYMENT PASSCODE.Submit payment and receive<br>payment passcode from Smartrise<br>Engineering.713FAULT INPUT<br>Discrete fault input has<br>been high for 200ms.Check IO configuration & wiring.714Drive Fault (UNK)Drive reporting a fault that<br>is out of the C4 system's<br>defined range.Check the drive fault log. Note, for<br>KEB this signals that the drive ready<br>output is either low or the output is<br>misconfigured on the drive.715FRAM Data<br>CorruptFRAM data redundancy<br>check has failed and data<br>was not recovered.Contact support.717Need To Cycle Pwr<br>CTCar exceeding max<br>number of runs per<br>minute.Check that car is not repeatedly<br>releveling for a floor.718Need To Cycle Pwr<br>COPA system configuration<br>parameter was changed.<br>The system must be<br>power cycled.Cycle power to the system.837Valve UnkPrimary primary valve<br>board reporting an<br>board reporting an<br>board reporting an<br>wiring.Check the Seismic input                                                                                                    | 650          | KEB220                 | Drive reporting an           | Refer to the KEB drive manual.        |
| 651KEB221-NEW<br>ENC.Drive reporting New<br>Encoder Identified.Refer to the KEB drive manual.652KEB222-UNDEF<br>ENC.Drive reporting Undefined<br>Encoder Error.Refer to the KEB drive manual.653KEB223-ENC.IN<br>BSYDrive reporting Encoder<br>Interface BusyRefer to the KEB drive manual.655Payment Passcode<br>under SETUP   MISC  <br>PAYMENT PASSCODE.Submit payment and receive<br>payment passcode from Smartrise<br>Engineering.713FAULT INPUTDiscrete fault input has<br>been high for 200ms.Check IO configuration & wiring.714Drive Fault (UNK)Drive reporting a fault that<br>is out of the C4 system's<br>defined range.Check the drive fault log. Note, for<br>KEB this signals that the drive ready<br>output is either low or the output is<br>misconfigured on the drive.715FRAM Data<br>CorruptFRAM data redundancy<br>check has failed and data<br>was not recovered.Contact support.717Need To Cycle Pwr<br>COPA system configuration<br>parameter was changed.<br>The system must be<br>power cycled.Cycle power to the system.718Need To Cycle Pwr<br>COPA system configuration<br>parameter was changed.<br>The system must be<br>power cycled.Cycle power to the system.807EQSeismic input is highCheck the Seismic input837Valve UnkPrimary primary valve<br>board reporting an<br>Valve WoCheck primary valve board and<br>wiring.                                                                                                    |              |                        | status.                      |                                       |
| ENC.Encoder Identified.652KEB222-UNDEF<br>ENC.Drive reporting Undefined<br>Encoder Error.Refer to the KEB drive manual.653KEB223-ENC.IN<br>BSYDrive reporting Encoder<br>Interface BusyRefer to the KEB drive manual.655Payment Passcode<br>PAYMENT PASSCODE.Enter payment passcode<br>under SETUP   MISC  <br>PAYMENT PASSCODE.Submit payment and receive<br>payment passcode from Smartrise<br>Engineering.713FAULT INPUTDiscrete fault input has<br>been high for 200ms.Check IO configuration & wiring.<br>been high for 200ms.714Drive Fault (UNK)Drive reporting a fault that<br>is out of the C4 system's<br>defined range.Check the drive fault log. Note, for<br>KEB this signals that the drive ready<br>output is either low or the output is<br>misconfigured on the drive.715FRAM Data<br>Corrupt<br>Unive for unber of runs per<br>minute.Coracceeding max<br>number of runs per<br>minute.Check that car is not repeatedly<br>releveling for a floor.717Need To Cycle Pwr<br>COPA system configuration<br>parameter was changed.<br>The system must be<br>power cycled.Cycle power to the system.718Need To Cycle Pwr<br>COPA system configuration<br>parameter was changed.<br>The system must be<br>power cycled.Cycle power to the system.807EQSeismic input is highCheck tha Seismic input837Valve UnkPrimary primary valve<br>board reporting anCheck primary valve board and<br>wiring.                                                                                                    | 651          | KEB221-NEW             | Drive reporting New          | Refer to the KEB drive manual.        |
| 652KEB222-UNDEF<br>ENC.Drive reporting Undefined<br>Encoder Error.Refer to the KEB drive manual.653KEB223-ENC.IN<br>BSYDrive reporting Encoder<br>Interface BusyRefer to the KEB drive manual.655Payment Passcode<br>under SETUP   MISC  <br>PAYMENT PASSCODE.Submit payment and receive<br>payment passcode from Smartrise<br>Engineering.713FAULT INPUT<br>Discrete fault input has<br>been high for 200ms.Check IO configuration & wiring.714Drive Fault (UNK)<br>Drive Fault (UNK)Drive reporting a fault that<br>is out of the C4 system's<br>defined range.Check the drive fault log. Note, for<br>KEB this signals that the drive ready<br>output is either low or the output is<br>misconfigured on the drive.715FRAM Data<br>Corrupt<br>MinuteFRAM data redundancy<br>number of runs per<br>minute.Contact support.716Max Runs Per<br>MinuteA system configuration<br>parameter was changed.<br>The system must be<br>power cycled.Cycle power to the system.718Need To Cycle Pwr<br>COPA system configuration<br>parameter was changed.<br>The system must be<br>power cycled.Cycle power to the system.807EQSeismic input is highCheck the Seismic input837Valve UnkPrimary primary valve<br>board reporting anCheck primary valve board and<br>wiring.                                                                                                    |              | ENC.                   | Encoder Identified.          |                                       |
| ENC.Encoder Error.653KEB223-ENC.IN<br>BSYDrive reporting Encoder<br>Interface BusyRefer to the KEB drive manual.655Payment Passcode<br>under SETUP   MISC  <br>PAYMENT PASSCODE.Submit payment and receive<br>payment passcode from Smartrise<br>Engineering.713FAULT INPUTDiscrete fault input has<br>been high for 200ms.Check IO configuration & wiring.714Drive Fault (UNK)Drive reporting a fault that<br>is out of the C4 system's<br>defined range.Check the drive fault log. Note, for<br>KEB this signals that the drive ready<br>output is either low or the output is<br>misconfigured on the drive.715FRAM Data<br>Corrupt<br>MinuteFRAM data redundancy<br>check has failed and data<br>was not recovered.Contact support.716Max Runs Per<br>MinuteCar exceeding max<br>parameter was changed.<br>The system must be<br>power cycled.Cycle power to the system.718Need To Cycle Pwr<br>COPA system configuration<br>parameter was changed.<br>The system must be<br>power cycled.Cycle power to the system.807EQSeismic input is highCheck the Seismic input837Valve UnkPrimary primary valve<br>board reporting anCheck primary valve board and<br>wiring.                                                                                                    | 652          | KEB222-UNDEF           | Drive reporting Undefined    | Refer to the KEB drive manual.        |
| 653KEB223-ENC.IN<br>BSYDrive reporting Encoder<br>Interface BusyRefer to the KEB drive manual.655Payment Passcode<br>under SETUP   MISC  <br>PAYMENT PASSCODESubmit payment and receive<br>payment passcode from Smartrise<br>Engineering.713FAULT INPUTDiscrete fault input has<br>been high for 200ms.Check IO configuration & wiring.714Drive Fault (UNK)Drive reporting a fault that<br>is out of the C4 system's<br>defined range.Check the drive fault log. Note, for<br>KEB this signals that the drive ready<br>output is either low or the output is<br>misconfigured on the drive.715FRAM Data<br>CorruptFRAM data redundancy<br>check has failed and data<br>was not recovered.Contact support.716Max Runs Per<br>MinuteCar exceeding max<br>number of runs per<br>minute.Check that car is not repeatedly<br>releveling for a floor.717Need To Cycle Pwr<br>COPA system configuration<br>parameter was changed.<br>The system must be<br>power cycled.Cycle power to the system.718Need To Cycle Pwr<br>COPA system configuration<br>parameter was changed.<br>The system must be<br>power cycled.Cycle power to the settem.807EQSeismic input is high<br>Order cycled.Check the Seismic input<br>Check the Seismic input837Valve UnkPrimary primary valve<br>board reporting anCheck primary valve board and<br>wiring.                                                                                                    |              | ENC.                   | Encoder Error.               |                                       |
| BSYInterface Busy655Payment PasscodeEnter payment passcode<br>under SETUP   MISC  <br>PAYMENT PASSCODE.Submit payment passcode from Smartrise<br>payment passcode from Smartrise<br>Engineering.713FAULT INPUTDiscrete fault input has<br>been high for 200ms.Check IO configuration & wiring.714Drive Fault (UNK)Drive reporting a fault that<br>is out of the C4 system's<br>defined range.Check the drive fault log. Note, for<br>KEB this signals that the drive ready<br>output is either low or the output is<br>misconfigured on the drive.715FRAM Data<br>CorruptFRAM data redundancy<br>check has failed and data<br>was not recovered.Contact support.716Max Runs Per<br>MinuteCar exceeding max<br>number of runs per<br>minute.Check that car is not repeatedly<br>releveling for a floor.717Need To Cycle Pwr<br>COPA system configuration<br>parameter was changed.<br>The system must be<br>power cycled.Cycle power to the system.718Need To Cycle Pwr<br>COPA system configuration<br>parameter was changed.<br>The system must be<br>power cycled.Cycle power to the sestem.807EQSeismic input is high<br>board reporting an<br>wiring.Check the Seismic input837Valve UnkPrimary primary valve<br>board reporting anCheck primary valve board and<br>wiring.                                                                                                    | 653          | KEB223-ENC.IN          | Drive reporting Encoder      | Refer to the KEB drive manual.        |
| BSSPayment Passcode<br>under SETUP   MISC  <br>PAYMENT PASSCODE.Submit payment and receive<br>payment passcode from Smartrise<br>Engineering.713FAULT INPUTDiscrete fault input has<br>been high for 200ms.Check IO configuration & wiring.<br>Check IO configuration & wiring.714Drive Fault (UNK)Drive reporting a fault that<br>is out of the C4 system's<br>defined range.Check the drive fault log. Note, for<br>KEB this signals that the drive ready<br>output is either low or the output is<br>misconfigured on the drive.715FRAM Data<br>CorruptFRAM data redundancy<br>check has failed and data<br>was not recovered.Contact support.716Max Runs Per<br>MinuteCar exceeding max<br>number of runs per<br>minute.Check that car is not repeatedly<br>releveling for a floor.717Need To Cycle Pwr<br>COPA system configuration<br>parameter was changed.<br>The system must be<br>power cycled.Cycle power to the system.718Need To Cycle Pwr<br>COPA system configuration<br>parameter was changed.<br>The system must be<br>power cycled.Cycle power to the system.807EQSeismic input is high<br>board reporting an<br>board reporting an<br>wiring.Check the Seismic input                                                                                                    | 055          | BSY<br>December 2      | Interface Busy               |                                       |
| TitsFRAM Data<br>CorruptFRAM data redundancy<br>corruptCheck to configuration & wiring.716Max Runs Per<br>MinuteCra exceeding max<br>                                                                                                    | 655          | Payment Passcode       | Enter payment passcode       | Submit payment and receive            |
| 713FAULT INPUTDiscrete fault input has<br>been high for 200ms.Check IO configuration & wiring.714Drive Fault (UNK)Drive reporting a fault that<br>is out of the C4 system's<br>defined range.Check the drive fault log. Note, for<br>KEB this signals that the drive ready<br>output is either low or the output is<br>misconfigured on the drive.715FRAM Data<br>CorruptFRAM data redundancy<br>check has failed and data<br>was not recovered.Contact support.716Max Runs Per<br>MinuteCar exceeding max<br>number of runs per<br>minute.Check that car is not repeatedly<br>releveling for a floor.717Need To Cycle Pwr<br>COPA system configuration<br>parameter was changed.<br>The system must be<br>power cycled.Cycle power to the system.718Need To Cycle Pwr<br>COPA system configuration<br>parameter was changed.<br>The system must be<br>power cycled.Cycle power to the system.807EQSeismic input is highCheck the Seismic input837Valve UnkPrimary primary valve<br>board reporting anCheck the Seismic input                                                                                                    |              |                        | PAYMENT PASSCODE.            | Engineering.                          |
| 714Drive Fault (UNK)Drive reporting a fault that<br>is out of the C4 system's<br>defined range.Check the drive fault log. Note, for<br>KEB this signals that the drive ready<br>output is either low or the output is<br>misconfigured on the drive.715FRAM Data<br>CorruptFRAM data redundancy<br>check has failed and data<br>was not recovered.Contact support.716Max Runs Per<br>MinuteCar exceeding max<br>minute.Check that car is not repeatedly<br>releveling for a floor.717Need To Cycle Pwr<br>CA system configuration<br>parameter was changed.<br>The system must be<br>power cycled.Cycle power to the system.718Need To Cycle Pwr<br>COPA system configuration<br>parameter was changed.<br>The system must be<br>power cycled.Cycle power to the system.807EQSeismic input is highCheck the Seismic input837Valve UnkPrimary primary valve<br>board reporting anCheck the Seismic input                                                                                                    | 713          | FAULT INPUT            | Discrete fault input has     | Check IO configuration & wiring.      |
| And the second second | 714          | Drive Fault (UNK)      | Drive reporting a fault that | Check the drive fault log. Note, for  |
| defined range.output is either low or the output is<br>misconfigured on the drive.715FRAM Data<br>CorruptFRAM data redundancy<br>check has failed and data<br>was not recovered.Contact support.716Max Runs Per<br>MinuteCar exceeding max<br>number of runs per<br>minute.Check that car is not repeatedly<br>releveling for a floor.717Need To Cycle Pwr<br>CTA system configuration<br>parameter was changed.<br>The system must be<br>power cycled.Cycle power to the system.718Need To Cycle Pwr<br>COPA system configuration<br>parameter was changed.<br>The system must be<br>power cycled.Cycle power to the system.807EQSeismic input is highCheck the Seismic input837Valve UnkPrimary primary valve<br>board reporting anCheck primary valve board and<br>wiring.                                                                                                    |              |                        | is out of the C4 system's    | KEB this signals that the drive ready |
| Image: misconfigured on the drive.715FRAM Data<br>CorruptFRAM data redundancy<br>check has failed and data<br>was not recovered.Contact support.716Max Runs Per<br>MinuteCar exceeding max<br>number of runs per<br>minute.Check that car is not repeatedly<br>releveling for a floor.717Need To Cycle Pwr<br>CTA system configuration<br>parameter was changed.<br>The system must be<br>power cycled.Cycle power to the system.718Need To Cycle Pwr<br>COPA system configuration<br>parameter was changed.<br>The system must be<br>power cycled.Cycle power to the system.807EQSeismic input is highCheck the Seismic input837Valve UnkPrimary primary valve<br>board reporting anCheck the Seismic input                                                                                                    |              |                        | defined range.               | output is either low or the output is |
| 715FRAM Data<br>CorruptFRAM data redundancy<br>check has failed and data<br>was not recovered.Contact support.716Max Runs Per<br>MinuteCar exceeding max<br>number of runs per<br>minute.Check that car is not repeatedly<br>releveling for a floor.717Need To Cycle Pwr<br>CT<br>Parameter was changed.<br>The system must be<br>power cycled.Cycle power to the system.718Need To Cycle Pwr<br>COPA system configuration<br>parameter was changed.<br>The system must be<br>power cycled.Cycle power to the system.807EQSeismic input is highCheck the Seismic input837Valve UnkPrimary primary valve<br>board reporting anCheck primary valve board and<br>wiring.                                                                                                    |              |                        |                              | misconfigured on the drive.           |
| Corruptcheck has failed and data<br>was not recovered.716Max Runs Per<br>MinuteCar exceeding max<br>number of runs per<br>minute.Check that car is not repeatedly<br>releveling for a floor.717Need To Cycle Pwr<br>CTA system configuration<br>parameter was changed.<br>The system must be<br>power cycled.Cycle power to the system.718Need To Cycle Pwr<br>COPA system configuration<br>parameter was changed.<br>The system must be<br>power cycled.Cycle power to the system.807EQSeismic input is highCheck the Seismic input837Valve UnkPrimary primary valve<br>board reporting anCheck primary valve board and<br>wiring.                                                                                                    | 715          | FRAM Data              | FRAM data redundancy         | Contact support.                      |
| 716Max Runs Per<br>MinuteCar exceeding max<br>number of runs per<br>minute.Check that car is not repeatedly<br>releveling for a floor.717Need To Cycle Pwr<br>CTA system configuration<br>parameter was changed.<br>The system must be<br>power cycled.Cycle power to the system.718Need To Cycle Pwr<br>COPA system configuration<br>parameter was changed.<br>The system must be<br>power cycled.Cycle power to the system.807EQSeismic input is highCheck the Seismic input<br>Barary primary valve<br>board reporting anCheck primary valve board and<br>wiring.                                                                                                    |              | Corrupt                | check has failed and data    |                                       |
| 716Max Runs Per<br>MinuteCar exceeding max<br>number of runs per<br>minute.Check that car is not repeatedly<br>releveling for a floor.717Need To Cycle Pwr<br>CTA system configuration<br>parameter was changed.<br>The system must be<br>power cycled.Cycle power to the system.718Need To Cycle Pwr<br>COPA system configuration<br>parameter was changed.<br>The system must be<br>power cycled.Cycle power to the system.718Need To Cycle Pwr<br>COPA system configuration<br>parameter was changed.<br>The system must be<br>power cycled.Cycle power to the system.807EQSeismic input is highCheck the Seismic input837Valve UnkPrimary primary valve<br>board reporting anCheck primary valve board and<br>wiring.                                                                                                    | 74.0         |                        | was not recovered.           |                                       |
| MinuteInfinite of runs per<br>minute.Televeling for a holi.717Need To Cycle Pwr<br>CTA system configuration<br>parameter was changed.<br>The system must be<br>power cycled.Cycle power to the system.718Need To Cycle Pwr<br>COPA system configuration<br>parameter was changed.<br>The system must be<br>power cycled.Cycle power to the system.718Need To Cycle Pwr<br>COPA system configuration<br>parameter was changed.<br>The system must be<br>power cycled.Cycle power to the system.807EQSeismic input is highCheck the Seismic input837Valve UnkPrimary primary valve<br>board reporting anCheck primary valve board and<br>wiring.                                                                                                    | /16          | Max Runs Per<br>Minuto | Car exceeding max            | Check that car is not repeatedly      |
| 717Need To Cycle Pwr<br>CTA system configuration<br>parameter was changed.<br>The system must be<br>                                                                                                    |              | Millute                | minute.                      |                                       |
| CTparameter was changed.<br>The system must be<br>power cycled.718Need To Cycle Pwr<br>COPA system configuration<br>parameter was changed.<br>The system must be<br>power cycled.Cycle power to the system.807EQSeismic input is highCheck the Seismic input837Valve UnkPrimary primary valve<br>board reporting anCheck primary valve board and<br>wiring.                                                                                                    | 717          | Need To Cycle Pwr      | A system configuration       | Cycle power to the system.            |
| The system must be<br>power cycled.The system must be<br>power cycled.718Need To Cycle Pwr<br>COPA system configuration<br>parameter was changed.<br>The system must be<br>power cycled.Cycle power to the system.807EQSeismic input is highCheck the Seismic input837Valve UnkPrimary primary valve<br>board reporting anCheck primary valve board and<br>wiring.                                                                                                    |              | СТ                     | parameter was changed.       |                                       |
| 718Need To Cycle Pwr<br>COPA system configuration<br>parameter was changed.<br>The system must be<br>power cycled.Cycle power to the system.807EQSeismic input is highCheck the Seismic input837Valve UnkPrimary primary valve<br>board reporting anCheck primary valve board and<br>wiring.                                                                                                    |              |                        | The system must be           |                                       |
| 718   Need to Cycle Pwr<br>COP   A system configuration<br>parameter was changed.<br>The system must be<br>power cycled.   Cycle power to the system.     807   EQ   Seismic input is high   Check the Seismic input     837   Valve Unk   Primary primary valve<br>board reporting an   Check primary valve board and<br>wiring.                                                                                                    | 710          | Need To Ovela Dur      | power cycled.                |                                       |
| 807   EQ   Seismic input is high   Check the Seismic input     837   Valve Unk   Primary primary valve   Check primary valve board and board reporting an                                                                                                    | /18          |                        | A system configuration       | Cycle power to the system.            |
| 807EQSeismic input is highCheck the Seismic input837Valve UnkPrimary primary valve<br>board reporting anCheck primary valve board and<br>wiring.                                                                                                    |              | 001                    | The system must be           |                                       |
| 807EQSeismic input is highCheck the Seismic input837Valve UnkPrimary primary valve<br>board reporting anCheck primary valve board and<br>wiring.                                                                                                    |              |                        | power cycled.                |                                       |
| 837 Valve Unk Primary primary valve Check primary valve board and board reporting an wiring.                                                                                                    | 807          | EQ                     | Seismic input is high        | Check the Seismic input               |
| board reporting an wiring.                                                                                                    | 837          | Valve Unk              | Primary primary valve        | Check primary valve board and         |
|                                                                                                    |              |                        | board reporting an           | wiring.                               |
| unknown fault.                                                                                                    |              |                        | unknown fault.               |                                       |
| 838 Valve POR Rst Primary primary valve Check primary valve board and                                                                                                    | 838          | Valve POR Rst          | Primary primary valve        | Check primary valve board and         |
| board recovering from a wiring.                                                                                                    |              |                        | board recovering from a      | wiring.                               |
| reset due to power off.                                                                                                    | 000          |                        | reset due to power off.      |                                       |
| Valve VVDT Kst Primary primary valve Check primary valve board and                                                                                                    | 839          | valve WDT Rst          | Primary primary valve        | Check primary valve board and         |
| reset due to watchdog                                                                                                    |              |                        | reset due to watchdog        | winnig.                               |

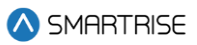

| Fault Number | Name              | Definition                 | Solution                      |
|--------------|-------------------|----------------------------|-------------------------------|
| 840          | Valve BOD Rst     | Primary primary valve      | Check primary valve board and |
|              |                   | board recovering from      | wiring.                       |
|              |                   | reset due to voltage dip.  |                               |
| 841          | Valve Comm Loss   | Primary primary valve      | Check primary valve board and |
|              |                   | board reporting loss of    | wiring.                       |
|              |                   | comunication with          |                               |
|              |                   | elevator controller.       |                               |
| 842          | Valve Level Dn    | Primary primary valve      | Replace primary valve board   |
|              |                   | board reporting            |                               |
|              |                   | mismatch between valve     |                               |
|              |                   | control and status signals |                               |
|              |                   | of level speed down        |                               |
|              |                   | output.                    |                               |
| 843          | Valve Level Up    | Primary primary valve      | Replace primary valve board   |
|              |                   | board reporting            |                               |
|              |                   | mismatch between valve     |                               |
|              |                   | control and status signals |                               |
|              |                   | of level speed up output.  |                               |
| 844          | Valve High Dn     | Primary primary valve      | Replace primary valve board   |
|              |                   | board reporting            |                               |
|              |                   | mismatch between valve     |                               |
|              |                   | control and status signals |                               |
|              |                   | of high speed down         |                               |
|              |                   | output.                    |                               |
| 845          | Valve High Up     | Primary primary valve      | Replace primary valve board   |
|              |                   | board reporting            |                               |
|              |                   | mismatch between valve     |                               |
|              |                   | control and status signals |                               |
|              |                   | of high speed up output.   |                               |
| 846          | Valve SM          | Primary primary valve      | Replace primary valve board   |
|              |                   | board reporting            |                               |
|              |                   | mismatch between           |                               |
|              |                   | control and status signals |                               |
| a /=         |                   | of the start motor output. |                               |
| 847          | valve Inv. Cmd.   | Primary primary valve      | Check primary valve board and |
|              |                   | board reporting both up    | wiring.                       |
|              |                   | and down commands          |                               |
| 0.40         |                   | Issued at the same time.   |                               |
| 848          | valve CAN Bus Rst | Primary primary valve      | Check primary valve board and |
|              |                   | board reporting a CAN      | wiring.                       |
|              |                   | bus reset.                 |                               |

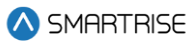

| Fault Number | Name           | Definition                | Solution                         |
|--------------|----------------|---------------------------|----------------------------------|
| 849          | SS Unk         | Primary soft starter      | (Hydro Only) Check primary soft  |
|              |                | reporting an unknown      | starter board and wiring.        |
|              |                | fault.                    |                                  |
| 850          | SS POR Rst     | Primary soft starter      | (Hydro Only) Check primary soft  |
|              |                | recovering from a reset   | starter board and wiring.        |
|              |                | due to power off.         |                                  |
| 851          | SS WDT Rst     | Primary soft starter      | (Hydro Only) Check primary soft  |
|              |                | recovering from reset due | starter board and wiring.        |
|              |                | to watchdog.              |                                  |
| 852          | SS BOD Rst     | Primary soft starter      | (Hydro Only) Check primary soft  |
|              |                | recovering from reset due | starter board and wiring.        |
|              |                | to voltage dip.           |                                  |
| 853          | SS Comm Loss   | Primary soft starter      | (Hydro Only) Check primary soft  |
|              |                | reporting loss of         | starter board and wiring.        |
|              |                | communication with the    |                                  |
|              |                | elevator controller.      |                                  |
| 854          | SS OC          | Primary soft starter      | (Hydro Only) Check primary soft  |
|              |                | reporting an overcurrent  | starter board and wiring.        |
|              |                | error.                    |                                  |
| 855          | SS OVV         | Primary soft starter      | (Hydro Only) Check primary soft  |
|              |                | reporting an overvoltage  | starter board and wiring.        |
|              |                | error.                    |                                  |
| 856          | SS UNDV        | Primary soft starter      | (Hydro Only) Check primary soft  |
|              |                | reporting an undervoltage | starter board and wiring.        |
|              |                | error.                    |                                  |
| 857          | SS Phase Miss  | Primary soft starter      | (Hydro Only) Check primary soft  |
|              |                | reporting a missing       | starter board and wiring.        |
|              |                | phase.                    |                                  |
| 858          | SS Phase Seq   | Primary soft starter      | (Hydro Only) Check primary soft  |
|              |                | reporting phase           | starter board and wiring.        |
| 050          |                | sequence error.           |                                  |
| 859          | SS CAN Bus Rst | Primary soft starter      | (Hydro Only) Check primary soft  |
|              |                | reporting a CAN bus       | starter board and wiring.        |
|              |                | reset.                    |                                  |
| 860          | Valve Offline  | Communication lost with   | Check primary valve board and    |
|              | 00.0(1)        | primary valve board.      | wiring.                          |
| 861          | SS Offline     | Communication lost with   | Check primary soft starter board |
|              |                | primary soft starter.     | and wiring.                      |
| 862          | Motor Overheat | The Motor Overheat input  | Check the Motor Overheat input.  |
|              |                | has been triggered. The   | Check the state of the motor.    |
|              |                | motor is overheated.      |                                  |

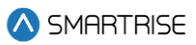

| Fault Number | Name            | Definition                  | Solution                        |
|--------------|-----------------|-----------------------------|---------------------------------|
| 863          | Valve2 Unk      | Secondary valve board       | Check secondary valve board and |
|              |                 | reporting an unknown        | wiring.                         |
|              |                 | fault.                      |                                 |
| 864          | Valve2 POR Rst  | Secondary valve board       | Check secondary valve board and |
|              |                 | recovering from a reset     | wiring.                         |
|              |                 | due to power off.           |                                 |
| 865          | Valve2 WDT Rst  | Secondary valve board       | Check secondary valve board and |
|              |                 | recovering from reset due   | wiring.                         |
|              |                 | to watchdog.                |                                 |
| 866          | Valve2 BOD Rst  | Secondary valve board       | Check secondary valve board and |
|              |                 | recovering from reset due   | wiring.                         |
|              |                 | to voltage dip.             |                                 |
| 867          | Valve2 Comm     | Secondary valve board       | Check secondary valve board and |
|              | Loss            | reporting loss of           | wiring.                         |
|              |                 | communication with          |                                 |
|              |                 | elevator controller.        |                                 |
| 868          | Valve2 Level Dn | Secondary valve board       | Replace secondary valve board   |
|              |                 | reporting mismatch          |                                 |
|              |                 | between valve control       |                                 |
|              |                 | and status signals of level |                                 |
|              |                 | speed down output.          |                                 |
| 869          | Valve2 Level Up | Secondary valve board       | Replace secondary valve board   |
|              |                 | reporting mismatch          |                                 |
|              |                 | between valve control       |                                 |
|              |                 | and status signals of level |                                 |
|              |                 | speed up output.            |                                 |
| 870          | Valve2 High Dn  | Secondary valve board       | Replace secondary valve board   |
|              |                 | reporting mismatch          |                                 |
|              |                 | between valve control       |                                 |
|              |                 | and status signals of high  |                                 |
|              |                 | speed down output.          |                                 |
| 871          | Valve2 High Up  | Secondary valve board       | Replace secondary valve board   |
|              |                 | reporting mismatch          |                                 |
|              |                 | between valve control       |                                 |
|              |                 | and status signals of high  |                                 |
|              | -               | speed up output.            |                                 |
| 872          | Valve2 SM       | Secondary valve board       | Replace secondary valve board   |
|              |                 | reporting mismatch          |                                 |
|              |                 | between control and         |                                 |
|              |                 | status signals of the start |                                 |
|              |                 | motor output.               |                                 |

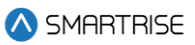

| Fault Number | Name               | Definition                 | Solution                           |
|--------------|--------------------|----------------------------|------------------------------------|
| 873          | Valve2 Inv. Cmd.   | Secondary valve board      | Check secondary valve board and    |
|              |                    | reporting both up and      | wiring.                            |
|              |                    | down commands issued       |                                    |
|              |                    | at the same time.          |                                    |
| 874          | Valve2 CAN Bus     | Secondary valve board      | Check secondary valve board and    |
|              | Rst                | reporting a CAN bus        | wiring.                            |
|              |                    | reset.                     |                                    |
| 875          | Valve2 Offline     | Communication lost with    | Check secondary valve board and    |
|              |                    | secondary valve board.     | wiring.                            |
| 876          | Valve Dupl. Addr.  | Two primary valve boards   | Check valve board addressing.      |
|              |                    | detected on the network.   |                                    |
| 877          | Valve2 Dupl. Addr. | Two secondary valve        | Check valve board addressing.      |
|              |                    | boards detected on the     |                                    |
|              |                    | network.                   |                                    |
| 880          | Low Oil            | Low Oil input is active    | (Hydro Only) Check oil levels, Low |
|              |                    | suggesting oil levels are  | Oil Input, then reset the latching |
|              |                    | low.                       | fault via the reset button.        |
| 882          | Low Pressure       | Low Pressure input is      | (Hydro Only) Check Pump Low        |
|              |                    | active suggesting there is | Pressure Sensor, Check Low         |
|              |                    | low pressure.              | Pressure input.                    |
| 883          | Low Oil MLT        | Car pump motor stayed      | (Hydro Only) Check pump Oil levels |
|              |                    | consistently ON during     |                                    |
|              |                    | one run and exceeded the   |                                    |
|              |                    | run time limit.            |                                    |
| 884          | SS2 Offline        | Communication lost with    | (Hydro Only) Check secondary soft  |
|              |                    | secondary soft starter.    | starter board and wiring.          |
| 885          | SS2 Unk            | Secondary soft starter     | (Hydro Only) Check secondary soft  |
|              |                    | reporting an unknown       | starter board and wiring.          |
|              |                    | fault.                     |                                    |
| 886          | SS2 POR Rst        | Secondary soft starter     | (Hydro Only) Check secondary soft  |
|              |                    | recovering from a reset    | starter board and wiring.          |
|              |                    | due to power off.          |                                    |
| 887          | SS2 WDT Rst        | Secondary soft starter     | (Hydro Only) Check secondary soft  |
|              |                    | recovering from reset due  | starter board and wiring.          |
|              |                    | to watchdog.               |                                    |
| 888          | SS2 BOD Rst        | Secondary soft starter     | (Hydro Only) Check secondary soft  |
|              |                    | recovering from reset due  | starter board and wiring.          |
|              |                    | to voltage dip.            |                                    |
| 889          | SS2 Comm Loss      | Secondary soft starter     | (Hydro Only) Check secondary soft  |
|              |                    | reporting loss of          | starter board and wiring.          |
|              |                    | communication with the     |                                    |
|              |                    | elevator controller.       |                                    |

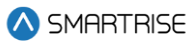

| Fault Number | Name            | Definition                  | Solution                           |
|--------------|-----------------|-----------------------------|------------------------------------|
| 890          | SS2 OC          | Secondary soft starter      | (Hydro Only) Check secondary soft  |
|              |                 | reporting an overcurrent    | starter board and wiring.          |
|              |                 | error.                      |                                    |
| 891          | SS2 OVV         | Secondary soft starter      | (Hydro Only) Check secondary soft  |
|              |                 | reporting an overvoltage    | starter board and wiring.          |
|              |                 | error.                      |                                    |
| 892          | SS2 UNDV        | Secondary soft starter      | (Hydro Only) Check secondary soft  |
|              |                 | reporting an undervoltage   | starter board and wiring.          |
|              |                 | error.                      |                                    |
| 893          | SS2 Phase Miss  | Secondary soft starter      | (Hydro Only) Check secondary soft  |
|              |                 | reporting a missing         | starter board and wiring.          |
|              |                 | phase.                      |                                    |
| 894          | SS2 Phase Seq   | Secondary soft starter      | (Hydro Only) Check secondary soft  |
|              |                 | reporting phase             | starter board and wiring.          |
| 90E          | SS2 CAN Rue Det | Sequence error.             | (Hydro Only) Chook accordon ( coft |
| 695          | 552 CAN DUS KSL | secondary solt starter      | (Hydro Only) Check secondary solt  |
|              |                 | reporting a CAN bus         | Starter board and wiring.          |
| 896          | Viecosity Max   | Viscosity Operation         | (Hydro Oply) Check Viscosity       |
| 090          |                 | reached its maximum         | sensor and input then reset the    |
|              | Cycles          | number of cycles            | latching fault via Din A1          |
| 897          | SS Input Flt    | Discrete input fault 1      | (Hydro Only) Check the SS Input    |
|              |                 | from the Soft Starter has   | fault and the contact feeding the  |
|              |                 | been activated              | input from the drive.              |
| 898          | SS2 Input Flt   | Discrete input fault 2      | (Hydro Only) Check the SS 2 Input  |
|              |                 | from the Soft Starter has   | fault, and the contact feeding the |
|              |                 | been activated.             | input from the drive.              |
| 899          | Phase Flt       | Line monitoring hardware    | (Hydro Only) Check line monitoring |
|              |                 | has detected voltage        | hardware and wiring.               |
|              |                 | lines are out of phase or   |                                    |
|              |                 | missing. Only checked if    |                                    |
|              |                 | programmed.                 |                                    |
| 902          | SS ADDR         | Primary soft starter        | (Hydro Only) Check primary soft    |
|              |                 | reporting another board     | starter address DIP switches.      |
|              |                 | on the network has the      |                                    |
|              |                 | same address.               |                                    |
| 903          | SS2 ADDR        | Secondary soft starter      | (Hydro Only) Check secondary soft  |
|              |                 | reporting another board     | starter address DIP switches.      |
|              |                 | on the network has the      |                                    |
| 004          |                 | same address.               | Observations of the UDUVALVE       |
| 904          |                 | of safety rolay for autting | MON input                          |
|              | 1               | or salely relay for culling | i moni iliput.                     |

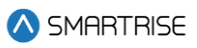

| Fault Number | Name            | Definition                  | Solution                               |
|--------------|-----------------|-----------------------------|----------------------------------------|
|              |                 | the up high valve's neutral |                                        |
|              |                 | side showing an invalid     |                                        |
|              |                 | state. Valid only for       |                                        |
|              |                 | bucher and blain valve      |                                        |
|              |                 | type configurations.        |                                        |
| 905          | DNH Valve MON   | (Hydro Only) Monitoring     | Check the wiring of the DNH VALVE      |
|              |                 | of safety relay for cutting | MON input.                             |
|              |                 | the down high valve's       |                                        |
|              |                 | neutral side showing an     |                                        |
|              |                 | invalid state. Valid only   |                                        |
|              |                 | for bucher and blain valve  |                                        |
|              |                 | type configurations.        |                                        |
| 906          | INSP Valve MON  | (Hydro Only) Monitoring     | Check the wiring of the INSP VALVE     |
|              |                 | of safety relay for cutting | MON input.                             |
|              |                 | the inspection valve's      |                                        |
|              |                 | neutral side showing an     |                                        |
|              |                 | invalid state. Valid only   |                                        |
|              |                 | for bucher and blain valve  |                                        |
|              |                 | type configurations.        |                                        |
| 908          | OOS Consecutive | Car has flagged the same    | This fault does not auto clear.        |
|              |                 | fault 3 times in a row and  | Controller must be power cycled to     |
|              |                 | has been taken out of       | clear this state.                      |
|              |                 | service.                    |                                        |
| 909          | OOS Hourly      | The car has flagged more    | Investigate the faults logged within   |
|              |                 | than X faults within an     | an hour of this fault. Reset the       |
|              |                 | hour and the car has        | controller or move to inspection to    |
|              |                 | been taken out of service.  | clear the fault immediately,           |
|              |                 | This hour is not aligned    | otherwise this fault auto clears after |
|              |                 | with the real time clock.   | an hour.                               |
|              |                 | This OOS state will auto    |                                        |
|              |                 | reset after the hour        |                                        |
|              |                 | passes. X is                |                                        |
|              |                 | HourlyFaultLimit (08-       |                                        |
|              |                 | 160).                       |                                        |
| 910          | OOS Door        | The car has flagged more    | Investigate the door faults logged     |
|              |                 | than X door faults within   | within an hour of this fault. Reset    |
|              |                 | an hour and the car has     | the controller or move to inspection   |
|              |                 | been taken out of service.  | to clear the fault immediately,        |
|              |                 | This hour is not aligned    | otherwise this fault auto clears after |
|              |                 | with the real time clock.   | an hour.                               |
|              |                 | This OOS state will auto    |                                        |
|              |                 | reset after the hour        |                                        |

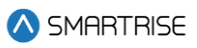

| Fault Number | Name                  | Definition                        | Solution                               |
|--------------|-----------------------|-----------------------------------|----------------------------------------|
|              |                       | passes. X is                      |                                        |
|              |                       | (08-148).                         |                                        |
| 911          | OOS Max Starts        | The car has attempted to          | Check if the car is repeatedly         |
|              |                       | run more than X times             | correcting or releveling trying to     |
|              |                       | within a minute. This             | make floor level. Check if the car is  |
|              |                       | minute is not aligned with        | repeatedly trying and failing to start |
|              |                       | the real time clock. This         | a run. Reset the controller or move    |
|              |                       | OOS state will auto reset         | to inspection to clear the fault       |
|              |                       | after the minute passes.          | immediately. Otherwise, the fault      |
|              |                       | X is MaxStartsPerMinute (08-196). | auto clears after 1 minute.            |
| 912          | OOS Key switch        | The car has been taken            | Check the status of the OOS key        |
|              |                       | out of service by the OOS         | switch input.                          |
|              |                       | key switch input.                 |                                        |
| 913          | OOS DL20              | The car has been taken            | Check the fault status of the DL20     |
|              |                       | out of service by the             | fixture.                               |
|              |                       | DL20 fixture.                     |                                        |
| 914          | Delta Stuck Active    | The Delta relay's                 | (Hydro Only) Check the status of       |
|              |                       | feedback signal shows             | the delta relay.                       |
|              |                       | the relay is active, when         |                                        |
|              |                       | the Delta output driving          |                                        |
|              |                       | the relay is inactive. Valid      |                                        |
|              |                       | for hydro controllers with        |                                        |
|              |                       | wye delta style starters.         |                                        |
| 915          | Delta Stuck           | The Delta relay's                 | (Hydro Only) Check the status of       |
|              | Inactive              | feedback signal shows             | the delta relay.                       |
|              |                       | the relay is inactive, when       |                                        |
|              |                       | the Delta output driving          |                                        |
|              |                       | the relay is active. Valid        |                                        |
|              |                       | for hydro controllers with        |                                        |
| 0.1.0        |                       | wye delta style starters.         |                                        |
| 916          | Starter Overload      | Starter overload relay            | (Hydro Only) Check the status of       |
|              |                       | used for contactor-based          | the starter overload relay.            |
| 010          | O and the Devent Line | starters is active.               |                                        |
| 918          | Can't Run Op          | If LOW OIL, MLI, or Motor         | (Hydro Only) verify that Low Oil,      |
|              |                       | bookground the                    | MLI, or Motor Overneat IS not          |
|              |                       | packground, the                   | active. Clear them via Dip AT reset.   |
|              |                       | from running up in all            |                                        |
|              |                       | modes of operation                |                                        |
|              |                       | modes of operation.               |                                        |

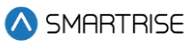

| Fault Number | Name              | Definition                                                                                                    | Solution                                                                                                    |
|--------------|-------------------|----------------------------------------------------------------------------------------------------|----------------------------------------------------------------------------------------------------|
| 919          | Inv. Run Dist.    | The car has moved since<br>its original destination<br>assessment. The new<br>destination request is no<br>longer achievable. | Depending on the amount of<br>movement that occurs when the<br>run drops, and the car's configured<br>SETUP   SCURVE   DEST. OFFSET<br>UP, DEST. OFFSET DOWN,<br>RELEVEL OFFSET UP, RELEVEL<br>OFFSET DOWN, the car may not be<br>able to make the requested run.<br>Reducing the amount of car<br>movement at the end of run will<br>reduce the likelihood of this<br>occurring. |
| 920          | ENDAT FAULT       | Drive is reporting an Endat fault.                                                                                            | Refer to the Quattro drive manual.                                                                                                    |
| 921          | OLA ENDT FLT      | Drive is reporting an OLA<br>ENDT FLT                                                                                         | Refer to the Quattro drive manual.                                                                                                    |
| 922          | OLA ENC FLT       | Drive is reporting an OLA<br>ENC FLT                                                                                          | Refer to the Quattro drive manual.                                                                                                    |
| 923          | SETUP FAULT 9     | Drive is reporting a SETUP FAULT 9                                                                                            | Refer to the Quattro drive manual.                                                                                                    |
| 924          | QUATTRO FLT 49    | Drive is reporting an undefined fault 49                                                                                      | Refer to the Quattro drive manual.                                                                                                    |
| 925          | QUATTRO FLT 50    | Drive is reporting an undefined fault 50                                                                                      | Refer to the Quattro drive manual.                                                                                                    |
| 926          | HW/SW<br>MISMATCH | Drive is reporting an<br>HW/SW MISMATCH                                                                                       | Refer to the Quattro drive manual.                                                                                                    |
| 927          | QUATTRO FLT 52    | Drive is reporting an undefined fault 52                                                                                      | Refer to the Quattro drive manual.                                                                                                    |
| 928          | MSPD TMR FLT      | Drive is reporting an<br>MSPD TMR FLT                                                                                         | Refer to the Quattro drive manual.                                                                                                    |
| 929          | QUATTRO FLT 54    | Drive is reporting an undefined fault 54                                                                                      | Refer to the Quattro drive manual.                                                                                                    |
| 930          | SER2 SPD FLT      | Drive is reporting an SER2<br>SPD FLT                                                                                         | Refer to the Quattro drive manual.                                                                                                    |
| 931          | MTR OVERLD FLT    | Drive is reporting an MTR<br>OVERLD FLT                                                                                       | Refer to the Quattro drive manual.                                                                                                    |
| 932          | FIELD LOSS        | Drive is reporting a FIELD<br>LOSS                                                                                            | Refer to the Quattro drive manual.                                                                                                    |
| 933          | MODULE A IGBT     | Drive is reporting a<br>MODULE A IGBT                                                                                         | Refer to the Quattro drive manual.                                                                                                    |
| 934          | MODULE B IGBT     | Drive is reporting a<br>MODULE B IGBT                                                                                         | Refer to the Quattro drive manual.                                                                                                    |

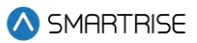

| Fault Number | Name           | Definition                               | Solution                           |
|--------------|----------------|------------------------------------------|------------------------------------|
| 935          | OPEN ARMATURE  | Drive is reporting an<br>OPEN ARMATURE   | Refer to the Quattro drive manual. |
| 936          | MODULE C IGBT  | Drive is reporting a<br>MODULE C IGBT    | Refer to the Quattro drive manual. |
| 937          | LS TEMP FLT    | Drive is reporting an LS<br>TEMP FLT     | Refer to the Quattro drive manual. |
| 938          | SFT CN OPENED  | Drive is reporting an SFT<br>CN OPENED   | Refer to the Quattro drive manual. |
| 939          | SFT CN NOT CL  | Drive is reporting an SFT<br>CN NOT CL   | Refer to the Quattro drive manual. |
| 940          | QUATTRO FLT 65 | Drive is reporting an undefined fault 65 | Refer to the Quattro drive manual. |
| 941          | QUATTRO FLT 66 | Drive is reporting an undefined fault 66 | Refer to the Quattro drive manual. |
| 942          | QUATTRO FLT 67 | Drive is reporting an undefined fault 67 | Refer to the Quattro drive manual. |
| 943          | CHECK SETUP    | Drive is reporting a<br>CHECK SETUP      | Refer to the Quattro drive manual. |
| 944          | REVERSE TACH   | Drive is reporting a REVERSE TACH        | Refer to the Quattro drive manual. |
| 945          | IP COMM        | Drive is reporting an IP<br>COMM         | Refer to the Quattro drive manual. |
| 946          | MS-LS MISMTCH  | Drive is reporting an MS-<br>LS MISMTCH  | Refer to the Quattro drive manual. |
| 947          | MONITOR REV    | Drive is reporting a<br>MONITOR REV      | Refer to the Quattro drive manual. |
| 948          | UTIL DATA SUM  | Drive is reporting UTIL<br>DATA SUM      | Refer to the Quattro drive manual. |
| 949          | QUATTRO FLT 74 | Drive is reporting an undefined fault 74 | Refer to the Quattro drive manual. |
| 950          | QUATTRO FLT 75 | Drive is reporting an undefined fault 75 | Refer to the Quattro drive manual. |
| 951          | QUATTRO FLT 76 | Drive is reporting an undefined fault 76 | Refer to the Quattro drive manual. |
| 952          | QUATTRO FLT 77 | Drive is reporting an undefined fault 77 | Refer to the Quattro drive manual. |
| 953          | QUATTRO FLT 78 | Drive is reporting an undefined fault 78 | Refer to the Quattro drive manual. |
| 954          | MS SIZE        | Drive is reporting a MS<br>SIZE          | Refer to the Quattro drive manual. |
| 955          | QUATTRO FLT 80 | Drive is reporting an undefined fault 80 | Refer to the Quattro drive manual. |

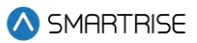

| Fault Number | Name             | Definition                               | Solution                           |
|--------------|------------------|------------------------------------------|------------------------------------|
| 956          | POWER ON         | Drive is reporting a<br>POWER ON         | Refer to the Quattro drive manual. |
| 957          | FLD PWM SET HI   | Drive is reporting a FLD<br>PWM SET HI   | Refer to the Quattro drive manual. |
| 958          | QUATTRO FLT 83   | Drive is reporting an undefined fault 83 | Refer to the Quattro drive manual. |
| 959          | QUATTRO FLT 84   | Drive is reporting an undefined fault 84 | Refer to the Quattro drive manual. |
| 960          | GATE PWR ENA     | Drive is reporting a GATE<br>PWR ENA     | Refer to the Quattro drive manual. |
| 961          | GATE ALARM       | Drive is reporting a GATE<br>ALARM       | Refer to the Quattro drive manual. |
| 962          | QUATTRO FLT 87   | Drive is reporting an undefined fault 87 | Refer to the Quattro drive manual. |
| 963          | QUATTRO FLT 88   | Drive is reporting an undefined fault 88 | Refer to the Quattro drive manual. |
| 964          | QUATTRO FLT 89   | Drive is reporting an undefined fault 89 | Refer to the Quattro drive manual. |
| 965          | NTSD LOGIC IN    | Drive is reporting a NTSD<br>LOGIC IN    | Refer to the Quattro drive manual. |
| 966          | NTSD SPEED       | Drive is reporting a NTSD SPEED          | Refer to the Quattro drive manual. |
| 967          | TORQ LIM 2HI FLT | Drive is reporting a TORQ<br>LIM 2HI FLT | Refer to the Quattro drive manual. |
| 968          | CONNECTOR OFF    | Drive is reporting a<br>CONNECTOR OFF    | Refer to the Quattro drive manual. |
| 969          | QUATTRO FLT 94   | Drive is reporting an undefined fault 94 | Refer to the Quattro drive manual. |
| 970          | QUATTRO FLT 95   | Drive is reporting an undefined fault 95 | Refer to the Quattro drive manual. |
| 971          | SPD DEV          | Drive is reporting an SPD<br>DEV         | Refer to the Quattro drive manual. |
| 972          | NO OPTION CRD    | Drive is reporting a NO<br>OPTION CRD    | Refer to the Quattro drive manual. |
| 973          | BRAKE IS OPEN    | Drive is reporting a BRAKE IS OPEN       | Refer to the Quattro drive manual. |
| 974          | AT CNTACTR FLT   | Drive is reporting an AT<br>CNTACTR FLT  | Refer to the Quattro drive manual. |
| 975          | LS PHASE         | Drive is reporting a LS<br>PHASE         | Refer to the Quattro drive manual. |
| 976          | LS CURR REG      | Drive is reporting a LS<br>CURR REG      | Refer to the Quattro drive manual. |

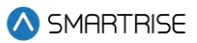

| Fault Number | Name            | Definition                                | Solution                           |
|--------------|-----------------|-------------------------------------------|------------------------------------|
| 977          | LS OVERVOLT     | Drive is reporting a LS<br>OVERVOLT       | Refer to the Quattro drive manual. |
| 978          | LS UNDRVOLT     | Drive is reporting a LS<br>UNDRVOLT       | Refer to the Quattro drive manual. |
| 979          | LS CHARGE       | Drive is reporting a LS<br>CHARGE         | Refer to the Quattro drive manual. |
| 980          | LS OVERLOAD     | Drive is reporting a LS<br>OVERLOAD       | Refer to the Quattro drive manual. |
| 981          | LS CUBE ID      | Drive is reporting a LS<br>CUBE ID        | Refer to the Quattro drive manual. |
| 982          | LS DCU DATA     | Drive is reporting a LS<br>DCU DATA       | Refer to the Quattro drive manual. |
| 983          | LS CUBE DATA    | Drive is reporting a LS<br>CUBE DATA      | Refer to the Quattro drive manual. |
| 984          | LS PCU DATA     | Drive is reporting a LS<br>PCU DATA       | Refer to the Quattro drive manual. |
| 985          | QUATTRO FLT 110 | Drive is reporting an undefined fault 110 | Refer to the Quattro drive manual. |
| 986          | LS OVERTEMP     | Drive is reporting a LS<br>OVERTEMP       | Refer to the Quattro drive manual. |
| 987          | LS BRDG GND     | Drive is reporting a LS<br>BRDG GND       | Refer to the Quattro drive manual. |
| 988          | LS OVERCURR     | Drive is reporting a LS<br>OVERCURR       | Refer to the Quattro drive manual. |
| 989          | LS CONN OFF     | Drive is reporting a LS<br>CONN OFF       | Refer to the Quattro drive manual. |
| 990          | LS IP COMM      | Drive is reporting a LS IP<br>COMM        | Refer to the Quattro drive manual. |
| 991          | LS HW/SW        | Drive is reporting a LS<br>HW/SW          | Refer to the Quattro drive manual. |
| 992          | LS IGBT 1       | Drive is reporting a LS<br>IGBT 1         | Refer to the Quattro drive manual. |
| 993          | LS IGBT 2       | Drive is reporting a LS<br>IGBT 2         | Refer to the Quattro drive manual. |
| 994          | LS IGBT 3       | Drive is reporting a LS<br>IGBT 3         | Refer to the Quattro drive manual. |
| 995          | LS AC CNTCR     | Drive is reporting a LS AC CNTCR          | Refer to the Quattro drive manual. |
| 996          | LS CHK SETUP    | Drive is reporting a LS<br>CHK SETUP      | Refer to the Quattro drive manual. |
| 997          | LINE HI VOLTS   | Drive is reporting a LINE<br>HI VOLTS     | Refer to the Quattro drive manual. |

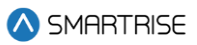

| Fault Number | Name                     | Definition                                                                   | Solution                                                              |
|--------------|--------------------------|------------------------------------------------------------------------------|-----------------------------------------------------------------------|
| 998          | LS SIZE                  | Drive is reporting a LS<br>SIZE                                              | Refer to the Quattro drive manual.                                    |
| 999          | LS SW BUS OV             | Drive is reporting a LS SW<br>BUS OV                                         | Refer to the Quattro drive manual.                                    |
| 1000         | COUNTER<br>WEIGHT DERAIL | The controller CW Derail was triggered.                                      | Verify is the CW derail was activated.                                |
| 1003         | Valve L-Dn Ovrld         | Primary valve board<br>reporting Over Current on<br>level speed down output. | Check primary valve board wiring and valve solenoid.                  |
| 1004         | Valve L-Up Ovrld         | Primary valve board<br>reporting Over Current on<br>level speed up output.   | Check primary valve board wiring and valve solenoid.                  |
| 1005         | Valve H-Dn Ovrld         | Primary valve board<br>reporting Over Current on<br>high speed down output.  | Check primary valve board wiring and valve solenoid.                  |
| 1006         | Valve H-Up Ovrld         | Primary valve board<br>reporting Over Current on<br>high speed up output.    | Check primary valve board wiring and valve solenoid.                  |
| 1007         | Valve L-Dn Shrt          | Primary valve board<br>reporting a Short on level<br>speed down output.      | Check primary valve board wiring and valve solenoid.                  |
| 1008         | Valve L-Up Shrt          | Primary valve board<br>reporting a Short on level<br>speed up output.        | Check primary valve board wiring and valve solenoid.                  |
| 1009         | Valve H-Dn Shrt          | Primary valve board<br>reporting a Short on high<br>speed down output.       | Check primary valve board wiring and valve solenoid.                  |
| 1010         | Valve H-Up Shrt          | Primary valve board<br>reporting a Short on high<br>speed up output.         | Check primary valve board wiring and valve solenoid.                  |
| 1011         | S-Motor Out-Shrt         | Motor Start on Primary<br>valve board is reporting a<br>Short                | Check motor start wiring between primary valve board and soft starter |
| 1012         | Valve L-Dn Open          | Primary valve board<br>reporting Open Circuit on<br>the output.              | Check primary valve board and wiring.                                 |
| 1013         | Valve L-Up Open          | Primary valve board<br>reporting Open Circuit on<br>the output.              | Check primary valve board and wiring.                                 |
| 1014         | Valve H-Dn Open          | Primary valve board<br>reporting Open Circuit on<br>the output.              | Check primary valve board and wiring.                                 |

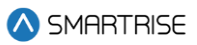

| Fault Number | Name              | Definition                 | Solution                           |
|--------------|-------------------|----------------------------|------------------------------------|
| 1015         | Valve H-Up Open   | Primary valve board        | Check primary valve board and      |
|              |                   | reporting Open Circuit on  | wiring.                            |
| 1010         |                   | the output.                |                                    |
| 1016         | H-Speed En Fault  | Primary valve board High   | Primary Valve Board Open or        |
|              |                   | Speed Enable Output        | Shorted TRIAC Output               |
| 1017         | Valve21-Dn Ovrld  | Secondary valve board      | Check secondary valve board wiring |
| 1017         |                   | reporting Over Current on  | and valve solenoid                 |
|              |                   | level speed down output.   |                                    |
| 1018         | Valve2 L-Up Ovrld | Secondary valve board      | Check secondary valve board wiring |
|              |                   | reporting Over Current on  | and valve solenoid.                |
|              |                   | level speed up output.     |                                    |
| 1019         | Valve2 H-Dn Ovrld | Secondary valve board      | Check secondary valve board wiring |
|              |                   | reporting Over Current on  | and valve solenoid.                |
|              |                   | high speed down output.    |                                    |
| 1020         | Valve2 H-Up Ovrld | Secondary valve board      | Check secondary valve board wiring |
|              |                   | reporting Over Current on  | and valve solenoid.                |
| 1001         |                   | high speed up output.      |                                    |
| 1021         | Valve2 L-Dh Shrt  | Secondary valve board      | Check secondary valve board wiring |
|              |                   | speed down output          |                                    |
| 1022         | Valve21-LIn Shrt  | Secondary valve board      | Check secondary valve board wiring |
| 1022         |                   | reporting a Short on level | and valve solenoid.                |
|              |                   | speed up output.           |                                    |
| 1023         | Valve2 H-Dn Shrt  | Secondary valve board      | Check secondary valve board wiring |
|              |                   | reporting a Short on high  | and valve solenoid.                |
|              |                   | speed down output.         |                                    |
| 1024         | Valve2 H-Up Shrt  | Secondary valve board      | Check secondary valve board wiring |
|              |                   | reporting a Short on high  | and valve solenoid.                |
|              |                   | speed up output.           |                                    |
| 1025         | S-Motor2 Out-Shrt | Motor Start on Secondary   | Check motor start wiring between   |
|              |                   | valve board is reporting a | secondary valve board and soft     |
| 1026         | Valve2 L-Dn Onen  | Secondary valve board      | Check secondary valve board and    |
| 1020         |                   | reporting Open Circuit on  | wiring                             |
|              |                   | the output.                |                                    |
| 1027         | Valve2 L-Up Open  | Secondary valve board      | Check secondary valve board and    |
|              |                   | reporting Open Circuit on  | wiring.                            |
|              |                   | the output.                |                                    |
| 1028         | Valve2 H-Dn Open  | Secondary valve board      | Check secondary valve board and    |
|              |                   | reporting Open Circuit on  | wiring.                            |
|              |                   | the output.                |                                    |
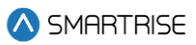

| Fault Number | Name              | Definition                  | Solution                            |
|--------------|-------------------|-----------------------------|-------------------------------------|
| 1029         | Valve2 H-Up Open  | Secondary valve board       | Check secondary valve board and     |
|              |                   | reporting Open Circuit on   | wiring.                             |
|              |                   | the output.                 |                                     |
| 1030         | H-Speed2 En Fault | Secondary valve board       | Secondary Valve Board Open or       |
|              |                   | High Speed Enable           | Shorted TRIAC Output                |
|              |                   | Output Failure              |                                     |
| 1031         | SS3 Input Flt     | Discrete input fault 3      | (Hydro Only) Check the SS 3 Input   |
|              |                   | from the Soft Starter has   | fault, and the contact feeding the  |
|              |                   | been activated.             | input from the soft starter.        |
| 1032         | Valve3 Unk        | Third valve board           | Check third valve board and wiring. |
|              |                   | reporting an unknown        |                                     |
|              |                   | fault.                      |                                     |
| 1033         | Valve3 POR Rst    | Third valve board           | Check third valve board and wiring. |
|              |                   | recovering from a reset     |                                     |
|              |                   | due to power off.           |                                     |
| 1034         | Valve3 WDT Rst    | Third valve board           | Check third valve board and wiring. |
|              |                   | recovering from reset due   |                                     |
|              |                   | to watchdog.                |                                     |
| 1035         | Valve3 BOD Rst    | Third valve board           | Check third valve board and wiring. |
|              |                   | recovering from reset due   |                                     |
|              |                   | to voltage dip.             |                                     |
| 1036         | Valve3 Comm       | Third valve board           | Check third valve board and wiring. |
|              | Loss              | reporting loss of           |                                     |
|              |                   | communication with          |                                     |
|              |                   | elevator controller.        |                                     |
| 1037         | Valve3 Level Dn   | Third valve board           | Check third valve board and wiring. |
|              |                   | reporting mismatch          |                                     |
|              |                   | between valve control       |                                     |
|              |                   | and status signals of level |                                     |
|              |                   | speed down output.          |                                     |
| 1038         | Valve3 Level Up   | Third valve board           | Check third valve board and wiring. |
|              |                   | reporting mismatch          |                                     |
|              |                   | between valve control       |                                     |
|              |                   | and status signals of level |                                     |
|              |                   | speed up output.            |                                     |
| 1039         | Valve3 High Dn    | Third valve board           | Check third valve board and wiring. |
|              |                   | reporting mismatch          |                                     |
|              |                   | between valve control       |                                     |
|              |                   | and status signals of high  |                                     |
|              |                   | speed down output.          |                                     |
| 1040         | Valve3 High Up    | Third valve board           | Check third valve board and wiring. |
|              |                   | reporting mismatch          |                                     |

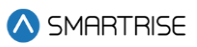

| Fault Number | Name                | Definition                  | Solution                             |
|--------------|---------------------|-----------------------------|--------------------------------------|
|              |                     | between valve control       |                                      |
|              |                     | and status signals of high  |                                      |
|              |                     | speed up output.            |                                      |
| 1041         | Valve3 SM           | Third valve board           | Check third valve board and wiring.  |
|              |                     | reporting mismatch          |                                      |
|              |                     | between control and         |                                      |
|              |                     | status signals of the start |                                      |
|              |                     | motor output.               |                                      |
| 1042         | Valve3 Inv. Cmd.    | Third valve board           | Check third valve board and wiring.  |
|              |                     | reporting both up and       |                                      |
|              |                     | down commands issued        |                                      |
|              |                     | at the same time.           |                                      |
| 1043         | Valve3 CAN Bus      | Third valve board           | Check third valve board and wiring.  |
|              | Rst                 | reporting a CAN bus         |                                      |
|              |                     | reset.                      |                                      |
| 1044         | Valve3 Offline      | Communication lost with     | Check third valve board and wiring.  |
|              |                     | third valve board.          |                                      |
| 1045         | Valve3 Dupl. Addr.  | Two third valve boards      | Check third valve board addressing.  |
|              |                     | detected on the network.    |                                      |
| 1046         | Bypass UM           | The MCUB_X8 sent from       |                                      |
|              | Redundancy          | MRB to CPLD is not          |                                      |
|              |                     | consistent with the         |                                      |
|              |                     | feedback value from         |                                      |
|              |                     | CPLD                        |                                      |
| 1047         | Dir. Counter        | The direction change        | Program the direction change         |
|              | Tripped             | counter exceeded the        | counter reset input and activate it. |
|              |                     | maximum allowed value.      |                                      |
| 1048         | Glass Window        | Glass window switch         | Check glass window switch wiring.    |
|              | Switch              | input has been activated.   |                                      |
| 1049         | Rupture Switch      | Rupture switch input has    | Check rupture switch wiring.         |
|              |                     | been activated.             |                                      |
| 1050         | Pressure Switch     | Pressure switch input has   | Check pressure switch wiring.        |
|              |                     | been activated.             |                                      |
| 1051         | Collapsible CT Rail | This fault is asserted if   | Check inputs collapsible fully       |
|              |                     | parameter 01-339 is on      | stowed and collapsible fully         |
|              |                     | and one of the following    | extended                             |
|              |                     | conditions is met :         |                                      |
|              |                     | * The car is collapsible    |                                      |
|              |                     | fully stowed(input on)      |                                      |
|              |                     | and the mode of             |                                      |
|              |                     | operation is on CT .        |                                      |
|              |                     | * The car is collapsible    |                                      |

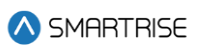

| Fault Number | Name              | Definition                 | Solution                            |
|--------------|-------------------|----------------------------|-------------------------------------|
|              |                   | fully extended (input on)  |                                     |
|              |                   | while the car is not on CT |                                     |
|              |                   | operation.                 |                                     |
|              |                   | * The car is not fully     |                                     |
|              |                   | collapsible extended and   |                                     |
|              |                   | not collapsible fully      |                                     |
|              |                   | stowed.                    |                                     |
| 1054         | Valve3 L-Dn Ovrld | Third valve board          | Check third valve board wiring and  |
|              |                   | reporting Over Current on  | valve solenoid.                     |
|              |                   | level speed down output.   |                                     |
| 1055         | Valve3 L-Up Ovrld | Third valve board          | Check third valve board wiring and  |
|              |                   | reporting Over Current on  | valve solenoid.                     |
|              |                   | level speed up output.     |                                     |
| 1056         | Valve3 H-Dn Ovrld | Third valve board          | Check third valve board wiring and  |
|              |                   | reporting Over Current on  | valve solenoid.                     |
|              |                   | high speed down output.    |                                     |
| 1057         | Valve3 H-Up Ovrld | Third valve board          | Check third valve board wiring and  |
|              |                   | reporting Over Current on  | valve solenoid.                     |
|              |                   | high speed up output.      |                                     |
| 1058         | Valve3 L-Dn Shrt  | Third valve board          | Check third valve board wiring and  |
|              |                   | reporting a Short on level | valve solenoid.                     |
|              |                   | speed down output.         |                                     |
| 1059         | Valve3 L-Up Shrt  | Third valve board          | Check third valve board wiring and  |
|              |                   | reporting a Short on level | valve solenoid.                     |
|              |                   | speed up output.           |                                     |
| 1060         | Valve3 H-Dn Shrt  | Third valve board          | Check third valve board wiring and  |
|              |                   | reporting a Short on high  | valve solenoid.                     |
|              |                   | speed down output.         |                                     |
| 1061         | Valve3 H-Up Shrt  | Third valve board          | Check third valve board wiring and  |
|              |                   | reporting a Short on high  | valve solenoid.                     |
|              |                   | speed up output.           |                                     |
| 1062         | S-Motor3 Out-Shrt | Motor Start on third valve | Check motor start wiring between    |
|              |                   | board is reporting a Short | third valve board and soft starter  |
| 1063         | Valve3 L-Dn Open  | Third valve board          | Check third valve board and wiring. |
|              |                   | reporting Open Circuit on  |                                     |
|              |                   | the output.                |                                     |
| 1064         | Valve3 L-Up Open  | Third valve board          | Check third valve board and wiring. |
|              |                   | reporting Open Circuit on  |                                     |
|              |                   | the output.                |                                     |
| 1065         | Valve3 H-Dn Open  | Third valve board          | Check third valve board and wiring. |
|              |                   | reporting Open Circuit on  |                                     |
|              |                   | the output.                |                                     |

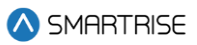

| Fault Number | Name              | Definition                  | Solution                            |
|--------------|-------------------|-----------------------------|-------------------------------------|
| 1066         | Valve3 H-Up Open  | Third valve board           | Check third valve board and wiring. |
|              |                   | reporting Open Circuit on   |                                     |
|              |                   | the output.                 |                                     |
| 1067         | H-Speed3 En Fault | Third valve board High      | Third Valve Board Open or Shorted   |
|              |                   | Speed Enable Output         | TRIAC Output                        |
|              |                   | Failure                     |                                     |
| 1068         | SS4 Input Flt     | Discrete input fault 4      | (Hydro Only) Check the SS 4 Input   |
|              |                   | from the Soft Starter has   | fault, and the contact feeding the  |
|              |                   | been activated.             | input from the soft starter.        |
| 1069         | Valve4 Unk        | Fourth valve board          | Check fourth valve board and        |
|              |                   | reporting an unknown        | wiring.                             |
|              |                   | fault.                      |                                     |
| 1070         | Valve4 POR Rst    | Fourth valve board          | Check fourth valve board and        |
|              |                   | recovering from a reset     | wiring.                             |
|              |                   | due to power off.           |                                     |
| 1071         | Valve4 WDT Rst    | Fourth valve board          | Check fourth valve board and        |
|              |                   | recovering from reset due   | wiring.                             |
| 4070         |                   | to watchdog.                |                                     |
| 1072         | Valve4 BOD Rst    | Fourth valve board          | Check fourth valve board and        |
|              |                   | recovering from reset due   | wiring.                             |
| 4070         |                   | to voltage dip.             |                                     |
| 1073         | Valve4 Comm       | Fourth valve board          | Check fourth valve board and        |
|              | LOSS              | reporting loss of           | wiring.                             |
|              |                   | communication with          |                                     |
| 1074         | Value 4 Louis Dr  | elevator controller.        | Chapter for with violuse heaved and |
| 1074         | valve4 Level Dh   | Fourth valve board          | Check fourth valve board and        |
|              |                   | hepolung mismatch           | wirnig.                             |
|              |                   | and status signals of lovel |                                     |
|              |                   | and status signats of level |                                     |
| 1075         | Valve4 Level Lin  | Fourth valve board          | Check fourth valve board and        |
| 1075         |                   | reporting mismatch          | wiring                              |
|              |                   | hetween valve control       | winnig.                             |
|              |                   | and status signals of level |                                     |
|              |                   | speed up output             |                                     |
| 1076         | Valve4 High Dn    | Fourth valve board          | Check fourth valve board and        |
|              |                   | reporting mismatch          | wiring.                             |
|              |                   | between valve control       |                                     |
|              |                   | and status signals of high  |                                     |
|              |                   | speed down output.          |                                     |
| 1077         | Valve4 High Up    | Fourth valve board          | Check fourth valve board and        |
| -            | 0                 | reporting mismatch          | wiring.                             |

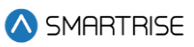

| Fault Number | Name               | Definition                  | Solution                            |
|--------------|--------------------|-----------------------------|-------------------------------------|
|              |                    | between valve control       |                                     |
|              |                    | and status signals of high  |                                     |
|              |                    | speed up output.            |                                     |
| 1078         | Valve4 SM          | Fourth valve board          | Check fourth valve board and        |
|              |                    | reporting mismatch          | wiring.                             |
|              |                    | between control and         |                                     |
|              |                    | status signals of the start |                                     |
|              |                    | motor output.               |                                     |
| 1079         | Valve4 Inv. Cmd.   | Fourth valve board          | Check fourth valve board and        |
|              |                    | reporting both up and       | wiring.                             |
|              |                    | down commands issued        |                                     |
|              |                    | at the same time.           |                                     |
| 1080         | Valve4 CAN Bus     | Fourth valve board          | Check fourth valve board and        |
|              | Rst                | reporting a CAN bus         | wiring.                             |
|              |                    | reset.                      |                                     |
| 1081         | Valve4 Offline     | Communication lost with     | Check fourth valve board and        |
|              |                    | fourth valve board.         | wiring.                             |
| 1082         | Valve4 Dupl. Addr. | Two fourth valve boards     | Check fourth valve board            |
|              |                    | detected on the network.    | addressing.                         |
| 1083         | Valve4 L-Dn Ovrld  | Fourth valve board          | Check fourth valve board wiring and |
|              |                    | reporting Over Current on   | valve solenoid.                     |
|              |                    | level speed down output.    |                                     |
| 1084         | Valve4 L-Up Ovrld  | Fourth valve board          | Check fourth valve board wiring and |
|              |                    | reporting Over Current on   | valve solenoid.                     |
|              |                    | level speed up output.      |                                     |
| 1085         | Valve4 H-Dn Ovrld  | Fourth valve board          | Check fourth valve board wiring and |
|              |                    | reporting Over Current on   | valve solenoid.                     |
|              |                    | high speed down output.     |                                     |
| 1086         | Valve4 H-Up Ovrld  | Fourth valve board          | Check fourth valve board wiring and |
|              |                    | reporting Over Current on   | valve solenoid.                     |
|              |                    | high speed up output.       |                                     |
| 1087         | Valve4 L-Dn Shrt   | Fourth valve board          | Check fourth valve board wiring and |
|              |                    | reporting a Short on level  | valve solenoid.                     |
|              |                    | speed down output.          |                                     |
| 1088         | Valve4 L-Up Shrt   | Fourth valve board          | Check fourth valve board wiring and |
|              |                    | reporting a Short on level  | valve solenoid.                     |
|              |                    | speed up output.            |                                     |
| 1089         | Valve4 H-Dn Shrt   | Fourth valve board          | Check fourth valve board wiring and |
|              |                    | reporting a Short on high   | valve solenoid.                     |
|              |                    | speed down output.          |                                     |

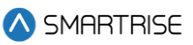

| Fault Number | Name              | Definition                  | Solution                             |
|--------------|-------------------|-----------------------------|--------------------------------------|
| 1090         | Valve4 H-Up Shrt  | Fourth valve board          | Check fourth valve board wiring and  |
|              |                   | reporting a Short on high   | valve solenoid.                      |
|              |                   | speed up output.            |                                      |
| 1091         | S-Motor4 Out-Shrt | Motor Start on fourth       | Check motor start wiring between     |
|              |                   | valve board is reporting a  | fourth valve board and soft starter  |
|              |                   | Short                       |                                      |
| 1092         | Valve4 L-Dn Open  | Fourth valve board          | Check fourth valve board and         |
|              |                   | reporting Open Circuit on   | wiring.                              |
|              |                   | the output.                 |                                      |
| 1093         | Valve4 L-Up Open  | Fourth valve board          | Check fourth valve board and         |
|              |                   | reporting Open Circuit on   | wiring.                              |
|              |                   | the output.                 |                                      |
| 1094         | Valve4 H-Dn Open  | Fourth valve board          | Check fourth valve board and         |
|              |                   | reporting Open Circuit on   | wiring.                              |
|              |                   | the output.                 |                                      |
| 1095         | Valve4 H-Up Open  | Fourth valve board          | Check fourth valve board and         |
|              |                   | reporting Open Circuit on   | wiring.                              |
|              |                   | the output.                 |                                      |
| 1096         | H-Speed4 En Fault | Fourth valve board High     | Fourth Valve Board Open or Shorted   |
|              |                   | Speed Enable Output         | TRIAC Output                         |
|              |                   | Failure                     |                                      |
| 1097         | Oil Over Heat     | Oil temperature is great    | (Hydro Only) Check oil temperature,  |
|              |                   | than maximum                | Oil Overheat Input, then reset the   |
|              |                   | allowance                   | latching fault via the reset button. |
| 1098         | OOS Redun. Disp.  | The car has been taken      | Check riser 1 or riser 2 status      |
|              |                   | out of service because of   |                                      |
|              |                   | riser 1 or riser 2 offline. |                                      |

### 43.4.12 Motion Control

The table below lists the faults related to Motion Control.

### Table 71: List of Faults related to Motion Control

| Fault Number | Name             | Definition               | Solution             |
|--------------|------------------|--------------------------|----------------------|
| 175          | Mo. Inv. Cmd     | A motion control error   | NA                   |
|              |                  | has occurred.            |                      |
| 176          | Mo. Prepare Run  | Motion start sequence    | Check door contacts. |
|              |                  | aborted due to unsafe    |                      |
|              |                  | door state.              |                      |
| 177          | Mo. Drive Enable | NA                       | NA                   |
| 178          | Mo. Pick M       | Motion start sequence    | NA                   |
|              |                  | aborted due to missing M |                      |
|              |                  | contactor feedback.      |                      |

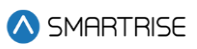

| Fault Number      | Name                                                                                          | Definition                                                                                                    | Solution                                                                          |
|-------------------|-----------------------------------------------------------------------------------------------|----------------------------------------------------------------------------------------------------|-----------------------------------------------------------------------------------|
| 179               | Mo. Speed Reg                                                                                 | Motion start sequence                                                                                                    | NA                                                                                |
|                   |                                                                                               | aborted due to missing                                                                                                    |                                                                                   |
|                   |                                                                                               | serial drive control                                                                                                    |                                                                                   |
|                   |                                                                                               | feedback.                                                                                                    |                                                                                   |
| 180               | Mo. Pick B2                                                                                   | Motion start sequence                                                                                                    | NA                                                                                |
|                   |                                                                                               | aborted due to missing                                                                                                    |                                                                                   |
|                   |                                                                                               | B2 contactor feedback.                                                                                                    |                                                                                   |
| 181               | Mo. Lift Brake                                                                                | Motion start sequence                                                                                                    | Verify BPS wiring and inversion                                                   |
|                   |                                                                                               | aborted due to missing                                                                                                    | parameter.                                                                        |
|                   |                                                                                               | BPS feedback.                                                                                                    |                                                                                   |
| 182               | Mo. Accel Delay                                                                               | Requested run distance                                                                                                    | Verify the car is not rolling back at                                             |
|                   |                                                                                               | is too short (less than                                                                                                    | the start of run.                                                                 |
|                   |                                                                                               | 0.25 inch).                                                                                                    |                                                                                   |
| 183               | Mo. Ramp To Zero                                                                              | Motion stop sequence                                                                                                    | NA                                                                                |
|                   |                                                                                               | aborted after failing to                                                                                                    |                                                                                   |
|                   |                                                                                               | ramp to zero speed.                                                                                                    |                                                                                   |
| 184               | Mo. Hold Zero                                                                                 | Motion stop sequence                                                                                                    | NA                                                                                |
|                   |                                                                                               | aborted after failing to                                                                                                    |                                                                                   |
|                   |                                                                                               | achieve encoder speed of                                                                                                    |                                                                                   |
|                   |                                                                                               | or below 1 fpm.                                                                                                    |                                                                                   |
| 185               | Mo. Check BPS                                                                                 | Motion stop sequence                                                                                                    | Verify BPS wiring and inversion                                                   |
|                   |                                                                                               | aborted after failing BPS                                                                                                    | parameter.                                                                        |
| 100               | Ma Dagardina                                                                                  |                                                                                                    |                                                                                   |
| 186               | Mo. Deenergize                                                                                | NA<br>Mation stan converse                                                                                                    |                                                                                   |
| 187               | Mo. Drop M                                                                                    | Motion stop sequence                                                                                                    | NA                                                                                |
|                   |                                                                                               | drop the M contractor                                                                                                    |                                                                                   |
| 100               | Mo Droflight                                                                                  | Motion stop opguance                                                                                                    |                                                                                   |
| 188               | Mo. Preilight                                                                                 | Motion stop sequence                                                                                                    | NA                                                                                |
|                   | 1                                                                                             | aborted arter failing to                                                                                                    |                                                                                   |
| 904               |                                                                                               | complete proflight                                                                                                    |                                                                                   |
| 004               | Ma Dick R1                                                                                    | complete preflight.                                                                                                    | ΝΑ                                                                                |
|                   | Mo. Pick B1                                                                                   | complete preflight.<br>Motion start sequence                                                                                                    | NA                                                                                |
|                   | Mo. Pick B1                                                                                   | complete preflight.<br>Motion start sequence<br>aborted due to missing B                                                                                                    | NA                                                                                |
| 800               | Mo. Pick B1                                                                                   | complete preflight.<br>Motion start sequence<br>aborted due to missing B<br>contactor feedback.                                                                                                    | NA<br>Check the GSWE contact                                                      |
| 809               | Mo. Pick B1<br>Mo. Prepare GSWF                                                               | complete preflight.<br>Motion start sequence<br>aborted due to missing B<br>contactor feedback.<br>Motion start sequence<br>aborted due to incorrect                                                                                                    | NA<br>Check the GSWF contact.                                                     |
| 809               | Mo. Pick B1<br>Mo. Prepare GSWF<br>Open                                                       | complete preflight.<br>Motion start sequence<br>aborted due to missing B<br>contactor feedback.<br>Motion start sequence<br>aborted due to incorrect<br>GSWE state                                                                                                    | NA<br>Check the GSWF contact.                                                     |
| 809               | Mo. Pick B1<br>Mo. Prepare GSWF<br>Open                                                       | complete preflight.<br>Motion start sequence<br>aborted due to missing B<br>contactor feedback.<br>Motion start sequence<br>aborted due to incorrect<br>GSWF state.                                                                                                    | NA<br>Check the GSWF contact.                                                     |
| 809<br>810        | Mo. Pick B1<br>Mo. Prepare GSWF<br>Open<br>Mo. Prepare LFT<br>Open                            | complete preflight.<br>Motion start sequence<br>aborted due to missing B<br>contactor feedback.<br>Motion start sequence<br>aborted due to incorrect<br>GSWF state.<br>Motion start sequence<br>aborted due to incorrect                                                                               | NA<br>Check the GSWF contact.<br>Check the LFT contact.                           |
| 809<br>810        | Mo. Pick B1<br>Mo. Prepare GSWF<br>Open<br>Mo. Prepare LFT<br>Open                            | complete preflight.<br>Motion start sequence<br>aborted due to missing B<br>contactor feedback.<br>Motion start sequence<br>aborted due to incorrect<br>GSWF state.<br>Motion start sequence<br>aborted due to incorrect<br>LFT state.                                                                 | NA<br>Check the GSWF contact.<br>Check the LFT contact.                           |
| 809<br>810<br>811 | Mo. Pick B1<br>Mo. Prepare GSWF<br>Open<br>Mo. Prepare LFT<br>Open<br>Mo. Prepare I FM        | complete preflight.<br>Motion start sequence<br>aborted due to missing B<br>contactor feedback.<br>Motion start sequence<br>aborted due to incorrect<br>GSWF state.<br>Motion start sequence<br>aborted due to incorrect<br>LFT state.                                                                 | NA<br>Check the GSWF contact.<br>Check the LFT contact.                           |
| 809<br>810<br>811 | Mo. Pick B1<br>Mo. Prepare GSWF<br>Open<br>Mo. Prepare LFT<br>Open<br>Mo. Prepare LFM<br>Open | complete preflight.Motion start sequenceaborted due to missing Bcontactor feedback.Motion start sequenceaborted due to incorrectGSWF state.Motion start sequenceaborted due to incorrectLFT state.Motion start sequenceaborted due to incorrectLFT state.Motion start sequenceaborted due to incorrect | NA<br>Check the GSWF contact.<br>Check the LFT contact.<br>Check the LFM contact. |

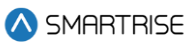

| Fault Number      | Name                                                                       | Definition                                                                                                    | Solution                                                                      |
|-------------------|----------------------------------------------------------------------------|----------------------------------------------------------------------------------------------------|-------------------------------------------------------------------------------|
| 812               | Mo. Prepare DPM F                                                          | Motion start sequence                                                                                                    | Check the DPM F contact                                                       |
|                   | Open                                                                       | aborted due to incorrect<br>DPM F state.                                                                                                    |                                                                               |
| 813               | Mo. Prepare LFB                                                            | Motion start sequence                                                                                                    | Check the LFB contact.                                                        |
|                   | Open                                                                       | aborted due to incorrect                                                                                                    |                                                                               |
| 814               | Mo. Prepare GSWR                                                           | Motion start sequence                                                                                                    | Check the GSWR contact.                                                       |
|                   | Open                                                                       | aborted due to incorrect<br>GSWR state.                                                                                                    |                                                                               |
| 815               | Mo. Prepare LRT                                                            | Motion start sequence                                                                                                    | Check the LRT contact.                                                        |
|                   | Open                                                                       | aborted due to incorrect<br>LRT state.                                                                                                    |                                                                               |
| 816               | Mo. Prepare LRM                                                            | Motion start sequence                                                                                                    | Check the LRM contact.                                                        |
|                   | Open                                                                       | aborted due to incorrect<br>LRM state.                                                                                                    |                                                                               |
| 817               | Mo. Prepare LRB                                                            | Motion start sequence                                                                                                    | Check the LRB contact.                                                        |
|                   | Open                                                                       | aborted due to incorrect<br>I BB state.                                                                                                    |                                                                               |
| 818               | Mo. Prepare DPM                                                            | Motion start sequence                                                                                                    | Check the DPM R contact.                                                      |
|                   | R Open                                                                     | aborted due to incorrect                                                                                                    |                                                                               |
| 819               | Mo. Accel GSWF                                                             | Motion start sequence                                                                                                    | Check the GSWF contact.                                                       |
|                   | Open                                                                       | aborted due to missing                                                                                                    |                                                                               |
| 200               |                                                                            | GSWF.                                                                                                    |                                                                               |
| 820               | Mo. Accel LF I<br>Open                                                     | Motion start sequence                                                                                                    | Check the LFT contact.                                                        |
|                   | opon                                                                       | LFT.                                                                                                    |                                                                               |
| 821               | Mo. Accel LFM                                                              | Motion start sequence                                                                                                    | Check the LFM contact.                                                        |
|                   | Open                                                                       | aborted due to missing<br>LFM.                                                                                                    |                                                                               |
| 822               | Mo. Accel LFB                                                              | Motion start sequence                                                                                                    | Check the LFB contact.                                                        |
|                   | Open                                                                       | aborted due to missing<br>LFB.                                                                                                    |                                                                               |
| 823               | Mo. Accel DPM F                                                            | Motion start sequence                                                                                                    | Check the DPM F contact.                                                      |
|                   | Open                                                                       | aborted due to missing<br>DPM F.                                                                                                    |                                                                               |
| 824               | Mo. Accel GSWR                                                             | Motion start sequence                                                                                                    | Check the GSWR contact.                                                       |
|                   | Open                                                                       | aborted due to missing GSWR.                                                                                                    |                                                                               |
| 825               | Mo. Accel LRT                                                              | Motion start sequence                                                                                                    | Check the LRT contact.                                                        |
|                   | Open                                                                       | aborted due to missing<br>LRT.                                                                                                    |                                                                               |
| 823<br>824<br>825 | Mo. Accel DPM F<br>Open<br>Mo. Accel GSWR<br>Open<br>Mo. Accel LRT<br>Open | LFB.<br>Motion start sequence<br>aborted due to missing<br>DPM F.<br>Motion start sequence<br>aborted due to missing<br>GSWR.<br>Motion start sequence<br>aborted due to missing<br>LRT. | Check the DPM F contact.<br>Check the GSWR contact.<br>Check the LRT contact. |

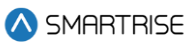

| Fault Number | Name                    | Definition                                                                 | Solution                                                                                                    |
|--------------|-------------------------|----------------------------------------------------------------------------|----------------------------------------------------------------------------------------------------|
| 826          | Mo. Accel LRM<br>Open   | Motion start sequence<br>aborted due to missing<br>LRM.                    | Check the LRM contact.                                                                                                    |
| 827          | Mo. Accel LRB<br>Open   | Motion start sequence<br>aborted due to missing<br>LRB.                    | Check the LRB contact.                                                                                                    |
| 828          | Mo. Accel DPM R<br>Open | Motion start sequence<br>aborted due to missing<br>DPM R.                  | Check the DPM R contact.                                                                                                    |
| 829          | Mo. Prepare DCL F       | Motion start sequence<br>aborted due to incorrect<br>DCL F state.          | Check the DCL F contact.                                                                                                    |
| 830          | Mo. Prepare DCL R       | Motion start sequence<br>aborted due to incorrect<br>DCL R state.          | Check the DCL R contact.                                                                                                    |
| 831          | Mo. Prepare DOL F       | Motion start sequence<br>aborted due to incorrect<br>DOL F state.          | Check the DOL F contact.                                                                                                    |
| 832          | Mo. Prepare DOL R       | Motion start sequence<br>aborted due to incorrect<br>DOL R state.          | Check the DOL R contact.                                                                                                    |
| 833          | Mo. Accel DCL F         | Motion start sequence<br>aborted due to missing<br>DCL F.                  | Check the DCL F contact.                                                                                                    |
| 834          | Mo. Accel DCL R         | Motion start sequence<br>aborted due to missing<br>DCL R.                  | Check the DCL R contact.                                                                                                    |
| 835          | Mo. Accel DOL F         | Motion start sequence<br>aborted due to incorrect<br>DOL F state.          | Check the DOL F contact.                                                                                                    |
| 836          | Mo. Accel DOL R         | Motion start sequence<br>aborted due to incorrect<br>DOL R state.          | Check the DOL R contact.                                                                                                    |
| 879          | Mo. Run Engaged         | Motion start sequence<br>aborted due to missing<br>DSD output Run Engaged. | Check the wiring of the DSD run<br>engaged output to the C4 controller.<br>Confirm that the output is<br>programmed on the DSD drive and<br>the corresponding input is<br>programmed on the C4 controller. |

# 43.4.13 Parameters

The table below lists the faults related to Parameters.

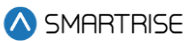

#### Table 72: List of Faults related to Parameters

| Fault Number | Name                   | Definition                                                                                                    | Solution                                                                                             |
|--------------|------------------------|----------------------------------------------------------------------------------------------------|----------------------------------------------------------------------------------------------------|
| 118          | MRA Param OVF          | Machine room processor<br>A parameter edit buffer<br>overflowed.                                                                                                    | Reduce rate of parameter edit requests.                                                              |
| 119          | MRB Param OVF          | Machine room processor<br>B parameter edit buffer<br>overflowed.                                                                                                    | Reduce rate of parameter edit requests.                                                              |
| 120          | CTA Param OVF          | Car top processor A<br>parameter edit buffer<br>overflowed.                                                                                                    | Reduce rate of parameter edit requests.                                                              |
| 121          | CTB Param OVF          | Car top processor B<br>parameter edit buffer<br>overflowed.                                                                                                    | Reduce rate of parameter edit requests.                                                              |
| 122          | COPA Param OVF         | Car operating panel processor A parameter edit buffer overflowed.                                                                                                    | Reduce rate of parameter edit requests.                                                              |
| 123          | COPB Param OVF         | Car operating panel<br>processor B parameter<br>edit buffer overflowed.                                                                                                    | Reduce rate of parameter edit requests.                                                              |
| 250          | MRB Param Sync         | Parameters are synchronizing.                                                                                                    | NA                                                                                                   |
| 251          | CTA Param Sync         | Parameters are synchronizing.                                                                                                    | NA                                                                                                   |
| 252          | CTB Param Sync         | Parameters are synchronizing.                                                                                                    | NA                                                                                                   |
| 900          | COPA Param Sync        | Parameters are synchronizing.                                                                                                    | NA                                                                                                   |
| 901          | COPB Param Sync        | Parameters are synchronizing.                                                                                                    | NA                                                                                                   |
| 907          | Restore Drive<br>Param | Restore the drive<br>parameters after<br>Acceptance test<br>completion or if the<br>acceptance test is<br>interrupted (If the FRAM<br>values for drive<br>parameter is nonzero) | Turn On A1 dip switch and hit reset,<br>this will make the FRAM values for<br>the drive parameters 0 |

## 43.4.14 Rescue Device

The table below lists the faults related to Rescue Device.

#### Table 73: List of Faults related to Rescue Device

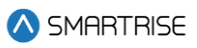

| Fault Number | Name               | Definition                  | Solution                             |
|--------------|--------------------|-----------------------------|--------------------------------------|
| 302          | Rescue Start       | After moving to rescue      | NA                                   |
|              |                    | operation, the car waits a  |                                      |
|              |                    | minimum of 2 seconds        |                                      |
|              |                    | before beginning rescue.    |                                      |
| 303          | Rescue In DZ       | The car has arrived at the  | NA                                   |
|              |                    | nearest opening, opened     |                                      |
|              |                    | its doors, and gone out of  |                                      |
|              |                    | service.                    |                                      |
| 304          | Rescue Invalid     | Auto: No valid recall floor | Turn off automatic rescue and        |
|              |                    | was found.                  | perform a manual rescue.             |
|              |                    | Manual: Invalid run state.  |                                      |
| 656          | Battery Check Fail | Battery lowering device is  | Check backup battery                 |
|              |                    | reporting a fault state.    | (Hydro Only): If fault occurred from |
|              |                    | (Hydro Only): If Battery    | BLD reporting 3 or more faults       |
|              |                    | Test Time is set under      | within 3 days check backup battery   |
|              |                    | SETUP   Hydro   Battery     | and toggle DIP A1.                   |
|              |                    | Test Time. The BLD          |                                      |
|              |                    | reported 3 or more          |                                      |
|              |                    | battery faults within 3     |                                      |
|              |                    | days.                       |                                      |

# 43.4.15 Digital S-curve Technology <sup>™</sup> (U.S. Patent Pending)

The table below lists the faults related to Digital S-curve Technology ™ (U.S. Patent Pending).

#### Table 74: List of Faults related to Digital S-curve Technology ™ (U.S. Patent Pending)

| Fault Number | Name             | Definition                | Solution                            |
|--------------|------------------|---------------------------|-------------------------------------|
| 237          | Inv. Accel Curve | Requested acceleration    | Increase current Digital S-curve    |
|              |                  | curve is invalid.         | Technology ™ (U.S. Patent Pending)  |
|              |                  |                           | acceleration rate parameters.       |
| 238          | Inv. Decel Curve | Requested deceleration    | Increase current Digital S-curve    |
|              |                  | curve is invalid.         | Technology ™ (U.S. Patent Pending)  |
|              |                  |                           | deceleration rate parameters.       |
| 239          | Inv. Added Curve | Requested mid run         | Increase current Digital S-curve    |
|              |                  | acceleration curve is     | Technology ™ (U.S. Patent Pending)  |
|              |                  | invalid.                  | acceleration rate parameters.       |
| 240          | Inv. RSL Curve   | Requested mid run         | Increase current Digital S-curve    |
|              |                  | deceleration curve is     | Technology ™ (U.S. Patent Pending)  |
|              |                  | invalid.                  | deceleration rate parameters.       |
| 241          | Inv. Profile 1   | Normal profile Digital S- | Increase the profile's acceleration |
|              |                  | curve Technology ™ (U.S.  | or deceleration rate parameters.    |
|              |                  | Patent Pending) settings  |                                     |
|              |                  | are invalid.              |                                     |

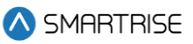

| Fault Number | Name                                                               | Definition                                                                                                    | Solution                                                                                                    |
|--------------|--------------------------------------------------------------------|----------------------------------------------------------------------------------------------------|----------------------------------------------------------------------------------------------------|
| 242          | Inv. Profile 2                                                     | Inspection profile Digital<br>S-curve Technology ™<br>(U.S. Patent Pending)<br>settings are invalid.                               | Increase the profile's acceleration or deceleration rate parameters.                                           |
| 243          | Inv. Profile 3                                                     | E-Power profile Digital S-<br>curve Technology ™ (U.S.<br>Patent Pending) settings<br>are invalid.                                 | Increase the profile's acceleration or deceleration rate parameters.                                           |
| 244          | Inv. Profile 4                                                     | Short profile Digital S-<br>curve Technology ™ (U.S.<br>Patent Pending) settings<br>are invalid.                                   | Increase the profile's acceleration or deceleration rate parameters.                                           |
| 253          | Digital S-curve<br>Technology ™ (U.S.<br>Patent Pending)<br>Update | Motion parameters are being recalculated.                                                                                          | NA                                                                                                    |
| 677          | RS Buffer P1                                                       | Digital S-curve<br>Technology ™ (U.S. Patent<br>Pending) normal profile<br>decel exceeds limit for<br>reduced speed buffer.        | Lower the Digital S-curve<br>Technology ™ (U.S. Patent Pending)<br>decel parameters until the fault<br>clears. |
| 678          | RS Buffer P2                                                       | Digital S-curve<br>Technology ™ (U.S. Patent<br>Pending) inspection<br>profile decel exceeds<br>limit for reduced speed<br>buffer. | Lower the Digital S-curve<br>Technology ™ (U.S. Patent Pending)<br>decel parameters until the fault<br>clears. |
| 679          | RS Buffer P3                                                       | Digital S-curve<br>Technology ™ (U.S. Patent<br>Pending) e-power profile<br>decel exceeds limit for<br>reduced speed buffer.       | Lower the Digital S-curve<br>Technology ™ (U.S. Patent Pending)<br>decel parameters until the fault<br>clears. |
| 680          | RS Buffer P4                                                       | Digital S-curve<br>Technology ™ (U.S. Patent<br>Pending) short profile<br>decel exceeds limit for<br>reduced speed buffer.         | Lower the Digital S-curve<br>Technology ™ (U.S. Patent Pending)<br>decel parameters until the fault<br>clears. |

## 43.4.16 Safety

The table below lists the faults related to Safety.

#### Table 75: List of Faults related to Safety

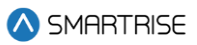

| Fault Number | Name              | Definition                 | Solution                            |
|--------------|-------------------|----------------------------|-------------------------------------|
| 1            | Governor          | Governor safety input is   | Check wiring and safety contacts.   |
|              |                   | currently low.             |                                     |
| 2            | Governor (L)      | Governor fault is latched. | Press the EBRK RST button to clear. |
| 3            | EB1 Drop          | EB1 relay is currently     | NA                                  |
|              |                   | dropped.                   |                                     |
| 4            | EB1 Drop (L)      | EB1 fault is latched.      | Press the EBRK RST button to clear. |
| 5            | Unintended Move   | A GSW and Lock is open,    | Check wiring and safety contacts.   |
|              |                   | and the car is more than   |                                     |
|              |                   | two and a half inches      |                                     |
|              |                   | from the nearest learned   |                                     |
|              |                   | floor position. The        |                                     |
|              |                   | movement direction         |                                     |
|              |                   | disagrees with the         |                                     |
|              |                   | commanded.                 |                                     |
| 6            | Unintended Move   | Unintended movement        | Press the EBRK RST button to clear. |
|              | (L)               | fault is latched.          |                                     |
| 7            | Traction Loss     | Car speed has deviated     | Confirm system and drive contract   |
|              |                   | from the motor encoder     | speed match.                        |
|              |                   | speed by an adjustable     |                                     |
|              |                   | percentage.                |                                     |
| 8            | Traction Loss (L) | Traction loss fault is     | Press TLOSS button to clear.        |
|              |                   | latched.                   |                                     |
| 10           | IC Stop Sw        | In car stop switch (COP-   | Check wiring and safety contacts.   |
|              |                   | SF2) input is missing.     |                                     |
| 11           | Redun. LRB        | Input read by the main     | Verify the board has its RDC jumper |
|              |                   | MCU system and the         | on.                                 |
|              |                   | CPLD safety system do      |                                     |
|              |                   | not match.                 |                                     |
| 12           | Redun. LRM        | Input read by the main     | Verify the board has its RDC jumper |
|              |                   | MCU system and the         | on.                                 |
|              |                   | CPLD safety system do      |                                     |
|              |                   | not match.                 |                                     |
| 13           | Redun. LRT        | Input read by the main     | Verify the board has its RDC jumper |
|              |                   | MCU system and the         | on.                                 |
|              |                   | CPLD safety system do      |                                     |
|              |                   | not match.                 |                                     |
| 14           | Redun. LFB        | Input read by the main     | Verify the board has its RDC jumper |
|              |                   | MCU system and the         | on.                                 |
|              |                   | CPLD safety system do      |                                     |
|              |                   | not match.                 |                                     |
| 15           | Redun. LFM        | Input read by the main     | Verify the board has its RDC jumper |
|              |                   | MCU system and the         | on.                                 |

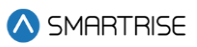

| Fault Number | Name           | Definition             | Solution                            |
|--------------|----------------|------------------------|-------------------------------------|
|              |                | CPLD safety system do  |                                     |
|              |                | not match.             |                                     |
| 16           | Redun. LFT     | Input read by the main | Verify the board has its RDC jumper |
|              |                | MCU system and the     | on.                                 |
|              |                | CPLD safety system do  |                                     |
|              |                | not match.             |                                     |
| 17           | Redun. ATU     | Input read by the main | Verify the board has its RDC jumper |
|              |                | MCU system and the     | on.                                 |
|              |                | CPLD safety system do  |                                     |
|              |                | not match.             |                                     |
| 18           | Redun. ATD     | Input read by the main | Verify the board has its RDC jumper |
|              |                | MCU system and the     | on.                                 |
|              |                | CPLD safety system do  |                                     |
|              |                | not match.             |                                     |
| 19           | Redun. ABU     | Input read by the main | Verify the board has its RDC jumper |
|              |                | MCU system and the     | on.                                 |
|              |                | CPLD safety system do  |                                     |
|              |                | not match.             |                                     |
| 20           | Redun. ABD     | Input read by the main | Verify the board has its RDC jumper |
|              |                | MCU system and the     | on.                                 |
|              |                | CPLD safety system do  |                                     |
|              |                | not match.             |                                     |
| 21           | Redun. Car Byp | Input read by the main | Verify the board has its RDC jumper |
|              |                | MCU system and the     | on.                                 |
|              |                | CPLD safety system do  |                                     |
|              |                | not match.             |                                     |
| 22           | Redun. HA Byp  | Input read by the main | Verify the board has its RDC jumper |
|              |                | MCU system and the     | on.                                 |
|              |                | CPLD safety system do  |                                     |
|              |                | not match.             |                                     |
| 23           | Redun. MM      | Input read by the main | Verify the board has its RDC jumper |
|              |                | MCU system and the     | on.                                 |
|              |                | CPLD safety system do  |                                     |
|              |                | not match.             |                                     |
| 24           | Redun. SFM     | Input read by the main | Verify the board has its RDC jumper |
|              |                | MCU system and the     | on.                                 |
|              |                | CPLD safety system do  |                                     |
|              |                | not match.             |                                     |
| 25           | Redun. SFH     | Input read by the main | Verify the board has its RDC jumper |
|              |                | MCU system and the     | on.                                 |
|              |                | CPLD safety system do  |                                     |
|              |                | not match.             |                                     |

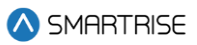

| Fault Number | Name           | Definition             | Solution                               |
|--------------|----------------|------------------------|----------------------------------------|
| 26           | Redun. PIT     | Input read by the main | Verify the board has its RDC jumper    |
|              |                | MCU system and the     | on.                                    |
|              |                | CPLD safety system do  |                                        |
|              |                | not match.             |                                        |
| 27           | Redun. IP Insp | Input read by the main | Verify the board has its RDC jumper    |
|              |                | MCU system and the     | on.                                    |
|              |                | CPLD safety system do  |                                        |
|              |                | not match.             |                                        |
| 28           | Redun. MR Insp | Input read by the main | Verify the board has its RDC jumper    |
|              |                | MCU system and the     | on.                                    |
|              |                | CPLD safety system do  |                                        |
|              |                | not match.             |                                        |
| 29           | Redun. IL Insp | Input read by the main | verify the board has its RDC jumper    |
|              |                | CDLD system and the    | on.                                    |
|              |                | CPLD Salety System do  |                                        |
| 30           | Redun CEB2     | Input read by the main | Verify the board has its BDC jumper    |
| 50           | Neduli. C EDZ  | MCU system and the     | on                                     |
|              |                | CPI D safety system do |                                        |
|              |                | not match.             |                                        |
| 31           | Redun, C SFM   | Input read by the main | Verify the board has its RDC jumper    |
|              |                | MCU system and the     | on.                                    |
|              |                | CPLD safety system do  |                                        |
|              |                | not match.             |                                        |
| 32           | Redun. M EB2   | Input read by the main | Verify the board has its RDC jumper    |
|              |                | MCU system and the     | on.                                    |
|              |                | CPLD safety system do  |                                        |
|              |                | not match.             |                                        |
| 33           | Redun. M SFM   | Input read by the main | Verify the board has its RDC jumper    |
|              |                | MCU system and the     | on.                                    |
|              |                | CPLD safety system do  |                                        |
|              |                | not match.             |                                        |
| 34           | Redun. M EB3   | Input read by the main | Verify the board has its RDC jumper    |
|              |                | MCU system and the     | on.                                    |
|              |                | CPLD safety system do  |                                        |
| 05           |                | not match.             |                                        |
| 35           | Redun. MEB1    | Input read by the main | Verify the board has its RDC jumper    |
|              |                | MCU system and the     | on.                                    |
|              |                | CPLD safety system do  |                                        |
| 26           | Bodup MCCD     | Inou match.            | Varify the backd bac its DDC is marker |
| 30           |                | MCLI system and the    | on                                     |
|              | 1              | i noo system and the   | 011.                                   |

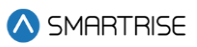

| Fault Number | Name              | Definition             | Solution                            |
|--------------|-------------------|------------------------|-------------------------------------|
|              |                   | CPLD safety system do  |                                     |
|              |                   | not match.             |                                     |
| 37           | Redun. C EB3      | Input read by the main | Verify the board has its RDC jumper |
|              |                   | MCU system and the     | on.                                 |
|              |                   | CPLD safety system do  |                                     |
|              |                   | not match.             |                                     |
| 38           | Redun. C EB1      | Input read by the main | Verify the board has its RDC jumper |
|              |                   | MCU system and the     | on.                                 |
|              |                   | CPLD safety system do  |                                     |
|              |                   | not match.             |                                     |
| 39           | Redun. C SFP      | Input read by the main | Verify the board has its RDC jumper |
|              |                   | MCU system and the     | on.                                 |
|              |                   | CPLD safety system do  |                                     |
|              |                   | not match.             |                                     |
| 40           | Redun. GSWR       | Input read by the main | Verify the board has its RDC jumper |
|              |                   | MCU system and the     | on.                                 |
|              |                   | CPLD safety system do  |                                     |
|              |                   | not match.             |                                     |
| 41           | Redun. GSWF       | Input read by the main | Verify the board has its RDC jumper |
|              |                   | MCU system and the     | on.                                 |
|              |                   | CPLD safety system do  |                                     |
|              |                   | not match.             |                                     |
| 42           | Redun. CT Insp    | Input read by the main | Verify the board has its RDC jumper |
|              |                   | MCU system and the     | on.                                 |
|              |                   | CPLD safety system do  |                                     |
|              |                   | not match.             |                                     |
| 43           | Redun. CT Stop Sw | Input read by the main | Verify the board has its RDC jumper |
|              |                   | MCU system and the     | on.                                 |
|              |                   | CPLD safety system do  |                                     |
|              | <b></b>           | not match.             |                                     |
| 44           | Redun. Esc Hatch  | Input read by the main | Verify the board has its RDC jumper |
|              |                   | MCU system and the     | on.                                 |
|              |                   | CPLD safety system do  |                                     |
| 45           |                   | not match.             |                                     |
| 45           | Redun. Car Safety | Input read by the main | Verify the board has its RDC jumper |
|              |                   | MCU system and the     | on.                                 |
|              |                   | CPLD safety system do  |                                     |
|              |                   | not match.             |                                     |
| 46           | Redun. Fire Stop  | Input read by the main | verify the board has its RDC jumper |
|              | SW                | MCU system and the     | on.                                 |
|              |                   | CPLD safety system do  |                                     |
|              |                   | not match.             |                                     |

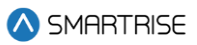

| Fault Number | Name              | Definition                | Solution                              |
|--------------|-------------------|---------------------------|---------------------------------------|
| 47           | Redun. IC Stop    | Input read by the main    | Verify the board has its RDC jumper   |
|              |                   | MCU system and the        | on.                                   |
|              |                   | CPLD safety system do     |                                       |
|              |                   | not match.                |                                       |
| 48           | Redun. IC Insp    | Input read by the main    | Verify the board has its RDC jumper   |
|              |                   | MCU system and the        | on.                                   |
|              |                   | CPLD safety system do     |                                       |
|              |                   | not match.                |                                       |
| 49           | Redun. HA Insp    | Input read by the main    | Verify the board has its RDC jumper   |
|              |                   | MCU system and the        | on.                                   |
|              |                   | CPLD safety system do     |                                       |
|              |                   | not match.                |                                       |
| 50           | SFP Stuck Lo      | SFP relay is stuck in the | Verify the relay is tightly seated on |
|              |                   | OFF position.             | its connector.                        |
| 51           | SFP Stuck Hi      | SFP relay is stuck in the | Verify the relay is tightly seated on |
|              |                   | ON position.              | its connector.                        |
| 52           | SFP Drop          | SFP relay has been        | Investigate the fault issued by the   |
|              |                   | dropped.                  | CPLD.                                 |
| 53           | EB3 Stuck Lo      | EB3 relay is stuck in the | Verify the relay is tightly seated on |
|              |                   | OFF position.             | its connector.                        |
| 54           | EB3 Stuck Hi      | EB3 relay is stuck in the | Verify the relay is tightly seated on |
|              |                   | ON position.              | its connector.                        |
| 55           | EB4 Stuck Lo      | EB4 relay is stuck in the | Verify the relay is tightly seated on |
|              |                   | OFF position.             | its connector.                        |
| 56           | EB4 Stuck Hi      | EB4 relay is stuck in the | Verify the relay is tightly seated on |
|              |                   | ON position.              | its connector.                        |
| 57           | EB1 Stuck         | EB1 relay is stuck.       | Verify the relay is tightly seated on |
|              |                   |                           | its connector.                        |
| 58           | M Cont. Stuck Hi  | M contactor is stuck in   | Check the wiring to and from the M    |
|              |                   | the ON position.          | contactor.                            |
| 59           | M Cont. Stuck Lo  | M contactor is stuck in   | Check the wiring to and from the M    |
|              |                   | the OFF position.         | contactor.                            |
| 60           | B2 Cont. Stuck Hi | B2 contactor is stuck in  | Check the wiring to and from the B2   |
|              |                   | the ON position.          | contactor.                            |
| 61           | B2 Cont. Stuck Lo | B2 contactor is stuck in  | Check the wiring to and from the B2   |
|              |                   | the OFF position.         | contactor.                            |
| 62           | HA Bypass Sw      | Hall door bypass switch   | Turn off machine room board H-        |
|              |                   | is ON.                    | DOOR switch.                          |
| 63           | Car Bypass Sw     | Car door bypass switch is | Turn off machine room board C-        |
|              |                   | ON.                       | DOOR switch.                          |
| 92           | Inv. ETS 1        | Normal profile ETS points | Cycle power to the system or edit a   |
|              |                   | are not of increasing in  | Digital S-curve Technology ™ (U.S.    |

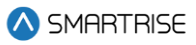

| Fault Number | Name            | Definition                | Solution                             |
|--------------|-----------------|---------------------------|--------------------------------------|
|              |                 | position/speed value or a | Patent Pending) parameter to trigger |
|              |                 | trip speed exceeds        | a ETS point recalculation.           |
|              |                 | contract speed.           |                                      |
| 93           | Inv. ETS 2      | Inspection profile ETS    | Cycle power to the system or edit a  |
|              |                 | points are not of         | Digital S-curve Technology ™ (U.S.   |
|              |                 | increasing in             | Patent Pending) parameter to trigger |
|              |                 | position/speed value or a | a ETS point recalculation.           |
|              |                 | trip speed exceeds        |                                      |
|              |                 | contract speed.           |                                      |
| 94           | Inv. ETS 3      | Emergency profile ETS     | Cycle power to the system or edit a  |
|              |                 | points are not of         | Digital S-curve Technology ™ (U.S.   |
|              |                 | increasing in             | Patent Pending) parameter to trigger |
|              |                 | position/speed value or a | a ETS point recalculation.           |
|              |                 | trip speed exceeds        |                                      |
|              |                 | contract speed.           |                                      |
| 95           | Inv. ETS 4      | Short profile ETS points  | Cycle power to the system or edit a  |
|              |                 | are not of increasing in  | Digital S-curve Technology ™ (U.S.   |
|              |                 | position/speed value or a | Patent Pending) parameter to trigger |
|              |                 | trip speed exceeds        | a ETS point recalculation.           |
|              |                 | contract speed.           |                                      |
| 117          | ЕВ Вур          | EB3 or EB4 bypass relay   | NA                                   |
|              |                 | is stuck in the ON        |                                      |
|              |                 | position.                 |                                      |
| 154          | SS SFH          | Hoistway safety (MR-      | Check wiring and safety contacts.    |
|              |                 | SFH) input missing.       |                                      |
| 155          | SS SFM          | Machine room safety       | Check wiring and safety contacts.    |
|              |                 | (MR-SFM) input missing.   |                                      |
| 156          | SS PIT          | Pit (MR-PIT) input        | Check wiring and safety contacts.    |
|              |                 | missing.                  |                                      |
| 157          | SS BUF          | Buffer (MR-BUF) input     | Check wiring and safety contacts.    |
|              |                 | missing.                  |                                      |
| 158          | SS TFL          | Top final limit (MR-TFL)  | Check wiring and safety contacts.    |
| 450          |                 | input missing.            |                                      |
| 159          | SS BFL          | Bottom final limit (MR-   | Check wiring and safety contacts.    |
|              |                 | BFL) input missing.       |                                      |
| 160          | SS CT Stop Sw   | Car top switch (CI-SF1)   | Check wiring and safety contacts.    |
| 101          |                 | input missing.            |                                      |
| 161          | SS ESC Hatch    | Car top escape hatch      | Check wiring and safety contacts.    |
| 100          |                 | Conton or restoring.      |                                      |
| 162          | 55 Car Safeties | Car top car sateties (CI- | Check wiring and safety contacts.    |
| 100          |                 | Sr3) Input Missing.       | Chooly wining and a fat a set of     |
| 103          |                 | FIONT TOP LOCK IS OPEN.   | Uneck wiring and safety contacts.    |

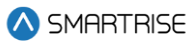

| Fault Number | Name          | Definition                          | Solution                              |
|--------------|---------------|-------------------------------------|---------------------------------------|
| 164          | LFM Open      | Front middle lock is open.          | Check wiring and safety contacts.     |
| 165          | LFB Open      | Front bottom lock is                | Check wiring and safety contacts.     |
|              |               | open.                               |                                       |
| 166          | LRT Open      | Rear top lock is open.              | Check wiring and safety contacts.     |
| 167          | LRM Open      | Rear middle lock is open.           | Check wiring and safety contacts.     |
| 168          | LRB Open      | Rear bottom lock is open.           | Check wiring and safety contacts.     |
| 169          | GSWF Open     | Front gate switch is open.          | Check wiring and safety contacts.     |
| 170          | GSWR Open     | Rear gate switch is open.           | Check wiring and safety contacts.     |
| 191          | EB2 Drop      | Rope gripper relay EB2 was dropped. | NA                                    |
| 192          | EB2 Stuck     | EB2 relay is stuck.                 | Verify the relay is tightly seated on |
| 245          | SEM Stuck     | SEM rolovic stuck                   | Verify the relay is tightly sected on |
| 245          | SEMSLUCK      | SFM Telay is sluck.                 | its connector                         |
| 247          | MP Proflight  | Proflight toot failed               |                                       |
| 247          | CT Proflight  | Preflight test failed.              |                                       |
| 240          |               | Proflight tost failed.              |                                       |
| 245          | B Cont Hi HW  | B contactor feedback is             | Check the wiring to and from the B    |
| 205          | D CONC. THETW | stuck high                          | contactor                             |
| 267          | B Cont Lo HW  | B contactor feedback is             | Check the wiring to and from the B    |
| 207          |               | stuck low                           | contactor                             |
| 305          | MR Safety     | Machine room safety                 | Check wiring and safety contacts      |
| 505          | Throadety     | input (SFM) was lost                | Check while and safety contacts.      |
| 657          | Inv FTSI 1    | Normal profile FTSI                 | Cycle power to the system or edit a   |
|              |               | points are not of                   | Digital S-curve Technology ™ (U.S.    |
|              |               | increasing in                       | Patent Pending) parameter to trigger  |
|              |               | position/speed value or a           | a ETSL point recalculation.           |
|              |               | trip speed exceeds                  | •                                     |
|              |               | contract speed.                     |                                       |
| 658          | Inv. ETSL 2   | Inspection profile ETSL             | Cycle power to the system or edit a   |
|              |               | points are not of                   | Digital S-curve Technology ™ (U.S.    |
|              |               | increasing in                       | Patent Pending) parameter to trigger  |
|              |               | position/speed value or a           | a ETSL point recalculation.           |
|              |               | trip speed exceeds                  |                                       |
|              |               | contract speed.                     |                                       |
| 659          | Inv. ETSL 3   | Emergency profile ETSL              | Cycle power to the system or edit a   |
|              |               | points are not of                   | Digital S-curve Technology ™ (U.S.    |
|              |               | increasing in                       | Patent Pending) parameter to trigger  |
|              |               | position/speed value or a           | a ETSL point recalculation.           |
|              |               | trip speed exceeds                  |                                       |
|              |               | contract speed.                     |                                       |

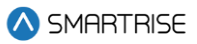

| Fault Number | Name                  | Definition                                                                                                    | Solution                                                                                                    |
|--------------|-----------------------|----------------------------------------------------------------------------------------------------|----------------------------------------------------------------------------------------------------|
| 660          | Inv. ETSL 4           | Short profile ETSL points<br>are not of increasing in<br>position/speed value or a<br>trip speed exceeds<br>contract speed.                          | Cycle power to the system or edit a<br>Digital S-curve Technology ™ (U.S.<br>Patent Pending) parameter to trigger<br>a ETSL point recalculation.                      |
| 719          | Front TCL Open        | Front top closed interlock<br>is open                                                                                                    | Check wiring of TCL, GSW and DZ<br>signals. This fault is flagged when<br>outside of DZ and TCL is open. It is<br>also flagged when GSW is closed<br>and TCL is open. |
| 720          | Front MCL Open        | Front middle closed<br>interlock is open                                                                                                    | Check wiring of MCL, GSW and DZ<br>signals. This fault is flagged when<br>outside of DZ and MCL is open. It is<br>also flagged when GSW is closed<br>and MCL is open. |
| 721          | Front BCL Open        | Front bottom closed interlock is open                                                                                                    | Check wiring of BCL, GSW and DZ<br>signals. This fault is flagged when<br>outside of DZ and BCL is open. It is<br>also flagged when GSW is closed<br>and BCL is open. |
| 722          | Rear TCL Open         | Rear top closed interlock<br>is open                                                                                                    | Check wiring of TCL, GSW and DZ<br>signals. This fault is flagged when<br>outside of DZ and TCL is open. It is<br>also flagged when GSW is closed<br>and TCL is open. |
| 723          | Rear MCL Open         | Rear middle closed<br>interlock is open                                                                                                    | Check wiring of MCL, GSW and DZ<br>signals. This fault is flagged when<br>outside of DZ and MCL is open. It is<br>also flagged when GSW is closed<br>and MCL is open. |
| 724          | Rear BCL Open         | Rear bottom closed<br>interlick is open                                                                                                    | Check wiring of BCL, GSW and DZ<br>signals. This fault is flagged when<br>outside of DZ and BCL is open. It is<br>also flagged when GSW is closed<br>and BCL is open. |
| 727          | Unint. LCK And<br>GSW | A GSW and Lock is open<br>and the car is more than<br>two and a half inches<br>from the nearest learned<br>floor position. The<br>movement direction | Check wiring and safety contacts.                                                                                                    |

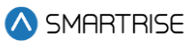

| Fault Number | Name       | Definition               | Solution                          |
|--------------|------------|--------------------------|-----------------------------------|
|              |            | agrees with the          |                                   |
|              |            | commanded.               |                                   |
| 728          | DPMF Open  | Front DPM Open           | Check wiring and safety contacts. |
| 729          | DPMR Open  | Rear DPM Open            | Check wiring and safety contacts. |
| 917          | EB1 Drop H | EB1 relay which is       | (Hydro Only) Check the status of  |
|              |            | controlled by the        | the EB1 and EB2 relays.           |
|              |            | redundant safety         |                                   |
|              |            | processor (and should    |                                   |
|              |            | normally follow the EB2  |                                   |
|              |            | relay) is currently      |                                   |
|              |            | dropped when it should   |                                   |
|              |            | be picked.               |                                   |
| 1052         | SS TFL2    | Second Top final limit   | Check wiring and safety contacts. |
|              |            | (MR-TFL2) input missing. |                                   |

# 43.4.17 Speed

The table below lists the faults related to Speed.

### Table 76: List of Faults related to Speed

| Fault Number | Name             | Definition                                                                                                    | Solution                                                                                                    |
|--------------|------------------|----------------------------------------------------------------------------------------------------|----------------------------------------------------------------------------------------------------|
| 1            | Speed Dev        | Car speed has deviated<br>from the command<br>speed by an adjustable<br>percentage.<br>(Hydro): Indicates a<br>speed issue when a valve<br>is active. | Confirm system and drive contract<br>speed match, clean CEDES tape, or<br>reduce Digital S-curve Technology ™<br>(U.S. Patent Pending) values.<br>(Hydro): Check for a valve that is not<br>opening. |
| 9            | General OVSP     | Car speed exceeded 110% of contract speed.                                                                                                    | Confirm system and drive contract<br>speed match or reduce Digital S-<br>curve Technology ™ (U.S. Patent<br>Pending) values.                                                                         |
| 64           | General OVSP (L) | Car overspeed fault is latched.                                                                                                    | Press EBRK RST button to clear.                                                                                                    |
| 65           | Insp OVSP        | Car speed exceeded 150 fpm in inspection mode.                                                                                                    | Confirm system and drive contract speed match.                                                                                                    |
| 66           | Door OVSP GSWF   | Car speed exceeded 150<br>fpm with front gate<br>switch open.                                                                                         | Confirm system and drive contract speed match. Check door contacts and wiring.                                                                                                    |
| 67           | Door OVSP LFT    | Car speed exceeded 150<br>fpm with front top lock<br>open.                                                                                            | Confirm system and drive contract speed match. Check door contacts and wiring.                                                                                                    |

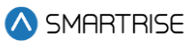

| Fault Number | Name              | Definition                  | Solution                             |
|--------------|-------------------|-----------------------------|--------------------------------------|
| 68           | Door OVSP LFM     | Car speed exceeded 150      | Confirm system and drive contract    |
|              |                   | fpm with front middle       | speed match. Check door contacts     |
|              |                   | lock open.                  | and wiring.                          |
| 69           | Door OVSP LFB     | Car speed exceeded 150      | Confirm system and drive contract    |
|              |                   | fpm with front bottom       | speed match. Check door contacts     |
|              |                   | lock open.                  | and wiring.                          |
| 70           | Door OVSP GSWR    | Car speed exceeded 150      | Confirm system and drive contract    |
|              |                   | fpm with rear gate switch   | speed match. Check door contacts     |
|              |                   | open.                       | and wiring.                          |
| 71           | Door OVSP LRT     | Car speed exceeded 150      | Confirm system and drive contract    |
|              |                   | fpm with rear top lock      | speed match. Check door contacts     |
|              |                   | open.                       | and wiring.                          |
| 72           | Door OVSP LRM     | Car speed exceeded 150      | Confirm system and drive contract    |
|              |                   | fpm with rear middle lock   | speed match. Check door contacts     |
|              |                   | open.                       | and wiring.                          |
| 73           | Door OVSP LRB     | Car speed exceeded 150      | Confirm system and drive contract    |
|              |                   | fpm with rear bottom lock   | speed match. Check door contacts     |
|              |                   | open.                       | and wiring.                          |
| 85           | Inv. Contract Spd | Contract speed setting is   | Set contract speed to a value from   |
|              |                   | outside the valid range.    | 10 to 1600.                          |
| 86           | Inv. Insp Spd     | Inspection speed setting    | Set inspection speed to a value      |
|              |                   | is outside the valid range. | from 0 to 150.                       |
| 87           | Inv. Learn Spd    | Learn speed setting is      | Set learn speed to a value from 10   |
|              |                   | outside the valid range.    | to contract speed.                   |
| 88           | Inv. Term Spd     | Terminal speed setting is   | Set terminal speed to a value from 0 |
|              |                   | outside the valid range.    | to 30.                               |
| 89           | Inv. Level Spd    | Leveling speed setting is   | Set leveling speed to a value from 1 |
|              |                   | outside the valid range.    | to 20.                               |
| 90           | Inv. NTSD Spd     | NTS speed setting is        | Set NTS speed to a value from 1 to   |
|              |                   | outside the valid range.    | 20.                                  |
| 255          | Constr. OVSP      | The encoder speed has       | Option to disable this fault is      |
|              |                   | exceeded the speed          | available via 01-0073.               |
|              |                   | command by over 25          |                                      |
|              |                   | fpm.                        |                                      |
| 264          | Speed Reg Hi      | Drive's serial speed reg    | Check drive's speed reg settings for |
|              |                   | signal is stuck high when   | correct serial mapping.              |
|              |                   | it should be commanded      |                                      |
|              |                   | low.                        |                                      |
| 266          | Speed Reg Lo      | Drive's serial speed reg    | Check drive's speed reg settings for |
|              |                   | signal is stuck low when    | correct serial mapping.              |
|              |                   | should be commanded         |                                      |
|              |                   | high.                       |                                      |

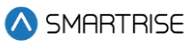

| Fault Number | Name        | Definition                | Solution                       |
|--------------|-------------|---------------------------|--------------------------------|
| 681          | UETS OVSP 1 | Car speed exceeded the    | Lower your deceleration curve  |
|              |             | top terminal speed limit. | parameters or increase the ETS |
|              |             |                           | debounce limit.                |
| 682          | UETS OVSP 2 | Car speed exceeded the    | Lower your deceleration curve  |
|              |             | top terminal speed limit. | parameters or increase the ETS |
|              |             |                           | debounce limit.                |
| 683          | UETS OVSP 3 | Car speed exceeded the    | Lower your deceleration curve  |
|              |             | top terminal speed limit. | parameters or increase the ETS |
|              |             |                           | debounce limit.                |
| 684          | UETS OVSP 4 | Car speed exceeded the    | Lower your deceleration curve  |
|              |             | top terminal speed limit. | parameters or increase the ETS |
|              |             |                           | debounce limit.                |
| 685          | UETS OVSP 5 | Car speed exceeded the    | Lower your deceleration curve  |
|              |             | top terminal speed limit. | parameters or increase the ETS |
|              |             |                           | debounce limit.                |
| 686          | UETS OVSP 6 | Car speed exceeded the    | Lower your deceleration curve  |
|              |             | top terminal speed limit. | parameters or increase the ETS |
|              |             |                           | debounce limit.                |
| 687          | UETS OVSP 7 | Car speed exceeded the    | Lower your deceleration curve  |
|              |             | top terminal speed limit. | parameters or increase the ETS |
|              |             |                           | debounce limit.                |
| 688          | UETS OVSP 8 | Car speed exceeded the    | Lower your deceleration curve  |
|              |             | top terminal speed limit. | parameters or increase the ETS |
|              |             |                           | debounce limit.                |
| 689          | DETS OVSP 1 | Car speed exceeded the    | Lower your deceleration curve  |
|              |             | bottom terminal speed     | parameters or increase the ETS |
|              |             | limit.                    | debounce limit.                |
| 690          | DETS OVSP 2 | Car speed exceeded the    | Lower your deceleration curve  |
|              |             | bottom terminal speed     | parameters or increase the ETS |
|              |             | limit.                    | debounce limit.                |
| 691          | DETS OVSP 3 | Car speed exceeded the    | Lower your deceleration curve  |
|              |             | bottom terminal speed     | parameters or increase the ETS |
|              |             | limit.                    | debounce limit.                |
| 692          | DETS OVSP 4 | Car speed exceeded the    | Lower your deceleration curve  |
|              |             | bottom terminal speed     | parameters or increase the ETS |
|              |             | limit.                    | debounce limit.                |
| 693          | DETS OVSP 5 | Car speed exceeded the    | Lower your deceleration curve  |
|              |             | bottom terminal speed     | parameters or increase the ETS |
|              |             | limit.                    | debounce limit.                |
| 694          | DETS OVSP 6 | Car speed exceeded the    | Lower your deceleration curve  |
|              |             | bottom terminal speed     | parameters or increase the ETS |
|              |             | limit.                    | debounce limit.                |

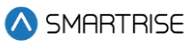

| Fault Number | Name         | Definition                | Solution                        |
|--------------|--------------|---------------------------|---------------------------------|
| 695          | DETS OVSP 7  | Car speed exceeded the    | Lower your deceleration curve   |
|              |              | bottom terminal speed     | parameters or increase the ETS  |
|              |              | limit.                    | debounce limit.                 |
| 696          | DETS OVSP 8  | Car speed exceeded the    | Lower your deceleration curve   |
|              |              | bottom terminal speed     | parameters or increase the ETS  |
|              |              | limit.                    | debounce limit.                 |
| 697          | UETSL OVSP 1 | Car speed exceeded the    | Lower your deceleration curve   |
|              |              | top terminal speed limit. | parameters or increase the ETSL |
|              |              |                           | debounce limit.                 |
| 698          | UETSL OVSP 2 | Car speed exceeded the    | Lower your deceleration curve   |
|              |              | top terminal speed limit. | parameters or increase the ETSL |
|              |              |                           | debounce limit.                 |
| 699          | UETSL OVSP 3 | Car speed exceeded the    | Lower your deceleration curve   |
|              |              | top terminal speed limit. | parameters or increase the ETSL |
|              |              |                           | debounce limit.                 |
| 700          | UETSL OVSP 4 | Car speed exceeded the    | Lower your deceleration curve   |
|              |              | top terminal speed limit. | parameters or increase the ETSL |
|              |              |                           | debounce limit.                 |
| 701          | UETSL OVSP 5 | Car speed exceeded the    | Lower your deceleration curve   |
|              |              | top terminal speed limit. | parameters or increase the ETSL |
|              |              |                           | debounce limit.                 |
| 702          | UETSL OVSP 6 | Car speed exceeded the    | Lower your deceleration curve   |
|              |              | top terminal speed limit. | parameters or increase the ETSL |
|              |              |                           | debounce limit.                 |
| 703          | UETSL OVSP 7 | Car speed exceeded the    | Lower your deceleration curve   |
|              |              | top terminal speed limit. | parameters or increase the ETSL |
|              |              |                           | debounce limit.                 |
| 704          | UETSL OVSP 8 | Car speed exceeded the    | Lower your deceleration curve   |
|              |              | top terminal speed limit. | parameters or increase the ETSL |
|              |              |                           | debounce limit.                 |
| 705          | DETSL OVSP 1 | Car speed exceeded the    | Lower your deceleration curve   |
|              |              | bottom terminal speed     | parameters or increase the ETSL |
|              |              | limit.                    | debounce limit.                 |
| 706          | DETSL OVSP 2 | Car speed exceeded the    | Lower your deceleration curve   |
|              |              | bottom terminal speed     | parameters or increase the ETSL |
|              |              | limit.                    | debounce limit.                 |
| 707          | DETSL OVSP 3 | Car speed exceeded the    | Lower your deceleration curve   |
|              |              | bottom terminal speed     | parameters or increase the ETSL |
|              |              | limit.                    | debounce limit.                 |
| 708          | DETSL OVSP 4 | Car speed exceeded the    | Lower your deceleration curve   |
|              |              | bottom terminal speed     | parameters or increase the ETSL |
|              |              | limit.                    | debounce limit.                 |

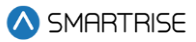

| Fault Number | Name            | Definition                | Solution                           |
|--------------|-----------------|---------------------------|------------------------------------|
| 709          | DETSL OVSP 5    | Car speed exceeded the    | Lower your deceleration curve      |
|              |                 | bottom terminal speed     | parameters or increase the ETSL    |
|              |                 | limit.                    | debounce limit.                    |
| 710          | DETSL OVSP 6    | Car speed exceeded the    | Lower your deceleration curve      |
|              |                 | bottom terminal speed     | parameters or increase the ETSL    |
|              |                 | limit.                    | debounce limit.                    |
| 711          | DETSL OVSP 7    | Car speed exceeded the    | Lower your deceleration curve      |
|              |                 | bottom terminal speed     | parameters or increase the ETSL    |
|              |                 | limit.                    | debounce limit.                    |
| 712          | DETSL OVSP 8    | Car speed exceeded the    | Lower your deceleration curve      |
|              |                 | bottom terminal speed     | parameters or increase the ETSL    |
|              |                 | limit.                    | debounce limit.                    |
| 726          | Inv. ACCESS Spd | Access speed setting is   | Set access speed to a value from 0 |
|              |                 | outside the valid range.  | to 150.                            |
| 878          | TSRD OVSP       | Car speed exceeded the    | (Hydro Only) Increase the TSRD     |
|              |                 | top terminal speed limit. | position offset, increase the TSRD |
|              |                 |                           | debounce limit, or adjust the      |
|              |                 |                           | learned slowdown points.           |

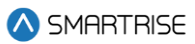

# 44 Alarms

The Alarms menu shows the alarms reported by the hardware.

# 44.1 Active Alarms

When an alarm occurs, the description of the type of alarm is displayed in Active Alarms.

The following procedure describes how to view the list of active faults.

- 1. Navigate to MAIN MENU | ALARMS | ACTIVE (See Figure 53).
- 2. From the ACTIVE ALARMS menu, view the list of faults that are preventing operation.

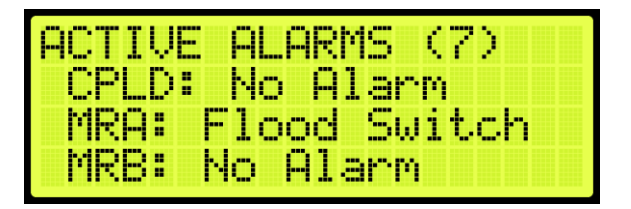

Figure 756: Active Alarms Menu

3. From the ACTIVE ALARMS menu, scroll and press the right button for more description of the alarm. See Section 43.4 List of Faults and Section 44.4 List of Alarms for more information.

| ALARM         |    |    |
|---------------|----|----|
| Flood Switch  |    |    |
| Time: Thu Jan | 01 | 00 |

Figure 757: Alarm Part 1 of 2

| Numa | 129   |        |    |
|------|-------|--------|----|
| Time | : Thu | Jan 01 | 00 |
| Spd: | 0     |        |    |
| Pos: | 0'00. | 000"   |    |

Figure 758: Alarm Part 2 of 2

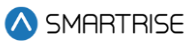

### 44.2 Logged Alarms

All alarms that have occurred are logged. The Logged Alarms displays a history of the last 32 alarms on the CT and COP boards and the last 256 alarms on the MR board.

The following procedure describes how to view the list of logged alarms.

- 1. Navigate to MAIN MENU | ALARMS | LOGGED (See Figure 53).
- 2. From the ALARM LOG menu, view the list of faults of faults that have occurred.

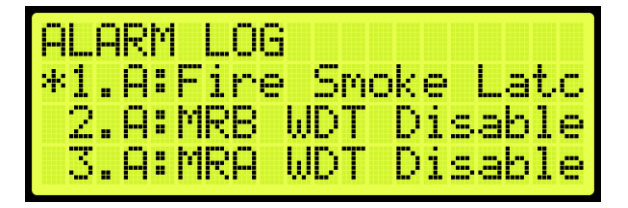

Figure 759: ALARM LOG Menu

## 44.3 Cleared Alarms

Cleared alarms deletes the history of recorded alarms.

The following procedure describes how to clear the alarm log.

- 1. Navigate to MAIN MENU | ALARMS | CLEAR LOG (See Figure 53).
- 2. From the CLEAR ALARM LOG menu, press the right button and select Yes.

| CLEAR ALARM | LOG?     |
|-------------|----------|
| No          | Yes<br>* |

Figure 760: CLEAR ALARM LOG Menu

### 44.4 List of Alarms

The following sections list the possible alarms that could be encountered.

#### 44.4.1 CPLD

The table below lists the alarms related to CPLD.

Table 77: List of Alarms related to CPLD

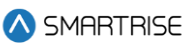

| Fault Number | Name             | Definition                                                 | Solution                   |
|--------------|------------------|------------------------------------------------------------|----------------------------|
| 125          | CPLD Offline MR  | Debugging<br>communication timer<br>with MR CPLD elapsed.  | NA                         |
| 126          | CPLD Offline CT  | Debugging<br>communication timer<br>with CT CPLD elapsed.  | NA                         |
| 127          | CPLD Offline COP | Debugging<br>communication timer<br>with COP CPLD elapsed. | NA                         |
| 1420         | CPLD OVF MR      | CPLD communication<br>buffers have been<br>overrun.        | Contact smartrise support. |
| 1421         | CPLD OVF CT      | CPLD communication<br>buffers have been<br>overrun.        | Contact smartrise support. |
| 1422         | CPLD OVF COP     | CPLD communication<br>buffers have been<br>overrun.        | Contact smartrise support. |

# 44.4.2 Doors

The table below lists the alarms related to Doors.

#### Table 78: List of Alarms related to Doors

| Fault Number | Name             | Definition                  | Solution |
|--------------|------------------|-----------------------------|----------|
| 77           | Stop No DZ       | Car is stopped outside of   | NA       |
|              |                  | a door zone.                |          |
| 84           | Recall Inv Door  | Requested recall            | NA       |
|              |                  | destination has an invalid  |          |
|              |                  | door configuration.         |          |
| 115          | Inv Man Run Door | Manual run request          | NA       |
|              |                  | rejected due to invalid car |          |
|              |                  | door state.                 |          |
| 120          | Inv Man Run DOBF | Manual run request          | NA       |
|              |                  | rejected due to front door  |          |
|              |                  | open button request.        |          |
| 121          | Inv Man Run DOBR | Manual run request          | NA       |
|              |                  | rejected due to rear door   |          |
|              |                  | open button request.        |          |
| 629          | Door Open In     | Test alarm signaling that   | NA       |
|              | Motion           | both locks and gsw are      |          |

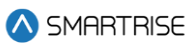

| Fault Number | Name              | Definition                  | Solution                         |
|--------------|-------------------|-----------------------------|----------------------------------|
|              |                   | open while in motion.       |                                  |
|              |                   | Enabled with 01-159.        |                                  |
| 631          | DO During Run     | Debugging alarm             | NA                               |
|              |                   | signaling that DO output    |                                  |
|              |                   | asserted during a run.      |                                  |
|              |                   | Will not flag if            |                                  |
|              |                   | decelerating, in stop       |                                  |
|              |                   | sequence, or releveling.    |                                  |
| 632          | In Dest DZ During | Debugging alarm             | NA                               |
|              | Run               | signaling that the flag     |                                  |
|              |                   | preventing DO is being      |                                  |
|              |                   | lost during a run. Will not |                                  |
|              |                   | flag if decelerating, in    |                                  |
|              |                   | stop sequence, or           |                                  |
|              |                   | releveling.                 |                                  |
| 1535         | Normal Limit      | The car has reached the     | Move the car away from the Norma |
|              | Reached           | normal limits of either the | Limit.                           |
|              |                   | bottom or top door zone.    |                                  |

### 44.4.3 Fire

The table below lists the alarms related to Fire.

#### Table 79: List of Alarms related to Fire

| Fault Number | Name           | Definition                      | Solution                       |
|--------------|----------------|---------------------------------|--------------------------------|
| 1423         | Fire Key Main  | Fire phase 1 has been activated | Check the fire input and riser |
|              |                | by the main fire key switch.    | board status.                  |
| 1424         | Fire Key       | Fire phase 1 has been activated | Check the fire input and riser |
|              | Remote         | by the remote fire key switch.  | board status.                  |
| 1425         | Fire Smoke     | Fire phase 1 has been activated | Check the fire input and riser |
|              | Main           | by the main smoke input.        | board status.                  |
| 1426         | Fire Smoke     | Fire phase 1 has been activated | Check the fire input and riser |
|              | Alt            | by the alternate smoke input.   | board status.                  |
| 1427         | Fire Smoke     | Fire phase 1 has been activated | Check the fire input and riser |
|              | MR             | by the machine room smoke       | board status.                  |
|              |                | input.                          |                                |
| 1428         | Fire Smoke     | Fire phase 1 has been activated | Check the fire input and riser |
|              | HA             | by the hoistway smoke input.    | board status.                  |
| 1429         | Fire Smoke     | Fire phase 1 has been activated | Check the fire input and riser |
|              | Latched        | by a latched fire recall source | board status.                  |
|              |                | following a power loss.         |                                |
| 1430         | Fire Smoke Pit | Fire phase 1 has been activated | Check the fire input and riser |
|              |                | by the pit smoke input.         | board status.                  |

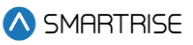

| Fault Number | Name         | Definition                         | Solution                           |
|--------------|--------------|------------------------------------|------------------------------------|
| 1431         | Fire Smoke   | Fire phase 1 has been activated    | Check the fire input and riser     |
|              | MR 2         | by the second machine room         | board status.                      |
|              |              | smoke input.                       |                                    |
| 1432         | Fire Smoke   | Fire phase 1 has been activated    | Check the fire input and riser     |
|              | HA 2         | by the second hoistway smoke       | board status.                      |
|              |              | input.                             |                                    |
| 1455         | Fire Virtual | Fire phase 1 has been activated    | NA                                 |
|              | Remote       | by Virtual Input Fire Remote       |                                    |
|              | Recall       | Recall                             |                                    |
| 1521         | Fire2 Hold   | If the car is on fire phase 2      | Return the car to the recall floor |
|              |              | operation, and not at the recall   | before exiting phase 2.            |
|              |              | floor. When the in car fire key    |                                    |
|              |              | switch is turned to the OFF        |                                    |
|              |              | position, the car will be put in a |                                    |
|              |              | Fire Phase 2 Hold state if option  |                                    |
|              |              | FirePhase2ExitOnlyAtRecallFlr      |                                    |
|              |              | (01-0017) is ON. This alarm        |                                    |
|              |              | informs the user that they should  |                                    |
|              |              | move the car back to the recall    |                                    |
|              |              | floor before attempting to exit    |                                    |
|              |              | phase 2.                           |                                    |

### 44.4.4 Floors

The table below lists the alarms related to Floors.

#### Table 80: List of Alarms related to Floors

| Fault Number | Name               | Definition                 | Solution                          |
|--------------|--------------------|----------------------------|-----------------------------------|
| 78           | Releveling         | Car is performing          | NA                                |
|              |                    | releveling.                |                                   |
| 85           | Recall Inv Floor   | Requested recall           | NA                                |
|              |                    | destination is an invalid  |                                   |
|              |                    | floor.                     |                                   |
| 86           | Recall Inv Opening | Requested recall           | NA                                |
|              |                    | destination is not a valid |                                   |
|              |                    | opening.                   |                                   |
| 122          | Inv Man Run HA     | Manual run request         | NA                                |
|              |                    | rejected due to invalid    |                                   |
|              |                    | hoistway access floor or   |                                   |
|              |                    | opening configuration.     |                                   |
| 1522         | RCL MOVE           | The car has attempted to   | This alarm is for diagnostics and |
|              |                    | move to a recall floor but | does not require immediate        |
|              |                    |                            | Smartrise support unless          |

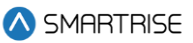

| Fault Number | Name | Definition               | Solution                            |
|--------------|------|--------------------------|-------------------------------------|
|              |      | failed to start movement | accompanied by other recall related |
|              |      | within 5 seconds.        | issues.                             |

## 44.4.5 Landing System

The table below lists the alarms related to Landing System.

#### Table 81: List of Alarms related to Landing System

| Fault Number | Name         | Definition                | Solution                         |
|--------------|--------------|---------------------------|----------------------------------|
| 1462         | CEDES1 COMM  | Primary CEDES camera      | Check wiring and network         |
|              |              | channel 1 reporting a     | termination.                     |
|              |              | communication error.      |                                  |
| 1463         | CEDES1 READ  | Primary CEDES camera      | Clean camera window, clean tape, |
|              |              | channel 1 reporting a     | check alignment.                 |
|              |              | cannot read tape error.   |                                  |
| 1464         | CEDES1 CLOSE | Primary CEDES camera      | Fix tape alignment.              |
|              |              | channel 1 reporting a     |                                  |
|              |              | tape too close error.     |                                  |
| 1465         | CEDES1 FAR   | Primary CEDES camera      | Fix tape alignment.              |
|              |              | channel 1 reporting a     |                                  |
|              |              | tape too far error.       |                                  |
| 1466         | CEDES1 LEFT  | Primary CEDES camera      | Fix tape alignment.              |
|              |              | channel 1 reporting a     |                                  |
|              |              | tape too far left error.  |                                  |
| 1467         | CEDES1 RIGHT | Primary CEDES camera      | Fix tape alignment.              |
|              |              | channel 1 reporting a     |                                  |
|              |              | tape too far right error. |                                  |
| 1468         | CEDES1       | Primary CEDES camera      | Clean camera window, clean tape, |
|              | CONTRAST1    | channel 1 reporting a     | check alignment.                 |
|              |              | contrast - service        |                                  |
|              |              | recommended read          |                                  |
|              |              | status.                   |                                  |
| 1469         | CEDES1       | Primary CEDES camera      | Clean camera window, clean tape, |
|              | CONTRAST2    | channel 1 reporting a     | check alignment.                 |
|              |              | contrast - warning read   |                                  |
|              |              | status.                   |                                  |
| 1470         | CEDES1       | Primary CEDES camera      | Clean camera window, clean tape, |
|              | CONTRAST3    | channel 1 reporting a     | check alignment.                 |
|              |              | contrast - stopped read   |                                  |
|              |              | status.                   |                                  |
| 1471         | CEDES1 CRC   | Primary CEDES camera      | Check wiring and network         |
|              |              | channel 1 failed CRC      | termination.                     |
|              |              | check.                    |                                  |

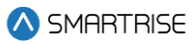

| Fault Number | Name         | Definition                | Solution                         |
|--------------|--------------|---------------------------|----------------------------------|
| 1472         | CEDES2 COMM  | Primary CEDES camera      | Check wiring and network         |
|              |              | channel 2 reporting a     | termination.                     |
|              |              | communication error.      |                                  |
| 1473         | CEDES2 READ  | Primary CEDES camera      | Clean camera window, clean tape, |
|              |              | channel 2 reporting a     | check alignment.                 |
|              |              | cannot read tape error.   |                                  |
| 1474         | CEDES2 CLOSE | Primary CEDES camera      | Fix tape alignment.              |
|              |              | channel 2 reporting a     |                                  |
|              |              | tape too close error.     |                                  |
| 1475         | CEDES2 FAR   | Primary CEDES camera      | Fix tape alignment.              |
|              |              | channel 2 reporting a     |                                  |
|              |              | tape too far error.       |                                  |
| 1476         | CEDES2 LEFT  | Primary CEDES camera      | Fix tape alignment.              |
|              |              | channel 2 reporting a     |                                  |
|              |              | tape too far left error.  |                                  |
| 1477         | CEDES2 RIGHT | Primary CEDES camera      | Fix tape alignment.              |
|              |              | channel 2 reporting a     |                                  |
|              |              | tape too far right error. |                                  |
| 1478         | CEDES2       | Primary CEDES camera      | Clean camera window, clean tape, |
|              | CONTRAST1    | channel 2 reporting a     | check alignment.                 |
|              |              | contrast - service        |                                  |
|              |              | recommended read          |                                  |
|              |              | status.                   |                                  |
| 1479         | CEDES2       | Primary CEDES camera      | Clean camera window, clean tape, |
|              | CONTRAST2    | channel 2 reporting a     | check alignment.                 |
|              |              | contrast - warning read   |                                  |
|              |              | status.                   |                                  |
| 1480         | CEDES2       | Primary CEDES camera      | Clean camera window, clean tape, |
|              | CONTRAST3    | channel 2 reporting a     | check alignment.                 |
|              |              | contrast - stopped read   |                                  |
|              |              | status.                   |                                  |
| 1481         | CEDES2 CRC   | Primary CEDES camera      | Check wiring and network         |
|              |              | channel 2 failed CRC      | termination.                     |
|              |              | check.                    |                                  |
| 1482         | CEDES3 COMM  | ETSL CEDES camera         | Check wiring and network         |
|              |              | channel 2 reporting a     | termination.                     |
|              |              | communication error.      |                                  |
| 1483         | CEDES3 READ  | ETSL CEDES camera         | Clean camera window, clean tape, |
|              |              | channel 2 reporting a     | check alignment.                 |
|              |              | cannot read tape error.   |                                  |

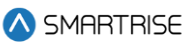

| Fault Number | Name         | Definition                | Solution                         |
|--------------|--------------|---------------------------|----------------------------------|
| 1484         | CEDES3 CLOSE | ETSL CEDES camera         | Fix tape alignment.              |
|              |              | channel 2 reporting a     |                                  |
|              |              | tape too close error.     |                                  |
| 1485         | CEDES3 FAR   | ETSL CEDES camera         | Fix tape alignment.              |
|              |              | channel 2 reporting a     |                                  |
|              |              | tape too far error.       |                                  |
| 1486         | CEDES3 LEFT  | ETSL CEDES camera         | Fix tape alignment.              |
|              |              | channel 2 reporting a     |                                  |
|              |              | tape too far left error.  |                                  |
| 1487         | CEDES3 RIGHT | ETSL CEDES camera         | Fix tape alignment.              |
|              |              | channel 2 reporting a     |                                  |
|              |              | tape too far right error. |                                  |
| 1488         | CEDES3       | ETSL CEDES camera         | Clean camera window, clean tape, |
|              | CONTRAST1    | channel 2 reporting a     | check alignment.                 |
|              |              | contrast - service        |                                  |
|              |              | recommended read          |                                  |
|              |              | status.                   |                                  |
| 1489         | CEDES3       | ETSL CEDES camera         | Clean camera window, clean tape, |
|              | CONTRAST2    | channel 2 reporting a     | check alignment.                 |
|              |              | contrast - warning read   | _                                |
|              |              | status.                   |                                  |
| 1490         | CEDES3       | ETSL CEDES camera         | Clean camera window, clean tape, |
|              | CONTRAST3    | channel 2 reporting a     | check alignment.                 |
|              |              | contrast - stopped read   |                                  |
|              |              | status.                   |                                  |
| 1491         | CEDES3 CRC   | ETSL CEDES camera         | Check wiring and network         |
|              |              | channel 2 failed CRC      | termination.                     |
|              |              | check.                    |                                  |

# 44.4.6 Load Weighing Device

The table below lists the alarms related to Load Weighing Device.

#### Table 82: List of Alarms related to Load Weighing Device

| Fault Number | Name        | Definition                                                   | Solution                                                                                                    |
|--------------|-------------|--------------------------------------------------------------|----------------------------------------------------------------------------------------------------|
| 1417         | LWD Offline | Communication with<br>load weighing device has<br>been lost. | Check the status of the smart rise<br>load weigher. If no load weigher<br>exists, set load weigher select (08- |
|              |             |                                                              | 135) to zero.                                                                                                  |
| 1524         | LWD UNK     | Serial load weighing device reporting an unknown error.      | Check wiring of the serial load weighing device.                                                               |

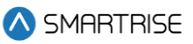

| Fault Number | Name         | Definition                | Solution                             |
|--------------|--------------|---------------------------|--------------------------------------|
| 1525         | LWD POR      | Serial load weighing      | Check serial load weighing device's  |
|              |              | device reporting a        | power supply.                        |
|              |              | powering on reset error.  |                                      |
| 1526         | LWD WDT      | Serial load weighing      | Contact Smartrise support.           |
|              |              | device reporting a        |                                      |
|              |              | watchdog reset error.     |                                      |
| 1527         | LWD BOD      | Serial load weighing      | Check serial load weighing device's  |
|              |              | device reporting a brown  | power supply.                        |
|              |              | out reset error.          |                                      |
| 1528         | LWD COM SYS  | Serial load weighing      | Check wiring of serial load weighing |
|              |              | device reporting no       | device's CAN H and CAN L.            |
|              |              | communication with the    |                                      |
|              |              | C4 system detected.       |                                      |
| 1529         | LWD COM LOAD | Serial load weighing      | Contact Smartrise support.           |
|              |              | device reporting no       |                                      |
|              |              | communication detected    |                                      |
|              |              | with load cell processor. |                                      |
| 1530         | LWD CAN BUS  | Serial load weighing      | Check wiring of serial load weighing |
|              | RST          | device reporting the can  | device's CAN H and CAN L.            |
|              |              | bus controller has reset. |                                      |
| 1531         | LWD WD DISA  | Serial load weighing      | Check on board watchdog jumper.      |
|              |              | device reporting the      |                                      |
|              |              | watchdog is disabled.     |                                      |

# 44.4.7 Miscellaneous

The table below lists the alarms under Miscellaneous.

#### Table 83: List of Alarms under Miscellaneous

| Fault Number | Name            | Definition                | Solution                             |
|--------------|-----------------|---------------------------|--------------------------------------|
| 69           | ES Class Op     | When 01-150 is set to     | NA                                   |
|              |                 | ON, this debugging alarm  |                                      |
|              |                 | will signal when an       |                                      |
|              |                 | ESTOP is commanded        |                                      |
|              |                 | due to class of operation |                                      |
|              |                 | change.                   |                                      |
| 1417         | LWD Offline     | Communication with        | Check the status of the smart rise   |
|              |                 | load weighing device has  | load weigher. If no load weigher     |
|              |                 | been lost.                | exists, set load weigher select (08- |
|              |                 |                           | 135) to zero.                        |
| 70           | ES Stop Timeout | When 01-150 is set to     | NA                                   |
|              |                 | ON, this debugging alarm  |                                      |

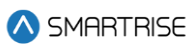

| Fault Number | Name            | Definition                  | Solution                         |
|--------------|-----------------|-----------------------------|----------------------------------|
|              |                 | will signal when an         |                                  |
|              |                 | ESTOP is commanded          |                                  |
|              |                 | due to run flag failing to  |                                  |
|              |                 | drop.                       |                                  |
| 71           | ES Move Timeout | When 01-150 is set to       | NA                               |
|              |                 | ON, this debugging alarm    |                                  |
|              |                 | will signal when an         |                                  |
|              |                 | ESTOP is commanded          |                                  |
|              |                 | due to failing to start a   |                                  |
|              |                 | run.                        |                                  |
| 72           | ES Inv Insp     | When 01-150 is set to       | NA                               |
|              |                 | ON, this debugging alarm    |                                  |
|              |                 | will signal when an         |                                  |
|              |                 | ESTOP is commanded          |                                  |
|              |                 | due to invalid inspection   |                                  |
|              |                 | mode.                       |                                  |
| 73           | ES Recall Dest. | When 01-150 is set to       | NA                               |
|              |                 | ON, this debugging alarm    |                                  |
|              |                 | will signal when an         |                                  |
|              |                 | ESTOP is commanded          |                                  |
|              |                 | due to invalid recall       |                                  |
|              |                 | destination.                |                                  |
| 74           | ES Stop At Next | When 01-130 is set to       | NA                               |
|              |                 | ON, this debugging alarm    |                                  |
|              |                 | will signal when the car is |                                  |
|              |                 | commanded to stop at        |                                  |
|              |                 | next available floor.       |                                  |
| 75           | ES Earthquake   | When 01-150 is set to       | NA                               |
|              | •               | ON, this debugging alarm    |                                  |
|              |                 | will signal when an         |                                  |
|              |                 | ESTOP is during EQ          |                                  |
|              |                 | operation.                  |                                  |
| 76           | ES Flood        | When 01-150 is set to       | NA                               |
|              |                 | ON, this debugging alarm    |                                  |
|              |                 | will signal when an         |                                  |
|              |                 | ESTOP is during flood       |                                  |
|              |                 | operation.                  |                                  |
| 87           | MRA WDT         | Processor has started up    | Remove the WD jumper and restart |
|              | Disabled        | with watchdog disabled.     | the board to reenable.           |
| 88           | MRB WDT         | Processor has started up    | Remove the WD jumper and restart |
|              | Disabled        | with watchdog disabled.     | the board to reenable.           |

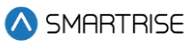

| Fault Number | Name              | Definition                 | Solution                          |
|--------------|-------------------|----------------------------|-----------------------------------|
| 89           | CTA WDT Disabled  | Processor has started up   | Remove the WD jumper and restart  |
|              |                   | with watchdog disabled.    | the board to reenable.            |
| 90           | CTB WDT Disabled  | Processor has started up   | Remove the WD jumper and restart  |
|              |                   | with watchdog disabled.    | the board to reenable.            |
| 91           | COPA WDT          | Processor has started up   | Remove the WD jumper and restart  |
|              | Disabled          | with watchdog disabled.    | the board to reenable.            |
| 92           | COPB WDT          | Processor has started up   | Remove the WD jumper and restart  |
|              | Disabled          | with watchdog disabled.    | the board to reenable.            |
| 93 - 96      | MR CAN Rst 1-4    | Machine room SRU           | Verify bus wiring. If problem     |
|              |                   | CAN1-4 transceiver has     | persists, remove boards from the  |
|              |                   | self-reset due to          | network to isolate the board with |
|              |                   | excessive bus errors.      | the problem transceiver.          |
| 97 - 100     | CT CAN Rst 1-4    | Car top SRU CAN1-4         | Verify bus wiring. If problem     |
|              |                   | transceiver has self-reset | persists, remove boards from the  |
|              |                   | due to excessive bus       | network to isolate the board with |
|              |                   | errors.                    | the problem transceiver.          |
| 101 - 104    | COP CAN Rst 1-4   | Car operating panel SRU    | Verify bus wiring. If problem     |
|              |                   | CAN1-4 transceiver has     | persists, remove boards from the  |
|              |                   | self-reset due to          | network to isolate the board with |
|              |                   | excessive bus errors.      | the problem transceiver.          |
| 105          | Drive Rst         | Car is triggering a drive  | NA                                |
|              |                   | fault reset.               |                                   |
| 106          | Drive Rst Limit   | Drive reset limit has been | NA                                |
|              |                   | reached. The controller    |                                   |
|              |                   | will no longer reset drive |                                   |
|              |                   | faults.                    |                                   |
| 107          | Fully Loaded      | The car is fully loaded    | NA                                |
|              |                   | and will no longer take    |                                   |
|              |                   | hall calls.                |                                   |
| 113          | Remote PU Mag     | The car has received a     | NA                                |
|              |                   | remote request to change   |                                   |
|              |                   | a magnetek drive           |                                   |
|              |                   | parameter.                 |                                   |
| 114          | Remote PU KEB     | The car has received a     | NA                                |
|              |                   | remote request to change   |                                   |
|              |                   | a KEB drive parameter.     |                                   |
| 123          | Inv Man Run CT En | Manual run request         | NA                                |
|              |                   | rejected due to missing    |                                   |
|              |                   | CT enable signal.          |                                   |
| 124          | Idle Dir Timeout  | Car has been idle with a   | 124                               |
|              |                   | valid destination for the  |                                   |
|              |                   | user configured timeout    |                                   |
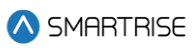

| Fault Number | Name               | Definition                  | Solution                            |
|--------------|--------------------|-----------------------------|-------------------------------------|
|              |                    | (08-202) and has been       |                                     |
|              |                    | forced to change            |                                     |
|              |                    | direction.                  |                                     |
| 128          | No Dest Stop       | The car is in motion, but   | 128                                 |
|              |                    | its destination has been    |                                     |
|              |                    | canceled. There are no      |                                     |
|              |                    | reachable alternative       |                                     |
|              |                    | destinations. It will ramp  |                                     |
|              |                    | down at the next            |                                     |
|              |                    | available landing and       |                                     |
|              |                    | reassess. This can occur    |                                     |
|              |                    | in cases where a hall call  |                                     |
|              |                    | is reassigned to a closer   |                                     |
|              |                    | car. This will not occur if |                                     |
|              |                    | 01-00196 is ON.             |                                     |
| 129          | Flood Switch       | The flood switch has        | 129                                 |
|              |                    | been activated.             |                                     |
| 131          | Dup EP InterGroup  | A Duplicate Group           | NA                                  |
|              |                    | Priority was Detected       |                                     |
| 132 - 139    | I-Group 1-8 No     | Connection was lost for     | NA                                  |
|              | Connection         | Inter Group 1-8             |                                     |
| 140          | I-Group0 Stat Rcvd | Intergroup status packet    | NA                                  |
|              |                    | received by group with      |                                     |
|              |                    | priority 0.                 |                                     |
| 141          | CCB Secured        | Pressed Car Call Button     | Check security options to verify if |
|              |                    | is secured.                 | the CCB should or should not be     |
|              |                    |                             | secured.                            |
| 144          | LWD Load Learn     | C4 load weighing device     | NA                                  |
|              |                    | is performing a load learn  |                                     |
|              |                    | at each landing.            |                                     |
| 145          | LWD Recalibrate    | C4 load weighing device     | NA                                  |
|              |                    | is performing an empty      |                                     |
|              |                    | car learn at each landing.  |                                     |
| 146          | Mode Changed       | When 01-129 is ON, this     | NA                                  |
|              |                    | debug alarm will be set     |                                     |
|              |                    | when the mode of            |                                     |
|              |                    | operation changes.          |                                     |
| 207 - 214    | Dispatch T/O C1-8  | NA                          | NA                                  |
| 215 - 222    | Dispatch T/O X1-8  | NA                          | NA                                  |
| 223 - 230    | XREG Offline 1-8   | NA                          | NA                                  |

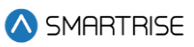

| Fault Number | Name             | Definition                | Solution                             |
|--------------|------------------|---------------------------|--------------------------------------|
| 232 - 298    | MRA RT M1-67     | Module runtime limit      | NA                                   |
|              |                  | exceeded for module       |                                      |
|              |                  | index 1-67.               |                                      |
| 299 - 362    | MRB RT M1-64     | Module runtime limit      | NA                                   |
|              |                  | exceeded for module       |                                      |
|              |                  | index 1-64.               |                                      |
| 363 - 427    | CTA RT M1-65     | Module runtime limit      | NA                                   |
|              |                  | exceeded for module       |                                      |
|              |                  | index 1-65.               |                                      |
| 428 - 491    | CTB RT M1-64     | Module runtime limit      | NA                                   |
|              |                  | exceeded for module       |                                      |
|              |                  | index 1-64.               |                                      |
| 492 - 555    | COPA RT M1-64    | Module runtime limit      | NA                                   |
|              |                  | exceeded for module       |                                      |
|              |                  | index 164.                |                                      |
| 556 - 619    | COPB RT M1-64    | Module runtime limit      | NA                                   |
|              |                  | exceeded for module       |                                      |
|              |                  | index 1-64.               |                                      |
| 620 - 627    | Car Offline 1-8  | NA                        | NA                                   |
| 628          | DDM Offline      | DD Panel manager board    | Check DD manager board wiring.       |
|              |                  | has gone offline.         |                                      |
| 630          | FRAM Redundancy  | FRAM's data redundancy    | NA                                   |
|              |                  | check has failed, but the |                                      |
|              |                  | data was recovered.       |                                      |
| 633 - 640    | Dupl. MR 501-508 | Specified terminal        | Clear the terminal's function.       |
|              |                  | exceeds the two-          |                                      |
|              |                  | duplicate limit per input |                                      |
|              |                  | function.                 |                                      |
| 641 - 656    | Dupl. CT 501-516 | Specified terminal        | Clear the terminal's function.       |
|              |                  | exceeds the two-          |                                      |
|              |                  | duplicate limit per input |                                      |
| 0.57 0.70    |                  | function.                 |                                      |
| 657-672      | Dupl. COP 501 -  | Specified terminal        | Clear the terminal's function.       |
|              | 516              | exceeds the two-          |                                      |
|              |                  | duplicate limit per input |                                      |
| 670 600      |                  | TUNCTION.                 | Ole su the terms in alle frue stiers |
| 0/3 - 680    | Dupt. KIST 50T - | Specified terminal        | Glear the terminal's function.       |
|              | 800              | exceeus (ne two-          |                                      |
|              |                  | suplicate limit per input |                                      |
| 601 600      |                  | iuricuori.                |                                      |
| 889 - 189    | Dupt. KIS2 501 - | Specified terminal        | Glear the terminal's function.       |
|              | 508              | exceeds the two-          |                                      |

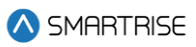

| Fault Number | Name              | Definition                | Solution                       |
|--------------|-------------------|---------------------------|--------------------------------|
|              |                   | duplicate limit per input |                                |
|              |                   | function.                 |                                |
| 689 - 696    | Dupl. RIS3 501 -  | Specified terminal        | Clear the terminal's function. |
|              | 508               | exceeds the two-          |                                |
|              |                   | duplicate limit per input |                                |
|              |                   | function.                 |                                |
| 697 - 704    | Dupl. RIS4 501 -  | Specified terminal        | Clear the terminal's function. |
|              | 508               | exceeds the two-          |                                |
|              |                   | duplicate limit per input |                                |
|              |                   | function.                 |                                |
| 705 - 712    | Dupl. EXP1 501 -  | Specified terminal        | Clear the terminal's function. |
|              | 508               | exceeds the two-          |                                |
|              |                   | duplicate limit per input |                                |
|              |                   | function.                 |                                |
| 713 - 720    | Dupl. EXP2 501 -  | Specified terminal        | Clear the terminal's function. |
|              | 508               | exceeds the two-          |                                |
|              |                   | duplicate limit per input |                                |
|              |                   | function.                 |                                |
| 721 - 728    | Dupl. EXP3 501 -  | Specified terminal        | Clear the terminal's function. |
|              | 508               | exceeds the two-          |                                |
|              |                   | duplicate limit per input |                                |
|              |                   | function.                 |                                |
| 729 - 736    | Dupl. EXP4 501 -  | Specified terminal        | Clear the terminal's function. |
|              | 508               | exceeds the two-          |                                |
|              |                   | duplicate limit per input |                                |
|              |                   | function.                 |                                |
| 737 - 744    | Dupl. EXP5 501 -  | Specified terminal        | Clear the terminal's function. |
|              | 508               | exceeds the two-          |                                |
|              |                   | duplicate limit per input |                                |
|              |                   | function.                 |                                |
| 745 - 752    | Dupl. EXP6 501 -  | Specified terminal        | Clear the terminal's function. |
|              | 508               | exceeds the two-          |                                |
|              |                   | duplicate limit per input |                                |
| 750 700      |                   | function.                 |                                |
| /53 - /60    | Dupl. EXP / 501 - | Specified terminal        | Clear the terminal's function. |
|              | 508               | exceeds the two-          |                                |
|              |                   | duplicate limit per input |                                |
|              |                   | function.                 |                                |
| /61 - /68    | Dupl. EXP8 501 -  | Specified terminal        | Clear the terminal's function. |
|              | 508               | exceeds the two-          |                                |
|              |                   | duplicate limit per input |                                |
|              |                   | function.                 |                                |

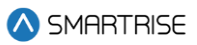

| Fault Number | Name              | Definition                | Solution                       |
|--------------|-------------------|---------------------------|--------------------------------|
| 769 - 776    | Dupl. EXP9 501 -  | Specified terminal        | Clear the terminal's function. |
|              | 508               | exceeds the two-          |                                |
|              |                   | duplicate limit per input |                                |
|              |                   | function.                 |                                |
| 777 - 784    | Dupl. EXP10 501 - | Specified terminal        | Clear the terminal's function. |
|              | 508               | exceeds the two-          |                                |
|              |                   | duplicate limit per input |                                |
|              |                   | function.                 |                                |
| 785 - 792    | Dupl. EXP11 501 - | Specified terminal        | Clear the terminal's function. |
|              | 508               | exceeds the two-          |                                |
|              |                   | duplicate limit per input |                                |
|              |                   | function.                 |                                |
| 793 - 800    | Dupl. EXP12 501 - | Specified terminal        | Clear the terminal's function. |
|              | 508               | exceeds the two-          |                                |
|              |                   | duplicate limit per input |                                |
|              |                   | function.                 |                                |
| 801 - 808    | Dupl. EXP13 501 - | Specified terminal        | Clear the terminal's function. |
|              | 508               | exceeds the two-          |                                |
|              |                   | duplicate limit per input |                                |
|              |                   | function.                 |                                |
| 809 - 816    | Dupl. EXP14 501 - | Specified terminal        | Clear the terminal's function. |
|              | 508               | exceeds the two-          |                                |
|              |                   | duplicate limit per input |                                |
|              |                   | function.                 |                                |
| 817 - 824    | Dupl. EXP15 501 - | Specified terminal        | Clear the terminal's function. |
|              | 508               | exceeds the two-          |                                |
|              |                   | duplicate limit per input |                                |
|              |                   | function.                 |                                |
| 825 - 832    | Dupl. EXP16 501 - | Specified terminal        | Clear the terminal's function. |
|              | 508               | exceeds the two-          |                                |
|              |                   | duplicate limit per input |                                |
|              |                   | function.                 |                                |
| 833 - 840    | Dupl. EXP17 501 - | Specified terminal        | Clear the terminal's function. |
|              | 508               | exceeds the two-          |                                |
|              |                   | duplicate limit per input |                                |
|              |                   | function.                 |                                |
| 841 - 848    | Dupl. EXP18 501 - | Specified terminal        | Clear the terminal's function. |
|              | 508               | exceeds the two-          |                                |
|              |                   | duplicate limit per input |                                |
|              |                   | function.                 |                                |
| 849 - 856    | Dupl. EXP19 501 - | Specified terminal        | Clear the terminal's function. |
|              | 508               | exceeds the two-          |                                |

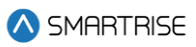

| Fault Number | Name              | Definition                | Solution                       |
|--------------|-------------------|---------------------------|--------------------------------|
|              |                   | duplicate limit per input |                                |
|              |                   | function.                 |                                |
| 857 - 864    | Dupl. EXP20 501 - | Specified terminal        | Clear the terminal's function. |
|              | 508               | exceeds the two-          |                                |
|              |                   | duplicate limit per input |                                |
|              |                   | function.                 |                                |
| 865 - 872    | Dupl. EXP21 501 - | Specified terminal        | Clear the terminal's function. |
|              | 508               | exceeds the two-          |                                |
|              |                   | duplicate limit per input |                                |
|              |                   | function.                 |                                |
| 873 - 880    | Dupl. EXP22 501 - | Specified terminal        | Clear the terminal's function. |
|              | 508               | exceeds the two-          |                                |
|              |                   | duplicate limit per input |                                |
|              |                   | function.                 |                                |
| 881 - 888    | Dupl. EXP23 501 - | Specified terminal        | Clear the terminal's function. |
|              | 508               | exceeds the two-          |                                |
|              |                   | duplicate limit per input |                                |
|              |                   | function.                 |                                |
| 889 - 896    | Dupl. EXP24 501 - | Specified terminal        | Clear the terminal's function. |
|              | 508               | exceeds the two-          |                                |
|              |                   | duplicate limit per input |                                |
|              |                   | function.                 |                                |
| 897 - 904    | Dupl. EXP25 501 - | Specified terminal        | Clear the terminal's function. |
|              | 508               | exceeds the two-          |                                |
|              |                   | duplicate limit per input |                                |
|              |                   | function.                 |                                |
| 905 - 912    | Dupl. EXP26 501 - | Specified terminal        | Clear the terminal's function. |
|              | 508               | exceeds the two-          |                                |
|              |                   | duplicate limit per input |                                |
|              |                   | function.                 |                                |
| 913 - 920    | Dupl. EXP27 501 - | Specified terminal        | Clear the terminal's function. |
|              | 508               | exceeds the two-          |                                |
|              |                   | duplicate limit per input |                                |
|              |                   | function.                 |                                |
| 921 - 928    | Dupl. EXP28 501 - | Specified terminal        | Clear the terminal's function. |
|              | 508               | exceeds the two-          |                                |
|              |                   | duplicate limit per input |                                |
|              |                   | function.                 |                                |
| 929 - 936    | Dupl. EXP29 501 - | Specified terminal        | Clear the terminal's function. |
|              | 508               | exceeds the two-          |                                |
|              |                   | duplicate limit per input |                                |
|              |                   | function.                 |                                |

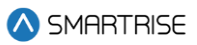

| Fault Number | Name              | Definition                | Solution                       |
|--------------|-------------------|---------------------------|--------------------------------|
| 937 - 944    | Dupl. EXP30 501 - | Specified terminal        | Clear the terminal's function. |
|              | 508               | exceeds the two-          |                                |
|              |                   | duplicate limit per input |                                |
| 0.45 050     |                   | function.                 |                                |
| 945 - 952    | Dupl. EXP31 501 - | Specified terminal        | Clear the terminal's function. |
|              | 508               | exceeds the two-          |                                |
|              |                   | duplicate limit per input |                                |
| 050 000      |                   | function.                 |                                |
| 953 - 960    | Dupl. EXP32 501 - | Specified terminal        | Clear the terminal's function. |
|              | 508               | exceeds the two-          |                                |
|              |                   | function                  |                                |
| 061 069      | Dupl EVD22501     | Specified terminal        | Clear the terminal's function  |
| 901 - 900    | 500 EVE 22 201 -  | specified terminat        |                                |
|              | 506               | duplicate limit per input |                                |
|              |                   | function                  |                                |
| 969 - 976    | Dupl EXP34 501 -  | Specified terminal        | Clear the terminal's function  |
| 505 570      | 508               | exceeds the two-          | otear the terminal situation.  |
|              | 000               | duplicate limit per input |                                |
|              |                   | function                  |                                |
| 977 - 984    | Dupl. EXP35 501 - | Specified terminal        | Clear the terminal's function. |
|              | 508               | exceeds the two-          |                                |
|              |                   | duplicate limit per input |                                |
|              |                   | function.                 |                                |
| 985 - 992    | Dupl. EXP36 501 - | Specified terminal        | Clear the terminal's function. |
|              | 508               | exceeds the two-          |                                |
|              |                   | duplicate limit per input |                                |
|              |                   | function.                 |                                |
| 993 - 1000   | Dupl. EXP37 501 - | Specified terminal        | Clear the terminal's function. |
|              | 508               | exceeds the two-          |                                |
|              |                   | duplicate limit per input |                                |
|              |                   | function.                 |                                |
| 1001 - 1008  | Dupl. EXP38 501 - | Specified terminal        | Clear the terminal's function. |
|              | 508               | exceeds the two-          |                                |
|              |                   | duplicate limit per input |                                |
|              |                   | function.                 |                                |
| 1009 - 1016  | Dupl. EXP39 501 - | Specified terminal        | Clear the terminal's function. |
|              | 508               | exceeds the two-          |                                |
|              |                   | duplicate limit per input |                                |
|              |                   | function.                 |                                |
| 1017 - 1024  | Dupl. EXP40 501 - | Specified terminal        | Clear the terminal's function. |
|              | 508               | exceeds the two-          |                                |

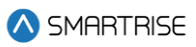

| Fault Number | Name               | Definition                 | Solution                       |
|--------------|--------------------|----------------------------|--------------------------------|
|              |                    | duplicate limit per input  |                                |
|              |                    | function.                  |                                |
| 1025 - 1032  | Dupl. MR 601 -     | Specified terminal         | Clear the terminal's function. |
|              | 608                | exceeds the two-           |                                |
|              |                    | duplicate limit per output |                                |
|              |                    | function.                  |                                |
| 1033 - 1048  | Dupl. CT 601 - 616 | Specified terminal         | Clear the terminal's function. |
|              |                    | exceeds the two-           |                                |
|              |                    | duplicate limit per output |                                |
|              |                    | function.                  |                                |
| 1049 - 1064  | Dupl. COP 601 -    | Specified terminal         | Clear the terminal's function. |
|              | 616                | exceeds the two-           |                                |
|              |                    | duplicate limit per output |                                |
|              |                    | function.                  |                                |
| 1065 - 1072  | Dupl. RIS1 601 -   | Specified terminal         | Clear the terminal's function. |
|              | 608                | exceeds the two-           |                                |
|              |                    | duplicate limit per output |                                |
|              |                    | function.                  |                                |
| 1073 - 1080  | Dupl. RIS2 601 -   | Specified terminal         | Clear the terminal's function. |
|              | 608                | exceeds the two-           |                                |
|              |                    | duplicate limit per output |                                |
|              |                    | function.                  |                                |
| 1081 - 1088  | Dupl. RIS3 601 -   | Specified terminal         | Clear the terminal's function. |
|              | 608                | exceeds the two-           |                                |
|              |                    | duplicate limit per output |                                |
|              |                    | function.                  |                                |
| 1089 - 1096  | Dupl. RIS4 601 -   | Specified terminal         | Clear the terminal's function. |
|              | 608                | exceeds the two-           |                                |
|              |                    | duplicate limit per output |                                |
|              |                    | function.                  |                                |
| 1097 - 1104  | Dupl. EXP1 601 -   | Specified terminal         | Clear the terminal's function. |
|              | 608                | exceeds the two-           |                                |
|              |                    | duplicate limit per output |                                |
|              |                    | function.                  |                                |
| 1105 - 1112  | Dupl. EXP2 601 -   | Specified terminal         | Clear the terminal's function. |
|              | 608                | exceeds the two-           |                                |
|              |                    | duplicate limit per output |                                |
|              |                    | function.                  |                                |
| 1113 - 1120  | Dupl. EXP3 601 -   | Specified terminal         | Clear the terminal's function. |
|              | 608                | exceeds the two-           |                                |
|              |                    | duplicate limit per output |                                |
|              |                    | function.                  |                                |

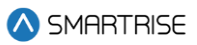

| Fault Number | Name              | Definition                 | Solution                       |
|--------------|-------------------|----------------------------|--------------------------------|
| 1121 - 1128  | Dupl. EXP4 601 -  | Specified terminal         | Clear the terminal's function. |
|              | 608               | exceeds the two-           |                                |
|              |                   | duplicate limit per output |                                |
|              |                   | function.                  |                                |
| 1129 - 1136  | Dupl. EXP5 601 -  | Specified terminal         | Clear the terminal's function. |
|              | 608               | exceeds the two-           |                                |
|              |                   | duplicate limit per output |                                |
|              |                   | function.                  |                                |
| 1137 - 1144  | Dupl. EXP6 601 -  | Specified terminal         | Clear the terminal's function. |
|              | 608               | exceeds the two-           |                                |
|              |                   | duplicate limit per output |                                |
|              |                   | function.                  |                                |
| 1145 - 1152  | Dupl. EXP7 601 -  | Specified terminal         | Clear the terminal's function. |
|              | 608               | exceeds the two-           |                                |
|              |                   | duplicate limit per output |                                |
|              |                   | function.                  |                                |
| 1153 - 1160  | Dupl. EXP8 601 -  | Specified terminal         | Clear the terminal's function. |
|              | 608               | exceeds the two-           |                                |
|              |                   | duplicate limit per output |                                |
|              |                   | function.                  |                                |
| 1161 - 1168  | Dupl. EXP9 601 -  | Specified terminal         | Clear the terminal's function. |
|              | 608               | exceeds the two-           |                                |
|              |                   | duplicate limit per output |                                |
|              |                   | function.                  |                                |
| 1169 - 1176  | Dupl. EXP10 601 - | Specified terminal         | Clear the terminal's function. |
|              | 608               | exceeds the two-           |                                |
|              |                   | duplicate limit per output |                                |
|              |                   | function.                  |                                |
| 1177 - 1184  | Dupl. EXP11 601 - | Specified terminal         | Clear the terminal's function. |
|              | 608               | exceeds the two-           |                                |
|              |                   | duplicate limit per output |                                |
|              |                   | function.                  |                                |
| 1185 - 1192  | Dupl. EXP12 601 - | Specified terminal         | Clear the terminal's function. |
|              | 608               | exceeds the two-           |                                |
|              |                   | duplicate limit per output |                                |
|              |                   | function.                  |                                |
| 1193 - 1200  | Dupl. EXP13 601 - | Specified terminal         | Clear the terminal's function. |
|              | 608               | exceeds the two-           |                                |
|              |                   | duplicate limit per output |                                |
|              |                   | function.                  |                                |
| 1201 - 1208  | Dupl. EXP14 601 - | Specified terminal         | Clear the terminal's function. |
|              | 608               | exceeds the two-           |                                |

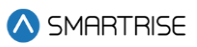

| Fault Number | Name              | Definition                 | Solution                       |
|--------------|-------------------|----------------------------|--------------------------------|
|              |                   | duplicate limit per output |                                |
|              |                   | function.                  |                                |
| 1209 - 1216  | Dupl. EXP15 601 - | Specified terminal         | Clear the terminal's function. |
|              | 608               | exceeds the two-           |                                |
|              |                   | duplicate limit per output |                                |
|              |                   | function.                  |                                |
| 1217 - 1224  | Dupl. EXP16 601 - | Specified terminal         | Clear the terminal's function. |
|              | 608               | exceeds the two-           |                                |
|              |                   | duplicate limit per output |                                |
|              |                   | function.                  |                                |
| 1225 - 1232  | Dupl. EXP17 601 - | Specified terminal         | Clear the terminal's function. |
|              | 608               | exceeds the two-           |                                |
|              |                   | duplicate limit per output |                                |
|              |                   | function.                  |                                |
| 1233 - 1240  | Dupl. EXP18 601 - | Specified terminal         | Clear the terminal's function. |
|              | 608               | exceeds the two-           |                                |
|              |                   | duplicate limit per output |                                |
|              |                   | function.                  |                                |
| 1241 - 1248  | Dupl. EXP19 601 - | Specified terminal         | Clear the terminal's function. |
|              | 608               | exceeds the two-           |                                |
|              |                   | duplicate limit per output |                                |
|              |                   | function.                  |                                |
| 1249 - 1256  | Dupl. EXP20 601 - | Specified terminal         | Clear the terminal's function. |
|              | 608               | exceeds the two-           |                                |
|              |                   | duplicate limit per output |                                |
| 4057 4004    |                   | function.                  |                                |
| 1257 - 1264  | Dupl. EXP21601 -  | Specified terminal         | Clear the terminal's function. |
|              | 608               | exceeds the two-           |                                |
|              |                   | duplicate limit per output |                                |
| 1005 1070    |                   | Specified terminal         | Clear the terminal's function  |
| 1205 - 1272  | Dupi. EXP22 601 - | specified terminat         |                                |
|              | 000               | duplicate limit per output |                                |
|              |                   | function                   |                                |
| 1273 - 1280  | Dupl EXP23.601 -  | Specified terminal         | Clear the terminal's function  |
| 12/3-1200    | 608               | exceeds the two-           |                                |
|              | 000               | duplicate limit per output |                                |
|              |                   | function                   |                                |
| 1281 - 1288  | Dupl EXP24.601 -  | Specified terminal         | Clear the terminal's function  |
| 1201 1200    | 608               | exceeds the two-           |                                |
|              |                   | dunlicate limit ner output |                                |
|              |                   | function.                  |                                |
| 1            |                   |                            |                                |

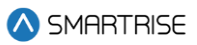

| Fault Number | Name              | Definition                 | Solution                       |
|--------------|-------------------|----------------------------|--------------------------------|
| 1289 - 1296  | Dupl. EXP25 601 - | Specified terminal         | Clear the terminal's function. |
|              | 608               | exceeds the two-           |                                |
|              |                   | duplicate limit per output |                                |
|              |                   | function.                  |                                |
| 1297 - 1304  | Dupl. EXP26 601 - | Specified terminal         | Clear the terminal's function. |
|              | 608               | exceeds the two-           |                                |
|              |                   | duplicate limit per output |                                |
|              |                   | function.                  |                                |
| 1305 - 1312  | Dupl. EXP27 601 - | Specified terminal         | Clear the terminal's function. |
|              | 608               | exceeds the two-           |                                |
|              |                   | duplicate limit per output |                                |
|              |                   | function.                  |                                |
| 1313 - 1320  | Dupl. EXP28 601 - | Specified terminal         | Clear the terminal's function. |
|              | 608               | exceeds the two-           |                                |
|              |                   | duplicate limit per output |                                |
|              |                   | function.                  |                                |
| 1321 - 1328  | Dupl. EXP29 601 - | Specified terminal         | Clear the terminal's function. |
|              | 608               | exceeds the two-           |                                |
|              |                   | duplicate limit per output |                                |
|              |                   | function.                  |                                |
| 1329 - 1336  | Dupl. EXP30 601 - | Specified terminal         | Clear the terminal's function. |
|              | 608               | exceeds the two-           |                                |
|              |                   | duplicate limit per output |                                |
|              |                   | function.                  |                                |
| 1337 - 1344  | Dupl. EXP31 601 - | Specified terminal         | Clear the terminal's function. |
|              | 608               | exceeds the two-           |                                |
|              |                   | duplicate limit per output |                                |
|              |                   | function.                  |                                |
| 1345 - 1352  | Dupl. EXP32 601 - | Specified terminal         | Clear the terminal's function. |
|              | 608               | exceeds the two-           |                                |
|              |                   | duplicate limit per output |                                |
|              |                   | function.                  |                                |
| 1353 - 1360  | Dupl. EXP33 601 - | Specified terminal         | Clear the terminal's function. |
|              | 608               | exceeds the two-           |                                |
|              |                   | duplicate limit per output |                                |
|              |                   | function.                  |                                |
| 1361 - 1368  | Dupl. EXP34 601 - | Specified terminal         | Clear the terminal's function. |
|              | 608               | exceeds the two-           |                                |
|              |                   | duplicate limit per output |                                |
|              |                   | function.                  |                                |
| 1369 - 1376  | Dupl. EXP35 601 - | Specified terminal         | Clear the terminal's function. |
|              | 608               | exceeds the two-           |                                |

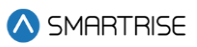

| Fault Number | Name              | Definition                 | Solution                             |
|--------------|-------------------|----------------------------|--------------------------------------|
|              |                   | duplicate limit per output |                                      |
|              |                   | function.                  |                                      |
| 1377 - 1384  | Dupl. EXP36 601 - | Specified terminal         | Clear the terminal's function.       |
|              | 608               | exceeds the two-           |                                      |
|              |                   | duplicate limit per output |                                      |
|              |                   | function.                  |                                      |
| 1385 - 1392  | Dupl. EXP37 601 - | Specified terminal         | Clear the terminal's function.       |
|              | 608               | exceeds the two-           |                                      |
|              |                   | duplicate limit per output |                                      |
|              |                   | function.                  |                                      |
| 1393 - 1400  | Dupl. EXP38 601 - | Specified terminal         | Clear the terminal's function.       |
|              | 608               | exceeds the two-           |                                      |
|              |                   | duplicate limit per output |                                      |
|              |                   | function.                  |                                      |
| 1401 - 1408  | Dupl. EXP39 601 - | Specified terminal         | Clear the terminal's function.       |
|              | 608               | exceeds the two-           |                                      |
|              |                   | duplicate limit per output |                                      |
|              |                   | function.                  |                                      |
| 1409 - 1416  | Dupl. EXP40 601 - | Specified terminal         | Clear the terminal's function.       |
|              | 608               | exceeds the two-           |                                      |
|              |                   | duplicate limit per output |                                      |
|              |                   | function.                  |                                      |
| 1418         | DL20 Offline C1   | Communication with         | Check wiring and power to DL20.      |
|              |                   | DL20 fixture and car top   |                                      |
| 1 44 0       |                   | SRU has been lost.         |                                      |
| 1419         | DL20 Offline COP  | Communication with         | Check wiring and power to DL20.      |
|              |                   | DL20 lixture and car       |                                      |
|              |                   | boon lost                  |                                      |
| 1400         |                   | Machina room SDU board     | Cuelo nouver to the machine room     |
| 1433         |                   | needs to be reset          | SPI I board                          |
| 1/12/        |                   | Carton SPIL board needs    | Cycle power to the car top SPU       |
| 1404         |                   | to be reset                | board                                |
| 1/135        | NEED TO BST COP   | Car operating papel SRU    | Cycle power to the car operating     |
| 1400         |                   | board needs to be reset    | nanel SRU board                      |
| 1436         | Unint Mov Test    | Unintended movement        | Unintended movement test feature     |
| 1100         | Active            | test feature is active. If | is active. If not intended, turn OFF |
|              |                   | not intended. turn OFF     | MR SRU DIP B8 and parameter 01-      |
|              |                   | MR SRU DIP B8 and          | 0052 to disable the feature.         |
|              |                   | parameter 01-0052 to       |                                      |
|              |                   | disable the feature.       |                                      |

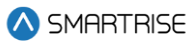

| Fault Number                                                 | Name                                                                                                    | Definition                                                                                                    | Solution                                                                                                    |
|--------------------------------------------------------------|----------------------------------------------------------------------------------------------------|----------------------------------------------------------------------------------------------------|----------------------------------------------------------------------------------------------------|
| 1437                                                         | Dupar COP Offline                                                                                                    | Communication has been                                                                                                    | Check wiring between Dupar COP                                                                                                    |
|                                                              |                                                                                                    | lost between Dupar COP                                                                                                    | and COP SRU (C3H/C3L)                                                                                                    |
|                                                              | <b></b>                                                                                                    | and COP SRU.                                                                                                    |                                                                                                    |
| 1442                                                         | Shield Unknown                                                                                                    | Shield error state is                                                                                                    | Check wiring of power and network                                                                                                    |
| 4.4.40                                                       |                                                                                                    | unknown.                                                                                                    | lines.                                                                                                    |
| 1443                                                         | Shield POR Rst                                                                                                    | Shield is starting up after                                                                                                    | Check wiring of power and network                                                                                                    |
| 1 4 4 4                                                      |                                                                                                    | a standard reset event.                                                                                                    | lines.                                                                                                    |
| 1444                                                         | Shield BOD KSI                                                                                                    | Shield is starting up after                                                                                                    | Check winng of power and network                                                                                                    |
| 1445                                                         | Shield W/DT Pat                                                                                                    | Shield is starting up offer                                                                                                    | Check wiring of power and potwork                                                                                                    |
| 1445                                                         |                                                                                                    | a watchdog timer reset                                                                                                    |                                                                                                    |
|                                                              |                                                                                                    | a watchuog timer reset                                                                                                    | uiles.                                                                                                    |
| 1446                                                         | Shield COM Group                                                                                                    | Shield has not seen                                                                                                    | Check wiring of power and network                                                                                                    |
| 1440                                                         |                                                                                                    | communication from the                                                                                                    | lines                                                                                                    |
|                                                              |                                                                                                    | group network in 5                                                                                                    |                                                                                                    |
|                                                              |                                                                                                    | seconds.                                                                                                    |                                                                                                    |
| 1447                                                         | Shield COM RPi                                                                                                    | Shield has not seen                                                                                                    | Check wiring of power and network                                                                                                    |
|                                                              |                                                                                                    | communication from the                                                                                                    | lines.                                                                                                    |
|                                                              |                                                                                                    | RPi in 5 seconds.                                                                                                    |                                                                                                    |
| 1448                                                         | Shield Failed RTC                                                                                                    | Shield RTC has failed.                                                                                                    | Replace on board battery.                                                                                                    |
| 1449                                                         | Shield UART OVF                                                                                                    | Shield UART transmit                                                                                                    | Contact smartrise support.                                                                                                    |
|                                                              | ТХ                                                                                                    | buffer has overflowed.                                                                                                    |                                                                                                    |
| 1450                                                         | Shield UART OVF                                                                                                    | Shield UART receive                                                                                                    | Contact smartrise support.                                                                                                    |
|                                                              | RX                                                                                                    | buffer has overflowed.                                                                                                    |                                                                                                    |
| 1451                                                         | Shield CAN OVF                                                                                                    | Shield CAN transmit                                                                                                    | Contact smartrise support.                                                                                                    |
|                                                              | TX                                                                                                    | buffer has overflowed.                                                                                                    |                                                                                                    |
| 1452                                                         | Shield CAN OVF                                                                                                    | Shield CAN receive buffer                                                                                                    | Contact smartrise support.                                                                                                    |
|                                                              | RX                                                                                                    | has overflowed.                                                                                                    |                                                                                                    |
| 1453                                                         | Shield CAN Bus                                                                                                    | Shield has detected a can                                                                                                    | Check wiring of power and network                                                                                                    |
|                                                              | Rst                                                                                                    | bus reset event.                                                                                                    | lines.                                                                                                    |
| 1454                                                         | VIP Timeout                                                                                                    | VIP process has been                                                                                                    | NA                                                                                                    |
|                                                              |                                                                                                    | canceled due to                                                                                                    |                                                                                                    |
| 1 450                                                        |                                                                                                    | excessive wait time.                                                                                                    |                                                                                                    |
| 1456                                                         | EMS2 NOT AT                                                                                                    | Car is on EMS phase 2, in                                                                                                    | Either move car to the correct EMS                                                                                                    |
|                                                              | Recall                                                                                                    | a dead zone with doors                                                                                                    | I recall floor or turn ON parameter                                                                                                    |
|                                                              |                                                                                                    | 2 boogueo it is not at the                                                                                                    | EMS_EXILPRIZALARIYFLOOF (UI-98) TO                                                                                                    |
|                                                              |                                                                                                    | 2 Decause it is not at the                                                                                                    | floor                                                                                                    |
|                                                              |                                                                                                    | floor it was first called to                                                                                                    |                                                                                                    |
|                                                              |                                                                                                    | on FMS nhase 1)                                                                                                    |                                                                                                    |
| 1447   1448   1449   1450   1451   1452   1453   1454   1456 | Shield COM RPi<br>Shield Failed RTC<br>Shield UART OVF<br>TX<br>Shield UART OVF<br>RX<br>Shield CAN OVF<br>TX<br>Shield CAN OVF<br>RX<br>Shield CAN Bus<br>Rst<br>VIP Timeout<br>EMS2 Not At<br>Recall | Shield has not seen<br>communication from the<br>RPi in 5 seconds.<br>Shield RTC has failed.<br>Shield UART transmit<br>buffer has overflowed.<br>Shield UART receive<br>buffer has overflowed.<br>Shield CAN transmit<br>buffer has overflowed.<br>Shield CAN receive buffer<br>has overflowed.<br>Shield has detected a can<br>bus reset event.<br>VIP process has been<br>canceled due to<br>excessive wait time.<br>Car is on EMS phase 2, in<br>a dead zone with doors<br>open, but can't exit EMS<br>2 because it is not at the<br>correct recall floor (the<br>floor it was first called to<br>on EMS phase 1) | Check wiring of power and network<br>lines.<br>Replace on board battery.<br>Contact smartrise support.<br>Contact smartrise support.<br>Contact smartrise support.<br>Contact smartrise support.<br>Check wiring of power and network<br>lines.<br>NA<br>Either move car to the correct EMS<br>1 recall floor or turn ON parameter<br>EMS_ExitPh2AtAnyFloor (01-98) to<br>allow exiting EMS phase 2 at any<br>floor. |

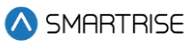

| Fault Number | Name           | Definition                  | Solution                           |
|--------------|----------------|-----------------------------|------------------------------------|
| 1492         | DAD Offline    | DAD unit has stopped        | Check group network wiring. Check  |
|              |                | communicating with the      | that power is supplied to the DAD  |
|              |                | C4 car for 15 seconds.      | unit.                              |
| 1493         | SS Offline     | Communication lost with     | (Hydro Only) Check primary soft    |
|              |                | primary soft starter.       | starter board and wiring.          |
| 1494         | SS Unk         | Primary soft starter        | (Hydro Only) Check primary soft    |
|              |                | reporting an unknown fault. | starter board and wiring.          |
| 1495         | SS POR Rst     | Primary soft starter        | (Hydro Only) Check primary soft    |
|              |                | recovering from a reset     | starter board and wiring.          |
|              |                | due to power off.           |                                    |
| 1496         | SS WDT Rst     | Primary soft starter        | (Hydro Only) Check primary soft    |
|              |                | recovering from reset due   | starter board and wiring.          |
|              |                | to watchdog.                |                                    |
| 1497         | SS BOD Rst     | Primary soft starter        | (Hydro Only) Check primary soft    |
|              |                | recovering from reset due   | starter board and wiring.          |
|              |                | to voltage dip.             |                                    |
| 1498         | SS Comm Loss   | Primary soft starter        | (Hydro Only) Check primary soft    |
|              |                | reporting loss of           | starter board and wiring.          |
|              |                | communication with the      |                                    |
|              |                | elevator controller.        |                                    |
| 1499         | SS OC          | Primary soft starter        | (Hydro Only) Check primary soft    |
|              |                | reporting an overcurrent    | starter board and wiring.          |
|              |                | error.                      |                                    |
| 1500         | SS OVV         | Primary soft starter        | (Hydro Only) Check primary soft    |
|              |                | reporting an overvoltage    | starter board and wiring.          |
| 4504         |                | error.                      |                                    |
| 1501         | SSUNDV         | Primary soft starter        | (Hydro Only) Check primary soft    |
|              |                | reporting an undervoltage   | starter board and wiring.          |
| 1500         | SS Dhago Migo  | Brimany aaft starter        | (Hydro Only) Chook primory poft    |
| 1502         | 33 FIIdSE MISS | roporting a missing         | (Hydro Onty) Check primary sort    |
|              |                | nhase                       | Starter board and winng.           |
| 1503         | SS Phase Sea   | Primary soft starter        | (Hydro Only) Check primary soft    |
| 1000         | 00111030 000   | reporting phase             | starter board and wiring           |
|              |                | sequence error.             |                                    |
| 1504         | SS CAN Bus Rst | Primary soft starter        | (Hvdro Only) Check primary soft    |
|              |                | reporting a CAN bus         | starter board and wiring.          |
|              |                | reset.                      |                                    |
| 1505         | SS Input Flt   | Discrete input fault 2      | (Hydro Only) Check the SS 2 Input  |
|              |                | from the Soft Starter has   | fault, and the contact feeding the |
|              |                | been activated.             | input from the drive.              |

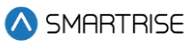

| Fault Number | Name            | Definition                | Solution                           |
|--------------|-----------------|---------------------------|------------------------------------|
| 1506         | SS2 Offline     | Communication lost with   | (Hydro Only) Check secondary soft  |
|              |                 | secondary soft starter.   | starter board and wiring.          |
| 1507         | SS2 Unk         | Secondary soft starter    | (Hydro Only) Check secondary soft  |
|              |                 | reporting an unknown      | starter board and wiring.          |
|              |                 | fault.                    |                                    |
| 1508         | SS2 POR Rst     | Secondary soft starter    | (Hydro Only) Check secondary soft  |
|              |                 | recovering from a reset   | starter board and wiring.          |
|              |                 | due to power off.         |                                    |
| 1509         | SS2 WDT Rst     | Secondary soft starter    | (Hydro Only) Check secondary soft  |
|              |                 | recovering from reset due | starter board and wiring.          |
|              |                 | to watchdog.              |                                    |
| 1510         | SS2 BOD Rst     | Secondary soft starter    | (Hydro Only) Check secondary soft  |
|              |                 | recovering from reset due | starter board and wiring.          |
|              |                 | to voltage dip.           |                                    |
| 1511         | SS2 Comm Loss   | Secondary soft starter    | (Hydro Only) Check secondary soft  |
|              |                 | reporting loss of         | starter board and wiring.          |
|              |                 | communication with the    |                                    |
|              |                 | elevator controller.      |                                    |
| 1512         | SS2 OC          | Secondary soft starter    | (Hydro Only) Check secondary soft  |
|              |                 | reporting an overcurrent  | starter board and wiring.          |
| 4540         | 000 014/        | error.                    |                                    |
| 1513         | 552000          | Secondary soft starter    | (Hydro Unity) Check secondary soft |
|              |                 | reporting an overvollage  | starter board and wiring.          |
| 1514         |                 | Elloi.                    | (Hydro Only) Chook accordony ooft  |
| 1514         | 332 UNDV        | reporting on underveltage | (Hydro Only) Check secondary solt  |
|              |                 | error                     | Starter board and wiring.          |
| 1515         | SS2 Phase Miss  | Secondary soft starter    | (Hydro Only) Check secondary soft  |
| 1010         | 00211103011133  | reporting a missing       | starter board and wiring           |
|              |                 | phase.                    | starter board and writig.          |
| 1516         | SS2 Phase Seq   | Secondary soft starter    | (Hydro Only) Check secondary soft  |
|              |                 | reporting phase           | starter board and wiring.          |
|              |                 | sequence error.           |                                    |
| 1517         | SS2 CAN Bus Rst | Secondary soft starter    | (Hydro Only) Check secondary soft  |
|              |                 | reporting a CAN bus       | starter board and wiring.          |
|              |                 | reset.                    |                                    |
| 1518         | SS2 Input Flt   | Discrete input fault 2    | (Hydro Only) Check the SS 2 Input  |
|              |                 | from the Soft Starter has | fault, and the contact feeding the |
|              |                 | been activated.           | input from the drive.              |
| 1519         | SS ADDR         | Primary soft starter      | (Hydro Only) Check primary soft    |
|              |                 | reporting another board   | starter address DIP switches.      |

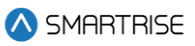

| Fault Number | Name                      | Definition                                                                                   | Solution                                                                                                    |
|--------------|---------------------------|----------------------------------------------------------------------------------------------|----------------------------------------------------------------------------------------------------|
|              |                           | on the network has the same address.                                                         |                                                                                                    |
| 1520         | SS2 ADDR                  | Secondary soft starter<br>reporting another board<br>on the network has the<br>same address. | (Hydro Only) Check secondary soft starter address DIP switches.                                                                        |
| 1532         | CAN1 OVF MRA              | The CAN1 buffer on MRA<br>has overflowed.<br>Investigate CN1+/-<br>network issues.           | Check CN1 +/- network wiring and termination.                                                                                          |
| 1533         | CAN1 OVF CTA              | The CAN1 buffer on CTA<br>has overflowed.<br>Investigate CN1+/-<br>network issues.           | Check CN1 +/- network wiring and termination.                                                                                          |
| 1534         | CAN1 OVF COPA             | The CAN1 buffer on<br>COPA has overflowed.<br>Investigate CN1+/-<br>network issues.          | Check CN1 +/- network wiring and termination.                                                                                          |
| 1536         | Touchscreen<br>Offline    | Communication has been<br>lost between<br>Touchscreen/COP and<br>COP SRU.                    | Check wiring between<br>Touchscreen/COP and COP SRU<br>(C3H/C3L)                                                                       |
| 1538         | SS3 Input Flt             | Discrete input fault 3<br>from the Soft Starter has<br>been activated.                       | (Hydro Only) Check the SS 2 Input fault, and the contact feeding the input from the drive.                                             |
| 1539         | CC Button Stuck<br>Active | A car call button is stuck<br>active while not pressed<br>down                               | Check whether any car call button<br>is experiencing an input stuck on<br>condition while the button is not<br>being actively pressed. |
| 1540         | FINAL Limit<br>Bypassed   | BFL or TFL is bypassed                                                                       | Check if BFL/TFL is connected<br>directly to 120VAC and wire it<br>through the BFL/TFL switch                                          |
| 1541         | Phone Failure             | Phone failure input has been activated.                                                      | Check phone failure input wiring.                                                                                                    |
| 1542         | Phase Fault Input         | Phase fault input has<br>been activated on learn<br>and manual classes of<br>operation       | Check Phase fault input                                                                                                    |

## 44.4.8 Parameters

The table below lists the alarms related to Parameters.

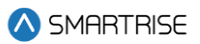

#### Table 84: List of Alarms related to Parameters

| Fault Number | Name              | Definition                | Solution                         |
|--------------|-------------------|---------------------------|----------------------------------|
| 79           | Defaulting 1-Bit  | Defaulting 1-bit          | NA                               |
|              |                   | parameters.               |                                  |
| 80           | Defaulting 8-Bit  | Defaulting 8-bit          | NA                               |
|              |                   | parameters.               |                                  |
| 81           | Defaulting 16-Bit | Defaulting 16-bit         | NA                               |
|              |                   | parameters.               |                                  |
| 82           | Defaulting 24-Bit | Defaulting 24-bit         | NA                               |
|              |                   | parameters.               |                                  |
| 83           | Defaulting 32-Bit | Defaulting 32-bit         | NA                               |
|              |                   | parameters.               |                                  |
| 108          | Remote PU 1-Bit   | The car has received a    | NA                               |
|              |                   | remote request to change  |                                  |
|              |                   | a 1-bit parameter.        |                                  |
| 109          | Remote PU 8-Bit   | The car has received a    | NA                               |
|              |                   | remote request to change  |                                  |
|              |                   | a 8-bit parameter.        |                                  |
| 110          | Remote PU 16-Bit  | The car has received a    | NA                               |
|              |                   | remote request to change  |                                  |
|              |                   | a 16-bit parameter.       |                                  |
| 111          | Remote PU 24-Bit  | The car has received a    | NA                               |
|              |                   | remote request to change  |                                  |
|              |                   | a 24-bit parameter.       |                                  |
| 112          | Remote PU 32-Bit  | The car has received a    | NA                               |
|              |                   | remote request to change  |                                  |
|              |                   | a 32-bit parameter.       |                                  |
| 130          | Remote PU         | The car has received a    | NA                               |
|              | Backup            | remote request to change  |                                  |
|              |                   | parameters in a bulk      |                                  |
|              |                   | parameter restore format. |                                  |
| 1537         | HB Configuration  | This alarm appears when   | Review parameter 01-0195 and 01- |
|              |                   | Param. 01-0195 and        | 0225                             |
|              |                   | Param. 01-0225 aren't     |                                  |
|              |                   | equal.                    |                                  |

## 44.4.9 Riser Boards

The table below lists the alarms related to Riser Boards.

### Table 85: List of Alarms related to Riser Boards

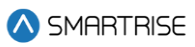

| Fault Number | Name           | Definition                  | Solution |
|--------------|----------------|-----------------------------|----------|
| 147          | RIS1 Offline   | Riser1 marked as offline    | NA       |
|              |                | after 30 seconds without    |          |
|              |                | communication.              |          |
| 148          | RIS1 Unk       | Riser1 reporting an         | NA       |
|              |                | unknown error.              |          |
| 149          | RIS1 POR Rst   | Riser1 reporting a power-   | NA       |
|              |                | on reset error.             |          |
| 150          | RIS1 WDT Rst   | Riser1 reporting a          | NA       |
|              |                | watchdog reset error.       |          |
| 151          | RIS1 BOD Rst   | Riser1 reporting a brown-   | NA       |
|              |                | out reset error.            |          |
| 152          | RIS1 Group Net | Riser1 reporting a group    | NA       |
|              |                | network communication       |          |
|              |                | loss error.                 |          |
| 153          | RIS1 Hall Net  | Riser1 reporting a hall     | NA       |
|              |                | network communication       |          |
|              |                | loss error.                 |          |
| 154          | RIS1 Car Net   | Riser1 reporting an invalid | NA       |
|              |                | error.                      |          |
| 155          | RIS1 Mst Net   | Riser1 reporting an invalid | NA       |
|              |                | error.                      |          |
| 156          | RS1 Slv Net    | Riser1 reporting an invalid | NA       |
|              | -              | error.                      |          |
| 157          | RIS1 DIP       | Riser1 has detected         | NA       |
|              |                | another board with the      |          |
|              |                | same address.               |          |
| 158          | RIS1 Bus Rst 1 | Riser1 reporting a CAN1     | NA       |
| 450          |                | bus reset error.            |          |
| 159          | RIS1 Bus Rst 2 | Riser1 reporting a CAN2     | NA       |
| 400          |                | bus reset error.            |          |
| 160          | RIS1 Inv Msg 1 | NA                          | NA       |
| 161          | RIS1 Inv Msg 2 | NA<br>Di o la cari          | NA       |
| 162          | RIS2 Offline   | Riser2 marked as offline    | NA       |
|              |                | after 30 seconds without    |          |
| 100          |                | communication.              |          |
| 163          | RIS2 Unk       | Riser2 reporting an         | NA       |
| 104          |                | UNKNOWN error.              |          |
| 164          | RISZ POK Rst   | Kiser2 reporting a power-   | NA       |
| 105          |                | on reset error.             |          |
| 165          | RIS2 WD1 Rst   | Riser2 reporting a          | NA       |
|              |                | watchdog reset error.       |          |

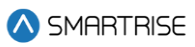

| Fault Number | Name           | Definition                  | Solution |
|--------------|----------------|-----------------------------|----------|
| 166          | RIS2 BOD Rst   | Riser2 reporting a brown-   | NA       |
|              |                | out reset error.            |          |
| 167          | RIS2 Group Net | Riser2 reporting a group    | NA       |
|              |                | network communication       |          |
|              |                | loss error.                 |          |
| 168          | RIS2 Hall Net  | Riser2 reporting a hall     | NA       |
|              |                | network communication       |          |
|              |                | loss error.                 |          |
| 169          | RIS2 Car Net   | Riser2 reporting an invalid | NA       |
|              |                | error.                      |          |
| 170          | RIS2 Mst Net   | Riser2 reporting an invalid | NA       |
|              |                | error.                      |          |
| 171          | RS1 Slv Net    | Riser2 reporting an invalid | NA       |
|              |                | error.                      |          |
| 172          | RIS2 DIP       | Riser2 has detected         | NA       |
|              |                | another board with the      |          |
|              |                | same address.               |          |
| 173          | RIS2 Bus Rst 1 | Riser2 reporting a CAN1     | NA       |
|              |                | bus reset error.            |          |
| 174          | RIS2 Bus Rst 2 | Riser2 reporting a CAN2     | NA       |
|              |                | bus reset error.            |          |
| 175          | RIS2 Inv Msg 1 | NA                          | NA       |
| 176          | RIS2 Inv Msg 2 | NA                          | NA       |
| 177          | RIS3 Offline   | Riser3 marked as offline    | NA       |
|              |                | after 30 seconds without    |          |
|              |                | communication.              |          |
| 178          | RIS3 Unk       | Riser3 reporting an         | NA       |
|              |                | unknown error.              |          |
| 179          | RIS3 POR Rst   | Riser3 reporting a power-   | NA       |
|              |                | on reset error.             |          |
| 180          | RIS3 WDT Rst   | Riser3 reporting a          | NA       |
|              |                | watchdog reset error.       |          |
| 181          | RIS3 BOD Rst   | Riser3 reporting a brown-   | NA       |
|              |                | out reset error.            |          |
| 182          | RIS3 Group Net | Riser3 reporting a group    | NA       |
|              |                | network communication       |          |
|              |                | loss error.                 |          |
| 183          | RIS3 Hall Net  | Riser3 reporting a hall     | NA       |
|              |                | network communication       |          |
|              |                | loss error.                 |          |
| 184          | RIS3 Car Net   | Riser3 reporting an invalid | NA       |
|              |                | error.                      |          |

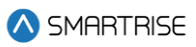

| Fault Number | Name            | Definition                   | Solution |
|--------------|-----------------|------------------------------|----------|
| 185          | RIS3 Mst Net    | Riser3 reporting an invalid  | NA       |
|              |                 | error.                       |          |
| 186          | RS1 Slv Net     | Riser3 reporting an invalid  | NA       |
|              |                 | error.                       |          |
| 187          | RIS3 DIP        | Riser3 has detected          | NA       |
|              |                 | another board with the       |          |
| 100          |                 | same address.                |          |
| 188          | RIS3 Bus Rst 1  | Riser3 reporting a CAN1      | NA       |
| 100          | DICO Due Det O  | Dus reset error.             |          |
| 189          | RIS3 BUS RST 2  | Riser3 reporting a CANZ      | NA       |
| 100          | DIS2 Inv Mog 1  |                              |          |
| 190          | DIS2 Inv Mod 2  |                              |          |
| 102          | RISJ IIV Misg Z | Riser/ marked as offline     |          |
| 192          | NI34 Online     | after 30 seconds without     |          |
|              |                 | communication                |          |
| 193          | RIS4 Link       | Riser4 reporting an          | ΝΑ       |
| 100          |                 | unknown error.               |          |
| 194          | RIS4 POR Rst    | Riser4 reporting a power-    | NA       |
| -            |                 | on reset error.              |          |
| 195          | RIS4 WDT Rst    | Riser4 reporting a           | NA       |
|              |                 | watchdog reset error.        |          |
| 196          | RIS4 BOD Rst    | Riser4 reporting a brown-    | NA       |
|              |                 | out reset error.             |          |
| 197          | RIS4 Group Net  | Riser4 reporting a group     | NA       |
|              |                 | network communication        |          |
|              |                 | loss error.                  |          |
| 198          | RIS4 Hall Net   | Riser4 reporting a hall      | NA       |
|              |                 | network communication        |          |
|              |                 | loss error.                  |          |
| 199          | RIS4 Car Net    | Riser4 reporting an invalid  | NA       |
| 000          |                 | error.                       |          |
| 200          | RIS4 MSt Net    | Riser4 reporting an invalid  | NA       |
| 201          | DS1 Sly Not     | Picor 4 reporting on involid | ΝΑ       |
| 201          | NOT SIV NEL     | error                        | NA       |
| 202          |                 | Biser/ has detected          | ΝΔ       |
|              |                 | another hoard with the       |          |
|              |                 | same address.                |          |
| 203          | RIS4 Bus Rst 1  | Riser4 reporting a CAN1      | NA       |
|              |                 | bus reset error.             |          |

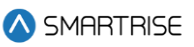

| Fault Number | Name            | Definition              | Solution                         |
|--------------|-----------------|-------------------------|----------------------------------|
| 204          | RIS4 Bus Rst 2  | Riser4 reporting a CAN2 | NA                               |
|              |                 | bus reset error.        |                                  |
| 205          | RIS4 Inv Msg 1  | NA                      | NA                               |
| 206          | RIS4 Inv Msg 2  | NA                      | NA                               |
| 1438         | RIS1 HB Offline | Riser 1 has reported    | Check the hall board status menu |
|              |                 | communication loss with | for a hall board reporting 0%    |
|              |                 | one of its hall boards. | communication and check wiring.  |
| 1439         | RIS2 HB Offline | Riser 2 has reported    | Check the hall board status menu |
|              |                 | communication loss with | for a hall board reporting 0%    |
|              |                 | one of its hall boards. | communication and check wiring.  |
| 1440         | RIS3 HB Offline | Riser 3 has reported    | Check the hall board status menu |
|              |                 | communication loss with | for a hall board reporting 0%    |
|              |                 | one of its hall boards. | communication and check wiring.  |
| 1441         | RIS4 HB Offline | Riser 4 has reported    | Check the hall board status menu |
|              |                 | communication loss with | for a hall board reporting 0%    |
|              |                 | one of its hall boards. | communication and check wiring.  |

## 44.4.10 Safety

The table below lists the alarms related to Safety.

#### Table 86: List of Alarms related to Safety

| Fault Number | Name        | Definition                  | Solution |
|--------------|-------------|-----------------------------|----------|
| 1            | NTS Up P1-1 | NTS point 1 has been        | NA       |
|              |             | tripped in the up direction |          |
|              |             | for the normal motion       |          |
|              |             | profile. The lowest point   |          |
|              |             | is closest to the terminal. |          |
| 2            | NTS Up P1-2 | NTS point 2 has been        | NA       |
|              |             | tripped in the up direction |          |
|              |             | for the normal motion       |          |
|              |             | profile. The lowest point   |          |
|              |             | is closest to the terminal. |          |
| 3            | NTS Up P1-3 | NTS point 3 has been        | NA       |
|              |             | tripped in the up direction |          |
|              |             | for the normal motion       |          |
|              |             | profile. The lowest point   |          |
|              |             | is closest to the terminal. |          |
| 4            | NTS Up P1-4 | NTS point 4 has been        | NA       |
|              |             | tripped in the up direction |          |
|              |             | for the normal motion       |          |

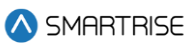

| Fault Number | Name        | Definition                  | Solution |
|--------------|-------------|-----------------------------|----------|
|              |             | profile. The lowest point   |          |
|              |             | is closest to the terminal. |          |
| 5            | NTS Up P1-5 | NTS point 5 has been        | NA       |
|              |             | tripped in the up direction |          |
|              |             | for the normal motion       |          |
|              |             | profile. The lowest point   |          |
|              |             | is closest to the terminal. |          |
| 6            | NTS Up P1-6 | NTS point 6 has been        | NA       |
|              |             | tripped in the up direction |          |
|              |             | for the normal motion       |          |
|              |             | profile. The lowest point   |          |
|              |             | is closest to the terminal. |          |
| 7            | NTS Up P1-7 | NTS point 7 has been        | NA       |
|              |             | tripped in the up direction |          |
|              |             | for the normal motion       |          |
|              |             | profile. The lowest point   |          |
|              |             | is closest to the terminal. |          |
| 8            | NTS Up P1-8 | NTS point 8 has been        | NA       |
|              |             | tripped in the up direction |          |
|              |             | for the normal motion       |          |
|              |             | profile. The lowest point   |          |
|              |             | is closest to the terminal. |          |
| 9            | NTS Up P2-1 | NA                          | NA       |
| 10           | NTS Up P2-2 | NA                          | NA       |
| 11           | NTS Up P2-3 | NA                          | NA       |
| 12           | NTS Up P2-4 | NA                          | NA       |
| 13           | NTS Up P2-5 | NA                          | NA       |
| 14           | NTS Up P2-6 | NA                          | NA       |
| 15           | NTS Up P2-7 | NA                          | NA       |
| 16           | NTS Up P2-8 | NA                          | NA       |
| 17           | NTS Up P3-1 | NTS point 1 has been        | NA       |
|              |             | tripped in the up direction |          |
|              |             | for the E-Power motion      |          |
|              |             | profile. The lowest point   |          |
|              |             | is closest to the terminal. |          |
| 18           | NTS Up P3-2 | NTS point 2 has been        | NA       |
|              |             | tripped in the up direction |          |
|              |             | for the E-Power motion      |          |
|              |             | profile. The lowest point   |          |
|              |             | is closest to the terminal. |          |
| 19           | NTS Up P3-3 | NTS point 3 has been        | NA       |
|              |             | tripped in the up direction |          |

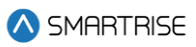

| Fault Number | Name        | Definition                  | Solution |
|--------------|-------------|-----------------------------|----------|
|              |             | for the E-Power motion      |          |
|              |             | profile. The lowest point   |          |
|              |             | is closest to the terminal. |          |
| 20           | NTS Up P3-4 | NTS point 4 has been        | NA       |
|              |             | tripped in the up direction |          |
|              |             | for the E-Power motion      |          |
|              |             | profile. The lowest point   |          |
|              |             | is closest to the terminal. |          |
| 21           | NTS Up P3-5 | NTS point 5 has been        | NA       |
|              |             | tripped in the up direction |          |
|              |             | for the E-Power motion      |          |
|              |             | profile. The lowest point   |          |
|              |             | is closest to the terminal. |          |
| 22           | NTS Up P3-6 | NTS point 6 has been        | NA       |
|              |             | tripped in the up direction |          |
|              |             | for the E-Power motion      |          |
|              |             | profile. The lowest point   |          |
|              |             | is closest to the terminal. |          |
| 23           | NTS Up P3-7 | NTS point 7 has been        | NA       |
|              |             | tripped in the up direction |          |
|              |             | for the E-Power motion      |          |
|              |             | profile. The lowest point   |          |
|              |             | is closest to the terminal. |          |
| 24           | NTS Up P3-8 | NTS point 8 has been        | NA       |
|              |             | tripped in the up direction |          |
|              |             | for the E-Power motion      |          |
|              |             | profile. The lowest point   |          |
|              |             | is closest to the terminal. |          |
| 25           | NTS Up P4-1 | NTS point 1 has been        | NA       |
|              |             | tripped in the up direction |          |
|              |             | for the Short motion        |          |
|              |             | profile. The lowest point   |          |
|              |             | is closest to the terminal. |          |
| 26           | NTS Up P4-2 | NTS point 2 has been        | NA       |
|              |             | tripped in the up direction |          |
|              |             | for the Short motion        |          |
|              |             | profile. The lowest point   |          |
|              |             | is closest to the terminal. |          |
| 27           | NTS Up P4-3 | NTS point 3 has been        | NA       |
|              |             | tripped in the up direction |          |
|              |             | for the Short motion        |          |

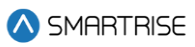

| Fault Number | Name        | Definition                  | Solution |
|--------------|-------------|-----------------------------|----------|
|              |             | profile. The lowest point   |          |
|              |             | is closest to the terminal. |          |
| 28           | NTS Up P4-4 | NTS point 4 has been        | NA       |
|              |             | tripped in the up direction |          |
|              |             | for the Short motion        |          |
|              |             | profile. The lowest point   |          |
|              |             | is closest to the terminal. |          |
| 29           | NTS Up P4-5 | NTS point 5 has been        | NA       |
|              |             | tripped in the up direction |          |
|              |             | for the Short motion        |          |
|              |             | profile. The lowest point   |          |
|              |             | is closest to the terminal. |          |
| 30           | NTS Up P4-6 | NTS point 6 has been        | NA       |
|              |             | tripped in the up direction |          |
|              |             | for the Short motion        |          |
|              |             | profile. The lowest point   |          |
|              |             | is closest to the terminal. |          |
| 31           | NTS Up P4-7 | NTS point 7 has been        | NA       |
|              |             | tripped in the up direction |          |
|              |             | for the Short motion        |          |
|              |             | profile. The lowest point   |          |
|              |             | is closest to the terminal. |          |
| 32           | NTS Up P4-8 | NTS point 8 has been        | NA       |
|              |             | tripped in the up direction |          |
|              |             | for the Short motion        |          |
|              |             | profile. The lowest point   |          |
|              |             | is closest to the terminal. |          |
| 33           | NTS Dn P1-1 | NTS point 1 has been        | NA       |
|              |             | tripped in the down         |          |
|              |             | direction for the normal    |          |
|              |             | motion profile. The         |          |
|              |             | lowest point is closest to  |          |
|              |             | the terminal.               |          |
| 34           | NTS Dn P1-2 | NTS point 2 has been        | NA       |
|              |             | tripped in the down         |          |
|              |             | direction for the normal    |          |
|              |             | motion profile. The         |          |
|              |             | lowest point is closest to  |          |
|              |             | the terminal.               |          |
| 35           | NTS Dn P1-3 | NTS point 3 has been        | NA       |
|              |             | tripped in the down         |          |
|              |             | direction for the normal    |          |

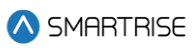

| Fault Number | Name        | Definition                 | Solution |
|--------------|-------------|----------------------------|----------|
|              |             | motion profile. The        |          |
|              |             | lowest point is closest to |          |
|              |             | the terminal.              |          |
| 36           | NTS Dn P1-4 | NTS point 4 has been       | NA       |
|              |             | tripped in the down        |          |
|              |             | direction for the normal   |          |
|              |             | motion profile. The        |          |
|              |             | lowest point is closest to |          |
|              |             | the terminal.              |          |
| 37           | NTS Dn P1-5 | NTS point 5 has been       | NA       |
|              |             | tripped in the down        |          |
|              |             | direction for the normal   |          |
|              |             | motion profile. The        |          |
|              |             | lowest point is closest to |          |
|              |             | the terminal.              |          |
| 38           | NTS Dn P1-6 | NTS point 6 has been       | NA       |
|              |             | tripped in the down        |          |
|              |             | direction for the normal   |          |
|              |             | motion profile. The        |          |
|              |             | lowest point is closest to |          |
|              |             | the terminal.              |          |
| 39           | NIS Dn P1-7 | NIS point / has been       | NA       |
|              |             | tripped in the down        |          |
|              |             | direction for the normal   |          |
|              |             | motion profile. The        |          |
|              |             | the terminal               |          |
| 40           |             | the terminal.              |          |
| 40           | NISDIPT-8   | tripped in the down        | NA       |
|              |             | direction for the normal   |          |
|              |             | motion profile. The        |          |
|              |             | Inotion profile. The       |          |
|              |             | the terminal               |          |
| <i>4</i> 1   | NTS Dn P2-1 | NΔ                         | ΝΔ       |
| 42           | NTS Dn P2-2 | ΝΔ                         | ΝΔ       |
| 43           | NTS Dn P2-3 | NA                         | NA       |
| 44           | NTS Dn P2-4 | NA                         | NA       |
| 45           | NTS Dn P2-5 | NA                         | NA       |
| 46           | NTS Dn P2-6 | NA                         | NA       |
| 47           | NTS Dn P2-7 | NA                         | NA       |
| 48           | NTS Dn P2-8 | NA                         | NA       |

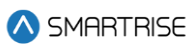

| Fault Number | Name        | Definition                 | Solution |
|--------------|-------------|----------------------------|----------|
| 49           | NTS Dn P3-1 | NTS point 1 has been       | NA       |
|              |             | tripped in the down        |          |
|              |             | direction for the E-Power  |          |
|              |             | motion profile. The        |          |
|              |             | lowest point is closest to |          |
|              |             | the terminal.              |          |
| 50           | NTS Dn P3-2 | NTS point 2 has been       | NA       |
|              |             | tripped in the down        |          |
|              |             | direction for the E-Power  |          |
|              |             | motion profile. The        |          |
|              |             | lowest point is closest to |          |
|              |             | the terminal.              |          |
| 51           | NTS Dn P3-3 | NTS point 3 has been       | NA       |
|              |             | tripped in the down        |          |
|              |             | direction for the E-Power  |          |
|              |             | motion profile. The        |          |
|              |             | lowest point is closest to |          |
|              |             | the terminal.              |          |
| 52           | NTS Dn P3-4 | NTS point 4 has been       | NA       |
|              |             | tripped in the down        |          |
|              |             | direction for the E-Power  |          |
|              |             | motion profile. The        |          |
|              |             | lowest point is closest to |          |
|              |             | the terminal.              |          |
| 53           | NTS Dn P3-5 | NTS point 5 has been       | NA       |
|              |             | tripped in the down        |          |
|              |             | direction for the E-Power  |          |
|              |             | motion profile. The        |          |
|              |             | lowest point is closest to |          |
|              |             | the terminal.              |          |
| 54           | NTS Dn P3-6 | NTS point 6 has been       | NA       |
|              |             | tripped in the down        |          |
|              |             | direction for the E-Power  |          |
|              |             | motion profile. The        |          |
|              |             | lowest point is closest to |          |
|              |             | the terminal.              |          |
| 55           | NTS Dn P3-7 | NTS point 7 has been       | NA       |
|              |             | tripped in the down        |          |
|              |             | direction for the E-Power  |          |
|              |             | motion profile. The        |          |
|              |             | lowest point is closest to |          |
|              |             | the terminal.              |          |

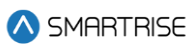

| Fault Number | Name        | Definition                 | Solution |
|--------------|-------------|----------------------------|----------|
| 56           | NTS Dn P3-8 | NTS point 8 has been       | NA       |
|              |             | tripped in the down        |          |
|              |             | direction for the E-Power  |          |
|              |             | motion profile. The        |          |
|              |             | lowest point is closest to |          |
|              |             | the terminal.              |          |
| 57           | NTS Dn P4-1 | NTS point 1 has been       | NA       |
|              |             | tripped in the down        |          |
|              |             | direction for the Short    |          |
|              |             | motion profile. The        |          |
|              |             | lowest point is closest to |          |
|              |             | the terminal.              |          |
| 58           | NTS Dn P4-2 | NTS point 2 has been       | NA       |
|              |             | tripped in the down        |          |
|              |             | direction for the Short    |          |
|              |             | motion profile. The        |          |
|              |             | lowest point is closest to |          |
|              |             | the terminal.              |          |
| 59           | NTS Dn P4-3 | NTS point 3 has been       | NA       |
|              |             | tripped in the down        |          |
|              |             | direction for the Short    |          |
|              |             | motion profile. The        |          |
|              |             | lowest point is closest to |          |
|              |             | the terminal.              |          |
| 60           | NTS Dn P4-4 | NTS point 4 has been       | NA       |
|              |             | tripped in the down        |          |
|              |             | direction for the Short    |          |
|              |             | motion profile. The        |          |
|              |             | lowest point is closest to |          |
|              |             | the terminal.              |          |
| 61           | NTS Dn P4-5 | NTS point 5 has been       | NA       |
|              |             | tripped in the down        |          |
|              |             | direction for the Short    |          |
|              |             | motion profile. The        |          |
|              |             | lowest point is closest to |          |
|              | -           | the terminal.              |          |
| 62           | NTS Dn P4-6 | NTS point 6 has been       | NA       |
|              |             | tripped in the down        |          |
|              |             | direction for the Short    |          |
|              |             | motion profile. The        |          |
|              |             | lowest point is closest to |          |
|              |             | the terminal.              |          |

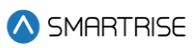

| Fault Number | Name             | Definition                 | Solution                             |
|--------------|------------------|----------------------------|--------------------------------------|
| 63           | NTS Dn P4-7      | NTS point 7 has been       | NA                                   |
|              |                  | tripped in the down        |                                      |
|              |                  | direction for the Short    |                                      |
|              |                  | motion profile. The        |                                      |
|              |                  | lowest point is closest to |                                      |
|              |                  | the terminal.              |                                      |
| 64           | NTS Dn P4-8      | NTS point 8 has been       | NA                                   |
|              |                  | tripped in the down        |                                      |
|              |                  | direction for the Short    |                                      |
|              |                  | motion profile. The        |                                      |
|              |                  | lowest point is closest to |                                      |
|              |                  | the terminal.              |                                      |
| 65           | NTS Invalid P1   | Normal profile NTS         | Cycle power to the system or edit a  |
|              |                  | points are not of          | Digital S-curve Technology ™ (U.S.   |
|              |                  | increasing in              | Patent Pending) parameter to trigger |
|              |                  | position/speed value or a  | a NTS point recalculation.           |
|              |                  | trip speed exceeds         |                                      |
|              |                  | contract speed.            |                                      |
| 66           | NTS Invalid P2   | Inspection profile NTS     | Cycle power to the system or edit a  |
|              |                  | points are not of          | Digital S-curve Technology ™ (U.S.   |
|              |                  | increasing in              | Patent Pending) parameter to trigger |
|              |                  | position/speed value or a  | a NTS point recalculation.           |
|              |                  | trip speed exceeds         |                                      |
|              |                  | contract speed.            |                                      |
| 67           | NTS Invalid P3   | Emergency profile NTS      | Cycle power to the system or edit a  |
|              |                  | points are not of          | Digital S-curve Technology ™ (U.S.   |
|              |                  | increasing in              | Patent Pending) parameter to trigger |
|              |                  | position/speed value or a  | a NTS point recalculation.           |
|              |                  | trip speed exceeds         |                                      |
|              |                  | contract speed.            |                                      |
| 68           | NTS Invalid P4   | Short profile NTS points   | Cycle power to the system or edit a  |
|              |                  | are not of increasing in   | Digital S-curve Technology ™ (U.S.   |
|              |                  | position/speed value or a  | Patent Pending) parameter to trigger |
|              |                  | trip speed exceeds         | a NTS point recalculation.           |
|              |                  | contract speed.            |                                      |
| 116          | Inv Man Run Lock | Manual run request         | NA                                   |
|              |                  | rejected due to invalid    |                                      |
|              |                  | hall lock state.           |                                      |
| 117          | Inv Man Run Arm  | Manual run request         | NA                                   |
|              |                  | rejected due to disarmed   |                                      |
|              |                  | direction inputs. This may |                                      |
|              |                  | occur if car enters        |                                      |

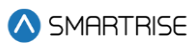

| Fault Number | Name | Definition               | Solution |
|--------------|------|--------------------------|----------|
|              |      | inspection with its      |          |
|              |      | direction inputs active. |          |

## 44.4.11 Speed

The table below lists the alarms related to Speed.

#### Table 87: List of Alarms related to Speed

| Fault Number | Name            | Definition                 | Solution                            |
|--------------|-----------------|----------------------------|-------------------------------------|
| 1460         | Invalid Buffer  | While attempting to do     | Set the Buffer Speed to a higher    |
|              | Speed           | the Buffer Test, Buffer    | FPM (Contract Speed or above        |
|              |                 | speed is 0 or less than    | Learn Speed).                       |
|              |                 | Learn Speed.               |                                     |
| 1461         | Invalid Asc/Des | While attempting to do     | Set the Asc/Des speed to a higher   |
|              | Speed           | the Asc/Des Overspeed      | FPM (Contract Speed or above        |
|              |                 | test, Asc/Des speed is 0   | Learn Speed).                       |
|              |                 | or less than Learn Speed.  |                                     |
| 1523         | SLWDN LRN T/O   | The car has failed to slow | This alarm is for identifying when  |
|              |                 | down to configured         | the car's leveling speed is not set |
|              |                 | leveling speed during a    | above the car's leveling speed.     |
|              |                 | slowdown learn within 10   |                                     |
|              |                 | seconds of cutting the     |                                     |
|              |                 | high-speed valve. Set the  |                                     |
|              |                 | car's leveling speed       |                                     |
|              |                 | parameter to above the     |                                     |
|              |                 | car's max leveling valve   |                                     |
|              |                 | speed.                     |                                     |

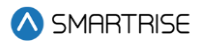

## **List of Abbreviations**

- ADA America's with Disabilities Act
- AN Aux Network
- BN Brake Network
- CCB Car Call Button
- COP Car Operating Panel
- CT Car Top
- **DOL** Door Open Limit
- Door Zone
- **EMS** Emergency Medical Services
- GN Group Network
- **GSW** Gate Switch
- GUI Graphical User Interface
- HA Hoistway Access
- LWD Load Weighing Device
- MR Machine Room
- NTS Normal Terminal Stop
- **NTSD** Normal Terminal Stopping Device
- **ODL** Overspeed Debounce Limit
- **OMF** Opening Map Front
- **OMR** Opening Map Rear
- OOS Out Of Service
- PI Position Indicator
- SFP Safety Processor
- **SMF** Security Mask Front
- SMR Security Mask Rear
- SRU Smartrise Universal
- UI User Interface

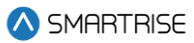

# References

Smartrise's C4 Manuals: https://www.smartrise.us/support/c4-support/

Smartrise's C4 Training Videos: https://www.smartrise.us/support/c4-training-videos/